InterMail<sub>®</sub> **PostOffice** 

アドミニストレーションガイド

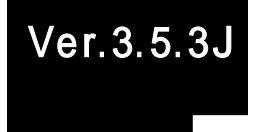

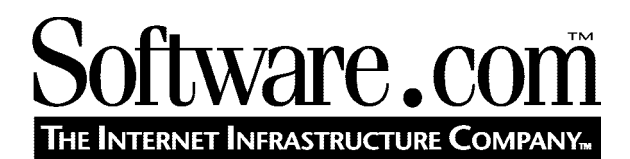

Version 3.5.3 J © Software.com, Inc. 1994–1998 Translated by Open Technologies Corporation

# Table of Contents

| はじめにi                                              |    |  |
|----------------------------------------------------|----|--|
| E-mailの概要                                          | 1  |  |
| 1.1 メッセージとしてのE-mail                                | 1  |  |
| 1.1.1 電子メッセージの進化∶E-mailの誕生                         | 1  |  |
| 1.1.2 電子エンベロップ                                     | 2  |  |
| 1.1.3 メッセージヘッダ                                     | 3  |  |
| 1.1.4 メッセージの本文                                     | 4  |  |
| 1.2 E-mailソフトウエア : メールクライアント                       | 5  |  |
| 1.2.1 メッセージの作成                                     | 6  |  |
| 1.2.2 メッセージの送信と受信                                  | 6  |  |
| 1.3 E-mailソフトウェア∶メールサーバ                            | 7  |  |
| 1.3.1 E-mailシステムにおけるメールサーバの役割                      | 7  |  |
| 1.3.2 並べ替えと転送                                      | 8  |  |
| 1.3.3 メールサーバへのメッセージの転送                             | 9  |  |
| 1.3.4 メールボックスへのメッセージの配信 (クライアント側検索用)               | 9  |  |
| 1.3.5 メールサーバとアドレス                                  | 10 |  |
| 1.4 アドレッシングプロトコル                                   | 11 |  |
| 1.4.1 DNS (Domain Name System)                     | 11 |  |
| 1.4.2 複数のアドレス                                      | 13 |  |
| 1.4.3 その他のアドレス設定方法                                 | 13 |  |
| 1.5 プロトコルの種類                                       | 14 |  |
| 1.6 ユーザのための電話帳的なサービス                               | 14 |  |
| 1.6.1 フィンガーサービス                                    | 15 |  |
| 1.6.2 LDAP                                         | 15 |  |
| 1.7 電子メールの乱用                                       | 16 |  |
| 1.7.1 スパムメール                                       | 16 |  |
| $1.7.2 \times - J \downarrow J \downarrow - \dots$ | 18 |  |
| 1.7.3 使用个能收撃(Denail of Service Attacks)            | 20 |  |
| Post.Officeの概要                                     | 23 |  |
| 2.1 Post.Officeの機能                                 | 23 |  |
| 2.1.1 汎用性のあるメールアカウント                               | 23 |  |
| 2.1.2 メーリングリストマネージャ                                | 25 |  |

| 2.1.3 セキュリティ                              | 27 |
|-------------------------------------------|----|
| 2.1.4 オープン規格プロトコルのサポート                    | 27 |
| 2.1.5 リモートコンフィグレーションと管理                   | 28 |
| 2.1.6 広域ネットワークに対応                         | 28 |
| 2.1.7 オペレーティングシステムからの独立性                  | 28 |
| 2.1.8 フィンガーサーバ経由によるディレクトリ情報               | 28 |
| 2.1.9 sendmailエミュレーション                    | 29 |
| 2.2 Post.Officeの利用者について                   | 29 |
| 2.2.1 ポストマスタ                              | 29 |
| 2.2.2 Post.Officeのメールアカウントを有する人々          | 31 |
| 2.2.3 Post.Officeのメールアカウントを持たない人々         | 32 |
| 2.3 Post.Officeのアーキテクチャ                   | 32 |
| 2.3.1 ディスパッチャ                             | 33 |
| 2.3.2 MTA                                 | 34 |
| 2.3.3 アカウント・データベースとモジュールコンフィグレーション・データベース | 34 |
| 2.3.4 Post.Officeの諸マネージャ                  | 34 |
| 2.3.5 POPサーバ                              | 35 |
| 2.3.6 フィンガーサーバ                            | 35 |
| 2.3.7 パスワードサーバ                            | 35 |
| 2.3.8 以後の読み進め方                            | 35 |
| Webインターフェイスの使い方                           | 37 |
| 3.1 ログイン                                  | 37 |
| 3.1.1 アドレス情報を入手する                         | 37 |
| 3.1.2 認証情報フォーム                            | 38 |
| 3.1.3 アカウントの種類                            | 39 |
| 3.1.4 パスワード                               | 39 |
| 3.2 メニューおよびフォームについて                       | 40 |
| 3.2.1 メニュー                                | 40 |
| 3.2.2 フォーム                                | 42 |
| 3.3 インターフェイスの概要                           | 43 |
| 3.4 ヘルプ情報                                 | 43 |
| 3.4.1 ヘルプリンク                              | 43 |
| 3.4.2 テクニカルサポート                           | 44 |
| 3.5 トラブルシューティング                           | 44 |
|                                           |    |

| システムコンフィグレーション                 | 47  |
|--------------------------------|-----|
| 4.1 設定する項目                     | 47  |
| 4.2 システムコンフィグレーションメニュー         | 48  |
| 4.3 チャネルエイリアスフォーム              | 50  |
| 4.4 メールルーティングフォーム              | 52  |
| 4.4.1 一般的な設定オプション              | 53  |
| 4.4.2 特別なルーティングの指示             | 55  |
| 4.5 SMTPリレー制限フォーム              | 57  |
| 4.5.1 外部リレーの制限                 | 59  |
| 4.5.2 許可される配信先                 | 60  |
| 4.5.3リレー防止の例                   | 61  |
| 4.6 メールブロッキングフォーム              | 64  |
| 4.7 システムパフォーマンスパラメータフォーム       | 69  |
| 4.8 エンドユーザのアカウントオプションフォーム      | 73  |
| 4.9 ログオプションフォーム                | 77  |
| 4.10 エラー対応パラメータフォーム            | 80  |
| 4.11 システムセキュリティフォーム            | 83  |
| 4.12 UNIX配信コンフィグレーションオプションフォーム | 86  |
| 4.13 システムレベルのメッセージフォーム         | 87  |
| 4.14 ライセンス/コンフィグレーション情報フォーム    | 90  |
| アカウント管理                        |     |
| 5.1 アカウントとは                    | 93  |
| 5.1.1 アカウントの種類                 | 94  |
| 5.1.2 各種アカウント情報が使用される場所        | 97  |
| 5.1.3 アカウントのセキュリティ機能           | 97  |
| 5.2 アカウント管理のメニュー               | 100 |
| 5.3 アカウントの作成                   | 103 |
| 5.3.1 一般情報                     | 104 |
| 5.3.2 E-mailアドレス情報             | 107 |
| 5.3.3 ローカル配信情報                 | 109 |
| 5.3.4 アカウントセキュリティパラメータ         | 111 |
| 5.3.5 メーリングリスト登録情報             | 111 |
| 5.3.6 自動返信情報                   | 113 |
| 5.3.7 フィンガー情報                  | 114 |

| 5.3.8 グリーティングメッセージ                    | 114 |
|---------------------------------------|-----|
| 5.3.9 デフォルトの設定                        | 116 |
| 5.4 アカウントの設定の表示と変更                    | 118 |
| 5.4.1 アカウントの一覧                        | 118 |
| 5.4.2 アカウントデータフォーム                    | 119 |
| 5.4.3 アカウントのロック                       | 122 |
| 5.5 ポストマスタアカウントの管理                    | 123 |
| 5.5.1 追加ポストマスタの指定                     | 123 |
| 5.5.2 ポストマスタのパスワードの変更                 | 125 |
| 5.6 アカウントの削除                          | 126 |
| 5.7 すべてのアカウントへのメッセージ配信                | 128 |
| 5.8 メールアカウントディレクトリ                    | 128 |
| プログラム配信                               | 131 |
| 6.1 プログラム配信の基本事項                      | 131 |
| 6.1.1 メッセージがプログラムへ配信されるタイミング          | 131 |
| 6.1.2 "信頼できるプログラム"                    | 132 |
| 6.1.3 "信頼できるプログラムディレクトリ"              | 132 |
| 6.1.4 プログラム配信のエラー                     | 133 |
| 6.2 NTでのプログラム配信                       | 133 |
| 6.2.1 ユーザの権利のセットアップ                   | 134 |
| 6.2.2 プログラムのセットアップ                    | 134 |
| 6.2.3メールアカウントがプログラム配信を利用できるようにするための設定 | 135 |
| 6.2.4 プログラム配信で使用するNTプログラムの作成          | 136 |
| 6.3 UNIXでのプログラム配信                     | 138 |
| 6.3.1 UNIXでのプログラム配信の2つのモード            | 138 |
| 6.3.2 プログラム配信を使用するためのPost.Officeの設定   | 140 |
| 6.3.3 UNIXアカウントでプログラム配信を利用するための設定     | 144 |
| メーリングリスト                              | 147 |
| 7.1 メーリングリストとは                        | 147 |
| 7.1.1 メーリングリストでの役割分担                  | 148 |
| 7.1.2メーリングリストを使用する場合の注意事項             | 151 |
| 7.1.3 メーリングリストとグループアカウントの違い           | 156 |
| 7.2 メーリングリスト管理のメニュー                   | 158 |
| 7.3 メーリングリストの属性                       | 159 |
| 7.3.1 E-mailアドレス                      | 161 |

| 7.3.2 メーリングリストの制限                     | 163 |
|---------------------------------------|-----|
| 7.3.3 メーリングリストのポリシー                   | 165 |
| 7.3.4 リストセキュリティのパラメータ                 | 168 |
| 7.3.5 オーナー設定                          | 169 |
| 7.3.6 配信                              | 170 |
| 7.3.7 補足情報                            | 172 |
| 7.3.8 メッセージ編集オプション                    | 174 |
| 7.3.9 フィンガー情報                         | 177 |
| 7.3.10 メーリングリストの個別識別子(ULID)           | 177 |
| 7.4 メーリングリストの開設(作成)                   | 177 |
| 7.4.1 デフォルト値の設定                       | 178 |
| 7.4.2 新規メーリングリストの作成−詳細メソッド            |     |
| 7.4.3 新規メーリングリストの作成簡易メソッド             |     |
| 7.4.4 オーナー用のグリーティングメッセージ              | 186 |
| 7.5 メーリングリストの変更                       |     |
| 7.5.1 メーリングリストの設定変更                   |     |
| 7.5.2 メンバーの追加と削除                      | 190 |
| 7.5.3 最新のメンバー一覧                       | 192 |
| 7.6 メーリングリストの運営管理                     | 192 |
| 7.6.1 新規登録/脱退希望者                      | 193 |
| 7.6.2 メッセージ                           | 194 |
| 7.7 メーリングリストのロック                      | 197 |
| 7.8 メーリングリストの削除                       | 197 |
| 7.9 全メールボックスリスト                       | 198 |
| 7 10 ユーザが行える作業                        |     |
| 7.10.1 ローカルユーザ                        |     |
| 7.10.2 メーリングリストのオーナー(開設者)             | 204 |
| 7.10.3 リモートユーザ                        |     |
| 7.11 メーリングリストマネージャのE-mailインター フェイス    | 207 |
| 7.11.1 メーリングリストマネージャへの各種要求の送信         | 207 |
| 7.11.2 エンドユーザが使用できるコマンド               | 211 |
| 7.11.3 メーリングリストオーナー (開設者)が使用できるコマンド   | 212 |
| システムの監視                               | 213 |
|                                       | 212 |
| 0.1 エノーの光土                            |     |
| o.1.1 エノーの俚規<br>8 1 2 エラー加 理オ プションの設定 | 213 |
| 0.1.2 エノ 巡吐カノノコノの収定                   |     |

| 8.1.3 通知メッセージ                            | 217 |
|------------------------------------------|-----|
| 8.1.4 アクションメッセージ                         | 218 |
| 8.1.5 Webを使用したエラー処理                      | 223 |
| 8.2 キュー内のメール                             | 226 |
| 8.2.1 メールがキュー内に入れられる状況                   |     |
| 8.2.2 キューオプションの設定                        | 228 |
| 8.2.3 キュー内に溜まっているメールの表示および処理             | 229 |
| 8.3 メールボックス                              | 233 |
| 8.3.1メールボックスの保存場所                        | 233 |
| 8.3.2 メールボックスのサイズチェック                    | 235 |
| 8.3.3 メールボックス内のメールの消去                    | 236 |
| 8.4 ログ情報                                 | 238 |
| 8.4.1 ログオプションの設定                         | 239 |
| 8.4.2 ログファイルの内容                          | 241 |
| 8.4.3 利用可能なログオプション                       | 242 |
| 8.4.4 ログファイルの削除                          | 253 |
| バックアップと復元の操作手順                           | 255 |
| 9.1 メールシステムのバックアップ                       | 255 |
| 9.1.1 Post.Officeのアクセス権設定ツール(poperms)    | 255 |
| 9.1.2 Post.Officeのシステム全体のバックアップ(NTの場合)   | 257 |
| 9.1.3 Post.Officeのシステム全体のバックアップ(UNIXの場合) | 258 |
| 9.2 メールシステムの復元                           | 259 |
| 9.2.1 メールシステムの復元(Windows NTの場合)          | 259 |
| 9.2.2 メールシステムの復元(UNIXの場合)                |     |
| トラブルシューティング                              | 263 |
| 10.1 Post.OfficeOFAQ                     |     |
| 10.2 Post.Officeでのメールルーティング方法            |     |
| 10.2.1 サーバにおける標準的なメール処理の流れ               |     |
| 10.2.2 メーリングリストメッセージに対する処理               | 273 |
| 10.3 エラーメッセージ                            | 276 |
| 10.4メールの内部処理                             | 276 |
| 10.5 トラブルシューティングのためのツールとヒント              | 278 |
| 10.5.1 telnet                            | 278 |
| 10.5.2 nslookup                          | 279 |
| 10.5.3 ping                              |     |

| Post.Officeのユーティリティ                              | 285               |
|--------------------------------------------------|-------------------|
| 11.1 ユーティリティの使用方法                                |                   |
| 11.1.1 Windows NTの場合                             |                   |
| 11.1.2 UNIXの場合                                   |                   |
| 11.2 システムユーティリティ                                 |                   |
| 11.2.1 getmailboxdir – メールボックスディレクトリを表示          |                   |
| 11.2.2 getspooldir – スプールディレクトリを表示               |                   |
| 11.3 アカウント管理ユーティリティ                              |                   |
| 11.3.1 ユーティリティの概要                                |                   |
| 11.3.2 用語の定義                                     |                   |
| 11.3.3 ユーザプロファイルフォーム                             |                   |
| 11.3.4 addacct – アカウント追加ユーティリティ                  |                   |
| 11.3.5 changeacct – アカウントデータ変更ユーティリティ            | 292               |
| 11.3.6 delacct – アカウント削除ユーティリティ                  | 293               |
| 11.3.7 getacct – アカウントのユーザプロファイル取得ユーティリティ        | 293               |
| 11.3.8 getpopmbox – POPメールボックスディレクトリ取得ユーティリテ     | 1294              |
| 11.3.9 getuid – ユーザID取得ユーティリティ                   | 294               |
| 11.3.10 listacct – アカウントデータ一覧出力ユーティリティ           |                   |
| 11.3.11 lockacct – アカウントロックユーティリティ               |                   |
| 11.3.12 reportusage – POPメールボックス使用状況レポート出力ユーラ    | <b>-</b> ィリティ.296 |
| 11.3.13 unlockacct – アカウントロック解除ユーティリティ           |                   |
| 11.4 メーリングリスト管理ユーティリティ                           | 297               |
| 11.4.1 ユーティリティの概要                                | 297               |
| 11.4.2 用語の定義                                     | 297               |
| 11.4.3 メーリングリストプロファイルフォーム                        | 298               |
| 11.4.4 addlist – メーリングリスト追加ユーティリティ               |                   |
| 11.4.5 addlistshort – メーリングリスト追加ユーティリティ          |                   |
| 11.4.6 changelist – メーリングリストデータ変更ユーティリティ         |                   |
| 11.4.7 deletelist – メーリングリスト削除ユーティリティ            |                   |
| 11.4.8 getlist – メーリングリストプロファイル情報取得ユーティリティ       |                   |
| 11.4.9 listmlists – メーリングリストULID情報取得ユーティリティ      |                   |
| 11.4.10 listsubscribers – メーリングリストメンバー情報取得ユーティリラ | 7                 |
| 11.4.11 subscribe – メンバー追加ユーティリティ                |                   |
| 11.4.12 unsubscribe – メンバー脱退ユーティリティ              |                   |
| 11.5 postmail(NTの場合のみ)                           |                   |

| 11.5.1 postmailの使用方法                  |     |
|---------------------------------------|-----|
| 11.5.2 よく発生するトラブル                     |     |
| 11.6 sendmail(UNIXの場合のみ)              |     |
| 11.6.1 sendmailを使ったPost.Officeの起動     |     |
| 11.6.2 メールキューのチェック                    |     |
| 11.6.3 その他のモード                        |     |
| 11.6.4 リファレンスガイド                      |     |
| 付録A: Post.Officeのアーキテクチャ              | 317 |
| A.1 ディスパッチャ                           |     |
| A.2 アカウントデータベースとモジュールコンフィグレーションデータベース |     |
| A.3 メッセージ転送エージェント                     |     |
| A.3.1 SMTPメッセージチャネル                   |     |
| A.3.2 ローカル配信チャネル                      |     |
| A.3.3 MTAハンドラ                         |     |
| A.4 リストエクスプローダとリストスケジューラ              |     |
| A.5 Post.Officeマネージャ                  |     |
| A.5.1 コンフィグレーションマネージャ                 |     |
| A.5.2 アカウントマネージャ                      |     |
| A.5.3 メーリングリストマネージャ                   |     |
| A.5.4 WWWサーバ                          |     |
| A.6 POPサーバ                            |     |
| A.7 フィンガーサーバ                          |     |
| A.8 パスワードサーバ                          | 329 |
| A.9 ネットワークモジュールとローカルモジュール             |     |
| A.10 システムの全体図                         |     |
| 付録 B: 規格への準拠                          | 331 |
| 付録C: 参考文献                             | 333 |
| 索引                                    | 335 |
|                                       |     |

# はじめに

Post.Office の世界にようこそ!

「アドミニストレーションガイド」は、Post.Officeの第一のマニュアルで、メールサーバ全体について、システムのアーキテクチャとサーバを通じたメールの流れを細部にわたって説明するものです。なお、Post.Officeメールサーバの詳細については、本書に加え、「インストレーションガイド」、「リストオーナーズガイド」、「ユーザーズガイド」といったPost.Officeのマニュアルを参照してください。

## マニュアルの構成

本書は目的に応じて自由にお読みください。ソフトウエアの操作方法は、一般的な使用順 にそって解説されています。内容は機能別に構成されていますが、全体を継続的に読破す る必要はなく、ご存知の箇所は飛ばして読んでもかまいません。

- 第1章は、E-mailの概要について説明します。
- 第2章は、E-mailの世界で Post.Office が果たす役割について解説します。
- 第3章は、Post.OfficeのWebインターフェイスについて解説します。Post.Officeはこのインターフェイスを介して自由に利用できます。
- 第4章は、システムの構成について説明します。
- 第5章は、アカウント管理について論じます。
- 第6章は、プログラム配信機能について詳細に解説します。
- ●第7章は、メーリングリストの管理について説明します。
- 第8章は、システムモニタリングについて説明します。
- 第9章は、メールシステムのバックアップと復元について解説します。
- 第 10 章は、トラブルシューティングについて説明します。
- 第11章は、Post.Officeのコマンドラインユーティリティについて説明します。

## 書式と表記規則

本書は、以下の表記規則を採用し、Post.Office と同じように、一貫性のある、読みやすく使いやすいマニュアルになっています。

#### アイコン

ページによっては、左の余白にアイコンが表示されています。アイコンには、いくつかの種類 がありますが、それぞれ特別な意味があるので、以下に、その内容と使い方を説明します。

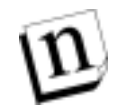

**注:** "注"は、特に重要な点や、Post.Office 機能の使い方に関する注意点です。ただし、本 文を補うためのもので、必須条件ではありません。

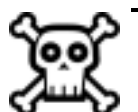

警告! "警告"には、システムのセキュリティ保護や、メールサーバのオーバーワーク回避などといった必要不可欠な情報です。この部分を読まないと、重大な結果を招くことがあります。

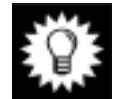

**ヒント:** Software.com の"Postmistress"など、他の Post.Office ユーザから得たアドバイスに基づいて、度々ヒントや Tips などが記載されています。

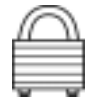

**セキュリティ機能:** Post.Office には、数多くのセキュリティ機能があり、錠のアイコンで強調して います。メールサーバをインストールする際に、セキュリティ面を確認したい場合は、このアイコ ンを探してください。

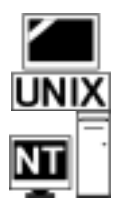

UNIX: UNIX ユーザ専用のコメントや指示を記載します。UNIX コンピュータを描いたアイコンで示します。Windows NT に Post.Office をインストールするユーザは、無視してください。

Windows NT: Windows NT ユーザ専用のコメントや指示を記載します。NT と書かれたアイコンで示します。UNIX に Post.Office をインストールするユーザは、無視してください。

#### 用語と字体

- フィールドやフォームは、それぞれの固有名で示します。
- リテラルエントリなどのコマンドは、モノスペースフォントで記載します。
- リンク名は、下線つきの太字で表記します。
- 新しい重要な用語はイタリック体で表記します。
- 変数名は、イタリック体で記載します。
- •任意入力の項目は、角形かっこ[]で囲んで表記します。

#### 標準表記例

| 総称                              | 標準表記例                                             | 本書での意味                                                   |
|---------------------------------|---------------------------------------------------|----------------------------------------------------------|
| domain                          | software.com                                      | ホスト名を含まない、 部分的なド<br>メイン名                                 |
| host.domain                     | sparky.software.com                               | ホスト名の修飾子を含む、ドメイ<br>ンの正式名 (注 <sup>1</sup> )               |
| user@domain                     | john.doe@software.com                             | ユーザの E-mail アドレス                                         |
| list@domain<br>list@host.domain | biking@software.com<br>biking@sparky.software.com | メーリングリストのアドレス。 メッ<br>セージの送信先アドレスです。                      |
| list-request@domain             | biking-request@software.com                       | メーリングリストの請求先アドレ<br>ス。加入や非加入のコマンドお<br>よび要求の送信先アドレスで<br>す。 |
| owner-list@domain               | owner-biking@software.com                         | リスト開設者のエイリアスアドレ<br>ス。メーリングリストの開設者との<br>通信に使用するアドレスです。    |

## ご意見・ご質問

本書のコピーは、ftp.software.com への anonymous FTP(ファイル転送プロトコル)か、当社の Web サイト (http://www.software.com)でお求めになれます。本書で答えが見つからない疑 問点については、当社 Web サイトの"Frequently Asked Questions (FAQ)"のリストを参照して ください。

本書に関するご意見や、お気づきになった点があれば、Post.Office.Manual@Software.com に E-mail をお送りください。

## 著作権について

Post.Office ソフトウェアは、Software.com, Inc.の著作権(1993~97年)に基づく製品です。 すべての権利は、当社が保有しています。個人的な使用目的を除き、複写や録音を含む電 子的、機械的など形態または手段に関わらず、Software.com, Inc.の書面による明示的な許 可なく、本書を再生または転送したり、情報保存システムまたは検索システムに転送すること はできません。

<sup>&</sup>lt;sup>1</sup> ホスト名には、色、動物、都市などのテーマを表しているものが多くあります。ホスト名の例では、 一般に知られたニックネームを使って各テーマを表しています。

#### 商標

他社製品と識別するために、製造元や販売元が使用する名称の多くは、商標としての権利 が主張されています。そのような名称が本書に使用され、当社が商標の事実を認識している 場合は、頭文字または名称全体を大文字で記載します。

Post.Office および Software.com は、Software.com, Inc.の商標です。

本ソフトウェアは"現状のままで"提供され、特定の目的に対する市場性および適合性に関 する暗示的な保証を含め、明示または暗示に関わらず、いかなる保証も行われません。 Software.com, Inc.は、代替品または代替サービスの調達、使用不能、データまたは利益の 損失、事業の中断を含め、本ソフトウェアの使用に伴う直接損失、間接損失、偶発的損失、 特別損失、一般損失、必然的損失を含むあらゆる損害について、契約上の厳密な責任か、 怠慢を含む不法行為かに関わらず、原因または責任上の理論を問わず、かかる損害の可 能性を通知されていた場合も含め、いかなる責任も負わないものとします。

#### MD5 Message-Digest アルゴリズム

Post.Office に使用されている MD5 Message-Digest アルゴリズムは、RSA Data Security, Inc. の著作権 (1991~92年) に基づく製品です。すべての権利は、同社が保有しています。

当該ソフトウェアを複製し、使用するライセンスは、同ソフトウェアまたはその機能として言及 または引用されたものが"RSA Data Security, Inc.の MD5 Message-Digest アルゴリズム"であ ると同定される場合にのみ与えられます。

派生品に対するライセンスは、その派生品として言及または引用されたものが"RSA Data Security, Inc.の MD5 Message-Digest アルゴリズムから派生したもの"であると同定される場合にのみ与えられます。

RSA Data Security, Inc.は、当該ソフトウェアの特定の目的に対する市場性に関していかな る表明も致しません。当該ソフトウェアは"現状のままで"提供され、明示または暗示に関わら ず、いかなる保証も行われません。

上記の通告は、本書およびソフトウェアのコピーにも明記しなければなりません。

#### **Regular Expression Routines**

Post.Office に使用されている Regular Expression Routines は、Henry Spencer の著作権 (1992~94 年) に基づく製品です。すべての権利は、同氏が保有しています。当該ソフトウェアは、American Telephone and Telegraph Company およびカリフォルニア州立大学理事会 のライセンスの対象ではありません。

当該ソフトウェアを、任意のコンピュータシステムで任意の目的に使用し、変更および再販 する許可は、以下を条件として誰にでも与えられます。

- 1. 当該ソフトウェアの使用による結果について、欠陥による重大な結果を含め、作成者は 一切責任を負いません。
- 故意か不注意かに関わらず、ソフトウェアの作成元を誤表記することはできません。ソ ースコードを読み出したユーザはほとんどいないため、作成元を明記したクレジットを文 書に表示しなければなりません。
- バージョンを変更した場合はその旨を明記し、元のソフトウェアと誤認されないようにし

なければなりません。ソースコードを読み出したユーザはほとんどいないため、作成元 を明記したクレジットを文書に表示しなければなりません。

4. この通告を、削除または変更することはできません。

#### カリフォルニア州立大学理事会の著作権

Post.Office には、カリフォルニア州立大学理事会の著作権(1990年、1993年、1994年)に 基づくソフトウェアが含まれています。すべての権利は、同理事会が保有しています。

当該コードは、Mike Olson 氏によりバークレー校に寄与されたソフトウェアから派生しています。

ソースコードおよびバイナリの形式で再販、使用、修正する許可は、以下を条件として与えら れます。

- 1. ソースコードの再販に際しては、上記の著作権に関する通告、本条件、下記の免責条 項を明記しなければなりません。
- 2. バイナリ形式での再販に際しては、再販品の解説書および他の付属品に、上記の著作 権に関する通告、本条件、下記の免責条項を明記しなければなりません。
- 当該ソフトウェアの機能または使用に言及する広告には、以下の謝辞を記載しなけれ ばなりません。本製品には、カリフォルニア州立大学バークレー校およびその関係者が 開発したソフトウェアが含まれています。
- 同大学および関係者の名前は、書面による事前の許可なく、当該ソフトウェアから派生した製品の保証または促販に使用することはできません。

本ソフトウェアは、カリフォルニア州立大学バークレー校およびその関係者により"現状のま まで"提供され、特定の目的に対する市場性および適合性に関する暗示的な保証を含め、 明示または暗示に関わらず、いかなる保証も行われません。カリフォルニア州立大学バーク レー校およびその関係者は、代替品または代替サービスの調達、使用不能、データまたは 利益の損失、事業の中断を含め、本ソフトウェアの使用に伴う直接損失、間接損失、偶発的 損失、特別損失、一般損失、必然的損失を含むあらゆる損害について、契約上の厳密な責 任か、怠慢を含む不法行為かに関わらず、原因または責任上の理論を問わず、かかる損害 の可能性を通知されていた場合も含め、いかなる責任も負わないものとします。 <mark>1</mark> E-mail の概要

この章では、電子メール(E-mail)についての一般的な概要を、できるだけ平易な記述で、次の事項について説明します。

- 電子メールにおけるメッセージ
- MIME(多目的インターネットメール拡張仕様)
- メールクライアント
- メールサーバ
- アドレッシングプロトコル
- ポストマスタ
- ディレクトリサービス
- ジャンクメールなどの迷惑メールについて

この章では、Post.Office メールシステムについてではなく、E-mail システムにおける一般的な概念について簡単に紹介し、E-mail の管理について初心者向けに説明します。

なお、Post.Office の固有機能については次の章以降で説明します。E-mail がどんなものか、 どんなプログラムがメールシステムを構成するのかということが既に分かっている方は、この 章をスキップしても何等さしつかえありません。

## 1.1. メッセージとしての E-mail

E-mail(電子メール)は、文字どおり電子の郵便(メール)で、紙の郵便物の代わりに電子のメ ッセージを配信します。電子のメッセージには単純なメモや手紙から、オーディオ・ビジュア ルなマルチメディアプレゼンテーションまで、様々なものが含まれます。このように内容はい ろいろですが、電子メールで取り交わされるのは、基本的にはこのメッセージなのです。つま り、E-mail は複数の人々がメッセージを交換する手段を提供します。郵便が葉書や書簡、雑 誌を送るために用いられるように、E-mail はいろいろな種類のメッセージを送るために用いら れます。E-mail は要するに「メッセージ」の操作です。

### 1.1.1 電子メッセージの進化: E-mail の誕生

コンピュータを使っている人にメッセージを伝える最も原始的で初歩的な方法は、モニタに 手書きのメモを貼りつけることです。もう少し進歩した方法は、(これはすでに原始的な電子メ ッセージ伝達の方法であると言えますが)コンピュータ画面のウィンドウに言葉をタイプして、 相手がそれを読めるようにすることです。この方法は、ある特定の人だけしかそのコンピュー タを操作しない場合、またコンピュータとモニタの電源を入れたままにしておける場合に使用 できます。

しかし、2人以上の人が同じコンピュータを共用する場合、このような電子メッセージは、受取 人が現れるまで(ディスクにファイルとして)保存しておく必要があります。メッセージをファイ ルとして安全に保存してはじめて、そのコンピュータを他の目的に使用したりできます。他の ユーザ(注<sup>2</sup>)が使ったり、電源を切ったりできます。通信を交わすことを希望する2名のユー ザが、お互いのメッセージを共通のファイルに保存することを了解している限り、このシステ ムは機能します。

しかし、数多くのメッセージを保存するのに単一ファイルを使うのは賢明な方法ではありません。このような場合、メッセージごとにファイルを用意して、ユーザはメッセージファイルを保存するディレクトリについて了解しておくとよいでしょう。そうすれば、各メッセージにその内容を表すファイル名を付けて個別ファイルとして保存することができます。しかし、その場合でも、 複数のユーザ間で大量のメッセージのやりとりがあればあっというまにディレクトリは一杯になり、その結果、メッセージの各々を識別することは非常に難しくなります。

数多くのメッセージファイルを扱う場合、ファイルを開く必要なしに、メッセージについていく つかの事柄を知る方法があれば便利です。たとえば、メッセージが誰宛のものなのか、どん な用件についてのもので、いつ送信されたといったものなのか。3 人以上のユーザがこのメ ールシステムを利用しているのであれば、メッセージを読む前に発信人が誰かわかればや はり便利でしょう。つまり、こういった分類項目が使えれば、大量のメールメッセージをすっき り整理できます。

従来、人々はメッセージを整理するというこの問題を、簡約化の取決めによって解決してきま した。たとえば、手紙には、たいてい誰宛のものであるかが冒頭の部分に明記されています。 手紙が出された場所や内容などについても、本文の冒頭に書かれています。このへんの約 束事は、E-mail でも同じです。メールのメッセージはヘッダと本文で構成されています。ヘッ ダには送信者、受取人、件名などの情報が含まれ、それにより受取人(またそれを送達する プログラム)はメッセージの本文をわざわざ調べなくても、それぞれの優先順位ごとに仕分け することできます。受け取ったメールの扱いを容易にするほかにも、簡約化によってメールを より効率的に配信することができます。郵便では、封筒に、配達に必要な情報を含むメッセ ージだけ(および配達できなかった場合の返却用住所)が記入されます。E-mail のプログラ ムでは電子エンベロップ(電子の封筒)を用います。電子エンベロップには、宛先と返却用ア ドレスが付いており、電子メッセージ(ヘッダと本文)が「内包」されています。これらの類似点 からも推察できるように、基本的には、E-mail の基になっている原則は、皆さんが利用してい る郵便と同じように単純なので、E-mail は想像するほど複雑なものではありません。

### 1.1.2 電子エンベロップ

E-mail のプログラムは、次の 2 つの情報だけを知っていれば、ユーザからユーザにメッセージを配信できます。

- メッセージがどこの誰に宛てられたものか。
- 返送する必要が生じた場合に備える情報として、それが誰から発せられたものか。

電子メールの封筒である「エンベロップ」を作り出すためにこれらの情報が用いられます。こ

ユーザとは、コンピュータを使用する全ての人々を表す一般的な表現です。

れらの情報は郵便の封筒に直接に書かれているものと基本的には同じです。どちらも「宛 先」と「発信人」の住所を付けており、内容としてメッセージ(ヘッダと本文)を有しています。

なお、エンベロップを使用するのは電子メールのプログラムだけです。ユーザが見ることができるのはメッセージのヘッダと本文だけです。それでも、このようなエンベロップが存在することをわきまえておくことで、E-mail がどんなものであるかがわかりやすくなることは確かです。

### 1.1.3 メッセージヘッダ

メッセージの配信だけで電子メールを語ることはできません。電子メールを理解するうえで、 メッセージがどのような要素によって構成され、どのような内容になっているかを把握しておく ことは大切です。

企業その他の組織では、ビジネス文書をメッセージ(メモ)のかたちで回覧します。そのような 文書には、先頭の部分にヘッダがあり、メモの発行人、要点といった情報を記入し、ヘッダ 部分を見るだけで、メモの内容がどんなものであるかがわかるようになっているのがふつうで す(図 1-1 参照)。ヘッダの情報によって、組織のビジネス文書担当者はより効率的にメモを 配信することができ、またメモの受取人も全体に目を通す前にメッセージの要点を把握する ことができます。

#### 図 1-1 メッセージヘッダはメッセージの受信者、送信者、件名、作成日または送信日を要点的に示します。

電子メールは、基本的にはビジネス文書と同じメッセージを取り扱うので、ヘッダは、ディレクトリに寄せ集められた膨大な電子メッセージを管理するのに有効です。ユーザは電子メールのメッセージファイルを開いてヘッダを見るだけで、受信者、要件、送信者、日付を知り、 内容についておおよその見当をつけることができます。ヘッダを調べ、受信者、要件、送信者をチェックする作業は、コンピュータが得意とする分野です。

ヘッダ書式が統一されていれば、E-mail プログラムは容易にメッセージの山をチェックし、た とえば"To:Jane"という行で始まるメッセージをすべて検索することができます。同じように、メ ッセージの作成日付がヘッダに書かれていれば、コンピュータはこれらのメッセージをまとめ て、日付順に並べることができます。

ヘッダ情報のチェックをコンピュータにさせる場合、書式が完全に統一されていることが不可 欠です。異なる電子メールシステム間でメールをやりとりできるかといった E-mail の相互運用 性の是非は、ヘッダ書式に関する協定(または標準プロトコル、こうした面に携わっている 人々は、これらを協定=agreement と称する)に依存します。

電子メールシステムは世の中にいくつも存在し、それぞれメールをやりとりする手法は異なり

ます。しかしどのシステムも何らかのヘッダ情報を使用します。そこで、2つの電子メールシス テムが相互運用可能であるためには、相違点を取り除くか、それを何らかの方法で解決する 必要があります(注<sup>3</sup>)。

ヘッダの使用方法と書式が厳密に規定されることによって、ユーザは、異なる E-mail システム間でも電子メールの交換ができます。ヘッダは、E-mail に関する貴重な情報をユーザに提供するものでもあります。

### 1.1.4 メッセージの本文

郵便物では本文に書かれた語句が内容の大部分を占めるように、E-mail でも本文がメッセ ージの大部分を占めるのがふつうです。ユーザはヘッダを書くときにコンピュータやプログラ ムの要求する書式に従う必要がありますが、メッセージ本文にはそのような制約はありません。 したがって、E-mail メッセージの本文は手紙の本文とほとんど同じです。

基本的な ASCII 文字(注<sup>4</sup>)しか使用できないという場合もしばしばありますが、より新しく精 巧な機能を有する電子メールシステムでは、もっと複雑な書式のテキストやグラフィック、音 声、ビデオクリップなども送信できるようになりました。メッセージの内容が複雑になればなる ほど、メッセージをユーザからユーザに送信するときに転送するデータ量は増えます。システ ムによっては、大量で複雑なファイルの送信がボトルネック(情報八イウェイ上の一種の交通 渋滞)の原因になる場合があります。帯域幅(注<sup>5</sup>)を広げると、より大量のデータをネットワ ーク上で送受信することが可能になり、E-mail のユーザは、データ密度のより大きな E-mail 機能をより有効に利用できるようになります。

<sup>4</sup> ASCII には、全ての文字と数字、標準の句読記号が含まれています。しかし、太字、下線、異なるフォントなどの字体や書式についての情報は含まれていません。

<sup>5</sup> 帯域幅は、一定時間内に特定のネットワークで送信できるデータ量を測定する方法の1つです。 グラフィックス、音声、ビデオなどのマルチメディア機能に必要な帯域幅を提供できないシステムもあります。コンピュータの世界のほかの要素と同じように、帯域幅の容量も急速に増加しています。

電子メールをやりとりする際の約束事をプロトコルと言います。異なるプロトコルを使用して、 システム間でメッセージを転送できるプログラムをゲートウェイまたはスイッチと言います。通 常はゲートウェイを通してシステムからシステムにメッセージを転送するのは非常に困難です。 あるシステムでメッセージの配信に使用しているヘッダ情報に、別のシステムでメッセージを配 信するのに必要な情報が含まれていないことがあるからです。

#### MIME(多目的インターネットメール拡張仕様)

コンピュータとの対話にパンチカードを使う必要性から解放されたばかりの頃には、テキスト メッセージを送信することはすごいことのように考えられていました。E-mailは、ビデオやオー ディオのファイルはもちろん、リッチテキスト(太字体、イタリック体などの高度な修飾機能を有 するテキスト)すら送信できない状態から、現在の状態に進化してきました。

現在もっとも一般的な E-mail プロトコルである SMTP(Simple Mail Transfer Protocol)に、上 記の書式付きのテキストとマルチメディアを取り入れるため、MIME(多目的インターネットメ ール拡張仕様)という新しいプロトコルが開発されました。MIME では、赤ちゃんの声から短 編映画まで、何でも E-mail に組み込むことができます。

双方のユーザが MIME 対応の E-mail プログラムを使っている場合には、マルチメディアファ イルをメッセージに添付するだけでマルチメディアファイルをやり取りすることができます。な お、全ての E-mail プログラムが MIME をサポートしているわけではないので、マルチメディ アの大量データを送信する前に、相手に MIME 機能があるか確認する必要があります。

## 1.2 E-mail ソフトウエア:メールクライアント

「メールクライアント」は、ユーザが E-mail 関連の作業を行うのに役立つプログラムです。 E-mail 関連の作業には、配信するメッセージの作成と転送、着信メールの確認、受信メッセ ージの読み取り、および大量に保存されたメッセージの組織化があります。メールクライアン トは、ネットワークや E-mail 処理プログラムにおいて、ユーザが利用するマシンで働いている のがふつうです(図 1-2 参照)。

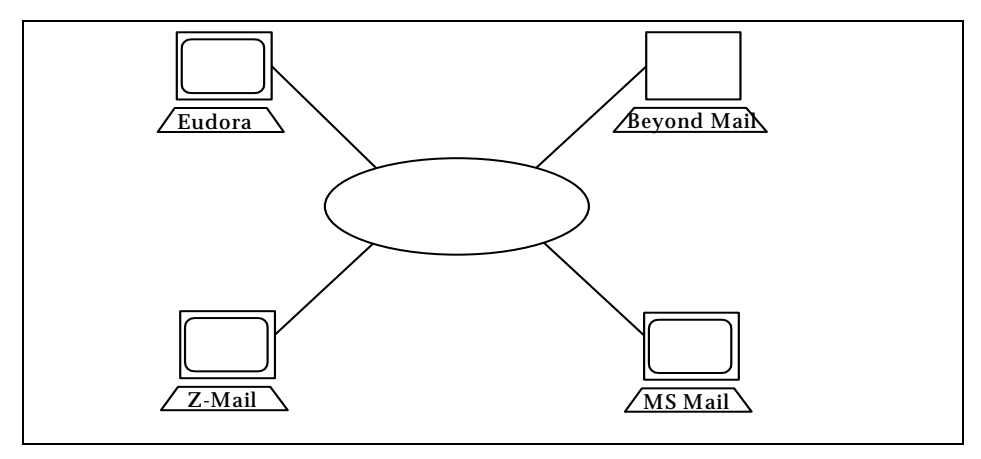

#### 図 1-2 メールクライアントは、一般のユーザが接する E-mail プログラムです (図のネットワークの縮尺は正確で はありません)。

ユーザにどんな E-mail プログラムを使っているかを尋ねると、通常はメールクライアントの名 前が返ってきます。これは、メールクライアントがメッセージの送受信に必要な作業をユーザ のマシン上でほとんど処理するからです。その他の処理はユーザには見えないプログラムに よって実行されます。

もっとも単純な形態のメールクライアントは、他のユーザへ送るテキストメッセージを作成する プログラムです。相手も同じようなプログラムを使用してそのメッセージを読みます。どのメー ルクライアントもプレーンテキストメッセージを処理できますが、複雑なマルチメディアメッセー ジをやり取りするには、メールクライアントがそのようなメッセージの本文用として、MIME などの適合標準フォーマットに従う必要があります。

### 1.2.1 メッセージの作成

E-mail メッセージを新規に作成するのはいたって簡単です。たいてい、メールクライアントが ユーザにテンプレートを提供しますので、ユーザは空欄に必要な情報を入力するだけでへ ッダを完成できます。本文の部分は空白になっていますから、ユーザは好きなように語句を 作成して入力できます。メールクライアントにはこのように簡単なワードプロセッサとしての機 能が付属しています。また、最小限の編集機能も付いています。これらの機能が一体となっ て、補足的なテキスト情報(またはマルチメディア情報など)を適宜メッセージに含めることが 可能となります。完成されたメッセージは、メールクライアントが特別な E-mail プログラム(メー ルサーバ)に転送し、そこから相手先のマシンに配信されます。

着信メッセージ(あなたの電子郵便受けに届いているメッセージ)は、通常メールクライアント が、たとえば「着信ボックス」などと呼ばれるメニューやウィンドウに一覧表示します。このリスト で、メッセージの送信者、送信日、および要件を見ることができます。ユーザが読みたいもの を選択すると、そのメッセージがモニタに表示されます(不要なメッセージは通常の郵便物と 同じように捨てることができます。ただし E-mail で捨てた物はゴミ埋立地には行きません)。

メッセージを保存して、後で再び見たい場合もよくあります。多くのメールクライアントでは、メ ッセージを複数のディレクトリやメールボックスに整理できるので、ユーザは多数のメッセージ を、単一のディレクトリにランダムに保存するのではなく、件名ごとの分類方法や任意の分類 方法を用いて、取り出しやすく収納しておくことができます。

### 1.2.2 メッセージの送信と受信

今日のように大規模なネットワークに膨大な数のユーザが接続されている状況では、受信者 にメッセージを転送する仕事は、メールクライアントの能力を超えています。この作業は(第 1.4節参照)「メールサーバ」と呼ばれる特殊なプログラムが行います。

メッセージを送信する際、メールクライアントはメッセージをメールサーバに渡すだけですが、 それをユーザが意識する必要はありません。ユーザが送信コマンドを選ぶと、メッセージはあ っという間にネットワークを渡っていきます。ネットワークが正常に機能している限り、メッセー ジは世界中のどこへでも数秒単位で配信できます。

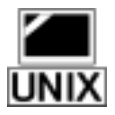

メールクライアントは2つの方法でメッセージを受信します。1つの方法は、メールサーバに、 メッセージを特定のディレクトリ(メールサーバと同じコンピュータ上のユーザ側のディレクト リ)に直接入れさせる方法です。このディレクトリはユーザのメールボックス(郵便受け)の働き をします。この場合、ユーザがメールをチェックするよう求めるたびに、メールクライアントはこ のディレクトリを調べます。ディレクトリにメールが見つかった場合は、メールは取り出され、一 覧表示されます。この配信方法は UNIX マシンで多く使用されています。

もう1 つの方法は、最近よく使用されるメール配信方法で、メールサーバが直接メールを管理します。メールサーバは、着信メッセージを別のプログラムがコントロールするメールボックスに入れるのではなく、自らメールボックスとして機能し、ユーザがメールをチェックするまでメッセージを保持します。メールを確認する場合は、ユーザはメールクライアントにメール確認コマンドを発し、それに応じてメールクライアントはメールサーバに確認を行います。メー

ルサーバがそのユーザ宛てのメールを保持している場合は、メールクライアントにメッセージ が渡され、ユーザが読めるようになります(ユーザはメールサーバが自分に代わってこのよう な操作を行っていることにおそらく気づいていないことをご記憶ください)。この方法では、 Post Office Protocol(POP)を使って、サーバマシンとクライアントマシンの間でメールをやりと りします。

POP 配信の利点は、メールサーバがユーザのメールボックスのディレクトリにアクセスする必要がないことです。これは、メールクライアントとメールサーバが別々のコンピュータ上に存在するようになった今日のネットワーク環境においては利点であると言えます。POP 配信では、メールクライアントは、メッセージを送信したりメールをチェックする都度、メールサーバにアクセスし、これに命令を発して動かします。(図 1-3 参照)

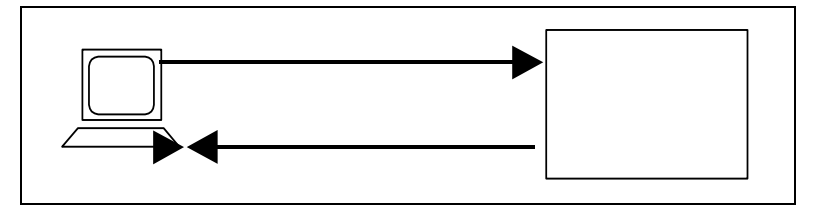

#### 図 1-3 メールクライアントとメールサーバが異なるコンピュータ上にある場合、メールクライアントがメールをチェ ックするまでメールサーバはメッセージを配信しません。

なお、メールサーバが可動している同じコンピュータ上に、ユーザがシステムアカウントを持つ必要がないということも POP 配信の利点です。

## 1.3 E-mail ソフトウェア:メールサーバ

「メールサーバプログラム」は、ネットワークを介してメッセージを配信するために設計された プログラムです。メールサーバは通常、メールクライアントや他のメールサーバなどとメール をやりとりします。メールサーバが行っている最も一般的な仕事は、メールクライアントからメ ッセージを受信し、別のメールクライアントにこれを配信することです。

Post.Office はメールサーバの働きをするプログラムです。

### 1.3.1 E-mail システムにおけるメールサーバの役割

メールサーバはメールの仕分け、転送、保存、配信など、電子メールを処理するうえで必要 なほとんどの仕事をこなします。メールサーバの働きは郵便局の仕事になぞえらえることがで きます。世界中の郵便局では、夜遅く多数の局員が、請求書、カタログ、資料請求券を付し た郵便物などの山を寝ずに仕分けして、配達員が翌朝これらの郵便を私たちの家に届けら れるようにします。メールクライアントがメッセージの作成を手伝ってくれる個人秘書だとする と、メールサーバは郵便物が確実に私たちの手元に届くように舞台裏で働いている仕分け 係や郵便局員にたとえることができます。

メールサーバはまた、ユーザの E-mail アカウントに関する情報(そのうちのほとんどは E-mail アドレスですが)を保管しているデータベースでもあります。アカウントに関する情報は、パス ワード、メールの配信方法などですが、それらは全てあなたのメールサーバに保存されてい ます。E-mail のユーザアカウントを持っているということは、実際には、メールサーバのアカウ ントを持っていることを意味します。ですから、システム管理者が「新規利用者のための E-mail アカウントの設定」について口にした場合、彼(または彼女)はメールサーバのデータ ベースに新しいユーザアカウントを追加するということを言っているのです。

メールサーバはデーモン(裏方の)プログラムで、一日中休むことなく、いつでもサービスが 提供できるように待機しています。メールクライアント(または他のメールサーバ)がメールサ ーバにメッセージを送ろうとするときには、そのメールサーバにアクセスしてメッセージを渡し ます。一方、メールクライアントの方は、ユーザが E-mail を作成、送信、受信、または読み取 ろうとする場合にユーザのマシン上で働いて、それらの仕事をこなします。

メッセージをメールクライアント間で受け渡す必要がある場合は、通常は一つまたは複数のメ ールサーバが関係してきます。Post.Office や sendmail などのメールサーバが Eudora、pine などのメールクライアント間でメッセージを配送する方法を図 1-4 に示します。

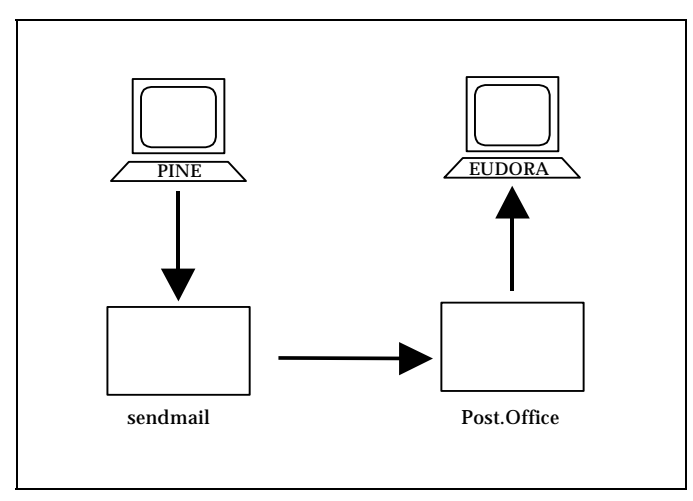

図 1-4 メッセージは、メールクライアント(この例では pine と Eudora)に最も近い2 つのメールサーバ(この例では、Post.Office と sendmail)間で受け渡されます。矢印はメッセージの経路を示します。

### 1.3.2 並べ替えと転送

ポストに投函された郵便物は、郵便局に運ばれ、仕分けされ、配達方法が決定されます。同 じ地域宛の郵便物は、その地域の郵便局内で処理されます。郵便物が遠隔地宛のものであ れば、配達途中に介在するであろう複数の郵便局で仕分けと転送処理が数回繰り返される ことになります。

メールサーバは電子の郵便局なので、E-mail の配信も一般の郵便局と同じ方法で行われま す。E-mail メッセージが 1 つまたは複数のメールサーバを介してメールクライアントから別の メールクライアントに転送される際に、途中の各段階でメッセージの経路が決定されます。メ ールサーバは、電子「エンベロップ」が示すアドレス情報を参照してメッセージを並べ替え、 転送先を決定します。メッセージを1回だけ並べ替えた後に直接受信者に転送できる場合も あれば、この処理を途中で何回か繰り返さなければならない場合もあります。

たとえば Software.com の執筆者が、ワシントン大学に通学している弟にメッセージを送るとし ましょう。この場合、執筆者はメールクライアントでメッセージを作成します。メールクライアント は次に Software.com のメールサーバにメッセージを渡します。するとこのメールサーバはワ シントン大学のメールサーバにそのメッセージを転送し、この2番目のメールサーバが弟にメ ッセージを配信します。 つまり、 図 1-5 に見られるように、 このメールは 5 つのステップを経て 配信されます。

| 1. | User to client   | (sender creates message)  |
|----|------------------|---------------------------|
| 2. | Client to server | (message forwarded)       |
| 3. | Server to server | (message forwarded)       |
| 4. | Server to client | (message forwarded)       |
| 5. | Client to user   | (recipient reads message) |

#### 図 1-5 E-mail を配信先に届けるまでに関係する段階の例。

ときには、メッセージが途中でまったく別のメールサーバを経由しなければならないこともあります。このような場合には、メッセージは3つ(またはそれ以上)のメールサーバによって配信されることになります。最初のメールサーバがメールクライアントからメッセージを受信し、次のメールサーバが中継し、最後のメールサーバが受信者のメールクライアントにメッセージを配信するという順です。このケースでは、図 1-5 の第3段階が必要に応じて何個か繰り返されます。

### 1.3.3 メールサーバへのメッセージの転送

全てのメールサーバは、ほかの E-mail のクライアントプログラムからアクセスされ、メッセージ が渡されるのを待機しています。クライアントとサーバの間では、一方のコンピュータが何か を要求し、他方のコンピュータがそれを提供する、一種のコールアンドレスポンス対話が成 立します。メッセージで、サーバ側のマシン上で動いているメールサーバプログラムによって 受信されますが、そのメッセージを送る側はメールクライアントでも別のメールサーバであっ てもかまいません。この対話は図 1-6 に示すようにやりとりされます(注<sup>6</sup>)。

```
Hello this is Computer1 (mail client or mail server)
>>> Hello this is Computer2 (mail server)
I want to send you a message from Bob
>>> OK
It's for Jane
>>> OK
Here's the message, ending with our secret handshake
>>> OK
Data, data, ... data, secret handshake
>>> Message received
Good-bye.
>>> Good-bye.
```

図 1-6 メールクライアント(またはメールサーバ)がメールサーバにメッセージを渡す際の対話の例

### 1.3.4 メールボックスへのメッセージの配信(クライアント側検索用)

メールサーバがメッセージを配信する方法は2通りあります。1つは、メールサーバがユーザのメールボックスにメッセージを入れる方法です。この場合、メールサーバはユーザのディレクトリでファイルを作成し、保存します。もう1つの方法は、メールサーバが自らのメールボック

これはSimple Mail Transfer Protocol (SMTP)におけるサーバとクライアントのやりとりを日常的 な言い回しで表現したものです

スにメッセージを保持して、メールクライアントが別のコンピュータから検索するのを待つ方法 です。この場合も、メールクライアントは受取人の代理役(替え玉役)を演じます(注<sup>7</sup>)。(図 1-7)

Hello? Anyone there? >>> Hi, this is your mail server This is Jane >>> Jane, your mailbox has 2 new messages Give me the first one >>> Data, data, data... secret handshake Give me the second one >>> Data, data, data... secret handshake Thanks, I got them. Good-bye >>>You're welcome, Good-bye

#### 図 1-7 メールクライアントがメールサーパから 2 通のメッセージを受け取る場合に交わされる(おおまかな)対 話例

メールサーバは、別のメールサーバやメールクライアントにメッセージを配信する以外にも、 特別プログラムへの引渡しとエラー処理ルーチンへの引渡しという 2 つの方法でメッセージ を操作します。

最初の方法では、メールサーバに指示して、これこれのメールアドレスを有する全てのメッセ ージを特別プログラムに引き渡すよう命令することができます。特別プログラムには、メール 分類プログラムやメール一覧表示エクスプローラなどがあります。メールサーバは特別プログ ラムへのメッセージを受信すると、そのプログラムを起動し、メッセージを渡します。メール分 類プログラムは、大量の E-mail を受信する人にとっては有用で、たとえば個人用メッセージ をメーリングリストのメッセージと区別したいユーザなどに人気があります。

第2の方法(エラー処理ルーチンへの引渡し)は、メールサーバが処理方法を判断できない ようなメッセージに係わるものです。メールサーバによっては、このようなメッセージを即座に 拒否するものもありますが、通常、ポストマスタ(メールシステム管理者)にメッセージを転送し、 判断を委ねます。エラーハンドラ(エラー処理ルーチン)は、ポストマスタを支援して「問題の ある」メッセージの分類、応答、処分を可能にするプログラムです。

### 1.3.5 メールサーバとアドレス

メールサーバは、ネットワーク全体、またはネットワークの一部のための郵便局として機能す ることができます。このように使用される場合、メールサーバはメッセージを受信するローカル 受信者のリストを保持します。このリストは、メールサーバの視点から見れば、そのメールサー バと「電子的に近い」(通常こうした近接部分をドメインと呼びます)アドレスのリストと言い換え ることができます(こういうアドレスをローカルアドレスと呼びます)。メールサーバは、ローカル アドレス宛のメールを受け入れます。

同一のユーザが複数のアドレスでメールを受信することがよくあります。ユーザが複数の肩 書きを持っていたりして、営業部門のアドレスで受信したり、個人のアドレスで受信したりする のもこのケースにあたります。また、E-mail プログラムはメールアドレスが 1 文字でも間違っ ていると意図した相手にメールを送ってくれないので、スペルミスされそうなメールアドレスを

これはPost OfficeProtocol Version 3 (POP3) におけるサーバとクライアントのやりとりを日常的な 言い回しで表現したものです

何通りか用意しておいて、自分宛のメールを受け取る人もいます。いずれにしろ、複数のアドレスでメールを受け取るのは、できるだけ便利なやり方でメールを利用したいからです。なお、E-mailのアドレスの詳細については以下で説明します。

## 1.4 アドレッシングプロトコル

私たちの住民票が何丁目何番地という住所(アドレス)で管理されているように、ネットワーク 上のマシン(コンピュータや関連機器)は、どのネットワークのどのマシンというアドレスで管 理されています。ですから、ネットワーク上のマシンの所在場所を管理するアドレッシングシ ステムは、ネットワークを介してユーザやコンピュータが互いに対話できるようにする鍵となる ものです。この節ではアドレスの設定方法全般について説明し、最も広く使用されているアド レッシングシステムである DNS(Domain Name System)について詳しく説明します。

テレビチャンネルが3つしかなく、コンピュータが人を押しつぶすほど巨大だった時代には、 アドレッシングシステムは単純なものでした。コンピュータにそれぞれ名前を付け、その名前 とコンピュータの場所を示すリストを作成すればよかったのです。ネットワークにコンピュータ を追加した場合は、ネットワーク上の各コンピュータで管理されているアドレスリストに新しい コンピュータの名前と場所を追加するだけで済みました。

現在は、テレビのチャンネルも増えましたが、ネットワーク上のコンピュータの数も大幅に増 えたため、個々のコンピュータでこのようなリストを管理できなくなりました。インターネットなど のネットワークは加速度的に成長しており、すべてのコンピュータが常にほかのコンピュータ の情報を管理することは、全く不可能になりました。

アドレッシングシステムは、各コンピュータが必要なときにお互いを見つけることができるよう に開発されました。これらのシステムで利用されていたアドレスが今日の E-mail のアドレッシ ングシステムの基礎になっています。

アドレッシングシステムは、膨大な数のコンピュータのアドレス設定の困難性を解消します。 一般的に普及しているアドレッシングシステムはX.400とDNSですが、 DNSアドレスの方が 単純で(図1-8参照)、より広くに利用されているため、この節ではDNSによるアドレス指定に ついて説明します。

```
A Sample X.400 Address:
    /PN=SMITHJ/0=ORG/PRMD=COMPANY/ADMD=TELCOM/C=US
A Sample DNS Address:
    Jane.Doe@Software.com
```

図 1-8 X.400 と DNS のアドレッシングシステムはどちらも何百万単位のホストをサポートすることができます。 X.400 アドレスは複雑なのに対して、 DNS アドレスは比較的指定が簡単です。

### 1.4.1 DNS(Domain Name System)

DNS アドレッシングシステムでは、ネットワーク上のマシン(コンピュータ)を2 つの名前(アドレス)で識別します。1つは、ユーザがコンピュータを識別するために使用する名前で、 sparky.software.comのように人間に憶えやすいような名前です(これを DNS アドレス と言います)。もう1つは、コンピュータが記憶しやすい名前で、[198.17.234.1]というような数 字列のかたちをした名前です(これを IP アドレスと言います)(注<sup>®</sup>)。DNS アドレスも IP アドレ スも DNS アドレッシングシステムを介して、同じマシン(コンピュータ)のものは、同じマシンを 指すものと解釈されます。

sparky.software.com には、(ドット:点のこと)で区切られて、左から sparky, software, com と いった3つの部分があります。これは~町~丁目~番地といったような意味です(ただし、指 す場所の大きさは右から左に小さくなります)。つまり、sparky.software.com といった DNS ア ドレスは、com の中にある software の中にある sparky というマシンとして解釈されるので、 DNS アドレスは一種の階層構造を構成しています。

もう一度、sparky.software.comというアドレスを使って DNS の階層構造を説明すると、 右端の語はコンピュータが所在している組織(場合によっては国)を示しています。(この例 では、com は商業組織を示します)(注<sup>9</sup>)。software は、商業組織という範囲(ドメイン)内に 存在する組織名を意味します(software という名称で呼ばれる組織は com ドメイン内に複数 存在しません)。software という組織のドメイン内のマシンの 1 台が sparky という名前で呼ば れるマシンです。

規定によって com ドメインには software という名前の組織が複数あってはいけないと定めら れています。また software.com ドメインに sparky というコンピュータが複数あってもいけませ ん。これらの規定によって DNS アドレスが一意(ユニーク)であることが保証されます。

この方法で sparky というコンピュータを使用する Jane へのメッセージの宛先(To:アドレス)は 次のように記述できます。

To: Jane@sparky.software.com

大きな組織では、ネットワークをsales(販売部門)やsupport(サポート部門)などの部門ごとに さらに分割して、管理し易くすることもできます。たとえば、software という会社の sales(販売 部門)に存在する sparky のアドレスは、次のようになります。

sparky.sales.software.com

ちなみに、この販売部門の sparky というマシン上でメールをやりとりしている Jane のアドレスは、次のようになります。

Jane@sparky.sales.software.com

インターネットなどのネットワーク経由でのメールは、コンピュータからコンピュータに送られますが、宛先はコンピュータではなくユーザです。ところが、使用する E-mail アドレスに特定の コンピュータ名が含まれないことがままあります。たとえば次のようなメールアドレスは、

Jane@software.com

software.com ドメインに所属している Jane 宛のメールであることを示しています。 software.com は組織のドメイン名であるため(com の直前にあるのは必ず組織名)、この メールアドレスには、コンピュータ名が含まれていません。しかし、 DNS はコンピュータが上 記の E-mail アドレスを特定のコンピュータのアドレスに変換できるようにするディレクトリサー ビスであるため、上記のようなメールアドレスも適切に処理できます。

<sup>&</sup>lt;sup>8</sup> IPはInternet Protocolの略です。

<sup>&</sup>lt;sup>9</sup> その他の組織の分類は次のようになっています。政府="gov"、教育="edu"、軍事="mil"、ネットワ ークリソース="net"、その他の組織="org"。国コードは通常は2桁でカナダは"ca"、米国は"us"、 日本は"jp"のように表記します。

Jane@Software.com にメッセージを配信するには、E-mail プログラムは DNS に問い合わせ て、software.com ドメイン宛のメールを受信するコンピュータの名前を調べなければなりませ ん。 DNS は、このドメイン宛のメールを受信するコンピュータのリスト(sparky も含まれる)を 示して、この問い合わせに応答します。software.com 宛のメールが sparky で受信されてい るとわかれば、Jane@Software.com 宛のメールは sparky.software.com に送信され、Jane は 次にメールをチェックしたときに、このメッセージを見つけることができます。

### 1.4.2 複数のアドレス

1人のユーザに複数のアドレスを割り当てる理由はいくつかあります。

- ユーザが組織内のどの部門に所属しているかを示すアドレスが必要。
- •ファーストネームのアドレス(略式)とラストネームのアドレス(正式)の両方が必要。
- よく間違われる綴りを念のために有効なアドレスとしたい。

これらの理由により、Jane Doeは次のすべてのアドレスを、有効なアドレスとして登録しています。

Sales@Software.com (販売部門)

```
Jane.Doe@Software.com (フルネーム)
```

```
Jane@Software.com (ファーストネーム)
```

Jane.Dough@Software.com (綴り間違い)

### 1.4.3 その他のアドレス設定方法

インターネット以外のネットワークは、しばしば異なるアドレッシングシステムやディレクトリサ ービスを使用しています。ネットワークが数十または数百単位のマシンのみで構成される場 合、ネットワーク上のほかの全てのコンピュータ(およびほかの全てのユーザ)の場所のリスト を各コンピュータが持っていることも比較的簡単です。しかし、何百万というコンピュータが接 続されている巨大なインターネットが誕生するとともに、何百万ものコンピュータがどこにある かという情報を、1つ1つのコンピュータが別々に管理するのは、ほぼ不可能になりました。

もちろん、DNS のようなアドレッシングシステムを利用しなくてもメールを配信できます。たと えば、ネットワークによっては、E-mail が受信者に到達するまで単純にコンピュータからコン ピュータに渡される場合があります。この場合は次のようなアドレスでメールの宛先を指定し ます(注<sup>10</sup>)。

computer3!computer2!computer1!recipient

上記のアドレスではメールが computer3 にまず転送され、次に computer2 に転送され、最後 に computer1 に転送されて、宛て先の受信者(recipient)に配信されることを示します。 このよ うなメールの転送経路を列挙するようなアドレスの設定方法は、DNS システム(第 1.5.1 項を 参照)と比較すると繁雑で、利用できる範囲が限られています。

これはUUCP (Unix to Unix copy) ネットワークで使用されているアドレスです。

## 1.5 プロトコルの種類

この節では、E-mail を円滑に処理するために定義されているいくつかの基準(プロトコル) の概要を簡単に紹介します。

E-mail は、利用が普及するにつれ、いろいろな方法で処理されるようになりました。TCP/IP (注<sup>11</sup>)という方法でデータをやりとりするネットワーク上で最も多く使用されている通信(メー ル)プロトコルは、SMTP(Simple Mail Transfer Protocol)です。これはインターネットで一般 的に使用されているプロトコルです。UUCP(UNIX-to-UNIX Copy Protocol)という通信プロト コルも少し旧式なやり方ですが、現在でもUNIX ベースのネットワークで幅広く利用されてい ます。最近の OSI(Open Systems Interconnection)の一部である X.400 はヨーロッパで広く使 用されており、TCP/IP 接続しているネットワーク上でも使用できます。

X.400 は SMTP ほど普及していません。しかし、 特別な私設専用線経由の X.400(LAN ベ ースの E-mail システム)は、SMTP ほどではありませんが、ある程度普及しています。 このよう なシステムは、通常、そのようなケースでもネットワーク環境を必要とし、さまざまなネットワー ク環境が混在する海外との通信を拡大しようとする場合には、マイナスの要素になることもあ りえます。

メール配信システムは、「国内」ではうまく機能しても、異なるプロトコルを使用するネットワー ク間で E-mail をやり取りすると問題が発生することがあります。そのようなケースでも、適切な 方法さえわかれば(そして高度なソフトウェアにかける費用があれば)交信は実現可能です。 このような経験を通じてネットワークの仕組みを理解すると、ゴア副大統領が提唱する情報八 イウェイは、ハイウェイどころか、まだデコボコの道であることもわかります。

インターネットなどのネットワーク内では、これらの問題は解決されています。メールクライア ントやメールサーバが正しく設定されていれば、メール転送は簡単です。

## 1.6 ユーザのための電話帳的なサービス

コンピュータプログラムが E-mail アドレスの解釈に使用するアドレッシングサービスについて 第 1.5 節で説明しました。しかし、ユーザはどのようにして通信相手の正しいアドレスを見つ けたらよいのでしょうか。

これはかねてから E-mail 利用者にとって重要な問題でした。インターネットのように急速に成 長している大規模なネットワークでは特にそうです。限られた範囲で、ほかのユーザの E-mail アドレスやその他の情報の検索に役立つ基本的なツールはいくつかありますが、残 念ながら、問題は未だ完全に解決されてなく、包括的な「ネットワークの電話帳」を提供する ものはありません。ちなみにネットワークの電話帳的なツールでもっとも広く使用されている のはフィンガーサービスですが、最近は LDAP という新しいプロトコルも普及しつつあり、将 来はこの種のサービスの標準になると思われます。

TCP/IPはコンピュータ間で信頼性の高いデータ配信を行うネットワークプロトコルで、「インターネットの標準」になっています。TCP/IPはTransfer Control Protocol/Internet Protocolの略です。

### 1.6.1 フィンガーサービス

DNS は、コンピュータがほかのコンピュータの所在場所に関する情報を見つけるためのディ レクトリサービスである一方、ユーザが別のユーザの情報を入手するための電話帳的なサー ビスでもあります。このようなサービスのうち、もっとも広く使用されているのがフィンガーサー ビスです。このサービスを使用すると、ネットワークユーザの情報を得ることができますが、相 手の E-mail アドレスを知らないと使えません(この情報のことをフィンガー情報といいます)。

フィンガーサービスでユーザ情報を調べることをフィンガー照会を行うといいます。

これを行うことができるメールクライアントは数多くあり、電話番号、メールアドレス、ユーモラ スなメッセージ、その他ユーザが知らせたいいろいろな個人情報を見ることができます。

たとえば Jane.Doe@software.comのフィンガー照会を行うと、以下の情報が返ってきます。

Jane Doe Jane.doe@Software.com 525 State Street 525 ステート・ストリート、 Santa Barbara, CA 93101 サンタバーバラ、カリフォルニア州 93101 USA アメリカ合衆国 Tel: (805) 882-2470 What do you call a thousand developers at the bottom of the sea...? (write to me if you want to know the answer) 海底にいる1,000人の開発者を何と呼ぶでしょう?

#### 図 1-9 Software.com の Jane のフィンガー照会を行った場合のメッセージ例

Software.com 内の Jane Doe のアドレスがわからない場合に、Jane を検索できる完全に包括 的なディレクトリサービスは、現在のところ存在しません。特定の小規模なローカルネットワー クには優れたディレクトリサービスが存在しますが、広く普及しているものはまだありません。 しかし、探している人物が見つかりそうなアドレスをしらみつぶしにフィンガーしていけば、少 なくとも、試行錯誤的な「ディレクトリサービス」は得られます。

やがては、ネットワーク技術が進歩して、アドレスを尋ねると、バーチャルな問い合わせ用紙 が現れ、サーバがとりすまして「どのネットワークの人ですか」と聞いてくるようになるかもしれ ません。しかし、現在はまだそこまでなっていません。

#### 1.6.2 LDAP

LDAP は、Lightweight Directory Access Protocol の略称で、将来的にはインターネット標準 になりそうな、X.500を使ったディレクトリサービスです。X.500とは同名の通信プロトコル仕様 に従って設計された諸ディレクトリサービスを一般的に指します。これらの仕様は、1988年に、 (X.400 仕様の第2版と共に)国際規格として生まれましたが、インターネットではまだ普及し ていません。

もともと LDAP は、X.500 ディレクトリのフロントエンドとして設計されたものですが、X.500 に 依存しない分散型ディレクトリサービスにも活用できます。 LDAP は、インターネットユーザや 組織のディレクトリを作成するうえで、期待できるソリューションというわけです。

## 1.7 電子メールの乱用

この章では電子メールの特長や利点を主に紹介してきました。しかし、電子メールにはまったく問題がないわけではありません。ここでは電子メールの乱用、とくにインターネットの電子 メールについて説明します。インターネットを利用した電子メールシステムの管理者は、テク ノロジーが引き起こす問題点をよく意識しておく必要があります。

### 1.7.1 スパムメール

電子メールシステムの乱用でよく見られるのは、普通の郵便と同じジャンクメールです。郵 便のジャンクメールと同様に、ジャンク電子メールの大半は広告などの、求めもしないのに送 られてくる迷惑メールです。インターネットではこうしたジャンクメールを送る行為を「スパミン グ」と呼んでおり、ジャンクメール自体を「スパム」と呼んでいます(注<sup>12</sup>)。

#### 具体的には

インターネットでスパミングと言うときは、ある種類のジャンク電子メールを指します。 典型的な スパムに分類されるのは、手っ取り早く金持ちになる方法、奇蹟のダイエットなど、 疑わしい (違法のこともある)製品やサービスの宣伝です。 多少大げさにしてありますが、 次の例のよう なものだと考えてください。

```
To: <u>People-who-love-money@freecash.net</u>
From:FreeCash, Inc.
Subject: FREE MONEY!!!
Dear Friend -
Would you like to have free money? Yes?! Then call us now!
FreeCash, Inc. has just patented an AMAZING new form of LEGALLY
generating FREE MONEY! You can take advantage of this INCREDIBLE new
service by simply calling our TOLL FREE(*) phone number, which will
get you in touch with our WORLD FAMOUS FINANCIAL EXPERTS! They will
MAKE YOU RICH!
```

(\*)only \$19.95 per quarter minute! Wow!

#### 図 1-10 不要な商業電子メール、別名「スパム」の例(注<sup>13</sup>)

<sup>12</sup> 

なぜジャンク電子メールをスパムと呼ぶのでしょう? イギリスの人気バラエティ番組「モンテ ィパイソンのフライングサーカス」に登場した、有名なスケッチに由来するという説があります。 イギリスのコーヒーショップで、バイキングの一団が大声で「スパム、スパム、スパム…」と唱 えながら、会話から抜けるという場面です。聞きたくもない言葉を何度も繰り返すことが、不要 な商業電子メールに通じるものがあったのでしょう。実はSPAMという言葉は、Hormel Foods Corporationの登録商標です。しかし、インターネット界で広く使われているので、あえて電子メ ールを指す言葉として使いました。

<sup>&</sup>lt;sup>13</sup> これは「Make Money Fast」の頭文字をとって「MMF」と呼ばれるスパムです。MMFメッセージ はネズミ講など違法販売の宣伝であることが多く、郵便を利用すると郵便詐欺になります。

この種のメールを受け取るユーザは何百万人もいますが、実際に電話をかけたりする人はいません(注<sup>14</sup>)。ジャンク電子メールが届く理由は郵便の場合と同じで、名前と住所が載っているメーリングリストを、手っ取り早く金儲けしたい企業が買って使うからです。

上のメッセージを詳しく見てみましょう。まず To:のところに、特定ユーザのアドレスが入って いません。宛先(To:people-who-love-money@freecash.net)は、受信者のアドレスが含まれて いるメーリングリストのアドレスか、あるいは穴埋めのためにまったく意味のない言葉が入って います。電子メールクライアントの多くが使えるブラインドカーボンコピー(BCC)機能で、本 当の宛先を隠している場合がほとんどです。

次に、送信者(From: FreeCash, Inc)の欄にメールアドレスが記載されていません。つまり、有 効なアドレスがないので返信できないのです。ジャンク電子メールでは、有効な返信アドレス が入っていないことがほとんどです。それは、受信者の大半が「私をいますぐリストからはずし てください!」と返信してくることがわかっているからです。ただ広告を配信するのに、そのよ うな返信を山のように受け取りたくないので、出す側は偽のアドレスしか入れないのです。

良心的な発信者なら、メーリングリストからの削除を要求できる旨を書き添えていますが、誰 もがそうするわけではありません。したがってメールボックスがジャンク電子メールであふれる のを止めることはできないのです。

ただし、スパムメールはくだらない広告メールだけではありません。インターネットの掲示板で ある、Usenet ニュースグループの利用者にも同じような問題が起こりえます。同一メッセージ がいくつものニュースグループに送られ、掲示板をよく見る人はあちこちで同じメッセージを 目にすることになります。この種のスパムメールは不愉快であり、ニュースグループの利便性 を損ねるものですが、広告目的のスパムほど問題は深刻ではありません。

#### なぜ困るのか

スパムは、不要なメッセージを削除すればすむ問題ではありません。やはり郵便のジャンクメ ールにたとえて、理由を説明しましょう。

郵便のジャンクメールはたしかに良くありませんが、差出人は切手代を負担しています。たく さんジャンクメールを出すほど、郵便局の収入は増え、私たちの手紙や小包の料金も少なく てすみます。テレビコマーシャルのおかげで番組を無料で見られるのと同じで、何千キロも 離れた相手にわずかな料金で手紙を出すこともできます。

しかしジャンク電子メールの場合はまったく反対で、料金を負担するのは受信者であり、イン ターネットを通じてメールを送るシステムを運営している人びとです。インターネットサービス プロバイダ(ISP)に時間制、あるいは利用度に応じて料金を払っている人は、ジャンク電子メ ールが増えるほどそれだけダウンロードに時間がかかるし、サーバ上にも多くの保存領域が 必要になり、あなた自身の財布からもお金が出ていきます それもすべて、欲しくもない ジャンクメールのために! また不要なメッセージをダウンロードするのに ISP のモデムが独 占されてしまうと、ISP 側はモデムや電話回線を増設しなければなりません。さもないと接続 できないと利用者から苦情が来るからです。

ジャンク電子メールは量的な面でダメージを与えます。有名なケースでは、1日に1か所のス パム発信元から 1800 万件のメッセージが届く ISP がありました。これだけの量のメールが殺

<sup>14</sup> 

この種のメールを配信する企業は、ジャンクメールを迷惑に思うユーザより、欲しがるユーザの ほうが多いと主張します。しかしコンピュータを使う友人や同僚に聞いてみれば、そうではない ことがわかるでしょう。

到すれば、ISPのサービスに影響が出ても不思議ではありません。インターネットの帯域幅が ジャンク電子メールに独占されると、転送速度が遅くなり、有用なメッセージのやりとりに使用 可能な帯域幅も狭くなります。そうなると、電子メールの利便性そのものが失われるでしょう。

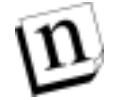

**注:** スパムメールには、他人のメールサーバを使ってメールを送るものもあります。リレーと 呼ばれるこの問題は、セクション 1.8.2 で扱います。

電子メールを利用した広告がすべてスパムではありません。インターネットや電子メールは、 商業活動の情報提供手段としてとても便利なものです。しかし役に立たない電子メール広告 が急増し、それに対する反発が激しくなるにつれて、オンラインで行なうべき商業活動につ いて論議が高まっています。インターネットに関するすべての問題と同じように、スパムにつ いても今後議論が続くでしょう。

### 1.7.2 メールリレー

電子メール管理者が頭を悩ませる問題として、リレーがあります。リレーには「良い」リレーと 「悪い」リレーがあるので、初心者にはわかりづらいかもしれません。良し悪しはおおむねメッ セージの内容と、サーバ管理者が認めるかどうかで決まります。

リレーとは何か? なぜ困る(ことがある)のか?

メールサーバに入ってきたメールが、かならずほかのメールサーバに送られること。これがメ ールリレーのいちばん単純な定義です。同じメールサーバにアカウントが無い人に電子メー ルを送るときは、かならずこの方法が使われています。自分のメールサーバを使って、メッセ ージを別のメールサーバにリレーするわけです。

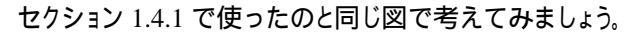

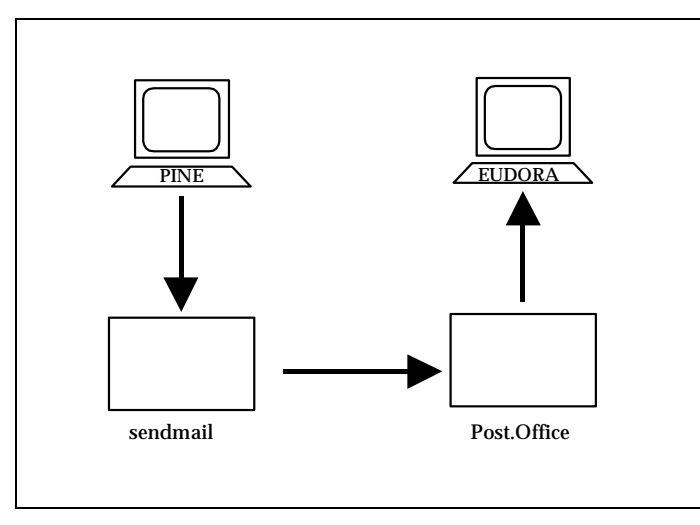

図 1-11 Pine のメールクライアントが、メールサーバを経由してメッセージをリレーする。

この例では、Pineのメールクライアントがメールサーバ(この場合は sendmail)にメッセージを 送りますが、送り先のアカウントが別のメールサーバにあるため、直接送信することができま せん。そこでメールサーバはメッセージの行き先をDNSにたずねて、受信者のメールサーバ に渡すわけです。最初のメールサーバは、メッセージを中継しているに過ぎません。 では、何が問題なのでしょうか? リレーはメールサーバの主要機能のひとつであり、もしリレ ーができなければ、電子メールは届かなくなります。ただし大量のメッセージがリレーされたり、 受信者の好まないメッセージがリレーで届けられる、つまりスパムの手段としてリレーが使わ れると、困ったことになるのです。

たとえば、あなたが電子メール管理者だとします。あるユーザがジャンク電子メールを 50万人に送るとします。メッセージを受けたあなたのメールサーバは、ただちに 50万人の受取人宛てにメッセージを届けようとします メッセージの内容や、受取人の数に関係なく。

電子メールメッセージを50万人に送るとなると、相当の時間を要します。アドレスが変更になっていたりすると、配信できないメールが大量に戻ってきます。こうしてメールサーバの処理 速度は遅くなり、一時的にほかのメールが送受信できなくなるのです。

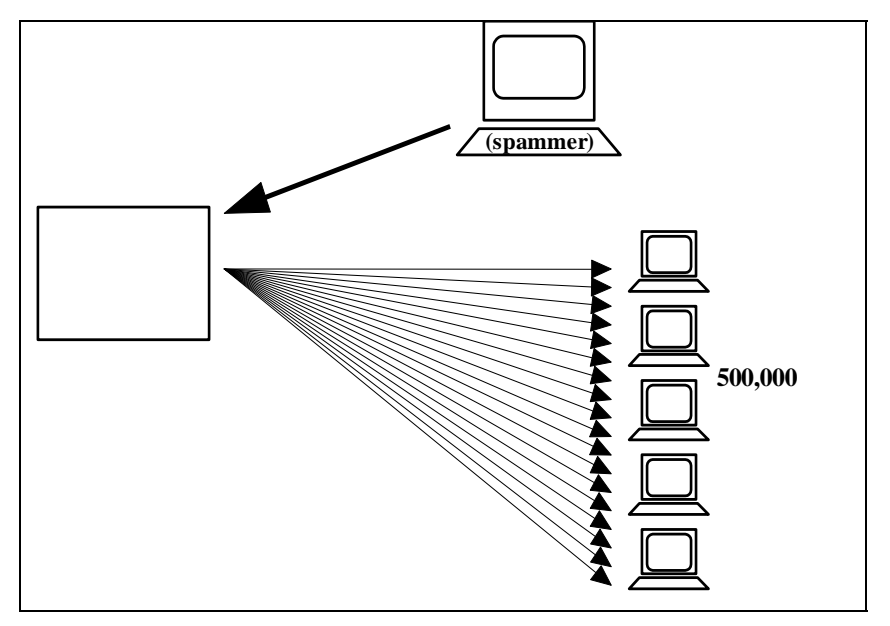

図 1-12 ジャンク電子メールのリレーにメールサーバが使われる。

上の図を見ると、もうひとつ問題があることがわかります。受信者から見ると、スパムメッセージはあなたのメールサーバから来ていることになるのです! 電子メールには、かならず発信したメールサーバ名がヘッダに入っています。したがって受信者はあなたがスパムの張本人だと思うでしょう。スパムメール撲滅を推進するサイトから不愉快な抗議文が届いたり、あなたのメールサーバから発信されたメールは受け付けてもらえなくなります。

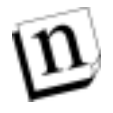

注: スパムメールの発信者は、このように他人のメールサーバを使って発信元を偽装しています。スパムメールによってメールサーバにトラブルが生じたり、他のサイトに拒絶されたり、受信者が怒って抗議してきても、張本人は知らぬ存ぜぬを通すことができるのです。

つまり、リレーの乱用は、あなたが好もうと好むまいと、メールサーバのリソースがスパムメール発信者によってハイジャックされ、ジャンク電子メールの配信に利用されているということなのです。

#### なぜ可能なのか

メールリレーが可能になるのは、コンピュータが電子メッセージをやりとりするときの決まりごと

である SMTP プロトコルが公開されているためです。SMTPメールサーバはネットワーク(イン ターネット)上にあるメールクライアントやメールサーバからのネットワーク接続を受け付け、接 続システムが発信する電子メールメッセージを受け取り、配信処理を行なうことになっていま す。メッセージの内容や、受信者の数、受信者がそのメッセージを求めているかということは、 基本的に考慮しません。

次は、図 1-12 のメールサーバが、50 万人にジャンク電子メールを送るときの対話例です(図 1-6 にで示した SMTP 対話のバリエーションです)。

```
Hello this is Computer1 (mail client)
>>> Hello this is the mail server on Computer2
I want to send you a message from Sir Spamalot
>>> OK
It's for these 500,000 people: (list of names)
>>> OK
Here's the message, ending with our secret handshake
>>> OK
Data, data, ... data, secret handshake
>>> Message received
Good-bye.
>>> Good-bye. I'm off to deliver this message to everybody ...
```

#### 図 1-13 スパムメール発信者による SMTP ジャンク電子メールのやりとり

メッセージを受け取り、最終的な目的地に届けることは、メールサーバが本来果たすべき基本機能です。電子メールシステムや SMTP プロトコルを設計した人は、「あなたもすぐにお金持ち!」といったメッセージを送信するのに使われるとは、想像もしていなかったでしょう。つまり受け取るメッセージを判断する機能は、プロトコルに備わっていないのです。リレー乱用対策の明確な基準が作られるまでは、メールサーバごとにいろいろな対策が取られることになるでしょう。

### 1.7.3 使用不能攻擊(Denail of Service Attacks)

電子メールシステムに破壊的な影響を与えるのが、使用不能攻撃と呼ばれるものです。スパ ムやリレーの乱用は、いわばジャンク電子メール配信の副作用として起こる問題ですが、使 用不能攻撃は電子メールを混乱させ、メールサーバを停止させることを目的としています。こ の種の破壊的行為は倫理的に問題があり、法律にも違反しています。

使用不能攻撃にはいくつかの種類があります。一般的なのは、多くのネットワーク接続を確 立し、サーバのサービスに直接関係ないにもかかわらず、接続を維持するプログラムが関係 するものです。たとえばメールサーバのポート25(入ってくるメッセージをサーバが「聞きとる」 ポート)に対して、複数のネットワーク接続を確立し、メールサーバを独占するためだけに接 続を維持します。そのときの SMTP のやりとりは次のようになります:
Hello this is Computer1 (denial of service attack program)
>>> Hello this is the mail server on Computer2
I have nothing for you to do right now
>>> OK
Tell me again who you are
>>> I'm the mail server on Computer2
I have nothing for you to do right now
>>> OK
Tell me again who you are
>>> I'm the mail server on Computer2
I have nothing for you to do right now
>>> OK
( ...and so on)

#### 図 1-14 使用不能攻擊(注<sup>15</sup>)

上のやりとりからわかるように、クライアント側にメッセージを送る意志はなく、ただサーバの時間を浪費しているだけです。しかしサーバはクライアントからの要求に答えるよう作られており、 接続の有用性を判断できません。そのためクライアントから接続を終了するか、サーバにコ マンドが送られずにタイムアウトするまで接続は続きます。

上の例だけではさほど問題はないようですが、何百人というクライアントがひとつのメールサ ーバにいっせいに同様のやりとりをしたらどうなるでしょう。本当にメッセージを送りたい電子 メールクライアントやサーバが使えなくなります。この種の攻撃は、ほかのコンピュータやユー ザからサーバを使用不能とするものです。

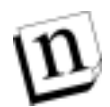

**注:** 使用不能攻撃は SMTP のやりとりや、電子メールサーバだけの問題ではありません。 ウェブや FTP サーバなど、他のサーバも実際に攻撃の対象になったことがあります。

<sup>&</sup>lt;sup>15</sup> ちなみにこの例で示したSMTPコマンドは、NO Operationを要求するNOOP、動いているホストを識別 するようメールサーバに要求するHELOです。

アドミニストレーションガイド

2

# Post.Office の概要

この章はPost.Officeメールシステムについての概要であり、Post.Officeの機能、ユーザ分類、 アーキテクチャについて全体的に説明してあります。したがって、本章ではPost.Officeの設定 方法や操作方法といった電子メールの実践的利用、運営で必要とされるような項目について は言及していません。Post.Officeをできるだけ早く設定して使いたいという読者は、本章をス キップして、第3章に読み進まれても一向にさしつかえありません。本章には Post.Officeを運 営する上で不可欠な事柄は含まれていません。本章は以下の3項目について概要的に紹介 するものです。

- Post.Office の機能について
- Post.Office の利用者について
- Post.Office システムのアーキテクチャについて

## 2.1 Post.Office の機能

Post.Office にはメールサーバとしての機能以外にもいろいろな機能があります(注<sup>16</sup>)。たと えば、Post.Office のメールリスト管理、サービス提供機能、自動返信機能は、E-mail システ ムとしての Post.Office の利便性をより高めるものです。

## 2.1.1 汎用性のあるメールアカウント

メールサーバの中心的機能は、E-mail アカウントのサポートです。Post.Office のメールアカ ウントは、他のメールサーバシステムと比べ、非常に使い易く、柔軟な仕様になっています。 Post.Office のメールアカウントの仕様は、全体としてそれほど複雑ではありません。

#### Post.Office では同一ユーザが複数メールアドレスを利用できる

1 つのユーザアカウントに、E-mail アドレスをいくつも割り当てることができます(現実的には 無制限です)。同一のユーザアカウントに、異なるドメインのアドレスを含めることすら可能で す。Post.Office は、複数のアドレスフォーマットを有するシステムのメールサーバとしても、ま た、複数のドメインのメールサーバとしても機能できます。

<sup>&</sup>lt;sup>16</sup> メールサーバが何か分からない読者は、第1章に戻って、基本用語と、E-mailの仕組みを学習するよう お勧めします。

#### Post.Office には、複数メールの配信オプションがある

Post.Office のメールアカウントでは、次の種類のメール配信オプションを利用できます。

- POP 3 配信:このオプションは、メール配信で最もよく用いられている方法です。メッセージは、利用者がメールクライアントからログインし、メッセージの受信要求をするまで、サーバシステムに保管されます。
- 転送:このオプションでは、E-mail を別のアドレスに転送するよう要求することができます。
   メールアカウントの利用者が転送をイネーブルの状態にしている場合は、そのアカウントへの着信メールのコピーが即座に転送アドレスに送信されます。
- プログラム配信:大多数の利用者にとっては、E-mailをメールボックスに送信させたり、インターネットの別の E-mail アドレスに転送させることができれば十分です。しかし、上級の利用者にとっては、E-mailを、アーカイブ、ソート、ファックスなど特別な方法で自動処理できると便利です。Post.Office にはこうした付加的な処理を実行できる外部プログラムにメールを配信する機能が組込まれています。

UNIX のプラットフォームでは(UNIX マシン上のメールクライアントで E-mail をやりとりしているユーザに対して)、Post.Office は次のオプションをサポートしています。

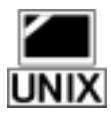

UNIX 配信:このオプションは、UNIX のメールドロップファイルに E-mail を配信するもので、ユーザはメールクライアントを使ってそうしたメールを自分のメールボックスに取り込むことができます。

ユーザのメールアカウントは、少なくとも1つの配信オプションを持たなければなりません。しかし、Post.Office では、1つのアカウントで複数の配信オプションを選択することができます。 1 つのメールアカウントからいろいろな方法で複数のマシンにメールを配信させられるので、 たとえば、法人ユーザは、会社のサーバでメールボックスに POP 3 配信を行わせ、かつ、す べてのメールを、ホームコンピュータからアクセスできる個人アカウント用の E-mail アドレスに 転送させることも可能です。

利用者は、(ポストマスタが特別に禁じている場合を除き)自分で配信オプションを選択でき ます。したがって、利用者は配信方法の変更を希望する都度、情報変更の是非についてポ ストマスタにおうかがいをたてる必要はありません。

#### Post.Office には、受信メールへの自動返信がある

自動返信機能を使うと、特定のアカウントに送られるすべてのメールに対して返信メッセージ を自動的に送るようにできます。Post.Office では、次の3種類のモードを利用できます。

- リプライ:リプライモードは、特定アドレスにメールが送信された場合に、その送信者に返信 を送ります。この機能を利用すれば、sales@(社名)宛に照会してきた人々に、「バーチャ ル」パンフレットを送ることも可能です。
- エコー:上記の「リプライ」モードと基本的には同じですが、送信側のオリジナルのメッセージに、返信メッセージを付けて返送します。この機能を使って、たとえば「 さんはもうこのアドレスにはいません。ですから、このアドレスで さんにメールを送るのは中止して下さい。残念ですが、現在のアドレスは分かりません」といったことや、あるいはもっと丁寧な文言のメッセージを元のメッセージに添付して送り返すことができます。
- バケーションモード:バケーションモードは、出張や休暇などでしばらくメールをチェックできない場合に便利な機能です。ユーザの(自作の)バケーションメッセージを用いて、すべて

のメッセージに返信します。「リプライ」モードとは異なり、送信側がそのアカウントに複数のメ ッセージを送っても、1つの送信アドレスに対しては、1つのバケーションメッセージだけしか 送り返されません。

#### メールアカウントディレクトリ

Post.Office では、他のユーザの氏名、電子メールアドレス、ホームページ情報などを入手で きます。ここでいう「他のユーザ」とは、Post.Office のアカウントを持っている人のことです。こ の情報は Post.Office のアカウントを持つユーザのみ入手可能ですが、設定によってはネット ワーク(もしくはインターネット)のユーザへもウェブインタフェイスで公開することもできます。

#### エンドユーザのアカウント編集オプションに関するポストマスタの関与

デフォルトでは、Post.Office に E-mail のアカウントを有する利用者は、次のアカウント関連操作を、エンドユーザ Web インターフェイス経由で行うことができます。

- パスワードの変更
- ●メール配信方法(単・複)の選択
- バケーションメッセージをイネーブルにし、返信設定すること
- フィンガー情報の編集
- ディレクトリ情報の編集
- アカウントに存在する E-mail アドレスの一覧
- アカウント上のアクセス制限の一覧
- メールアカウントディレクトリの一覧

しかし、Post.Office には、ポストマスタ(メールシステムの管理者)が Web インターフェイスで これらのオプションの一部または、全部へのアクセスを制限できるオプションがあります。たと えば、ポストマスタが「メール配信方法の選択」オプションへのユーザのアクセスを禁じたい 場合には、この機能を「スイッチオフ」するようにできます。これによりポストマスタは、組織の ニーズに合わせて Post.Office の働きをカスタマイズすることが可能です。なお、ポストマスタ の関与について、詳細は第4章に説明があります。

### 2.1.2 メーリングリストマネージャ

Post.Office にはメーリングリストマネージャの機能が含まれています。「メーリングリスト」という のは、共通のテーマについて情報を共有しあうユーザのグループです。メーリングリストでは、 電子のメッセージ(メール)をただ1つのアドレスに出すだけで、リストに加入している全ての メンバーにそのメッセージのコピーが配布されます(このようにしてメッセージを送ることをポ スト(投稿)と言います)。

メーリングリストマネージャは Post.Office の他の部分と完全に統合されています。メーリングリ ストの機能をサポートするために、Post.Office のインストレーションに別のオプションを追加 する必要は全くありません。Post.Office のメーリングリストマネージャには、以下に紹介するよ うな魅力的な機能がいくつかあります。

#### 既存のメーリングリストマネージャとの互換性

Web インターフェイスのほかに、Post.Office メーリングリストマネージャには、一般に使用され ている Majordomo メーリングリストマネージャなどといった既存のメーリングリストマネージャ プログラムで使用されているのと同様の E-mail インターフェイスがあります。メーリングリストを お使いのユーザが、新しいコマンドや操作方法を改めて習い直す必要がないように、 Post.Office には Majordomo の決まりの多くが採用されています。

#### 遠隔ユーザへのアクセス

メーリングリストマネージャは、Post.Office に E-mail アカウントを持っていないユーザ(つまり、 インターネットを利用する多くの一般人)にも、限られたかたちながら使い易いインターフェイ スを提供しています。Post.Office のユーザであるあなたがそれを認める場合には、 Post.Office のアカウントを所有していない人でも、あなたのメーリングリストに参加を要請し、 そうしたメーリングリストを送受信することができます。なお、システムのセキュリティを守るた め、外部ユーザはこのオプションだけが利用でき、自分に許された限度を超えてあなたのメ ールサーバにアクセスすることはできません。

#### 「全ての人々にすべてのことを」というわけにはいきません

メーリングリストは、1 つのユーザコミュニティを構成するので、どのメーリングリストにも、入会 申請、加入解除申請、投稿メッセージなどをどのように処理するかを定めたポリシー(方針) があります。Post.Office での入会申請に対するポリシーは、Post.Office の E-mail アカウント を持っているユーザの場合と、それ以外の人々(前記の大多数の人々)の場合を区別して います。ですから、あなたはシステム内部のユーザには開放されていても、システム外部の 人々に対しては全く閉ざされているメーリングリストを作成することもできます。ポスト(投稿) に関するポリシーでは、そのメーリングリストに加入している者とそうでない者とで区別がなさ れ、加入者からの投稿メールをそのまま通す一方、非加入者のメールを排除したり、綿密に 審査したりしてから投稿を許すように設定することも可能です。

#### メーリングリストのトラフィックの制御

メーリングリスト活動を管理するため、ポストマスタは各リストに認められる加入者数と1日当りの許容トラフィック量をコントロールすることができます。これらのパラメータについては、ソフトウエアのインストールの際に、合理的なデフォルト制限値が設定されますが、それらを特定の状況に合わせて後で設定し直すことも可能です。

#### 豊富な運営管理機能

ここで言う運営管理とは、メーリングリストに関するユーザの請求を綿密に吟味する方法を意味します。運営管理される請求はリストオーナー(メーリングリストの開設者)の手元に集められます。リストオーナーは定期的にそれらを分類し、適切と考えるところにしたがって承認または拒否します。メーリングリストの運営管理はオプションであり、必須要件ではありません。 Post.Office では、メーリングリストについて次の項目の一部または全部を運営管理できます。

- 当該サーバ上にローカル Post.Office メールアカウントを有するユーザからのメンバー登録 請求
- 当該サーバ上にメールアカウントを持たないユーザからのメンバー登録請求
- リスト加入者が送信したメッセージ

- 非加入者が送信したメッセージ
- 脱退請求

## 2.1.3 セキュリティ

| ſ | J |
|---|---|
|   |   |
| - | v |

Post.Office は、セキュリティの確保を重要視した設計になっています。Post.Office はセキュリティについて、次の4つの基本的な仕組みを設けています。

- アクセス権の制限: Post.Office を root または管理者(スーパーユーザ)として実行できるの は Post.Office の起動時だけです。Post.Office は、その運営、管理にシステムの root 特権 や管理者特権を要求しないので、メールサーバを通じて Post.Office のユーザがネットワー クシステムのセキュリティを危険にさらすことが未然に防止されています。また、Post.Office に E-mail アカウントを持つユーザがサーバシステムにログオンアカウントを持つ必要もあり ません。
- パスワード:設定作業を変更するには、ポストマスタ(メールシステムの管理者)はパスワードを入力する必要があります。また、ユーザは各自のパスワードを使用して自分のメールの取り出しやアカウントの変更を行います。
- 一般的なアクセスの制限: Post.Office の操作は特定のネットワークドメイン内に存在するマシンからしか行えません。つまり、Post.Office メールサーバの設定の変更やメールの取り出しは、ポストマスタが設定する特定のホストから、またはより広い範囲内(ホスト名を含まない DNS アドレスの部分指定)からのみ行えるようになっています(注<sup>17</sup>)。
- メッセージの数やサイズの制限:Post.Officeのアカウントとメーリングリストでは、メッセージ 数やサイズの制限と割り当てが調整できます。これらを使ってメーリングリストの活動を管 理したりできます。また、アカウントメールボックスのサイズを制限したり、アカウント単位、リ スト単位で項目を制限することもできます。
- **警告**: Post.Office は、 E-mail システムへの侵入の試みを検知すると、システム管理者に 警告を発し、またそうした試みの記録をファイルとして残します。

セキュリティオプションについては、第4章と第7章の一般サーバセキュリティの項とメーリン グリストポリシーの項に詳しく説明してあります。

## 2.1.4 オープン規格プロトコルのサポート

Post.Office は、「オープン規格」準拠プロトコルの多くをサポートしています。また、非互換プロトコル間のメール転送にも対応できるように設計されています(この機能をゲートウェイと言います)。Post.Office には、インターネットの世界で広く使用されている Simple Mail Transfer Protocol(SMTP)が組み込まれているので、インターネットを介して世界中にメールを転送できます。

<sup>&</sup>lt;sup>17</sup> ホストの場合は単一のコンピュータからしかPost.Officeの設定を操作できません。ネットワーク上の 特定範囲(ドメイン)内の複数のマシンからの操作を許すことも可能です。その場合、コンピュータ の数を好きなだけ少なくすることも、多くすることもできます。認定されていないコンピュータから Post.Officeを使用しようとすると、E-mailアクセスが拒否されます。

また、Post.Office をメールゲートウェイとすることで SMTP メッセージを非 SMTP ゲートウェイ に送ることもできます(つまり、UUCP メッセージを UUCP ゲートウェイに送信することもできま す)。詳細については第4章のメールルーティングのオプションをご覧ください。

## 2.1.5 リモートコンフィグレーションと管理

Post.Office との対話は、E-mail フォームまたは WWW (World Wide Web)フォームを使用し て行います。ユーザはフォームを請求し、記入し、送信して、変更を Post.Office のデータベ ースに保存します。これらのフォームは非常に平易な記述形式を採用しているので、利用者 はシステムをインストールまたは操作するのにプログラミング言語をわざわざ学習する必要も ありません。さらに、設定作業や管理を Post.Office がインストールされているホストから行う必 要もありません。

全ての Web および E-mail フォームには記入方法の説明があります。それを参照すればこのマニュアルなしでもフォームへの記入は可能です。

Post.Office では、通常のユーザでもメールアカウントの所有者であれば、特殊なフォームを 使用して限られた範囲内で E-mail アカウントに一定の変更を行うことができます。メールシス テムを危うくするような変更はできませんが、メッセージの配信方法やパスワードの再設定な ど、自分のアカウントに関する変更については、ポストマスタを煩わす必要はありません。

## 2.1.6 広域ネットワークに対応

Post.Office は、広域ネットワークメッセージ転送システムとして設計されているので、単一の ローカルネットワークを越えてメールメッセージをやりとりできます。組織や部署ネットワーク 環境の成長にあわせて、Post.Officeも成長します。

Post.Office はインターネット対応です。Post.Office は、すでにインターネットに接続している マシン上にインストールされた場合、任意の数のインターネットドメインへのメールを容易に 処理し、電子メールを世界中に送信できます。

## 2.1.7 オペレーティングシステムからの独立性

Post.Office は、ポストマスタにOSや機種の違いによる違和感を感じさせないメールシステム です。Post.Office の操作性は、Solaris V.2.の SUN ワークステーション上でも、Windows NT 上でも全く同じです。Post.Office に関する設定作業は、ウェブインターフェイスと E-mail フォ ームを介して自由に行えるので、ポストマスタは、自分好みのプラットフォーム上から Post.Office を管理運営できます。

## 2.1.8 フィンガーサーバ経由によるディレクトリ情報

フィンガーサーバを使うと、相手の E-mail アドレスをキーとして、相手の個人情報を得ること ができます。Post.Office にメールアカウントについて更新可能なフィンガー情報があるので、 Post.Office に E-mail アカウントを有するユーザはそうした情報を参照して、他のユーザにつ いて知ることができます。ユーザは、ポストマスタの手を煩わせることなく、各自のフィンガー 情報を修正できます。

## 2.1.9 sendmail エミュレーション

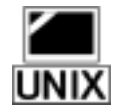

Post.Office は SMTP を完全にサポートしているだけでなく、UNIX ユーザの間で広く使われ ている、フリーウェアのメールサーバ sendmail の機能もサポートしています。Post.Office は、 UNIX sendmail の代替プログラムのようなものなので(ただし違いはあります)、sendmail をカスタマ イズして使っているシステム管理者は、第 11 章を参照して、Post.Office への円滑な移行を 行って下さい。

> なお、sendmail は UNIX プラットフォーム上でしか利用できません。しかし、その機能は postmailのユーティリティ (Post.Office パッケージ付属) でNT上にエミュレートされています。 詳しくは第11章を参照してください。

## 2.2 Post.Office の利用者について

Post.Office は、汎用的な E-mail システムですが、その使用法はポストマスタ、アカウントユー ザ、一般ユーザごとに少しずつ異なります。たとえば、ポストマスタは、自分の組織の E-mail システムを簡単に管理するために Post.Office を使うことができます。 E-mail アカウントを有す るユーザは、Post.Officeを使ってメールの扱いを指示したり、メーリングリストに加入したり、メ ーリングリストを管理したりできます。Post.Office の E-mail アカウントを持たない一般ユーザ でも、Post.Office を使って、パブリックに開放されているメーリングリストに加入することができ ます。

次の節で、Post.Officeの使用法の違いをユーザ別に説明します。

## 2.2.1 ポストマスタ

ポストマスタとは、電子メールシステムの管理運営を監督する立場にある人のことです。

E-mail システムの利用者が、僅かなユーザ数から、公的私的ネットワーク上の数百万という ユーザ数にまで増加するにつれて、企業や大学などの組織で日々の E-mail オペレーション を監督する人が必要になってきました。こうしたポストマスタは、一定の情報とサービスをユ ーザに供与するほかに、E-mail システムのスムーズな運営に必要なソフトウェア(メールクラ イアントとメールサーバ)の維持管理の仕事を託されています。

ポストマスタは、メールサーバをインストールし、ユーザにメールクライアントを供与するのが 第 1 の仕事です。ポストマスタには、メッセージが適切かつタイムリーに配信されるように E-mail システムの状況をモニタ(監視)する仕事があります。ポストマスタは、何かトラブルが 起きたときはメールサーバからエラーメッセージを受け取ります。たとえば、ディスクが満杯に なったとか、ネットワークの一部がダウンした場合には、配信待ち行列に入るメッセージが異 常に多くなるので、ポストマスタは通常真先にこれに気づきます(注<sup>18</sup>)。 システムが配信でき

<sup>18</sup> さまざまな理由から、メッセージがすぐに配信されなかったり、配信の前にキューされることがあり ます。また配信までに数分、数時間、ときには2~3日かかることもあります。メッセージがキューさ れる時間が長すぎる場合は、システム内に不備がある可能性があります。たとえば、1994年のアメリ カ西海岸大地震の直後、数日間キューされたままになっているメッセージがいくつかありました。特 定の期間経過後もキューされたままのメッセージは、配信されなかったものとして送信者に返信され ます。

なかったメールや、間違った宛先アドレスのメールの存在もポストマスタに真っ先に通知され ます。その場合、メッセージが配信できるように、あるいは送信元に返却されるように原因研 究に努めるのもポストマスタの仕事です。

ポストマスタは E-mail のアカウントを開設したり、閉鎖したりします。ユーザの質問に答えるな どして、ユーザの良き助言者の役割も果たします。ポストマスタが監督するその他の仕事とし ては、メーリングリストの維持とエイリアス(ユーザがメールを受け取ることのできる別名)の設 定があります。大抵の場合、ポストマスタはシステムメンテナンス、システムセキュリティ、ユー ザトレーニングについての仕事も兼任しています。

#### ポストマスタの任務

ポストマスタの任務には次の事項が含まれます。

Post.Office がメールを管理するネットワークドメインを定義する。

- サーバを通じたメールの適切なやりとりに必要な追加ルーティングオプションを定義する。
- E-mail アカウントを作成したり、削除したりする。
- メーリングリストを作成したり、削除したりする。リストのオーナーシップを割りふる。
- ユーザのメールボックスのサイズを決め、メーリングリスト活動の範囲を設定する。
- メールサーバのパフォーマンスを決め、セキュリティパラメータを設定する。
- 配信できないメールの処理に関するルールを定める。
- メールシステムに関わるエラー(たとえば配信不能メールや返却不能メール)に対応する。
- エンドユーザが利用できるアカウントの管理操作を定義する。

ポストマスタは、ユーザのアカウントに関する質問に答え、さまざまな問題について助言を与えるなどして、通常、E-mail ユーザの助言者としての役目も果たします。

#### ポストマスタが行わないこと

Post.Office では、次の節で説明するように、アカウントユーザは自分のアカウントの設定を 自分で変更できます。したがって、ポストマスタがこれを行う必要はありません。これにより、 ポストマスタの負荷は大いに軽減されるはずです。

Post.Office では、ポストマスタがユーザの配信モードを設定する必要はありません。ユーザ が自分でメッセージの配信方法や、パスワードを変更することができるからです。数日間居 所を留守にする場合には、そのことが分かるように自動返信メッセージを設定しておくことも できます。

ポストマスタが sendmail.cf ファイルなど、難解で一見無意味なように思われる、謎めいたコ ンフィグレーションファイルを維持・管理する必要がありません。一切の変更はウェブインター フェイスまたは E-mail フォームを使って行うことができます。そうしたフォームには使い方の 説明が付いています。こうした説明が、あまりに技術的に過ぎるとか、難解な専門用語や略 語が使われていると思われた場合は、E-mail でご連絡下さい。

## 2.2.2 Post.Office のメールアカウントを有する人々

これらのユーザは、Post.Office サーバ上に E-mail アカウントを持っている人々です。この種 のユーザはローカルユーザと呼ばれ、自分のメールアカウントに関連した操作をかなりの範 囲で行うことができます。また、リストオーナーと呼ばれるメーリングリストのオーナーになって、 そのメーリングリストのポストマスタ的な存在になることもできます。

#### ローカルユーザのできること

デフォルト設定では、Post.Office に E-mail アカウントを有するユーザは、次のアカウント関連 操作を行うことができます。

- 自分のパスワードの変更
- 自分のメール配信方法(単・複)の選択
- 自分の不在メッセージの取り扱い方法の設定
- 自分のフィンガー情報の編集
- 自分のディレクトリ情報の編集
- 自分のアカウントに付与された E-mail アドレスの閲覧
- 自分のアカウントに関するアクセス権限の閲覧
- 自分以外のローカルユーザのメールアカウントディレクトリの閲覧

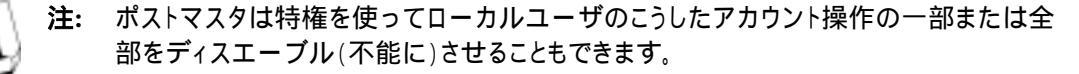

以上のアカウントオプションのほかに、ローカルユーザは、次のメーリングリスト関連の操作を 行えます。

- メンバー登録可能なメーリングリストのリスト請求
- 利用できるメーリングリストの説明のレビュー
- メーリングリストへのメンバー登録請求
- 現行のメーリングリストのメンバー登録状況の閲覧
- メーリングリストの脱退請求
- メーリングリストのメンバーリスト請求(経由での請求のみ可能、リストオーナーが認めている場合のみ、E-mail インターフェイス経由で請求可能)

#### より上級レベルのローカルユーザ:リストオーナー

リストオーナーとは、ポストマスタがメーリングリストに関する権限を委任したローカルユーザのことです。ローカルユーザは、(いくつでも)メーリングリストを所有する資格を有します。オ ーナーは自分のメーリングリストに関し、以下に列挙したような広範な管理権限を有します。

- メンバーの登録、脱退、投稿に関するポリシーの決定
- メンバーの追加または削減

- メンバーの登録と脱退の請求についての承認・拒否
- 送信されたメッセージを投稿するする前に編集する権限
- •利用可能な配信オプションと配信スケジュールを設定する

なお、リストオーナーに関するいろいろな事項については、第7章を参照してください。

#### ローカルユーザができないこと

ローカルユーザは、広範なオプションを利用しますが、Post.Office に重大な影響を与える 「重要な」操作は一切行えません。こうした操作はポストマスタの管轄です。ですから、ローカ ルユーザはアカウントのアドレスを作成したり、変更することはできません。自分以外のアカ ウントの属性を変更できません。ユーザアカウントやメーリングリストの作成もできません。ま た、メーリングリストに関するオーナーシップを定めたり、変更することもできません。

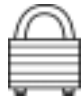

ローカルユーザは、Post.Office がインストールされたサーバシステムにログインアカウントを 持つよう要求されることはありません。不必要にログインアカウントをサーバ上に開設させるこ とは、セキュリティ上好ましいことではありません。また、E-mail を利用するだけのためにログ インアカウント開設するのは、サーバ上のトラフィックを不必要に増加させるだけです。このよ うな理由から、Post.Office は、ローカルユーザがサーバ上にログインアカウントを持つ必要が ないように意図的に設計されています。もちろん、メールユーザは任意でシステムアカウント を持つことができます。ただそれが要求されてはいないということです。

### 2.2.3 Post.Office のメールアカウントを持たない人々

Post.Office のインターフェイスで「一般」ユーザに提供されているのは、次の操作です(「一般」ユーザのことをリモートユーザとも呼びます)。公開のメールアカウントディレクトリでは、リ モートユーザがシステム上のメールカウアントの名前や E-mail を閲覧できます(アカウントー 覧が作られていた場合)。セキュリティ上危険であるように聞こえますが、こうしたリモートユー ザは Post.Office のインタフェースでは限られたアクセスしかできず、Post.Office の設定変更 はできないので、安心してください。メーリングリストのマネジャーインタフェースによって、リ モートユーザは次のメーリングリスト操作が可能になります。

- •利用可能なメーリングリストのリストを得る操作。
- •利用可能なメーリングリストの説明を見る操作。
- メーリングリストのメンバー登録を請求する操作。
- メーリングリストからの脱退を請求する操作。
- 参加してるメンバーリストを見る操作。
- メーリングリストのメンバーリストを請求する操作。

リモートユーザが Post.Office のメーリングリストに接続するためのインターフェイスについては、第7章を参照してください。

## 2.3 Post.Office のアーキテクチャ

メールサーバの機能は複数のソフトウエアモジュールに分散されており、モジュールごとにメ ッセージ処理に関する機能が実行できます。この節は、Post.Officeのアーキテクチャの概要 説明なので、より詳しく知りたい読者は、Post.Officeシステムソフトウエアのアーキテクチャを 専門的に論じた付録Aを参照してください。なお、機能の操作方法だけわかれば十分という 読者は、この節をスキップして Post.Officeの操作を解説している次章以降に進んでください。

図 2-1 では、Post.Office をマネージャ群、MTA、フィンガーサーバ、パスワードサーバ、POP サーバ、MTA およびメールサーバに関する情報を収納しているデータベースという 5 つの 機能部分に区分けしてしています。これらの要素を、各要素にいつ実行するかを指示する ディスパッチャとともに説明します。

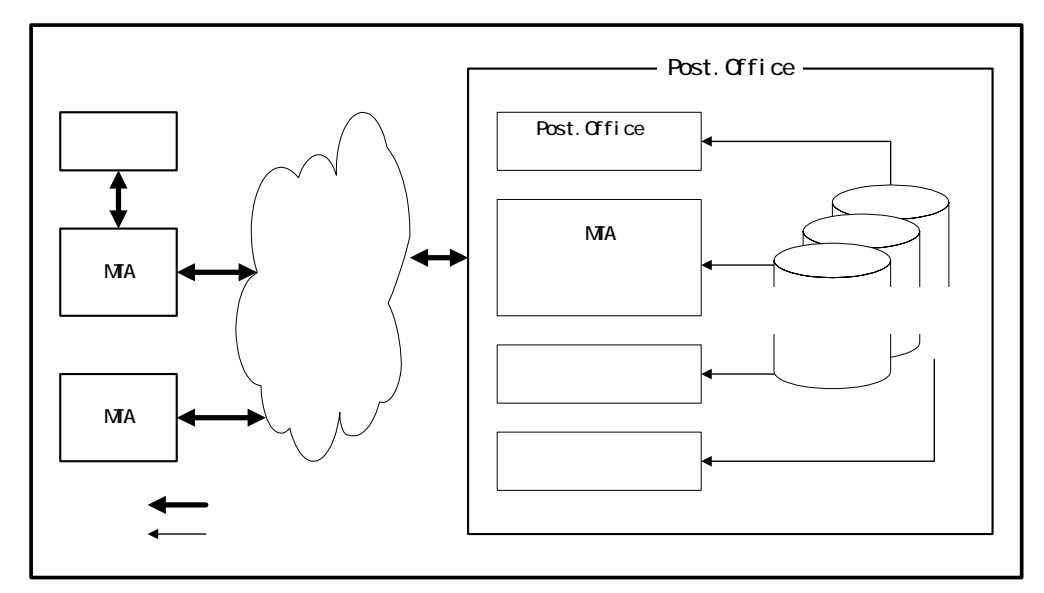

図 2-1 Post.Office メールサーバの主要構成要素(いずれもディスパッチャの制御下で実行されます)。 矢印 は Post.Office と外部のメールサーバとの間のメッセージの流れと、 アカウントおよびコンフィグレーショ ンデータペースから Post.Office の諸モジュールへの情報の流れを示します。

## 2.3.1 ディスパッチャ

メールサーバのモジュールは、Post.Office の「ディスパッチャ」によって制御されています (ディスパッチャは Windows NT ではサービス、UNIX ではデーモンです(注<sup>19</sup>)。ディスパッ チャは E-mail で使用する全てのネットワークポート(注<sup>20</sup>)を監視し、着信接続の処理に必要

<sup>&</sup>lt;sup>19</sup> デーモンとは常に稼動しているプログラムです。ディスパッチャを除けば、Post.Officeのモジュール は作業している間だけ稼動します。

<sup>&</sup>lt;sup>20</sup> E-mailのトランザクションは、コンピュータが別のコンピュータに接続メッセージを送ったときに始まります。トランザクションのタイプは、どのポートを介して接続されたかにより異なります。ポートが接続されると、ディスパッチャは、どんなタイプのトランザクションがそこに含まれているかを即座に認識し、適切なモジュールプロセスを実行させます。

なモジュールを起動します。ディスパッチャは、また、同時に実行するプロセス数を制御し、 それにより、E-mail 処理で使用されるコンピュータ資源の量を制限します。

ディスパッチャは、起動されたネットワークポートのポート番号をチェックして、その着信アイ テムの送付先を決定します。

- SMTP 経由の E-mail メッセージは、ポート 25 で受けられ、MTA に渡されます。
- WWW(World Wide Web)経由でのアカウントとコンフィギュレーションへのアクセス要求 は、Web マネージャに渡されます。この要求を受けるポート番号は、メールシステム管理 者が自由に設定できるので、一定ではありませんが、ポート 80、ポート 81 およびポート 8080 といったところが一般的です。
- POP メールボックスへのアクセス要求はポート110 で受け、POP サーバに渡されます。
- フィンガー要求はポート 79 で受け、フィンガーサーバに渡されます
- Eudora メールクライアントからのパスワード変更要求はポート 106 で受け、パスワードサー バに渡されます。

#### 2.3.2 MTA

MTA(Mail Transport Agent = メール転送エージェントの略)の役割は、メールサーバとメッ セージをやり取りすること、メールクライアントからメールを受け取ること、メッセージを(特定ア カウントに関する Post.Office の配信指示で指定されているロケーションに)配信することの 3 つです。なお、Post.Office システムを円滑に運用するうえで、このモジュールについてこれ 以上の知識は必要とされません。この方面の知識をさらに深めたいという読者は、付録 A を 参照してください。

## 2.3.3 アカウント・データベースとモジュールコンフィグレーション・デ ータベース

アカウント・データベースとモジュールコンフィグレーション・データベースは、他のモジュールがそれぞれのタスクを実行する場合に必要なデータを格納するので、Post.Officeシステムでは決定的な役割を果たします。

アカウント・データベースは、ユーザのアカウント情報を保有するするため、サイズ的に非常 に大きくなる可能性があります。モジュールは、メッセージ処理やその他のタスクの実行にあ たって、アカウント情報を必要とする場合には、必ずアカウント・データベースを参照します。 Post.Office ではアカウント・データベースで全ユーザの情報が管理されているので、1 回の 設定変更で全モジュールのデータ数を一度に更新できます。

Post.Office の各モジュールは、そのモジュール固有のコンフィグレーション情報を保有した データベースを持っています。ほとんどのモジュールのデータベースでは、ごく少数のコンフ ィグレーションオプションと一連のエラーメッセージのリストだけしか含まれていないので、サ イズ的にはごく小さなものです。

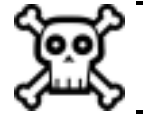

警告! Post.Office メールサーバをバックアップする時は、メールボックスのほかに、アカウント・データベースとコンフィグレーション・データベースを必ずセーブしてください。 これを忘れたりすると、サーバに不可欠な情報が失われることになります。

### 2.3.4 Post.Office の諸マネージャ

Post.Office のマネージャは、ポストマスタとメールシステム間のインターフェイスモジュールで す。これらのモジュールは、ユーザから送られてくるフォームを処理したり、あなた(ユーザ) の指示にしたがってアカウント・データベースとコンフィグレーション・データベースを更新し たりします。

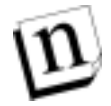

注: ローカルユーザもこれらのマネージャと交信しますが、その内容はより限定されます。 ローカルユーザは、各自の個人メールアカウントの情報と、所有するメーリングリストの 情報に係わるデータベースだけを編集(更新)できます。

Post.Office には、アカウントマネージャ、コンフィグレーションマネージャ、リストマネージャ、 それに WWW サーバの合計 4 つのマネージャがあります。

アカウントマネージャは、アカウント・データベースへの問い合わせ要求や、データベースへの書き込み要求の際に使用される E-mail フォームだけを扱います。コンフィグレーションマネージャは、コンフィグレーション・データベースへの問い合わせ要求やデータベースへの E-mail フォームを処理します。リストマネージャは、メーリングリストの請求アドレスに送付されるE-mailメッセージを扱い、メーリングリスト情報を管理します。WWWサーバはウェブフォーム経由での請求に応答します。このサーバは、一般のシステムコンフィグレーションオプションのほかに、アカウント情報とメーリングリスト情報の検索・抽出や変更サービスを提供します。

#### 2.3.5 POP サーバ

POP サーバは、クライアントの要求に応じてメールを転送します。この種の要求を出して、サ ーバからメールを受け取れるクライアントのことを POP3 互換メールクライアントといいます。

## 2.3.6 フィンガーサーバ

フィンガーサーバは、E-mail アドレスの既に分かっている人の個人情報を知りたい場合に広 く用いられているフィンガー照会を行います。たとえば、"Jane.Doe@Software.com"について フィンガーサーバに問い合わせると、(第1章で例示したような)彼女の電話番号と住所を知 ることができます。

### 2.3.7 パスワードサーバ

パスワードサーバは、Eudora のメールクライアントが、ユーザの POP 3メールアカウント用パ スワードを更新する目的で Post.Office と交信することを可能にします。

この特殊機能を利用するための情報については、Post.Office FAQ を参照して下さい。

### 2.3.8 以後の読み進め方

ここまで読み進まれた読者は、Post.Officeの設計の全体的な概要について、このシステムを 操作するために必要十分な知識を得られたはずです。 なお、Post.Office の技術的な詳細については、Post.Office のアーキテクチャを専門に解説 してある付録 A を参照してください。 3

# Web インターフェイスの使い方

この章では、Web ブラウザを使った場合の Post.Office のユーザインターフェイスについて説明します。この章の内容は次のとおりです。

- Web インターフェイスヘログインする方法
- Post.Office のメニューとフォームについて
- Web インターフェイスのメニューおよび移動ボタンの操作方法
- ヘルプ情報とテクニカルサポートについて
- トラブルシューティング

## 3.1 ログイン

Web ブラウザを使っていて、Post.Office のメールサーバシステムに接続できるユーザ(ロー カルユーザ)なら、事実上誰でも Post.Office の Web インターフェイスにアクセスできます。し かし、正しいアクセス権を持っていなければ、具体的な作業を行うことはできません。 Post.Offce では、ユーザが各自の E-mail アカウントのアドレスとパスワードを入力することに より、アクセス権の確認が行われます。そして、Post.Office 内に作成されたアカウントの正し いアドレスとパスワードを入力したユーザだけが、Post.Office にログインできます。

n

注: 実際には、Post.Officeには、公開メーリングリストの作業を行うための場所が若干あり、 Post.Officeのローカルユーザでなくてもアクセスできます。とはいえ、そこで行える操作は、公開メーリングリストに対するメンバー登録と脱退だけで、Post.Officeに"ログイン" すると言うほどのことではありません。

## 3.1.1 アドレス情報を入手する

ログインするために最初に行わなければならないのは、Post.Office システムの URL(Web ア ドレス)を入手することです。この URL 情報は、アカウントを作成してもらったときに送られて きた E-mail メッセージ(アカウント開設の確認メール)に明記されているはずです。このアドレ スを Web ブラウザに入力すれば、Post.Office のログインフォームにアクセスできます。

この確認のメールを受け取っていない場合、および Post.Office サーバの Web アドレスを書き留めないままメールを削除してしまった場合は、システム管理者(または、Post.Office をインストールした人)に Web アドレスを問い合わせなければなりません。正しいサーバに接続できたのに、Post.Office のログインフォーム以外のものが表示される場合は、第3.5節のトラブルに対する対処方法の説明を参照してください。

### 3.1.2 認証情報フォーム

Web ブラウザで正しい場所に接続できたら、Post.Office の認証情報フォームが表示されま す。これは、E-mail アドレスとパスワードを入力するログイン画面です。必要な情報を入力す ると、システムへ入ることが許可されます。

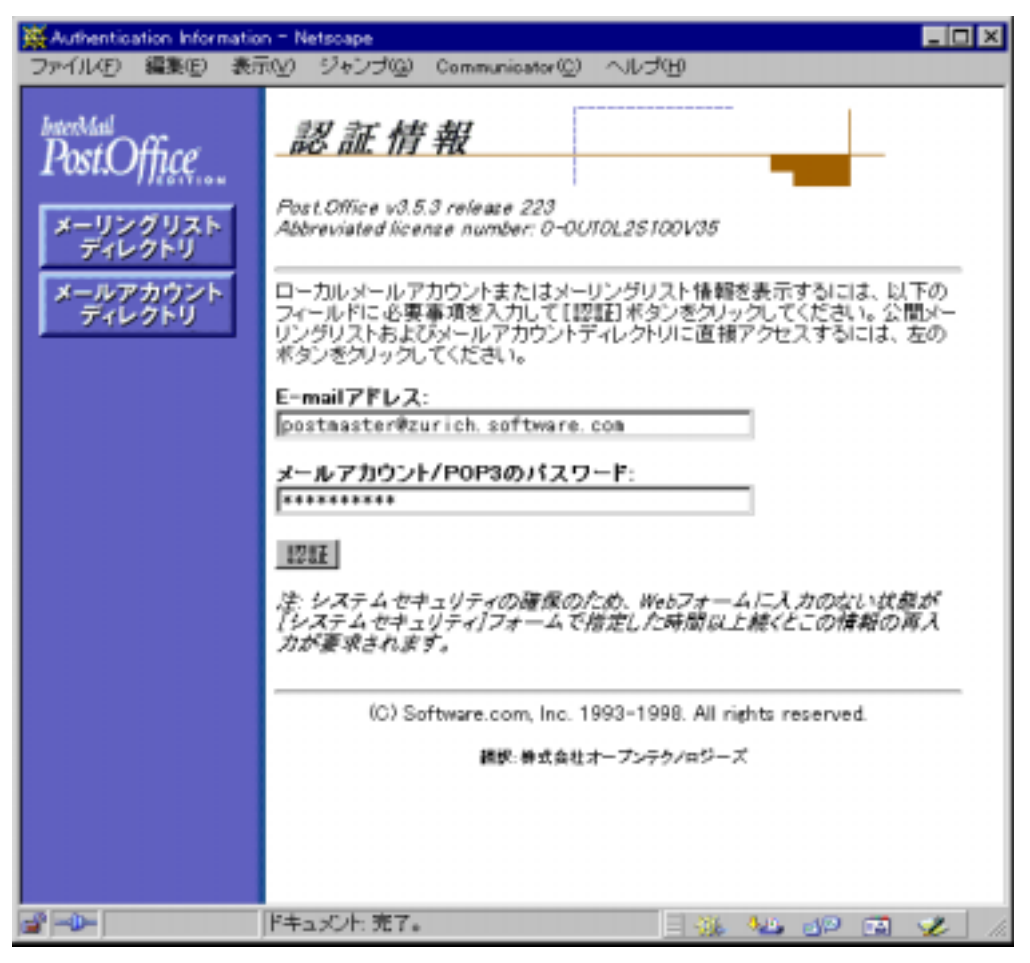

#### 図 3-1 認証情報フォーム

このフォームの左側部分には、[メーリングリストディレクトリ]と[メールアカウントディレクトリ]と いうボタンが表示されています。このボタンをクリックすると、Post.Office の E-mail アカウント を持っていないユーザ(つまりシステムにログインできないユーザ)でも、この Post.Office で 開設されているメーリングリストにアクセスできます。アカウントやメーリングリスト関連のフォー ムについては、第5章と第7章を参照してください。

Post.Office にログインするには、認証情報フォームで、Post.Office の既存アカウントの E-mail アドレスとそのアドレスに対応するパスワードを入力しなければなりません。これらの 情報を入力したら、Post.Office に入るために[**認証**]ボタンをクリックします。このボタンをクリッ クすると、認証情報が正しいかどうかがチェックされ、正しければメールサーバの各種メニュ ーへのアクセスを許可されます。認証チェックに失敗した場合は、アドレスとパスワードの再 入力を求められます。

## 3.1.3 アカウントの種類

Post.Office は、システムヘログインするという点では NT や UNIX とよく似ています。これらの オペレーティングシステムでは、管理者でも、自分の個人用アカウントを使ってシステムにロ グインすることが可能です。個人用アカウントを使った場合は、システムへのアクセス権が制 限されます。一方、システム管理者のアカウント(UNIX の場合なら root、NT の場合なら administrator)を使ってログインした場合は、事実上一切制限のないアクセス権が与えられ ます。

これと同じように、Post.Office の管理者も、そのときの作業に必要なアクセス権のレベルに応じて、個人として(つまり、自分の個人用メールアカウントを使って)ログインすることもできれば、ポストマスタ(管理用のアカウント)を使ってログインすることもできます。個人としてログインするには、認証情報フォームの E-mail アドレスフィールドに、自分の個人用 E-mail アドレスを入力します。ポストマスタとしてログインする場合は、このフィールドには「postmaster@host.domain」(注<sup>21</sup>)と入力します。

本書はポストマスタを対象読者とする管理マニュアルなので、基本的にはポストマスタとして ログインし、管理作業を行うものとして説明を進めます。ただし、管理者と言えども、常にポス トマスタとしてしかログインしないというわけではありません。自分の E-mail アカウントの属性 を変更する場合、中でも特にメーリングリストの作業を行う場合は、自分の個人用アカウント を使ってログインした方が便利です。ただし、個人としてログインすると、一般のエンドユーザ が行えるのと同じ作業しか行えなくなります。システムレベルの作業(Post.Office の設定、ア カウントの作成、不達メールの処理など)を行う場合は、ポストマスタとしてログインしなけれ ばなりません。自分の個人用アカウントに対する操作(メール配送オプションの変更、メーリ ングリストでのメンバー登録、自分が開設しているメーリングリストの運営管理など)を行う場 合は、個人としてログインしてください。

## 3.1.4 パスワード

Post.Office へのログインに使用するアカウントには、そのアカウントでログインするために入 力しなければならないパスワードがあります。つまり、自分の E-mail アカウントでログインする 場合は、自分の個人アカウントのパスワードを入力しなければならないし、ポストマスタアカウ ントでログインする場合は、ポストマスタのパスワードを入力しなければなりません。 Post.Office をインストールする管理者は、インストール時に自分の E-mail アドレスとそのパス ワードを定義しますが、ポストマスタのパスワードもこのとき、この管理者が設定しています。 必要なパスワードがわからない場合は、システム管理者に問い合わせてください。

<sup>&</sup>lt;sup>21</sup> host.domainの部分には自分のシステムのホスト名とドメイン名を入力します。

## 3.2 メニューおよびフォームについて

具体的な作業の説明に入る前に、Post.Officeのユーザインターフェイスの概要を説明して おきましょう。まず、Webインターフェイスには"メニュー"と"フォーム"の2種類のページがあ ることを知っておいてください。

#### 3.2.1 メニュー

メニューには、そこから実行できる操作(アカウントの作成など)の一覧が表示されます。情報 の表示や編集といった作業の対象となる項目(メーリングリストなど)の一覧なども表示されま す。基本的には、目的の作業に必要なフォームを表示するための画面なので、メニュー内 で具体的な作業を行うことはありません。どのメニュー画面にも左側に[アカウント管理]、[メ ーリングリスト]、[遅延メール]、[システムコンフィグレーション]の4つのナビゲーションボタン が表示されており、これらをクリックするとトップレベルのメニュー間を簡単に移動できます。

図 3-2 は、認証情報フォームからログインしたとき最初に表示されるアカウント管理という画面 ですが、これもメニューの 1 つです。このメニューには、ほかの大半のメニューと同じように、 各種操作を行うためのフォームへのリンクが表示されています。このメニューから表示できる フォームについては、第5章を参照してください。

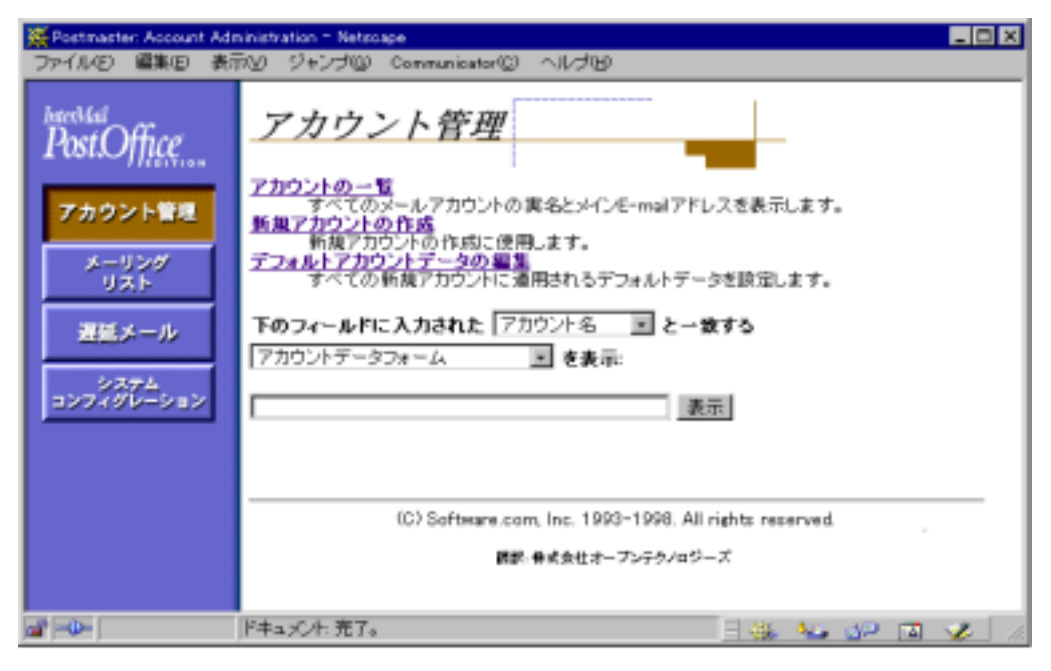

図 3-2 アカウント管理メニュー

アカウント管理メニューと同様に、ほとんどのメニューにはあらかじめオプションが用意されて います。ただしメーリングリストの一覧などは何万件にものぼることがあります。これらすべて を全部一緒に表示するには時間がかかりすぎるので、最高 50 オブジェクトで区切って表示 します。次のメーリングリスト一覧には、このタイプのメニューが表示されています。

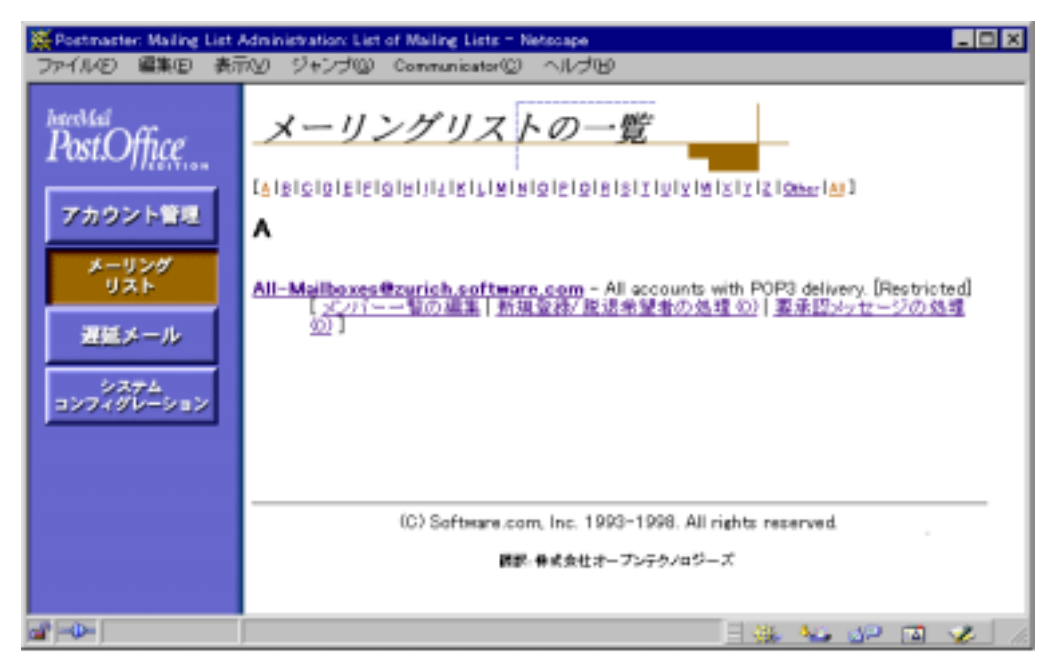

図 3-3 メーリングリスト一覧メニュー

フォーム上部にある A-Z のリンクを使えば、アルファベット順リストを表示することができます (Bをクリックすれば、アドレスの先頭文字が B であるメーリングリストの一覧が表示されます)。 [**戻る**]および[**進む**](上の図にはありません)と書かれたリンクをクリックすれば、アルファベッ ト順リストを 50 件単位で戻したり、進めることができます。メニューのいちばん上にある[All]を クリックすると、オブジェクトが全部表示されるので、一度に 50 件以上表示したい場合にのみ 使ってください。

#### 3.2.2 フォーム

フォームは、特定のオブジェクト(E-mail アカウントなど)に関連する一連のデータを表示しま す。表示データのほとんどは、変更を加えて保存することができます。Post.Office で Web イ ンターフェイスから行う操作のほとんどすべては、フォームを介して行うことになります。フォ ームは、ナビゲーションボタンが表示されていないこと、および加えた変更を保存するか破 棄するかを指定するための実行ボタンが表示されていることから、メニューと見分けが付きま す。

通常、フォームはメニューから開きます。たとえば、デフォルトアカウントデータフォームは、 アカウント管理メニューのデフォルトアカウントデータフォームの編集 示されます(図3-4)。このフォームでは、ほかの大半のフォームと同じように、表示された一 連の情報を変更することができます。加えた変更を保存するには、フォームを送信します(右 上部分にある[送信]ボタンをクリックします)。

| 🔆 Postmaste | er: Account Management: Edit Default Account - Netscape                                                                                                    | _ 🗆 🗙 |
|-------------|----------------------------------------------------------------------------------------------------|-------|
| ファイルモ       | 編集(E) 表示(Y) ジャンプ(G) Communicator(G) ヘルプ(H)                                                                                                    |       |
|             | デフォルトアカウントデータ                                                                                                    |       |
|             | ▲ 戻る 送信 リセット                                                                                                    |       |
|             | →設情報:<br>ユーザの実名<br>「<br>メールアカウント/POP3のパスワード(大文字小文字が区別されます):<br>「<br>メールアカウント/POP3パスワードの再入力:<br>「<br>上のフィールドに入力した メールアカウント/POP3 パスワードを無<br>複して、次のNTユーザ名のログオンパスワードを使用する:<br>」<br>ユーザホームページ:<br>「 |       |
| <b>2</b> •  |                                                                                                    |       |

## 図 3-4 デフォルトアカウントデータフォーム(このフォーム全体はこの図で見えている部分よりずっと大きく、図のウィンドウ内に表示されているのは上端の一部分だけです。)

アカウント管理メニューおよびデフォルトアカウントデータフォームについては、第5章で詳し く説明します。

## 3.3 インターフェイスの概要

Post.Office のトップレベルのメニューには、図 3-2 で示したアカウント管理以外に、メーリング リスト管理、遅延メールのステータス、システムコンフィグレーションの3つがあります。これら のメニューは、各メニュー画面の左側に表示されているメニューボタン[アカウント管理]、[メ ーリングリスト]、[遅延メール]、[システムコンフィグレーション]をクリックすれば、いつでも表 示できます。

Post.Office の Web インターフェイスは、Web のホームページとよく似ています。つまり、目的 の操作を行うためにはいくつものページを移動していかなければならず、全体像を1度に見 ることはできないのです。このため、目的のフォームを表示するまでにどう移動したかを覚え ていなければ、自分がどこにいるのかもわからなくなる場合があります。こんなときに直前に 表示されていた(階層構造的に1つ上位の)フォームやメニューに簡単に移動できるように、 Post.Office では、どのフォームにも【戻るリンクが置いてあります。【戻るリンクは、図3-4の フォームでも左上方に表示されています。ブラウザの組み込みの[戻る]ボタンを使うと、変 更を加えたことにより不要になったページに戻る場合もありますが、【戻るリンクはこれとは 違い、クリックすると、ユーザが加えた変更に基づいてすべてのデータを更新したうえで適切 なフォームに戻ります。

ほとんどのフォームには、**〈戻る**リンクとともに、[送信]と[リセット]の 2 つの実行ボタンも表示されています。[送信]ボタンをクリックすると、フォーム上でデータに加えた変更がシステムに反映されます。通常は、それと同時にフォームが閉じられ、トップレベルのメニュー(アカウント管理、メーリングリスト管理など)に戻ります。[リセット]ボタンは、加えた変更を取り消すためのボタンです。このボタンをクリックすると、フォーム上のすべてのフィールドの値が以前の値に戻されます(フォームは開いたまま残され、自動的には閉じません)。

## 3.4 ヘルプ情報

Post.Office の使用中にヘルプ情報を入手するには、各フィールド専用のオンラインヘルプ を参照してください。なお、必要な情報が得られない場合は、Post.Office の販売元のテクニ カルサポートまでお問い合わせください。Post.Office の販売元には、Post.Office で作業して いてトラブルが発生したときのための相談専用の窓口を設けてあります。

## 3.4.1 ヘルプリンク

ほとんどのフォームにはオンラインヘルプが付いています。このヘルプボタンは、メール配信 オプションを設定しようとして、プログラム配信オプションが何を意味するのかわからないとき などに、クリックするだけで、その項目についての説明を表示してくれるので、大変便利です。 ヘルプボタンは、以下のようなグラフィックの形でフィールドの右に表示されています。

## 3.4.2 テクニカルサポート

マニュアルを調べ、ヘルプテキストを読んでも、まだ必要な情報が見つからない場合は、 Post.Officeの販売元のテクニカルサポートまで FAX または E-mail でお問い合わせください。 (注:テクニカルサポート契約が必要です。)

## 3.5 トラブルシューティング

ここでは、ログイン時によく起こるトラブルとその解決のためのアドバイスを紹介します。

#### パスワードが機能しない

キーボードの Caps Lock キーがオンになっていないかをチェックします。Post.Office のパスワ ードは大文字小文字が区別されるので、誤って Caps Lock キーをオンにしているとメールシ ステムに入れなくなることもあります。単純なミスですが、これが原因で寄せられる質問は意 外なほど多いのです。

個人用 E-mail アカウントでログインしようとしている場合、自分のアカウントの NT 統合パスワ ードオプションをオンにしていないか確認してください。このオプションがオンになっている場 合は、認証情報フォームでは、POP3のパスワードではなく NT のログインパスワードを入力し なければなりません。POP3パスワードは、いずれの場合でも自分のアカウント用に定義され、 Post.Office内に保存されていますが、NT 統合パスワード機能を利用している場合は一切使 用されません。この機能の詳細については、第5章を参照してください。

#### 認証フォームに戻ってしまう

Post.Office は、セキュリティ上の処置として、一定時間以上何も操作しないとWeb インターフ ェイスから自動的にサインアウトするようになっています。このタイムアウト時間は、システムセ キュリティフォーム(第4章参照)で、秒単位で設定できます。この機能により、Web ブラウザ を実行させて Web インターフェイスにログインしたまま長時間席を離しているときにも、ほか のユーザがシステムに変更を加えるのを防ぐことができます。認証情報フォームに戻ってし まった場合は、ログインし直せば作業を再開できます。

#### 正しい URL を指定しているのに間違った Web ページが表示される

Post.Office の Web インターフェイスにアクセスしようとしたときに、正しいサーバの URL を指 定しているのに、図3-1 のような認証情報フォームは表示されず、別の Web ページが表示さ れる場合があります。このようになるのは、Post.Office のメールサーバとして使用されている コンピュータが、WWW サーバとしても兼用されている場合です。この場合、Post.Office では なく、このシステムが開設している Web サイトに接続してしまいます。

アカウントを作成してもらったときにメールで送られてくるアカウント開設のお知らせ(グリーティングメッセージ)には、Post.Office の Web インターフェイスヘログインするための正しい URL が記述されています。グリーティングメッセージを受け取っていない場合、および受け 取ったメールを誤って削除してしまいコピーが残っていない場合は、システム管理者 (Post.Office をインストールした人)に正しい URL を問い合わせてください。

正しいURLがわかれば問題は解決しますが、なぜこれで問題が解決できたのかがわからず すっきりしないという人のために状況を説明しておきます。 この説明は、クライアント/サーバコンピューティングの技術的な部分にかなり立ち入ること になるので、まずはクライアントとサーバの接続のしくみを説明しましょう。サーバマシンでは、 サーバプロセス(たとえば、Web サーバ)と、そのサーバプロセスからサービスを受けるクライ アントプログラム(たとえば、インターネットユーザのブラウザ)とを関連付けるために"ポート" というものが使用されます。ポートは、特定のプロセスを識別するための単純な番号です。各 プロセスは、ポートにより、同じコンピュータ上で実行されているその他の何千というプロセス と区別されます。通常の作業でユーザがポートを意識することは滅多にありませんが、それ でもクライアントシステムのプログラムを使ってサーバマシンへアクセスするとき、ユーザは、 実は毎回知らないうちにクライアントプログラムに特定のポートを使うよう指示しているのです。 クライアントがポートを指定してこなければ、サーバ側では、数多くの利用可能なサービスの うちどのサービスが要求されたのかを判断できません。

一般に、Web サーバは、サーバシステムのポート80 を使用します。このため、Web ブラウザ は、ユーザが明示的にほかのポートを指定しない限りポート80 を要求するようになっていま す。たとえば、Web ブラウザに次のアドレスへ移動するように指示したとします。

http://sparky.software.com

この場合、実際には、指定したコンピュータのポート 80 に接続し、そこで最初に見つかった サーバプロセスからサービスを受けるようにと Web ブラウザに指示したことになります。ポート 番号は、アドレスの末尾で「:#」(#は番号)という表記を使うことにより、URL で明示的に指定 することもできます。たとえば、次に示すアドレスは、上に示したアドレスとまったく同じ意味を 持ちます。

http://sparky.software.com:80

ある程度までは、これでうまくいきます。Post.Office では、Web ベースのインターフェイス用に 独自の Web サーバが実行されますが、この Web サーバも、ほかの Web サーバと同じように デフォルトではポート80を使うからです。ところが、メールサーバをインストールするサーバシ ステムで既にほかの Web サーバが実行されていた場合、Post.Office の Web サーバプロセ スは、別のポート番号を使って実行しなければなりません(そうしなければ、この Web サイト へは一切アクセスできなくなる危険性もあります)。このような場合、デフォルトではポート 81 が使用されます。ただし、Post.Office をインストールした管理者が、システム上で使用されて いないほかのポート番号を選択している場合もあります。

このため、sparky.software.com というサーバが、通常の Web サーバ(ポート80)とPost.Office の Web サーバ(ここでは、ポート81とします)の両方を実行している場合は、Web ブラウザに 次のように指定すると、通常の Web サイトにアクセスしてしまいます。

http://sparky.software.com

これは、次のアドレスとまったく同じ意味を持つからです。

http://sparky.software.com:80

Post.Office の Web インターフェイスにアクセスするには、次のように指定します。

http://sparky.software.com:81

繰り返しますが、サーバが Post.Office と Web サイトの両方のサービスを提供している場合、 Post.Office の Web サーバには、ポート 80 以外のポートが割り当てられている可能性もあり ます。このため、どちらにしても、Post.Office の Web インターフェイスにログインするには、ポ ート番号を含む正しい Web アドレスをシステム管理者に問い合わせなければなりません。 4

# システムコンフィグレーション

この章では、Post.Office の設定を行う操作手順を説明します。この章の内容は次のとおりです。

- インストール直後に必ず設定しなければならないシステムコンフィグレーションの項目(オ プション)について
- Webインターフェイスのシステムコンフィグレーションメニューおよびシステムコンフィグレーション関連の全フォームの詳細な説明

## 4.1 設定する項目

Post.Office には、システムコンフィグレーションを変更するためのオプションが数多く用意されています。Post.Office システムでは、それらのオプションを設定することで、セキュリティやパフォーマンスから不達メールの扱いまで、あらゆる内容を目的に合わせて調整できるようになっています。その多くは、メールシステムをある程度使いこなしてから変更を検討すればよいような、いわば、より使いやすいシステムにするためのパラメータです。しかし、E-mail システムの稼動を開始するために必ず行なっておかなければならない作業もあるので、初めて Post.Office をインストールした管理者の方も、以下に挙げる作業だけは必ず行なってください。

- ローカルメールドメインの設定。Post.Office をインストールしたマシンで受け取るメールの宛先となるメールドメインおよびホストをすべて指定します。ローカルメールドメイン宛のメールは、必ずこのシステムが最終的な送信先となります。ローカルメールドメインの指定は、メールルーティングフォームで行います(第4.4項参照)。
- アドレス補完ドメインの設定。宛先アドレスにドメイン名の入っていないメールが送られてきた場合は、その不完全なアドレスにアドレス補完ドメインが追加されます。このパラメータは、強制的にアドレスを変換する必要がある場合に便利です。このパラメータの指定も、メールルーティングフォームで行います(第4.4項参照)。
- 3. エンドユーザが利用可能なアカウントオプションの設定。Post.Officeのアカウントを持つユーザは、デフォルトでは、自分のアカウントに関する6種類のオプション機能をWebインターフェイスから利用できるようになっています(パスワードの変更、メールの配信方法の選択、不在メッセージの設定、フィンガー情報の編集、自分のアカウントのE-mailアドレスの確認、自分のアカウントのアクセス制限事項の確認)。特に理由がなければ、エンドユーザ全員がこのすべての機能を利用できるようにしておくことをお勧めしますが、社内の方針などにより制限する必要がある場合は、ユーザが利用できる機能を削除することも可能です。この作業は、エンドユーザのアカウントオプションフォームで行います(第4.8項参照)。

- Post.Office のコンフィグレーションの変更を行えるホストおよびドメインの制限。このセキュリティオプションを利用すると、指定したホスト(または指定したドメイン内のホスト)からしか、このメールシステムに変更を加えられなくなります。この設定を行えば、外部にいるユーザは、たとえポストマスタのパスワードを知っていてもメールシステムのコンフィグレーションを変更できません。このオプションの設定は、システムセキュリティフォームで行います(第 4.11 項参照)。
- メールリレーを制限する方針の設定。リレーの乱用(第1章参照)を事前に防止するために、Post.Officeをオンラインにする前にリレー制限の方針を設定しておきましょう。 SMTPリレー制限フォーム(第4.5項参照)を使って、メールシステム経由でメッセージを リレーできるシステムとユーザを指定できます。
- UNIXのメール配信プログラムの設定。UNIX プラットフォーム上で Post.Office を稼動さ せ、UNIXの配信システムを利用する場合は、ユーザが UNIX 配信(UNIX Delivery) でメールを受信できるように、メール処理を行うメールプログラムを指定しておかなけれ ばなりません。UNIX のメールプログラムの指定は、UNIX 配信コンフィグレーションオ プションフォームで行います(第 4.12 項参照)。

## 4.2 システムコンフィグレーションメニュー

ポストマスタ用のシステム管理インターフェイスに Web ベースでアクセスするには、ポストマス タとしてログインします(方法については、第3章を参照してください)。ログイン情報が確認 されると、アカウント管理メニューが表示されます。ここで画面の左側に表示されているシス テムコンフィグレーションメニューボタンをクリックすると、図4-1に示すようなシステムコンフィ グレーションメニューが表示されます。

システムコンフィグレーション

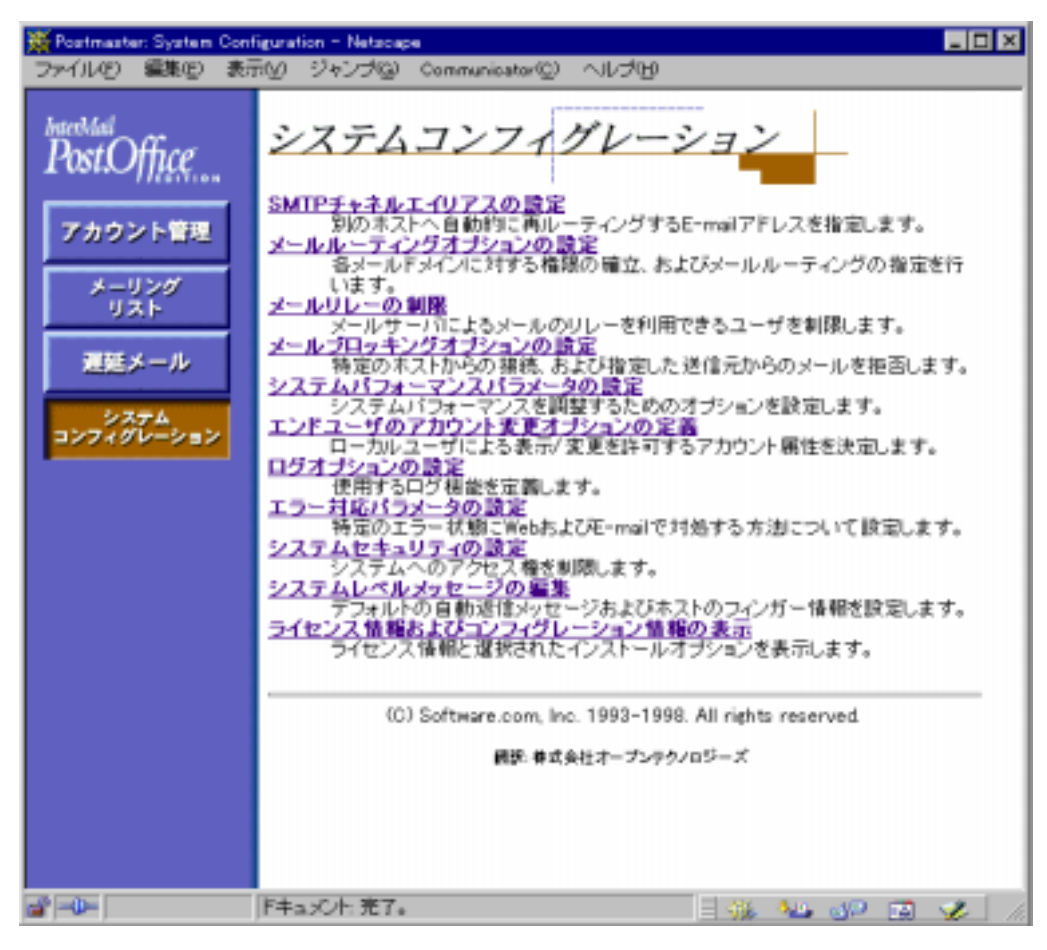

図 4-1 システムコンフィグレーションメニュー

## 4.3 チャネルエイリアスフォーム

チャネルエイリアスフォームでは、メールの特別なルーティングのための情報(チャネルエイ リアス)を設定します。チャネルエイリアスは必要に応じて設定するもので、必須パラメータで はありません。これは、送られてきたメッセージにフィルタをかけ、ほかのホストへ転送しなけ ればならないメッセージを直ちに再ルーティングする必要がある場合に最も効率のよい方法 です。自分のコンピュータが情報スーパーハイウェイの流れの妨げにならなように、そしてシ ステムの効率を高めるためにも、ぜひこの機能を活用してください。

チャネルエイリアスを使うと、現在はほかのマシン上でメールを受け取っているユーザ宛のメ ールを適切にルーティングできます。ある特定のアドレスへ送られてきたメールは、チャネル エイリアス機能を介して、すべて別アドレスへ再送信されるように指定できるのです。この機 能では、メッセージのエンベロップ情報が、新しい宛先アドレスを反映するように書き換えら れます。

チャネルエイリアスフォームを表示するには、システムコンフィグレーションメニューの <u>SMTP</u> <u>チャネルエイリアスの設定</u>をクリックします。このフォームの画面を次に示します。

| #Postmaste | er: System Configuration: SMTP Channel Aliases Form - Netscape                                                                                                    |
|------------|----------------------------------------------------------------------------------------------------|
| ファイルバリ     | 編集(E) 表示(Y) ジャンブ(G) Communicator(C) ヘルブ(H)                                                                                                    |
|            | チャネルエイリアス<br>(Ro 送信 リセット                                                                                                    |
|            | チャネルエイリアステーブルの内容:<br><i-saito@software.com> goes to <isaito@provide.ne.jp><br/><lohi-saito@software.com> goes to <mikesaito@koraku.edu></mikesaito@koraku.edu></lohi-saito@software.com></isaito@provide.ne.jp></i-saito@software.com> |
|            | ▼<br>テーブルにチャネルエイリアスを追加するには、テキストポックスに次のフォーマットで行                                                                                                    |
|            | を追加してください。(山形かっこは入力する必要がありますが、"goes to"は省略可能です)<br><incoming address="" mail="" this="" to=""> goes to <second address=""></second></incoming>                                                                                         |
|            | チャネルエイリアスを削除するには、削除するエントリの2つ日のアドレスの代わりに<br>「Delete」と入力してください。〈エントリを削除してこのフォームを再送信するだけでは、チャ<br>ネルエイリアスは <i>削除されません</i> 〉                                                                                                    |
|            | <bill.smith@software.com><delete></delete></bill.smith@software.com>                                                                                                    |
|            | (C) Software.com, Inc. 1993-1998. All rights reserved.                                                                                                    |
|            | 親野: 株式会社オープンテク/ロジーズ                                                                                                    |
|            |                                                                                                    |
| a>-        | F=15Ch:完了。 🔤 🍪 🖓 🗃 🏑 🥢                                                                                                    |

図 4-2 チャネルエイリアスフォーム

SMTP チャネルエイリアスアドレスを作成するには、このフォーム中のテキストボックスに受信 アドレスと送信先アドレスの両方を入力します(図 4-2 の[チャネルエイリアステーブルの内 容]がテキストボックスです)。各行には、一対のチャネルエイリアスを入力できます(1行に一 対しか入力できません)。エイリアスの書式は次のとおりです。

<受信アドレス> goes to <送信先アドレス>

アドレスを囲む山形かっこ(<と>)は必ず入力しなければなりませんが、「goes to」は省略可能です。このため、次に示す例は両方とも有効なチャネルエイリアスです。

<Jane.Doe@domain> goes to <Jane.Doe@host.domain>
<Bill.Smith@host.domain> <Smith@newhost.newdomain>

チャネルエイリアステーブル内に登録されているアドレスと一致するアドレスを宛先とするメッセージが送られてくると、そのメッセージは、チャネルエイリアスに基づいてルーティングされます。

たとえば、Jane Doe というユーザが、Software.com 社からワシントン D.C.にある政府役所へ 異動し、異動前は次の4つのアドレス宛のメールを受け取っていたとします。

Jane.Doe@Software.com jane.doe@sparky.software.com jd@sparky.software.com jd@software.com

この場合、各アドレスについて次のようなチャネルエイリアスエントリを設定することになります。

<Jane.Doe@Software.com> <jd@whitehouse.gov>

```
<jane.doe@sparky.software.com> <jd@whitehouse.gov>
```

```
<jd@sparky.software.com> <jd@whitehouse.gov>
```

<jd@software.com> <jd@whitehouse.gov>

#### チャネルエイリアスを削除する

単にフォーム上のエイリアスの一覧からエイリアスを削除してフォームを送信しても、SMTP チャネルエイリアステーブルからのエイリアスの削除は行われません。エイリアスを削除する には、削除するエイリアスの送信先アドレスを「delete」にしてフォームを送信しなければなり ません。たとえば、上の例に示したチャネルエイリアスを作成し、その後、このうちの2つを削 除する必要が生じた場合は、次のように指定して変更内容を送信します。

<Jane.Doe@Software.com> <delete>

- <jane.doe@chicago.software.com> <delete>
- <jd@chicago.software.com> <jd@whitehouse.gov>
- <jd@software.com> <jd@whitehouse.gov>

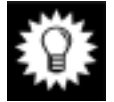

ヒント: チャネルエイリアスの削除は正しく行われない場合があるので、チャネルエイリアスの削除操作を実行した後は、もう1度チャネルエイリアスフォームに戻って実際に削除できたかどうかを確認してください。

## 4.4 メールルーティングフォーム

メールルーティングフォームでは、SMTPメールチャネルの各種環境設定を行います。また、 その SMTP 環境にだけ適用される各種オプションの設定もこのフォームで行います。このフ ォームでの作業は、Post.Office をインストールした直後に行わなければならないセットアップ 作業の1つです。

メールルーティングフォームを表示するには、システムコンフィグレーションメニューのメール ルーティングオプションの設定をクリックします。このフォームの画面を次に示します。

| 💥 Postmaste | er: System Contiguration: Mail Routing Form - Netscape                                                           |   |
|-------------|----------------------------------------------------------------------------------------------------|---|
| TRANE       | 編集日 表示VD ジャンプ(W) Communicator(W) ヘルプ(B)                                                                          |   |
|             | メールルーティング                                                                                                    | - |
|             | ◆戻る 送信 Uセット                                                                                                    |   |
|             | このフォームの各フィールドに入力した内容は、このシステムを統由するメールの配信に影響します。各<br>フィールドのヘルプリンクをクリックすると、そのフィールドの使用目的や有効な書式などを示す詳しい説<br>朝が表示されます。 |   |
|             | 一般的な設定オブション                                                                                                    |   |
|             | 動しく作成したアカウントにグリーティングメッセージを送信する:<br>@ はい 〇 いいえ 国                                                                  |   |
|             | 斬しく作成したメーリングリストの間談者にグリーティングメッセージを運信する:<br>④ はい 〇 いいえ 印                                                           |   |
|             | アドレス補完ドメイン:<br> software.com                                                                                     |   |
|             | ローカルメールドメイン: (ここで推定したドメイン強のメールは、このシステムが独占的に処<br>埋することになります)                                                      |   |
|             | software.com  accordance.com pluto.software.com                                                                  |   |
|             | ×1                                                                                                    |   |
|             | ○ 受信者がローカルメールドメイン内に存在するかを確認してからメールを受け取る Ⅰ                                                                        |   |
|             | <ul> <li>Management</li> </ul>                                                                                   | - |
|             | F#axCh:第7。 🗌 🔆 🍋 🗗 🗋 🎸                                                                                           |   |

図 4-3 メールルーティングフォーム

#### 4.4.1 一般的な設定オプション

グローバルアカウント管理オプションは、以下のフィールドを使って設定します。

[新しく作成したアカウントにグリーティングメッセージを送信する]

新しいユーザのアカウントを作成すると、自動的にそのユーザにアカウント開設のお知らせ (グリーティングメッセージ)が送られるようにデフォルト設定されています。グリーティングメッ セージには、新しいアカウントの設定内容、およびそのアカウントをカスタマイズする方法が 説明されています(第 5 章でグリーティングメッセージの一例を紹介しているので、参照して ください)。グリーティングメッセージを送らない場合は(たとえば、Web インターフェイスを使 って設定できるアカウントオプションがあることをユーザには知らせたくない場合など)、この フィールドで[**いいえ**]を選択します。

[新しく開設したリストのオーナーにグリーティングメッセージを送信する]

デフォルト設定では、メーリングリストが開設されると、オーナー宛にグリーティングメッセージ を送信することになっています。グリーティングメッセージには、新しいリストの設定内容、お よび Web インタフェースを使ってそのメーリングリストをカスタマイズする方法が説明されてい ます。オーナーへのグリーティングメッセージの例は第7章を参照してください。オーナーに このメッセージを送らない場合(たとえば、Web インタフェース経由で入手できるメーリングリ ストコンフィグレーションを知らせたくない場合)は、このフィールドで[**いいえ**]を選択します。

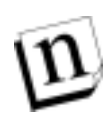

注: グリーティングメッセージは、リスト開設後1回しか送信されません。既存のメーリングリ ストに新しいオーナーを追加しても、その人にグリーティングメッセージは送信されま せん。

[アドレス補完ドメイン]

SMTP の標準形式になっていないアドレスを宛先とするメールが届いた場合、ここに指定したドメインがその(不完全な)アドレスの末尾に追加されます。この指定を省略した場合は、サーバシステムのホスト名とドメインを連結したものが使用されます。

たとえば、アドレス補完ドメインを software.com に設定していて、次のアドレス宛のメールが 届いたとします。

To: joe.shmo

このメールは、宛先アドレスにアドレス補完ドメインが追加されて、次のアドレス宛に送信されます。

To: joe.shmo@software.com

アドレス補完の詳細については、第10章の「メール処理の流れ」についての説明を参照して ください。

#### [ローカルメールドメイン]

ここには、メールの宛先アドレスに含まれていれば、そのメールの受け取りをこのマシンで独 占的に行うメールドメインおよびホストをすべて指定します。ここに指定したドメインまたはホ ストに属するアドレスが宛先となっているメールは、必ずこのマシン上のアカウントに配信さ れます(該当するアカウントが存在しない場合は、「Unknown Local Account(未知のローカ ルアカウント)」エラーのエラーアクションの設定に基づいて処理されます)。ここに指定して いないドメインやホストが宛先となっているメールは、このマシンで受信されることはありませ ん。もちろん、宛先アドレスがこのマシンのアカウントで受信するようにセットアップされている メールは、このマシンで受信されます。

ローカルメールドメインの指定は、注意深く行ってください。この作業の目的は、自分に与えられた権限を最大限に活用して、メールの処理を LAN 上に分散させることです。たとえば、Software.com 社にはメールを扱うサーバが 2 台あったとすると、それぞれが適切なホスト (fido.software.com と sparky.software.com)として機能すべきであって、片方 がドメイン全体 (この場合なら software.com)のメール処理を担当すべきではありません。

[受信者がローカルメールドメイン内に存在するかを確認してからメールを受け取る]このオ プションを選択すると、Post.Office システムは、未知のローカルアカウント宛のメールの受け 取りを拒否します。メッセージは、受信アドレスが不明である旨の説明メッセージとともに送 信者へ返されます。この通知に対する応答(エラーメッセージを作成するかどうか、デッドレ ターファイルに格納するかどうかなど)は、送信者のメールクライアントの設定により決まりま す。なお、設定のメリット・デメリットはユーザごとに異なります。このオプションの設定がメー ルのルーティングに与える影響については、第10章を参照してください。

n

注: この機能を使えば、存在しないアカウント宛のメール受け取りを防止できます。このオ プションは、未知のユーザ(Unknown Users)宛のメールを処理するための、エラー対 応パラメータフォームの設定より優先されます。

| <b>R</b> Postmast | er: System | Configuration: Mail Routing Form - Netscope                 | _ 🗆 X |
|-------------------|------------|-------------------------------------------------------------|-------|
| TRINE             | 編集回        | 表示VD ジャンプWD Communicator(Q) ヘルプVD                           |       |
|                   | 特別         | なルーティングの指示                                                  | -     |
|                   |            | SMTPメールルーティングテーブル:<br>Venus. software.com: [206.11.34.28] E |       |
|                   |            | ドメインリライトテーブル:                                               |       |
|                   |            | <u>1</u>                                                    |       |
|                   | <b>€</b> , | る<br><u>送信</u><br>Uセット                                      |       |
|                   |            | (C) Software.com, Inc. 1993-1998. All rights reserved.      |       |
|                   |            | 講訳・毎点会社オープンテクノロジーズ                                          | -     |
|                   |            | F+a;X:h: 完了。 🛛 🔜 👘 📖 🗤                                      | 2 1   |

図 4-4 メールルーティングフォーム(2/2)

### 4.4.2 特別なルーティングの指示

Post.Office を経由するメールのルーティングに関して、オプションを設定します。

[SMTP メールルーティングテーブル]このテーブルにエントリを入力すると、メールを、元の 宛先アドレスで指定されているホスト以外のホスト(つまり別のコンピュータ)へルーティング できます。一般に、この機能を使用するのは、ファイアウォールによって外部のメールサーバ へは直接アクセスできないようにしてある場合や、メールをゲートウェイ経由でほかのネットワ ーク(UUCP ネットワークなど)へ送信する必要がある場合です。このテーブルに入力するエ ントリの書式は次のとおりです。

original\_domain:destination\_host.domain

たとえば、UUCP ゲートウェイへメールをルーティングするように Post.Office を設定するには、 次のようなエントリを使用します( $2^{22}$ )。

uucp\_domain:uucp.gateway.host

送信先ホストを IP アドレスで指定する場合は、次の例に示すように、IP アドレスを角かっこで 囲まなければなりません。

domain:[206.11.34.28]

ホストとドメイン名の指定では、任意の文字列と一致するワイルドカードとしてアスタリスク(\*) を使用できます。次の例に示すように、ワイルドカード文字を使うことによってデフォルトルートをセットアップし、すべてのメールが1つのマシンへ送信されるようにすることもできます。

\*:mail.hub.machine

デフォルトルートを作成すると、1 つのマシン(上記例では mail.hub.machine)に余分な負荷 がかかり、その処理速度が低下するので、デフォルトルートは本当に必要な場合(ゲートウェ イやファイアウォールがある場合など)にだけ使用してください。

このテーブルには必要なだけエントリを追加できますが、その順序が重要なので注意してく ださい。ルーティングの順序は、このテーブル内での順序により決まります。ワイルドカードを 含むエントリを作成する場合は、必ずこのことを心に留めて作業してください。たとえば、 software.com ドメイン内のホストからの内部メールを内部のほかのメールサーバ(または ファイアウォールに到達する前のゲートウェイマシン)に正しくルーティングするには、一連の エントリは次のようになります。

software.com:mailserver2.software.com
\*.software.com:mailserver2.software.com
msmail.com:msmail\_gateway.software.com
\*.msmail.com:msmail\_gateway.software.com
\*:fido.software.com

このように指定すると、@software.com または@anyhost.software.com が宛先となっている内部メールはすべて内部の他のメールサーバへ直接送られます。@msmail.com または@anyhost.msmail.com が宛先となっている内部メールは内部のゲートウェイマシンに送られます。そして、インターネット上のその他のドメイン宛のメールはすべて fido というファイアウォールマシンに送られ、そこから最終的な送信先へと送信されます。

ネットワークシステム上にファイアウォールを設置していて、自分のネットワークシステムの外部 DNS レコードに内部メールサーバの識別子も内部ゲートウェイマシンの識別子も含まれ

<sup>&</sup>lt;sup>22</sup> この例の「uucp.gateway.host」の部分は、実際のUUCPゲートウェイのアドレスに置き換えてください。

ていない場合は、メールルーティングテーブルにエントリを追加して、内部サーバ宛のメー ルは、ファイアウォールにルーティングされるよりも前に内部サーバへルーティングされるよう にしておかなければなりません。このようにするには、「:」の後ろに「\*」を指定するか、または その内部ホストのホスト名とドメインを指定します。

次に示すメールルーティングエントリは、fido.software.com というホストにインストール されたファイアウォールにより保護されているsoftware.comドメイン内のホストから送信す るメールを、内部 DNS レコード内で指定されるメールサーバ(これは、外部レコードで指定さ れるサーバとは異なる場合もあります)ヘルーティングします。

software.com:\*
\*.software.com:\*
\*:fido.software.com

上に示したエントリを指定すると、内部メール(つまり、@software.com または @anyhost.software.comへ送信されたメール)はすべて内部 DNS で指定されたホスト へ直接送信されます。一方、インターネット上の他のドメイン宛のメールは、fido というファイ アウォールマシンへ送信され、そこから最終的な送信先に送られます。このようなルーティン グは、ファイアウォールを設置しているため(または、ドメインが SLIP か PPPを使っていてイン ターネットと常時接続されていないため)外部へでていくメールを直接送信できないようにな っている場合に便利です。

メールルーティングテーブルは、送信メールをポート25(標準の SMTP ポート)以外のポート ヘルーティングするのにも使用できます。この機能は、ポート25 以外のポートをチェックでき るゲートウェイの設定において特に便利です。

ポートを指定するには、メールルーティングエントリの末尾にシャープ文字(#)とポート番号 を追加します。次に例を示します。

\*.domain:host.otherdomain#26

注: メールルーティングテーブル内のエントリに基づいて送信先が変更された場合、その メッセージの宛先アドレスが自動的に書き直されることはありません。つまり、ルーティ ング先のサーバでは、メッセージの元の宛先アドレスを解析し、それを適切に処理で きなくてはなりません。

#### [ドメインリライトテーブル]

このオプションは、入ってくるメッセージの宛先アドレスのドメイン名を書き直すためのもので す。ドメインを書き直すことで、アカウントごとにエイリアスアドレスを作ることなく、複数ドメイン でメールを受信できるようになります。

たとえば、accordance.comとrex.software.comというドメインを software.com に書き直せば、 次のようなアドレス宛に送られたメッセージは、すべて john.coe@software.comというアドレス を持つアカウントが受け取ることになります。

jhon.doe@software.com jhon.doe@accrdance.com john.doe@rex.software.com

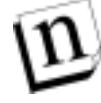

**注:** ドメインの書き直しは、メッセージのエンベロップにしか適用されません。To:ヘッダは そのままです。

ドメインリライトテーブルのエントリは、最初のドメイン名と2番目のドメイン名をコロン(:)で区
切ります。両方とも、インターネットで有効なものである必要があります。すなわち文字、数字、 ハイフォンで構成される単語をピリオドで区切り、ホストネームが入りますが、ワイルドカード (\*)は使えません。

たとえば

host1.comain.com:host2.xome-other-domain.com
old-domain.net:new-domain.com

### 4.5 SMTP リレー制限フォーム

SMTPリレー制限フォームは、ユーザやシステムが Post.Office を経由してメールをリレーでき ないようにするためのものです。メールサーバがファイアウォールを設けていない場合には、 リレー防止が重要になります。メールリレーの詳細や、それが止まらなくなったときメールサ ーバに及ぼす悪影響については、もう一度第1章を参照しておいてください。

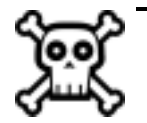

警告! メールリレーの防止は複雑な作業なので、充分な知識がある方以外は Post.Office のリレー防止機能を使ってください。リレー制限の設定がまちがっていると、ユーザ に届けなければならないメールまで Post.Office が受け取れなくなります。作業はく れぐれも慎重に。

SMTP リレー制限フォームを表示するには、システムコンフィグレーションメニューでメールリ <u>レーの制限</u>をクリックします。このフォームは、2 つの部分に分かれています。1 つ目の部分 では、どの種類のメールリレーを制限するかを定義します(特定のコンピュータやユーザな ど)。2 つ目の部分では、1 つ目の部分の定義により制限されたリレーメールを受け取れる送 信先を指定します。以上 2 つの部分でリレーメール処理の規則を定めるわけですが、もちろ ん例外を設けることもできます。 次の図は、SMTPリレー制限フォームの最初の部分を示したものです。

| ∰ Postmaste | r: System Contiguration: SMTP Relay Restrictions - Netscape                                                                                                    |         |                  |
|-------------|----------------------------------------------------------------------------------------------------|---------|------------------|
| ファイルも       | 編集(E) 表示(Y) ジャンゴ(G) Communicator(G) ヘルゴ(H)                                                                                                    |         |                  |
|             | SMTPリレーの制限                                                                                                    | -       | -                |
|             | <b>€</b> 戻る                                                                                                    | 通信 リセット | ·                |
|             | 外部リレーの制限                                                                                                    |         |                  |
|             | © リレーメールを制限しない                                                                                                    |         |                  |
|             | ○ 下の条件に該当する場合を除き、リレーメールを制限しない                                                                                                    |         |                  |
|             |                                                                                                    |         |                  |
|             | 機動選択可                                                                                                    |         |                  |
|             | □ 指定したドメインからのリレーを制限する:<br>(エンペロップのMail From アドレスを元に判断されます)<br>cyberspanners. net<br>•. spanalana. con<br>■<br>■<br>■<br>■<br>■<br>■<br>■<br>■<br>■<br>■<br>■<br>■<br>■<br>■<br>■<br>■ |         |                  |
|             | 下の条件に該当する場合を除き、リレーメールを制限する:                                                                                                    |         | _                |
|             | 図 指定したIPアドレスからのリレーを許可する: 206.11.34.28                                                                                                    |         |                  |
|             | 積數遷紀可                                                                                                    |         |                  |
|             |                                                                                                    |         |                  |
|             | 複動選択可                                                                                                    |         |                  |
|             | ○ その他のドメイン:<br>(エンペロップのMail From アドレスを元に判認されます)<br>software.com                                                                                                    |         |                  |
|             |                                                                                                    |         |                  |
| 3 ->-       | ドキュ:火木: 完了。                                                                                                    | - 🐝 🐿 e | •<br>• • • • • • |

図 4-5 SMTP リレー制限フォーム(1/2)

### 4.5.1 外部リレーの制限

このラジオボタンフィールドでは、リレーメールの制限に使用する規則を指定します。ここでは次の4つのオプションを選択できます。

[リレーメールを制限しない] このオプションを選択すると、すべてのユーザが何の制限も受けずにこのメールサーバ経由でメールをリレーできるようになります。

[下の条件に該当する場合を除き、リレーメールを制限しない]このオプションにはリレーの 制限を受けるシステムやドメインを指定するフィールドが用意され、特別な例外を除いて基 本的にメールリレーは許可されます。このオプションを選択した場合、通常はこれまでに不 必要に大量のメールをこのサーバ経由でリレーさせたことのあるシステムの IP アドレスや、こ ういったリレーメッセージの返信先アドレスに指定されていたドメインを指定します。

[すべてのリレーメールを制限する]このオプションは、ローカルユーザから送信されたリレー メールも含み、すべてのリレーメールを制限します。第1章で説明したように、ローカルユー ザが自分の SMTP サーバ以外のメールホスト宛にメッセージを送信するには、必ずそのメッ セージがリレーされる必要があります。このオプションは、セキュリティの面からは最も安全な オプションですが、たいていの場合、制限が厳し過ぎます。

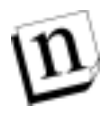

注: このオプションを選択したあと、2番目のセクションで規則の例外を設けておかないと、 メールサーバに1通もメールが入ってこなくなります! そうしたいなら別ですが、この フォームの末尾で、サーバからリレーメールを受け取れるドメインをかならず指定して おきましょう。

[下の条件に該当する場合を除き、リレーメールを禁止する]このオプションを選択すると、 特別な例外を除いて、基本的にはメールリレーは制限されます。このオプションには、自由 にメールをリレーさせることができるシステムやドメインを指定するフィールドが用意されてい ます。このオプションを選択した場合、通常は、[ローカルメールドメイン]チェックボックスを オンにして、ローカルユーザにはメールのリレーを許可し、さらにこのメールサーバを SMTP ハプとして使用するシステムの IP アドレスも指定します。

リレーを許可または制限されるシステムのIPアドレスを指定する場合は、0をワイルドカードとして使用することにより、ネットワーク全体を指す IP アドレスを指定することができます。たとえば、次のIPアドレスからのメールのリレーを制限したとします。

222.33.44.0

この場合、222.33.44 というアドレスのクラス C ネットワークに属する IP アドレスを持つすべてのマシンからのメールのリレーが制限を受けることになります。

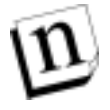

注: I P アドレスを指定してリレーを許可する場合は、必ず 127.0.0.1 という IP アドレスも指定しなければなりません。このアドレスは、Post.Office が実行されているホストを指します。この作業によって、エルムなどレガシーのメールクライアントでも、Post.Office へのメールリレーが可能になります。

リレーを許可または制限されるシステムのドメインを指定する場合は、アスタリスク文字(\*)を ワイルドカードとして使用することにより、ドメイン内のすべてのホストを指定することができま す。たとえば、次のドメインからのメールのリレーを制限したとします。

\*.promos.com

この場合、たとえば、次のような返信先アドレスを持つすべてのメッセージのリレーは制限さ

れます。

```
free.stuff@promos.com
incredible.credit.card@credit.promos.com
phone.service@phone.promos.com
```

リレーの制限をドメイン名を使って指定した場合、Post.Office は、システムに送られてきたす べてのメッセージのエンベロップ内の返信先アドレスが、リレーを許可または制限されるドメ インのリストに含まれていないかどうかを調べます。インターネットユーザは、自分の返信先 アドレスに含まれるドメインを自由に変更できるため、ドメインを使ったリレーの制限や許可の 設定は、IP アドレスを指定した制限と比べるとセキュリティが低くなります。

### 4.5.2 許可される配信先

このフォームの[外部リレーの制限]の部分で定めたフィールドは、リレーメールを制限する だけで、禁止はしません。SMTP リレー制限フォームの下で設定した配信規則によっては、 制限されているメールでもPost.Office がリレーを認める場合があります。フォームのこの部分 で配信が行われないように指定されていない限りは、リレーは禁止されません。

制限するように指定したリレーメールの配信を許可するかどうかを決めるオプションには、フ ォームの2番目のセクションに次のフィールドが用意されています。

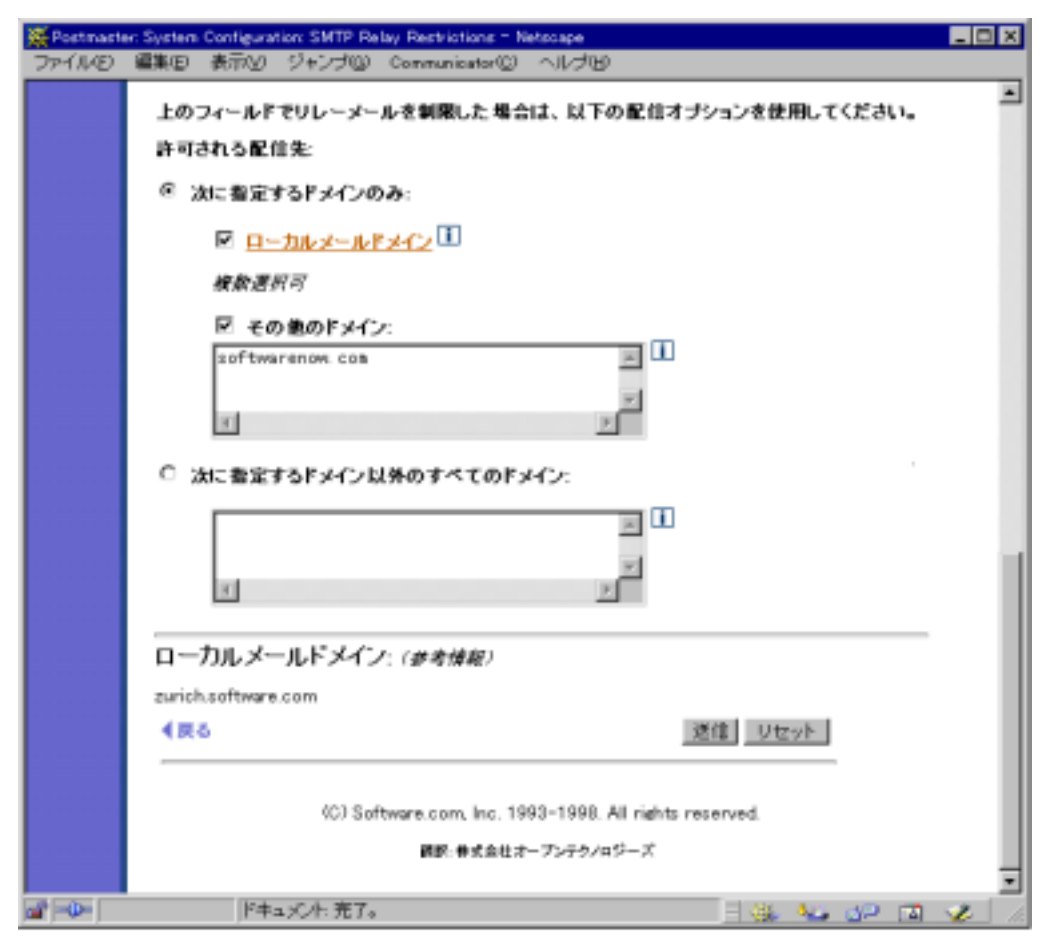

図 4-6 SMTP リレー制限フォーム(2/2)

このラジオボタンフィールドでは、フォームの上で定めたリレーメールの制限規則に従って、 リレーメールの配信規則を定義します。ここでは次の2つのオプションを選択できます。

[次に指定するドメインのみ]このオプションを選択すると、指定したドメインが宛先となっている場合以外、リレーメールはすべて配信されます。リレーコンフィグレーションでは、こちらを推奨します。このオプションには、ローカルメールドメインやその他のドメインへのリレーメール配信に関するフィールドのオプションも含まれています。この配信オプションを使用する場合、[ローカルメールドメイン]チェックボックスは必ずオンにしてください(注<sup>23</sup>)。また、[その他のドメイン]フィールドには、このメールサーバがMXバックアップとなっているドメインを指定してください。

[次に指定するドメイン以外のすべてのドメイン]このオプションを選択すると、指定したドメインが宛先となっている場合以外、制限されたリレーメールの配信はすべて拒否されます。ただしこのオプションを選択すると、フォームの1番目のセクションで制限したリレーが拒否されなくなることに注意してください。

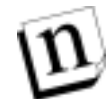

注: 配信オプションのデフォルト設定では、ローカルユーザのみ指定されています。した がってこのフォームの最初の部分でリレー制限を設けたあと、配信ポーションをそのま まにしておくと、最初のセクションで制限したメールがすべて拒否されます。

リレーの制限を設定するフィールドの場合と同様、配信フィールドにも、ワイルドカードとして アスタリスク文字(\*)を含むドメイン名を入力して、ドメイン内のすべてのホストを指定すること ができます。たとえば、次のドメインへの配信を拒否したとします。

\*.remote-net.com

この場合、制限されたリレーメールのうち、このドメインを宛先とするメールおよびこのドメイン 内のホストを宛先とするメールの配信が拒否されます。

リレーメッセージの配信を拒否した場合、Post.Office は、送信者に宛先ドメインへのメールの リレーが拒否されたことを知らせるエラーを返します。また、[SMTP RelayDenied ログ]がオ ンになっていた場合は、Post.Office のログへのイベント記録も行われます。リレーメールが複 数のユーザ宛になっており、宛先の一部が拒否されるドメイン内にあった場合、拒否されな いドメイン内のユーザへは通常どおりの配信が行われます。

### 4.5.3 リレー防止の例

以下、Post.Office のリレー防止機能の使用するいくつかの状況を紹介し、各状況に合わせた対処方法を説明します。

**状況** 1「あるシステムがこのサーバをジャンクメールの配信に使用しています。どうすれば阻止できますか?」

Post.Office のログを調べれば、問題のシステムの IP アドレスがわかります(この情報は、 SMTP-Accept:Connect と SMTP-Accept:Receive というログエントリに記録されています)。そ の他のメールのリレーは許可されるようにしたまま、このホストから送られてきたメールのリレ

<sup>&</sup>lt;sup>23</sup> リレーメールとは、ローカルメールドメイン内のユーザ宛でないのに、システムに入ってきたメール を本来指しますが、このフォームの外部リレー制限のフィールドでは、ローカルメールドメイン宛の メールも制限することができます。一部ドメインにリレーメールを配信するときは、このオプション を選択しておかないと、本来ユーザに届けられるべきメッセージまで拒否することになります。

ーを禁止するには、SMTPリレーの制限フォームを表示し、次の手順に従って作業します。

1.[**外部リレーの制限**]で[**下の条件に該当する場合を除き、リレーメールを制限しない**]というラベルの付いたラジオボタンを選択します。

2.[**指定した IP アドレスからのリレーを制限する**]チェックボックスをオンにし、その下のテキ ストフィールドに問題のシステムの IP アドレスを入力します。

3. このフォームの下の方の[**許可される配信先**]で、[**次に指定するドメインのみ**]というラベ ルの付いたラジオボタンを選択します。このラジオボタンを選択すると、手順2で指定した IP アドレスを持つシステムからのリレーメッセージの配信を拒否することができます。

[ローカルメールドメイン]チェックボックスをオンにします。これで、リレーを制限されたシステムも、このローカルメールドメイン内のユーザ宛にであればメッセージを送信できるようにしたまま、そのシステムからのこのメールサーバ経由の単なるメールリレーを禁止することができます。

5. [その他のドメイン]チェックボックスをオンにします。その下のテキストフィールドには、こ のサーバを経由してリレーされたメールが受信できなければならないその他のドメインを入 力します。たとえば、このサーバがバックアップ MX サイトとなっているサイトなどが該当しま す。

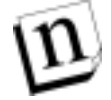

注: たとえローカルメールドメイン内のユーザ宛のメールであっても、そのシステムから送られてきたメールはすべて拒否したいようなシステムがある場合は、セクション 4.6 で説明するメールブロック機能を使用してください。

状況 2「誰かが、ジャンクメールをリレーさせるようなインターネットユーザにこのメールサーバの名前を配布したため、複数のユーザがこのシステム経由でメールをリレーさせており、このサーバのパフォーマンスに重大な影響が及んでいます。」

いくつかの特定のシステムからのメールリレーを制限するだけではサーバのメールリレーの 問題を解決できない場合は、リレーの設定をより厳しくしなければなりません。このような場合 は、SMTPリレーの制限フォームで次のような設定を行ってください。

1.[**外部リレーの制限**]で[**下の条件に該当する場合を除き、リレーメールを制限する**]という ラベルの付いたラジオボタンを選択します。

上記ラジオボタンフィールドの[ローカルメールドメイン]チェックボックスをオンにします。
 これで、返送先アドレスがローカルメールドメインのどれかと一致するユーザは、これまでどおりこの Post.Office システムを介してメールを送信できます。

3. 手順2 でオンにした [**ローカルメールドメイン**]チェックボックスのすぐ下の[その他のドメ イン]チェックボックスをオンにします。次に、このチェックボックスの下のテキストフィールドに、 このシステムを介してメールを送信できなければならないユーザを持つホストやドメインを入 力します。リレーメールの制限は、送信者の返信先アドレスを基にして行われるので、この Post.Office システムを SMTP サーバとして使用しているユーザの返信先アドレスに含まれる ホスト名およびドメイン名は、必ずすべて入力してください。

4. このフォームの下の方の[許可される配信先]で、[次に指定するドメインのみ]というラジオボタンを選択します。

5. [**ローカルメールドメイン**]チェックボックスをオンにします。これで、リレーを制限されたシ ステムも、このローカルメールドメイン内のユーザ宛にであればメッセージを送信できるように したまま、そのシステムからのこのメールサーバ経由の単なるメールリレーは禁止することが できます。

[その他のドメイン] チェックボックスをオンにします。その下のテキストフィールドには、このサーバを経由してリレーされたメールが受信できなければならないその他のドメインを入力します。たとえば、このサーバがバックアップ MX サイトとなっているサイトなどが該当します。

D

注: 上のような例のコンフィグレーションは、あまりセキュリティが高いとは言えません。ネットワーク外のユーザは、返信先アドレスを簡単に変更してローカルメールドメインを入れることができるからです。Post.Office はこのユーザを自分のものと勘違いして、無制限でリレーを許可します。次の例で示すような、IP アドレスを使ったリレー制限のほうが、ドメインによる制限よりセキュリティは高くなります。

状況 3<sup>r</sup>a) 指定した範囲に属する IP アドレスを持つシステムからは任意の送信先にメール を送信できる、b) ローカルメールドメイン内のユーザは全員、任意の送信元からのメールを 受信できる、という2 つの条件を満たしたまま、このメールサーバへのその他のアクセスはす べて制限したいのですが、どのようにすればよいですか?」

この設定は、IP アドレスの範囲により定義され、ネットワーク内のシステムが送信元になって いるメールのリレーしか許可しないという、最もセキュリティの高い設定です(つまり、単なるリ レーはすべて禁止されます)。ただし、このサーバ上に E-mail アカウントを持つユーザが任 意の E-mail 送信者から正当なメッセージを受信することは一切禁止されません。このようなリ レーと配信の規則を設定するには、SMTP リレーの制限フォームで次のような設定を行って ください。

1. [**外部リレーの制限**]で[**下の条件に該当する場合を除き、リレーメールを制限する**]というラベルの付いたラジオボタンを選択します。

上記ラジオボタンフィールドの[指定した IP アドレスからのリレーを許可する]チェックボックスをオンにします。
 適宜 0 をワイルドカードとして使用し、
 自分のネットワーク内の IP アドレスを網羅する IP アドレスを入力します。
 たとえば、次のような IP アドレスを入力したとします。

222.33.44.0 127.0.0.1

この場合、222.33.44というアドレスのクラス C ネットワークに属する IP アドレスを持つすべて のマシン、およびサーバシステム自体(ローカルホスト)からのメールのリレーが許可されま す。

注: 外部リレーの制限の部分の[ローカルメールドメイン]チェックボックスはオンにしないでください。このチェックボックスをオンにすると、メッセージのエンベロップ内の返信先アドレスを基にリレーが許可されるようになります。インターネットでは返信先アドレスのドメインは簡単に変更でき、外部ユーザがこのシステムのローカルメールドメインを自分の返信先アドレスにすることもできるため、この方法でリレーを制限すると、IPアドレスにより制限した場合よりもセキュリティが低くなります。

3. このフォームの下の方で、[次に指定するドメインのみ]というラジオボタンを選択します。

4. [**ローカルメールドメイン**]チェックボックスをオンにします。

5. [その他のドメイン] チェックボックスをオンにします。その下のテキストフィールドには、こ のサーバを経由してリレーされたメールが受信できなければならないその他のドメインを入 力します。たとえば、このサーバばバックアップ MX サイトとなっているサイトなどが該当しま す。 上記のように設定すると、a.)指定したネットワークに属する IP アドレスを持つシステムから送 信されたメッセージ、および b.)ローカルメールドメイン内のユーザ宛のメッセージ以外は、こ の Post.Office では一切処理されなくなります。繰り返しますが、これはメールリレーを制限す る最も厳しい(つまり、最も安全な)設定です。

状況 4:「ほかのドメインの管理者が、その管理者のユーザへ送られてきた受信したくないメ ールのリレーを、このメールサーバが行っていると苦情を言ってきました。私が管理するシス テムのユーザはこの管理者が管理するサーバ宛にメールを送信できるようにしたまま、外部 のユーザが送ってきたそのサーバ宛のメールのリレーを禁止するには、どのように設定した らよいですか?」

通常は、セキュリティとパフォーマンス両方の理由から、外部から送られてきて外部へ送信されるメールが自分のシステムを経由してリレーされるのは防ぎたいものですが(状況 1~3 での説明はこれに該当します)、受信者が望まない場合以外は、外部からのメールのリレーも許可するように設定したいシステムもあるでしょう。この場合、SMTP リレーの制限フォームで次のように設定を行えば、問題のドメイン宛にでていくメールのリレーだけを禁止することができます。

1. [**外部リレーの制限**]で[**下の条件に該当する場合を除き、リレーメールを制限する**]というラベルの付いたラジオボタンを選択します。

2. 上記ラジオボタンフィールドの[指定した IP アドレスからのリレーを許可する]チェックボッ クスをオンにします。 適宜 0 をワイルドカードとして使用し、自分のネットワーク内の IP アドレ スを網羅する IP アドレスを入力します。 たとえば、 次のような IP アドレスを入力したとします。

> 222.33.44.0 127.0.0.1

この場合、222.33.44 というアドレスのクラス C ネットワークに属する IP アドレスを持つすべて のマシン、およびサーバシステム自体(ローカルホスト)からのメールのリレーが許可されま す。

注: このフォームの[外部リレーの制限]の部分の[ローカルメールドメイン]チェックボック スもオンにしても、自分のシステムのユーザが問題のドメイン宛にメールを送信できる ようにできます。ただし、インターネットでは返信先アドレスのドメインは簡単に変更で き、外部ユーザがこのシステムのローカルメールドメインを自分の返信先アドレスにす ることもできるため、この方法でリレーを制限すると、IP アドレスにより制限した場合より もセキュリティが低くなります。

> 3. このフォームの下の方の[許可される配信先]で、[次に指定するドメイン以外のすべての ドメイン]というラジオボタンを選択します。その下のテキストフィールドには、リレーメールを 受信させたくないドメインを入力します。このようにすると、制限されたリレーメール(つまり、こ のネットワーク外のユーザから送信されたすべてのリレーメール)も、ここに入力しなかったド メインには必ず配信されるようになります。

## 4.6 メールブロッキングフォーム

メールブロッキングフォームは、特定のユーザやシステムから届くいかなるメールもメールサ ーバに入れないためのものです。Post.Office でメールブロッキング機能は、欲しくもないメー ルを大量に送りつけるジャンク E-mail 対策に役立ちます(注<sup>24</sup>)。ただしメールブロッキング は設定がオール・オア・ナシングなので、場合によってはユーザに必要なメールが届かない 恐れがあります。安易に使うのはやめましょう。

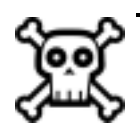

警告! メールリレーの防止は複雑な作業なので、充分な知識がある方以外は Post.Office のリレー防止機能を使ってください。リレー制限の設定がまちがっていると、ユーザ ーに届けたいちゃんとしたメールまで Post.Office が受け取れなくなります。作業はく れぐれも慎重に。

メールブロッキングフォームは、システムコンフィグレーションメニューからメールプロッキング オプションの設定ボタンをクリックすれば表示されます。

| ∰ Postmast | r: System Configuration: Mail Blocking Options - Netscape                                                                                  |         | _ 0 × |
|------------|----------------------------------------------------------------------------------------------------|---------|-------|
| 77-1112    | 編集型 表示(Y) ジャンゴ(G) Communicator(G) ヘルゴ(D)                                                                                                   |         |       |
|            | メールブロッキングオプション                                                                                                    |         | Î     |
|            | € 戻る                                                                                                    | 通信 リセット |       |
|            | ブロッキングする受信メール                                                                                                    |         |       |
|            | C #26                                                                                                    |         |       |
|            | ④ 以下に指定するメールをブロックする:                                                                                                    |         |       |
|            | ■ 指定したIPアドレスからのメールをブロックする:<br>206.12.65.3<br>206.12.66.0                                                                                   |         |       |
|            | 橡敷描定可                                                                                                    |         |       |
|            | ■ 指定したアドレスからのメールをブロックする:<br>(エンペロップのMail From アドレスを元に判断されます)<br>joe₽junkasil.net<br>cyberasilerprosos.com<br>free=soney!@free=cash=inc.com |         |       |
|            | 被救持定可                                                                                                    |         |       |
| a 🖘 🗌      | ドキュ火木:完了。                                                                                                    | - 🔆 🗤 🕫 | 🖾 🤣 🗌 |

図 4-7 メールプロッキングフォーム(1/2)

<sup>&</sup>lt;sup>24</sup> 第1章で説明したように、この種のジャンクE-mailは、不要商業E-mail、略してUCEや「スパム」と呼 ばれます。

| ₩ Postmaste | er: System | Configura                                                                           | tion: Mail Bloc                                                                             | iking Options - Nets                                                         | c-ape                  |      |               | -   | Ξ×  |
|-------------|------------|-------------------------------------------------------------------------------------|---------------------------------------------------------------------------------------------|------------------------------------------------------------------------------|------------------------|------|---------------|-----|-----|
| ファイルの       | 編集会)       | 表示公                                                                                 | ジャンプゆ                                                                                       | Communicator (2)                                                             | くていて                   |      |               |     |     |
|             |            | 根数用》                                                                                | <i>हेन</i>                                                                                  |                                                                              |                        |      |               |     |     |
|             |            | ビ 相び<br>〈エンペi<br>spanal<br>単<br>構成症〉<br>(エンペi<br>をする)<br>「<br>ないのの<br>にのの<br>sir.de | 記したドメイン<br>ロップのMail<br>ana.com<br>定可<br>記したユーザ<br>ロッゴのMail<br>manalot<br>loe<br>mnnis.etan- | / <b>からのメールをブ</b><br>From アドレスを元:<br><b>名からのメールを</b><br>From アドレスを元:<br>hogg | ロックする:<br>:判断されます)<br> |      |               |     |     |
|             |            |                                                                                     |                                                                                             |                                                                              | 2                      |      |               |     |     |
|             | <b>₹</b> ₽ | 5                                                                                   |                                                                                             |                                                                              |                        | 送信   | ノセット          |     |     |
|             |            |                                                                                     | (C) Softwar                                                                                 | e.com, inc. 1993-1                                                           | 998. All rights rese   | rved |               |     |     |
|             |            |                                                                                     |                                                                                             | 翻訳: 株式会社オープン                                                                 | テウノロジーズ                |      |               |     |     |
|             |            |                                                                                     |                                                                                             |                                                                              |                        |      |               |     | *   |
| a ->-       |            | K#.                                                                                 | =火木:完了。                                                                                     |                                                                              |                        | 1.25 | 4 <u>0</u> 30 | 🖾 🏒 | 11. |

#### 図 4-8 メールプロッキングフォーム(2/2)

デフォルト設定では、[ブロッキングする受信メール]フィールドで[なし]のラジオボタンが選択されており、メールブロッキング機能が無効化されています。プロッキング機能を有効にするには、オプションを[以下に指定するメールをブロックする]に変えて、実施したいブロッキングの種類のチェックボックスをオンにします。

受信メールをブロックする場合、IP アドレス、E-mail アドレス、ドメイン、ユーザ名の4種類の 条件を使ってメールの送信元を指定することができます。以下、この4種類の条件について 説明します。

#### 指定した IP アドレスからのメールをブロックする

このオプションを使うと、IP アドレスによって指定したコンピュータおよびネットワークから Post.Office へのすべての SMTP ネットワーク接続をブロックすることができます。Post.Office は、ネットワーク接続を受け付ける際に、接続元のシステムの IP アドレスがこのフィールドに 指定された IP アドレスのリストに挙げられていないかどうかを調べます。接続元の IP アドレス がこのリストに挙げられていた場合、Post.Office はその接続を拒否します。

特定のネットワーク全体からの接続をブロックするには、0 をワイルドカードとして使用した IP アドレスを入力します。たとえば、次のような IP アドレスを指定したとします。

123.45.6.78 222.33.44.0

この場合、123.45.6.78 という IP アドレスを持つマシンからの SMTP 接続、および 22.33.44 というアドレスのクラス C ネットワークに属する IP アドレスを持つすべてのマシンからの SMTP 接続をすべてブロックします。

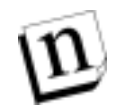

**注:** このドメインにバックアップメールサーバを設けている場合は、それらのメールサーバ も同じく、ここに指定した IP アドレスからの接続を拒否するように設定してください。

Post.Office がここに挙げられたシステムからの接続要求を拒否すると、Post.Officeのログに、 SMTP-Accept:ConnectionRefused イベントが記録されます(ただし、このイベントをログ記録 するように設定していた場合のみ)。このイベントログの記録例を次に示します。

19970425164342-0700:SMTP-Accept:ConnectionRefused:[123.45.6.78]

このログエントリは、ブロックされている IP アドレスを持つシステムが Post.Office に接続しよう としたことを示しています。問題のシステムの IP アドレスも、ログエントリの末尾に記録されま す。

#### 指定したアドレスからのメールをブロックする

このオプションを使うと、送られてきたメールを、その返信先アドレスを基にブロックすることが できます。Post.Office は、メッセージが送られてくると、そのメッセージのエンベロップ内の返 信先アドレスがこのフィールドに指定された E-mail アドレスのリストに挙げられていないかどう かを調べます。返信先アドレスがこのリストに挙げられていた場合、Post.Office は、そのメッ セージを拒否し、この送信先へのメールの送信は許可されていないことを送信者に通知しま す。

たとえば、次のような E-mail アドレスを指定したとします。

joe@junkmail.net
cybermailer@promos.com
free-money!@freecash.com

この場合、エンベロップ内の返信先アドレス情報が上記のいずれかのアドレスになっている メッセージはすべてブロックされます。メッセージが返信先アドレスに基づいてブロックされる と、Post.Office のログに、SMTP-Accept:SenderBlocked イベントが記録されます(ただし、こ のイベントをログ記録するように設定していた場合のみ)。このイベントログの記録例を次に 示します。

19970425164317-0700:SMTP-Accept:SenderBlocked: [10.3.91.11]:<joe@junkmail.net>:3

この例では、joe@junkmail.netというアドレスが、ブロックされるアドレスのリストに挙げられて いたため、Post.Office へのメールの送信を拒否されています。ログエントリの末尾にある 3 と いう数字は、ブロックされたメッセージの受信者に指定されていたアドレスの数を示していま す。

#### 指定したドメインからのメールをブロックする

このオプションを使うと、送られてきたメールを、そのエンベロップ内の返信先アドレスのドメ インを基にブロックすることができます。Post.Office は、メッセージが送られてくると、そのメッ セージのエンベロップ内の返信先アドレスのドメインがこのフィールドに指定されたドメインの リストに挙げられていないかどうかを調べます。返信先アドレスのドメインがこのリストに挙げら れていた場合、Post.Office は、そのメッセージを拒否し、この送信先へのメールの送信は許 可されていないことを送信者に通知します。

たとえば、次のようなドメインを指定したとします。

promos.com freecash.com hostl.someisp.net この場合、返信先アドレスにこれらのドメインを含むメッセージはすべてブロックされます。た とえば、次のような返信先アドレスのメールがブロックされます。

incredible.credit.card@promos.com
free-money!@freecash.com
susie.queue@host1.someisp.net

#### 一方、次のアドレスから送られてきたメッセージはブロックされません。

jack.flash@someisp.net
more-free-money!@more.freecash.com

これらのアドレスのドメインは、このフィールドに指定されていないからです。SMTP リレーの 制限フォームのドメインを指定するフィールドと違って、このフィールドでは、ドメイン名にワイ ルドカードを使用してドメイン内のすべてのホストを指定することはできません。

Post.Office がこのフィールドに指定した、ブロックされるドメインからのメッセージを拒否する と、Post.Office のログに、SMTP-Accept:SenderBlocked イベントが記録されます(ただし、こ のイベントをログ記録するように設定していた場合のみ)。このイベントログの記録例を次に 示します。

19970425164317-0700:SMTP-Accept:SenderBlocked: [10.3.91.11]:<offer@promos.com>:5000

この例では、promos.com というドメインが、ブロックされるドメインのリストに挙げられていたため、Post.Office へのメールの送信を拒否されています。ログエントリの末尾にある 5000 という数字は、ブロックされたメッセージの受信者に指定されていたアドレスの数を示しています。

#### 指定したユーザ名からのメールをブロックする

このオプションを使うと、指定したユーザ名を含む E-mail アドレスから送られてきたメールを ブロックすることができます(ユーザ名とは、E-mail アドレスの@記号の左側の部分のことで す)。この機能は、複数のドメインから同じユーザ名でジャンクメールを送ってくるユーザがい て、そのユーザからのメールをブロックしたい場合に便利です。Post.Office は、メッセージが 送られてくると、そのメッセージのエンベロップ内の返信先アドレスのユーザ名がこのフィー ルドに指定されたユーザ名のリストに挙げられていないかどうかを調べます。返信先アドレス のユーザ名がこのリストに挙げられていた場合、Post.Office は、そのメッセージを拒否し、こ の送信先へのメールの送信は許可されていないことを送信者に通知します。

特定のユーザ名で送られてきたすべてのメールをブロックするには、そのユーザ名をこのフ ィールドに入力します。たとえば、次のようなユーザ名を指定したとします。

```
incredible-offer
john.doe
```

この場合、返信先アドレスにこれらのユーザ名を含むメッセージはすべてブロックされます。 たとえば、次のような返信先アドレスのメールがブロックされます。

incredible-offer@junkmailer.com incredible-offer@megamailer.com incredible-offer@supermailer.com john.doe@megapromo.com john.doe@friendlyisp.net

Post.Office がこのフィールドに指定したブロックされるユーザ名からのメッセージを拒否する と、Post.Office のログに、SMTP-Accept:SenderBlocked イベントが記録されます(ただし、こ のイベントをログ記録するように設定していた場合のみ)。このイベントログの記録例を次に 示します。 19970425164317-0700:SMTP-Accept:SenderBlocked: [10.3.91.11]:<incredible-offer@junkmailer.com>:30000

この例では、incredible-offerというユーザ名が、ブロックされるユーザ名のリストに挙げられて いたため、Post.Office へのメールの送信を拒否されています。ログエントリの末尾にある 30000という数字は、ブロックされたメッセージの受信者に指定されていたアドレスの数を示し ています。

## 4.7 システムパフォーマンスパラメータフォーム

システムパフォーマンスパラメータフォームでは、サーバのディスク使用条件やパフォーマン スに関連した各種オプションの設定を行います。これらのオプションはあらかじめ適切と思わ れるデフォルト値に設定されていますが、それらの値の妥当性をインストール直後に確認し ておくことを推奨します。

このフォームを表示するには、システムコンフィグレーションメニューのシステムパフォーマン <u>スパラメータの設定</u>をクリックします。このフォームの画面を次に示します。

| 💥 Postmast | er: Systein Configuration: Systein Performance Parameters - Netscape                                                                         | _ 🗆 X       |
|------------|----------------------------------------------------------------------------------------------------|-------------|
| JULIE      | 編集(E) 表示(V) ジャンプ(G) Communicator(C) ヘルプ(B)                                                                                                   |             |
|            | システムパフォーマンスパラメータ                                                                                                    | Ì           |
|            | ログに記録するクライアントマシン名を調べる:<br>C はい @ いいえ 正<br>新規メッセージの受信に必要な最小ディスク空き容量:<br>8000 KB 正<br>受信可能な最大メッセージサイズ:<br>8000 KB 正<br>デフォルトの最大POP3メールポックスサイズ: |             |
| a          | 2000 KB 1<br>警告するメールボックスサイズ:<br>90 バーセント 1<br>警告メッセージを送る:<br>9 はい C しいえ 1<br>  後、 Nu の2                                                      | • • • • • • |

図 4-9 システムパフォーマンスパラメータフォーム(1/2)

#### システムパフォーマンスパラメータ

[ログに記録するクライアントマシン名を調べる]Post.Office に接続してきたすべてのクライア ントマシンの名前が調べられるようにするには、ここで[はい]を選択します(マシン名は、IP アドレスを基に DNS を使って調べられます)。このオプションを有効にすると、接続してきた マシンがドメイン名で表されます。[いいえ]を選択して、このオプションを無効にした場合は、 マシンは IP アドレスで表されます。この情報が使われる場所は、プロセステーブル、ログファ イル、メッセージのヘッダの「Received」行などです。システムで処理するメッセージが大量に ある場合は、このオプションを有効にすると Post.Office の処理速度が若干低下するので注 意してください。 [新規メッセージの受信に必要な最小ディスク空き容量]ここに何も指定していないと、 Post.Office は、メッセージ処理用のスプール領域に割り当てられたディスクの空き容量をす べて使おうとします。新しく届いたメッセージは、ディスク内に格納できる限り受け入れられま す。Post.Officeの処理によってディスクが使い果たされないようにしたい場合は、そのために 確保しておく容量(KB)をこのフィールドに入力してください。何も指定しなかった場合(デフ ォルトの設定)は、ディスクの空き容量は一切確保されません。同様に、このフィールドの設 定を削除した場合も、空き容量の確保は行われなくなり、Post.Office はディスク内に納まる 限りメールを受け取り続けます。

最小ディスク空き容量を指定しておくと、受信すればディスクの空き容量が指定した容量を 下回るようなメッセージが送られてきた場合、Post.Office は、十分な空き容量ができるまでは その受信を拒否します。これが原因で受信を拒否されたメッセージは、送信者へは返されず、 送信側システムのキューに溜められて、しばらくしてから再送信されます。

Post.Office のスプールディレクトリとメールボックスが異なるディスク上におかれている場合 は、各メッセージについてディスク最小空き容量のチェックが2度ずつ行われる可能性もあり ます。まず、SMTP 受信プロセスにより、Post.Office ディレクトリの置かれているディスクがチ ェックされます。このチェックで空き容量が足りなかった場合は、メッセージは送信側システム のキューに溜められ、後に再送信されます。1 度目のチェックで問題が発生しなかった場合 は、メッセージは Post.Office により受信されます。そして、Mailbox-Deliver(メールボックス配 信プログラム)が呼び出されたときに、メールボックスが置かれているディスクに対して2度目 のチェックが行われます。このチェックで問題が発生しなければ、メールは適切なメールボッ クスへ配信されます。2 度目のチェックでディスク空き容量が足りなかった場合、メールは内 部のキューに溜められ、以降のメールボックスへの配信時に再配信されます。

[受信可能な最大メッセージサイズ]このフィールドには、このメールサーバが受け入れる最 大メッセージのサイズ(KB)を指定します。64~1,000,000KBの範囲内の値を指定できます。 指定したサイズを超えるメッセージが送られてきた場合、そのメッセージは受け入れられず、 メッセージが長すぎることを知らせる通知を付けて送信者へ戻されます。送信者に返される 通知のサンプルを次に示します。

This Message was undeliverable due to the following reason: Your message is lager than the destination computer is willing to accept, so it was returned. The error message below indicates the size of your message and the maximum size allowed by receiving E-mail system. You may be able to split your message into several smaller pieces and have them deliverd separately.

Size of this message: 116683 bytes

Server maximum size: 65536 bytes

[受信可能な最大メッセージサイズ]このフィールドに何も入力しなかった場合(つまりデフォルト値のままにしておいた場合)、サイズの制限は一切加えられず、どんなサイズのメッセージも受け入れられます。

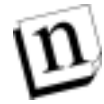

注: 各メーリングリストに対して設けられたメッセージの最大サイズよりもここで指定したシステム全体の最大サイズの方が小さい場合は、ここで指定した制限がメーリングリストでの制限よりも優先されます。

メッセージサイズの制限は、添付ファイルも含んだメッセージ"全体"のサイズに適用されるの で注意してください。また、話は若干複雑になりますが、添付ファイルの送信では、変換処 理により元のテキスト3文字(3バイト)ごとに実際には4文字(4バイト)が転送されます。たと えば、元は 300KB だったファイルを添付すると添付ファイルのサイズは 400KB になってしまいます。この点にも十分注意してください。

警告: 最大サイズの設定は必ず必要というわけではありませんが、このフィールドには、事実上は制限とならない程度に大きいサイズを設定しておくことをお勧めします。何も設定していないと、何かの誤りで数 MB にも及ぶメッセージが何十通も送られてきた場合でも、メールサーバはそれを処理しなければならなくなります。Post.Office の仕様自体はこのようなメッセージでも処理できるようになっていますが、システム環境によっては、この処理のためにしばらくの間ほかの処理が一切行えなくなる危険性があります。

目的によっては巨大なメッセージの転送が必要なシステムもあるでしょうが、そうでない場合 は、このフィールドには 3MB 程度の制限を設定することをお勧めします。自分のシステムの ユーザがファイルを添付したメッセージのやり取りを頻繁に行う場合は、この制限を設定する 前に調査を行い、ユーザが使用するメッセージの平均サイズを調べるとよいでしょう。

[デフォルトの POP3 メールボックスサイズ]このフィールドには、自分のアカウントで明示的 にサイズ制限を設定していないすべてのユーザに適用される、POP3 メールボックスの最大 サイズを指定します。100~1,000,000KB の範囲内の値を指定できます。このフィールドに何 も入力しなかった場合(つまりデフォルト値のままにしておいた場合)、サイズの制限は一切 加えられず、メールボックスは無制限に大きくなっていきます。同様に、このフィールドの設 定を削除した場合も、設定値はデフォルトにリセットされ、メールボックスの容量は無制限に なります。

メールボックスのサイズ制限は、POP3 配信を利用しているアカウントにだけ適用されます。こ の値を設定することにより、ユーザがシステムの状況にそぐわないほど多くのディスク空間を 使用することを防げます。受信するとユーザの POP3 メールボックスが指定した最大サイズを 超えるようなメッセージは、受信されずに、受信者のメールボックスが一杯だということを知ら せるメッセージと共に送信者へ返されます。この通知は、ポストマスタにも送られます。

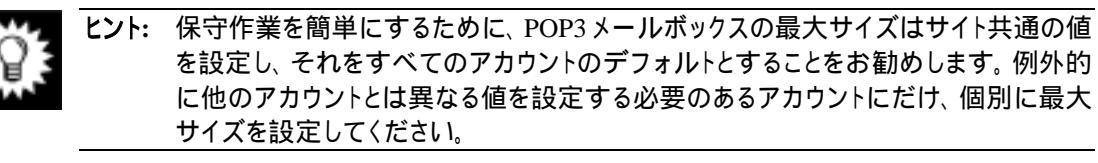

警告: 送られてきたメールの受け取りを誤って拒否してしまわないよう、デフォルトの POP3 メールボックスサイズを設定する前には、現在のメールボックスのサイズをチェックし てください。現在のメールボックスサイズは、アカウントの一覧-詳細表示メニューで、 POP3 配信を利用する各アカウントのインターネットアドレスの右側に表示されます (第5章参照)。

[警告するメールボックスサイズ]ユーザに対して、メールボックスのサイズ制限に届きそうだという警告を出します。割り当てられたサイズの何パーセントになったら警告を出すのか、1から100までの整数で指定します。たとえば、1アカウントにつき2MBが割り当てられている場合、警告値を90に指定しておくと、メールボックス内にあるメールの総量が1.8MB(2MBの90%)になったところで警告が出されます。

[警告メッセージを送る]警告するメールボックスサイズ(前のフィールドで設定)を超えたときに、警告メッセージを出すオプションです。アカウントの割り当てと現在のメールボックス使用 状況を表示し、メールボックスからメールを削除する方法を説明します。メールボックスの使 用状況はユーザが知っておく必要があるので、この機能はぜひ使うことをお勧めします。

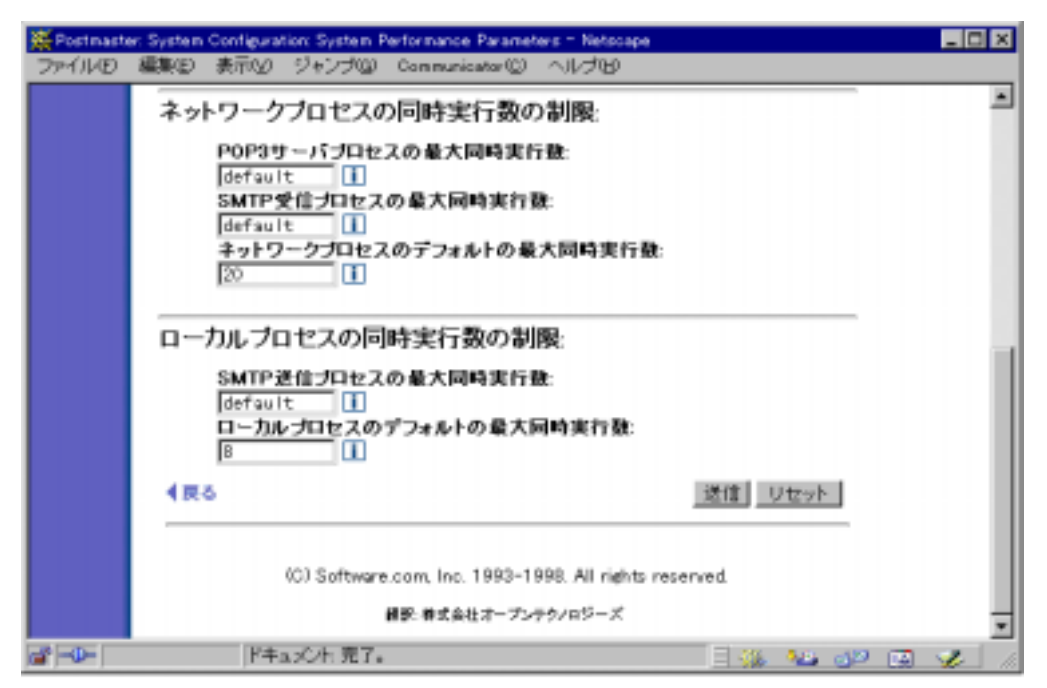

図 4-10 システムパフォーマンスパラメータフォーム(2/2)

#### ネットワークプロセスの同時実行数の制限

[POP3 サーバプロセスの最大同時実行数]このフィールドには、POP3 クライアントの最大同時接続数を設定します。このフィールドで指定した値は、システムデフォルトよりも優先されます。このフィールドを空にした場合(または「default」と表示されたままにした場合)、POP3のネットワークプロセスにはデフォルト値が適用されます。

[SMTP 受信プロセスの最大同時実行数]このフィールドには、同時に確立できる受信用 SMTP 接続の最大数を設定します。このフィールドで指定した値は、システムデフォルトより も優先されます。このフィールドを空にした場合(または「default」と表示されたままにした場 合)、受信用 SMTP ネットワークプロセスにはデフォルト値が適用されます。

[ネットワークプロセスのデフォルトの最大同時実行数]このフィールドで指定した値は、すべてのネットワークサービス(フィンガーサーバ、パスワードサーバ、POP3 サーバ、受信用SMTP、および WWW サーバ)でデフォルト値として適用されます。ただし、POP3 サーバプロセスの最大同時実行数フィールドおよび SMTP 受信プロセスの最大同時実行数フィールドで設定した値は、ここの設定よりも優先されます。

ここで指定した同時実行できるプロセスのデフォルトの最大数は、各種のプロセスに対して 個別に適用されるので、注意してください。たとえば、デフォルトの最大数を 8 と設定した場 合なら、各種のネットワークプロセスが同時に 8 インスタンスずつ実行できます(ネットワーク 関連のプロセスの合計が 8 個までということではありません)。 この機能は、ポストマスタがシステムをチューンアップして、そのパフォーマンスを向上させら れるように用意されたものです。これらのパラメータを設定することにより、メールシステムに 使用されるプロセッサ時間を制御できます。たとえば、同時に実行される他のアプリケーショ ンプログラムによる負荷が大きいシステムでは、最大同時実行数を少なめに設定して、メー ルシステムによる影響を低く押さえることが望ましいでしょう。また、この Post.Office によりメー ルサービスを受けるユーザの数に合わせて、必要なだけのプロセッサパワーを確実にメー ルシステムに割り当てることもできます。

これらのパラメータの設定では、基本的にデフォルト値は低く設定しておき、必要に応じて 個々の最大数を大きくすることをお勧めします。

#### ローカルプロセスの同時実行数の制限

[SMTP 送信プロセスの最大同時実行数]このフィールドには、同時に確立できる送信用 SMTP 接続の最大数を設定します。このフィールドで指定した値は、システムデフォルトより も優先されます。このフィールドを空にした場合(または「default」と表示されたままにした場 合)、送信用 SMTP のローカルプロセスにはデフォルト値が適用されます。

[**ローカルプロセスのデフォルトの最大同時実行数**]このフィールドで指定した値は、すべて のローカルサービス(アカウントマネージャ、自動返信ハンドラ、コンフィグレーションマネー ジャ、エラーハンドラ、配信用 SMTP、リストマネージャ、リストスケジューラ、リストエクスプロ ーダ)にデフォルトとして適用されます。

このデフォルト値は、各種のプロセスに対して個別に適用されます。基本的にデフォルト値 は低く設定しておき、必要に応じて個々の最大数を大きくすることをお勧めします。ローカル プロセス用の推奨のデフォルト値は5です。この値は、変更しないことをお勧めします。特に メーリングリストを使用する場合は、必ずこの値のまま使用してください。各ローカルプロセス およびその処理内容の詳細については、付録Aを参照してください。

ローカルプロセスの場合も、同時実行できるプロセスの最大数のデフォルト値は、各種のプロセスに個別に適用されます。たとえば、デフォルトの最大数を8と設定した場合なら、各種のローカルプロセスが同時に8インスタンスずつ実行できます(全ローカルプロセスの合計が8個までということではありません)。

## 4.8 エンドユーザのアカウントオプションフォーム

エンドユーザのアカウントオプションフォームは、エンドユーザが Post.Office の Web インター フェイスから行える処理を制限するための、ポストマスタ用のフォームです。Post.Office のメ ールアカウントを持つユーザは、自分のメールアカウントの設定・変更に関して、次の作業を 行えます。

- 自分のメールアカウント/POP3 パスワードの変更
- •メール転送や POP3 配信などの配信方法の選択
- 不在メッセージの設定
- ディレクトリ情報の編集
- フィンガー情報の編集

- 自分のアカウントの E-mail アドレスの表示
- 自分のアカウントに適用されているアクセス制限の表示
- メールアカウントディレクトリの表示

デフォルトでは、どのユーザもこれらの作業をすべて行えるようになっていますが、サイトの 状況によっては、ユーザに許可するのが好ましくないと判断されるものもありえます。たとえ ば、各ユーザが自分でメールの配信方法を変更できては困る場合もあれば、ポストマスタが、 各ユーザのアカウントに対して加えた制限事項をユーザに知られたくないということも考えら れます。このため、エンドユーザのアカウントオプションフォームでは、これらの操作の一部を、 ユーザの Web インターフェイスに"表示されない"ように設定できます。これにより、ユーザは そのオプションを利用できなくなります(そういったオプションが存在することにすら気付きま せん)。

エンドユーザのアカウントオプションフォームを表示するには、システムコンフィグレーション メニューのエンドユーザのアカウント変更オプションの定義 をクリックします。このフォームの 画面を次に示します。

| 💥 Postmaste           | ar: Account Administration: End User's Account Editing Options Form - Netscape                                                                           | _ 0 ×  |
|-----------------------|----------------------------------------------------------------------------------------------------|--------|
| ファイルビ                 | 編集(E) 表示(V) ジャンブ(G) Communicator(C) ヘルブ(E)                                                                                                    |        |
|                       | エンドユーザのアカウントオプション                                                                                                    |        |
|                       | ▲戻る 送信 リセット                                                                                                    |        |
|                       | エンドユーザによる設定作業を許可する項目<br>くここで指定するオプションはWebインターフェイスからのアクセスに持っての<br>み週用されます。E-mailによるアクセスを制限するには、「システムセキュリ<br>ティ]フォームの[E-mailによる設定]の項目で[いいえ]を選択してくださ<br>い。) |        |
|                       | ■ メールアカウント/POP3のパスワードの変更Ⅱ                                                                                                    |        |
|                       | ☑ メール配信方法の選択Ⅰ                                                                                                    |        |
|                       | ■ 不在かセージの該定1                                                                                                    |        |
|                       | ☑ フィンガー協報の編集Ⅰ                                                                                                    |        |
|                       | ▶ ディレクトリ 情報の 編集 1                                                                                                    |        |
|                       | ☑ E-mailアドレス情報の表示Ⅰ                                                                                                    |        |
|                       | ■ メールアカウントのアクセス制限の表示                                                                                                    |        |
|                       | ■ メールアカウントディレクトリの表示 1                                                                                                    |        |
|                       |                                                                                                    |        |
|                       | (C) Software.com, Inc. 1993-1998. All rights reserved.                                                                                                   |        |
|                       | 朝野: 株式会社オープンテクノロジーズ                                                                                                    |        |
| <b>a</b> - <b>b</b> - | F=a;C/h 完了。 🔤 🐝 🗤 🛷 🖸                                                                                                    | a 🥜 // |

図 4-11 エンドユーザのアカウントオプションフォーム

このフォームの6つのチェックボックスはエンドユーザのアカウント管理メニューに表示される 各メニュー項目に対応しています。オフに設定されたチェックボックスに対応するメニュー項 目は、エンドユーザのメニューに表示されません。結果的にエンドユーザはそのメニュー項 目に対応するフォームを表示できず、そのフォームで行う操作は利用できなくなります。

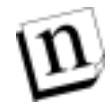

注: このフォームでの設定はクライアントに対して一様に適用されるため、ここで無効にし たオプションは、このシステムのユーザ全員が利用できなくなります。ポストマスタと言 えども、個人用の Post.Office アカウントにログインした場合は、他のエンドユーザと同 様に、表示されないアカウントオプションは使用できません。

エンドユーザのアカウントオプションフォームで制御できる項目は次のとおりです。

- [メールアカウント/POP3 のパスワードの変更]エンドユーザが、メールアカウントパスワードフォームを使用できるようにするかを指定します。
- [メール配信方法の選択]エンドユーザが、メール配信方法フォームを使用できるようにす るかを指定します。
- [不在メッセージの設定]エンドユーザが、不在メッセージフォームを使用できるようにする かを指定します。
- [ディレクトリ情報の編集]ディレクトリ情報フォームを使用できるようにするかを指定します。
- [フィンガー情報の編集]エンドユーザが、フィンガー情報フォームを使用できるようにする かを指定します。
- [E-mail アドレス情報の表示]エンドユーザが、E-mail アドレス情報フォームを使用できる ようにするかを指定します。
- [メールアカウントのアクセス制限の表示]エンドユーザが、メールアカウントへのアクセス 制限フォームを使用できるようにするかどを指定します。
- [メールアカウントディレクトリの表示]メールアカウントディレクトリを使用できるようにするか を指定します。

エンドユーザ用の制限がまったくかけられていない場合、アカウント管理メニュー 画面は、 図 4-12 のように表示されます。

| Hoost Account Managem                                  | ent = Netscape                                                                                                    |
|--------------------------------------------------------|----------------------------------------------------------------------------------------------------|
| Josef Define<br>Post Office<br>アカウント開催<br>メーリング<br>リスト | アカウント管理       メールアカウント/POP3パスワードの変更       メール配信方法の選択       王右メッセージの設定       フィンガー質器の編集       ディレクトリ質器の編集       ビーmailアドレス質器の表示       メールアカウントディレクトリの表示       (0) Software.com. Inc. 1993-1998. All rights reserved.       #8. 株式会社オープンテクノロジーズ |
| <b>3</b> - <b>D</b> -                                  | P+ax0h 完了。 🔤 🔧 😼 🖉 🖼 🖌 🥢                                                                                                    |

図 4-12 エンドユーザのアカウント管理メニュー(制限なし)

これに対して、エンドユーザ用の制限が(部分的に)かけられた場合の画面は、図 4-13 のようになります。なお、この図は、パスワードの変更、メールの配信方法の設定、およびメール アカウントディレクトリの表示のためのオプションを無効にした場合です。

| KLocał Account Managem                           | ent - Netscape                                                                                                    |
|--------------------------------------------------|----------------------------------------------------------------------------------------------------|
| ファイル(ビ) 編集(ビ) 表(                                 | RD シキンプロ Communicatorロ ヘルク田                                                                                                    |
| Rential<br>PostOffice<br>アカウント開発<br>メーリング<br>リスト | <u>アカウント管理</u><br><u>不在メッセージの設定</u><br><u>フィンガー情報の編集</u><br><u>ディレクトリ情報の編集</u><br><u>E-mailアドレス情報の表示</u><br><u>メールアカウントのアクセス解除の表示</u> |
|                                                  | (C) Software.com. Inc. 1990-1998. All rights reserved.                                                                                |
|                                                  | 課題: 株式会社オープンテクノロジーズ                                                                                                    |
|                                                  |                                                                                                    |
| 1 - O- 1                                         | F=axC4: 完了。 🛛 🔜 🤣 👘 🖓 🕼 🤣 🥢                                                                                                    |

図 4-13 エンドユーザのアカウント管理メニュー(制限あり)

繰り返しますが、エンドユーザのアカウントオプションの設定はクライアントに対して一様に適用されるので、このように設定すると、この Post.Office のすべてのユーザがこれら 5 つのアカウント管理項目しか使用できなくなります。

# 4.9 ログオプションフォーム

ログオプションフォームでは、Post.Office の利用状況のうち、システムのログファイルに記録 する項目を指定します。ログファイルの情報は、メールシステムの動作に異常をきたしたり、 メールシステムが意図したとおりに動作しなかったりして、トラブルに対処する必要が生じた 場合に便利です。ログファイルについては、第8章で詳しく説明します。 このフォームを表示するには、システムコンフィグレーションメニューのログオプションの設定 をクリックします。このフォームの画面を図 4-14(1/2)図 4-15(2/2)に示します。

| 💥 Postmaste | e: System Configuration: Logging Options - Netscope           | _ 🗆 X |
|-------------|---------------------------------------------------------------|-------|
| ファイルの       | 編集回 表示W ジャンプ(W) Communicator(W) ヘルプ(H)                        |       |
|             | ログオプション                                                       | 1     |
|             | ▲戻る 送信 リセット                                                   |       |
|             | メールサーバのログを保存するディレクトリ:<br>post.office                          |       |
|             | Post.Officeモジュールの利用状況に関するログオブション: 1<br>ログを記録するモジュールを選択してください。 |       |
|             | デーモン<br>□ PostOffice ディスパッチャ(非常に大きなログになりますり                   |       |
|             | キットワークモジュール<br>□ Finger-Serverログ                              |       |
|             | □ Password-Serverログ<br>POP3-Serverログ                          |       |
|             | POP3 Logner 7                                                 |       |
|             | POP3 Ratriava 2/2                                             |       |
|             | POP3 Logout                                                   |       |
|             | □ POP3 NoLogin□グ                                              |       |
|             | POP3 Olosed     P5                                            |       |
|             | SMTP-AcceptD5                                                 |       |
|             | SMTP Connect07                                                |       |
|             | E SMIP Globel 2                                               |       |
|             |                                                               |       |
|             | SMTP Received 27                                              |       |
|             | SMTP System D                                                 |       |
|             | SMTP Alertログ                                                  |       |
|             | SMTP ConnectionRefused                                        |       |
|             | ☑ SMTP SenderBlockedログ                                        |       |
|             | ■ SMTP RelayOeniedログ                                          |       |
|             | SMTP QueueRequest                                             |       |
|             | SMTP Expandログ                                                 |       |
|             | SMTP Verify D 5                                               |       |
|             | □ WWW-Serverログ                                                | -1    |
| af =0=      | F===                                                          | 2 14  |

図 4-14 ログオプションフォーム(1/2)

| <b>#</b> Postmast | er: System Cor | diguration: Logging Op | ptions - Netscepe                                         |                         |         | _ 0 × |
|-------------------|----------------|------------------------|-----------------------------------------------------------|-------------------------|---------|-------|
| JAINE             | 編集(E) 表        | 示心 ジャンゴ(3)             | Communicator (©)                                          | くそうし                    |         |       |
|                   | П              | ーカルモジュール               |                                                           |                         |         |       |
|                   |                | Account-Handler        | ログ                                                        |                         |         |       |
|                   |                | Account-Manager        | rログ                                                       |                         |         |       |
|                   | E              | AutoReply-Handle       | rログ                                                       |                         |         |       |
|                   |                | Configuration-Ma       | nager⊡∜                                                   |                         |         |       |
|                   |                | Error-Handler⊡∂        | Ŧ                                                         |                         |         |       |
|                   |                | 」List-Exploderログ       |                                                           |                         |         |       |
|                   |                | 」List-Managerログ        |                                                           |                         |         |       |
|                   | R              | Mailbox-DeliverD       | 3                                                         |                         |         |       |
|                   | E              | Program-DeliverD       | コグ                                                        |                         |         |       |
|                   | 9              | SMTP-DeliverD5         | Ŧ                                                         |                         |         |       |
|                   |                | SMTP-Routerログ          | 9                                                         |                         |         |       |
|                   | ×              | ーリングリストのログ             | 9                                                         |                         |         |       |
|                   |                | メーリングリスト作              | 成                                                         |                         |         |       |
|                   |                | メーリングリスト剤              | 除                                                         |                         |         |       |
|                   |                | メンバー登録                 |                                                           |                         |         |       |
|                   |                | 脱退                     |                                                           |                         |         |       |
|                   |                | ノメーリングリスト統             | 計                                                         |                         |         |       |
|                   | E              | ダイジェスト配信               |                                                           |                         |         |       |
|                   |                | ④ 標準                   |                                                           |                         |         |       |
|                   |                | C 1748                 |                                                           |                         |         |       |
|                   |                | 即時配信                   |                                                           |                         |         |       |
|                   |                | ◎ 標準                   |                                                           |                         |         |       |
|                   |                | ○ 詳細                   |                                                           |                         |         |       |
|                   | 4 戻る           |                        |                                                           |                         | 送信 リセット |       |
|                   |                |                        |                                                           |                         |         |       |
|                   |                | (C) Software           | rom Inc. 1002-10                                          | 108 All sights concern  | and     |       |
|                   |                | an orange              |                                                           | ah un til million reser | 4.0-W   |       |
|                   |                | 11.4 m.1 mm            | 1901 <del>19</del> 19 19 19 19 19 19 19 19 19 19 19 19 19 | -242-X                  |         | -     |
| ····              |                | Ffa2Oh 完了。             |                                                           |                         |         | 1     |

#### 図 4-15 ログオプションフォーム(2/2)

[メールサーバのログを保存するディレクトリ] デフォルトではログファイルはすべて post.office/log ディレクトリに保存されますが、ログを保存するディレクトリの完全パス 名をここに指定すれば、デフォルト設定を変更できます。ただし、デフォルトを使用する場合 は、完全パス名を指定する必要はありません。「post.office」という特別に用意されたキーワ ードを指定すれば、デフォルトのディレクトリが使用されます。このフィールドの設定は、変更 しないことをお勧めします。

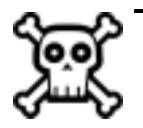

P告: ログディレクトリのアクセス権は、必ず Post.Office がログディレクトリ内のログファイル にアクセスできるように設定しておいてください。Post.Office は、システムのセキュリ ティを確保するために、特権を持たないユーザの権限で実行されるようになってい ます。このため、ログディレクトリのアクセス権の設定によっては、Post.Office がログ ファイルを新しく作成できない場合もあります。

[Post.Office モジュールの利用状況に関するログオプション]Post.Office では、1日分のログ 情報がすべて post.Office-####.log という名前のファイルに記録されます (####の部

分には、月と日を表す数字が入ります)。ログファイルは、1 日単位で自動的に切り替えられます。保存場所は、上述の、ディレクトリを指定するフィールドで、ポストマスタが指定します。

各モジュールがログファイルに書き込むエントリは、後から自動処理を行える形式になって います。各エントリには、現在の日付と時刻、情報を記録したモジュールの名前、およびそ のモジュール固有の情報が含まれます。日付と時刻は、ローカルタイムゾーン(マシンが置 かれている場所の時間帯)を基準として、YYYYMMDDhhmmss(年、月、日、時(00~23)、 分、および秒)という形で記録されます。モジュール固有の情報は、モジュールごとに異なり ます。

Post.Office のログファイルの内容を確認する方法については、第8章を参照してください。

### 4.10エラー対応パラメータフォーム

エラー対応パラメータフォームでは、不達メッセージの対応処理を定義します。システムの自動処理に任せて、配信できないメッセージやその他の問題のあるメッセージは送信者に返されるように設定することもできれば、こういったメッセージがすべてポストマスタ(つまり自分) に送られるようにして、自分で手作業で処理するように設定することもできます。 このフォームを表示するには、システムコンフィグレーションメニューのエラー対応パラメータ <u>の設定</u>をクリックします。このフォームの画面を次に示します。遅延メールのステータスメニ ューにある同様のリンクをクリックした場合も、このフォームが表示されます。

| <b>X</b> Postmaste | e: System Configuration: Bivor Response Parameters Form - Netscape                                             |
|--------------------|----------------------------------------------------------------------------------------------------|
| TRINE              | 編集回 表示公 ジャンプ(W) Communicator(W) ヘルプ(B)                                                                         |
|                    | エラー対応パラメータ                                                                                                    |
|                    | ▲戻る 送信 リセット                                                                                                    |
|                    | メーリングリストから脱退させるまでの最大パウンス数: 🗵 🚺                                                                                 |
|                    | 最大MTA末ップ数: 100 1                                                                                               |
|                    | MTAネップの最大数を超えた場合の対応: 🕕                                                                                         |
|                    | ○ メッセージを送信者に超送する                                                                                               |
|                    | ポストマスタが処置するまで保留にする                                                                                             |
|                    | ■ ポストマスタへE-mailつ#ームを送信する                                                                                       |
|                    | ▶ ログファイルにエラーを記録する                                                                                              |
|                    | 注 [供留]、[ポストマスタへE-mailフォームを送信]、[ログを記録]の組み合わせを指定するようお勧めし<br>ます。                                                  |
|                    | 未毎のローカルアカウント家のメールを受け取った 集合の対応 🕕                                                                                |
|                    | ④ メッセージを送信制に返送する                                                                                               |
|                    | ○ ポストマスタが処置するまで保留にする                                                                                           |
|                    | ☑ ポストマスタへE-mailフォームを送信する                                                                                       |
|                    | ☑ ログファイルにエラーを記録する                                                                                              |
|                    | 注 [展置]に1,て[E-mailフォームを送信]、[返送]して[E-mailフォームを送信]、または車に[返送]を指定<br>するのが一般的です。これらの組み合わせに[ログを影解」オプションを加えてもよいでしょう。   |
|                    | 運信アドレスの不正により不満メールを運送できない場合の対応: 🚺                                                                               |
|                    | O メッセージを削除する                                                                                                   |
|                    | ④ ポストマスタが処置するまで保留にする                                                                                           |
|                    | ■ ポストマスタヘE-mailフォームを送信する                                                                                       |
|                    | ☑ ログファイルにエラーを記録する                                                                                              |
|                    | 注 [保留])ニ),て[E-mailフォームを送信]、[用職])」て[E-mailフォームを送信]、または単に[単職]を指定<br>するのが一般的です。これらの組み合わせに[ログを記録]オプションを加えてもよいでしょう。 |
|                    | 保留メッセージ用E-mailフォームのポストマスタへの逆信を中止する 🕕                                                                           |
|                    | O ptu @ puž                                                                                                    |
|                    | (ここで目はい]を選択すると、すべてのエラーにWebフォームで対応しなければならなくなります)                                                                |
|                    | ▲ 戻る 送信 リセット                                                                                                   |
|                    | (0) Coffeense com los 1000-1000 All viete second                                                               |
|                    | tor on marchorn, no. 1999-1990. All rights reveneds                                                            |
|                    | 翻訳: 株式会社オープンテクノロジーズ                                                                                            |
| a* -0- 1           | F==x2/h: 売7。                                                                                                   |

図 4-16 エラー対応パラメータフォーム

[メーリングリストから脱退させるのための最大バウンス数]Post.Office のメーリングリストに登録されているメンバーを更新するのに使います。ユーザは E-mail アドレスを頻繁に変更するため、古くて使われなくなったアドレスがメーリングリストに登録されたままになっていることがあります。そのようなアドレスをいつまでも残しておくと、存在しないメンバーにポスティングを送り、また他のメールサーバからのバウンスメッセージを処理しなければならないため、時間のむだになります。

メーリングリストをポスティングして、ほかのメールサーバからバウンスメッセージが帰ってきたら、Post.Office は存在しないメンバー宛と解釈します。バウンスの数が指定を超えると、そのメンバー(アドレス)はシステム上のすべてのメーリングリストから削除されます。

D

注: このフィールドで指定する数値は、バウンスの累積数であって、連続数ではありません。メーリングリスト配信が届いている場合、メンバーのバウンスカウントをリセットして ゼロにすることはできません。

[最大 MTA ホップ数]これは、メールループを防ぐためのパラメータです。メールループは、 異なるマシン上の2つの E-mail アカウントが、受け取ったメールをお互いに転送し合うことが 原因で発生するのが一般的です。メールループを放置しておくと、これらのアカウントの片 方へ送られたメールは、2 つのマシン間を永久に行ったり来たりすることになります。幸いな ことに、どのメールサーバも必ず受け取ったメッセージには Receidved 行を追加するようにな っているため、こういったループは、簡単に検出して取り除くことができます。メッセージへッ ダの中の Received 行の数を調べれば、そのメッセージがこのサーバで受け取られるまでに 何回ホップされたかがわかるのです。このパラメータの推奨値は 30 です。受け取ったメッセ ージのホップ数がこのパラメータに指定した最大数を超えていた場合は、エラーが発生しま す。メッセージは、次に説明する[MTA ホップの最大数を超えた場合の対応]の設定に基 づいて処理されます。

[MTA ホップの最大数を超えた場合の対応]受け取ったメッセージの MTA ホップ数が上記 のフィールドで定義した最大数を越えている場合、エラーが発生し、ここの設定に基づいて 処理が行われます。メールループを発生させるような設定のアカウントは、できるだけ早く修 正しなければなりません。このため、問題のアカウントの修正を迅速に行えるようにするため に、このエラーに対しては、メッセージを保持する設定とポストマスタに通知が送られる設定 を組み合わせて使用する対応処置を必ず指定してください。

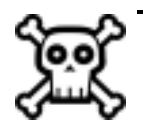

警告! たいていの場合、MTA ホップの最大数を超えるメッセージはメールループに陥っているため、ここでは、[メッセージを送信者に返送する]オプションは選択しないことを推奨します。このオプションを選択すると、かなりの確率でそのままメールループが続きます。

[未知のローカルアカウント宛のメールを受け取った場合の対応]このエラーは、ローカルド メイン宛のメッセージを受け取ったのに、システム上にはその宛先アドレスに対応するアカウ ントもメーリングリストもチャネルエイリアスも存在しなかった場合に発生します。たいていの場 合、送信者の入力ミスが原因ですが、対応策として、そのアカウントまたはエイリアスをシステ ムに追加しなければならないこともあります。

ここでは、メッセージを保持し([ポストマスタが処置するまで保留にする]を選択)、ポストマスタに通知が送信されるように([ポストマスタへ E-mail フォームを送信する]を選択)設定することをお勧めします。ほかのメールシステムから Post.Office に移行する場合、および複数のホストにユーザを分配する場合には、この組み合わせでの設定が特に重要になります。この設定にしておくと、エラーが発生するたびに、メッセージ処置フォームの入った E-mail が

ポストマスタへ送られてくるので、ポストマスタは、エラーの発生を直ちに知り、送られてきた E-mail フォームを送信することによって不達メッセージを処理できます。

保留メッセージの処理は Web インターフェイスからも行えるので、メッセージは保持するけれ ども E-mail によるポストマスタへの通知は行わないという設定も可能です。ただし、この組み 合わせでは、すべての「Unknown User(未知のユーザ)」 エラーを Web インターフェイスで処 理しなければなりません。

(ポストマスタとして)未知のユーザ宛のメールを自分で処理したくない場合は、メールが送 信者に返されるオプションを選択してください。メールシステムが順調に稼動し始めた後は、 未知のユーザ宛のメールは返送されるようにするのが一般的です(この場合でも、通知はポ ストマスタに送られるようにも設定できます)。

[返信アドレスの不正により、不達メールを返送できない場合の対応]たとえば未知のローカ ルユーザ宛にメッセージが届いた場合など、Post.Office が送信者にメッセージを送りたくて も、返信アドレスが誤っているために送れないことがあります。これは E-mail クライアントがま ちがっていたり、またジャンクメールの場合は、送信者が返信を望まない場合に起こります。

この種のエラーではメッセージを送ることも戻すこともできません。メッセージを削除し、ポスト マスタに通知してエラーのログを作成することをお勧めします。

[保留メッセージ用 E-mail フォームのポストマスタへの送信を中止する] デフォルトでは、ポ ストマスタによる処置を必要とするようなエラーが発生すると、ポストマスタへ E-mail の通知 が送られます。ここで[はい]を選択すると、これらのメッセージの配信は中止され、ポストマス タはすべてのエラー処理を Web フォームを使って行わなければならなくなります。エラー処 理を E-mail でも Web フォームでも行えるようにしておきたい場合は、[いいえ]を選択してく ださい。

## 4.11システムセキュリティフォーム

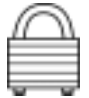

システムセキュリティフォームでは、システム全体に適用されるセキュリティオプションの設定 を行います。ここでのセキュリティ設定項目の中には、Web インターフェイス、および E-mail インターフェイスからポストマスタが行う操作へのアクセスを制限するオプションもあります。 このフォームを表示するには、システムコンフィグレーションメニューのシステムセキュリティ の設定 をクリックします。このフォームの画面を次に示します。

| ₩ Postmaster: System Configuration: System Se | ourity - Netscape 📃 🗖 🗙 |
|-----------------------------------------------|-------------------------|
| ファイル(E) 編集(E) 表示(Y) ジャンブ(Q)                   | Communicator(C) ヘルブ(B)  |
|                                               |                         |
|                                               |                         |
| ピキュメント:売了。                                    |                         |

図 4-17 システムセキュリティフォーム

[Web フォームによる設定が許可されるドメイン/IP アドレス]このオプションを設定すると、このホスト上の Post.Office のコンフィグレーションを行うための Web インターフェイスからのアク セスを制限できます。制限の設定は、ドメイン名や IP アドレスを1 行に1 つずつ指定すること により行います。一般に、E-mail システムのコンフィグレーションを行う義務がまったくないユ ーザは、メールサーバにアクセスできないようにしておきたいものです。このため、ここには、 コンピュータへのアクセスを許すユーザの範囲や数をできるだけ限定できるように、ホスト名、 ドメイン名、または IP アドレスを指定してください。

接続してきたクライアントが Post.Office の Web インターフェイスへアクセスする権限を持つか どうかは、このフィールドに入力されている情報に基づいて、以下のような基準で判断されま す。

- 1. この一覧に何も入力されていない場合、どのクライアントからのアクセス要求も許可され ます。
- 2. この一覧に「none」というキーワードが入力されている場合、どのクライアントからのアク セス要求も拒否されます。

- 3. クライアントのマシンのドメイン名が、ここに挙げられているドメインに属する場合は、アク セスが許可されます。
- 4. クライアントの IP アドレスがここに挙げられている場合は、アクセスが許可されます。
- 5. 上記以外の場合、アクセスは拒否されます。

たとえば、コンフィグレーションを行う権利を次のドメインだけに制限したとします。

software.com

ポストマスタは、software.com ドメイン内のコンピュータ(sparky.software.com な ど)からでなければPost.Officeのコンフィグレーションに変更を加えることはできません。その 他のユーザの場合も、たとえコンフィグレーションに変更を加えることを許可されたアカウント を持っていたとしても、正しいパスワードを知っていたとしても同様です。

[タイムアウトして認証情報の再入力を要求するまでの入力待ち時間]何も入力がないまま 一定時間が経過すると、セキュリティ保護のため、Webサーバは自動的にセッションを閉じま す。ポストマスタが Post.Office にログインしてWeb ブラウザを実行させたままほかの仕事のた めに席を外してしまった場合、この機能がなければ、ほかの人がこのコンピュータを使って 勝手にポストマスタの作業を行うおそれがあります。この機能によりこういった危険が防げる ため、安心して席を外せるようになります。このフィールドに設定するタイムアウト時間は、自 分の作業スタイルに合わせて自由に決めてください。通常であれば、600 秒(10 分)程度に 設定するのがよいでしょう。

[E-mail によるシステム設定作業とアカウント管理作業を許可する] すべてのコンフィグレー ション作業を Web インターフェイスから行うのであれば、ここで[**りいえ**]を選択してもかまい ません。それ以外の場合は、[**はい**]を選択し、E-mailインターフェイスを使った作業も行える ようにしておきます。なお、E-mail によるコンフィグレーションを行えなくすると、セキュリティレ ベルは一層強化されます。

[E-mail フォームセキュリティ拡張用パスワード]このフィールドでは、Form Identifier(フォーム識別子—すべての E-mail フォームの下端に入れられます)の作成に使う暗号化キーを設定します。この機能は、異なるマシン間でメールアカウントの移動を行えるようにしておく必要がある場合などに特に便利です。同じ E-mail フォームセキュリティパスワードを持つ2台のマシン間であれば、互いに対して簡単にフォームを送信することができます。

[デフォルトのアカウントディレクトリへのアクセス設定]メールアカウントディレクトリ内のアカ ウントの一覧を管理するためのデフォルト設定です。各アカウントの実名とプライマリ E-mail アドレス、さらにオプションとしてホームページのアドレスが表示されます。ディレクトリへのア クセスはこのオプションで一元的に管理するか、アカウントごとに設定することもできます。ア カウントのディレクトリへのアクセスがデフォルトになっているとき、各アカウントにはここで指 定するデフォルト設定になります。

・[**ローカルのみ**]ローカルユーザのみアクセスできるメールアカウントディレクトリで、アカウントが表示されます。

・[**ローカルとリモート**]ローカルユーザとリモートユーザのどちらもアクセスできるメールアカウ ントディレクトリで、アカウントが表示されます。つまりシステム外のユーザも、公開メールアカ ウントディレクトリに入っているアカウントの実名やプライマリ E-mail アドレスを見ることができ ます。

・[表示しない]メールアカウントディレクトリにアカウントを表示しません。

「リモートメールアカウントディレクトリの表示1このオプションは、リモートユーザによるメール アカウントディレクトリの利用を決めます。このオプションを有効にしておくと、認証情報フォ ームにメールアカウントディレクトリメニューボタンが表示されます。このボタンをクリックすると、 ここで指定した内容でアカウントの一覧を閲覧できます(一覧方法は上を参照)。このオプシ ョンを無効にすると、認証情報フォームにメニューボタンは表示されません。したがって、メー ルアカウントディレクトリを見ることはできません。

# 4.12UNIX 配信コンフィグレーションオプションフォーム

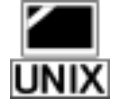

UNIX プラットフォームでは、コンフィグレーション用のフォームの中に UNIX 配信コンフィグ レーションオプションというフォームも用意してあり、UNIX のメール配信方法に関して、シス UNIX テム全体で使用されるオプションを設定できるようになっています。自分が管理するシステム でアカウントを持つユーザの中に、UNIX の配信機能を利用するユーザがいる場合、このフ ォームで必要なオプションを設定してください。これを行わなければ、そういったユーザへ UNIX 配信を利用したメール配信を行うことができません。

> UNIX 配信コンフィグレーションオプションフォームを表示するには、システムコンフィグレー ションメニューの UNIX 用の特別な配信コンフィグレーションの設定をクリックします。このフ ォームの画面を次に示します。

| <b>账</b> Postmast | er: System Configuration: System Level Messages - Netsoape                                                                                                    | - 🗆 ×      |
|-------------------|----------------------------------------------------------------------------------------------------|------------|
| 77(110) \$        | 編集(2) 表示(y) ジャンプ(G) Communicator ヘルプ(H)                                                                                                    |            |
|                   | UNIX配信コンフィグレーションオプション  ( ほる  ローカルメール配信プログラム:  /bin/mail  プログラム配信オプション  PostOfficeでは、受信者のアカウントで指定されたLNNログイン名が持つアクセス構 を使ってプログラムへのメール配信を行います。ただし、セキュリティを確保するため、 プログラムがrootとして実行されることは一切ないように設計されています。このた め、UNIXログイン名にrootを推定したアカウント売のメッセージの配信では、rootの代 わりに、ここで指定するユーザID:  rootのプログラムを実行するための安全なグループID:  C |            |
| 2                 | (C) Software.com, Inc. 1993-1997. All rights reserved.<br>解説: ●式会社オープンテクノロジーズ<br>ドキa:24: 売了。                                                                                                    | <b>1</b> 1 |

図 4-18 UNIX 配信コンフィグレーションオプションフォーム

[**ローカルメール配信プログラム**]Post.Office では、UNIX 配信を利用する設定になっている アカウントに送られてきたメッセージの各アカウントまでの配信は、外部プログラムを実行す ることによって行われます。通常、UNIX の配信プログラムは、送られてきたメールを /var/mail、/var/spool/mailなどのファイル(メールドロップファイル)に格納します。

配信プログラムを実行するためのコマンドラインには、メッセージの送信者を示す引数(-f 文字列)と受信者の UNIX でのログイン名を示す引数(-d 文字列)が指定されます。次に例 を示します。

/usr/bin/mail -f george@xyz.org -d root

#### [プログラム配信オプション]

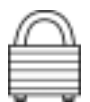

ここでは、メッセージの配信に使うプログラム配信機能に関連した設定を行います。プログラ ム配信については第6章で説明します。Post.Officeでは、プログラム配信の配信先となるプ ログラムの実行は、受信者となるアカウントの UNIX ログイン名フィールドに指定した UNIX ユーザが持つアクセス権を使って行われます。ただし、Post.Officeは、セキュリティを確保す るため、プログラムが rootとして実行されることは一切ないように設計されています。このた め、UNIX ログイン名に rootを指定したアカウント宛のメッセージの配信では、rootの代 わりに、ここの[rootのプログラムを実行するための安全なユーザ ID]および[rootのプログ ラムを実行するための安全なグループ ID]に指定した ID が使用されます。

## 4.13システムレベルのメッセージフォーム

システムレベルのメッセージフォームでは、フィンガーメッセージおよび自動返信メッセージ が見つからない場合に使用するメッセージをデフォルトとして指定します。ここで指定した情 報は、ホストシステムの名前だけ指定されていてユーザ名が指定されていないフィンガー情 報問い合わせに答えたり、自動返信機能を利用する設定になっているのに自動返信メッセ ージを用意していないアカウントの自動返信メッセージを用意したりするために使用されま す。

自動返信はそのアカウントに特化した情報を提供するための機能なので、デフォルトの自動 返信メッセージを用意するというのは、実際のところは役に立つサービスとは言えません。と はいえ、メールシステムの使用方法によってはこういった設定が役立つ場合もあるかもしれ ないので、このオプションが用意されています。利用するかどうかは、各ポストマスタが判断 してください。 システムレベルのメッセージフォームを表示するには、システムコンフィグレーションメニューのシステムレベルメッセージの編集 をクリックします。このフォームの画面を次に示します。

| 💥 Postmask                                         | ar: System Configuration: System Level Messages - Netscape                                                                                                    |  |  |
|----------------------------------------------------|----------------------------------------------------------------------------------------------------|--|--|
| ファイル(E) 編集(E) 表示(Y) ジャンブ(G) Communicator(C) ヘルブ(E) |                                                                                                    |  |  |
|                                                    | システムレベルのメッセージ                                                                                                    |  |  |
|                                                    | ▲戻る 送信 リセット                                                                                                    |  |  |
|                                                    | ホストのフィンガー情報:                                                                                                    |  |  |
|                                                    | Zurich                                                                                                    |  |  |
|                                                    | The Software.com mail servar.                                                                                                    |  |  |
|                                                    | 2                                                                                                    |  |  |
|                                                    | x P                                                                                                    |  |  |
|                                                    | デフォルトの自動返信メッセージ。<br>デフォルトの自動返信メッセージは、自動通信機能がオンになっているアカウントで、「通信メッセー<br>ジリフィールドに何も入力されていない場合に使用されるメッセージです。注:通信メッセージが撤定さ<br>れているアカウントでは、ここで推定したデフォルトのメッセージよりもアカウントレベルで指定されたメ<br>ッセージが優先されます。 |  |  |
|                                                    | 不在モード時のデフォルトの返信メッセージ:<br>すみません。本日は外出致します。<br>お返事できません。よろしくお願い<br>致します。                                                                                                    |  |  |
|                                                    | ■ ア<br>エコーモード時のデフォルトの運信メッセージ:<br>■ 1                                                                                                    |  |  |
|                                                    | ▼<br>■<br>連信モード時のデフォルトの連信メッセージ:<br>■                                                                                                    |  |  |
|                                                    | e<br>E                                                                                                    |  |  |
|                                                    | ▲戻る 送信 リセット                                                                                                    |  |  |
|                                                    | (C) Software.com, Inc. 1993-1998. All rights reserved.                                                                                                    |  |  |
|                                                    | 構築・株式会社オープンテクノロジーズ                                                                                                    |  |  |
| ar =0=                                             | [ ] [ ] [ ] [ ] [ ] [ ] [ ] [ ] [ ] [                                                                                                    |  |  |

図 4-19 システムレベルのメッセージフォーム

[ホストのフィンガー情報]ここには、ユーザ名の指定がない問い合わせに対する応答を入力します。このため、会社や組織の一般的な情報を入力することになります。ここには、自社に関するさまざまな情報、および各種問い合わせの窓口となる担当者の名前とE-mailアドレスを入力しておくとよいでしょう。ただし、この情報を見るユーザの数は、おそらくそれほど多くはありません。

この情報を設定しておくことで、ホスト名も特定の個人のアドレスも指定せずに 「software.com」のフィンガー情報を要求してくるユーザに対して、Software.com 社に何かを 問い合わせる場合に使用できるいくつかのE-mailアドレスと、Software.com社の住所および 電話番号を提供できます。

[不在モード時のデフォルトの返信メッセージ]不在メッセージ機能を利用する場合は、各ユ ーザが自分で不在メッセージを作成するのが望ましいのですが、中には自分のアカウントの この機能をオンにしても、実際の不在メッセージを書くのは忘れるユーザもでてきます。この ような場合、ここに指定したメッセージが使用されます。ここには、「あなたが連絡を取ろうとし た担当者は、現在休暇を取っております。…」といった一般的なメッセージを入れておくとよ いでしょう。

[エコーモード時のデフォルトの返信メッセージ]上述のデフォルトの不在メッセージと同様、 このメッセージも、自動返信機能をエコーモードでオンにしながら、実際の自動返信メッセー ジは作成していないアカウントに使用されます。

[返信モード時のデフォルトの返信メッセージ]上述のデフォルトの不在メッセージと同様、このメッセージも、自動返信機能を返信モードでオンにしながら、実際の自動返信メッセージ は作成していないアカウントに使用されます。

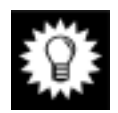

ヒント: この 3 つのデフォルトメッセージは何も入力しないことをお勧めします。こうしておくと、自動返信メッセージを作成せずに自動返信機能を使っているアカウントがあった場合、ポストマスタに通知が送られ、ポストマスタが手動で正しく対処することができます。

# 4.14ライセンス/コンフィグレーション情報フォーム

ライセンス/コンフィグレーション情報フォームは、お使いの Post.Office システムに関するさま ざまな情報が表示される表示専用のフォームです。これらの情報は、トラブルに対処すると きや、システム管理作業を行うときに役立ちます。

| Postmaster: System Configuration: Licensing/Configuration Information - Netscape |                                                                               |                                               |  |
|----------------------------------------------------------------------------------|-------------------------------------------------------------------------------|-----------------------------------------------|--|
| ファイルク 単純色 使行なり シキング(g) Communicator(g) ヘルク(B)                                    |                                                                               |                                               |  |
|                                                                                  | ライセンス/コンフィグレーション情報                                                            |                                               |  |
|                                                                                  | <b>≰</b> 戻る                                                                   |                                               |  |
|                                                                                  | ライセンス情報:                                                                      |                                               |  |
|                                                                                  | 筒易ライセンス番号:                                                                    | 0-L1234L56789 V35 0 🚺                         |  |
|                                                                                  | ライセンスの種類                                                                      | NormalLicense                                 |  |
|                                                                                  | 現在のライセンスで作成できるメールア<br>最大数:                                                    | カウントの 100000 🔟                                |  |
|                                                                                  | 現在のメールアカウント数:                                                                 | 8 🚺 -                                         |  |
|                                                                                  | 現在のライセンスで開設できるメーリン<br>最大登:                                                    | グリストの 100000 I                                |  |
|                                                                                  | 現在のメーリングリスト数:                                                                 | 5 🔟                                           |  |
|                                                                                  | 各メーリングリストの最大メンパー数:                                                            | Uniimited 💷                                   |  |
|                                                                                  |                                                                               |                                               |  |
|                                                                                  | コンフィグレーション情報                                                                  |                                               |  |
|                                                                                  | パージョン:                                                                        | v3.5.3 release 223 🚺                          |  |
|                                                                                  | スプールディレクトリ:                                                                   | E/WINNT/System32/spool/Post.Office/ 🔟         |  |
|                                                                                  | プログラムディレクトリ:                                                                  | E/win32app/PostOffice/                        |  |
|                                                                                  | メールボックスディレクトリ:                                                                | E/WINNT/System32/spool/Post.Office/mailbox/ 🗓 |  |
|                                                                                  | ホスト名:                                                                         | zurich.software.com 🛄                         |  |
|                                                                                  | ドメイン名                                                                         | software.com 🚺                                |  |
|                                                                                  | Web#~-h:                                                                      | 81 🚺                                          |  |
|                                                                                  | E-maillこよるコンフィグレーションを行<br>う:                                                  | iatis 🔟                                       |  |
|                                                                                  | く戻る                                                                           |                                               |  |
|                                                                                  | (C) Software.com, Inc. 1993-1998. All rights reserved.<br>関係: 非式会社オープンテクノロジーズ |                                               |  |
|                                                                                  |                                                                               |                                               |  |
| a -0-                                                                            | ドキュメント: 完了。                                                                   |                                               |  |

図 4-20 ライセンス/コンフィグレーション情報フォーム

#### ライセンス情報

ここには、お使いの Post.Office システム固有のライセンス情報が表示されます。

- [簡易ライセンス番号]お使いの Post.Office パッケージを識別するための簡易番号です。 正式なライセンス番号(製品購入時に弊社から受け取る番号)が必要となるのは、 Post.Office のソフトウェアをインストールするときとアップグレードするときだけです。
- [ライセンスの種類]現在インストールしている Post.Office に割り当てられているライセンスの種類が表示されるので、標準版を使用しているのか、試用版を使用しているのかなどがわかります。この情報は、新しいライセンス番号をインストールすると、それに応じて変更されます。
- [現在のライセンスで作成できるメールアカウントの最大数]このサーバ用に取得している ライセンスで作成できるメールアカウントの最大数です。メールアカウントのライセンスを追 加購入したい場合は、Post.Officeの販売代理店までご連絡ください。
- [現在のメールアカウント数]現在このメールサーバ上に作成されているアカウントの合計 数です(Post.Office の操作に必要となる、インストール時に作成された予約アカウントは、 この数には含まれません)。Post.Office では、ライセンス制限があるため、現在のライセン スで作成できるメールアカウントの最大数を超えてメールアカウントを作成することはできま せん。メールアカウントを増やすためにライセンスを追加購入したい場合は、Post.Officeの 販売代理店までご連絡ください。
- 「現在のライセンスで開設できるメーリングリストの最大数]このサーバ用に取得しているライセンスで開設できるメーリングリストの最大数です。メーリングリストのライセンスを追加購入したい場合は、Post.Officeの販売代理店までご連絡ください。
- 「現在のメーリングリスト数]現在このメールサーバ上で開設されているメーリングリストの総数です。Post.Office では、ライセンス制限があるため、現在のライセンスで開設できるメーリングリストの最大数を超えてメーリングリストを開設することはできません。メーリングリストを増やすためにライセンスを追加購入したい場合は、Post.Office の販売代理店までご連絡ください。

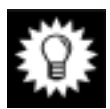

**ヒント:** ポストマスタは、定期的にこのフォームをチェックして、メールシステムの利用がライ センスの上限に近づいていないかを点検してください。

• [各メーリングリストの最大メンバー数]このメールサーバで開設されている各メーリングリストに登録可能な最大メンバー数です。この制限は、ライセンスによって決まります。より大きい最大数のライセンスを購入したい場合は、Post.Officeの販売代理店までご連絡ください。なお、図 4-14 に表示されているメーリングリストの最大メンバー数は、システムレベルのデフォルト値です。メーリングリストによっては、メーリングリストデータフォームの最大メンバー数フィールドで、もっと小さい最大数が設定されている場合もあります。

#### コンフィグレーション情報

ここには、トラブルに対処しなければならないときや、Post.Office が実行されているサーバシ ステムに関する詳細情報が必要なときに有用な情報が表示されます。

• [**バージョン**]現在メールサーバにインストールされている Post.Office ソフトウェアのバージョン番号とビルド番号です。Post.Office ソフトウェアの最新版を購入する場合、および最新のバージョン番号を知りたい場合は、Post.Office の販売代理店までご連絡ください。

- [スプールディレクトリ]Post.Officeのスプールディレクトリのパスです。Post.Officeのマニュアルのほとんどの部分では、スプールディレクトリがデフォルトの設定になっていることを前提として説明を進めています。ここにデフォルト以外のスプールディレクトリが表示される場合は、本マニュアル中のスプールディレクトリの指定を、自分のシステムの設定に読み替えてください。
- [プログラムディレクトリ]サーバのファイルシステム上での Post.Office の実行ファイルが格 納されているディレクトリです。
- [メールボックスディレクトリ]Post.Office のメールボックスが格納されているディレクトリのパ スです。

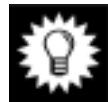

**ヒント:** メールシステムをバックアップする際には、必ず上記 3 つのディレクトリの場所を確認してください。

- [ホスト名]Post.Office のソフトウェアをインストールするときに指定したホスト名です。
- [ドメイン名]Post.Office のソフトウェアをインストールするときに指定したドメイン名です。
- [Web ポート]Post.Office の WWW サーバが Post.Office の Web フォームの処理に現在 使用しているサーバポート番号です。この情報は、Post.Office のソフトウェアのインストー ル時に初期設定されます。
- [E-mail によるコンフィグレーションを行う]この値は、現在のシステムが、E-mail フォーム を使って Post.Office のコンフィグレーションを変更できるように設定されているかどうかを 示します。E-mail による設定が無効になっている場合、コンフィグレーションマネージャの アカウント(configuration@host.domain)およびアカウントマネージャのアカウント (accounts@host.domain)へ送信されたメールは、エラーメッセージを付けて送信者 に送り返されます。このオプションのオン/オフの切り替えは、システムセキュリティフォーム で行えます。
# 5 アカウント管理

この章では、Post.Office での E-mail アカウントの管理方法について説明します。この章の内容は次のとおりです。

- Post.Office アカウントの属性と種類について
- アカウント管理メニューの概要
- アカウントの作成、設定変更、削除の Web インターフェイスでの操作方法
- •特別な管理用アカウント(ポストマスタ)を管理する操作方法
- アカウントの作成、設定変更、削除の E-mail フォームを使った操作方法

# 5.1 アカウントとは

Post.Office では、メールをやり取りするユーザの情報はすべて"E-mail アカウント"によって 管理されます。E-mail アカウントとは、電子版の郵便受のようなもので、名前とアドレスにより 特定できます。ユーザ宛に送られてきたメールの受信方法や配信方法、問い合わせに応答 して提供する情報、自動返信などの特殊機能を利用するかどうかなどは、ユーザのアカウン トがどのように設定されているかによって決まります。

E-mail アカウントには、そのアカウントを使用するユーザの名前、メールアドレス(複数の場合もあります)、メールの受信方法と受信場所、パスワード、フィンガー情報などのあらゆる情報が格納されています。Post.Officeでは、全アカウントの情報が内部アカウントデータベース内にまとめて保存されています。このデータベースに保存されている情報は、大きく分けると、次の8種類に分かれます。

- アカウントの一般情報。アカウントの名前とそのパスワードが含まれます(パスワードは暗号 化された形で保存されています)。
- E-mail アドレス情報。SMTP チャネル(インターネットメールに使用)を特定する情報です。
   1 つのアカウントが、複数の E-mail アドレスを持つ場合もあります。このアカウント宛のメールの送信先の指定に使われます。
- メーリングリスト登録情報。アカウントがメンバー登録しているメーリングリストの情報です。
   このアカウントには、ここに挙げられているメーリングリストからメールが送られてきます。
- ローカル配信情報。このアカウント宛のメールを受信者まで配信する方法に関する設定です。選択できる配信方法には、POP3 配信、UNIX のメールドロップファイルへの配信 (UNIX プラットフォームのみ)、ほかのアドレスへの転送、およびプログラム配信があります。
- メールボックスサイズ情報。POP3メールボックスを使うユーザ用の情報です。メールボックスの現在のサイズと最大サイズ(ただし設定されている場合のみ)が含まれます。

- アカウントのセキュリティパラメータ。アカウントに課せられているアクセス制限に関する情報が含まれます。
- 自動返信情報。アカウントへ送信されてきたメールに対して自動的に応答する機能に関する情報です。この情報の設定は、省略可能です。
- ディレクトリ情報。メールアカウントディレクトリに情報を表示します。この設定は省略可能です。
- フィンガー情報。このアカウントに関する参考情報です。フィンガー情報の設定は省略可能です。

これらのアカウント情報の大部分はポストマスタが設定しますが、各アカウント固有の情報の 中には、そのアカウントのユーザが自分で変更できるものもあります(パスワード、配信情報、 不在メッセージ、フィンガー情報など)。Post.Office では、このように一部のオプションだけユ ーザが設定できるようにすることで、ポストマスタの負担を軽減すると同時に、ユーザはシス テムセキュリティに危険の及ぶような変更は行えないようになっています。

### 5.1.1 アカウントの種類

Post.Office では、すべてのアカウントが必ず上述の属性を持っていますが、アカウントの種類は、管理用アカウント、一般アカウント、予約アカウントの3つに大別されます。この3種類のアカウントは、それぞれがさらにいくつかのサブカテゴリに分類されます。

### 管理用アカウント

管理用アカウントには、ポストマスタアカウントと、ポストマスタの特権を与えられた一般アカウ ントの 2 種類が属します。これらのアカウントは非常に重要な意味を持つため、一般のユー ザアカウントとは分けて説明します。

ポストマスタアカウント。ポストマスタアカウントは、特定の個人に属するアカウントというよりは ポストマスタとして機能する人に属するアカウントですが、このアカウントもその他のアカウント と同じようにメールを受け取ることができます。ポストマスタアカウントへ送信されるメールは、 ポストマスタの特権を与えられているユーザ全員に転送されます。そういう意味では、ポスト マスタアカウントは、グループアカウントと言うこともできます(グループアカウントについては 後述)。

Post.Office の諸設定やアカウント管理を行うには、必ずポストマスタパスワード(ポストマスタ アカウント用に定義されたパスワード)が必要となります。このパスワードを知っていると Post.Office システムのあらゆる機能にアクセスできるので、このパスワードは、ポストマスタ以 外の人には決して知らせないようにしてください。

ポストマスタアカウントは、Post.Office をインストールしたときに自動的に作成され、アカウント データベースから削除することはできません。Post.Office をインストールしたポストマスタの一 般アカウントもインストール時に作成されますが、こちらの方は、後から削除したりポストマス タの権限を持たない通常のアカウントに変更したりできます(ただし、ポストマスタの特権を与 えられている一般アカウントは、常に少なくとも1つ必要です)。

**指名ポストマスタ**。ポストマスタの特権を与えられている個人ユーザです(つまりこのマニュア ルの対象読者は、指名ポストマスタのはずです)。指名ポストマスタは、エラーが発生したとき にはエラー通知を受け取ってそれに応答し、さらにその他のシステム管理作業も行います。 ポストマスタに指名されるユーザは、必ずしも Post.Office のメールアカウントを持っている必要はありません。Post.Office システムにメールアカウントを持っている人であれば、誰でもそのシステムのメール管理者になることができます(注<sup>25</sup>)。また、指名ポストマスタの数には制限はありません。何人のユーザでポストマスタの業務を分担するかは、ご自分のサイトの運営管理方針に合わせて決定してください。

### 予約アカウント

Post.Office には、ポストマスタアカウント以外にも、いくつかの予約アカウントがあります。これ らのアカウントは、Post.Office の稼動に必要となる特別な機能を持ち、頻繁に使用されます が、必ずしもユーザが直接使用するものではありません。予約アカウントのほとんどは、ポスト マスタが E-mail インターフェイスを使ってシステム管理作業を行う場合に使用されるだけで すが、それでもポストマスタはこれらのアカウントについて熟知しておいてください。

予約アカウントには、以下のアカウントがあります。

・デフォルトアカウント。すべての新規アカウントの作成に使用されるデフォルト情報を入れて おくアカウントです。このアカウントは、厳密に言うとアカウントではなく、メールの送信先にも できませんが、通常のアカウントが持つ属性をすべて持っており、その情報はアカウントデー タベースに格納されています。新しいアカウントを作成するときには、このアカウントの情報が 新規アカウントデータフォームにデフォルトとして表示されます。

アカウントマネージャ。アカウント管理業務用の E-mail フォームを送受信するアカウントで、
 デフォルトアドレスは accounts@[IP.address]です。アカウント管理のための E-mail インターフェイスについては、第 5.7 節を参照してください。

 ・コンフィグレーションマネージャ。Post.Office のシステム設定業務用の E-mail フォームを送 受信するアカウントで、デフォルトアドレスは configuration@[IP.address]です。シ ステムコンフィグレーションのための E-mail インターフェイスについては、第4章を参照してく ださい。

・エラーハンドラ。不達メールや返送できないメールを処理するための E-mail フォームを送
 受信するアカウントで、デフォルトアドレスは error-handler@[IP.address]です。エ
 ラー処理のための E-mail インターフェイスについては、第8章を参照してください。

・メーリングリストマネージャ。メーリングリスト関連のメッセージを送受信するアカウントで、デフォルトアドレスはlist-manager@host.domainです。メーリングリスト機能のE-mailインターフェイスについては、第7章を参照してください。

・全メールボックス。POP3 で配信するローカルメールアカウントにメッセージを送るための、
 予約メーリングリストです。デフォルトはall-mailboxes@host.domainです。

デフォルトの E-mail アドレスでは何らかの差し支えがある場合は、これらのアカウントの E-mail アドレスを変更することも可能です。ただし、特に理由がなければ、デフォルトアドレス をそのまま使用することをお勧めします。たとえば、アカウントマネージャのメインアドレス 「list.manager」を既に何かほかの用途に使っていた場合などは、デフォルトのままでは差し 支えが生じます。また、これらのアカウントに、覚えやすいような(もしくは入力しやすいよう

<sup>&</sup>lt;sup>25</sup> これが、ポストマスタの業務を行うために接続してくることを許可されるホストやドメインを制限す るセキュリティパラメータが非常に重要になってくる理由です。セキュリティパラメータを適切に設 定しておけば、外部にいるユーザは、たとえポストマスタのパスワードを知っていても、ポストマス タの作業を実行できません。

な)別のアドレスを追加したい場合もあるでしょう。このようにシステムをカスタマイズする場合 は、できるだけデフォルトのメインアドレスは削除せずに、新しくアドレスを追加することをお 勧めします(ただし、デフォルトのアドレスが使用できない場合はこの限りではありません)。

### 一般アカウント

大部分の Post.Office アカウント(管理用アカウントおよび予約アカウント以外のすべてのアカ ウント)は、一般アカウントに分類されます。予約アカウントと違い、一般アカウントは自動的 には作成されません。これは、Post.Officeを利用してメールをやり取りするユーザのためにポ ストマスタが作成するアカウントです。自由に作成したり削除したりできるアカウントは、一般 アカウントだけです。

一般アカウントは、基本的に次の4種類に分類されます。

・個人---個人用一般アカウントは最も一般的な Post.Office アカウントで、通常は、Post.Office でメールの受信、転送、保存などを行う個々のコンピュータユーザに対応します (例: john.doe@software.com)。

・グループ---グループアカウントとは、送られてきたメール(つまりグループアカウント宛のメ ール)を、ほかの複数のアカウントに転送するアカウントです。個々のアカウントがメールを転 送する場合は、一般に、転送メールはそのアカウントのメールボックスにも保存されますが、 これに対しグループアカウントの場合は、複数のユーザにメールを渡します。グループアカウ ントは、ごく単純なメーリングリストのようなもので、通常はシステム上のユーザグループに対 応します。たとえば、social.committee@software.com という名前で、この委員会の メンバーにメールを送信するグループアカウントを作ったりします。

注: メーリングリストには、グループアカウントと同じ機能を提供されています。また、柔軟 性が高く機能も豊富なため、実際には、グループアカウントより使い勝手がよいでしょ う。ちなみに、グループアカウントは、メーリングリストマネージャが実装されていなかっ た旧バージョンの Post.Office でメーリングリストとして使用されていた機能です。ただ し、グループアカウントにもグループアカウントなりの便利さがあり、こちらを使用した方 がよい場合もあります。グループアカウントとメーリングリストの使い分けについては、 第7章を参照してください。

・自動返信---Post.Office では、どのアカウントも自動返信メッセージを用意することができま す。自動返信メッセージは、そのアカウント宛にメールを送信したすべてのユーザへ送られ ます。ただし、自動返信専用のアカウントを作成できるのは、ポストマスタだけです。このアカ ウントは、自動返信機能は使用できますが、配信方法は一切設定されません(つまり、送ら れてきたメールは単純に削除されます)。定形的に対応できる情報(価格表、パンフレット、 注文用紙、会社までの道案内など)を配布したい場合に便利なアカウントです。

・ワイルドカード---ローカルメールドメイン宛のメッセージをアカウントに配信する Post.Office のオプションのひとつです。ドメイン内の未知のアドレス宛のメッセージでも、サイトに配信す ることができます。特定ドメイン内の未知のユーザに届いたすべてのメールは、ワイルドカー ドアカウントになります。(ワイルドカード配信の設定については第 5.3.2 項参照。)

### 5.1.2 各種アカウント情報が使用される場所

ここでは、各アカウントに設定した情報が実際のメールメッセージ(図 5-1)およびフィンガー 情報の問い合わせに対する返信(図 5-2)でどのように使用されるかを示します。

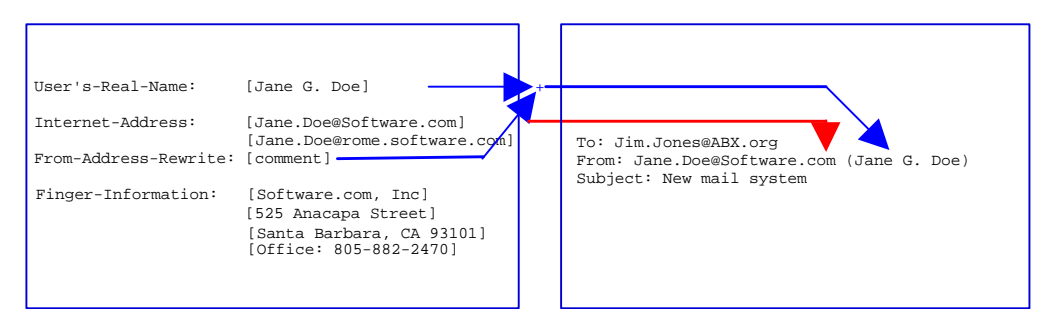

#### 図 5-1 メールメッセージ内でのアカウント情報の使われ方

実際の使われ方は、各アカウントのオプション設定により少しずつ異なります。その詳細については、以降で説明します。

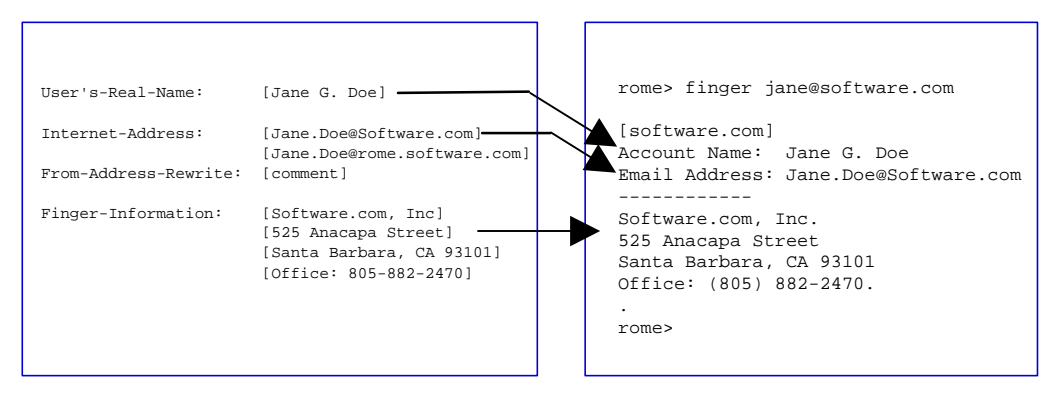

図 5-2 フィンガー情報の問い合わせでのアカウント情報の使われ方

フィンガー情報の問い合わせでは、フィンガー情報として指定した内容と一緒に、ユーザの 名前と正式なメールアドレスも使用されます。この例の場合、Jane Doe は、フィンガー情報機 能を利用して自分の会社の住所と電話番号を公開しています。

### 5.1.3 アカウントのセキュリティ機能

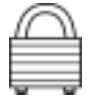

Post.Office では、アカウントのパスワードとアクセス制限の設定がセキュリティ上重要です。これを注意深く行えば、システムのセキュリティは確実に確保されます。ここでは、アカウントの セキュリティ関連の概念について、簡単に説明します。

#### パスワード

パスワードは、他人に知られないようにし、なおかつ随時変更していれば、しっかりしたセキ ュリティ保護機能としての役割を果たします。パスワードは、次のような場面で使用されます。

 ユーザが POP3 配信機能を使用して自分宛のメールを取り出すには、自分のパスワードが 必要です。

- Web インターフェイスにログインするとき、およびメールアカウント情報フォームを使って自分のアカウント設定を変更するときには、自分のパスワードを入力しなければなりません。
- システムコンフィグレーションを変更するとき、および管理用の E-mail フォームを送信する ときには、ポストマスタのパスワードが必要です。

Post.Office のパスワードでは、大文字小文字が区別されます。また、その長さは 6 文字以上でなければなりません。

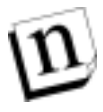

注: 暗号化されていないパスワードを公開されたネットワーク(社外のネットワークや一般の インターネット)経由で送信するのは危険です。ユーザのパスワードが公開ネットワー ク経由で"はっきり見える"形で送信される場合は、一般アクセス制限機能を使ってセ キュリティを強化してください(これについては、後から説明します)。

### アカウントセキュリティパラメータ

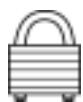

アカウントセキュリティパラメータは、ユーザがどこからなら自分のアカウントへアクセスできる かについて制限を加えます。この制限を加えると、このパラメータで指定したドメインまたはホ ストからでなければ、たとえ正しいパスワードを入力してもアカウントにアクセスすることはでき なくなるので、すべてのアカウントのセキュリティが一層強化されます。このオプションを使う と、どのユーザも外部ネットワークからは自分のメールシステムのアカウントへアクセスできな いように設定することもできます。

たとえば、このパラメータが設定されていると、ユーザがメールクライアントを使って自分宛の メールを取り出そうとする際、そのクライアントコンピュータのホスト名または IP アドレスが、そ のアカウントへアクセスするための有効なホスト名または IP アドレスであるかどうかがチェック されます。そして、使用しているクライアントコンピュータがそのアカウントへのアクセスを許可 されていない場合は、メールの配信は拒否されます。同様に、ユーザが Web インターフェイ スから自分のアカウントへアクセスしようとしたときにも、その Web ブラウザを実行しているコン ピュータが、アクセス制限パラメータに指定されたホスト名または IP アドレスを持つかどうかが チェックされ、この条件が満たされなければログインは拒否されます。

このパラメータでは、アクセスできるコンピュータを単一のコンピュータだけに制限することも、 アドレスの階層構造を使って複数のコンピュータに制限することも可能です。単一のコンピュ ータを指定する場合は、そのコンピュータを示す完全なドメイン名 (例:sparky.sales.software.com)か、IP アドレス(例:10.2.111.30)を入力します。同 様に、一連のコンピュータを指定する場合も、部分的な DNS アドレスか部分的な IP アドレス のどちらかを使用します。部分的な DNS アドレスとは、ホストの指定を含まないアドレス (例:software.com)のことです。一方、部分的な IP アドレスとは、4 つのセグメントのいず れかに「0」が指定されている IP アドレスです(0 はワイルドカードとして機能します)。一般アク セス制限機能の設定を空のままにしておけば、どのマシンからでもアクセスできるようになり ます。また、「none」というキーワードを入れておけば、ポストマスタ以外のユーザは自分のア カウントへもまったくアクセスできなくなります。

接続してきたクライアントが自分のアカウントへアクセスする権利を持つかどうかは、このテキ ストフィールドに入力されている情報に基づいて、以下のような基準で判断されます。

- 1. このテキストフィールドに何も入力されていない場合、アクセスは必ず許可されます。
- 2. このテキストフィールドに「none」というキーワードが入力されている場合、アクセスは必ず拒否されます。

- このテキストフィールドにネットワークドメイン情報が入力されていて、かつ、クライアントのマシンが列挙ドメインのどれかに属する場合は、アクセスが許可されます。
- このテキストフィールドにネットワーク IP が入力されていて、かつ、クライアントの IP アドレスが列挙ドメインのどれかに属する場合は、アクセスが許可されます。
- 5. 上記以外の場合、アクセスは拒否されます。

ドメイン名とIPアドレスのどちらを使用するかは、柔軟性とセキュリティの兼ね合いを考慮して 決定してください。ホスト名やドメイン名を使用すれば、わかりやすいうえ、ネットワークトポロ ジの変更による影響を受けずに済みますが、IPアドレス(または一定の範囲内のIPアドレス) を使った場合は、こういった恩恵は受けられません。しかし、IPアドレスの方が厳密にマシン を特定できるため、一般的に言って、アクセス制限を行うにはドメイン名よりIPアドレスの方が 安全です。

セキュリティを最優先する場合は、オフィス内に設置されているコンピュータの IP アドレスを 使ってアクセスを制限するとよいでしょう。これに加えて、オフィスの出入口の鍵をかけておく か、または指定したコンピュータを使用できるユーザを本人だけに制限しておけば、それ以 外のユーザは、たとえパスワードを知り得たとしても、不正にアクセスすることができなくなりま す。ただし、IP アドレスを使ったからと言って、DNS 内に逆検索レコードがある必要はありま せん。

たとえば、あるアカウントに次のようなアクセス制限を設定したとします。

```
sparky.software.com
math.ucsb.edu
128.123.45.0
```

このように設定すると、次に挙げるコンピュータからであれば、このアカウントにアクセスできます。

sparky.software.com complex.math.ucsb.edu 128.123.45.22 128.123.45.67 128.123.45.82

一方、次に挙げるコンピュータからは、このアカウントにはアクセスできません。

fido.software.com laser.ece.ucsb.edu 128.123.46.22 128.124.45.67

#### フィンガーアクセス制限

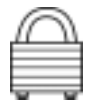

フィンガーアクセス制限機能を使うと、アカウントのフィンガー情報にアクセスできるドメインを 制限できます。アクセスが許可されない場合は、要求を送っても何の情報も返されません。

たとえば、フィンガー情報には、社内のドメインからしかアクセスできないようにしておいた方 が便利な場合もあるでしょう。このように設定しておくと、社内の人しか各アカウントのフィンガ ー情報へアクセスできなくなるので、無制限には公開できない情報(自宅の電話番号など) をフィンガー情報に入れておいても、社外の人にその情報を見られる心配がありません。

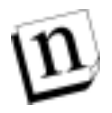

**注:** フィンガーアクセス制限にも、アカウントのセキュリティパラメータを指定する際と同じ規 則が適用されます。

# 5.2 アカウント管理のメニュー

ポストマスタが Web ベースのアカウント管理インターフェイスにアクセスするには、ポストマス タのパスワードを使って、ポストマスタとして Web インターフェイスにログインします(この方法 については、第3章を参照してください)。ログイン情報の確認が完了したら、アカウント管理 メニューが表示されます。ほかのメニュー画面が表示されているときにも、[**アカウント管理**]メ ニューボタンをクリックすれば、いつでもこのメニューを表示できます。なお、この画面は、第 3章でも紹介しましたが、どんな画面かをもう一度確認するために、ここでも示しておきます。

| 💥 Postmaster: Account Adr                                                 | ninistration - Netscape                                                                                                    | _ O X             |
|---------------------------------------------------------------------------|----------------------------------------------------------------------------------------------------|-------------------|
| ファイルシ 編集田 表示                                                              | RY ジャンプ(W) Communicator(W) ヘルプ(B)                                                                                                    |                   |
| 👔 🍕 ブックマーク 🎄                                                              | 場院 http://zurich.software.com81/Authentication                                                                                                    | 💌 🍼 関連サイト 🔉       |
| Attential<br>PostOffice<br>アカウント管理<br>メーリング<br>リスト<br>理証メール<br>コンフィグレーション | アカウント管理<br>アカウントの一覧<br>すべてのメールアカウントの実名とメインモーmailアドレスを表示<br><u>新規アカウントの作成</u> に使用します。<br><u>デフォルドアカウントデータの調整</u><br>すべての新規アカウントに適用されるデフォルドデータを設定し<br>下のフィールドに入力された「アカウント名」」と一致する<br>「アカウンドデータフォーム」」を表示: | -<br>にます。<br>します。 |
|                                                                           | (C) Software.com, Inc. 1993-1998. All rights res<br>講訳・発明会社オープンテラノロジーズ                                                                                                    | served            |
| a" -0-                                                                    | ドキュンク: 完了。                                                                                                    | s 🍇 🔐 🖪 💋 🛛       |

図 5-3 アカウント管理メニュー

アカウント管理メニューには、3 つのリンク、テキストフィールド、そして実行ボタンが用意され ています。この 3 つのリンクおよびそれをクリックしたときに表示されるフォームについては第 5章全般を通じて説明します。なお、ここでは、このメニューオプションのうち、アカウントの一 覧についてだけ説明します。このオプションを選択すると、、Post.Office サーバ上のすべて のアカウント(管理用アカウントおよび予約アカウントも含む)の一覧が入ったメニューが表示 されます。

| 選 Postmaster Account Adm<br>ファイル(ビ) 編集(ビ) 表示                         | inistration = Netscape<br>20 ジャンプゆ Communicatorの ヘルプピ                                   |            |     |      |      | - 0 × |
|----------------------------------------------------------------------|-----------------------------------------------------------------------------------------|------------|-----|------|------|-------|
| htenMail<br>Post.Office<br>フカウント管理<br>メーリング<br>リスト<br>遅延メール<br>遅延メール | アカウントの一覧 - 簡易表す<br>* 管理用アカウント<br>* 一般アカウント <u>新潟アカウント デフォルトアカ</u><br>* 予約アカウント          | 77<br>1922 |     |      |      |       |
|                                                                      | (C) Software.com, Inc. 1993-1998. All rights reser<br>諸臣 希式会社オーフンテクノロジーズ<br>ドキュッジント 奈了。 | rved       | 140 | -429 |      | •     |
|                                                                      | FT4X/F.7614                                                                             | 194        | 100 | 90   | 1.30 | 6 1   |

#### 図 5-4 アカウントの一覧-簡易表示メニュー

このメニューには、管理用アカウント、一般アカウント、予約アカウントを表示します。各アカウントを見るには、それぞれの名称の左にある+をクリックします。

| 深Postmaster Account Add<br>ファイルシ 編集(2) 表示         | inistration = Netscape<br>RV ジャンプの Communicatorの ヘルプ田                                                                                                    |
|---------------------------------------------------|----------------------------------------------------------------------------------------------------|
| httettai<br>PostOffice<br>フカウント管理<br>メーリング<br>リスト | アカウントの一覧 - 簡易表示<br>●管理用アカウント<br>=一般アカウント: 新家フカウント プロォルトアカウント<br>Calsicipicipicipicipicipicipicipicipicipici                                              |
| メビステム<br>システム<br>コンフィグレーション                       | J<br><u>Jane Dec</u> - <jane.doe@software.com><br/><u>John Doc</u> - <john.doe@software.com><br/>予約アカウント</john.doe@software.com></jane.doe@software.com> |
|                                                   | (C) Software.com, Inc. 1993-1998. All rights reserved                                                                                                    |
|                                                   | 副祭:尊丈会社オープンナウノロジーズ                                                                                                    |
| ja≊  −0−                                          | F===xC+:完了。                                                                                                    |

#### 図 5-5 アカウントの一覧-詳細表示メニュー

各アカウントは実名の英字順で表示されます。特定のアカウントの名前をクリックすれば、そのアカウントの属性の確認と変更を行えるフォームが表示されます。

一般アカウントのサブメニューでは、<u>A-Z</u>(およびその他)のリンクからアカウントリストのサブ セットを表示できます。どのアカウントも、実名とメインアドレスだけが表示されます。ただし<u>サ</u> <u>イズを表示</u>をクリックすれば、POP3メールボックスの利用状況も見ることができます。

このメニューでアカウントを探すには手間がかかります。そこでアカウント管理メニューには、 アカウント一覧メニューを使わずに直接情報に到達できるよう、ショートカットのテキストフィー ルドが用意されています。れを使うには、テキストフィールドに実名と E-mail アドレス、または POP3 ログイン名のいずれかを入力します。ワイルドカード(\*)を使ってアカウントを指定する こともできます。次に、ドロップダウンメニューから目的の情報(アカウントの各種設定値の場 合なら、アカウントデータフォーム)を選択し、[表示]をクリックします。

# 5.3 アカウントの作成

ここまででアカウントの種類や管理について一通り説明したので、次は、新しいアカウントの 作成方法について説明します。アカウントの作成はポストマスタにしか行えない作業なので、 ポストマスタは、メールシステムの管理・運営を行う中でこの作業を最も頻繁に行うことになり ます。アカウント作成を除くその他の操作(新しいパスワードの設定、メール配信オプションの 変更など)は、アカウントを使用するユーザにも行えます。

アカウントの作成は、Web インターフェイスの新規アカウントデータフォームを使って行いま す。このフォームを表示するには、アカウント管理メニューの新規アカウントの作成 をクリック するか、またはアカウントの一覧メニューの新規アカウント フォームはまったく同じなので、そのときの都合に応じて選択しやすい方法を使ってください。

この節では、このフォーム上のすべてのフィールドについて説明します。ただし、このフォームはかなり大きいので、図は説明に合わせて分割表示していきます。

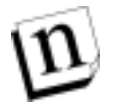

**注:** 新規アカウントデータフォームでは、デフォルトアカウントデータフォーム(第5.3.9項参 照)で指定した値が初期値として表示されます。

| 🔆 Postmaste | er Account Management: Create New Account - Netscape                 | _ D X |
|-------------|----------------------------------------------------------------------|-------|
| JULIE       | 編集(E) 表示(V) ジャンプ(V) Communicator(C) ヘルプ(V)                           |       |
|             | 新規アカウントデータ                                                           | ŕ     |
|             | <b>▲</b> 戻る 送信 リセット                                                  | - 1   |
|             | 一般情報:                                                                | - 1   |
|             | Jane Doe<br>メールアカウント (POPSの) (フワード(大文字小文字が反発されます)。                   |       |
|             |                                                                      |       |
|             |                                                                      |       |
|             | □ 上のフィールドに入力した メールアカウント/POP3 バスワードを無視して、<br>次のNTユーザ名のログオンバスワードを使用する: |       |
|             | ユーザホームページ:                                                           |       |
|             | http://intrant.zoftware.com/janedoe.html                             |       |
|             | ー<br>E−mailアドレス情報:<br>インターネット(SMTPチャネル)                              |       |
|             | メインE-mailアドレス:                                                       |       |
|             | 追加アドレス:                                                              |       |
|             | jane. doe@pltuo. software. con                                       |       |
|             | From:アドレスの書き換えスタイル:                                                  |       |
|             | - L×ノヤー・uperistzurich.software.com (ユーウモ)                            | -     |
| a -0-       | F==>C/F:完了。 🔤 🐝 🗤 🗇 😭                                                | 2 11  |

図 5-6 新規アカウントデータフォーム(1/4)

### 5.3.1 一般情報

新規アカウントデータフォームのこの部分のフィールドには、新しいアカウントを使用するユ ーザの名前とアカウントのパスワード(つまり、一般情報)を指定します。

#### [ユーザの実名]

このフィールドには、新しいアカウントを使用するユーザの実名を指定します。自動返信アカ ウントまたはグループアカウントの場合は、アカウントの内容を要約する語句(テキスト)を入 力します。ここに入力した情報は、[From:アドレスの書き換えスタイル]オプション(第0項参 照)の設定に応じて、このアカウントから送信するメッセージの From:行に、メールアドレスと 一緒に入れられます。この名前は、システム内で一意である必要はないので、同じ実名を持 つユーザが複数いても問題ありません。

アカウントは、アカウントの一覧メニューでは実名の英字順で表示されます。つまり、英語で 記述するときに、姓名のうちの名前の部分を先に書〈形式(例:「Jane Doe」)で入力すると、一 覧メニューでは、アカウントが名前の英字順で表示されます。名字の英字順で表示されるよ うにしたい場合は、名字の部分(つまり、姓)を先に持って〈る形式(例:「Doe, Jane」)を入力し て〈ださい。ただし、このように入力していて[From:アドレスの書き換えスタイル]オプション (後述)を使って From:行に実名を入れると、不自然な印象を受ける From:行になってしまいます。

### [メールアカウント/POP3 のパスワード]

ここには、ユーザが自分のアカウントにアクセスするときに使用するパスワードを指定します。 このパスワードは、Post.Office の Web インターフェイスにログインするときに認証情報フォー ムで入力しなければなりません。E-mail のアカウント管理フォームでも必要となります。また、 POP3 配信を使用している場合は、メールを取り出すときにも、メールクライアントでこのパス ワードを使用しなければなりません。

メールアカウントのパスワードは、覚えやすく、ほかの人が思い付きにくいものにしてください。 たとえば、Jane Doe のパスワードは、彼女の趣味に絡めて「TenSany1?」にしてあります。特 殊文字を使ったり、大文字を混ぜたりすると、より安全なパスワードになります。ただし、暗号 のようなパスワードを設定するのは避けてください。結局覚えられず、紙にメモしてコンピュー タの横に貼り付けておくことになりますから(これではセキュリティ確保も何もあったものでは ありません)。

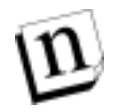

注: たとえ NT 統合パスワード機能を利用する場合でも、初期設定されていたパスワードは 必ず変更してください。このフォームに表示されているデフォルトのパスワードは 「Lock」です。この設定を変更しなければ、アカウントのロックと同様にせっかく作成し たアカウントがロックされてしまいます(第 5.4.3 項参照)。

### NT 統合パスワード(NT プラットフォームのみ)

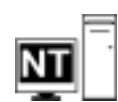

NT プラットフォームでは、ユーザが[メールアカウント/POP3 のパスワード]フィールドに指定 したパスワードではなく、NT システムのログインパスワードをメールアカウント/POP3 パスワー ドとして兼用するように設定できます(ただし、この設定はポストマスタしか行えません)。この 機能を使用すると、ユーザは、NT のログイン用とメール用に 1 つのパスワードを持つだけで 済みます。NT パスワードは、標準のオペレーティングシステムユーティリティを使って変更で きます。

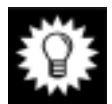

**ヒント:** この機能を利用するシステムは、たいていの場合、ユーザの NT ログイン名と Post.Office の POP3 ログイン名に同じ名前を使用します。

この機能を使用するには、新規アカウントデータフォームで、[**上のフィールドに入力したポ** ストマスタ/メールアカウント/POP3 パスワードを無視して、次の NT ユーザ名のログオンパス ワードを使用する]チェックボックスをオンにし、その下のテキストフィールドに NT ユーザ名を 入力します。使用する NT ユーザがドメインユーザの場合は、domain¥username という形で 入力しなければなりません(例:sales¥joe)。ローカルユーザの場合は、ユーザ名だけ入 力します。

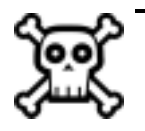

警告! この機能を利用するには、Post.Officeを実行するNTユーザ(インストール時に作成 されるユーザ)およびパスワードをPost.Officeパスワードとしても使用するNTユーザ に、特別なユーザの権利が与えられている必要があります。この権利が適切でない と、パスワード統合機能は正常に機能しません(次に説明する操作方法を参照)。

NT 統合パスワード機能が正常に働くためには、以下の条件が満たされなければなりません。

- アカウントデータフォームに入力する個々の NT アカウント(つまり、作成したメールアカ ウントを使用するユーザ)は、正常に認証されるには、Post.Office のホストに"通常のロ グオン権限"を持っていなければなりません。この権利をユーザに割り当てる操作は、 NT のユーザマネージャで行います(注<sup>26</sup>)。
- Post.Office ユーザ(Post.Office の実行に使用される NT ユーザで、Post.Office のインス トール時に作成されます)にも、ユーザの権利が必要です。この設定は、インストール時 に自動的に行われます。ただし、Post.Office をインストールした担当者が、適切なオプ ションを選択していなかった場合は、後から手作業でこの設定を行わなければなりませ ん。必要な権利は次のとおりです。
  - ・オペレーティングシステムの一部としての機能
  - ・クォータを増加
  - プロセスレベルトークンの置き換え

この設定も、NT のユーザマネージャで行いますが、よくわからない場合は、Post.OfficeのFAQを参照してください。ステップバイステップでの操作手順が説明されています。

3. 変更を加えた場合は、システムを再起動する必要があります。再起動によって、新規に 設定された Post.Office ユーザの権利が Post.Office の MTA サービスに反映されます。

注: Post.Office では、perl スクリプトを使用する場合も NT 統合パスワード機能を利用でき ます。NT ログイン名を POP3 アカウント名として使用する NT ユーザを一括ロードする 場合は、Post.Office のパスワードと NT パスワードを同じにさせることもできます。詳細 については、support@software.com に問い合わせるか、または Post.Office の FAQ を参照してください。

### [ユーザのホームページ]

アカウントの World Wide Web ホームページの場所を指定します。このホームページへのリン クは、メールアカウントディレクトリに表示されます。このフィールドでホームページを指定する ときは、プロトコル識別名(http、ftp など)を含む完全な URL を入力します。

http://www.software.com/post.office

http://home.someisp.net/john\_doe.html

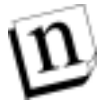

注: Post.Office 自体がウェブページのホストになることはありません。ユーザのディレクトリ 情報として、別サーバがホストになっているウェブページのリンクを表示するだけで す。

<sup>&</sup>lt;sup>26</sup> これらのアクセス権を付与するには、NTのサーバシステムにローカル管理者としてログオンしなけれ ばなりません。ドメイン管理者としてログオンした場合は、必要な変更を加えることができません。

### 5.3.2 E-mail アドレス情報

ここでは、このアカウントのメールアドレスおよびアドレス関連の機能について設定します。

#### [メイン E-mail アドレス]

ここには、このアカウントの"正式な"インターネット E-mail アドレスを指定します。この下のフ ィールドに指定する追加アドレスも、アカウントアドレスとしてはこのアドレスと同じように有効 ですが、From:アドレスの書き換え、アカウントの一覧メニューでの表示、およびフィンガー情 報の問い合わせに対する返信に使用されるのはメインアドレスだけです。このアドレスは、 Post.Office のその他のアドレスと同じように、有効な SMTP アドレス形式(「ユーザ名@ドメイ ン名」の形)になっていなければなりません。また、システム全体で一意でなくてはなりません (ほかのメールアドレスと重複していてはなりません)。

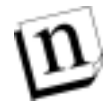

**注:** ワイルドカードアカウントがメールを受けるローカルメールドメインは、\*@を先頭に付け て指定します。たとえば「\*@software.com」なら、未知のアドレスに送られたメッセ ージはすべてローカルメールドメイン「software.com」に入ります。

### [追加アドレス]

ここには、このアカウントの追加 E-mail アドレスを指定します。ここに指定したアドレスのいず れか宛に送信されたメールは、メインアドレス宛のメール同様、すべてこのアカウントで受信 され、このアカウントの配信オプションの設定に従って配信されます。ここに指定するアドレス も、有効な SMTP アドレス形式であるとともに、システム全体で一意でなくてはなりません。

ほかのアカウントが持つインターネットアドレス(メインアドレスも追加アドレスも含みます)と重 複してさえいなければ、追加アドレスは必要なだけ指定できます。追加インターネット E-mail アドレスは、ユーザが複数のドメインでメールを受信する必要がある場合、システム全体で使 用するアドレス形式を変更したくなった場合、メインアドレスがミスタイプされやすい綴りにな っている場合などに便利です。たとえば、john.doe@software.com というメインアドレス のアカウントには、次のような追加アドレスを指定します。

john.doe@sparky.software.com
jdoe@software.com
jon.dough@software.com

### [From:アドレスの書き換えスタイル]

このオプションでは、ユーザが送信するメールのヘッダの From:行に、メインの E-mail アドレ スをどのような形で入れるかを指定します。メールを使い慣れないユーザは、メールクライア ントの From:アドレスにホスト名やサブドメイン名も入れてしまう可能性があります。E-mail ア ドレスを見た外部のユーザにホスト名やサブドメイン名を知られないようにしたい場合は、特 にこの機能が便利です。

From:アドレスの書き換えスタイルには、[コメント]、[引用符付き]、[なし]のいずれかを選択 できます。[引用符付き]を選択した場合は、二重引用符("")で囲んだユーザアカウントの実 名の後ろに山形かっこ(<>)で囲んだメインアドレスの続く From:行が作成されます。次に例 を示します。

"Jane Doe" <Jane.Doe@Software.com>

[コメント]を選択した場合は、アカウントのメインアドレスの後ろにかっこ(())で囲んだ実名の 続く From:行が作成されます。次に例を示します。

Jane.Doe@Software.com (Jane Doe)

[なし]を選択した場合は、ユーザがメールクライアントで指定した From:アドレスがそのまま 使用されます。繰り返しになりますが、このオプションを選択すると、外部の人には知られな い方がよいホスト名やサブアドレスまで含まれたアドレスが使用される可能性もあります。この ため、できれば[引用符付き]または[コメント]を選択することをお勧めします。

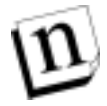

注: 書き換えが行われるには、メールクライアントから送られてきたメッセージの From:アドレスに Post.Office の既存アカウントのアドレスが入っており、さらにそのアカウントのFrom:アドレス書き換えオプションが有効になっていなければなりません。書き換えに適用されるその他の規則については、第10章を参照してください。

| <b>R</b> Postmaste | er: Account Management: Create New Account - Netscape               |      |
|--------------------|---------------------------------------------------------------------|------|
| TRANE              | 編集(E) 表示(V) ジャンブ(W) Communicator(W) ヘルブ(B)                          | _    |
|                    | ローカル配信情報:                                                           | -    |
|                    | 区 POP3配信: 1                                                         |      |
|                    | POP3ログイン名:                                                          |      |
|                    | 日本POP2メールボックスサイブ 2000 KP 1                                          |      |
|                    | 現在のPOP3メールボックスサイズ: unknown KB I<br>POP3メールボックスのディレクトリ: Non-existent |      |
|                    | 被数選択可                                                               | 1    |
|                    | □ プログラム配信: 1                                                        |      |
|                    | <b>ブログラム配信するNTアカウント名</b> 。<br>(このNTユーザ名で開始されるユーザとしてブログラムを実行します)。    |      |
|                    | Administrator                                                       | - 11 |
|                    | (上のフィールドに入力したいエユーザ名のバスワードを入力してください):                                | - 11 |
|                    | ++++++++ 1 1 1 1 1 1 1 1 1 1 1 1 1 1 1                              |      |
|                    | 4444444                                                             |      |
|                    | 実行するプログラム:<br>(プログラムを使用:チャックした場合は、みずプログラムを1つまたは複数報告してくだ             |      |
|                    | pdarchiv                                                            |      |
|                    | ວເນ) 🗾                                                              |      |
|                    | 模数进程可                                                               |      |
|                    | 転送                                                                  |      |
|                    | 転送先アFレス:                                                            |      |
|                    | jdoe@wossanota-u.edu 💌 💌                                            |      |
|                    |                                                                     |      |
|                    |                                                                     | -    |
|                    |                                                                     |      |

図 5-7 新規アカウントデータフォーム(2/4)

### 5.3.3 ローカル配信情報

ここでは、このアカウント宛に届いたメールを処理する際に使用されるメール配信方法を指定します。メール配信には、最大4つの方法が利用できますが、これらをすべて使用することも、一部だけ使用することも、まったく使用しないことも可能です(注<sup>27</sup>)。これらの配信オプションは、アカウントを使用するユーザが自分で有効にしたり無効にしたりできますが、ログイン名などの重要な情報の設定を行えるのはポストマスタだけです。

以降で説明する配信オプションは、すべての一般アカウントで利用できます。

### [POP3 配信]

これは最も一般的なメール配信方法ですが、ユーザがシステムにログインして、メールクライ アントを使ってメッセージを取り出すまでは、サーバシステムの"メールボックス"内にメッセー ジが保存されます。POP3 配信を使用する場合は、POP3 ログイン名フィールドにアカウント 固有のログイン名を指定しなければなりません。POP ログイン名に使用できる文字には事実 上一切制限がありませんが、さまざまなメールクライアントとの互換性を保てるよう、英字(A~ Z、a~z)と数字(0~9)だけを使用し、スペースやその他の特殊文字は使用しないようにして ください。

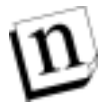

注: POP ログイン名と E-mail アドレスには何の関連もないので、POP ログイン名の指定には任意の形式を使用できます。ただし、メールクライアントによっては POP ログイン名と E-mail アドレスのユーザ名が同じでなければならない場合もあるので、注意してください。

ここでは、アカウントのメールボックスに使用できるサーバのディスク容量の制限も設定できま す。この設定は、最大 POP3 メールボックスサイズフィールドで行います。アカウントのメール ボックスのサイズがこの最大サイズに達すると、ポストマスタに通知が送られ、そのアカウント 宛に新しく届いたメールはすべて"送信者へ返送"されます。最大 POP3 メールボックスサイ ズフィールドに何も指定しなかった場合、システムパフォーマンスパラメータフォームのデフ ォルトの最大 POP3 メールボックスサイズフィールドの値が、最大サイズとして使用されます。 デフォルト値も指定していなかった場合は、メールボックスの最大値は設定されず、メールボ ックスのサイズ制限はなくなります。

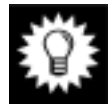

ヒント: ほとんどの場合、アカウントの最大 POP3 メールボックスサイズフィールドは空のまま 置いておき、システムレベルのデフォルトの最大 POP3 メールボックスサイズの設定 をメールボックスの最大サイズにすることをお勧めします。この方法を採れば、後か ら POP3 メールボックスの最大サイズを小さくする必要が生じた場合や、大きく変更 できるようになった場合にも、1 個所で値を変更するだけですべてのアカウントの設 定を変更できます。

#### [転送]

転送は、送られてきたメッセージを受け取り、そのエンベロップの宛先アドレスを変更してか ら新しい受信者へ送信するという配信方法です。この配信方法は、概念的にも機能的にも、 ふつうの郵便物の転居先への転送によく似ています。メール転送が行われるようにするには、 転送先アドレスフィールドに転送先のアドレスを入力します。

<sup>&</sup>lt;sup>27</sup> 自動返信機能を無効にしている場合は、少なくとも1つの配信方法を使用するように設定しておかなけ ればなりません。自動返信アカウント(第5.1.1項参照)には、配信方法の設定は必要ありません。

ここに指定できる転送先アドレスの数に制限はありません。実際、第 5.1.1 項で説明したよう に、1 つのアカウントの転送先アドレスに複数のユーザのアドレスを入力することにより、グル ープアカウントを作成できます。

### [プログラム配信]

メールがプログラムに配信されるようにすることで、メッセージのアーカイブ作成、ソーティン グ(並べ替え)、ファックス送信などを自動的に行なわせることができます。この配信方法を使 えば、各自の工夫次第でメールを自由にプログラム処理できます。なお、この機能は非常に 便利ですが、複雑でもあるので、このマニュアルではプログラム配信の使い方を説明するた めの章を1つ設けています。詳細については、第6章を参照してください。

### [UNIX 配信](UNIX プラットフォームのみ)

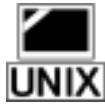

これは、UNIX のメールドロップファイルにメールを配信する方法です。メールドロップファイ ルに配信されたメールは、UNIX のメールクライアントを使って取り出すことができます。 UNIX UNIX 配信を使用する場合は、ユーザの UNIX ユーザ名を UNIX ログイン名フィールドに入 力してください。

| 🔆 Postmast | er: Account Management: Create New Account - Netscape | - 🗆 X       |
|------------|-------------------------------------------------------|-------------|
| JULIE      | 編集(E) 表示(V) ジャンゴ(W) Communicator(C) ヘルプ(H)            |             |
|            |                                                       |             |
|            |                                                       |             |
|            | アカウントセキュリティパラメータ:                                     |             |
|            | popsたけびwwwへのマクセスが作可されるドメイン/IPアドレス                     |             |
|            |                                                       |             |
|            |                                                       |             |
|            | WebまたはE-mailからPOP3へのアクセスおよび設定作業ができないように、こ             |             |
|            | のアカウントをロックしますか                                        |             |
|            | ○ はい ◎ いいえ 🗓                                          |             |
|            |                                                       |             |
|            | ティレクトリアクセス: デフォルト 🔳 🛄                                 |             |
|            |                                                       | — II        |
|            |                                                       |             |
|            | メーリンクリスト立録情報:単                                        |             |
|            | 現在メンバー登録されているメーリングリストのアドレス:                           |             |
|            | basebal l@software.com                                |             |
|            | bowling@software.com                                  |             |
|            |                                                       |             |
|            |                                                       |             |
|            |                                                       | - H         |
| a" -0-     | -<br>ドキュメント 売了。                                       | <b>*</b> // |

図 5-8 新規アカウントデータフォーム(3/4)

### 5.3.4 アカウントセキュリティパラメータ

新規アカウントデータフォームのこの部分では、アカウントのセキュリティオプションを設定します。

#### [POP3 および Web へのアクセスが許可されるドメイン/IP アドレス]

このフィールドには、当該アカウントの一般アクセス制限を指定します。一般アクセス制限に ついては第 5.1.3 項で説明しましたが、この制限を設定すると、アカウントの設定情報へのア クセスおよびメッセージの POP3 配信を行えるコンピュータを特定の条件にあてはまるマシン だけに限定できます。この条件は、コンピュータ名、ドメイン名、または IP アドレスで指定し、 設定します。設定によっては、POP3 配信や Web インターフェイスを使ったアカウントの設定 変更を一切行えなくすることもできます。このフィールドに何も入力しなかった場合、そのアカ ウントを使うユーザは、どのマシンからでも自分のアカウントへアクセスできます。

アカウントセキュリティパラメータの設定例については、第5.1.3 項を参照してください。

### [Web または E-mail から POP3 へのアクセスおよび設定作業ができないように、このアカ ウントをロックしますか]

ここの設定を操作することで、アカウントへのあらゆるアクセスがポストマスタにしか行えない ようにできます。ロックされたアカウントのユーザは、自分のアカウントの設定を変更できなく なります。さらに、そのアカウント宛のメールシステムでの受信は続けられますが、アカウント がロックされている限り、受信されたメールが POP3 配信されることはありません。アカウントの ロックの詳細については、第5.4.3 項を参照してください。

#### [ディレクトリへのアクセス]

これはメールアカウントディレクトリでアカウントの情報をどこまで表示するか指定するフィー ルドです。この指定は、次の4つの項目を使って行います。。

・デフォルト:システムセキュリティフォームで定義されたデフォルトの表示になります。

・**ローカルのみ**:ローカルユーザのみメールアカウントディレクトリのアカウントを見ることができます。

・ローカルとリモート: ローカルユーザとリモートユーザの両方が、メールアカウントディレクトリのアカウントを見ることができます。つまり、システム外のユーザも、メールアカウントディレクトリの実名やメインの E-mail アドレスを見ることができます。

・非公開:メールアカウントディレクトリへアカウント表示させません。

### 5.3.5 メーリングリスト登録情報

Post.Office の一般アカウントは、メーリングリストにメンバー登録することができます(登録でき る件数に現実的な制限はありません)。一般に、メーリングリストへのメンバー登録は、アカウ ントが作成された後にそのアカウントを使用するユーザが行いますが、場合によってはポスト マスタがアカウント作成時にいくつかのメーリングリストを指定しておいた方がよいこともある でしょう。たとえば、スプリングフィールド市の支社で販売部門社員を新規に採用した場合な ら、その社員のアカウントをあらかじめ次のようなメーリングリストに登録しておくことが考えら れます。

- 社員全員が参加しているメーリングリスト
- スプリングフィールド市の支社勤務の社員が参加しているメーリングリスト
- 営業担当者が全員参加しているメーリングリスト

アカウント作成時に参加メーリングリスト情報を指定するには、新規アカウントデータフォームの[現在メンバー登録されているメーリングリストのアドレス]の入力フィールドを使います。各 メーリングリストごとに、そのアドレスをこのフィールド内に入力してください。上述の例の場合、 次のようなアドレスを入力することになります。

```
employees@software.com
employees-springfield@software.com
all-sales@software.com
```

メーリングリストへの登録は、このフォームを送信すると同時に直ちに実行されます。 ユーザ が自分で登録請求を送信した場合と違って、 開設者による認証や承認なども一切行われま せん。

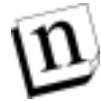

注: メーリングリストへのメンバー登録は、新規アカウントデータフォームでは行えますが、 既存のアカウントの設定変更を行うアカウントデータフォームでは行えません。既存の アカウントをメーリングリストのメンバーに追加する場合は、Post.Office インターフェイス のメーリングリストマネージャを使ってください。

| 🔆 Postmaste | ar: Account Management: Create New Account - Netscape                                                         | - D X |
|-------------|----------------------------------------------------------------------------------------------------|-------|
| TRINE       | 編集(E) 表示(L) ジャンプ(Q) Communicator(C) ヘルプ(H)                                                                    |       |
|             | 自動返信情報: すべてのメール送信者に自動返信メッセージを送信する場合は、このボックスをチェックしてください。1<br>返信モード: 「不在」』1<br>返信メッセージ: 今日は、外出しています。お返事できません。 」 | *     |
|             | フィンガー 情報:<br>フィンガーテキスト:<br>Jane Doe<br><br>jane. doe@software. com<br>フィンガー情報へのアクセスが許可されるドメイン/IPアドレス:         |       |
|             | ▲ 図る 送信 リセッ<br>(C) Software.com, Inc. 1993–1998. All rights reserved.                                         | *     |
|             | 細胞 推式会社オープンマクノロジーズ                                                                                            | *     |
| a" -0-      | 『キax2h売?。 🕺 🐝 🛀 💯 🖓                                                                                           | 🌮 //  |

メーリングリストの詳細については、第7章を参照してください。

```
図 5-9 新規アカウントデータフォーム(4/4)
```

### 5.3.6 自動返信情報

第 5.1.1 項で説明したように、Post.Office では、どのアカウントも必要に応じて自動返信機能 を利用できます。自動返信機能を有効にすると、そのアカウント宛にメッセージを送信した全 ユーザに対して、用意しておいた情報が自動的に送信されます。自動返信には、次の 3 種 類のモードがあります。

- [不在]アカウントを使用しているユーザが、休暇か何かの理由で一時的に不在になる場合に使用します。この機能が有効になっている間にこのアカウント宛にメールを送信したユーザは、このアカウントから1度だけ返信メッセージを受け取ります。何通のメールを送ろうとも、返信メッセージを受け取るのは1度です。
- [返信]このモードで自動返信を有効にすると、このアカウント宛にメッセージを送信したユ ーザは、メッセージを送信する度に毎回このアカウントから返信メッセージを受け取ります。 このモードは、販売カタログやヘルプ情報を送るなど、自動情報提供サービスを行う場合 に使用します。
- [エコー]自動返信の方法は[返信]と同じですが、返信メッセージの中に元のメッセージが MIME 形式の添付ファイルとして入れられます。

自動返信機能を有効にするには、[すべてのメール送信者に自動返信メッセージを送信す る場合は、このボックスをチェックしてください]チェックボックスをオンにし、[返信モード]ドロ ップダウンメニューから自動返信モードを選択し、さらに返信メッセージフィールドに返信メッ セージの内容を入力します。返信メッセージフィールドに入力できる文字数や文字の種類に は一切制限がありません。

### ループを防ぐための予防措置

自動返信機能には、返信メッセージをメーリングリストに送らないように様々な予防措置が採られています(メーリングリストに自動返信メッセージを送ると、メールループが発生したり、他のメンバーに不快な思いをさせたりする場合があります)。次のような、メーリングリストからではないかと疑われるメッセージに対しては、自動返信メッセージは送信されません。

- アドレスに「-request」または「owner-」という文字列が含まれている。こういったアドレスは、 一般にメーリングリストのアドレスによく使用されます。
- アドレスに「majordomo」、「listproc」、または「listserv」という文字列が含まれている。これらは、一般に広く普及しているメーリングリストプログラムの名前です。同様に、Post.Officeのメーリングリストマネージャアカウントに使用される「list.manager」という文字列が含まれたアドレスにも自動返信メッセージは送信されません。
- ヘッダ内に Precedence:行(sendmail)または Auto-forwarded:行(X-400)が含まれている。
   メーリングリストでは、これらのヘッダ行が一般的に使用されるため、自動返信ハンドラはヘッダの解析も行います。
- メッセージの宛先アドレスがこのアカウントのアドレスと一致しない。自動返信ハンドラは、 ヘッダ内の To:行と CC:行を調べて、このチェックを行います。これにより、転送されてきた メールへの自動返信も行われなくなります。

アドミニストレーションガイド

### 5.3.7 フィンガー情報

新規アカウントデータフォームのこの部分では、このアカウントのフィンガー情報の問い合わせに対して提供するアカウント情報の設定とその制御を行います(注<sup>28</sup>)。

### [フィンガーテキスト]

このフィールドには、フィンガー情報の問い合わせに対して実際に提供する内容(テキスト) を入力します。このフィールドに入力できる文字数や文字の種類には一切制限がありません が、問い合わせをしてきたユーザの環境によっては、最後の 24 行程度しか表示できないモ ニタ画面もあることを心に留めておいてください。このようなモニタ画面では、表示テキストは スクロールアップされてしまいます。

### [フィンガー情報へのアクセスが許可されるドメイン/IP アドレス]

このフィールドは、この章の前半部で説明した、アカウント管理や POP3 配信へのアクセス制限を設定するフィールドとよく似ています。このフィールドを空のままにしておけば、誰でもこのアカウントのフィンガー情報を取得できるようになり、ここにドメインや IP アドレスの範囲を指定すると、該当マシンからアクセスしてきたユーザしかフィンガー情報を取得できなくなります。 たとえば、社内のコンピュータからしかフィンガー情報にアクセスできないようにしておけば、社外公開したくないような情報(自宅の電話番号など)の対象を社内の人だけに限定できます。

### 5.3.8 グリーティングメッセージ

新しいアカウントを作成すると、作成したアカウント宛にグリーティングメッセージが送信され ます。グリーティングメッセージとは、ユーザにE-mailアカウントを開設したことを知らせ、アカ ウントの使い方(Web フォームや E-mail フォームを使ってアカウント設定を変更する方法な ど)を簡単に説明するメールです。

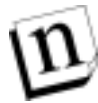

注: 新しく作成されたアカウントにグリーティングメッセージを送る設定は、第4章で説明したメールルーティングフォームを使って行います。。

<sup>&</sup>lt;sup>28</sup> 1つのアカウントに割り当てられているアドレスはすべて、メインアドレスと同じように機能します。 このため、同じアカウントのどのアドレスに対するフィンガー情報の問い合わせにも、同じ情報が提供されます。

グリーティングメッセージの冒頭部分を次に示します。

あなたの電子メールアカウントが開設されましたので、設定情報をおしらせします。 メールアカウント情報を変更する方法、または各フィールドの説明を読む方法につい ては、このアカウント情報の後に添付されている説明を参照してください。 Your-Name: [Susie Queue] (注: アカウント名と呼ばれます) Internet-Addresses: [susie.queue@software.com] [susie.queue@sparky.software.com] Finger-Information: [] \_\_\_\_\_ アカウント情報の変更について: アカウント名とインターネットアドレスについては、システム管理者以外のユーザは 変更できません。パスワードまたはフィンガー情報は、ユーザ自身でも変更できます。 これらの情報は、WWW ブラウザまたは E-mail を使って、変更内容を指定したフォームを メールシステムに送信するだけで変更できます。必要な情報フォームは、次の方法で 請求できます。 Web: http://sparky.software.com:81 に接続してください。 アカウント情報変更用の E-mail フォームを請求するには、 E-mail: <Accounts@sparky.software.com>宛に新しいメッセージ を送信します。メッセージの本文には「Information」と 入力してください。入力例は次のとおりです。 Accounts@sparky.software.com To: Subject: Information 注:「Information」は大文字と小文字を正しく区別して入力して ください。 情報フォームを受け取ったら、必要に応じて変更内容を入力し、パスワードを入力して フォームを送信してください(注: E-mail インターフェイスを使用する場合は、元のメッ セージ全体が入った返信メッセージを作成してから内容を編集し、編集したフォームを 送信してください)。 エラーメッセージが返送されなければ、変更完了です。 ヘルプの開始 \_\_\_\_\_ アカウント情報を示す各フィールドの説明を以下に示します。

図 5-10 新しいアカウントへ送信されるグリーティングメッセージ。ここに示しているのは、冒頭部分だけです。これより以降の部分には、アカウントの属性などの詳細情報が入っています。

グリーティングメッセージにはユーザが各自のアカウントを管理する方法の簡単な説明も入っていますが、アカウントを作成したときには、Post.Officeのユーザを対象読者とするマニュアルもユーザに配布することをお勧めします。ユーザを対象とするマニュアルには、 Post.OfficeのE-mailアカウントを持つすべてのユーザ向けの「ユーザズガイド」と、メーリング リストを開設する権限を与えられたユーザ向けの「リストオーナーズガイド」の2冊があります。 また、ポストスクリプト形式の電子マニュアルも、Software.comのWebサイト (http://www.software.com)からダウンロードできます。紙のマニュアルを購入したい 場合は、Post.Officeの販売代理店までお問い合わせください。

### 5.3.9 デフォルトの設定

新規アカウントの作成をスムーズに行う秘訣は、できるだけ多くのアカウント属性のデフォルト 値をあらかじめ設定しておくことです。アドレスや POP3 ログイン名などの設定は、ほかのアカ ウントと重複していてはいけませんが、アカウント属性の大部分は、配信方法、アクセス制限、 フィンガー情報についてです。これらの属性は、通常どのアカウントでも同じ初期値になりま す。このため、これらのフィールドのデフォルトを設定しておけば、新規アカウントの作成時に はこれらの属性についてはまったく気にする必要がなくなります。

アカウント属性のデフォルトを設定するフォームは、デフォルトアカウントデータフォームです。 このフォームの内容は、ここまでの説明で示してきた新規アカウントデータフォームとまったく 同じです。このフォームを表示するには、アカウント管理メニューの**デフォルトアカウントデー** タフォームの編集 をクリックするか、またはアカウントの一覧メニューのデフォルトアカウント をクリックします。どちらでも表示されるフォームはまったく同じなので、そのときの都合に応じ て選択しやすい方法を使ってください。

デフォルト設定したアカウント属性は、新規アカウントを作成する際のテンプレートの作成に 使用されます。つまり、デフォルトアカウントデータフォームで指定した情報は、新規アカウン トを作成するときの新規アカウントデータフォームの各フィールドに挿入されます。

デフォルトアカウントデータフォームは新規アカウントデータフォームとまったく同じなので、ここでは、その図は示しません。図で確認したい内容がある場合は、新規アカウントデータフォ ームの図を参照してください。ここでは、どのようなフィールドがあったかをもう1度確認しなが ら、一般的なデフォルト値を決定するための指針を説明します。

[ユーザの実名]実名の形式を統一する場合は、名字が先で名前が後というような、実名記 入の形式がはっきりわかるようなデフォルト名を指定しておくと便利です。アカウントの一覧メ ニューでは実名順にアカウントが一覧表示されるので、実名の形式は、その点も考慮して決 定してください。ここにデフォルト名を入れておけば、それを基準として各アカウントの実名を 入力できるので、決定した形式から外れる危険性が低くなります。

実名の一般的な形式を次にいくつか示します。

```
First(名) Last(姓)
First(名) M. Last(姓)
Last(姓), First(名)
```

[メールアカウント/POP3 のパスワード]デフォルトアカウントデータフォームでデフォルトのパ スワードを設定することはできません(注<sup>29</sup>)。

[上のフィールドに入力したポストマスタ/メールアカウント/POP3 パスワードを無視して、次の NT ユーザ名のログオンパスワードを使用する]Post.Office を NT プラットフォームで実行して いて、NT 統合パスワード機能を使用したければ、デフォルトでこのチェックボックスをオンに しておいてください。新規アカウントでこの機能を使用できるようにするには、NT ユーザ名も 指定する必要があります。この指定を忘れた場合は、アカウント作成の直前に NT ユーザ名

<sup>&</sup>lt;sup>29</sup> デフォルトのパスワードは「Lock」です。新規アカウントを作成したときに、パスワードをデフォル トから変更するのを忘れると、作成されたアカウントはロックされてしまいます。

を入力するように指示されます。

[メイン E-mail アドレス]実名フィールドと同様、このフィールドにも、ドメイン名を含んでいて システム全体で採用する形式が分かるようなデフォルトアドレスを指定しておくと便利です。 典型的なデフォルトの例を次にいくつか示します。

john.doe@software.com
jdoe@software.com
johnd@software.com
doe@software.com

[追加アドレス]ユーザが複数のドメインでメールを受信する必要がある場合や、複数のアドレス形式(上述の例のような)を使用したい場合は、ここにもデフォルトアドレスを入力しておくとよいです。

[From:アドレスの書き換えスタイル]ユーザが使用するメールクライアントの From:アドレスを そのまま使うと、送信するメッセージの From:行に、外部には知られたくないホスト名やサブド メイン名まで含まれる可能性があります。このフィールドのデフォルトに引用符付きかコメント を選択しておけば、これをうまく避けることができます。

[ローカル配信情報]作成したアカウントのほとんどは、POP3 配信を使用することになるため、 この配信オプションはデフォルトアカウントデータフォームでオンにしておいた方が便利です。 その場合、POP ログイン名にもシステム内で統一して使用する形式の名前(「FLast」など)を 指定しておくとよいです。自分が管理するシステムのアカウントの大部分がその他の配信方 法(UNIX 配信、プログラム配信機能を使ったソーティングなど)を使用する場合は、その配 信オプションを設定しておいてください。

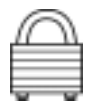

[POP3 および Web へのアクセスが許可されるドメイン/IP アドレス]これは、是非デフォルトの設定を指定しておいた方がよいフィールドです。ここには、このメールシステムへのアクセスを許可されるドメイン、ホスト名、または IP アドレスを入力します。個々のアカウントの設定をデフォルトよりも厳しくしたり緩くしたりする必要が生じる場合もありますが、とりあえずは、大部分のユーザに適切であると思われるデフォルトのアクセス制限を設定しておくとよいでしょう。最も一般的なアクセス制限の設定では、社内ネットワーク等のドメイン(例:software.com)を指定しますが、各システムの状況に合わせて適切なデフォルトを設定してください。

[ディレクトリアクセス]第 4.11 節で説明したメールアカウントディレクトリの機能を使うときの基本方針を、ここで決定します。システムセキュリティフォームでデフォルト設定になっている表示ステータスを、デフォルトとしてお勧めします。

[現在メンバー登録されているメーリングリストのアドレス]このシステムで作成する全アカウントもしくは大部分のアカウントを特定のメーリングリストにメンバー登録する場合は、そのメーリングリストをここに入力しておきます。

[返信メッセージ]フィールドと[フィンガー情報]フィールドは、個々のユーザが自分で設定 できるフィールドなので、特にデフォルトを設定しておく必要はありません。とはいえ、不在メ ッセージやフィンガー情報のテンプレートを作っておくと便利な場合もあるので、検討してく ださい。

[フィンガー情報へのアクセスが許可されるドメイン/IP アドレス]社内の名簿サービスとしてフィンガー機能を使用する場合は、このフィールドにドメインまたは IP アドレスの範囲を指定します。外部のユーザもフィンガー情報を取り出せるようにする場合は、何も入力しないでください。

# 5.4 アカウントの設定の表示と変更

必要なメールアカウントをすべて作成し終えた後でも、作成したアカウントの属性を表示し、 新しいアドレスを追加したり、自動返信情報やアクセス制限を変更する必要が生じることもあ ります。また、Post.Office に正常に接続できないユーザから問い合わせを受けて、既存アカ ウントの属性を確認しなければならない場合もあるでしょう。既存アカウントの情報は、アカウ ントデータフォームを使っていつでも確認したり編集したりできます。

### 5.4.1 アカウントの一覧

アカウントの情報にアクセスする最も簡単な方法は、アカウントの一覧メニューを使う方法で す。アカウントの一覧の画面は、第 5.2 節でも説明したとおり、アカウント管理メニューから表 示できます。

| ※Postmaster Account Adm<br>ファイル(2) 編集(2) 表示 | inistration - Netscape<br>デジージャンプの Communicatorの ヘルプル                                                                                                    |
|---------------------------------------------|----------------------------------------------------------------------------------------------------|
| perstei<br>Post.Office                      | <u>アカウントの一覧 - 簡易表示</u>                                                                                                    |
| アカウント管理                                     | ∃ 管理用アカウント                                                                                                    |
| メーリング                                       | 三一般アカウント: 新潟アカウント デフォルトアカウント                                                                                                    |
| 925                                         | (Plaioidialainifikirialaidialaialaikiaikikikikikiel <del>din 44%##</del> )                                                                                                    |
| 遺話メール                                       | All                                                                                                    |
| ンステム<br>ユンブイグレーション                          | <u>Grash Davis</u> - <crash.davis@software.com><br/><u>esov.lalouche</u> - <cppy.lalouche@zurich.software.com><br/><u>Jane Dee</u> - <jane.doe@software.com><br/><u>John Dee</u> - <john.doe@software.com><br/><u>Ken Tyler</u> - <ken@software.com></ken@software.com></john.doe@software.com></jane.doe@software.com></cppy.lalouche@zurich.software.com></crash.davis@software.com> |
|                                             | Ξ 予約アカウント                                                                                                    |
|                                             | (C) Software.com. Inc. 1993-1998. All rights reserved                                                                                                    |
|                                             | 副駅: 巻式会社オープンテクノロジーズ                                                                                                    |
| a"                                          | K4axC4:荒7。 🗌 强 😼 🕼 🖉 🕼 🏏 🥢                                                                                                    |

#### 図 5-11 アカウントの一覧メニュー

これらのメニューに表示されている名前は、そういう実名のユーザに属するアカウントのアカ ウントデータフォームへのリンクになっているため、アカウントの設定変更を行う場合は、この メニューから作業を始めると便利です。ただし、アカウントの数が何千にものぼるシステムで は、アカウントの一覧を表示するとかなり時間がかり、快適な作業の妨げとなります。このよう なシステムでは、アカウント管理メニューの一番下のフィールドでアカウントを指定することに より、アカウントの一覧を表示せずに、直接特定のアカウントのアカウントデータフォームを表 示できます。

## 5.4.2 アカウントデータフォーム

アカウントデータフォームには、アカウント関連のあらゆる情報が表示されます。 このフォーム は、アカウント管理メニューかアカウントの一覧メニューから表示できます。 このフォームでは、 特定のアカウントの情報を確認したり、それに変更を加えたりできます。

アカウントデータフォームは、第 5.3 節で紹介した新規アカウントデータフォームとほとんど同 じですが、異なる部分もかなりあるため、アカウントデータフォームの画面を次に示します。

| 🔆 Postmaster: Account Management: Edit Account - Netscape                   | _ D × |
|-----------------------------------------------------------------------------|-------|
| ファイル(E) 編集(E) 表示(V) ジャンゴ(Q) Communicator(C) ヘルゴ(E)                          |       |
| アカウントデータ                                                                    | Ê     |
| ▲ 戻る<br>区 アカウント朝除                                                           |       |
| 一般情報:<br>ユーザの実名<br>Jane Doe                                                 |       |
| メールアカウント/POP3のパスワード(大文字小文字が区別されます):<br>************************************ |       |
|                                                                             |       |
| ユーザホームページ:                                                                  |       |
| http://intrant.software.com/janedoe.html                                    |       |
| E-mailアドレス情報:<br>インターネット(SMTPチャネル)                                          |       |
| X12E-mail7FD2:                                                              |       |
| 追加アドレス:                                                                     |       |
| jane. doe@sparky. software. com 📧 🖬                                         |       |
| From:アドレスの書き換えスタイル:<br>コパナ user@zurich.software.com (ユーザ名)                  | п .   |
|                                                                             | 🛥 🥩 📈 |

図 5-12 アカウントデータフォーム(1/4)

| 💥 Post maste | r: Account Management: Edit Account - Netecape                                                                                           | _ D X |
|--------------|----------------------------------------------------------------------------------------------------|-------|
| ファイルの        | 編集(1) 表示(y) ジャンプ(2) Communicator(C) ヘルプ(2)                                                                                               |       |
|              | ローカル配信情報:                                                                                                    | -     |
|              | POP3配信: 1                                                                                                    |       |
|              | P0P3ログイン名:                                                                                                    |       |
|              | Jane. doe                                                                                                    |       |
|              | 載大POP3メールボックスサイズ: KB LL<br>現在のPOP3メールボックスサイズ: 4 KB LL<br>POP3メールボックスのディレクトリ:<br>E/MINIT/System32/spool/Post.Office/mailbox//229/Jane.Doe |       |
|              | 被要選択可                                                                                                    |       |
|              | 豆 ブログラム配信: 11                                                                                                    | - 1   |
|              | プログラム配信するNTアカウント名:<br>(このNTユーザ名で現分はわるユーザとしてプログラムを実行します):                                                                                 | - 1   |
|              | Administrator                                                                                                    | - 8   |
|              | プログラム配信するNTアカウントのパスワード:<br>〈上のフィールドに入力したNTユーザ名のパスワードを入力してください〉:                                                                          | - 8   |
|              |                                                                                                    | - 11  |
|              | フロクラムMCTEするNTアカウントのハスワートの再入力:                                                                                                    | _     |
|              | 実行するプログラム:<br>(プログラム配信)にチェックした場合は、必ずプログラムを1つまたは複数指定してください)                                                                               |       |
|              | pdarchiv H                                                                                                    |       |
|              |                                                                                                    |       |
|              | 模型进行可                                                                                                    |       |
|              | 転送                                                                                                    |       |
|              | 転送先アドレス:                                                                                                    |       |
|              | SMTP <jdse@wossamota-w.edu></jdse@wossamota-w.edu>                                                                                       |       |
|              |                                                                                                    |       |
|              | N N                                                                                                    |       |
|              | レキュンル 第7                                                                                                    | 1     |
|              |                                                                                                    | 1     |

図 5-13 アカウントデータフォーム(2/4)

| <b>Restmant</b> | er: Account Management Edit Account - Netscape                                                                                                    | _ 🗆 🗙 |
|-----------------|----------------------------------------------------------------------------------------------------|-------|
| JULIA           | 編集回 表示VD ジャンプ(3) Communicator(3) ヘルプ(9)                                                                                                    |       |
|                 | アカウントセキュリティパラメータ:                                                                                                    | *     |
|                 | POP3およびWebへのアクセスが許可されるドメイン/IPアドレス:<br>aoftware.com WebまたはE-mailからPOP3へのアクセスおよび設定作業ができないように、このアカ<br>ウントをロックしますか: C はい @ いいえ ① ディルクトリアクセス: ローカルとリモート ■ ① |       |
|                 | メーリングリスト登録情報:回<br>basebal@software.com (即時配位)<br>bowline@software.com (即時配位)<br>surfine@software.com (即時配位)                                            |       |
| a - 0-          | F==xCh:完T。 📃 强 🗤 🖓 📖 🗤                                                                                                    | Z h   |

図 5-14 アカウントデータフォーム(3/4)

| # Postmast | er: Account Management Edit Account = Netscape                                                                                                    | _ D X |
|------------|----------------------------------------------------------------------------------------------------|-------|
| 77-1ND     | 編集(E) 表示(A) ジャンプ(G) Communicator(G) ヘルプ(H)                                                                                                    |       |
|            | 自動返信情報:                                                                                                    | -     |
|            | <ul> <li>□ すべてのメール 送信者に自動返信メッセージを送信する場合は、このボック<br/>スをチェックしてください。</li> <li>③信モード: 逆信 ■</li> <li>通信メッセージ:</li> <li>本日は、外出しています。お返事できません。</li> <li>申し訳ございません。よろしくお願いいたします。</li> </ul> |       |
|            | フィンガー情報:<br>フィンガーテキスト:<br>Jane Doe<br>jane doe@software.con<br>フィンガー情報へのアクセスが許可されるドメイン/IPアドレス:                                                                                     |       |
|            | 留別識別子(UID): Jane_Doe                                                                                                    |       |
|            | <ul> <li>( 展る</li> <li>通信</li> <li>リセッ</li> </ul>                                                                                                    | 1     |
|            | (C) Software.com, Inc. 1993-1998. All rights reserved.<br>解説: 株式会社オープンテクノロジーズ                                                                                                    |       |
| -0-        | ドキュメント: 売了。 🛛 🙀 🐙 🔊 🖾                                                                                                    | 2 🕺   |

図 5-15 アカウントデータフォーム(4/4)

アカウントデータフォームと、新規アカウントデータフォームの間には、重要な違いが3点あり ます。まず、アカウントデータフォームには、フォームの上端(図5-12 参照)に[アカウント削 除]というボタンがあります。このボタンは、名前からすぐわかるように、アカウントを削除する ためのボタンです。この詳細については、第5.6節で説明します。

2 点目の違いは、アカウントデータフォームの[メーリングリスト登録情報](図5-14 参照)の部 分にメーリングリストアドレスを入力するためのテキストフィールドがなく、メーリングリストアドレ スの一覧が表示されているという点です。ここに表示されているメーリングリストアドレスは、そ のメーリングリストの属性を表示するメーリングリストデータフォームにリンクされています。こ のフォームについては、第7章でフォーム全体を図示し、詳細に説明します。

注: アカウントデータフォームでは、新規アカウントデータフォームの場合と同じような方法 で既存のアカウントをメーリングリストへメンバー登録することはできません。既存のア カウントをメーリングリストへメンバー登録する方法については、第7章を参照してくだ さい。

アカウントデータフォームの一番下の部分には、個別識別子(UID)の値が表示されていま す。これは、Post.Officeのコマンドラインユーティリティで使用します。UIDは、アカウント作成 時に実名を基に自動設定される値で、後から変更することはできません。アカウント管理ユ ーティリティでのUIDの使用については、第11章を参照してください。

アカウントの設定に変更を加えるには、アカウントデータフォームの該当フィールドに変更後の値を指定してから、フォームを送信します。いったん値を入力した後、その変更を取り消すには、[リセット]ボタンまたは

### 5.4.3 アカウントのロック

アカウントのロックは、アカウントの設定変更の中でも特殊な操作です。アカウントをロックす ると、そのアカウントを使用しているユーザは、自分のアカウントの設定を変更できなくなりま す。そのアカウント宛のメールは引き続き受信されますが、ユーザはそれを POP3 配信で取り 出すこともできません。このオプションは、利用料金を受け取ってメールアカウントを提供して いるシステムで、利用料金の支払いを滞納するユーザがいた場合に便利です。アカウントを ロックすると、アカウントを削除してしまわずに、ユーザのアクセスを中断することができるから です。ロック機能により使用できなくしたアカウントは、ロックを解除するだけで通常の操作を 行える状態に復帰できます。

アカウントをロックするには、[Web または E-mail から POP3 へのアクセスおよび設定作業が できないように、このアカウントをロックしますか]というラジオボタンフィールド(図5-14 参照) で[はい]を選択します。この変更内容を送信すると、そのアカウントを使用しているユーザは、 直ちにアカウントの設定変更および POP 配信によるメールの取り出しを行えなくなります。こ の場合もそのアカウント宛のメールは引き続き受信されますが、ポストマスタがこのアカウント のロックを解除するまでは、POP メールボックスに溜められたままとなります。

アカウントのロックを解除するには、[Webまたは E-mail から POP3 へのアクセスおよび設定 作業ができないように、このアカウントをロックしますか]フィールドの[いいえ]ボタンをクリック してからフォームを送信します。

# 5.5 ポストマスタアカウントの管理

ポストマスタアカウント(ポストマスタの特権を持つ個人用アカウントではなく、管理専用のア カウント)も、基本的にはその他のアカウントと同様の性質を持っており、アカウントデータフ ォームで設定の表示や変更を行えます。このアカウントの設定変更が必要になることはめっ たにありませんが、必要になると考えられる基本操作には、追加ポストマスタの指定とポスト マスタパスワードの変更の2つがあります。

どちらの操作を行う場合も、まずポストマスタアカウントデータフォームを表示します。このフ ォームは、特別なアカウントデータフォームです。表示は、アカウント管理メニューかアカウン トの一覧メニューから行えます。このフォームは、通常のアカウントデータフォームとほとんど 同じなので、以降では異なる部分についてだけ説明します。

### 5.5.1 追加ポストマスタの指定

既に理解していただいているとは思いますが、ポストマスタは、システムコンフィグレーション オプションの設定、エラーメールの処理、メールアカウントとメーリングリストの作成といった作 業に加え、ポストマスタにしか行えないその他の様々な業務を抱えており、責任重大な役割 です。システムの規模によっては、これらの作業をすべて一人でこなすと負担が大きくなり過 ぎるため、Post.Officeの管理作業を複数のユーザで分担した方がよい場合もあるでしょう。 Post.Officeでは、新しいポストマスタを指定することにより、これを行えます。

いったんポストマスタの特権を与えられたユーザは、同じ特権をほかのユーザへも与えること ができます。Post.Office システム上に自分用のメールアドレスを持っているユーザに対して であれば、誰にでもこの特権を付与できますが、ポストマスタの特権を持つユーザはメール システム全体に無制限にアクセスできるようになるので、この権限の付与は慎重に行ってくだ さい。

ポストマスタの役割を果たすユーザを追加するには、まず、配信情報を設定する部分までポ ストマスタアカウントデータフォームをスクロールします。ポストマスタアカウントデータフォー ムの配信情報を設定する部分は、[必ず指定する配信情報]と[省略可能な配信情報]の2 つに分かれています。この部分を次の図に示します。

| 💥 Postmaster | : Account Management Edit Account - Netscape                                              | _ 🗆 🗙 |
|--------------|-------------------------------------------------------------------------------------------|-------|
| ファイルE        | 編集(E) 表示(V) ジャンゴ(G) Communicator(C) ヘルゴ(H)                                                |       |
|              | 必ず指定する配信情報:                                                                               | -     |
|              | 指名ポストマスタの配信先アドレス:<br>Adam Admin - 〈Adam Admin@software.com〉 三<br>ア                        |       |
|              | 省略可能な配信情報:                                                                                |       |
|              | POP3配信: ①     POP3ログイン名:     T                                                            |       |
|              | 最大POP3メールボックスサイズ: KB II<br>現在のPOP3メールボックスサイズ: 0 KB II<br>POP3メールボックスのディレクトリ: Non-existent |       |
|              | 接数置机可                                                                                     |       |
|              | □ プログラム配信: 11                                                                             | -1    |
| a -0-        | F=====×/-: 完了。                                                                            | 2 11  |

#### 図 5-16 ポストマスタアカウントデータフォーム(一部抜粋)

このフォームの[**必ず指定する配信情報**]の部分には、ポストマスタの特権を付与されるロー カルユーザを指定します(当然ここにはあなたのアドレスも含まれているはずです)(注<sup>30</sup>)。 新しくポストマスタの特権を持つユーザを追加するには、ここにそのユーザのアドレスを入力 します。ポストマスタだったユーザをポストマスタから外す場合は、ここからそのユーザの名前 を削除します。このフィールドに追加できる指名ポストマスタの数に制限はありませんが、ここ には必ず少なくとも1つのアドレスを指定しておかなければなりません(つまり、必ず少なくと も1人はポストマスタの権限を与えられたユーザが必要です)。

<sup>&</sup>lt;sup>30</sup> 指名ポストマスタのアドレスを入力するフィールドは、実際にはアカウントデータフォームの[転送 先アドレス]と同じ機能を持ちます。ポストマスタ宛に送信されたメールを受信するローカルユーザ アカウントは、定義上はすべてポストマスタということになるため、ポストマスタアカウントデータ フォームでは、それがわかりやすいようにこのフィールドのラベルが変更してあるのです。

### 5.5.2 ポストマスタのパスワードの変更

ポストマスタのアカウントにも専用のパスワードが与えられています。ポストマスタのパスワードは、あらゆるコンフィグレーション作業およびアカウント管理作業を行う際に必要となるパス ワードなので、非常に重要な情報です。このパスワードを知ったユーザは、Post.Office シス テムのあらゆる部分にアクセスできるようになるため、この情報は不必要に他人に漏らさない よう注意してください。

当然のことですが、ポストマスタの特権を持たないユーザにはポストマスタのパスワードを教えるべきではありません。また、セキュリティを確保するため、ポストマスタのパスワードは、長期間同じものを使用せず、適宜変更することをお勧めします。ポストマスタのパスワードを変更するには、ポストマスタアカウントデータフォームのポストマスタのパスワード(大文字小文字が区別されます)フィールドに新しいパスワードを入力します。

| 💥 Postmaster: Account Management: Edit Account - Netscape |                                                                                                    |       |  |
|-----------------------------------------------------------|----------------------------------------------------------------------------------------------------|-------|--|
| 77-1NE                                                    | 編集日 表示公 ジャンブ(3) Communicator(C) ヘルブ(3)                                                                                                    |       |  |
| 7741WD                                                    | (限) 表示の 940づい Communicator() ヘルグビ<br>ポストマスタアカウントデータ<br>(限る 送信 リセット<br>一般情報:<br>アカウントを<br>Postmaster Account<br>ポストマスタのパスワード:(大文字小文字が区別されます)<br>************************************ | 1     |  |
|                                                           |                                                                                                    |       |  |
|                                                           |                                                                                                    | -     |  |
| a -0-                                                     | F=a;X2h:充了。 🔤 强 💯 🗒                                                                                                    | 🌽 //: |  |

図 5-17 ポストマスタアカウントデータフォーム(一部抜粋)

ポストマスタのパスワード(大文字小文字が区別されます)フィールドに入力するパスワードも 大文字と小文字が区別されます。また、確認のために、新しいパスワードは 2 度入力しなけ ればなりません。ポストマスタのパスワードを決定する際には、自分の個人用のパスワードよ りも他人に想像の付きにくいものを選ぶようにしてください。メールサーバ全体へのアクセス を行うためのパスワードなので、最善の注意を払わなければなりません。ただし、この場合も、 暗号のようなパスワードを設定するのは避けてください。結局覚えられず、紙にメモしてコン ピュータの横に貼り付けておくことになりますから(これではセキュリティ確保も何もあったもの ではありません)。

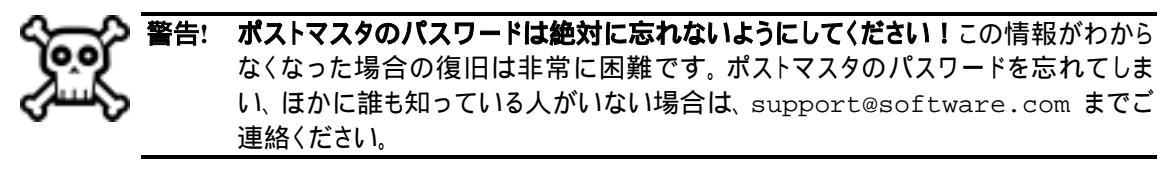

# 5.6 アカウントの削除

アカウントの削除は、Webインターフェイスで簡単に行えます。アカウントデータフォームの一番上に表示されている[**アカウント削除**]ボタンをクリックするだけで、アカウントは削除されます。アカウントデータフォームの一番上の部分(削除用のボタンが含まれる部分)の図を、もう1度ここで示しておきます。

| 💥 Postmaster: Account Management. Edit Account - Netscape |                                                                                                    |      |  |  |
|-----------------------------------------------------------|----------------------------------------------------------------------------------------------------|------|--|--|
| 77-(NE)                                                   | 編集(E) 表示(V) ジャンプ(G) Communicator(C) ヘルプ(B)                                                                                           |      |  |  |
|                                                           | アカウントデータ       4R6       送信       リセット                                                                                               | *    |  |  |
|                                                           | ー般情報:<br>ユーザの実名<br>John Doe<br>メールアカウンド/POP3のパスワード(大文宇小文宇が区別されます):<br>************************************                           |      |  |  |
|                                                           | □ 上のフィールドに入力した メールアカウント/POP3 パスワードを無視して、<br>次のNTユーザ名のログオンパスワードを使用する:<br>□<br>ユーザネームページ:<br>http://intranet.softmare.com/johndom.html | -    |  |  |
| a -0-                                                     | -<br>  F==xC/h 充了。                                                                                                    | 2 11 |  |  |

図 5-18 アカウントデータフォーム(一番上の部分)

このボタンをクリックすると、確認用のフォームが表示されます。このフォームにはテキストが入っており、削除したアカウントは Post.Office から完全になくなり、後からの復旧は不可能だということを説明しています。

| 💥 Confirm Account Deletion - Netscepe 📃 🔳 |                                                                                                    |  |  |  |
|-------------------------------------------|----------------------------------------------------------------------------------------------------|--|--|--|
| ファイル(E) 編集(E) 表示                          | RY ジャンプ(G) Communicator(C) ヘルプ(H)                                                                                                    |  |  |  |
| PostOffice                                | 割除の確認  ( まる  この  接伯は、 アカウントjohn.doe@softmare.com  を削除する  操作です。 この アカウントを削  除してもよい 場合は、 に 戻る  ポタンをクリックしてくたさい。  削除を中止す  る場合は、 に 戻る  ポタンをクリックするとメーリングリストフォーム  に 戻ります。  アカウントを  削除 |  |  |  |
|                                           | (C) Software.com, Inc. 1993–1998. All rights reserved.<br>経際: 伸式会社オープンテクノロジーズ                                                                                                  |  |  |  |
| ar =0=                                    | ドキュメント 充了。 🛛 🐇 🐫 🕼 🕼 🏑 🥼                                                                                                    |  |  |  |

#### 図 5-19 削除の確認フォーム

本当にそのアカウントを削除してしまってよいかどうか、まだ判断が付かない場合は、 **〈 戻る** をクリックしてアカウントデータフォームに戻ってください。本当にそのアカウントを削除してよ い場合は、 [**アカウントの削除**]ボタンをクリックして削除処理を完了させます。

アカウントを削除すると、そのアカウントはグループアカウントやメーリングリストからも自動的 に削除されます(この自動削除は、削除したアカウントと同じ Post.Office システムのグループ アカウントとメーリングリストについてしか行われません)。アカウントを削除すると、そのアカウ ントのメールボックスおよびその中に格納されていたメールも(既読か未読かに関わらず)す べて削除されます。

# 5.7 すべてのアカウントへのメッセージ配信

E-mail 関連の運用方針の変更や、メールサービスの一時停止のお知らせなどについて、メ ールアカウントのユーザ全員にメッセージを送ることがあります。Post.Office では、全メール ボックスアカウントという特別なアカウントにメッセージを送れば、POP3 配信を利用している すべてのアカウントにメッセージを送信できます。

全メールボックスアカウントは、Post.Officeの特殊なメーリングリストです。このアカウントにメッ セージを入れられる人を指定するなど、特別なセキュリティオプションを定義することができま す。すべての POP3 アカウントにメッセージを送るときは、次の要領でアドレスを指定してくだ さい。。

all-mailboxes@host.domain

セキュリティの関係で、全メールボックスメーリングリストは最初ロックされた状態になっている ので、、ロックをはずしてから使用してください(第7章参照)。また最初の設定では、ポストマ スタしかメッセージを入れられないようになっています。全メールボックスメーリングリストの詳 細については、第7章を参照してください。

# 5.8 メールアカウントディレクトリ

Post.Office には、E-mail アカウントの情報をユーザが入手できるメールアカウントディレクトリ というオプションが用意されています。ネットワーク(あるいはインターネット)上のユーザが、こ のディレクトリを閲覧できるようにすることも設定可能です。このオプションは、ユーザが連絡 を取りたい相手の E-mail アドレスを調べるとき使用すると、とても便利です。

ローカルユーザが見ることのできる、メールアカウントディレクトリの表示は次のようになります (公開ディレクトリは実質的に同じものです)。
#### アカウント管理

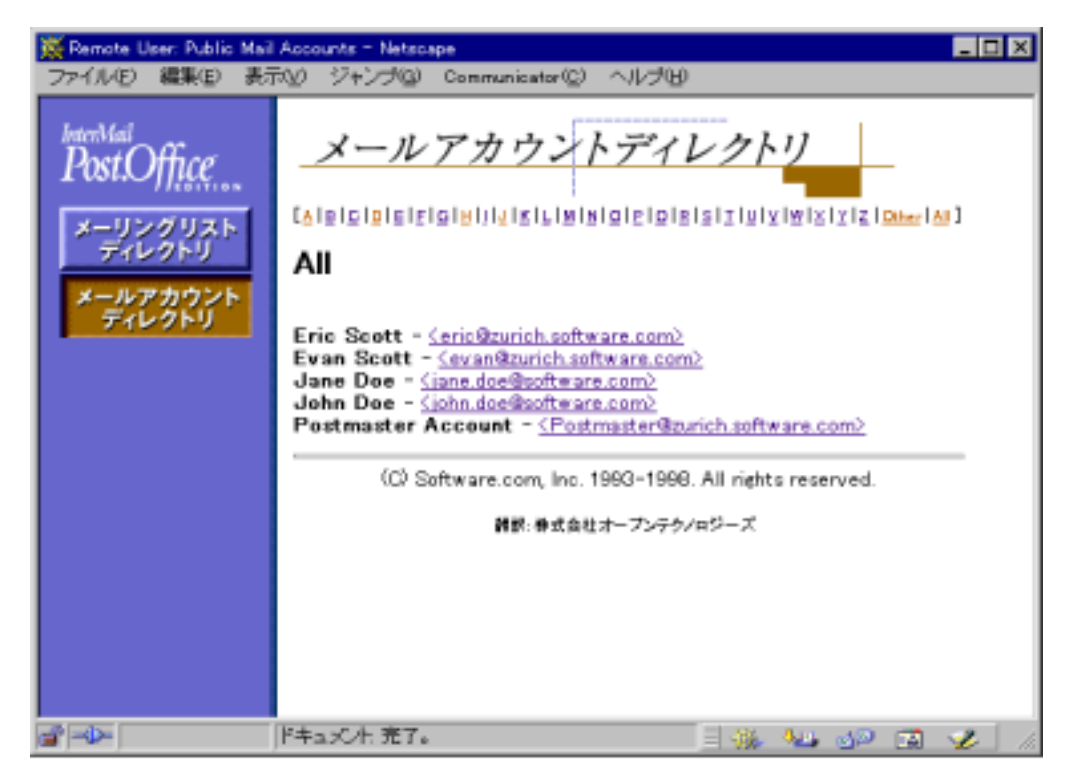

図 5-20 メールアカウントディレクトリ(ローカルユーザ用)

ポストマスタのアカウント一覧メニューと同様に、メールアカウントディレクトリにも各アカウント に 登録されている名前やE-mailアドレスが表示されます。ユーザが、自分のアカウントに自 分のホームページの URL(アドレス)を定義してある場合、ユーザ名がホームページにリンク されます。アカウントのホームページの場所、ディレクトリにアカウントを表示するかということ は、アカウントデータフォームを使って定義します。

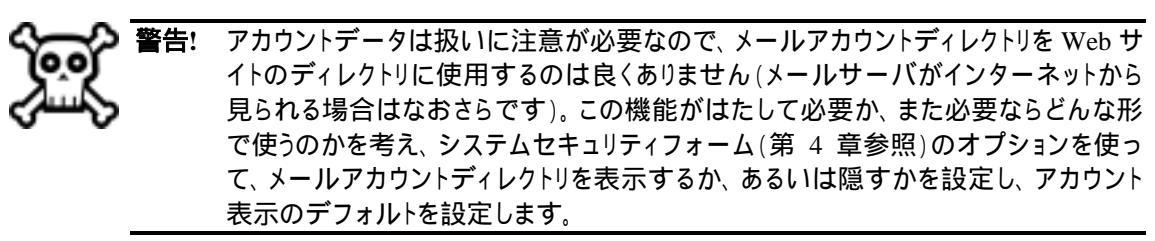

アドミニストレーションガイド

# 6 プログラム配信

この章では、メールアカウントのプログラム配信機能について、上級ユーザを対象として説明します。この章の内容は次のとおりです。

- プログラム配信について
- NT プラットフォームでのプログラム配信の使い方
- UNIX プラットフォームでのプログラム配信の使い方

### 6.1 プログラム配信の基本事項

Post.Office では、通常の配信方法(POP3 配信、メール転送、UNIX 配信など)に加えて、指定したプログラムへメールを配信するプログラム配信(Program Delivery)という方法も利用できます。この方法を使うと、アーカイブ作成、ソーティング(並べ替え)、ファックス送信など、各自の工夫次第でいろいろなプログラム処理を実現できます。

プログラム配信を使用するかどうかは、POP3 配信と同じように、個人ユーザが各自のアカウ ント用に自分で設定できます。ただし、これを正常に機能させるには、通常は、ポストマスタ が様々な管理作業を行わなければなりません。この作業には、配信先とするプログラムの特 別な Post.Office ディレクトリへの移動、適切なファイルアクセス権の設定、サーバログイン用 のユーザ名とパスワードの指定などが含まれます。このため、プログラム配信のセットアップ は、実際のところポストマスタにしか行えない作業です。

### 6.1.1 メッセージがプログラムへ配信されるタイミング

ユーザのメールボックスへメールを配信する場合と比べ、プログラムへのメール配信は若干 ややこしくなるため、まず、そのしくみの基本概念を少し詳しく説明することにします。技術的 に厳密な意味では、どのような場合でもメールはプログラム配信されています。というのも、 通常の方法を使った場合でも、メールクライアントがメールを送信してくると、そのメッセージ は Post.Office というプログラムに配信されているからです。 Post.Office は、クライアントが送 ってきたメールをどのように処理するべきかを判断し、その判断に従ってその後の処理を行 います。ほかの E-mail サーバへ再送信する場合もあれば、ユーザのメールボックスに保存し たり、その他の配信機能を使って処理する場合もあります。

プログラム配信で使用されるプログラムも、基本的には Post.Office プログラムと同じように機能します。配信先となるプログラムは、送られてきたメールの内容全体(ヘッダおよび本文) を入力として読み込み、適切に処理してから、正常に処理したことを送信者(この場合は、 Post.Office)に知らせます。もちろん、配信がうまくいかなかった場合は、エラーを返します。 メールをアーカイブ化するプログラムの例を挙げて説明しましょう。アーカイブプログラムへ プログラム配信されるよう設定してあるアカウント宛にメールが送られてくると、Post.Office は、 アーカイブプログラムを起動します。アーカイブプログラムは、メールを標準入力(STDIN)から1行ずつ読み込み、それを保存ファイルへ書き込みます。そして、この処理が完了したら、 正常に処理できたか失敗したかを知らせる値を戻り値に入れ、処理を終了します。

"プログラムを起動する"部分は、実際には少々複雑な内容が絡んできます。プログラム配 信に使用されるプログラムは、その他の通常のプログラムと同じように、実行可能ファイルと それが格納してあるディレクトリの両方に対して適切なアクセス権を持つユーザ(UNIX また は NT のユーザアカウント)によって、サーバシステム上で実行されなければなりません。ここ で、プログラム配信の"信頼できるプログラム"と"信頼できるプログラムディレクトリ"の概念が 関与してきます。

### 6.1.2 "信頼できるプログラム"

"信頼できるプログラム"とは、ポストマスタがプログラム配信機能に使用できると判断したプロ グラムのことです。プログラム配信に使用されるプログラムは、サーバシステムの非常に重要 な部分へアクセスする権限も与えられるため、必ずしもあらゆるプログラムがメールの処理を 任せられるほど"信頼できる"とは言えないのです。"信頼できるプログラム"は、万一悪意の あるユーザにより実行されたとしても、何も問題を起こさず正常に処理を行うプログラムでな ければなりません。通常は、メール処理には便利だけれども、セキュリティを破ろうとするよう なハッカーの手に渡っても脅威とならない機能しか有さないプログラムであれば、"信頼で きるプログラム"となり得ます(メールフィルタ、メーリングリスト配信ソフトウェア、自動返信プロ グラムなどがこれに該当します)。

プログラムへの信頼を表明するには、目的のプログラムを"信頼できるプログラムディレクトリ" (後述)にコピーし、メールユーザが実行できるようにプログラムのファイルアクセス権を設定 します。ポストマスタは、プログラムの実行に使用される NT または UNIX ユーザアカウントの 名前も指定することになりますが、このユーザアカウントがプログラムの実行アクセス権を持 っていなければならないので注意してください。

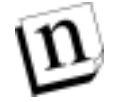

注: NT では、プログラム配信には"信頼できるプログラム"しか使用できません。一方、 UNIX プラットフォームでは、そのとき利用可能な任意のプログラムをプログラム配信 用に起動できるようシステムを設定することもできます("オープン"モードの実行)。た だし、オープンモードにするとセキュリティ関連のリスクが大きくなるため、このモードを 使うことはお勧めできません。詳細については、第6.3.1 項を参照してください。

プログラムを"信頼できるプログラム"と見なすには、必ずその動作を十分に理解し、それ が安全であることを確信できていなければなりません。特に、入力を一連のコマンドとして 解釈するようなプログラム(sh、csh などの UNIX シェルや、perl、tclsh などのスクリプト言語) を"信頼できるプログラム"としてセットアップすることはなるべく避けてください。ただし、コマ ンドを解釈して実行するスクリプトプログラムの中にも、十分に検討すれば安全であると見な せるものもあります。

### 6.1.3 "信頼できるプログラムディレクトリ"

Post.Officeでは、"信頼できるプログラム"の検索は、"信頼できるプログラムディレクトリ"に指定されている特別なディレクトリ内だけで行われます。このディレクトリ内で見つかった実行可能ファイル(および実行可能ファイルへのハードリンクとソフトリンク)だけが、"信頼できる プログラム"であると見なされます。個人のアカウントのプログラム配信オプションで指定され た実行可能ファイルにパスの指定が含まれていたとしても、そのパスは無視され、"信頼でき るディレクトリ"内だけでプログラムが探されます。これにより、確実にシステム管理者(ポスト マスタ)が指定した実行可能ファイルだけがプログラム配信機能に使用されるようになりま す。

NT プラットフォームでは、"信頼できるディレクトリ"は、trusted という名前で、 Post.Office のディレクトリの下に置かれています。"信頼できるディレクトリ"の場所は、たとえば次のよう になります。

C:¥win32app¥Post.Office¥trusted

UNIX プラットフォームでは、"信頼できるプログラムディレクトリ"の場所は自由に設定できます(第 6.3.2 項参照)。

"信頼できるディレクトリ"内のプログラムの起動に使用されるサーバログインアカウントは、 "信頼できるディレクトリ"に対しても適切なアクセス権を持っていなければならないので注意 してください。

### 6.1.4 プログラム配信のエラー

Post.Office でも処理中に問題が発生することがあるのと同じように(たとえば、宛先アドレス が無効であるなど)、プログラム配信機能で使用されるプログラムでも、何か問題が発生して 目的の処理を正常に終了できないことがあります。このようなエラーが発生すると、問題があ ることを知らせるエラーメッセージがポストマスタへ送信されます。プログラム配信機能で発 生するエラーの大部分は、指定されたユーザが選択プログラムの実行権限を持たないこと が原因です。

プログラム配信のエラーが発生した場合は、ユーザのアクセス権、およびエラーの原因となったアカウントのプログラム配信関連の設定(ユーザ名、プログラムなど)を再チェックしてください。Post.Office は、エラーが発生した後には同じメールを繰り返し指定されたプログラムへ再配信しようとするので、エラー発生後のこれらの配信状況もチェックして原因を突き止め、問題に対処してください。

### 6.2 NT でのプログラム配信

NT プラットフォームでのプログラム配信は、大きく分けると3段階のセットアップ作業から成り ます。まず、プログラム配信に使用できるプログラムを用意します。次に、このプログラムを "信頼できるディレクトリ"へコピーし、適切なファイルアクセス権をプログラムに対して設定し ます。最後に、各アカウントの配信方法を、POP3またはその他の配信方法からプログラム配 信に変更します(既存の設定に加えてプログラム配信を選択してもかまいません)。この最後 の操作では、プログラムを起動するときに指定するコマンドライン引数、およびプログラムを 実行するNTユーザのログイン名とパスワードも指定しなければなりません。

以降の説明は、既に必要なプログラムを入手して、起動できるようにセットアップされていることを前提としています。プログラム配信に使用するプログラムを新しく自分でコーディングする方法については、第 6.2.4 項を参照してください。

### 6.2.1 ユーザの権利のセットアップ

プログラム配信機能が利用可能であるためには、Post.Office を実行する NT ユーザに特別 なユーザの権利が与えられている必要があります。このユーザの権利は、インストール時に 自動的に設定されているのがふつうですが、インストールの実行者がそのようにしていなか った場合は、プログラム配信機能の使用に先立ち手作業でユーザの権利の設定を行わな ければなりません。

Post.Office ユーザ(Post.Office の実行に使用される NT ユーザで、Post.Office のインストー ル時に作成されます。メールユーザのことではありません)は、以下のユーザの権利を持っ ていなければなりません。

- オペレーティングシステムの一部としての機能
- クォータを増加
- プロセスレベルトークンの置き換え

ユーザ権利の設定は、NT のユーザマネージャから行います。設定方法がわからない場合 は、Post.Office の FAQ を参照してください。ステップバイステップでの操作手順の説明があ ります。必要な変更を加えたら、システムを再起動してください。Post.Office ユーザに新しい ユーザの権利が適用され、Post.Office の MTA サービスが利用できるようになります。

### 6.2.2 プログラムのセットアップ

プログラムをプログラム配信に使用できるようにするために必要な準備作業は、"信頼できる ディレクトリ"へのプログラムのコピーと、コピーした実行可能ファイルを実行するために必要 なアクセス権の付与だけです。アクセス権を付与される NT ユーザは、メールアカウント用に プログラム配信をセットアップするときに(この方法については後述)アカウントデータフォー ムを指定した NT ユーザと同じでなければなりません。このため、ポストマスタは、このアカウ ントのユーザ名とパスワードを知っている必要があります。

デフォルトでは、プログラムの実行時には、Post.Office¥workingというディレクトリが作 業ディレクトリとなります。プログラムがパスを指定せずに作成したファイルは、すべてこのデ ィレクトリに格納されます。たとえば、次のディレクトリを"信頼できるディレクトリ"に指定してい たとします。

C:¥win32app¥Post.Office¥trusted

この場合、次のディレクトリが"信頼できるプログラム"の作業ディレクトリになります。

C:¥win32app¥Post.Office¥working

もちろん、プログラムはこれ以外のディレクトリ内にファイルを作成することも可能です。ただし、その場合は、プログラムを実行するNTユーザに、目的のディレクトリへの適切なアクセス 権が与えられていなければなりません。

## 6.2.3 メールアカウントがプログラム配信を利用できるようにするための設定

NT ベースのメールアカウントがプログラム配信機能を利用できるようにするには、ポストマス タがアカウントデータフォームで[プログラム配信]チェックボックスをオンにし、プログラムを 実行する NT アカウントのユーザ名とパスワードを指定します。さらに実行するプログラムを (必要であれば引数も付けて)指定する必要があります。NT プラットフォーム用のアカウント データフォームのこの設定を行う部分を次の図に示します。

| # Postmaster: Account Management: Edit Account - Netsoape       |    |
|-----------------------------------------------------------------|----|
| ファイルク 編集の 表示の シャンプロ Comminiation (2) ヘルプロ                       | -  |
| ローカル配信情報:                                                       |    |
| ₽ РОРЗ配信: 1                                                     |    |
| P0P3日グイン名:                                                      |    |
| Jane. doe<br>数本page イールボックフサイブ・2000 Kp                          |    |
| 現在のPOP3メールボックスサイズ: 20 KB 1                                      | 11 |
| E/WINIT/System32/spool/Post.Office/mailbox//229/Jane_Doe        |    |
| 税数进民司                                                           |    |
| ▶ プログラム配信: 1                                                    |    |
| プログラム配信するNTアカウント名:<br>(このwing、ビデタで振らはわるスービジュ、アプログラムを定定します)。     |    |
| Administrator                                                   |    |
| プログラム配信するNTアカウントのバスワード:<br>(上のフィールドに入力したNTユーザ名のパスワードを入力してください): |    |
| ********* I                                                     |    |
| フロクラムBC信するNTアカワントのハスワードの再入力:<br>*******                         |    |
| 実行するプログラム:<br>(ゴログラム部分別にチャックした場合は、みずプログラムが+つまたは複数指行してください)      |    |
| pdarch iv                                                       |    |
|                                                                 |    |
| ☞                                                               |    |

図 6-1 NT プラットフォーム用のアカウントデータフォームの配信情報を設定する部分

設定対象のアカウントがプログラム配信機能を利用できるようにするには、[プログラム配信] チェックボックスをオンします。さらに、当該フィールドに、NT アカウント名とそれに対応する NT アカウントパスワード(パスワードは確認のための再入力が必要です)、および実行する プログラムを入力します。指定する NT ユーザがドメインユーザの場合は、アカウント名を domain¥username という形で入力しなければなりません(例: sales¥joe)。ローカルユ ーザの場合は、ユーザ名だけ入力します。プログラム名の入力では、実行時に必要な引数 もすべて指定しなければなりません(プログラム名は複数入力することも可能です)。

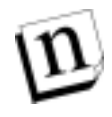

**注:** NT のプログラム配信では、UNIX のプログラム配信とは違って、コマンドラインで入出 カリダイレクション(<、>、>>)やパイプライン())を使うことはできません。

E-mail ベースのアカウントデータフォームにも、Web フォームと同じフィールドが用意されて おり、Web フォームから行うのとまったく同じように設定を行えます。 この配信方法を使用しているアカウント宛のメールが送られてくると、指定プログラムが、プロ グラム配信する NT アカウント名フィールドの NT ユーザにより実行されます。このユーザに 十分なアクセス権が与えられていれば、実行されたプログラムが標準入力からメールを読み 込み、それを正しく処理してくれます。

### 6.2.4 プログラム配信で使用する NT プログラムの作成

NT でのプログラム配信機能では、非常に単純なプログラム(メッセージアーカイブシステム など)はもとより、かなり複雑なプログラム(自動ファックス送信プログラムなど)も使用できます が、以下の条件を満たしている必要があります。

- 1. 配信プログラムは、コンソールアプリケーション(コマンドラインユーティリティ)でなけれ ばなりません。GUI アプリケーションは使用できません。
- 記述言語は、CやC++でも、その他の言語でもかまいませんが、STDIN(標準入力)からの入力を読み込むスタンドアロンの実行可能プログラムを作成できる言語でなければなりません。
- STDIN からの入力を読み込まなければなりません(たとえば、gets()を使うと1度に1 行ずつ読み込むことができます)。プログラム配信では、ヘッダも署名も含むメールの内 容全体が送られてきます。EOF(End-Of-File)が検出されたら、メッセージの終わりで す。
- 4. 処理が正常完了した場合は終了コードとして0を返し、失敗した場合は0以外の値を 返さなければなりません。また、必須というわけではありませんが、失敗した場合は STDOUT(標準出力)にエラー状況の説明を書き出すことをお勧めします(STDOUTへの出力には、printf()等を使います)。STDOUTへの出力は、配信が失敗したことを 知らせるその他の情報やエラーメッセージと共に、送信者またはポストマスタへ送られ ます。
- プログラム配信機能を使う場合、複数の配信プログラムが同時に実行されることも多いため、書き込み先となるデータファイルには、他のプログラムが生成するファイルと重複しないファイル名を使用するか、または何らかの形でファイルロックをかけておく必要があります。
- 6. NTの管理者の誰かが、配信プログラムを自分のサイトで実行しても安全かどうかをチェックし、チェック済みのプログラムを"信頼できるディレクトリ"へコピーしてから、適切なアクセス権を設定しなければなりません。プログラムが安全かどうかのチェックでは、危険な部分がないかソースコードをチェックし、チェックしたソースコードを自分でコンパイルおよびリンクするのが理想的です。プログラムに設定するアクセス権は、次のとおりです(これは、"信頼できるディレクトリ"内で作成したファイルや、このディレクトリへコピーしたファイルにデフォルトで設定されるアクセス権です)。

Administrators: Full Control (All) PO Service Account: Read (RX) SYSTEM Read (RX)

次に示すのは、NT プラットフォーム用に C 言語で記述した簡単なメールアーカイブプログラム pdarchiv のソースコードです。このプログラムは、メッセージを受け取り、それを C:¥temp ディレクトリ内のメッセージファイルの末尾に追加書き込みします。

/\* pdarchiv - Post.Officeのプログラム配信に使うNT用デモプログラム \*/

```
#include <stdio.h>
#include <stdlib.h>
#include <time.h>
#include <string.h>
#include <windows.h>
void main(int argc, char *argv[])
{
   char szLineBuf[1024];
   FILE *out;
   time_t rawtime;
   char szTime[32];
   HANDLE lock;
   /* ロックできるまでループ処理を続けます。 */
   while (1)
   {
           /* ロックファイルのオープンを試みます。 */
           lock = CreateFile("C:¥¥temp¥¥archiv.loc",
                   GENERIC_READ, 0, NULL, OPEN_ALWAYS,
                   FILE_ATTRIBUTE_NORMAL, NULL);
           /* 既にアーカイブファイルがオープンされているかどうか
             をチェックします。 */
           if (lock == INVALID_HANDLE_VALUE)
           ł
                   printf("sleep¥n");
                   /* 他のメッセージの処理中です。しばらく待ってから
                     再度ファイルオープンを試みます。*/
                   Sleep(1000);
                   continue;
           }
           /* else ロックがかかりました。 */
           break;
   }
   /* アーカイブファイルの追加モードでのオープンを試みます。*/
   out = fopen("c:¥¥temp¥¥archive.txt", "a+");
   /* タイムスタンプを作成します。 */
   time(&rawtime);
   strcpy(szTime, ctime(&rawtime));
   szTime[strlen(szTime)-1] = '¥0';
   /* 区切り行を書き込みます。 */
   fprintf(out, "---- START NEW MESSAGE --- %s -----¥n", szTime);
   /* STDIN からの入力(つまり、メッセージファイル)を読み込み、
     それをアーカイブファイルへ書き出します。 */
   while (1)
   {
           /* 標準入力から1行分を読み込みます。 */
           if (gets(szLineBuf) == NULL)
                   break;
           /* 読み込んだメッセージをアーカイブファイルへ書き出します。 */
           fprintf(out, "%s¥n", szLineBuf);
   }
   /* 空白行を1行挿入します。 */
   fprintf(out, "¥n");
   /* アーカイブファイルを閉じます。これで、別に起動された pdarchiv が
     ほかのメッセージを処理できるようになります。 */
   fclose(out);
```

```
/* ロックを開放します。 */
CloseHandle(lock);
exit(0);
}
```

プログラム配信に使用するプログラムは、正常に配信できた場合、それを知らせるために必ず終了コードを 0 にしなければならなりません。プログラムがほかの値で終了すると、 Post.Office は、プログラムの処理でエラーが発生してメールのプログラムの配信が完了でき なかったと判断し、再配信できるようにメールを保持したうえで、ポストマスタに通知を送信し ます。

プログラムから STDOUT に書き出された内容はすべて、配信が失敗した場合にポストマスタ へ送信される診断メッセージに書き込まれます。この機能を利用すれば、プログラムで発生 したエラーの内容をユーザに知らせることができます。

### 6.3 UNIX でのプログラム配信

UNIX プラットフォームでのプログラム配信のセットアップは、NT の場合より若干複雑になり ますが、原理的にはNTと同じです。ポストマスタは、この配信を利用するアカウントに対して、 プログラムを実行するためのUNIXアカウントのログイン名を指定し、さらに使用するプログラ ムとその実行に必要なパラメータを指定します。UNIX でのプログラム配信には、NT と違っ て 2 つの操作モードがあります。このどちらのモードを使うかによって、セキュリティレベルが 大幅に違ってくるので、プログラム配信を利用する前に必ずこの点について十分理解してお いてください。

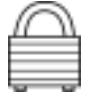

"信頼できるプログラムディレクトリ"内にNO-PROGRAM-DELIVERIESというファイルを置い ておくと、それだけで、プログラム配信をシステムレベルで無効化できます。 UNIX プラット フォームでは、Post.Office のインストール時に"信頼できるディレクトリ"内にこのファイルが自 動作成されるので、初期状態では、プログラム配信の利用は無効になっています。プログラ ム配信を利用するには、このファイルを削除(または名前変更)してください。

### 6.3.1 UNIX でのプログラム配信の 2 つのモード

Post.Office の UNIX 用のプログラム配信モジュールは、必要なセキュリティレベルに応じて2 つのモードのいずれかで実行できます。どちらのモードで実行するかの判断は、"信頼でき るプログラムディレクトリ"内のプログラムを調べることにより行われます。このディレクトリ内に プログラム(ファイル)が1 つもなければ、使用するプログラムをユーザが自由に指定できる "オープン"モードとなります。

一方、このディレクトリ内に 1 つでもファイルがあれば、"信頼できるプログラム"しか使用でき ない"保護"モード が使われます。"信頼できるプログラム"の追加や削除を行えるのは、マ シンのシステム管理者(つまり root)だけなので、保護モードにするとかなり安全性が高くなり ます。

プログラム配信モジュールを保護モードで実行されるようにセットアップした場合は、セキュリ ティを可能な限り強化できます。保護モードでは、アカウントをどのようにセットアップしたとし ても、実行されるプログラムは"信頼できるプログラム"だけに限られます。したがって、 Post.Officeを実行しているシステムのセキュリティについて心配しなければならない点は、特定のプログラムが行う処理内容だけになります。

既に1度説明しましたが、入力を一連のコマンドとして解釈するようなプログラム(sh、cshなどのシェルや、perl、tclsh などのスクリプト言語)を"信頼できるプログラム"としてセットアップすることはなるべく避けてください。

#### 保護モード

Post.Officeを保護モードでセットアップした場合、有効なシェルを使っているユーザへのメールの配信には、次に示すアルゴリズムが使用されます。

- TZ 変数と AGENT 変数だけからなる制限された環境がセットアップされます。
- Post.Office のアクセス権が制御ユーザのアクセス権に変更されます。このセットユーザ ID ビットの変更は、setuid(2)を使って行われます。Post.Office は、root のアクセス権を完全に 放棄することになります。
- Post.Office の作業ディレクトリが、制御ユーザのホームディレクトリに変更されます(変更できない場合は、作業ディレクトリは/tmp のままです)。
- シェルに対して特別な意味を持つ文字(注<sup>31</sup>)が実行コマンド中に含まれていないこと、および実行プログラムが"信頼できるプログラム"であることの2点が、Post.Officeにより確認されます。
- "信頼できるプログラム"が、/bin/shなどのシェルは使わず、execve(2)によって実行されます。
- 最後に、Post.Offce から実行中のプログラムへメールが送信されます。
- プログラムが異常終了した場合、およびプログラムから何らかの出力があった場合は、ポストマスタにエラーメッセージが送信されます。

#### オープンモード

プログラム配信モジュールをオープンモードで実行する場合は、システム管理者にかかるセキュリティ関連の負担がかなり大きくなります。

ポストマスタは、どのアカウントにも任意の UNIX ログインアカウントを割り当てられます。しか し、セットアップ作業にあたっては、この UNIX アカウントに不適切なシステムアクセス権を付 与しないように十分注意しなければなりません。たとえば、有効なシェルを持つ UNIX ユー ザをアカウントに割り当てると、このアカウントを使うユーザは、UNIX システム上で自由にコ マンドを実行できるようになります(悪用されないという保証はありません)。

オープンモード選択の是非において、さらに重要なのは、このシステムと接続されているネットワークが信頼できるネットワークであるかどうかという点です。特にグローバルなインターネットに接続されているシステムの場合は、接続先のネットワークが信頼できるとはとても言えません。インターネットには他人のシステムに不法侵入しようとするユーザが溢れているため、 どんなに気を付けていても、こういったユーザが勝手にアカウントをセットアップして社内の

<sup>&</sup>lt;sup>31</sup> 特殊文字は、\$、^、&、(、)、 |、`、;、<、 >、CR、LFの12種類です。このため、Post.Officeのプログラム配信機能を保護モードで使用する場合は、たとえば、複数のプログラムをパイプするようなことはできません。

機密情報を盗んだり、メールシステムを破壊したりする恐れがあります。インターネットに接続 する場合は、必ず保護モードを使ってください。ただし、もちろん外部プログラムが root とし て実行されることは一切ないのでこういったユーザが root の特権を獲得することはあり得ま せん。

オープンモードを使うことに決定した場合、システム管理者は、システムに及ぶ危険を最小限に止めるため様々な対策を施すことができます(これは必ず行わなければなりません)。まず、ポストマスタを慎重に選定します。経験豊かで責任を持って作業できるような人がいない場合は、自分がポストマスタになるか、または保護モードにすることをお勧めします。次に、 プログラム配信には bin、sys、adm などのシェルアカウントをセットアップします。つまり、オー プンモードで利用できるシェルをセットします。なお、シェルを指定しないとデフォルトのシェ ル/bin/sh が割り当てられてしまうので、シェルフィールドを空にしておいただけでは、これ は実現できません。オープンモードを使う場合は、/etc/shells での有効なシェルのチェックを 無効にしないことが特に重要になります。

有効なシェルを使っているユーザへのメール配信を、プログラム配信機能により行う場合は、 次に示すアルゴリズムが使用されます。

- TZ 変数、PATH 変数、および AGENT 変数だけからなる制限された環境がセットアップされます。
- Post.Office のアクセス権が制御ユーザのアクセス権に変更されます。このセットユーザ ID ビットの変更は、setuid(2)を使って行われます。Post.Office は、root のアクセス権を完全に 放棄することになります。
- Post.Office の作業ディレクトリが、制御ユーザのホームディレクトリに変更されます(変更できない場合は、作業ディレクトリは/tmp のままです)。
- アカウントの設定で指定されているコマンドラインを使って、/bin/shが実行されます。
- 最後に、Post.Offceから実行中のプログラムへメールが送信されます。
- プログラムが異常終了した場合、およびプログラムから何らかの出力があった場合は、ポストマスタにエラーメッセージが送信されます。

### 6.3.2 プログラム配信を使用するための Post.Office の設定

以降では、UNIX プラットフォームでプログラム配信を使用できるようにするためにシステム管理者が行わなければならない操作手順を説明します。システム管理者は、setuid-root プログ ラム(実行時に root のアクセス権が与えられるプログラム)がシステムのどこにどのようにイン ストールされているかを、必ず理解しておいてください。セキュリティ関連の問題が多く絡む ため、プログラム配信モジュールはデフォルトでは無効になっています。使用するには、明 示的にこのデフォルト設定を変更する必要があります。

以降の例で示すコマンドでは、Post.Office の実行可能プログラムが/opt/Post.Office にインストールしてあると想定しています。この実行ディレクトリの下には、プログラム配信モ ジュールが置かれた/local/や、"信頼できるプログラムディレクトリ"として使用される /trusted/など、いくつかのサブディレクトリがあります。なお、Post.Office の稼動マシン上 で root 権限を持っていなければ、以降で説明する作業は行えません。root 権限を持ってい ない場合は、作業をシステム管理者に依頼してください。

#### プログラム配信モジュールを利用可能にする

プログラム配信モジュールは、root になってから、2 つの簡単な操作を実行するだけで利用 可能にできます。ただし、この作業だけではオープンモードになるので、"信頼できるプログ ラム"だけを使う保護モード(通常は、こちらのモードを使うことを強くお勧めします)をセット アップするためには、この他の設定作業も必要です(この手順も以降で説明します)。

"信頼できるプログラムディレクトリ"内に NO-PROGRAM-DELIVERIES という名前のファイ ルが置かれていると、プログラム配信モジュールは、プログラムへのメール配信を一切行い ません。この場合、メールをプログラムへ配信するように設定されているアカウントにメールが 送られると、かなり長いエラーメッセージがポストマスタへ送信されます。

プログラム配信が正常に機能するようにするには、次に示すコマンドを入力して、このファイ ルを削除しなければなりません。逆に、これと同じ名前のファイルを新しく作成すれば、いつ でもプログラム配信を無効にできます。

cd /opt/Post.Office/trusted rm NO-PROGRAM-DELIVERIES

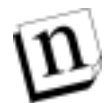

注:

プログラム配信機能を無効にするには、ここに示したとおりの名前(すべて大文字で、 ハイフンを含む名前)のファイルを作成しなければなりません。

制御ユーザとしてプログラムを実行するには、次に示すコマンドを入力して、プログラム配信 モジュールのセットユーザ ID ビットを root にする必要があります。このビットがオンになって いない場合、ユーザのプログラムに配信される予定のメールは、セットユーザ ID ビットがオン になるか、または最大キュー時間が経過してメールが送信者に返送されるまで遅延されま す。

cd /opt/Post.Office/local chmod u+s Program-Deliver

#### "信頼できるプログラム"をセットアップする

保護モードを使うように Post.Office をセットアップする場合でも、何らかの"信頼できるプログ ラム"をセットアップしなければなりません。このセットアップは、"信頼できると判明しているプ ログラム"を"信頼できるプログラムディレクトリ"へコピーするか、またはこのディレクトリ内に "信頼できると判明しているプログラム"へのリンクを作成するだけで行えます。mail-filterとい うプログラムを"信頼できるプログラム"としてセットアップする方法の 1 つを次の例に示しま す。

```
cd /opt/Post.Office/trusted
ln -s /usr/bin/mail-filter mail-filter
```

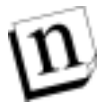

注: 入力を一連のコマンドとして解釈するようなプログラム(sh、tclsh、perl など)は"信頼で きるプログラム"としてセットアップしないでください。ただし、コマンドを解釈して実行 するスクリプトプログラムの中にも、十分に検討すれば安全であると見なせるものもあり ます。

#### 有効なシェルのリストをセットアップする

ユーザが、sh、csh、ksh 以外のログインシェルをプログラム配信機能に使えるようにしたい場合は、/etc/shells ファイルをセットアップする必要があります。このセットアップ作業は、使用で きるようにするシェルがすべて入ったリストファイルを作成するだけです。リストには、完全な パスのシェル名を1行に1つずつ記述します。/etc/shellsを初めて作成する場合は、使用を 許可するシェルとして、6 つのデフォルトシェルの 1 つを必ず入れなければならないので注 意してください。有効な/etc/shells ファイルの例を次に示します。

```
% cat /etc/shells
/bin/csh
/bin/tcsh
/usr/bin/csh
/usr/bin/ksh
/usr/bin/tcsh
%
```

/etc/shells ファイルに MAIL/ANY/SHELL というエントリを含めれば、有効なシェルの チェックは無効化されます。基本的にはこれはお勧めできませんが、このようにすることで、 どのユーザに対しても Post.Office のプログラム配信機能の使用を許しながら、FTP(これも有 効なシェルのチェックを行います)へのユーザアクセスを制限できます。このようにする場合 の/etc/shells ファイルの例を次に示します。

```
% cat /etc/shells
/bin/ksh
/usr/bin/ksh
/MAIL/ANY/SHELL/
%
```

#### プログラム配信の各種オプションを設定する

メールをプログラムへ配信する場合、Post.Office が所有するアクセス権は、アカウントの設定 で指定された UNIX ログインが持つアクセス権となります。ただし、システムを安全に保つた めに、Post.Office は、たとえアカウントの UNIX ログインに root が指定されていたとしても、プ ログラムが root として実行されることはないように設計されています。root が指定されていた 場合は、root ユーザのメール配信を行うときに使用されるユーザ ID とグループ ID が使用さ れます。root 用のユーザ ID とグループ ID は、システムコンフィグレーションメニューの UNIX **用の特別な配信コンフィグレーションの設定**で表示される UNIX 配信コンフィグレーションオ プションフォームで指定します。

#### プログラム配信

| Postmast  | ter: System Configuration: System Level Messages - Netscape                                                                                                    |                                                                                                    |
|-----------|----------------------------------------------------------------------------------------------------|----------------------------------------------------------------------------------------------------|
| 77(INE) 1 | 編集(E) 表示(2) 1/1/1/(2) Communicator 1/1/1/(E)                                                                                                    |                                                                                                    |
|           | UNIX配信コンフィグレーションオプション                                                                                                    | -                                                                                                    |
|           | ▲戻る 送信 リセット                                                                                                    | 1                                                                                                    |
|           | ローカルメール配位プログラム:<br>//bin/sail                                                                                                    | τ                                                                                                    |
|           | プログラム配信オプション                                                                                                    |                                                                                                    |
|           | Post Office では、受信者のアカウントを指定されたUNIXログイン名が持つアクセ<br>を使ってプログラムへのメール配信を行います。ただし、セキュリティを確保する<br>プログラムがrootとして実行されることは一切ないように設計されています。この<br>め、UNIXログイン名にrootを指定したアカウント落のメッセージの配信では、roo<br>わりに、ここで指定するユーザIDおよびグループIDが使用されます。<br>rootのプログラムを実行するための安全なユーザID: | といた。<br>たいたいので、<br>たいので、<br>たのので、<br>たのので、<br>たのので、<br>たので、<br>たのので、<br>たのので、<br>たのので、<br>たのので、<br>たのので、<br>たのので、<br>たのので、<br>たのので、<br>たのので、<br>たのので、<br>たのので、<br>たのので、<br>たのので、<br>たのので、<br>たのので、<br>たのので、<br>たのので、<br>たのので、<br>たのので、<br>たのので、<br>たのので、<br>たのので、<br>たたのでのでのでので、<br>たたのでのでのでのでのでのでのでのでの<br>たたのでのでのでの<br>たたのでの<br>たたのでの<br>たたのでの<br>たたのでの<br>たたのでの<br>たたのでの<br>たたのでの<br>たたのでの<br>たたのでの<br>たたのでの<br>たたのでの<br>たたのでの<br>たたのでの<br>たたのでの<br>たたのでの<br>たたのでの<br>たたのでの<br>たたのでの<br>たたのでの<br>たたのでの<br>たたのでの<br>たたのでの<br>たたのでの<br>たたのでの<br>たたのでの<br>たたのでの<br>たたのの<br>たたのの<br>たたのでの<br>たたのでの<br>たたのでの<br>たたのでの<br>たたのでの<br>たたのでの<br>たたのでの<br>たたのでの<br>たたのでの<br>たたのでの<br>たたのでの<br>たたのでの<br>たたのでの<br>たたのでの<br>たたのでの<br>たたのでの<br>たたのでの<br>たたのでの<br>たたのでの<br>たたの<br>たのでの<br>たたのでの<br>たたのでの<br>たたの<br>たた |
|           | (R5                                                                                                    | _                                                                                                    |
|           | (C) Software.com, Inc. 1993-1997. All rights reserved<br>観察 曲点会はオーマンチウィロジーズ                                                                                                    |                                                                                                    |
|           |                                                                                                    |                                                                                                    |
| 7         | F410h 完了。                                                                                                    | 12 2                                                                                                    |

図 6-2 UNIX 配信コンフィグレーションオプションフォーム

**root のプログラムを実行するための安全なユーザ ID** フィールドにユーザ ID を入力し、**root** のプログラムを実行するための安全なグループ ID フィールドにグループ ID を入力したら、 フォームを送信します。この2つの ID は、プログラム配信に使用するプログラムが起動される ときに、ユーザアクセス権とグループアクセス権のチェックに使用されます。

#### プログラム配信を無効にする

プログラム配信モジュールは、NO-PROGRAM-DELIVERIES というファイルを"信頼できる プログラムディレクトリ"内に作り直すだけで無効にできます。このファイル名は、ここに示した とおり、すべて大文字でハイフンも入れて入力しなければなりません。このファイルが"信頼 できるプログラムディレクトリ"内に置かれている限り、メールがプログラムへ配信されることは ありません。プログラム配信を無効にするには、次に示すコマンドを入力します。

```
cd /opt/Post.Office/trusted touch NO-PROGRAM-DELIVERIES
```

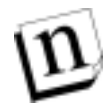

**注:** 繰り返しますが、プログラム配信機能を無効にするには、ファイル名はここに示したとおりに(すべて大文字で、ハイフンを含めて)入力しなければなりません。

### 6.3.3 UNIX アカウントでプログラム配信を利用するための設定

NTアカウントの場合と同じように、UNIX ベースのアカウントでプログラム配信を利用できるようにする場合も、アカウントデータフォームで[プログラム配信]チェックボックスをオンにし、 実行するプログラムを指定する必要があります。UNIX プラットフォーム用のアカウントデータ フォームのこの設定を行う部分を次の図に示します。

| 援 Postmaste | er. Account Management: Create New Account - Netscape                                           |       |
|-------------|-------------------------------------------------------------------------------------------------|-------|
| 77(NE) 8    | 義集(E) 表示(g) ジド/71(g) Communicator 1/87(H)                                                       | - 104 |
|             | ローカル配信情報:                                                                                       | -     |
|             | POPSE (1): 1                                                                                    |       |
|             | P0P3ログイン名:                                                                                      |       |
|             | 最大POP3メールボックスサイズ: KB II<br>現在のPOP3メールボックスサイズ: unknown KB II<br>POP3メールボックスのディレクトリ: Non-existent | h     |
|             | 捕教圣织可                                                                                           |       |
|             | UNIX配信: (このチェックボックスをオンにする場合は、UNIXのログイン名が必要になります)                                                | D     |
|             | UNIXロダインな<br>「                                                                                  |       |
|             | 拔数要把可                                                                                           |       |
|             | □ プログラム配信: Ⅲ                                                                                    |       |
|             | 実行するプログラム:<br>(プログラム配信にチェックした場合は、必ずプログラムを1つまたは検数指定してくだ                                          |       |
|             | 2001                                                                                            |       |
|             | <b>転送</b> :                                                                                     |       |
|             | 転送先アドレス:                                                                                        |       |
|             |                                                                                                 |       |
|             |                                                                                                 |       |

#### 図 6-3 UNIX プラットフォーム用のアカウントデータフォームの配信情報を設定する部分

設定対象のアカウントがプログラム配信機能を利用できるようにするには、[プログラム配信] チェックボックスをオンし、さらにその上のフィールドに UNIX ログイン名を入力し、下のフィ ールドに実行するプログラムを入力します(複数のプログラムを入力することも可能です)。 プログラム名の入力では、実行時に必要な引数もすべて指定しなければなりません。

D

注: このフォームで指定した UNIX ログイン名は UNIX 配信にも使用されますが、必ずしも このメールアカウントでメールを受信するユーザの UNIX ユーザ名である必要はありま せん(セキュリティの観点からすると、そのほうが望ましくありません)。プログラム配信 でのプログラムの実行だけに使用される特別なユーザアカウントをサーバ上に作成 し、そのログイン名をここに指定するとよいのでしょう。 この配信方法を使用しているアカウント宛のメールが送られてくると、ここに指定したプログラムが、UNIX ログイン名フィールドに指定した UNIX ユーザを使って実行されます。このユ ーザが目的の処理を行うために必要なアクセス権を持っていれば、プログラムは、標準入力 からメッセージを読み込み、それを正常に処理することができます。 7 メーリングリスト

この章では、Post.Office のメーリングリストについて、ポストマスタが行う作業を中心に説明します。この章の内容は次のとおりです。

- メーリングリストの説明、および Post.Office にメーリングリストがどのように組み込まれている かの説明
- メーリングリストの属性と特徴
- Web インターフェイスからのメーリングリストの作成、変更、および削除の操作方法
- ポストマスタによるメーリングリスト運営管理の操作方法
- ローカルユーザ、メーリングリストオーナー(開設者)、リモートユーザのそれぞれが利用可能な Post.Office ユーザインターフェイスについて
- メーリングリストオーナーおよびエンドユーザのそれぞれが利用可能なメーリングリストマネ ージャの E-mail インターフェイスについて

なお、メーリングリストマネージャに関する一部の作業は、ローカルユーザでも、ポストマスタ からオーナーとして任命されていれば、自分で行うことができます。ポストマスタもオーナー になれるので、(オーナーである)エンドユーザとしてログインして作業できます。ただし、本 マニュアルはポストマスタ向けなので、ポストマスタがエンドユーザとしてどんな設定作業が できるかについては、詳しく説明していません。エンドユーザが行うメーリングリストマネージ ャの操作の説明、およびメーリングリストへのメンバー登録、メッセージの送信、脱退などを 行うためのフォームについては、「ユーザーズガイド」で詳しく説明しています。また、メーリン グリストのオーナーが行うメーリングリストのセットアップや管理の方法については、「リストオ ーナーズガイド」で説明しています。したがって、ポストマスタがエンドユーザやメーリングリス トオーナーとして行う作業の具体的手順については、この2冊のマニュアルを参照してくださ い。個人的にメーリングリストを管理する場合は、自分用に一冊「リストオーナーズガイド」を 入手しておくとよいでしょう。

### 7.1 メーリングリストとは

「メーリングリスト」というのは、共通のテーマについて情報を共有しあうユーザのグループで す。メーリングリストでは、電子のメッセージ(メール)をただ1つのアドレスに出すだけで、リス トに加入している全てのメンバーにそのメッセージのコピーが配布されます(このようにしてメ ッセージを送ることを投稿(ポスト)と言います)。メーリングリストは、1 人または複数の"メーリ ングリストオーナー"によって管理されます。オーナーは、メーリングリストの管理・運営の全 般について責任を負います。

メーリングリストは、電子掲示板(BBS)や、インターネットの USENET ニュースグループと基本的には同じです(唯一の違いは、電子メールを媒体として情報がやりとりされる点だけです)。

メーリングリストマネージャの機能は、TV ドラマのファンクラブを情報空間上に作るためにも 利用できますが、最も一般的な用途は、社員名簿や従業員リストをネットワーク経由で一括 配布する仕組み(メーリングリスト)を作成することです。たとえば、MegaHuge, Inc.という会社 が、all@megahuge.com というメールアドレスに全社員対象のメーリングリストを持ってい れば、人事課が社員リストをそのアドレス宛に送信するだけで、全社員宛にそのリストのコピ ーが自動配布されます。

### 7.1.1 メーリングリストでの役割分担

メーリングリストマネージャでの作業は、Post.Officeのアカウント管理での作業とよく似ていて、 メーリングリストに関わるユーザは何種類かに分類されます。そして、どの種類のユーザに属 するかによって、行える作業内容がかなり異なります。アカウント管理作業は、ポストマスタが 行う作業とローカル E-mail アカウントを持つユーザが行う作業に分かれていました。メーリン グリストマネージャでの作業は、ポストマスタとして、メーリングリストオーナーとして、ローカル E-mail アカウントを持つユーザ(ローカルユーザ)として、およびローカル E-mail アカウントを 持たないユーザ(つまり完全にシステム外部のユーザ)として行える作業の、都合4 種類に 分類されます。メーリングリストマネージャのどの部分にアクセスできるかはユーザの種類ご とに異なってくるので、Post.Officeシステムの総責任者であるポストマスタとしては、どの種類 のユーザが何を行えるのかを理解しておく必要があります。

 注: 各種類のユーザの役割は、それぞれ全く別のものです。しかし、同一ユーザが複数の (場合によってはすべての)役割を兼ねることも可能です。たとえば、オーナーは、その定義からして必ずローカルユーザも兼ねることになります。また、ローカルユーザ も、Web インターフェイスを使って Post.Office の公開メーリングリストの部分にアクセス した場合は、リモートユーザとして作業することになります。

#### ポストマスタ

メーリングリスト関連の作業でも、ポストマスタはシステムに対して絶対的な権限を持っていま す。とはいえ、システム内のすべてのメーリングリストをポストマスタ1人で管理できないし、し たくもないでしょうから、ポストマスタは、メーリングリストを管理する権限を1人または複数のメ ーリングリストオーナーに委任できるようになっています。詳しくは次の節で説明しますが、メ ーリングリストのオーナーになると、そのメーリングリストの運営・管理に関するパラメータの設 定をいろいる操作できます。ただし、メーリングリストの開設(作成)、オーナーの指定、およ び各メーリングリストに許可されるメール利用量の制限を設定できるのは、ポストマスタだけ です。

メーリングリストに対してポストマスタが行える作業(そしてポストマスタに"しか"行えない作業)は次のとおりです。

- メーリングリストの開設(作成)
- メーリングリストオーナーの指定と変更
- 各メーリングリストに登録できる最大メンバー数の設定
- 各メーリングリストで受信できるメールの最大数と最大サイズの設定
- 各メーリングリストで使用される E-mail アドレスの設定と変更

ポストマスタは、メーリングリストオーナーが Web インターフェース経由で行える作業も行えます。これに該当する作業は次のとおりです。

- メンバー登録、メンバーの脱退、およびメッセージの投稿に適用されるポリシーの設定
- メンバーの追加と削除
- メンバー登録要求および脱退要求に対する承認と拒否
- メンバーが送信してきたメッセージに対する承認と拒否
- メンバーが送信してきたメッセージの投稿前の編集
- 使用可能な配信オプションの設定
- ダイジェストの配信スケジュールの設定
- メーリングリストの削除

なお、運営管理用の E-mail フォームはオーナーにしか送信されません。また、E-mail フォー ムでの管理用要求メッセージは、オーナーのパスワードがそのメッセージ中に含まれていな いと処理されません。そのため、オーナーがメーリングリストマネージャの E-mail インターフェ イス経由で行える作業をポストマスタが行うことはできません。これらの理由により、オーナー がすべての運営管理を E-mail インターフェイス経由で行うメーリングリストについては、ポスト マスタであってもメンバー登録要求やメッセージの承認を行うことはできません。同様の理由 で、ポストマスタの権限を使って、メンバーからのメッセージを投稿前に編集するようなことも できません。

ユーザが行えるのにポストマスタが行えないというのは、無法地帯のように思われるかもしれ ませんが、メーリングリストマネージャは、元々、ポストマスタがオーナーを指定してメーリング リスト管理・運営を他のユーザに任せる形態を基本としています。メーリングリスト管理を誰に も任せられず、自分だけが権限を持っておきたいポストマスタは、すべてのメーリングリストの オーナーを自分(注<sup>32</sup>)に設定すればよいのです。しかし、このようにすると仕事が多くなり過 ぎて、他の業務の遂行に差し支える可能性も大きくなります(くれぐれも注意してください)。

#### メーリングリストオーナー(開設者)

オーナーとは、ポストマスタから特定のメーリングリストを管理する権限を付与されたユーザ のことです。Post.Office サーバの E-mail アカウントを持っているユーザなら誰でもメーリング リストのオーナーになる資格を持っています(実際になるには、ポストマスタによって任命され なければなりません)。1人のユーザがオーナーを勤められるメーリングリストの数にも制限は ありません。自分が開設しているメーリングリストについては、ユーザは強力な管理権限を持 ち、メーリングリストの属性パラメータについても大部分を設定・変更できます。実際、若干の パラメータの設定を除けば、オーナーは、自分のメーリングリストに対してポストマスタと同等 の権限を持っています。

オーナーが行える作業には、次のものがあります。

- メンバー登録、メンバーの脱退、およびメッセージの投稿に適用されるポリシーの設定
- メンバーの追加と削除
- メンバー登録要求および脱退要求に対する承認と拒否
- メンバーが送信してきたメッセージに対する承認と拒否
- メンバーが送信してきたメッセージの投稿前の編集

<sup>&</sup>lt;sup>32</sup> この場合、指定するのは自分のローカルE-mailアカウントです。ポストマスタアカウントをメーリン グリストのオーナーにすることは避けてください。

- 使用可能な配信オプションの設定
- ダイジェストの配信スケジュールの設定

ポストマスタは、メーリングリストオーナーが Web インターフェイス経由で行える作業も行えま す。しかし、オーナーが E-mail インターフェイス経由で行える作業をポストマスタが行うことは できません。このインターフェイスでは、オーナーにしか実行できないコマンドがあるからで す。E-mail インターフェイスでオーナーにしか開放されていない作業には、次のものがありま す。

- メンバー登録要求に対する承認と拒否
- 脱退要求に対する承認と拒否
- メッセージの承認と拒否
- メッセージのダイジェスト配信(この操作は E-mail インターフェイスからしか行えません。)
- メーリングリストの詳しい説明の変更

このマニュアルでも、メーリングリストのオーナーが使用する Web インターフェイスについて は第 7.10.2 項で簡単に説明していますが、オーナーが行う作業はかなり幅広いため、専用 のマニュアル(「リストオーナーズガイド」)を別に用意してあります。オーナーが行う操作の詳 細については、それを参照してください。

#### ローカルユーザ

Post.Office サーバ上で E-mail アカウントを持つユーザ(ローカルユーザ)は、Webインターフェイス経由でメーリングリストマネージャに簡単にアクセスできます。ローカルユーザが Web インターフェイスから行える作業は、次のとおりです。

- Post.Office で開設されていて、自分がメンバー登録可能なメーリングリストの一覧の取得
- メーリングリストの説明の表示
- メーリングリストへのメンバー登録要求の送信
- 現在自分が登録されているメーリングリストの表示
- 脱退要求の送信

ローカルユーザ用のメーリングリスト関連の作業を行うための Web フォームについては、第 7.10.1 項で説明します。ローカルユーザは、上記の作業を E-mail インターフェイス経由でで も行えます。また、E-mail インターフェイスでは次の作業も行えます。

メーリングリストのメンバーリストの請求(この操作は、E-mail インターフェイスからしか行えません。)

ローカルユーザが行えるメーリングリスト関連の作業の詳細については、「ユーザーズガイド」を参照してください。

#### リモートユーザ

メーリングリストマネージャがアカウント管理と最も大きく異なる点は、システム外部のユーザ (つまりインターネットで接続された文字どおり世界中のすべての人々)がアクセスできるオ プション設定を有する点です。こういうオプションの存在は、一見セキュリティ面でかなり危険 なように思われます。しかし、外部のユーザに対してはかなり狭い範囲でのアクセスしか許さ れておらず、Post.Officeの設定等は一切変更できないようになっているので、心配の必要は ありません。 Post.Office が"外部の"ユーザ(リモートユーザ)"のために用意している Web インターフェイ ス経由で(リモートユーザが)行えるメーリングリスト操作は次のとおりです。

- Post.Office で開設されていて、自分がメンバー登録可能なメーリングリストの一覧の取得
- メーリングリストの説明の表示
- メーリングリストへのメンバー登録要求の送信
- 脱退要求の送信

リモートユーザは、上記の作業を E-mail インターフェイス経由ででも行えますが、その場合は、次の作業も行えます。

- ・現在自分が登録されているメーリングリストの確認(この操作は、E-mail インターフェイスからしか行えません。)
- メーリングリストのメンバーリストの請求(この操作は、E-mail インターフェイスからしか行えません。)

ここまで読むと、リモートユーザが行える作業は、ローカルユーザが行える作業とまったく変わらないように思えるのではないでしょうか。実際のところ、Post.Officeのメールアカウントを持つユーザが行えるメーリングリスト操作(ただし、メーリングリストのオーナーになることは除きます)は、システム外部のユーザにもすべて開放されています。しかし、どのメーリングリストでも、ローカルユーザとリモートユーザの登録ポリシーは別々に設定できます。このため、リモートユーザからの登録要求はすべて拒否するように登録ポリシーを設定して、外部ユーザは参加することはおろか、その存在を知ることすらできない"プライベートな"メーリングリストを作成することも可能です(注<sup>33</sup>)。

リモートユーザが使用できるメーリングリストマネージャインターフェイスについては、第 7.10.3 項で図入りで説明します。

### 7.1.2 メーリングリストを使用する場合の注意事項

警告: 通常は、Post.Office ユーザに1通のメッセージが送られた場合、処理されるメッセージは1通だけです。受信されるメッセージも、メールボックスに配信されるメッセージも1通だけなのです。ところが、メーリングリストの場合は、1通のメッセージがメーリングリストに送信されると、そのメッセージはメンバーの数だけコピーされ、メンバー全員に配信されます。このしくみはメーリングリストを使用する最大の利点なのですが、その代償として、Post.Office はメンバー全員に1通ずつコピーを作成し、場合によっては何千通ものメッセージを個別に処理しなければならなくなります。このため、メーリングリストの使い方を一歩間違えると、Post.Office のパフォーマンス(ひいては Post.Office がインストールされているサーバのパフォーマンス)に悪影響を与える危険があります。

では、実際にどの程度の影響があるのでしょうか。これには数多くの要因が絡み合っている ため、各メーリングリストの使用状況によって、影響の大きさも"事実上は影響がない"程度か ら"メールサービスをまったく行えなくなる"程度まで様々です。パフォーマンスに影響を与え

<sup>&</sup>lt;sup>33</sup> 同様に、外部のユーザ(リモートユーザ)は一切制限なしにメンバー登録できるのに、ローカルユー ザのメンバー登録要求はすべて拒否されるようなメーリングリストも開設できます。このような設定 が必要となることはまず考えられませんが、とりあえずやろうと思えばできるのです。設定可能なメ ンバー登録ポリシーの組み合わせについては、第7.3.3項を参照してください。

る要因としては、次のものがあります。

- メーリングリストのメンバー数
- メーリングリストに送信されるメッセージのサイズ
- メッセージの配信方法——個別に配信する方法と、多くのメッセージをまとめて配信する 方法(ダイジェスト配信)があります。
- 使用しているハードウェアの構成(CPUの数と速度、ディスク容量、メモリ量など)
- Post.Office で処理されるその他のメッセージの数(ほかのメーリングリストからのメッセージ も含みます。)

上記要因の組み合わせが極端な場合は、Post.Office のたった1つのメーリングリストのおか げで、メールサービスが"まったく行えない"状態になる可能性もあります。このため、メーリン グリストの設定に配慮し、メーリングリストの処理がサーバに負荷を与えすぎないよう管理す ることの重要性は、いくら強調してもし過ぎということはありません。どのメーリングリストにも、 メーリングリストによる過剰な負荷を防止するために、設定可能な最大値を決めておきます。

このマニュアルでも、どのような規模のメーリングリストをどの程度の数作成した場合、システムへの影響がどの程度になるかについて、具体例を挙げて詳しく説明したいのですが、絡んでくる要因が多すぎてそれは不可能です。そのため、特定の Post.Office システムでどのようにメーリングリストを制御するのが最適であるかは、ポストマスタが判断するしかありません。ここでは、一般論として、次の4つの簡単なルールに従うことを推奨します。

- 1. 小さい初期値で運営を開始する
- 2. 全体の影響を見積もる
- 3. 常識を働かせる
- 4. 1~3のルールが守れているか再確認する

以降では、この4つのルールについて説明していきます。

#### ルール 1: 小さい初期値で運営を開始する

ポストマスタがメーリングリストを制御するために取れる主な手段は、各種最大値の設定です。 ポストマスタは、Post.Officeのメーリングリストに対して次の最大値を設定できます。

- [最大メンバー数]メーリングリストに登録できるメンバーの最大数です。
- [最大メッセージサイズ(KB)]Post.Office がメーリングリストへ投稿するために受け付ける メッセージの最大サイズ(KB単位)です。
- [1日にメーリングリストが受信できるメッセージの総数]1日にメーリングリストが受け取ることのできるメッセージの最大数です。
- [1 日にメーリングリストが受信できる総メッセージサイズ(KB)]1 日にメーリングリストが受け取ることのできるメッセージ総サイズのKB単位での最大値です。この最大値の設定が、 メーリングリストによるトータルな影響を削減する最も有効な方法です。

メーリングリスト作成時には、メーリングリストの各種最大値の設定をすべて低めの値に設定 し、リストの状況に応じて徐々に高い値に変更していってください(Post.Office のデフォルト 値を参考にしてください)。残念ながら、こういった試行錯誤による失敗を免れることは難しく、 最初は管理作業による負担が大きくなる場合もあるでしょう。しかし、そのような経験からメー ルシステムをうまく機能させる方法も見つかるはずです。

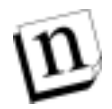

注: ここの説明では、かなり多くのメーリングリストを開設することを想定しています。2、3個 程度のメーリングリストしか必要ないシステムでは、メーリングリストによる影響にそれほ ど過敏になる心配はありません。

#### ルール 2:全体の影響を見積もる

上述の各種最大値について、自分ではかなり厳しい値を設定したと思っていても、すべての 項目が最大値に近づいた"最悪の状態"のメーリングリストによるサーバパフォーマンスへの 影響(各項目が最大に達した場合のメモリ、ディスク容量、および CPU 負荷に対する影響) については、うまく見積もれていない場合もあります。すべての項目が最大値に近づくという 状況は滅多に起こるものではありませんが、メーリングリストを作成する際には、必ずこの状 況についても考慮しておかなければなりません。次のシナリオを参照してください。

この例では、ポストマスタのスージーが、2つのメーリングリストを開設しています。スージーは、 中規模システム向けの NT サーバシステムを使用して、約 500 の E-mail アカウント(つまり、 ごく小規模のメールシステム)を管理しています。そして、上記の注意事項を読み、使用して いるハードウェアの仕様も慎重に考慮した上で、2 つの新規メーリングリストの各種最大値お よびポリシーを次のように設定しました。

- [最大メンバー数]は、100 に設定しました。
- ・[最大メッセージサイズ(KB)]は、100KBに設定しました。これで、これらのメーリングリストに投稿するためにシステムが受け取るメッセージは、このサイズ以下のメッセージだけになり、大きい添付ファイルを持つメッセージは一切投稿できなくなります。
- [1日にメーリングリストが受信できるメッセージの総数]は、100に設定しました。つまり、各メーリングリストで、1日にメンバー1人当たり平均1つのメッセージしか受け付けられない 計算になります。
- 1日に受け取れるメッセージを100通までにし、メッセージの最大サイズは100KBに設定したので、各メーリングリストが1日に受け取るメッセージの最大合計サイズは10MB(100KB×100通)となります。これから考え、[1日にメーリングリストが受信できる総メッセージサイズ(KB)]は、10,000KBに設定しました。
- この2つのメーリングリストが扱う情報の優先度はそれほど高くないため、スージーは、これらのメーリングリストから送られてくるメッセージは通常のメールと同じように送信されない方がよいと判断し、メッセージの配信方法にはダイジェスト配信を選択しました。この配信方法では、メーリングリストにメッセージが投稿されるたびにそれを配信するのではなく、すべてのメッセージを1つの大きなメッセージファイルにまとめてメンバーに配信します。ダイジェストの配信スケジュールは週1にし、週ごとの投稿を、日曜日の深夜0時(通常のシステムであれば、もっともメール処理が少ない時間)にメンバーに一括配信するように設定しました。
- メーリングリストを作成した後、各メーリングリストに100人のユーザがメンバー登録し、様々な理由でメッセージを投稿し始めました。
- 1 週間後、月曜日に出勤したスージーは、自分のメールサーバシステムのハードディスク が満杯になり、メールをまったく受け付けなくなっているのを発見しました。俗に言う"最悪 の状態"です。いったい何が起こったというのでしょう。スージーは、個々のメーリングリスト の影響は見積もりましたが、それらがシステム全体にどのような影響を与えるかを見積もり ませんでした。メーリングリストに設定した各種設定値は一見適切なように思えたかもしれ ませんが、すべての項目が最大値になった場合を考えると、サーバが必ず"最悪の状態" に陥るのは明白でした。

スージーが設定した最大値を、もう1度検証してみましょう。

- [最大メンバー数]:100人
- [最大メッセージサイズ(KB)]:100KB
- [1日にメーリングリストが受信できるメッセージの総数]:100通
- [1日にメーリングリストが受信できる総メッセージサイズ(KB)]:10,000KB
- ダイジェストの配信スケジュール:毎週

これを見ると、個々のメッセージの最大サイズはほどほどに低めですが、1日にメーリングリストに投稿されるメッセージの総容量の最大値は、10MBとかなり高めです。しかし、本当にトラブルの原因となったのは、ダイジェストの配信スケジュールを毎週に設定したことです。このせいで、1週間にメーリングリストが受信した全メールが、1つの巨大なメッセージに保存されることとなったのです。このメッセージの最大サイズは、1日に受信できるメールの最大サイズの7倍、つまり次のような値となります。

 $10MB \times 7 = 70MB$ 

70MBというのはかなり大きいメッセージですが、それでも時間さえあれば Post.Office で十分 処理できるサイズです。しかし、この巨大なメッセージは、1 人のメンバーに 1 度だけ配信さ れるわけではありません。メーリングリストのメンバー全員に送られるのです。そのため、こ のダイジェストメッセージによるシステムへの負荷は、メッセージのサイズに受信者の人数を 掛けた大きさ、つまり次のような値となります。

70MB×100メンバー=7000MB

スージーのサーバは、1 つのメーリングリストにつき 7GB ものメールを配信しようとしたわけで す。加えて、メーリングリストは2 つあったため、システム全体ではその2 倍、つまり次のような 量のメールを処理しようとしたことになります。

7GB × 2 メーリングリスト=14GB

日曜日の午前零時になった瞬間、スージーのサーバは 14GB ものメールの配信と保存を行 おうとしてディスク容量がなくなり、メールの受信を一切停止してしまいました。しかし、仮に ディスク容量が足りていたとしても、処理にはかなりの長時間を要したはずです。

Post.Office でメーリングリストを作成する際には、次のような計算さえしておけば、スージーが 遭遇したような事態は避けることができます。

- 最大メンバー数にメッセージの最大サイズを掛けて、メーリングリストの単一のメッセージによる最大負荷を求めます。この値が大きすぎるなら、どちらかの値を小さくします。
- ダイジェスト配信をサポートするメーリングリストの場合は、生成される可能性のあるダイジェストメッセージの最大サイズ(スージーの例では 70MB です)を算出し、それにメンバー数を掛けます。この値が大きすぎるようなら、ダイジェストの配信スケジュールを増やして(1週間に数回、毎日数回など)、1回の配信量を減らします。
- 最後に、そのメーリングリストによる最大負荷を既存のすべてのメーリングリストの総最大 負荷に加算します。これにより、数多くのごく小規模のメーリングリストによる負荷が累積 して、サーバのパフォーマンスに重大な影響が及ぶのを避けることができます。この計 算の結果、新しいメーリングリストを追加すると、サーバの許容量を"超えてしまう"危険 性がある場合、そのメーリングリストに設定する各種最大値をさらに低くするか、他のメ ーリングリストのトラフィックを縮小させるか、または新しいメーリングリストの作成を中止し

てください。もちろん、より多くのメーリングリストトラフィックをサポートするために、サー バハードウェアをグレードアップするという方法もあります。

#### ルール3: 常識を働かせる

ルール 2 で紹介したのはかなり極端な例で、常識的なメーリングリストの使用法を示したというよりは、警告の意味も込めて紹介したものです。実際には、毎日 100 通ものメッセージを読みたいと思う、または読む時間を取れるユーザなどほとんどいないので、たいていのメーリングリストは紹介した例のように毎日 100 通ものメッセージを受け取ることなどありません(アクティブなメーリングリストでも、1 日当たりのメッセージ数はせいぜい 10 通程度です)。また、モデムを使ってメールプロバイダにダイヤルインしているメーリングリストメンバーの中に、70MB ものダイジェストメッセージをダウンロードしなければならなくなるメーリングリストに耐えられる人などいないでしょう(14.4KB のモデムだと、丸 2 日はかかってしまいます)。このため、このような MB 単位のメッセージを扱うメーリングリストは、たとえ稼動できたとしても(もちろん確実にトラブルの原因となるでしょうが)、メンバーの間で極端に不評を買うため、長期間そのような大量のトラフィックを処理することになるとは考えられません。

メーリングリストを管理する上で最も役立つポイントは、実生活で役立つポイントと同じです。 つまり、常識を働かせて、以下の点について考えてみるとよいでしょう。

- 作成するメーリングリストが、社員連絡のような重要な用途に使われるものか、それともどちらかというと遊びのためのメーリングリストか。
- メンバーが1日当たり本当に読みたいと思うメッセージ数はどのくらいか。
- サイズの大きい添付ファイルも扱える必要があるか。
- メンバーがメールの受信にモデムを使用するかどうか。使用するなら、メーリングリストから メッセージのダウンロードにどれくらいの時間を割けるのか。

これらの点を考慮し、各メーリングリストに合わせて適切な最大値を決定してください。サー バに負荷がかかりすぎるのを防げて自分が助かるだけでなく、メーリングリストから非常識な 量のメールが配信されるのを防げて、メンバーも快適にメーリングリストを利用できます。

作成するメーリングリストの数を決めるときにも、常識が必要となります。Post.Office では、設計上は1つのシステムで最大30,000のメーリングリストをサポートできますが、安全に運営できるメーリングリストの数は、Post.Officeを実行しているサーバシステムの構成に大きく依存します。もし、何十個ものCPUを持ち、通常では考えられないほど大量のメモリを実装し、そして事実上の制限はないと言っても過言ではないほど大容量のディスク容量を持つ最高性能のUNIXサーバを使用しているのであれば、Post.Officeで30,000ものメーリングリストを運営することも可能でしょう(注<sup>34</sup>)。これに対し、単一プロセッサを持ち、32MBのRAMを実装したNTシステムでなんとか運営しようとしているような場合は、そんなに大量のシステム負荷に耐えられるリソースはありません。

繰り返しますが、小規模から始めるのが最良のアプローチです。2、3 個のメーリングリストから開始し、しばらくシステムのパフォーマンスを監視して、既に開設しているメーリングリストが 問題なくサポートできることを確認してから、新しいメーリングリストを追加してください。

<sup>&</sup>lt;sup>34</sup> ただし、30,000のメーリングリストはどれも常識的な最大値が設定してあり、メールトラフィックも 通常程度と考えた場合のことです。

#### ルール 4:1~3のルールが守れているか再確認する

メーリングリストは、うまく管理できているときには楽しく便利なものですが、何もチェックしないまま放置していると、サーバシステムに思わぬ負荷をかける可能性を持っています。メーリングリストを作成する前に、この潜在的な問題についてよく理解しておくことは、非常に大切なことです。

### 7.1.3 メーリングリストとグループアカウントの違い

第 5 章でも説明したように、グループアカウント(受信したメールを、グループに属するユー ザ全員に転送するアカウント)は、メーリングリストと機能がよく似ています。実際、グループア カウントは、メーリングリストマネージャが追加されるまでの間、Post.Office で"仮想メーリング リスト"として使われていた機能です。グループアカウントには、メーリングリストのような便利 な機能はほとんどないため、今後は、これまでグループアカウントを使用していたユーザも本 物のメーリングリストへ移行していくことになるでしょう。

しかし、だからと言ってグループアカウントには、もはや利用価値がないということではありま せん。事実、用途によっては、グループアカウントの方がメーリングリストよりも適している場 合もあります。単一アドレスに送信するだけで複数のユーザに同じメールを送れるという基本 的な機能は、どちらを使用した場合も同じように実現できるので、どちらを選ぶかはそれぞれ が備えている付加機能を踏まえて判断してください。

| 機能                                          | グループアカウント                                                                          | メーリングリスト                                                                                                    |
|---------------------------------------------|------------------------------------------------------------------------------------|----------------------------------------------------------------------------------------------------|
| 単一アドレス宛に送信したメール<br>が複数のユーザに転送される            | YES                                                                                | YES                                                                                                    |
| 重複するメッセージを受け取らない                            | YES—自分が属しているグルー<br>プアカウントと自分個人の両方に<br>同-メッセージが送信された場<br>合、1 通のメッセージしか送られ<br>てきません。 | NO—自分が参加しているメーリ<br>ングリストと自分個人の両方に<br>同一メッセージが送信された場<br>合、送信者とメーリングリストの<br>両方からメッセージを受け取るこ<br>とになります(メーリングリストから<br>のメッセージは、オーナーにより<br>内容が変更されていたり、個人<br>宛のメッセージより遅れて送られ<br>てくることもあります)。 |
| ポストマスタによる管理が必要                              | YES—管理作業は、ポストマスタ<br>が担当します。                                                        | NO―リストの管理作業は、オー<br>ナーに任せることができます。                                                                                                    |
| 受信者(メンバー)の一覧への追<br>加やそこからの削除をユーザが<br>自分で行える | NO―ユーザの追加と削除は、ポ<br>ストマスタが行わなければなりま<br>せん。                                          | YES―ユーザが自分でメンバー<br>登録や脱退を行うことも、オーナ<br>ーやポストマスタがユーザの追<br>加や削除を行うことも可能です。                                                                                                    |
| ポストマスタがメール量を制限で<br>きる                       | NO                                                                                 | YES—ポストマスタは、最大メン<br>バー数、1 日に送信される最大<br>メッセージ数、および投稿される<br>メッセージの最大サイズを設定<br>できます。                                                                                                    |

次の表は、この2種類のメール配信方法の共通点と相違点をまとめたものです。

| 機能                                                               | グループアカウント                                                                                                    | メーリングリスト                                                                                                    |
|------------------------------------------------------------------|----------------------------------------------------------------------------------------------------|----------------------------------------------------------------------------------------------------|
| 送信されたメッセージの承認や<br>拒否(つまり内容の管理)を行え<br>る                           | NO                                                                                                    | YES                                                                                                    |
| 送信されたメッセージを、全員に<br>配信される前に修正できる                                  | NO                                                                                                    | YES                                                                                                    |
| ユーザによるメンバーリストへの<br>追加要求および削除要求の承認<br>や拒否(つまりメンバーの管理)を<br>行える     | YES—ただし、直接ではありませ<br>ん。ユーザは、グループへ参加した<br>い、またはグループから脱退したい<br>旨を伝えるメッセージを必ずポスト<br>マスタに送信することになります。<br>Post.Office にはこれに対応する正<br>式なしくみはないので、これを処理<br>するか無視するかはポストマスタの<br>一存となります。 | YES                                                                                                    |
| やりとりされるメール量の統計情<br>報が継続的に得られる                                    | NO                                                                                                    | YES                                                                                                    |
| メンバーに追加されたユーザ、お<br>よびメンバーから外されたユーザ<br>に、通知メッセージが自動送付さ<br>れる      | NO                                                                                                    | YES—メッセージの内容は、オ<br>ーナーが用意します。不要であ<br>れば、この機能を無効にするこ<br>とも可能です。                                               |
| 送信されたメッセージをプログラ<br>ムまたはアーカイブメールボック<br>スに配信できる                    | YES―通常のアカウント同様、<br>POP3 配信およびプログラム配信<br>を使用できます。                                                                                                    | YES—ただし、直接ではありま<br>せん。POP3配信やプログラム配<br>信を使用する設定になっている<br>アカウントをメンバー登録すれ<br>ば、実現できます。                         |
| メッセージをすぐに受信するか、<br>複数のメッセージをまとめて受信<br>するかをメンバーが自分で選択<br>できる      | NO―グループアカウントへ送ら<br>れたメールはすべて、直ちに配<br>信されます。                                                                                                    | YES—メンバーは、メッセージを<br>すぐに受信するか、複数のメッ<br>セージを1つのメッセージ(ダイ<br>ジェストメッセージ)として受信す<br>るかを選択できます。                      |
| メッセージの配信承認を行うと<br>き、メンバーからのメッセージとメ<br>ンバー以外のユーザからのメッセ<br>ージを区別する | NO―誰でもグループにメッセー<br>ジを送信できます。                                                                                                    | YESオーナーはメンバー以外<br>のユーザからメーリングリストに<br>送られてきたメッセージすべて<br>を拒否することができます(さら<br>にメンバーからのメッセージもす<br>べて拒否することも可能です)。 |
| ユーザがメンバーリストを取得で<br>きる                                            | NO― 誰が登録されているかは、<br>ポストマスタに問い合わせなけれ<br>ばなりません。                                                                                                    | YES ユーザは、メンバーリスト<br>の自動送付を請求できます。こ<br>のメンバーリストは安全に保護さ<br>れており、メンバー以外のユー<br>ザには取得できないようになっ<br>ています。           |
| ユーザがグループまたはメーリン<br>グリストの説明を見ることができる                              | NO                                                                                                    | YES                                                                                                    |

グループアカウントとメーリングリストのどちらを選択するか決める際に考慮すべき点は、この ように非常に数多くあります。たいていの場合は、メーリングリストを選択することになるでしょ う。しかし、メールを複数のユーザに配信することだけが目的で、メーリングリスト特有の機能は一切必要ないという場合は、グループアカウントでも十分です。

### 7.2 メーリングリスト管理のメニュー

メーリングリストマネージャのポストマスタ用のインターフェイスにアクセスするには、ポストマ スタとして Post.Office にログインします。ログイン直後にはアカウント管理メニューが表示され るので、[メーリングリスト]メニューボタンをクリックしてください。次の図 7-1 のようなメーリング リスト管理メニューが表示されます。

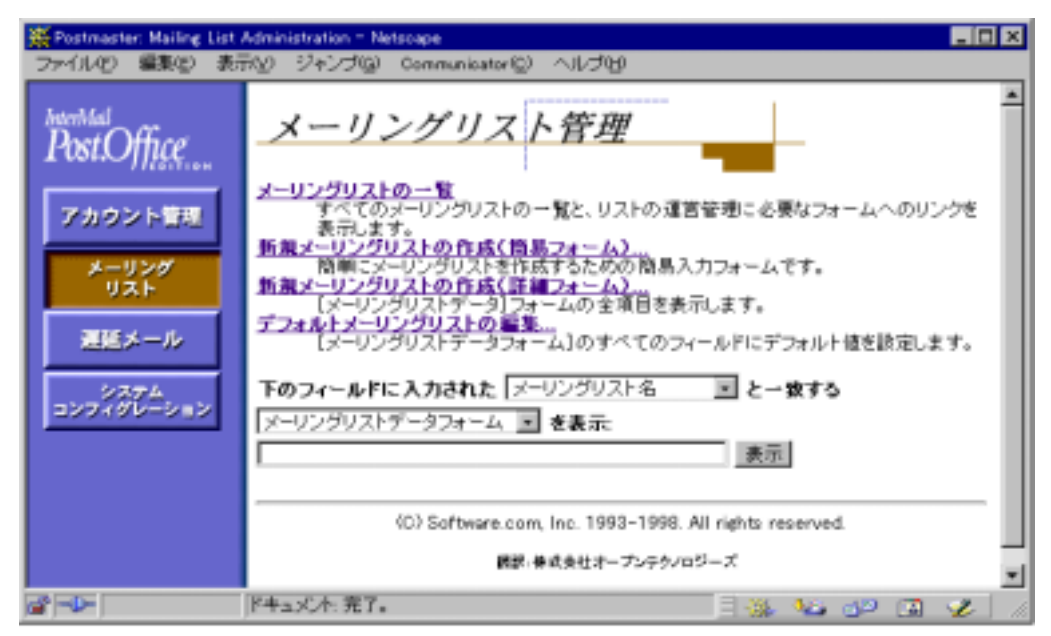

#### 図 7-1 メーリングリスト管理メニュー

このメニューには、テキストフィールドや実行ボタンなどがありますが、ここではメニュー左側の4つのリンクボタンをクリックしたときに表示されるフォームについて説明します。この節では、このメニューに表示されているオプションのうち、メーリングリストの一覧メニューが表示され、開設されているすべてのメーリングリストの一覧が表示されます(アカウントの一覧メニューとよく似ています)。

#### メーリングリスト

| Hereit Postmaster: Mailing List                                               | Administration: List of Mailing Lists - Netscape                                           | ×  |
|-------------------------------------------------------------------------------|--------------------------------------------------------------------------------------------|----|
| httmlad<br>PostOffice<br>アカウント管理<br>メーリング<br>リスト<br>運転メール<br>コンフィグレーション       | KO ジャンロ Communication ベルンロ     メーリングリストの一覧     [alsicipicicicicicicicicicicicicicicicicici |    |
| (C) Software.com, Inc. 1993-1998. All rights reserved.<br>講師: 株式会社オープンテクノロジーズ |                                                                                            |    |
| af 🕪                                                                          | [F==x/h:完了。 🛛 🙀 🖓 🔯 🏈                                                                      | 11 |

図 7-2 メーリングリストの一覧メニュー

メーリングリストの属性に関する作業はすべてこのメニューから開始できます。たとえば、メン バーの追加、ポリシーの変更、メンバーが送信してきたメッセージの承認など、既存のメーリ ングリストを操作する場合は、まずこのメニューを表示してください。

### 7.3 メーリングリストの属性

実際にメーリングリストを作成しそれを管理するには、メーリングリストで何が行えるのか、メー リングリストにはどのようなオプションがあるのか、ポストマスタはメール管理者として何を行わ なければならないのかといったことをよく理解しておく必要があります。この節では、メーリン グリストの設定を行うためのフォームの用途と、フォーム中のフィールドの使用方法を具体的 に説明します。なお、フォームについての説明はかなり長いので、まずはこの節全体にざっ と目を通すことを推奨します。その後で、より深く理解したい項目がでてきたときや、特定の オプションやフィールドに関する詳しい情報が必要になったときに随時必要な箇所を参照し 直すとよいでしょう。

図 7-3 は、メーリングリストデータフォームの最初の部分です。このフォームは、既存のメーリ ングリストの設定変更、新規メーリングリストの作成、およびメーリングリストの各種デフォルト 値の設定を行う場合に使用します。このフォームの表示方法や、どうすればデフォルト値を 設定する画面になるのかといったことは、この章の後の方ですべて説明するので、今はとり あえず先に進んでください。まずは、各オプションの用途に焦点を当てて説明を進めます。

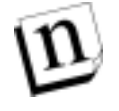

注: メーリングリストデータフォームは非常に大きいフォームなので以降のページでいくつ かの図に分けて表示しますが、紙面の都合上、これらの図は1度ずつしか掲載してい ません。ところが、第7.4節の説明ではこのフォームがあちこちで繰り返し何度もでてく るので、図のページにしおりを挟むか、ポストイットを貼るなどして、いつでも図を参照 できるようにしておいてください。

| # Postmaste | e: Mailing List Administration: List Information Form - Netscape                      |              | _ 🗆 🗙 |
|-------------|---------------------------------------------------------------------------------------|--------------|-------|
| ファイルの       | 編集(E) 表示(Y) ジャンブ(G) Communicator(G) ヘルブ(H)                                            |              |       |
|             | メーリングリストデータ                                                                           |              | Î     |
|             | ≰戻る                                                                                   | 速信 リセット      |       |
|             | ③ メーヨンダ 男小 削除                                                                         |              |       |
|             | E-mailアドレス:                                                                           |              | - 13  |
|             | メインアドレス:<br>baseball@software.com                                                     | i            | - 8   |
|             | XBX0アドレス:<br>baseball@sparky.software.com                                             |              | - 11  |
|             | <b>用于我们的</b> 国家的主义。                                                                   | 1911<br>1911 | - 8   |
|             | 要求と15月17日レス:<br>baseball=request@software.com<br>baseball=request@sparky.software.com | <b>E</b> 00  | - 8   |
|             | 周辺あっノリマラフドレフ。                                                                         | -            | - 8   |
|             | owner-baseball@software.com                                                           | ×            | - 8   |
|             | 間時者のアドレス:                                                                             | ×            | - 1   |
|             | Jane Doe - (jane.doe@software.com)                                                    |              | - 8   |
|             |                                                                                       | <u>×</u>     |       |
|             | アドレス展開スタイル: なし 📃 王                                                                    |              | -     |
| a 🛸 🗌       | ドキュメント 完了。                                                                            |              | 🖌 /a  |

図 7-3 メーリングリストデータフォーム(1/7)

### 7.3.1 E-mail アドレス

メーリングリストには、E-mail アドレスが与えられます。ただし、メーリングリストの E-mail アドレ スは、メールアカウントの場合と異なり、1種類ではなく3種類あります。どの種類のアドレスも 一意でなければならず、システム内のほかの E-mail アドレスと重複していてはなりません。メ ーリングリスト作成時には、アドレスの設定がもっとも重要な作業となります(注<sup>35</sup>)。

[メインアドレス]メーリングリストのもっとも重要なアドレスです。ユーザが、メーリングリストに 投稿したいメッセージを送信するときには、このアドレスが送信先となります。メーリングリスト を開設するときには、必ずこのフィールドを入力します。システム内のほかのアドレスと重複 してさえいなければ、表記形式はなんでもかまいません。ただし、メンバーにわかりやすいよ うにアドレスのアカウント名部分にはそのメーリングリストの名前を使うのが、ふつうです(メー リングリストの名前は、このフォーム内の他の部分で設定します)。

たとえば、メーリングリストの名前が「employees」の場合なら、次のようなアドレスを指定す るとよいでしょう。

employees@host.domain

ただし、このアドレスの付け方は、あくまでも参考としてのものです。必ずしもこれに従わなければならないというわけではありません。

[追加アドレス] ほとんどのメーリングリストには投稿用アドレスは1つしかありません。しかし、 ユーザアカウントの場合と同様、メーリングリストにも任意の数のアドレスを追加することが可 能です。どの追加アドレスも、メーリングリストに対して同等に有効なアドレスとなります。追加 アドレスは、メーリングリストが複数のドメインでメールを受信する必要がある場合や、標準の アドレス形式が変更された場合などに便利です。なお、追加アドレスは省略可能な設定なの で、このフィールドには何も入力しなくてもかまいません。

[要求送信用アドレス]各メーリングリストの管理用 E-mail アカウント(リクエストハンドラ)のア ドレスです。このフィールドは、メーリングリストの開設時には必ず入力します。ここに指定し たアカウントは、登録時メッセージと脱退時メッセージの送信、確認トークンの送受信、およ び E-mail フォームとメーリングリストへのコマンドの受信を行います(注<sup>36</sup>)。要求送信用アド レスには任意の形式を使用できますが、メーリングリストアドレスのアカウント名部分に 「-request」という文字列を付け加えたアドレスを使うのがふつうです。

たとえば、次のようなアドレスのメーリングリストがあったとします。

employees@host.domain

要求送信用アドレスは、次のように指定するのが一般的です。

employees-request@host.domain

[開設者エイリアスアドレス]メンバーがメーリングリストのオーナーに問い合わせなどを行うときに使用するためのアドレスです。このフィールドは、メーリングリストの開設時には必ず入力

<sup>&</sup>lt;sup>35</sup> Post.Officeには、新規メーリングリストのアドレスを1つ選ぶだけでメーリングリストを作成できる、 メーリングリスト作成の簡易フォームが用意されています。このフォームでメーリングリストを開設 すると、その他のアドレスは自動生成されます。このフォームについては第7.4.3項で説明しますが、 たとえ簡易フォームを使う場合でも、今はいきなりそのページに進まないで、新規メーリングリスト を開設する前に必ずこの節全体に目を通しておいてください。

<sup>&</sup>lt;sup>36</sup> このアドレスは、メーリングリストから送信されたすべてのメッセージのエンベロップ内でReturn:ア ドレスとしても使用されます。これにより、返信されるメッセージを安全に処理することができます。

します。。ここに指定したアドレスは、転送アカウントとして機能します。つまり、このアドレス宛のE-mailはすべてメーリングリストのオーナーに転送されるのです。このアドレスにより、オー ナーは匿名アドレスを使用できることになります。個人用アドレスをメンバーに知らせたくない オーナーは、自分の個人用アドレスの代りにこのアドレスをメンバーに知らせればよいので す。また、オーナーが変わった場合も、このエイリアスアドレスを使っていれば、メンバーに新 しいオーナーのアドレスを知らせる必要がなくなります。

メーリングリスト関連のその他のアドレスと同様、開設者エイリアスアドレスにも任意の表記形 式を使用できますが、通常は、メーリングリストのアドレスのアカウント部分の先頭に「owner-」 というテキストを挿入したアドレスを指定することをお勧めします(注<sup>37</sup>)。たとえば、次のような アドレスのメーリングリストがあったとします。

employees@host.domain

開設者エイリアスアドレスは、次のように指定するのが一般的です。

owner-employees@host.domain

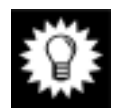

ヒント: メーリングリストのアドレスには、わかりやすい語句を使用し、さらに余程の理由がない限り、運営開始後には変更しないでください。これらのアドレスは Web ページや他のメーリングリストで紹介される可能性もあります。メーリングリストの運営が開始されてからアドレスを変更すると、おそらく多くのユーザを混乱させることになります。

[開設者のアドレス]このフィールドは、誰をオーナーにするかを指定する場所です。 Post.Office アカウントを持つユーザ(ローカルユーザ)であれば、誰でもメーリングリストのオ ーナーになれます。複数のオーナーを指定した場合、どのオーナーにも、メーリングリストに 対して同等の権限が与えられます。このフィールドは、メーリングリストの開設時には必ず入 力します。オーナーの追加や変更は、オーナー自身には行えません。これを行えるのは、ポ ストマスタだけです。

[アドレス展開スタイル]メーリングリストから送信されるメッセージのヘッダ内の To:行に入れ るアドレスの形式を指定します(注<sup>38</sup>)。このフィールドは、オーナーにも変更できます。この 設定は、メンバーリストの配信にも使用され、プライバシーの問題が絡むため、十分注意して 決定してください。

[アドレス展開スタイル]には、[なし]、[グループ]、[展開]のいずれかを選択できます。

[なし]を選択した場合、投稿メッセージの宛先アドレスには、メーリングリストのメインアドレスが使用されます。次に例を示します。

To: surfing@software.com

[**グループ**]を選択した場合、メッセージの宛先には、メーリングリストの名前と各メンバーの アドレスが入れられます。次に例を示します。

To: surfing: jane.doe@software.com, joe.smith@software.com, ...

<sup>&</sup>lt;sup>37</sup>「owner-listname」と「listname-request」ではメーリングリスト名の部分が前になったり後ろになった りして一貫性がないように思えるかもしれませんが、このような形式をお勧めするのには理由があり ます。この形式は一般に普及しているメーリングリストの多くで採用されており、Post.Officeでも、 ソフトウェア界一般の慣習に従う方が望ましいと判断したためです。とはいえ、この形式があまり好 ましくないようであれば、独自の形式を使ってもまったく差し支えありません。

<sup>&</sup>lt;sup>38</sup> アドレス展開機能はダイジェストモードで配信されるメッセージには使用されないため、ここでの設定は、即時配信モードで配信されるメーリングリストメッセージにしか適用されません。この2つの配信モードについては、第7.3.6項を参照してください。

[**展開**]を選択した場合、メッセージの宛先には、メーリングリストの各メンバーのアドレスが入れられます。メーリングリスト自体のアドレスや名前は入れられません。次に例を示します。

To: jane.doe@software.com, joe.smith@software.com, ...

| 満Postmaster<br>ファイルの お | Meiling List Administration: List Information Form - Netscape<br>星楽(日:表示(火) ジャンブ(仮) Communicator(仮) ヘルブ(化) |               |        | X |
|------------------------|----------------------------------------------------------------------------------------------------|---------------|--------|---|
|                        | メーリングリストの制限:                                                                                               |               |        | * |
|                        | 最大メンバー敬:                                                                                                   | 100           |        |   |
|                        | 現在のメンバー数:                                                                                                  | 1             |        |   |
|                        | 最大メッセージサイズ(KB):                                                                                            | 500           |        |   |
|                        | 1日にメーリングリストが受信できるメッセージの総数:                                                                                 | 100           |        |   |
|                        | 1日にメーリングリストが受信できる截メッセージサイズ<br>(KB):                                                                        | 1000          |        |   |
|                        | 配信备先度:                                                                                                    | @ 低い          | ○ 普通 🚺 |   |
|                        |                                                                                                    |               |        | * |
| <b>a</b> ->-           | F=a式小 完了。                                                                                                  | 1 <u>0</u> de | 🖾 🏑    | 1 |

図 7-4 メーリングリストデータフォーム(2/7)

### 7.3.2 メーリングリストの制限

第 7.1.2 項で説明したように、ポストマスタはメーリングリストを制御するために、メーリングリストの各種最大値を設定できます。これを行うことで、メーリングリストが受信する E-mail の量や 各メーリングリストに登録されるメンバーの数を制限することができるので、システムリソースを 消費する大規模なメーリングリストをいくつも制御しなければならない場合は、この設定を適 切に行うことが大切です。

各メーリングリストに設定できる最大値の種類は、次のとおりです。

[最大メンバー数]メーリングリストに登録できるメンバーの最大数です。メンバー数がこの値 に達すると、新しいメンバー登録要求は、要求したのが個人ユーザ、オーナー、ポストマスタ のいずれであってもすべて拒否されます。このフィールドのすぐ下の桁には、現在のメンバ ーの数が参考表示されます。

[最大メッセージサイズ(KB)]Post.Office がメーリングリストへ投稿するために受け付けるメッ セージの最大サイズ(KB単位)です。大きいメッセージは、サーバのパフォーマンスに重大 な影響を与えます。配信先となるメンバーの数が多いとこの影響はさらに大きくなるので、ほ どほどのサイズに設定することを奨励します。この最大サイズを越えるメッセージは、メーリン グリストに送信されても受理されず、送信者に返送されます(注<sup>39</sup>)。

<sup>&</sup>lt;sup>39</sup> システムレベルのメッセージの最大サイズの方が、メーリングリストで設定された最大サイズより小さい場合は、システムレベルの設定値の方が優先されます。ただし、メーリングリストへの投稿メッセージは一般のメッセージよりもずっと多くのユーザへ配信されるため、メーリングリストのメッセージの最大サイズは、システムレベルでのメッセージの最大サイズよりかなり小さく設定するのが一般的です。

[1 日にメーリングリストが受信できるメッセージの総数]Post.Office は、1 日に各メーリングリ ストに送信されたメッセージの数を監視(モニタ)・記録しています(注<sup>40</sup>)。このフィールドに は、1 日にメーリングリストが受信できるメッセージの総数を指定します。メンバーが送信して きたメッセージの1日の総数がこの最大値に達すると、それ以降その日の深夜0時までにメ ーリングリストへ送られてきたメッセージは送信者に返送されます(深夜0時を過ぎると1日の カウンタがリセットされます)。

[1 日にメーリングリストが受信できる総メッセージサイズ(KB)]Post.Office は、各メーリングリストに送信されたメッセージの数だけでなく、各メッセージの累積サイズも監視(モニタ)・記録しています。最大メッセージ数の場合と同じように、メーリングリストに送信されたすべてのメッセージの1日の総 KB 数がこの最大値に達すると、それ以降送られてきたメッセージは送信者に返送されます。

[配信優先度]この設定は、実際には制限を加えるものではありませんが、これもポストマスタ が定義するフィールドで、オーナーには変更できません。この設定は、メーリングリストから配 信される E-mail の優先度を決めるものです。ここでは、[普通](ほかのメッセージと同様に処 理されます)と[低い](ほかのメッセージがすべて処理された後に処理されます)のいずれか を選択できます。通常は、一般メールがすべて処理された後にメーリングリストのメッセージ が処理された方が望ましいので、[低い]に設定することをお勧めします。

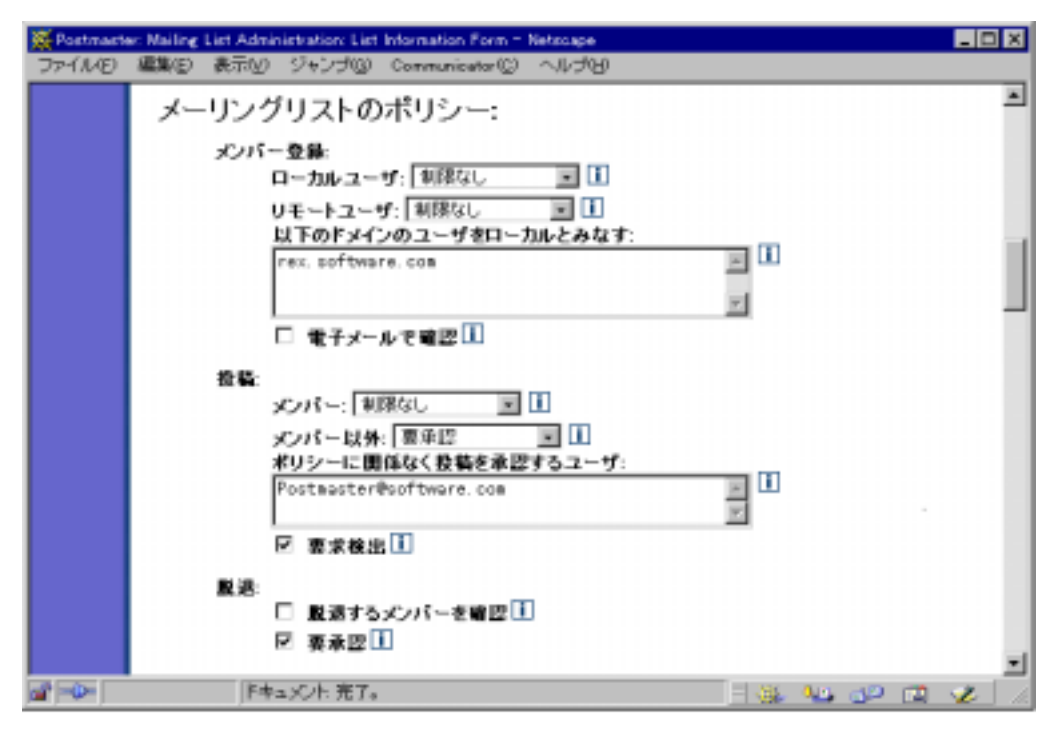

図 7-5 メーリングリストデータフォーム(3/7)

<sup>&</sup>lt;sup>40</sup> これは、"投稿された"メッセージの数とは違うものなので注意してください。たとえば、100通の メッセージがメンバーから送信されてきて、オーナーがそのすべてを拒否したとします。この場合、 投稿されたメッセージは0通ですが、それでもこのメーリングリストのその日のメッセージカウント は100通となります。
### 7.3.3 メーリングリストのポリシー

メーリングリストのポリシーは、オーナーが行うメーリングリスト管理の方法に関するものです。 メーリングリストオーナーが設定する項目の中で最も重要なものですが、ポストマスタにとっ てはそれほど重要なものではないので、ここであまり詳しく説明する性格のものではありませ ん。とはいえ、どのようなポリシーが利用でき、それらがシステムに対してどのような意味を持 つかについては、ポストマスタも知っておく必要があります。

### メンバー登録

メンバー登録要求を扱うルールを決めるポリシーです。このポリシーには、すべての登録要 求を拒否する、承認または拒否のために登録要求を一時保留にする、メーリングリストを解 放して誰でも自分で自由に登録できるようにするという3つのうちの1つを選択できます。さ らに、ローカルユーザ(この Post.Office サーバに E-mail アカウントを持つユーザ)とリモート ユーザ(外部のユーザ)には異なるポリシーを設定することができます。この2種類のメンバ ーについて異なる登録ポリシーを設定できると、社内専用のメーリングリストの場合のように、 外部に漏れては困る情報を扱う可能性のあるメーリングリストも安心して運営できます。

[**ローカルユーザ**]と[**リモートユーザ**]のどちらに対しても、次の4つから選んで登録ポリシーを設定します。

- [制限なし]このモードでは、ユーザは、送信したメンバー登録要求が受信されると同時に メンバー登録されます。
- [要承認]このモードでは、ユーザのメンバー登録要求は受け付けられますが、オーナー が承認または拒否するまで保留されます。
- [拒否(通知あり)]このモードでは、すべてのメンバー登録要求が拒否されます。ユーザ がメンバー登録要求を送ってきたことは、オーナーに通知されます。
- [**拒否(通知なし**)]このモードでは、すべてのメンバー登録要求が拒否されます。オーナ ーへの通知も行われません。

リモートユーザの登録ポリシーが[制限なし]または[要承認]に設定されたメーリングリストは、 "公開メーリングリスト"と呼ばれます。"公開"が何を意味するかについては、第 7.10.3 項で 詳しく説明します。

[次のドメインのユーザはローカルユーザと見なす]ここにドメイン名を入力したユーザは、ロ ーカルユーザと見なされます。Post.Office サーバに E-mail アカウントを持つローカルユーザ と同じ登録ポリシーが適用されます。たとえば、ここに次のドメイン名を入れる、

megahuge.com
dough-main.net
rover.software.com

これら3つのドメインのいずれかを返信アドレスのドメインとするユーザは、Post.Officeサーバ に E-mail アカウントを持っているユーザに対して適用されるのと同じ登録ポリシーが適用さ れます。

[電子メールで確認]このチェックボックスをオンにすると、メンバー登録要求の処理は、その 要求の送り主が実際に本人のものであることを確認してから実行されます。これは、登録要 求してきたユーザのアドレス宛に確認トークンを入れたメッセージを送信することにより行わ れます。メッセージを受け取ったユーザがトークン入りの返信メッセージを送り返してくれば、 登録を要求してきたユーザが本人であることが確認されます。 このオプションは公開メーリングリストでは特に重要です。登録を希望するユーザと要求を送信したユーザのアドレスが違っていることがあるからです。このオプションを使えば、ユーザが別人になりすまして登録するのを防ぐことができます。

注: ローカルユーザが、ローカルユーザ用の Post.Office Web インターフェイスを使ってメンバー登録要求を送ってきた場合は、そのユーザが認証情報フォームにログインした時点で確認が取れているので、この確認処理は省略されます。

### 投稿

投稿ポリシーにも、登録ポリシーと同じように、ローカルユーザとリモートユーザ用に2つの設定フィールドが用意されています。ただし、投稿ポリシーの場合は、メンバー(メーリングリスト に登録されているメンバー)とメンバー以外(メンバー以外のあらゆるユーザ)とに区別されて います。

[メンバー]と[メンバー以外]のどちらに対しても、次の4つから選んで投稿ポリシーを設定します。

- [制限なし]このモードでは、受信したメッセージはすぐに受け付けられ、メーリングリストに 投稿されます。
- [要承認]このモードでは、メッセージはオーナーが承認または拒否するまで保留されます。
   メーリングリストのオーナーは、保留メッセージを読んでから、承認または拒否を決定できます。
   また、承認して投稿する前に、投稿メッセージの内容を変更することもできます。
- [**拒否(通知あり)**]このモードでは、メーリングリストに送信されたすべてのメッセージが拒 否されます。メッセージが拒否されたことは、オーナーに通知されます。
- [拒否(通知なし)]このモードでは、メーリングリストに送信されたすべてのメッセージが拒 否されます。オーナーへの通知も行われません。

[ポリシーに関係なく投稿を承認するユーザ]このフィールドはその名の通り、ポリシーに制約されずメーリングリストへ投稿を認めるユーザ(スーパー投稿者)を指定します。これはメーリングリストのオーナーなどが、特定ユーザ以外のユーザからの投稿を、その人がメーリングリストのメンバーで「ある」「なし」にかかわりなく、投稿を受けつけないようにできるということです。「投稿者」を指定するには、その人の E-mail アドレスをこのフィールドに入力します。その人からのメッセージがメーリングリストに投稿されると、そのメッセージはただちにメンバー 全員に配信されます。

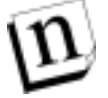

注: この設定にはパスワードやセキュリティ情報が必要ないため、ほかのユーザがここに 指定されたアドレスを勝手に利用して投稿する危険性があります。確実に投稿を制限 したい場合は、このフィールドは空白にしておき、投稿ポリシーを[要承認]にして、オ ーナーとポストマスタ以外の投稿を拒否します。

[要求検出]このフィールドを使うことで、メーリングリストに送信されてきたメッセージのうち、 請求アカウント宛と思われるメッセージを除外することができます。『Post.Office ユーザーズ ガイド』で説明しているように、ユーザは、メーリングリストの要求送信用アドレスにコマンドを 入れた E-mail を送ることにより、メーリングリストへのメンバー登録やメーリングリストからの脱 退の要求を依頼できます。しかし、多くのユーザはこの意味をよく理解しておらず、 「subscribe」といったコマンドしか入っていない E-mail を要求送信アドレスではなく、メーリン グリスとアドレスへ送信し、メンバー全員に配信されることがままあります。

そういうことがたびたび起こるようであれば、[要求検出]チェックボックスをオンにし、投稿メッ

セージの本文中にメーリングリクエスト要求が含まれていないかを調べるようにします。本文 中の空白行を除いた行数が3行以内で、メッセージの件名または本文中に、「subscribe」、 「unsubscribe」、「add」、「delete」のいずれかの文字列が含まれているメッセージは、要求メッ セージであると見なされます。要求コマンドが含まれているために拒絶されたメッセージは送 信者に送り戻され、その旨がオーナーにも通知されます。

### 脱退

脱退ポリシーは、登録ポリシーとよく似ています。脱退ポリシーを設定するためのオプションは、次の2つです。

[脱退するメンバーを確認]メンバー登録の確認のためのオプションと同様、このチェックボックスをオンにすると、脱退要求のあったメンバーをメンバーリストから削除する前に、その脱退者のアドレスに間違いがないかどうかの確認が行われます。ユーザの脱退要求の処理は、 E-mail で確認トークンが送信されてきた後に行われます。

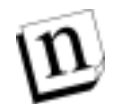

注: この場合も、ローカルユーザが、ローカルユーザ用の Post.Office Web インターフェイ スを使って脱退要求を送ってきた場合は、確認処理が省略されます。

[要承認]メンバー登録の要承認オプションと同様に、このチェックボックスをオンにすると、 すべての脱退要求について、オーナーによる承認または拒否が必要となります。

| 💥 Postmast | er: Mailing List Administration: List Information Form - Netsoape                                                      | - 🗆 X |
|------------|----------------------------------------------------------------------------------------------------|-------|
| 77-1ND     | 編集田 表示心 ジャンブゆ Communicator(D) ヘルプ田                                                                                     |       |
|            | メーリングリストセキュリティバラメータ:<br>メーリングリストをロックする:<br>O はい © いいえ ①<br>メンバーリストへのアクセス者:<br>subseribers                              | A     |
|            | 開設者の設定:<br>濵宮管理のポリシー: WebとE-mail M                                                                                     |       |
|            | <ul> <li>☑ レポートの送信</li> <li>■ 間段者への通知の解除:</li> <li>■ 返送メールの通知</li> <li>■ 制限オーパーの通知</li> </ul>                          |       |
|            | 配信:<br>配信モード: ①<br>○ 即時のみ<br>○ ダイジェストのみ<br>※ 即時またはダイジェスト<br>ダイジェストの配信スケジュール: ①<br>「<br>電話するメッセージを削除する:<br>○ はい © いいえ ① | -     |
| a ->-      | -   F+asOh 売7。    🦗 🚧 🖓 🖾 🦷                                                                                            | 2 1   |

図 7-6 メーリングリストデータフォーム(4/7)

### 7.3.4 リストセキュリティのパラメータ

メーリングリストのセキュリティオプションを設定するフィールドです。

### メーリングリストをロックする

メーリングリストの運営を一時停止します。投稿は受け付けず、オーナーはリストに修正やア クセスができなくなります。メーリングリストの運営を一時的に停止するには、このフィールド で[**はい**]を選択し、ロックをかけます。

メーリングリストのロックについては、第7.7節を参照してください。

### メンバーリストへのアクセス権

メーリングリストマネージャのE-mailインターフェイスを使えば、ユーザは、任意のメーリングリ ストのメンバーリストを請求できます。しかし、メンバーリスト自体が重要な情報であり、外部へ 公開するのは不適切なこともあります。そのような場合、Post.Office では、E-mail インターフ ェイスを使って誰がメーリングリストのメンバーリストを入手できるかを制限できます。この設定 は、ポストマスタとオーナーが行えます。

[メンバーリストへのアクセス権]第5章で説明したアカウントやフィンガー情報へのアクセス 制限を設定するフィールドとよく似ています。E-mailインターフェイスでwhoコマンドを送信し てきたユーザがメンバーリストを入手する権利を持つかどうかは、このフィールドに入力され ている情報に基づいて、以下のような基準で判断されます。

- 1. このフィールドに何も入力されていない場合、メンバーリストは必ず送信されます。
- このフィールドに「none」というキーワードが入力されている場合、メンバーリストの送信 は必ず拒否されます。
- このフィールドに「subscribers」というキーワードが入力されている場合、請求メッセージの返信先アドレスがメーリングリストメンバーのアドレスであれば、メンバーリストが送信されます。
- クライアントのマシンの名前がこのフィールドに指定されている場合、およびクライアント のマシンがフィールドに指定されているドメインに属する場合は、メンバーリストが送信されます。
- クライアントのIPアドレスがこのフィールドに指定されているネットワークのどれかに属す る場合は、メンバーリストが送信されます。
- 6. 上記以外の場合、メンバーリストの送信は拒否されます。

### 7.3.5 開設者の設定

ここでは、オーナーによるメーリングリストの設定を行います。

### 運営管理のポリシー

メッセージの投稿、メンバー登録、または脱退のポリシーを[要承認]に設定した場合は、このフィールドで、承認処理を行う方法を指定します。次のいずれかを選択できます。

- [Web と E-mail]このモードを選択すると、承認の必要なメンバー登録要求、脱退要求、 および投稿メッセージは、オーナーが承認処理を行うまで Post.Office 内に保持され、さら に要求メッセージや投稿メッセージが送られてくるたびに、オーナーに通知されます。承 認処理は、E-mail コマンドの送信と Web インターフェイスからの操作のいずれでも行えま す。このモードを選択すると、登録要求やメッセージが、処理を確定されないままシステム 上に置いておかれることになるので、この方法で承認処理を行う場合は、必ずオーナーに よる処置が必要となります。
- [Web のみ]このモードは上記の[Web と E-mail]とよく似ていますが、登録要求、脱退要求、または投稿メッセージが送られてきたときにオーナーに通知されません。このモードは、必ず定期的に Web インターフェイスにログインして承認処理を行えるオーナー向きであり、定期的な承認処理ができない方には不向きです。承認処理を怠ると、ユーザの要求や投

稿メッセージは処理されないままシステム上に放置されることになります。

[E-mailのみ]上の2つの承認モードと異なり、このモードでは、送信されてきた投稿メッセージや登録要求はPost.Office内に保持されません。[WebとE-mail]モードの場合と同じように、オーナーに通知は送られますが、このモードの場合、オーナーは、投稿メッセージまたは要求を承認するには必ず E-mail コマンドを送信する必要があります。このモードを選択すると、投稿メッセージ、登録要求、脱退要求などは、承認待ちとなって Post.Office内に保持されることはなく、そのままオーナーに転送されます。オーナーは、転送されてきたメッセージを自分で処理しなければなりません。

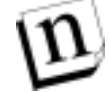

注: 承認モードを[E-mail のみ]に設定した場合、承認待ちのメッセージや登録要求、脱退要求を送信できるのはオーナーだけになります。このモードが選択されているメーリングリストの運営管理には、ポストマスタは関与できません。

### レポートの送信

このフィールドは、メーリングリストの運営レポートを毎日午前0時にオーナーに報告するためのものです。ただし、メーリングリストの数が多いと、オーナー宛レポート発信が午前0時に 集中して、その負荷によってメールサーバ(Post.Office)の性能が落ちることがあります。

#### 開設者への通知の解除

オーナーが通知を受け取るかどうかを設定するフィールドです。 デフォルトでは、設定してあ る運営上の諸条件に抵触してメーリングリストが停止したとき、オーナーは通知を受け取るこ とになっています。また別のメールサーバがリスト投稿を返信してきたときも、オーナーに通 知されます。

### 7.3.6 配信

このセクションのフィールドは、メーリングリストのメンバーへの投稿配信を管理するためのものです。

### [配信モード]

メンバーが利用できる配信モードのオプションを指定します。ユーザは「即時」、「ダイジェストのみ」、「即時またはダイジェスト」の3つのオプションの中から選択できます。

「即時モード」では、メッセージは文字どおり直ちに配信されます。メーリングリストに投稿され たメッセージは、この配信モードを選択しているメンバーには投稿と同時に配信ます。このモ ードは、たとえば社員全員に給料の支払を知らせるような重要なメッセージにとっては非常 に有効です。しかし、さして重要でない投稿メッセージは、即時モードで配信される必要もな いし、メンバーの方でもこのようなメッセージが他の重要なメーリングリストからのメッセージや 個人宛の E-mail と一緒になって一度に1通ずつ配信されると、却って煩わしいものです。

では、「ダイジェストモード」の説明に移りましょう。ダイジェスト配信では、一定時間おきに、メ ーリングリストのすべての投稿メッセージが、1 つの大きなメッセージファイルにまとめて一括 配信されます。ダイジェストモードをサポートするメーリングリストは、必ず、ダイジェストが何 曜日の何時に配信されるかを決めるダイジェストの配信スケジュールを持ちます。このスケジ ュールで設定された時刻になると、前回のダイジェスト配信以降に投稿されたすべてのメッ セージの入ったダイジェストメッセージが、この配信モードを使用しているすべてのメンバー に送信されます。最も一般的な(そしてお勧めの)配信スケジュールは、1 日 1 回決まった時 間に配信されるスケジュールですが、指定した曜日にだけ配信されるようにも、1 日数回配 信されるようにも設定できます。

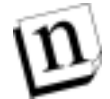

注: 「ダイジェストモード」の配信では、添付ファイルはサポートされません。そのため、この モードを選択したユーザは、メーリングリストに投稿されたメッセージに添付されていた ファイルを受信できません。また、ダイジェストメッセージでは、第7.3.1項で説明したア ドレス展開スタイルは使用されません。

[配信モード]フィールドでは、次のいずれかのオプションを選択できます。

- [即時のみ]このオプションを選択して、即時モードの配信だけをサポートした場合は、どのメンバーも、メンバー登録要求でどちらのモードを選択したかに関係なく必ず即時モードでメーリングリストに追加されます。
- [ダイジェストのみ]このオプションを選択して、ダイジェストモードの配信だけをサポートした場合は、どのメンバーも、メンバー登録要求でどちらのモードを選択したかに関係なく必ずダイジェストモードでメーリングリストに追加されます。
- [即時またはダイジェスト]このオプションを選択して両方のモードをサポートした場合、ユ ーザは、メンバー登録時に要求した配信モードでメッセージを受信します。

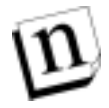

注: メーリングリストの配信モードを後で変更しても、それ以前に登録していたメンバーのモ ードが遡って更新されることはありません。変更の影響を受けるのは、その後に登録され るメンバーについてだけです。

#### [ダイジェストの配信スケジュール]

ダイジェストモードをサポートする場合は、[ダイジェストの配信スケジュール]フィールドで配 信スケジュールを指定します。デフォルトでは、ダイジェストメッセージは毎日深夜 0 時に配 信されますが、曜日を指定したり、別の時刻を指定することもできます。また、週に何度も配 信されたり、1 日に何度も配信されるようにも設定できます。

曜日を指定するには、このフィールドに、指定する曜日の最初の3文字を小文字で入力しま す(たとえば、火曜日(Tuesday)を指定するには、「tue」と入力します)。時刻の指定では、時 間を表す数字を入力します。「a.m./p.m.」または「am/pm」を付けて12時間形式にしても、24 時間形式にしてもかまいません。ダイジェストスケジュールの設定で指定できるのは、曜日と 時間だけで、分を指定することはできません。

たとえば、次に示す例は、どれも月曜日の午後5時の指定となります。

ダイジェストスケジュールの設定では、曜日を指定する以外に、「daily」または「weekly」という指定を行うこともできます。「daily」と指定すると、毎日指定した時刻にダイジェストが配信されます。時刻を指定しなければ、深夜 0 時に配信されます。「weekly」と指定すると、毎週日曜日の指定した時刻にダイジェストが配信されます。この場合も、時刻を指定しなければ、 深夜 0 時(午前零時)に配信されます。配信スケジュールに曜日を指定せずに時刻だけ指定すると、ダイジェストは、毎日その時刻に配信されます。

#### [重複するメッセージを削除する]

投稿メッセージのコピーを重複的に何通も受け取るのを防ぐオプションです。個人ユーザと、 そのユーザがメンバー登録しているメーリングリストの両方にメッセージを送信すると、デフォ

mon 5 pm mon 5 p.m. mon 17

ルト設定では、個人的に直接メールを送られたユーザにはメーリングリストからも同一内容の メッセージが送られてしまいます。「重複するメッセージを削除する」オプションを利用するこ とで、ユーザは不必要なコピーを受け取らなくてもすみます。

n

注: 重複するメッセージを削除するように設定しても、リモートメンバーが重複してコピーを 受け取ることがあります。たとえば、ユーザが別のメールサーバが登録メンバーになっ ている場合、Post.Office はその人が他のメーリングリストに登録しているかわかりませ ん。Post.Office がすべてのメールサーバについて知ることはできないため、重複を完 全になくすことは不可能なのです。

| 💥 Postmaste | er: Meiling List Administration: List Information Form - Netscape | _ 🗆 🗵   |
|-------------|-------------------------------------------------------------------|---------|
| ファイルの       | 編集回 表示VD ジャンプ(G) Communicator(G) ヘルプ(D)                           |         |
|             | 補足情報:                                                             | *       |
|             | メーリングリスト名: baseball                                               |         |
|             | 簡単な説明                                                             |         |
|             | Software.com baseball team list                                   |         |
|             | ここは、ベースボール大好き人間の集まりです。                                            |         |
|             | 登録時メッセージ:                                                         |         |
|             | ペースボールメーリングリストへようこそ! 三 山<br>楽しんでください。                             |         |
|             | ×                                                                 |         |
|             |                                                                   |         |
|             | ペースボールメーリングリストから観惑しました。 <u>-</u> 山<br>またのご登録をお待ちしています。            |         |
|             | ×                                                                 |         |
|             |                                                                   | -       |
|             | ドキュメント: 完了。 🛛 🕺 😼 🔐 🗇 🔯                                           | 💰 - the |

図 7-7 メーリングリストデータフォーム(5/7)

### 7.3.7 補足情報

メーリングリストの属性には、そのメーリングリストに関する情報をユーザに提供したり、そこで 扱う内容をユーザに知らせるために用意されたものがいくつかあります。これらのほとんどは 省略可能な属性で、必ずしも指定する必要はありません。通常は、これらの属性の設定はオ ーナーが行います。また、オーナーはいつでも好きなときにその内容を変更できます。

[メーリングリスト名] E-mail インターフェイスを使ってコマンドを送信する場合に、メーリングリ ストの指定に使われる名前です。これは、メーリングリストを開設するときに必ず設定しなけれ ばならない項目の1つで、各メーリングリストに固有の名前を付けなければなりません。メーリ ングリスト名は、エンドユーザのWebインターフェイスのメーリングリストの概要フォームなどに 表示されますが、実際に使用されるのは E-mail でメーリングリストコマンドを送信するときだ けです。この属性は、メーリングリストの開設後からは変更できません。

メーリングリスト名には、文字(A~Z、a~z)、数字(0~9)、プラス記号(+)、マイナス記号(-)、 およびアンダースコア(\_)を使用できます。空白文字や非表示文字は使用できません。

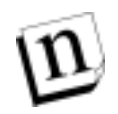

注: メーリングリストの一覧メニュー(図7-2)に表示されるメーリングリストの一覧は、メーリングリスト名順に並べられます。この表示順序の決定では、大文字か小文字かも考慮され、先頭の文字が大文字で始まるメーリングリスト名は小文字で始まるメーリングリスト名より先に表示されます。このため、メーリングリスト名を決める際には、大文字だけ使うにしても小文字だけ使うにしても、一貫性が重要となります。

[簡単な説明]ここには、メーリングリストに関するごく短い説明か、またはメーリングリストのタイトルを入力します。このフィールドの設定は、省略可能です。ここに入力したテキストは、これからメンバーになるかもしれないユーザがメーリングリストの内容を知るために見る情報で、エンドユーザ用の Web インターフェイスの何ヶ所かに表示されます。このフィールドは、オーナーにも設定でき、入力内容に関する制限は何もありません。また、何も入力しなくてもかまいませんが、入力できるのは最高 80 文字までです。

[詳しい説明]メーリングリストに関する説明を入力するもう1つのフィールドです。このフィー ルドの設定は省略可能です。ここに入力した内容は、エンドユーザ用のWebインターフェイ スのメーリングリスト概要フォームに表示されます。また、E-mailインターフェイスで請求でき る E-mailのメーリングリストの概要フォームにも入れられます。[詳しい説明]に入れられる一 般的な内容は、そのメーリングリストの投稿用アドレス、メーリングリストの用途に関する詳し い説明、登録ポリシーと投稿ポリシーに関する説明などです。オーナーは、Webインターフ ェイスからだけでなく、E-mailインターフェイスからもこのフィールドの内容を変更できます。

[登録時メッセージ]メーリングリストに新しく登録されたメンバー全員に、その登録方法に関係なく必ず送信される歓迎メッセージです。このフィールドの設定は、省略可能です。登録時メッセージに入れられる一般的な内容は、メーリングリストのポリシーの詳細説明、オーナーに連絡するための E-mail アドレス、ダイジェストの配信スケジュール、E-mail インターフェイスを使う場合の基本的な操作方法などです。このフィールドに何も入力しなかった場合、新しいメンバーに登録時メッセージは送信されません。

[脱退時メッセージ]登録時メッセージとよく似た役割を果たすメッセージで、メンバーリストから削除されたユーザに、削除直後に送信されます(自発的な脱退か除名かに関わらず送信されます)。ただし、脱退時メッセージが送信されるのは脱退処理が行われた場合だけで、 ポストマスタまたはオーナーがメーリングリスト自体を削除した場合にはこのメッセージは送信されません。これは、リソースを多く消費しているメーリングリストを、新たなメッセージの配信を発生させることなく削除できるようにとの配慮で決定された仕様です。このフィールドに何も入力しなかった場合、ユーザがメンバーリストから脱退するときに脱退時メッセージは送信されません。

| <mark>≫ Postmaste</mark><br>ファイル(E) | n Mailing List Administration: List Internation Form - Netscape<br>編集(1) 表示(2) ジャンプ(3) Communicator(3) ヘルプ(3) |   |     |     |      | _ 🗆 X    |
|-------------------------------------|----------------------------------------------------------------------------------------------------|---|-----|-----|------|----------|
|                                     | 標準メッセージ編集オプション:                                                                                               |   |     |     |      | *        |
|                                     | 冒頭のテキスト:<br>> ペースボールメーリングリスト <<br>結びのテキスト:<br>このメーリングリストから脱退するには、                                             |   |     |     |      |          |
|                                     | 「unsubscribe' き本文に記述して、<br>baseball-request@software.comに送信します。<br>詳細メッセージ編集オプション:                            | × |     |     |      |          |
|                                     | 挿入するヘッダ:<br>Reply-To: baseball@software.com<br>反 『Y『 ま始まるヘッダを発酵】 []                                           |   |     |     |      |          |
|                                     | Reply~To:                                                                                                    |   |     |     |      |          |
|                                     | 書き換えるその他のヘッダ:<br>prefix subject: "[Baseball]>"                                                                | × |     |     |      |          |
| a                                   | FキasOrl: 完了。                                                                                                  | - | 126 | 42. | 10 R | <b>*</b> |

図 7-8 メーリングリストデータフォーム(6/7)

### 7.3.8 メッセージ編集オプション

メーリングリストの属性には、基本的なポリシーや各種説明に加えて、メーリングリストへの投稿メッセージの自動編集のためのオプションもいくつか用意されています。これらのオプションは、オーナーが設定および変更できます。

### 標準オプション

[標準メッセージ編集オプション]では、メーリングリストに投稿された各メッセージの本文の 前後に挿入するテキストを指定できます。冒頭のテキストフィールドに入力したテキストはメッ セージの本文の前に挿入され、結びのテキストフィールドに入力したテキストは、本文の後 ろに挿入されます。

冒頭のテキストは、一般に、メーリングリスト名やメーリングリストの簡単な説明を入れて、その メッセージがメーリングリストの"正式な"の投稿メッセージであることを示すために使用されま す。結びのテキストには、オーナーの E-mail アドレス、E-mail コマンドの送信先アドレス、脱 退方法の説明などが入れられます。 冒頭のテキストと結びのテキストが挿入されたサンプルを次に示します。

私たちは、組織の団結をより強化するために、正当性を確立し、国内の平穏を守り、保護政策を施し、国民の 福利を促進し、自由への恩恵を保証します。さらにアメリカ合衆国のために、これを次世代の人々とともに制定 し、確立していきます。

- \Z-.J

CONSTITUTIONAL CONVENTION INTEREST GROUP

本メーリングリストから脱退する場合、「脱退」と明記したメッセージを下記アドレス宛にお送り下さい。 constitution-request@software.com

有効な E-mail コマンドリストおよびその使用法の説明を御希望の方は、「ヘルプ」と明記したメッセージを下 記アドレス宛にお送り下さい。

owner-constitution@software.com

この例では、メッセージの本文の最初の3行が冒頭のテキストです。この冒頭のテキストには、 メーリングリストの名前が書かれています。結びのテキストは、投稿者の署名の後ろに挿入さ れており、メーリングリスト関連の各種アドレスと脱退方法の説明が書かれています。

### 詳細オプション

[詳細メッセージ編集オプション]では、E-mailのヘッダ行の追加と削除に関連する指定を行 います。ここのフィールドの設定は、すべて省略可能です。なお、E-mailのオプションヘッダ 行の指定方法に熟知しているユーザ以外は、このフィールドへの入力は行わないでくださ い。

[挿入するヘッダ]このフィールドには、メーリングリストに投稿されたメッセージに追加するヘ ッダ行を入力します。通常、メッセージのヘッダ行の挿入は、冒頭のテキストの挿入と同じく、 メッセージが"正式な"投稿メッセージであることを示す方法として使用されます。また、ユー ザが返信メッセージを作成したときに返信先が元のメッセージの投稿者ではなくメーリングリ ストになるように、Reply-To:ヘッダを指定するという使用方法もあります。このフィールドに入 力するヘッダの書式は、RFC-821 に従っていなければなりません。次に例を示します。

Reply-To: surfing@software.com X-Mailing-List-Manager: Post.Office

[X-で始まるヘッダを削除]このチェックボックスをオンにしておくと、メッセージのヘッダ内の 「X-」で始まるすべてのヘッダ行が、メーリングリストへの投稿前にメッセージから削除されま す。このヘッダ行は一部のメールクライアントで自動挿入されるものですが、その存在がメー ルクライアント間での互換性の原因となる場合がまれにあります。

[削除するその他のヘッダ]その他のRFC-821形式のヘッダ行も、このフィールドに指定して おくと、メーリングリストに投稿される前にメッセージから削除されます。このフィールドでは、 ワイルドカードは使用できません。このフィールドに入力されたテキストと完全に一致するヘ ッダだけが削除されます。たとえば、[挿入するヘッダ]フィールドに Reply-To:ヘッダを入力し た場合、メンバーが使用している各種メールクライアントによって挿入された Reply-To:ヘッ ダは削除しておいた方がよいでしょう(さもないと、Reply-To:ヘッダが 2 つになります)。この 場合、削除するヘッダを次のように指定します。

Reply-To:

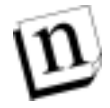

**注:** ここで入力するのは、ヘッダそのもの(コロンと名称)だけです。ヘッダに指定される情報(コロンの右側のテキスト)は入力しないでください。

[書き換えるその他のヘッダ]ヘッダの前後にテキストを挿入するオプションです。すべての ヘッダはこの機能で書き換え可能ですが、使用するのはサブジェクト欄のテキストだけにし てください。オリジナルのサブジェクト欄のヘッダの文字列の前後にテキストを追加すること で、メーリングリスト関連のメッセージであることが識別しやすくなり、メーラのフィルタを使っ て分類もできます。

ヘッダ書き換えを要求するには、キーワードである prefix もしくは suffix の次に、書き換え たいヘッダ(Subject)、さらに接頭辞または接尾辞のテキストを入力して、ダブルクォテーショ ンマークで囲みます。たとえば次のようになります。

```
Prefix Subject: "[Surf list]"
Suffix Subject: "-(Cycling list)"
```

ヘッダを書き換えても、もとのテキストは書き換えされません。このフィールドで指定された接 頭辞または接尾辞のテキストはユーザが定義したテキストの前後に挿入されるだけです。た とえば上記のように書き換えた場合、実際にメンバーに送られる「go this weekend?」というサ プジェクトのメッセージは、前後に次のようなテキストがつきます。

Subject: [Surf list] go this weekend? Subject: go this weekend?-(Cycling list)

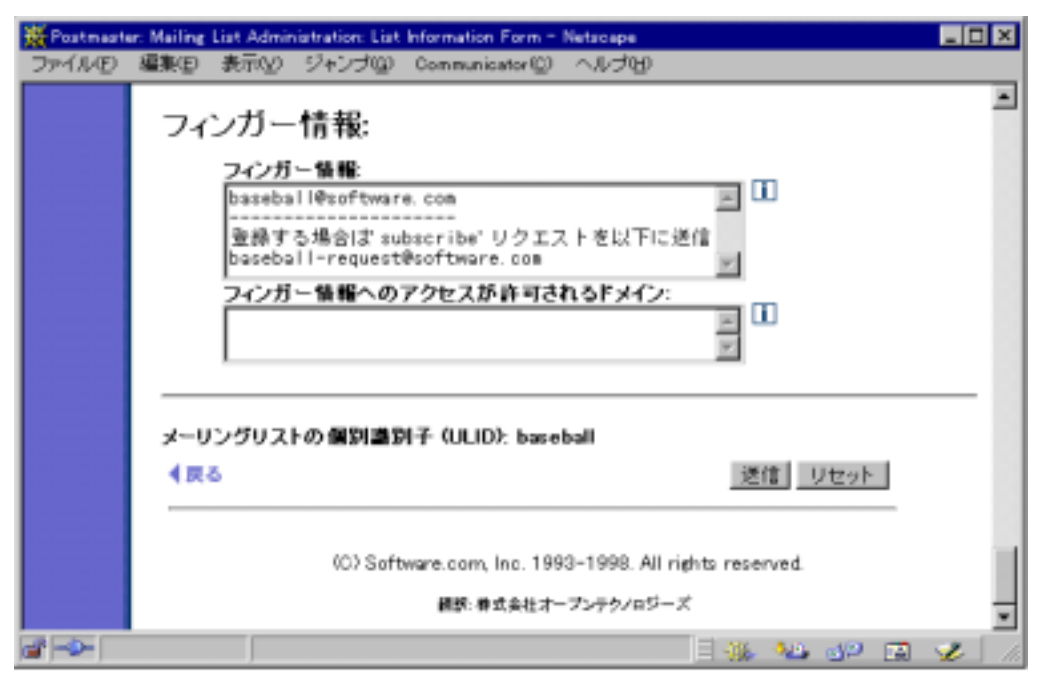

図 7-9 メーリングリストデータフォーム(7/7)

### 7.3.9 フィンガー情報

E-mail アカウントと同様、メーリングリストもフィンガー情報を持つことができます。ここでは、メーリングリストのフィンガー情報に関連するフィールドについて説明します。

[フィンガー情報]このフィールドは、アカウントデータフォームのフィンガー情報フィールドと 同様のフィールドで、メーリングリストのフィンガー情報の問い合わせに対して提供する情報 の内容を指定します。このフィールドに入力できる文字数や文字の種類には一切制限があ りません。

[フィンガー情報へのアクセスが許可されるドメイン]このフィールドは、アカウントデータフォ ームのフィンガー情報へのアクセスを制限するフィールドと同様のフィールドで、メーリングリ ストのフィンガー情報へのアクセスを制限するために使用されます。ここには、フィンガー情 報にアクセスできるドメインまたは IP アドレスを指定します。メーリングリストのフィンガー情報 ヘアクセスできるかどうかの判断には、アカウントのフィンガー情報へのアクセスが許可され るかどうかを判断する際と同じ基準が適用されます。

### 7.3.10 メーリングリストの個別識別子(ULID)

メーリングリストデータフォームの最後の項目は、メーリングリストの個別識別子(ULID)です。 ULIDは、第5章で説明したアカウント識別子(UID)とよく似たもので、Post.Officeのコマンド ラインユーティリティで使用されます。 ULID の値は、メーリングリストの開設時に、メーリング リスト名を基に自動生成され、後から変更することはできません。

メーリングリスト関連のコマンドラインユーティリティでの ULID の使い方については、第11章 を参照してください。

# 7.4 メーリングリストの開設(作成)

メーリングリストの詳細について十分理解したところで、ようやく新規メーリングリストを開設 (作成)する準備ができました。メーリングリストの作成は、メーリングリストオーナーに委任で きない作業なので、ポストマスタにとっては、メーリングリストマネージャ関連の作業の中で最 もよく行う作業となるでしょう。しかし、一般に、ポストマスタはこれよりも重要な業務を多く抱え ていたりするはずなので、Post.Office は、できる限り能率的にメーリングリストを開設できるよ うに設計されています。

メールアカウントの場合と同様に、メーリングリスト作成作業を簡単にするためにまず行う作 業は、メーリングリスト属性のデフォルトを設定することです。この節では、まずこの作業につ いて説明します。Post.Office でのメーリングリストの作成には2通りの方法(詳細メソッドと簡 易メソッド)がありますが、いったん適切なデフォルト設定を作り上げてしまえば、そのどちら の方法でもメーリングリストを開設できます。この2種類のメソッドについては、第7.4.2項と第 7.4.3項で説明します。

### 7.4.1 デフォルト値の設定

新規メーリングリストを能率よく作成する秘訣は、E-mailアカウントの作成の場合と同様、各フ ィールドに適切なデフォルトを設定しておくことです。メーリングリストの場合は、40 以上もの 属性があり、そのうちシステム内の他のメーリングリストと重複できない属性は4つだけなので、 デフォルト値の設定が特に重要になってきます。ほかと重複できない4 つのフィールド以外 のフィールドすべてに適切なデフォルトを設定しておけば、ごく短時間で簡単に新規メーリ ングリストを作成できます。

メーリングリストのデフォルト値の設定を行うフォームも、メーリングリスト関連のその他の Web インターフェイスと同様、メーリングリストの一覧メニューから利用できます。このメニューは、 [**メーリングリスト**]メニューボタンをクリックすると表示されます。このメニューの画面を次に示 します。

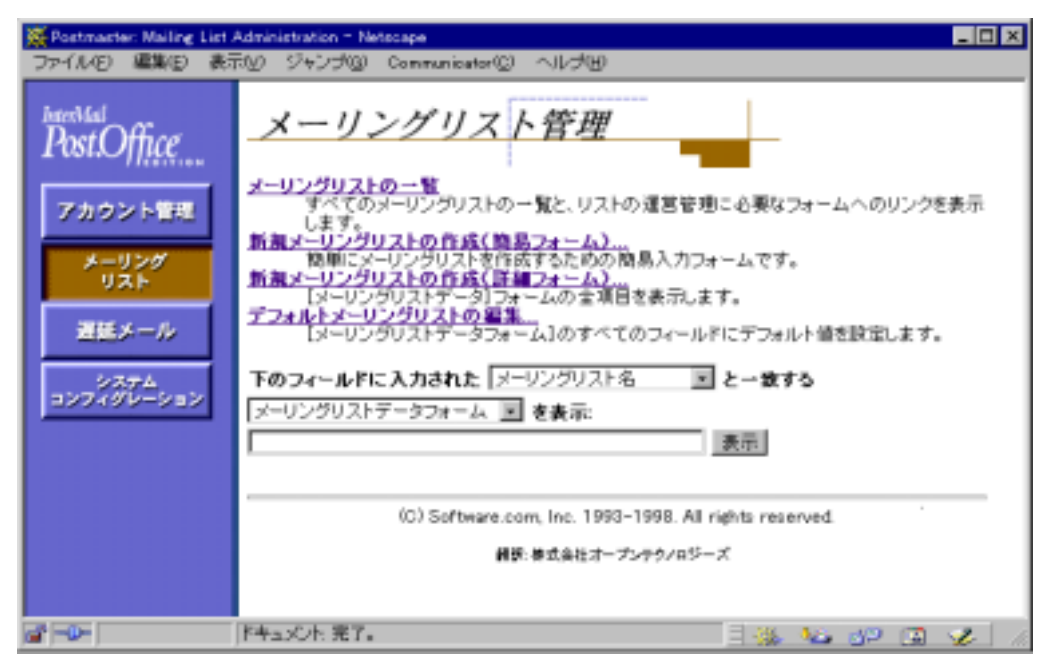

#### 図 7-10 メーリングリスト管理メニュー

メーリングリストの各種デフォルト値を設定するには、このメニューの**デフォルトメーリングリス** <u>トの編集</u>をクリックします。これで、第 7.3 項で示したようなメーリングリストデータフォームが 表示されます。フォーム全体の様子は、図 7-3 と7-9 を参照してください。

### 設定しておくべき項目

メーリングリストの属性のうち、ポストマスタが設定しなければならない最も重要なデフォルト 値は、メーリングリストに許可される作業量を制御するための各種最大値です。これらの値は、 サーバに過負荷がかかるのを防ぐためのもので、メーリングリストを管理する上では非常に 重要な設定です。メーリングリストを作成する場合は、必ずこれらの最大値をすべて設定して ください。

メーリングリストに設定できる最大値は、次のとおりです。これらの値の設定および変更を行 えるのは、ポストマスタだけです。メーリングリストオーナーは、値を確認することはできます が、設定や変更は行えません。

- [最大メンバー数]
- [最大メッセージサイズ(KB)]
- [1日にメーリングリストが受信できるメッセージの総数]
- [1日にメーリングリストが受信できる総メッセージサイズ(KB)]
- [配信優先度]

[配信優先度]フィールドは、ほとんどの場合[低い]に設定した方がよいので、デフォルトとして[低い]を指定することを推奨します。これによって、メーリングリストから送信されたメッセージは、通常の優先度のメッセージ(つまり、メーリングリストの投稿メッセージではない一般 メール)が処理された後に処理されるようになります。

第 7.1.2 項で説明したように、メーリングリストの各種最大値の設定は非常に重要です。シス テムで適切に処理できるメーリングリストメッセージの量は、使用しているシステムの種類、実 装メモリ量、ディスク容量、メール利用のためにシステムを使用しているユーザの数、インタ ーネット接続の信頼性、およびその他の実に様々な因子に依存します。最初は低めの設定 で始めて、必要に応じて変更していくのが無難でしょう。

### 設定しておいた方がよい項目

メーリングリストには、上述のような重要な属性項目以外に必ずしもデフォルトを必要としない ものが数多くあります。しかし、これらの項目もデフォルトを設定しておいた方が運営・管理し やすいでしょう。

メーリングリストの属性の中には、必ず指定しなければならず、ほかのメーリングリストと値が 重複していてはならないフィールドがあります。次に挙げるのが、これに該当するフィールド です。

- [メインアドレス]
- [要求送信用アドレス]
- [開設者エイリアスアドレス]
- [メーリングリスト名]

この4つのフィールドに、ほかのアドレスと重複しない値を入力しないと、メーリングリストは作 成できません。複数のメーリングリストが同じメーリングリスト名や要求送信用アドレスを持つ ことはできないので、これらのフィールドにフォルト値を設定したとしても、そのデフォルト値 のままで作成できるメーリングリストは1つまでです。しかし、これらのフィールドにも、基準と なる形式がわかるようなデフォルト値を設定しておいた方がよいでしょう。そうすれば、これら の設定形式に、一応の基準があることがわかります。たとえば、Post.Officeでのメーリングリス トアドレスの作成基準に従う場合なら、次のようにデフォルトを設定できます。

| フィールド名         | 入力例                          |
|----------------|------------------------------|
| [メインアドレス]      | listname@host.domain         |
| [要求送信用アドレス]    | listname-request@host.domain |
| [開設者エイリアスアドレス] | owner-listname@host.domain   |
| [メーリングリスト名]    | Listname                     |

こうしておけば、デフォルト値をアドレスのテンプレートとして使用してもらえます。繰り返しに なりますが、ここで紹介した形式は単なる慣習に過ぎません。これが使いやすいと思えば、 使用してください。

デフォルトを設定しておいた方がよいメーリングリスト属性の中には、重要な方針を定義する 項目もあります。これらの設定は、メーリングリストオーナーにも変更できますが、設定内容を 決定する際のヒントとなるようなデフォルト値を設定しておけば、作業実行者(オーナー)実 行の参考になります。これに該当する項目には以下のものがあります。

- [ポリシー]—[メンバー登録]—[ローカルユーザ]
- [ポリシー]—[メンバー登録]—[リモートユーザ]
- [次のドメインのユーザはローカルと見なす]
- [ポリシーに関係なく投稿を承認するユーザ]
- [要求検出]
- [配信モード]
- [ダイジェストの配信スケジュール]
- •[冒頭のテキスト]
- [結びのテキスト]
- [メンバーリストへのアクセス権]

これらのデフォルトにも、その他の各種設定と同様に、ポストマスタが自分のシステムに最も 合った設定を選択すべきですが、標準的な設定内容を次の表に示しておきます。

| フィールド名                        | 設定内容                                                                                     |
|-------------------------------|------------------------------------------------------------------------------------------|
| [ポリシー]—[メンバー登録]—[ローカル<br>ユーザ] | [制限なし]または[要承認]                                                                           |
| [ポリシー]—[メンバー登録]—[リモート<br>ユーザ] | [拒否(通知あり)]または[拒否(通知なし)]。<br>このように設定しておくと、リモートユーザはこ<br>のメーリングリストを見ることができなくなりま<br>す。       |
| [要求検出]                        | オン                                                                                       |
| [次のドメインのユーザはローカルと見な<br>す]     | ローカルメールドメイン以外のドメインも、メー<br>リングリストで「ローカル」と見なす(他のドメイ<br>ン向けメールを処理するための別のメールサ<br>ーバがある場合など)。 |

| フィールド名                    | 設定内容                                                                                                    |
|---------------------------|----------------------------------------------------------------------------------------------------|
| [ポリシーに関係なく投稿を承認するユー<br>ザ] | ポストマスタのサイトのアドレス。いつでもリスト<br>に投稿できるユーザアドレス。                                                                                                    |
| [配信モード]                   | [即時またはダイジェスト]                                                                                                    |
| [ダイジェストの配信スケジュール]         | 既存のダイジェストスケジュールとは異なる何<br>らかの設定                                                                                                    |
| [冒頭のテキスト]                 | メーリングリスト名、メーリングリストの簡単など<br>のメーリングリストから送信されたメッセージで<br>あることを示すような情報                                                                                                    |
| [結びのテキスト]                 | 開設者エイリアスアドレス、脱退手順の説明、<br>E-mailインターフェイスからヘルプを入手する<br>方法の説明など                                                                                                    |
| [メンバーリストへのアクセス権]          | 「subscribers」。この設定にしておくと、メーリン<br>グリストのメンバーだけが E-mail インターフェ<br>イスを使ってメンバーリストを取得できるように<br>なります。プライバシーの問題が絡むため、こ<br>のフィールドの設定は重要です。自分のシス<br>テムの方針を反映するようなデフォルトを選択<br>してください。 |

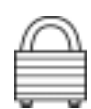

セキュリティを最優先する場合は、実際の運用が開始されるまでは、すべての投稿ポリシー と登録ポリシーのデフォルトを[拒否(通知あり)]に設定しておいてください。こうしておくと、 デフォルトでは、新規メーリングリストにメンバー登録できるユーザもメッセージの投稿を行え るユーザもまったくいなくなるため、作成されたメーリングリストは事実上使用できない状態に なります。しかし、こうしておけば、オーナーは、メーリングリストの運営を開始する前に自分 のシステムに適したメーリングリストのポリシーをじっくり検討したり、ポリシーの設定を変更し たりできます。

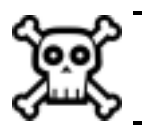

警告! 同じダイジェストスケジュールのメーリングリストを多く作成することは避けてください。これを行うと、同じ時間にダイジェストメッセージの配信処理が集中し、サーバのパフォーマンスが極端に低下します。

このほかにも、デフォルトを設定することを検討した方がよい属性があります。これらの属性 はそれほど重要ではありませんが、設定は若干複雑です。これに該当する項目は以下のと おりです。

- [フィンガー情報へのアクセスが許可されるドメイン]
- [挿入するヘッダ]
- [X-で始まるヘッダを削除]
- [削除するその他のヘッダ]
- [書き換えるその他のヘッダ]

これらのフィールドの使用方法は、「リストオーナーズガイド」でも説明しています。しかし、現

実的には、マニュアルの読み方がよくわかっているユーザというのは 10 人に 1 人くらいだと 思っておいて間違いありません。このため、メーリングリストのオーナーがこれらのオプション について十分理解することは期待しない方がよいでしょう。オーナーは、メーリングリストの属 性のうち理解しやすいもの([詳しい説明]、[登録時メッセージ]など)しか設定せず、その他 はデフォルトのままにしておくのがふつうです。ですから、ポストマスタとして、これらのフィー ルドに何か設定が必要だと判断した場合は、デフォルトを設定しておくことを推奨します。

設定しておいた方がよい最後の項目になりますが、一部の特定の人だけにメーリングリスト の管理を任せる場合は、[開設者のアドレス]にデフォルトのユーザ E-mail アドレスを設定し ておくとよいでしょう。メーリングリストごとにオーナーを変えない方針であれば、こうしておくと、 いちいちオーナーを指定しなくても、指定しておいたローカルユーザ(ポストマスタ自身でも かまいません)が自動的にオーナーとなります。

### 設定する必要のない項目

メーリングリストデータフォーム中のフィールドのうち、設定を省略できて、なおかつ個々のメ ーリングリストごとに内容が異なると思われるフィールド([簡単な説明]、[登録時メッセージ] など)は、メーリングリストの開設直後に、オーナーによってほぼ確実に変更されます。その ため、これらのフィールドにはデフォルトの設定は必要ありません。

### 7.4.2 新規メーリングリストの作成-詳細メソッド

いったんメーリングリストのデフォルトを設定してしまえば、図 7-10 のメーリングリスト管理メニ ューの 新規メーリングリストの作成(詳細フォーム) きます。このリンクをクリックすると、図 7-3~図 7-9 に示したようなメーリングリストデータフォー ムが表示されます。

# n

注: ここでは、2 種類のメーリングリスト作成方法のうち、手間のかかる方から先に説明します。物事を学習するときには何にでも当てはまることですが、メーリングリストの作成についても、簡単な方法を知る前にまず詳細な方法を理解しておくべきです(理解しさえすれば、後は簡単な方法だけ使えばよいのです)。以上を踏まえてこのような順序で説明を進めているので、このまま順序どおりに読み進めてください。

### 必ず設定するフィールド

表示されたメーリングリストデータフォームには、ポストマスタが設定したすべてのデフォルト 値が初期値として挿入されています。ただし、メーリングリストの作成を完了させるには、ほか のメーリングリストと重複できない属性に新しい値を設定しなければなりません。必ず指定し なければならないフィールドは次のとおりです。

[メインアドレス]ユーザが、メーリングリストに投稿するメッセージの送信先とするアドレス。

[要求送信用アドレス]管理用 E-mail アカウント(リクエストハンドラ)のアドレス。このアドレス は、メーリングリストごとに設定される項目で、複数のアドレスを指定することも可能です。

[開設者エイリアスアドレス]メーリングリストのオーナーにメッセージを送るためのアドレス。

[メーリングリスト名]E-mailインターフェイスを使ってコマンドを送信するときに、メーリングリストの指定に使う名前。ほかのメーリングリストと重複していてはいけません。

上記以外に、[開設者のアドレス]フィールドにも、Post.Office アカウントを持つユーザの E-mail アドレスを、少なくとも1つは入力しておかなければなりません。その他のアドレスフィ ールドは、システム全体で重複しておらず、有効な SMTP の E-mail アドレスになってさえい れば、何を入力してもかまいません。とはいえ、既存のメーリングリスト管理プログラムで使わ れている慣習に従って、ユーザにわかりやすくするために、次に示すアドレス形式を使用す ることを推奨します(何度も繰り返しますが、これらは参考例です)。

| フィールド名         | 入力例                          |
|----------------|------------------------------|
| [メインアドレス]      | Listname@host.domain         |
| [追加アドレス]       | Listname-list@host.domain    |
| [要求送信用アドレス]    | Listname-request@host.domain |
| [開設者エイリアスアドレス] | Owner-listname@host.domain   |
| [メーリングリスト名]    | Listname                     |

その他のすべてのメーリングリスト属性にデフォルトが設定してあれば、上記の必須フィール ドに新しい値を入力してメーリングリストデータフォームを送信するだけで、新規メーリングリ ストを作成できます。新しいメーリングリストには、最終的には、そのメーリングリスト固有の説 明、登録時メッセージ、脱退時メッセージ、ポリシーなどの設定が必要となりますが、これらの 設定は各メーリングリストのオーナーの仕事です。もちろん、ポストマスタが多くの時間を割 いて各メーリングリストに固有の情報を1つ1つ設定してもかまいませんが、こういった作業 はオーナーに任せた方が、ポストマスタの負担も軽減されるしメーリングリストの運営もスムー ズに運びます。

### 7.4.3 新規メーリングリストの作成-簡易メソッド

詳細メソッドでの作業もそれほど面倒な作業ではありませんが、メーリングリストデータフォームは非常に大きく、何十という複雑なフィールドが表示されています。そのため、Post.Officeには、一部の重要な属性だけを指定すればメーリングリストを作成できる簡易版のメーリングリスト作成フォームが用意されています。このフォームに表示されない属性には、デフォルト値が使用されたり、値が自動生成されたりします。いくつものメーリングリストを作成する場合には、このフォームを使うとかなり時間を節約できます。

このフォームは、新しいメーリングリストの作成--簡易フォームという名前で、メーリングリスト管理メニュー(図 7-10)の新規メーリングリスト(簡易フォーム)をクリックすると表示されます。

| 💥 Postmaster | r: Mailing List Administration: Create New Mailing List (short form) - Netscape                                                                            | _ 🗆 🗵         |
|--------------|----------------------------------------------------------------------------------------------------|---------------|
| JULY D       | 編集(E) 表示(Y) ジャンゴ(G) Communicator(G) ヘルブ(H)                                                                                                    |               |
|              | <i>新規メーリングリスト - 簡易版</i><br>▲ ℝ <sup>δ</sup> 逐幅 リ                                                                                                    | -             |
|              | メーリングリスト名:<br>Surfing<br>簡単な説明:<br>Surfing Club of Software.com<br>メインアドレス:<br>Surfing@software.com<br>追加アドレス:<br>開設者のE-mailアドレス:<br>jane.doe@software.com |               |
|              | F+a:X/L 完了。 🔤 强 逃 💿                                                                                                    | u<br>** 😼 🖬 % |

#### 図 7-11 新規メーリングリスト・簡易版フォーム

この簡易版フォームには、次に示すフィールドがあります。

[メーリングリスト名]メーリングリストの指定に使われる名前。この名前は、E-mailインターフェイスを使ってコマンドを送信するときに利用されます。ほかのメーリングリストと重複することはできません。

[簡単な説明]メーリングリストの簡単な説明またはタイトル。このフィールドの入力は省略可能 ですが、ここのテキストは、Web インターフェイスや E-mail インターフェイスのいろいろなとこ ろで表示され、ユーザにとって解りやすくなるので、できれば入力しておいてください。

[メインアドレス]ユーザが、メーリングリストに投稿するメッセージの送信先とするアドレス。

[追加アドレス]メーリングリストへのメッセージを投稿するために使用できる、メインアドレス以外のアドレス。追加アドレスは、複数のアドレス形式を使用する場合や複数のドメインを使用する場合に便利ですが、必ず設定しなければならないアドレスではありません。

[**開設者の** E-mail **アドレス**]メーリングリストのオーナー。(ローカルユーザでなければなりません。)

これらのフィールドすべてに新しい値を設定してからこのフォームを送信すると、新規メーリ ングリストが作成され、図7-10に示したようなオーナー用のグリーティングメッセージが、新規 メーリングリストのオーナーに送信されます。このフォームで指定しなかったその他のメーリン グリスト属性には、デフォルト値が適用されます。

詳細メソッドでメーリングリストを作成する場合は必ず指定しなければならなかった2つのフィ ールド([要求送信用アドレス]と[開設者エイリアスアドレス])が、簡易メソッドでは指定でき ないことを不思議に思う人もいるのではないでしょうか。これらのアドレスは、システム内で重 複していてはいけないはずですが、簡易メソッドでメーリングリストを作成した場合はどうなる のでしょうか。簡易メソッドでは、これらの値は、簡易版フォームで指定した投稿用アドレスを もとに Post.Office により自動生成されます。この自動生成は、Post.Office の基本形式に従っ て行われ、要求送信用アドレスは、メーリングリストアドレスのアカウント部分の後ろに 「-request」が追加されたアドレスになり、開設者エイリアスアドレスは、先頭に「owner-」が挿 入されたアドレスになります。

要求送信用アドレスと開設者エイリアスアドレスは、両方ともポストマスタが設定した投稿用ア ドレス(メインアドレスと追加アドレス)にすべてについて、同様の形式で生成されます。たと えば、新規メーリングリスト・簡易版フォームで次のように指定したとします。

メインアドレス: surfing@sparky.software.com 追加アドレス: surfing@software.com

#### この場合、フォームを送信すると、次のようなアドレスが自動生成されます。

要求送信用アドレス:

surfing-request@sparky.software.com
surfing-request@software.com

開設者エイリアス:

owner-surfing@sparky.software.com owner-surfing@software.com

これらのアドレスは、作成されたメーリングリストのメーリングリストデータフォームを画面表示 すれば、その他の関連アドレスと一緒に確認できます。これらのアドレスは、他のメーリングリ スト属性と同様、設定後であっても自由に変更できます。

## 7.4.4 オーナー用のグリーティングメッセージ

メーリングリストが作成されると、メーリングリストの開設を知らせるグリーティングメッセージが、 オーナー宛に送信されます。

注: グリーティングメッセージは必須ではありません。受け取りのオプションは、ポストマスタ が指定できます。このオプションは、第4章で説明したメールルーティングフォームの 中で設定します。

このグリーティングメッセージのサンプルを次に示します。

あなたは、以下に示すメーリングリストの開設者/管理者(オーナー)に指名されました。 このメーリングリストの 設定状況をお知らせします。設定内容の変更方法、または各フィールドの詳細情報の確認方法については、 Post.Office のマニュアルを参照してください。 List-Addresses: surfing@software.com surfing@sparky.software.com List-Name: surfing Remote-Subscriber-Policy: open Verify-Subscriptions: yes Verify-Unsubscriptions: no Moderate-Unsubscriptions: no Subscriber-Posting-Policy: open Nonsubscriber-Posting-Policy: closed Digest-Schedule: dailv \_\_\_\_\_ ネットワーク外からは、次の URL に Web ブラウザで接続してメンバー登録できます。 Http://sparky.software.com/guest/RemoteListSummary/surfing メーリングリストの管理作業は、次の URL に Web ブラウザで接続して行います。 Http://sparky.software.com

#### 図 7-12 オーナー用のグリーティングメッセージ

このメッセージには、メーリングリスト名、登録ポリシー、投稿ポリシー、脱退ポリシーといった、 ポストマスタが設定したメーリングリスト属性が記述されています。また、Post.Office の Web イ ンターフェイスにログインするための URL と、外部ユーザがメーリングリストへメンバー登録 する際に使用するメーリングリストの概要フォームへアクセスするための URL も記載されてい ます。第7.10.3 項で説明したように、メンバーになる可能性のあるリモートユーザにこの URL を知らせることで、リモートユーザは、リモートユーザ用の Web インターフェイスからメンバー 登録することができます。

# 7.5 メーリングリストの変更

メーリングリストの日常的な変更(メンバーの追加と削除、ポリシーの変更、新しい登録時メッ セージの設定など)は基本的にはメーリングリストのオーナーが行う業務ですが、ポストマス タは、システム全体に対する絶対的な権限を持っているため、たとえオーナーでなくでも既 存のメーリングリストにあらゆる変更を加えることができます。この節では、ポストマスタがメー リングリストへ変更を加える際に使用するインターフェイスについて説明します

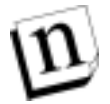

注: この節の説明は、ポストマスタの立場でメーリングリストに変更を加える場合の説明で あり、作業するユーザがポストマスタとして Post.Office にログインしていることが前提と なっています。ポストマスタとメーリングリストのオーナーを兼務しており、自分が開設し ているメーリングリストに変更を加えたいという場合は、個人用のローカルユーザアカ ウントで Post.Office にログインして、エンドユーザ用のインターフェイスを使った方が作 業が簡単です。この作業方法については、「リストオーナーズガイド」を参照してくださ い。

### 7.5.1 メーリングリストの設定変更

メーリングリストの属性の設定は、メーリングリストデータフォームで行います。このフォームは、 メーリングリストの各種デフォルト値の設定時や新規メーリングリストの作成時に使用するフォ ームとほとんど同じです(つまり、かなり長いフォームです)。この章をここまで一通り読んでき ていれば、既にこのフォームの内容はだいたい理解できるはずですが、不明な点があれば 第7.3 節を参照してください。

既存のメーリングリストのメーリングリストデータフォームを表示する方法は 2 通りあります。1 つはメーリングリスト管理メニューの一番下に置かれているショートカットを使う方法で、もう 1 つは、Post.Office内のすべてのメーリングリストが一覧表示されるメーリングリストの一覧メニ ューを使う方法です。ここでは、まずメーリングリスト管理メニューを使用した方法から説明し ます。このフォームの図は次のとおりです。

| 💥 Postmaster: Mailing List /                                                                                            | Idministration = Netscape 📃 🔲 🗙                                                                                                    |
|----------------------------------------------------------------------------------------------------|----------------------------------------------------------------------------------------------------|
| ファイル(の) 編集(の) 表示                                                                                                    | (Y) ジャンゴ(Q) Communicator(Q) ヘルゴ(Y)                                                                                                    |
| ファイルの 編集的 表示       PostOffice<br>PostOffice<br>リング<br>リスト       アカウント管理       メーリング<br>リスト       運転メール       コンフィグレーション | 20 ジャング(2) Communicator(2) ヘルジ(2)<br>メーリングリストの一覧<br>不てのメーリングリストの一覧と、リストの運営管理に必要なフォームへのリンクを<br>表示します。<br>新史スーリングリストの作成(商品フォーム)<br>簡単 スペリングリストの作成(商品フォーム)<br>第単コンペリングリストの作成(首種フォーム)<br>(メーリングリストの作成(首種フォーム)<br>(メーリングリストの作成(首種フォーム)<br>(メーリングリストデータ)フォームの主項目を表示します。<br>プロルトメーリングリストの優集<br>(メーリングリストデータフォーム)のすべてのフィールドにデフォルト信を設定します。<br>アーリングリストデータフォーム)のすべてのフィールドにデフォルト信を設定します。<br>アーリングリストデータフォーム]のすべてのフィールドにデフォルト信を設定します。<br>メーリングリストデータフォーム]のすべてのフィールドにデフォルト信を設定します。<br>メーリングリストデータフォーム]のすべてのフィールドにデフォルト信を設定します。<br>アーリングリストデータフォーム]のすべてのフィールドにデフォルト信を設定します。<br>アーリングリストデータフォーム]のすべてのフィールドにデフォルト信を設定します。<br>メーリングリストデータフォーム]のすべてのフィールドにデフォルト信を設定します。<br>メーリングリストデータフォーム]のすべてのフィールドにデフォルト信を設定します。<br>メーリングリストデータフォーム]のすべてのフィールドにデフォルト信を設定します。<br>メーリングリストデータフォーム]のすべてのフィールドにデフォルト信を設定します。<br>メーリングリストデータフォーム]のすべてのフィールドにデフォルト信を設定します。<br>メーリングリストデータフォーム]のすべてのフィールドにデフォルト信を設定します。 |
| 2 ->                                                                                                    | F#1X1:27.                                                                                                    |

#### 図 7-13 メーリングリスト管理メニュー

このフォームには、一番下にドロップダウンメニューとテキストフィールドが配置されています。 このフィールドは第5章で説明したアカウント管理メニューに置かれているフィールドとよく似 ています。これを使うと、メーリングリストの一覧全体を表示せずに、メーリングリスト関連のフ ォームを直接表示することができます。目的のメーリングリストのメーリングリストデータフォー ムを表示する場合なら、そのメーリングリストの名前またはアドレスの1つをテキストフィールド に入力し、ドロップダウンメニューからメーリングリストデータフォームを選択してから、[表示] をクリックします。

n

**注:** ワイルドカード(\*)を含む文字列をショートカットフィールドに使えば、特定の名前やア ドレスパターンに一致するメーリングリストを選ぶことができます。

この方法よりは、メーリングリストの一覧メニューを表示してから目的のメーリングリストを選択 する方法の方が一般的です。メーリングリストの一覧メニューを表示するには、メーリングリストの管理メニューのメーリングリストの一覧をクリックします。

### メーリングリスト

| 💥 Postmaster: Mailing List                                           | Administration: List of Mailing Lists - Netscape                        |     |
|----------------------------------------------------------------------|-------------------------------------------------------------------------|-----|
| ファイル(ア) 編集(P) 表                                                      | 示公 ジャンブゆ Communicator® ヘルブゼ                                             |     |
| httentKal<br>PostOffice<br>アカウント管理<br>メーリング<br>リスト<br>運転メール<br>連転メール | メーリングリストの一覧<br>[Alsigipisisigibiligitilitilitilitilitilitilitilitilitil | 2   |
|                                                                      | (C) Software.com, Inc. 1993-1998. All rights reserved.                  |     |
|                                                                      | 副炉: 株式会社オープンテクノロジーズ                                                     | -   |
| af 🕪                                                                 | ドキュ火木 完了。 📃 👯 🛀 🔐 🖾 🖌                                                   | 11. |

#### 図 7-14 メーリングリストの一覧メニュー

このメニューには、すべてのメーリングリストのメインアドレスと簡単な説明が一覧表示されます。表示されるメーリングリストアドレスは、そのメーリングリストのメーリングリストデータフォームへのリンクとなっているため、これをクリックすると、そのメーリングリストの属性の確認や変更を行えます。

ここで再度メーリングリストデータフォーム全体の図を示すことはしないので、このフォームの 図を確認したくなったら、図 7-3 ~ 図 7-9 を参照してください。その他の通常のフォーム同様、 フィールドの内容に変更を加えてから[送信]をクリックすれば、その変更がメーリングリストに 反映されます。途中で変更を中止したくなったら、[リセット]または《戻るをクリックしてください。

メーリングリストの一覧メニューには、メーリングリストごとに、アドレス以外に3つのリンクが表示されています。これらのリンクを使えば、メーリングリスト関連のその他の操作(メンバーリストの編集、メンバー登録要求および脱退要求の承認、およびメッセージの承認)を行うためのフォームを表示できます。要求リンクの横にある数字は、要求待ちの申請者やメッセージの数です。メンバーの一覧に対する操作についてはこの節の以降の部分で説明し、承認操作については第7.6節で説明します。

### 7.5.2 メンバーの追加と削除

メーリングリストメンバーの追加や削除を行うには、メンバーの一覧フォームを利用します。このフォームで、メンバーリストの修正も可能です。このフォームを表示するには、メーリングリストの一覧メニュー(図 7-15)で、目的のメーリングリストのメンバー一覧の編集 をクリックします。すると次のような画面になります。

| <b>X</b> Postmaste | r: Mailing List Administration: Edit Subscribers = Netscape                                                                                                    |      | - 0 X       |
|--------------------|----------------------------------------------------------------------------------------------------|------|-------------|
| TRANE              | 編集(E) 表示(Y) ジャンプ(W) Communicator(C) へルプ(H)                                                                                                    |      |             |
|                    | メンバーの一覧                                                                                                    |      |             |
|                    | ▲戻る 送信 Utoト                                                                                                    |      |             |
|                    | baseball@software.com<br>Software.com baseball team list                                                                                                    |      |             |
|                    | 現在のメンバーの編集:<br><u>#Eのメンバーの集</u><br>現在のメンバー数: 2<br>最大メンバー数: 100                                                                                                    |      |             |
|                    | 新規登録するメンバー: ①                                                                                                    |      |             |
|                    | john. doe@software. com<br>eric@software. com                                                                                                    |      |             |
|                    | 登録推済するメンバー: □<br>                                                                                                    | _    |             |
|                    | 現在のメンバー:                                                                                                    |      |             |
|                    | Jane Doe - <jane.doeሜsoftware.com〉(即時配信)<br>Ken Tyler - <kenሜsoftware.com〉(即時配信)< th=""><th></th><th></th></kenሜsoftware.com〉(即時配信)<></jane.doeሜsoftware.com〉(即時配信)<br> |      |             |
|                    | ▲戻る 送信 リセット                                                                                                    |      |             |
|                    | (C) Software com Inc. 1993-1998. All rights reserved                                                                                                    |      |             |
|                    | <b>開影: 発式会社オーブンテクノロジーズ</b>                                                                                                    |      |             |
| a                  | F#aX24: 第7。   强 🍇                                                                                                    | dP 🖾 | <b>2</b> // |

#### 図 7-15 メンバーの一覧フォーム

メンバーを追加するには、新規登録するメンバーフィールドに新規メンバーの E-mail アドレ スを入力し、そのメンバーの配信モードを選択してください(注<sup>41</sup>)。メンバーを削除するには、 登録抹消するメンバーフィールドに削除するメンバーのアドレスを入力します(このフィール ドの下のメンバー一覧をコピーし、このフィールドに貼り付ければ、簡単にアドレスを入力で

<sup>&</sup>lt;sup>41</sup> このフォームでは、1度の操作で追加するメンバー全員に同じ配信モードを選択しなければなりません。何らかの理由で一部のユーザはダイジェストモードにし、その他のユーザは即時モードで追加したい場合は、2度に分けてメンバーの追加操作を行ってください。

きます。アドレス以外の部分は無視されます)。フォームを送信すれば、この変更がメンバー リストに反映されます。

この方法でメンバーの追加や削除を行った場合は、ユーザが自分で登録要求や脱退要求 を送ったときに必要となる中間操作が省略されます。つまり、メーリングリストのポリシーでは ユーザの追加や削除にオーナーの承認が必要になっていたとしても、ここで行った追加や 削除はオーナーの承認なしに実行されるのです。このため、ポリシーの設定で登録要求を 必ず拒否するようになっているメーリングリストにでも、このフォームを使用すればメンバーを 追加できます。

#### 自動登録抹消

特定メンバー宛のメッセージがunknown エラー等で戻ってきた時に、そのメンバーを自動的 にメーリングリストから抹消することができます。この機能がないと、すでに存在しないアカウ ントに永遠にメッセージを送ることになりかねません。メッセージが頻繁に戻ってくるアカウン トを自動的に削除することで(第4章のエラー対応パラメータフォームで定義します)、 Post.Office はメンバーリストの登録を実在するユーザに限定するよう機能します。

自動登録抹消の対象になるのはリモートユーザだけです。ローカルユーザは、自動登録抹 消されません。ただし E-mail アカウントとメーリングリストを別々のメールサーバに登録してい る場合は、この限りではありません。。

### 7.5.3 最新のメンバー一覧

メンバーの一覧フォームで現在のメンバーの一覧をクリックすると表示されます。メーリングリ スト管理メニュー(図 7.13)でメンバーの文字をクリックする方法もあります。どちらの方法でも、 メンバーリスト一覧フォームが表示されます。

| 🔆 Postmaste | e: Mailing List Administration: View Subscribers - Netscape                                                                                                   |       |    | - 🗆 X       |
|-------------|----------------------------------------------------------------------------------------------------|-------|----|-------------|
| ファイル(E)     | 編集(E) 表示(y) ジャンゴ(G) Communicator(C) ヘルゴ(E)                                                                                                    |       |    |             |
|             | メンバーの一覧・簡易表示                                                                                                    | Ļ     |    |             |
|             | <b>≰</b> 戻る                                                                                                    |       |    |             |
|             | baseball@software.com<br>Software.com baseball team list                                                                                                    |       |    |             |
|             | 現在のメンバーの一覧                                                                                                    |       |    |             |
|             | [VIBIOIDIEIEIOINI/IKIPIMIMIDIEIOIEISITIAIXIMIXIXISIOW4/W]                                                                                                    |       |    |             |
|             | All                                                                                                    |       |    |             |
|             | (jane.doe®software.com) - Jane Doe (即時配信)<br>(john.doe®software.com) - John Doe (即時配信)<br>(ken®software.com) - Ken Tyler (即時配信)<br>(eric@software.com) (即時配信) |       |    |             |
|             | (C) Software.com, Inc. 1993-1998. All rights received.                                                                                                    |       |    |             |
|             | 諸語・美式会社オープンテクノロジーズ                                                                                                    |       |    |             |
| a ->-       | 『キュンクト: 売了。                                                                                                    | 6 A.S | d9 | <b>2</b> // |

図 7-16 メンバーリスト一覧フォーム

ここでは、各メンバーの E-mail アドレスと配信モードが表示されます。メンバーをアルファベ ット順のまとまりで見たいときは <u>A-Z</u>のリンクを、全リストを一度に表示したいときは[すべて表 示]をクリックします。

メンバー一覧フォームを表示するには、現在のメンバーの編集リンクをクリックします。メーリ ングリスト一覧メニューに戻りたいときは、
</ 戻る をクリックします。

# 7.6 メーリングリストの運営管理

メーリングリストにおいて、ポリシーの設定でメンバー登録要求、メッセージの投稿、脱退要 求などにオーナーの承認が必要になっている場合、オーナーは、新しい要求やメッセージ の投稿を承認したり拒否したりする作業を定期的に行わなければなりません。こういった運 営管理は、ポリシーをどのように設定したかに応じて、メーリングリストのオーナーが Web イン ターフェイスまたは E-mail インターフェイスから行うことになります。

運営管理は、基本的にはメーリングリストのオーナーが行う作業ですが、ポストマスタもメーリ ングリストへのメンバー登録要求やメッセージ投稿を承認する権限を持っています。ただし、 ポストマスタがこの承認作業を行えるのは、Web インターフェイスで承認作業を行うように設 定されているメーリングリスト(つまり、運営管理ポリシーが[Web のみ]か[Web と E-mail]に なっているメーリングリスト)だけです。Web インターフェイスから運営管理できるメーリングリ ストであれば、ポストマスタもメーリングリストのオーナーと同じように運営管理用の Web フォ ームを使用できます。

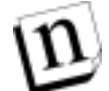

 注: [E-mail のみ]モードが選択されている場合、ユーザから送られてきたメンバー登録要 求やメッセージはそのままメーリングリストのオーナーへ転送されるため、承認待ちに なっている間も Post.Office 内に保持されていません。オーナーは、これらを承認する には、これらの E-mail を手作業で送信しなければなりません。このように[E-mail の み]モードでは運営管理を行う機構がメールサーバ内部には存在しないため、ポスト マスタはメーリングリストの運営管理を一切行えません。

### 7.6.1 新規登録/脱退希望者

承認待ちになっているメンバー登録要求と脱退要求の処理は、新規登録/脱退希望者フォ ームで行います。その他のメーリングリスト関連のフォームと同様、このフォームも表示方法 が2通りあります。まず、メーリングリスト管理メニュー(図 7-13)のショートカットから表示でき ます。この場合は、ドロップダウンメニューから[新規登録/脱退希望者]を選択します。もう1 つの方法では、メーリングリストの一覧メニュー(図 7-14)で、目的のメーリングリストの新規登 録/脱退希望者の処理をクリックします。どちらの方法でも、同じ新規登録/脱退希望者フォ ームが表示されます。この画面を次に示します。

| # Postmaste | er: Mailing List Administration: Applicants to Moderate - Netscape                      | _ 🗆 × |
|-------------|-----------------------------------------------------------------------------------------|-------|
| JULIA       | 編集(E) 表示(y) ジャンプ(Q) Communicator(C) ヘルプ(E)                                              |       |
|             | 新規登録/脱退希望者                                                                              |       |
|             | ▲ 戻る 送信 Uセット                                                                            |       |
|             | baseball@software.com<br>Software.com baseball team list                                |       |
|             | 新規登録希望者:                                                                                |       |
|             | ・ <eppy.lalouche@zurich.software.com><br/>〇 承辺 〇 拒否</eppy.lalouche@zurich.software.com> |       |
|             | 脱退希望者:                                                                                  |       |
|             | • <john.doe@software.com></john.doe@software.com>                                       |       |
|             | C 承認 C 拒否                                                                               |       |
|             |                                                                                         |       |
|             | (C)Software.com, Inc. 1993-1998. All rights reserved.<br>離訳: 株式会社オープンテタノロジーズ            |       |
| <b></b>     | F=axOh 売7。 🔤 🐝 🖾 🛷 🗔                                                                    | 1     |

#### 図 7-17 新規登録/脱退希望者フォーム

メンバー登録/脱退希望者のアドレスの一覧が入ったこのフォームでは、アドレスごとに[**承 認**]と[**拒否**]の2つのラジオボタンが表示されています。各ユーザの承認ラジオボタンを選 択してからフォームを送信すると、処理が実行されます。メンバー登録要求が承認されたユ ーザは直ちにメンバーリストに追加され、そのメンバー宛にメーリングリストから登録時メッセ ージが送信されます(ただし、登録時メッセージが作成されている場合のみ)。一方、登録を 拒否されたユーザには、要求が拒否されたことを知らせるメッセージが送信されます。

一部の要求の承認または拒否だけを行った場合、残りのユーザは、未処理のままで残され るので、以降の作業で処理できます。

### 7.6.2 メッセージ

承認待ちになっているメッセージの処理は、要承認メッセージフォームで行います。その他 のメーリングリスト関連のフォームと同様、このフォームも表示方法が2通りあります。まず、メ ーリングリスト管理メニュー(図 7-12)のショートカットから表示できます。この場合は、ドロップ ダウンメニューから[要承認メッセージ]を選択します。もう1つの方法では、メーリングリストの 一覧メニュー(図 7-13)で、目的のメーリングリストの要承認メッセージの処理\_をクリックしま す。どちらの方法でも、同じ要承認メッセージフォームが表示されます。この画面を次に示し ます。

| <b>幾</b> Postmaste | r: Mailing List A    | dministration: Messages to Moderate - Netscape                                                                     | _ 🗆 🗙 |
|--------------------|----------------------|----------------------------------------------------------------------------------------------------|-------|
| JULIA              | 編集(2) 表示             | ② ジャンプゆ Communicator® ヘルプ団                                                                                         |       |
|                    | 要注                   | 承認メッセージ                                                                                                    |       |
|                    | ●戻る                  | 送信 リセット                                                                                                    |       |
|                    | baseba<br>Software.c | II@software.com<br>om baseball team list                                                                           |       |
|                    | ・性質の                 | <mark>5. game_canceld</mark><br>書書: Eppy Lalouch <eppy.lalouch &zurich.software.com=""><br/>承認 〇 拒否</eppy.lalouch> |       |
|                    | ●戻る                  | 送信 リセット                                                                                                    |       |
|                    |                      | (C) Software.com, Inc. 1993-1998. All rights reserved.<br>諸原: 株式会社オープンテクノロジーズ                                      |       |
|                    |                      |                                                                                                    |       |
|                    |                      | F=ax2/h 売7。                                                                                                    | a 🏑 📈 |

#### 図 7-18 要承認メッセージフォーム

承認待ちのメッセージの一覧が入ったこのフォームでは、メッセージごとに、件名、送信者、 および[**承認**]と[**拒否**]の 2 つのラジオボタンが表示されています。メッセージごとに承認か 拒否かを判断し、その判断に応じて適切なラジオボタンを選択してからフォームを送信して ください。メンバー登録要求を処理した場合と同じように、この作業でも、一部のメッセージの 承認または拒否だけを行った場合、残りのメッセージは、以降の作業で処理できるように未 処理のまま残されます。 メッセージの実際の内容を確認してから承認するかどうかを決定したい場合は、メッセージ の件名をクリックしてください。そのメッセージの内容の入った承認メッセージフォームが表 示されます。このフォームでは、メッセージの内容を読んだのち、そのまま承認または拒否を 実行できます。

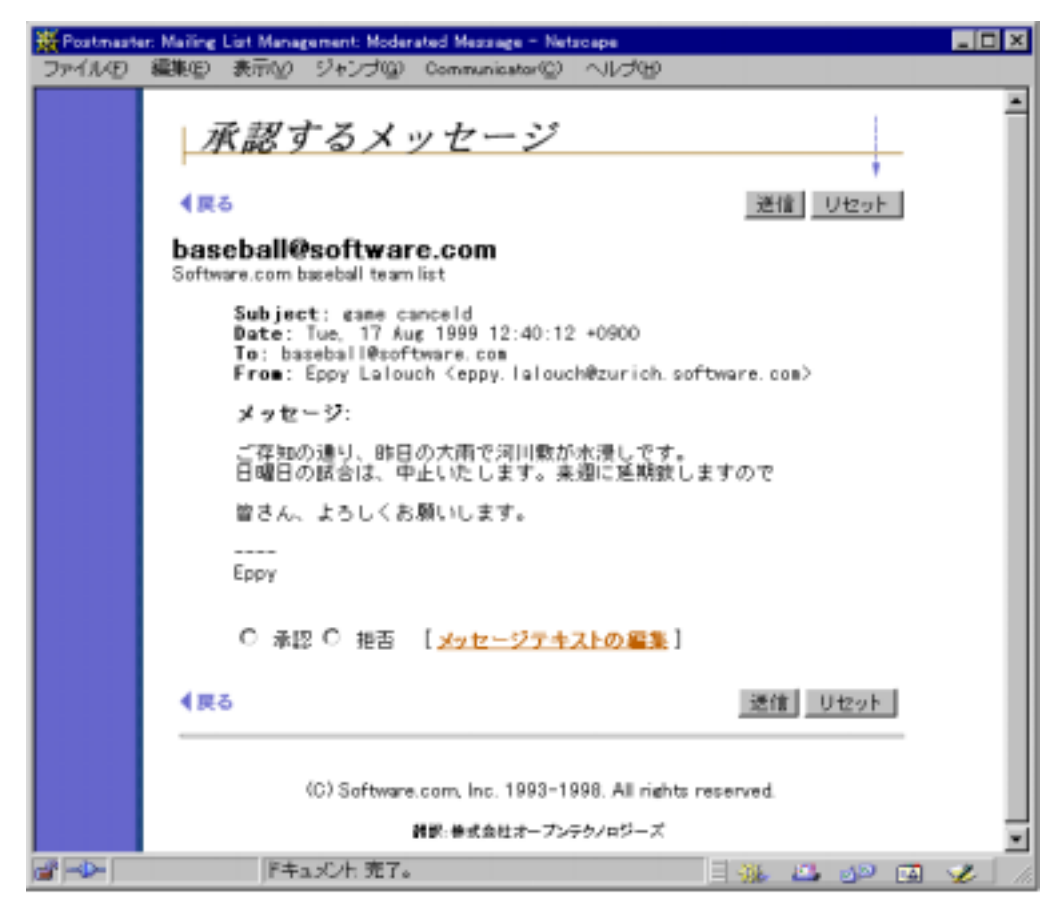

#### 図 7-19 承認するメッセージフォーム

要承認メッセージフォームの場合と同様、適切なラジオボタン([**承認**]または[**拒否**])を選択 してからフォームを送信すると、メッセージを承認または拒否ができます。また、メッセージテ <u>キストの編集</u>をクリックすると、メッセージテキストという別のフォームが表示され、メッセージ をメーリングリストへ投稿する前にその内容テキストを編集することができます。

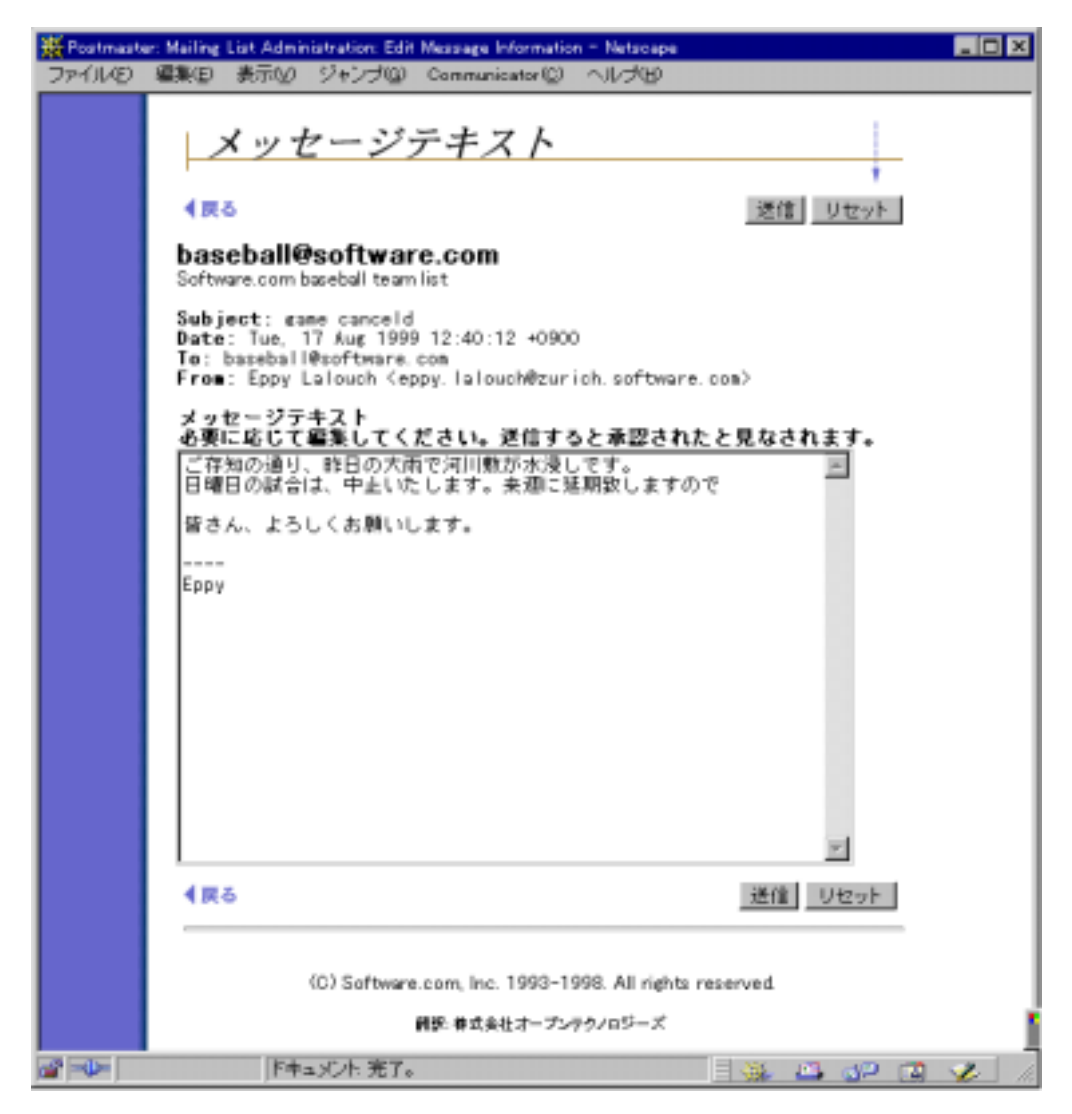

#### 図 7-20 メッセージテキストフォーム

メッセージの内容を変更する場合は、メッセージテキストフィールド内のテキストを通常の方法で編集してからフォームを送信します。変更したメッセージを送信すると、承認するメッセ ージフォームに戻るので、そこで変更メッセージを承認するかしないか決めます。

# 7.7 メーリングリストのロック

メールアカウントと同様にメーリングリストにもロックをかけ、メーリングリストをシステムから完 全に削除することなく、一時的に運営停止にすることができます。ロックをかけたメーリングリ ストは、ロックが解除されるまで投稿をいっさい受け付けず、オーナーはリストを修正すること はおろか、アクセスすることもできません。

メーリングリストにロックをかけるには、メーリングリストデータフォーム(図 7-6)の[メーリングリ ストのロック]オプションで[はい]を選択して送信します。このオプションを[いいえ]にすれば、 ロックを解除し、メーリングリストを通常の状態に戻すことができます。

# 7.8 メーリングリストの削除

メーリングリストを削除する手順は、第5章で説明したアカウントの削除と非常によく似ていま す。つまり、メーリングリストデータフォームの一番上に表示されている[メーリングリスト削除] ボタンをクリックすれば、メーリングリストを削除できます。

| 💥 Postmaster: Meiling List Administration: List Information Form - Netscape 📃 📃 |                                               |         | _ 🗆 × |
|---------------------------------------------------------------------------------|-----------------------------------------------|---------|-------|
| ファイルビ                                                                           | 編集(E) 表示(M) ジャンブ(M) Communicator(M) ヘルプ(M)    |         |       |
|                                                                                 | メーリングリストデータ                                   |         | 1     |
|                                                                                 | ▲ 戻る<br>図> メードンゲ 明み 朝鮮                        | 送信 リセット |       |
|                                                                                 | E-mailアドレス:                                   |         | - 1   |
|                                                                                 | メインアドレス:<br> bowling@software.com<br> 追加アドレス: |         |       |
|                                                                                 |                                               |         | - 1   |
|                                                                                 | 要求通信用アドレス:                                    |         |       |
|                                                                                 | bowling-request@software.com                  |         |       |
|                                                                                 | 間読者エイリアスアドレス:                                 | _       | -     |
| a 🔶 🚽                                                                           | ドキュメント: 完了。                                   |         | 1     |

図 7-21 メーリングリストデータフォーム(一番上の部分)

このボタンをクリックすると、システムからメーリングリストが完全に削除されてしまう前に、削除を確認する画面が表示されます。

既に説明しましたが、メーリングリスト自体を削除した場合、メンバーには脱退時メッセージが 送信されません。これは、リソースを多く消費しているメーリングリストを、新たなメッセージの 配信を発生させることなく削除できるようにとの配慮で決定された仕様です。メーリングリスト が削除されることをメーリングリストのメンバー全員に知らせたい場合は、まずメンバーの一 覧フォームを使用して手作業で全ユーザを脱退させ(この操作を行うと各メンバーに脱退時 メッセージが送信されます)、その後メーリングリストを削除してください。

# 7.9 全メールボックスリスト

第5章で指摘したように、Post.Office には、システム上で配信方法として POP3 を使っている すべてのアカウントに配信する特別なメーリングリストがあります。このメーリングリストのオー ナーはポストマスタです。メールアドレスは All-Mailboxes@host.domain です。

このメーリングリストは、配信方法として POP3 を使うアカウントにのみ配信されます。転送、 Unix 配信、プログラム配信を使っているアカウントは、このリスト宛のメッセージを受け取れな いようにデフォルト設定されています。全メールボックスリストにこれらのアカウントも入れたい 場合は、メンバーの一覧フォームのメンバーリストにアカウントを入力する必要があります。

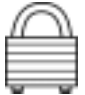

セキュリティを重視して、このメーリングリストを運用開始時にロックしておけば、全メールボッ クスリストは使用できなくなります。全メールボックスリストを使うときは、アンロックする必要が あります(第7.7節参照)。ひとつのサイトが全メールボックスリストを使っている場合は、通常 は限定的なポリシーを定めて、ポストマスタしか投稿できないようにします。もちろん、ユーザ からの一切のアクセスを認めないこともあるでしょう。もっとも他のメーリングリストと同様に、自 由にポリシーを設定することも可能です。

# 7.10 ユーザが行える作業

この章の冒頭の部分でも説明したとおり、メーリングリストマネージャでは、Post.Office ユーザ は 4 つに分類されています。そして、メーリングリストマネージャ内でユーザがアクセスできる 部分は、その種類に応じて異なります。この内のポストマスタ用のインターフェイスについて はこれまでの節で説明してきましたが、メーリングリストマネージャには、その他の3種類のユ ーザ用のインターフェイスも用意されています。ポストマスタは、メールシステム全体の実行 に対して責任を負う立場にあるので、これらのインターフェイスで行える作業についてもある 程度知っておいた方がよいでしょう。

この節では、ローカルユーザ、メーリングリストのオーナー、およびリモートユーザが使用でき るメーリングリストマネージャインターフェイスについて簡単に説明します。これらの操作方法 の詳細については「ユーザーズガイド」および「リストオーナーズガイド」を参照してください。

### 7.10.1 ローカルユーザ

ローカルユーザが利用できるメーリングリストマネージャの Web インターフェイスは、エンドユ ーザ用のアカウント管理インターフェイスと非常によく似ています。ローカルユーザが認証情 報フォームから Post.Office にログインし、画面の左側に表示されている[メーリングリスト]メニ ューボタンをクリックすると、次の図のようなメーリングリスト管理メニューが表示されます。

| 🔆 Postmaster: Mailing List Administration - Netscape         |                                                                                                    |  |  |  |
|--------------------------------------------------------------|----------------------------------------------------------------------------------------------------|--|--|--|
| ファイルビ 編集(D) 表示(D) ジャンゴ(D) Communicator(D) ヘルゴ(D)             |                                                                                                    |  |  |  |
| Anteritial<br>PostOffice<br>アカウント増用<br>メーリング<br>リスト<br>通話メール | メーリングリスト 作野理<br>メーリングリストの一覧<br>すべてのメーリングリストの一覧と、リストの運営管理に必要なフォームへのリンクを表示<br>します。<br>新聞メーリングリストの作成(簡易フォーム)<br>簡単にメーリングリストの作成(簡易フォーム)<br>簡単にメーリングリストの作成(簡易フォーム)<br>「新聞メーリングリストの作成(簡易フォーム)<br>「新聞メーリングリストの作成(簡易フォーム)<br>「新聞メーリングリストの作べ(簡易フォーム)<br>「新聞メーリングリストの作べの登載<br>「メーリングリストデータフォーム」<br>「オーリングリストデータフォーム」<br>「オーリングリストデータフォーム」<br>「ホールドに入力された」<br>メーリングリストラータフォーム<br>ま示<br>(0) Software.com. Inc. 1993–1998. All rights reserved.<br>#B: #datt=フンテク/ロジーズ |  |  |  |
| a* -0-                                                       | F==_xC/h: 売了。   🔆 🔽 🕼 🔽 💋 📈                                                                                                    |  |  |  |

図 7-22 メーリングリスト管理メニュー

このメニューには、メンバー登録可能なメーリングリストの一覧、自分で開設しているメーリ ングリストの管理、メーリングリストに登録、およびメーリングリストから脱退の4つのリンク とテキストフィールドと[表示]ボタンが用意されています。テキストフィールドを使用すると、シ ステム内の自分が参加できるすべてのメーリングリストの一覧が入ったフォームを表示させず に、特定のメーリングリストの操作を行うことができます。

ユーザが自分の参加できるメーリングリストの一覧を表示するには、メンバー登録可能なメー リングリストの一覧をクリックします。このリンクをクリックすると、ローカルユーザに対する登録ポリシーが"制限なし"または"要承認"になっているすべてのメーリングリストの一覧がアルファベット順に表示されます。この一覧には、そのユーザが既にそのメーリングリストに登録されているかどうかという情報も併せて表示されます。

| 💥 Local Mailing List Management: Available Mailing Lists - Netscape 📃 🖸 🗙 |                                                                                                    |  |  |
|---------------------------------------------------------------------------|----------------------------------------------------------------------------------------------------|--|--|
| ファイル(2) 編集(2) 表示                                                          | RV ジャンプ(Q) Communicator(Q) ヘルプ(H)                                                                                                    |  |  |
| letenMail<br>Post.Office<br>フカウント情報<br>メーリング<br>リスト                       | メーリングリストディレクトリ<br>[Algorithmic Software.com - 登録済<br>Software.com - 登録済<br>Software.com - 登録済<br>Software.com - 登録済<br>Software.com - 登録済 |  |  |
|                                                                           | (C) Software.com, Inc. 1993–1998. All rights reserved.<br>翻訳: 御式会社オープンテクノロジーズ                                                             |  |  |
|                                                                           | F=ax2/h 売了。 🔤 🐝 🖾 🛷 🖼 🥢                                                                                                    |  |  |

図 7-23 参加可能なメーリングリストの一覧メニュー
この画面では、各メーリングリストについて、アドレスと簡単な説明が表示されます。表示した ユーザが現在登録されているメーリングリストは、アドレスの右側に[登録済]と表示されてい ます。各アドレスは、そのメーリングリストの詳細情報が入ったメーリングリストの概要フォーム へのリンクになっています。この概要フォームでは、メーリングリストへのメンバー登録(既に 参加しているメーリングリストの場合は脱退)も行えます。このフォームは、ローカルユーザの メーリングリスト管理メニュー(図 7-22)のショートカットを使った場合に表示されるのと同じフ ォームです。

| ファイルE 編集(2) 表示(2) ジャンブ(2) Communicator(2) ヘルブ(2)       メーリングリストの概要       ・         イ戻る       送信 Uセット         マパー登録状況:       ・         ○ 取退       ・         ○ 取退       ・         ○ 取退       ・         ○ 取退       ・         ○ 取退       ・         ○ 取退       ・         ○ 取退       ・         ○ 取退       ・         ○ 取退       ・         ○ 取過(知時配信)       ・         メーリングリストのアドレス: baseball@coftware.com       ・         簡単な説明: Software.com baseball team list       ・         メーリングリスト名: baseball !!       ・         即しい説明:       ・         ズバー登録ポリシー: moderated       ・         選択可能な配信モード: 即時またにはダイジェスト!!       ・ | H Local Mailin | ing List Management Mailing List Summary - Netscape                                                                    | _ 0 × |
|----------------------------------------------------------------------------------------------------|----------------|----------------------------------------------------------------------------------------------------|-------|
| メーリングリストの概要<br>「 Rる<br>ど信 リセット<br>ジバー登録状況:<br>○ 放送<br>○ 放送<br>○ 放送<br>○ 放送<br>○ 放送<br>○ 放送<br>○ かが、型録(ダイジェスト配信)<br>※ 登録(即時配信)<br>メーリングリストのアドレス: baseball@software.com<br>簡単な説明: Software.com baseball team list<br>メーリングリスト名: baseball []<br>即しい説明:<br>ズンバー登録ポリシー: moderated []<br>深沢可能な配信モード: 即時またにはダイジェスト []                                                                                                    | JRYINE &       | 編集(E) 表示(Y) ジャンブ(Q) Communicator(C) ヘルブ(B)                                                                             |       |
| ▲保る 送信 Uセット<br>だいパー登録状況: □<br>○ 股退<br>○ 股退<br>○ 登録(ダイジェスト配信)<br>※ 登録(知時配信)<br>メーリングリストのアドレス: baseball@software.com □<br>簡単な説明: Software.com baseball team list □<br>メーリングリスト名: baseball is □<br>だいパー登録ポリシー: moderated □<br>変択可能な配信モード: 即時またにはダイジェスト □<br>深沢可能な配信モード: 即時またにはダイジェスト □                                                                                                    |                | メーリングリストの概要                                                                                                    | *     |
| メンバー登録状況:     ○     取退       ○     登録(ダイジェスト配信)       ④     登録(即時配信)       メーリングリストのアドレス: baseball@software.com       簡単な説明:     Software.com       簡単な説明:     Software.com       第単な説明:     Software.com       第二     アンバー登録ポリシー: moderated       第次の一登録ポリシー:     第二                                                                                                    |                | <ul> <li>【具る</li> <li>」近信</li> <li>リセット</li> </ul>                                                                     |       |
| <ul> <li>氏退</li> <li>重排(ダイジェスト配信)</li> <li>重排(即時配信)</li> <li>メーリングリストのアドレス: baseball@software.com</li> <li>簡単な説明: Software.com baseball team list i</li> <li>メーリングリスト名: baseball i</li> <li>即しい説明:</li> </ul>                                                                                                    |                | メンバー登録状況: 🔝                                                                                                    |       |
| <ul> <li>         ① 豊勝(ダイジェスト配信)     </li> <li>         ③ 豊勝(即時配信)     </li> <li>         メーリングリストのアドレス: baseball@software.com     </li> <li>         簡単な説明: Software.com baseball team list is     </li> <li>         メーリングリスト名: baseball team list is     </li> <li>         メーリングリスト名: baseball is an list is     </li> <li>         メーリングリスト名: baseball is an list is     </li> <li>         メーリングリスト名: baseball is an list is     </li> <li>         メーリングリスト名: baseball is an list is     </li> <li>         メンバー登録ポリシー: moderated is              変沢可能な配信モード: 即時またはダイジェスト is         </li> </ul>         |                | C 数退                                                                                                    |       |
| <ul> <li>         ・         ・         ・</li></ul>                                                                                                    |                | ○ 登録(ダイジェスト配信)                                                                                                    | - 11  |
| メーリングリストのアドレス: baseball@software.com<br>簡単な説明: Software.com baseball team list<br>メーリングリスト名: baseball []<br>詳しい説明: []<br>メンバー登録ポリシー: moderated []<br>漢訳可能な配信モード: 即時またはダイジェスト []                                                                                                    |                | ● 重排(即時配信)                                                                                                    | - 1   |
| メンバー登録ポリシー: aoderated II<br>選択可能な配信モード: 即時またはダイジェスト II                                                                                                    |                | メーリングリストのアドレス: baseball@coftware.com<br>簡単な説明: Software.com baseball team list 1<br>メーリングリスト名: baseball 1<br>詳しい説明: 11 |       |
| ダイジェストの配信スケジュール: daily L                                                                                                    |                | メンバー登録ポリシー: aoderated II<br>選択可能な配信モード: 即時またはダイジェスト II<br>ダイジェストの配信スケジュール: daily II                                    |       |
| ▲ 展る 送信 Uttash                                                                                                    |                | ▲ 戻る 送信 リセット                                                                                                    | - 1   |
| (C) Software.com, Inc. 1993-1998. All rights reserved.<br>親語: 発気会社オープンテクノロジーズ                                                                                                    |                | (C) Software.com, Inc. 1993–1998. All rights reserved.<br>課題: 発気会社オープンテク/ロジーズ                                          |       |
|                                                                                                    | -0-            | F=axO:h: 完了。 📃 🐝 🚨 🜮 🔞                                                                                                 | 2 1   |

図 7-24 メーリングリストの概要フォーム

ローカルユーザが使用できるフォームには、メーリングリストの概要フォーム以外に、メーリン グリストへのメンバー登録要求を送信するためのメンバー登録フォームと、メーリングリストか らの脱退要求を送信するための脱退フォームの2つがあります。これらのフォームは、メーリ ングリスト管理メニューのメーリングリストに登録とメーリングリストから脱退をクリックして表 示できます。これらのフォームからは、同時に複数のメーリングリストへ要求を送信できます。 この2つのフォームには、そのフォームで行う操作の対象となれるメーリングリストしか表示さ れません。つまり、脱退フォームには既に参加しているメーリングリスト、メンバー登録フォー ムにはまだ登録されていないメーリングリストがそれぞれ表示されます。

| 叢Local: Mail | iling List Management subscribe to Lists - Netscape                          | X   |
|--------------|------------------------------------------------------------------------------|-----|
| JRYINE       | 編集(E) 表示(V) ジャンブ(Q) Communicator(Q) ヘルブ(B)                                   |     |
| j 🔰 才        | ックマーク 🎄 爆発 🕬 c0009614277d670c07322db2/Subscribe ToLists/Jane_Doe 💽 🏹 * 関連サイト | N   |
|              | メンバー登録                                                                       |     |
|              | 1218 9091                                                                    |     |
|              | メンバー登録するには、配信モード*を選択し、登録を希望するリストを指定してから[送信]ボ<br>タンをクリックしてください。<br>④ 即時配信     |     |
|              | C ダイジェスト                                                                     | _   |
|              | <ul> <li>■ 注:希望する配信モードが選択できないメーリングリストでは、デフォルトの配信モードで配信されます。</li> </ul>       |     |
|              | bowline@software.com - Bowline club of Software.com                          | - 1 |
|              | rock-climbing@software.com - Folks who climb rocks                           | - 1 |
|              | sky.dving@software.com - We jump out of airplanes for fun.                   | - 1 |
|              | ▲戻る 送信 リセット                                                                  |     |
|              | (C) Software.com. Inc. 1993-1998. All rights reserved.                       |     |
|              | 諸説、特式会社オープンテクノロジーズ                                                           |     |
| a -0-        | F‡axOh 充7。 🗌 🐝 🖾 🕪 🗔 🎸                                                       | 1   |

図 7-25 メンバー登録フォーム

#### メーリングリスト

| ₩Locat Mail | ng List Management Unsubscribe From Lists - Netscape                                                                                                    | х  |
|-------------|----------------------------------------------------------------------------------------------------|----|
| ファイルク       | 編集(E) 表示(V) ジャンプ(U) Communicator(C) ヘルプ(H)                                                                                                    |    |
| 1 🔰 ⊅       | クマーク 🧍 場所 🔤 0x09614277d570x07322dt2/UneubscribeTolists/Jane_Doe 💌 💞 関連サイト                                                                                   | N  |
|             | <u>脱退</u>                                                                                                    |    |
|             | baseball@software.com - Software.com baseball team list     bowing@software.com - Bowling club of Software.com     surfing@software.com - Chiba surfin team |    |
|             | ◆戻る 送信 リセット                                                                                                    |    |
|             | (C) Software.com.inc. 1993-1998. All rights reserved.<br>関連:発気会社オープンテクノロジーズ                                                                                 |    |
|             | F=axOh 宽7。 🔤 🐝 🖾 🕪 🖼 🎸                                                                                                    | 14 |

#### 図 7-26 脱退フォーム

参加可能なメーリングリストの一覧メニューと同様、メンバー登録フォームと脱退フォームに 表示されるメーリングリストのアドレスも、メーリングリストの概要フォームへのリンクになってお り、ユーザがこれをクリックすると、特定のメーリングリストの詳細情報が表示されます。

### 7.10.2 メーリングリストのオーナー(開設者)

メーリングリストのオーナーが使用できるWebインターフェイスは、ローカルユーザ用のインタ ーフェイスとポストマスタ用のインターフェイスから成ります。オーナーも、通常のローカルユ ーザが使用できるのと同じメンバー登録フォームと脱退フォームを使用してローカルユーザ として作業することができます。さらに、オーナーは、管理作業を行うための各種フォームも 使用できます。これらのフォームを表示するには、メーリングリスト管理メニューの自分で開 設しているメーリングリストの管理 をクリックします。次の図のような開設しているメーリングリ ストメニューが表示されます。

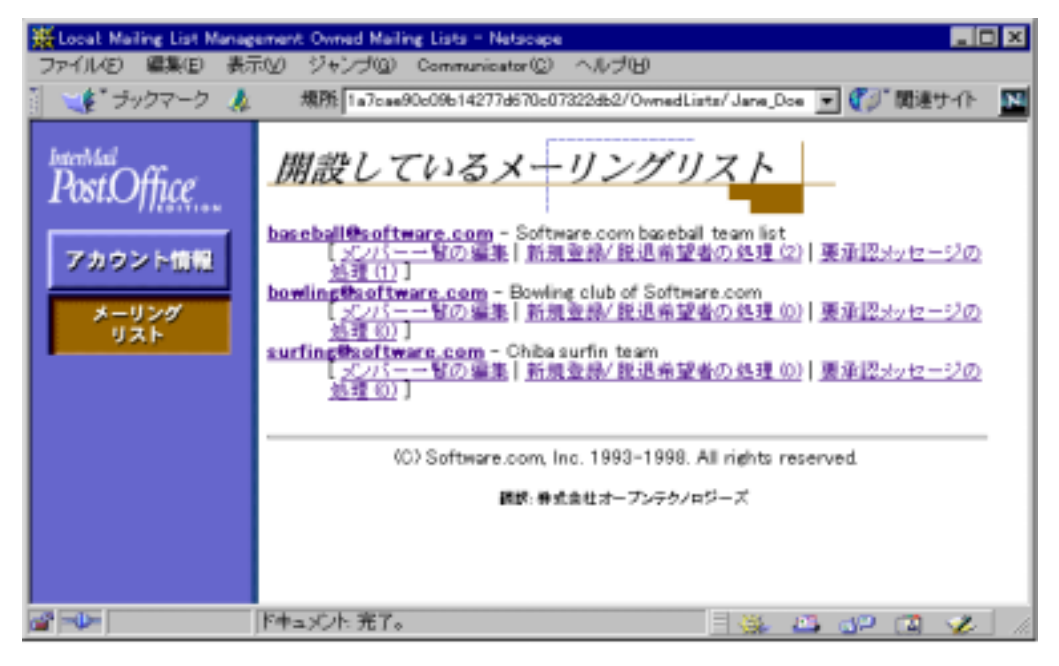

#### 図 7-27 開設しているメーリングリストメニュー

この図を見ると、ポストマスタ用のメーリングリストの一覧メニューと非常によく似ていることが わかるでしょう。しかし、このメニューには、表示したユーザが開設しているメーリングリストし か表示されません。各メーリングリストアドレスは、メーリングリスト情報フォームへのリンクにな っています。リンクから表示されるフォームは、ポストマスタ用のメーリングリストデータフォー ムとよく似ています。オーナーは、このフォームでメーリングリストのほとんどの属性を変更で きます(注<sup>42</sup>)。また、アドレス以外の3つのリンクを使えば、オーナーもポストマスタが表示で きるのと同じ、メンバーの一覧フォーム(図7-15)、新規登録/脱退希望者フォーム(図7-17)、 および要承認メッセージフォーム(図7-18)を表示できます。これらのフォームでオーナーが 行う作業の手順は、第7.5節および第7.6節で説明したポストマスタが行う作業とまったく同 じです。

<sup>42</sup> このフォームは、ポストマスタ用のメーリングリストデータフォームとほぼ同じ長さのフォームなので、ここでその図をすべて示すことはしません。実際の画面の図は、「リストオーナーズガイド」で 参照してください。

### 7.10.3 リモートユーザ

登録ポリシーの設定により、Post.Office サーバ上に E-mail アカウントを持たないユーザでも 登録できるようになっているメーリングリストは、"公開メーリングリスト"と呼ばれます (Post.Office の E-mail アカウントを持つユーザと持たないユーザの登録ポリシーが別個に設 定できるということについては、第7.3.3 項で説明しました)。Post.Office サーバ上に E-mail アカウントを持たないユーザ、つまり"リモートユーザ"は、認証情報フォームからログインする ことができないので、ローカルユーザと同じインターフェイスを使用してメンバー登録すること はできません。

とはいえ Post.Office では、リモートユーザ用にも、Post.Office で開設されているメーリングリ ストへのメンバー登録を行うための Web インターフェイスが用意されています。このインター フェイスを使用するには、認証情報フォームで[メーリングリスト一覧]ボタンをクリックします。 次の図のような、リモートユーザ用のメーリングリストの一覧メニューが表示されます。

| 護Ramota User, Available )<br>ファイル(E) 編集(E) 表示                        | Mailing Lists - Natacape<br>RV ジャンプ(2) Communicator(2) ヘルプ(B) | . O ×       |
|----------------------------------------------------------------------|---------------------------------------------------------------|-------------|
| interMail<br>Post.Office<br>メーリングリスト<br>ディレクトリ<br>メールアカウント<br>ディレクトリ | メーリングリストディレクトリ<br>(Alsigipisisisisisisisisisisisisisisisisisi |             |
| af -0-                                                               | ř+_x/.h.完了。 🔤 🐝 🕮 🕼                                           | <b>2</b> // |

図 7-28 参加可能なメーリングリストの一覧メニュー(リモートユーザ用)

このフォームは、ローカルユーザ用のメーリングリスト一覧とよく似ています。リモートユーザは、このフォームから、メーリングリストへのメンバー登録要求やメーリングリストからの脱退要求を送信することができます。

このメニューは"公開されている"場所であり、表示するのに認証情報は必要ないため、認証 情報フォームから移動しなくても直接アクセスできます。つまり、公開メーリングリストへメンバ 一登録するためのフォームの URL をリモートユーザに教えてもかまわないのです。 Post.Officeをどのような設定でインストールした場合でも、この公開メーリングリストの URL は 次のようになります(注<sup>43</sup>)。

<sup>&</sup>lt;sup>43</sup> このとおりのアドレスを使用するには、Post.OfficeのWebサーバがポート80で実行されている必要があ ります。Post.OfficeのWebサーバがポート80以外のポートで実行されている場合は、このURLにポート 番号も入れなければなりません。詳細については、第3章を参照してください。

http://host.domain/guest/RemoteAvailableLists

このメーリングリストの一覧メニューでも、各メーリングリストのアドレスをクリックすると、そのメーリングリストのメーリングリストの概要フォームが表示されます。

| ※ Remote User: Available 1<br>ファイル(E) 編集(E) 表<br>1             | Asiing Lists - Netscope<br>RV ジャンプゆ Communicator(ローヘルプル)                                                                                                    |
|----------------------------------------------------------------|----------------------------------------------------------------------------------------------------|
| i<br>intertidad<br>Post.Office<br>ディレクトリ<br>メールアカウント<br>ディレクトリ | メーリングリストの探要<br>メーリングリストのアドレス: baseball@software.com [<br>簡単な設理: Software.com baseball team list ]<br>メーリングリスト名: baseball ]<br>即しい設理: []<br>Software.comの野球チームです。留さん集いましょう。<br>プンパー登録ポリシー: moderated []<br>選択可能な配信モード: 即時またはダイジェスト []<br>タイジェストの配信スケジュール: daily []<br>登録するE-mailアドレス:<br>@ 即時配信 © ダイジェスト配信<br>© 脱退<br> |
| 2 =0=                                                          | ドキュメント 充了。 🔤 🐝 👛 🛷 🔯 🖋                                                                                                    |

図 7-29 メーリングリストの概要フォーム(リモートユーザ用)

これらのメーリングリストの概要フォームには、メンバー登録要求を送信するときに E-mail アドレスを入力するためのテキストフィールドが置かれています。リモートユーザは認証情報フォームでアドレスとパスワードを入力していないため、メンバー登録するには、自分の E-mail アドレスを指定する必要があります。

公開された参加可能なメーリングリストの一覧メニューと同様、公開されたメーリングリストの 概要フォームにもメニュー画面を介さずに直接移動することができます。 各公開メーリングリ ストのこのフォームへアクセスするための URL は次のとおりです。

http://host.domain/guest/RemoteAvailableLists/listname

ローカルユーザの説明の部分で、メーリングリストの一覧には、それを表示したユーザが自 分でメンバー登録を要求できないメーリングリストは表示されないことを説明しました(メンバ ー登録を要求できるかどうかは、登録ポリシーによって決まります)。この制約は、リモートユ ーザが表示する一覧にも当てはまります。リモートユーザの登録ポリシーが登録要求を拒否 するように設定されているメーリングリストは、このシステムの Post.Office アカウントを持たな いユーザの画面には一切表示されません。このため、社員用のメーリングリストのような重要 なメーリングリストについては、登録要求が必ず拒否されるようにリモートユーザ用ポリシーを 設定しておけば、その存在すら外部に漏れず安全です。

# 7.11 メーリングリストマネージャの E-mail インターフェイス

Post.Office では、メーリングリストマネージャにも Web インターフェイスのほかに E-mail インタ ーフェイスが用意されています。ただし、メーリングリストマネージャの E-mail インターフェイス で行えるのは、エンドユーザが行う操作、およびメーリングリストのオーナーが行う作業のごく 一部だけです。ポストマスタが行うメーリングリストマネージャ関連の管理作業は、Web インタ ーフェイスからしか行えません(注<sup>44</sup>)。エンドユーザが行うメーリングリストへのメンバー登録 要求(または脱退要求)、およびオーナーが行う登録要求の承認やメッセージの承認は、 E-mail インターフェイスからでも行えますが、ポストマスタが行うメーリングリストの作成、変更、 削除といった操作は E-mail インターフェイスからでは行えません。

ポストマスタにしか行えない操作は、メーリングリストマネージャの E-mail インターフェイスか らは一切行えないため、メーリングリスト関連のE-mailインターフェイスの操作についてポスト マスタが知っておかなければならない内容はありません。とはいえ、メーリングシステムの運 営全体について理解をより深める助けとはなるでしょうから、この節の以降の部分で E-mail インターフェイスの使い方を簡単に説明します。エンドユーザが E-mail インターフェイスから 行う作業の詳細については「ユーザーズガイド」を、メーリングリストのオーナーが E-mail イン ターフェイスから行う作業の詳細については「リストオーナーズガイド」を参照してください。

### 7.11.1 メーリングリストマネージャへの各種要求の送信

一般に普及しているメーリングリストマネージャプログラムの Majordomo などと同じように、 Post.Office の E-mail インターフェイスも、特定の E-mail アカウントへ送信された"要求"を受け付け、その内容に従って処理を行います。この"要求"とは、要求するメーリングリスト操作 (メンバー登録、現在のメンバー一覧の送付、メーリングリストの説明の送付など)を表すキー ワードを入れた単なるメールメッセージです。たとえば、メーリングリストへ参加したいユーザ は、メンバー登録のためのキーワードを入れたメールメッセージを送信すれば、メンバー登録を要求できます。

このインターフェイスの方が操作が単純なため、操作の種類によっては、Web インターフェイ スよりも E-mail インターフェイスを使用した方が簡単な場合もあります。

#### 要求メッセージの2つの送信先

メーリングリストマネージャへ送信する要求メッセージの宛先アドレスは、2 種類のアドレスの いずれかになります。1 つは、システムのメーリングリストマネージャアカウントです。複数のメ ーリングリストへコマンドを送信する場合は、こちらが送信先となります。このアカウントのアド レスは次のとおりです。

list.manager@host.domain(注<sup>45</sup>)

2 つ目の宛先は、当該メーリングリストの要求アカウントです(指示を受け付ける窓口となるア

<sup>&</sup>lt;sup>44</sup> コマンドラインユーティリティを使用すれば、メーリングリスト関連の多くの操作を行えるため、厳密に言うとこの記述は正しくありません。詳細については、第11章を参照してください。

<sup>&</sup>lt;sup>45</sup> host.domainの部分は、サーバのホスト名とドメイン名を指定します。。

カウントアドレスです)。この窓口は、メーリングリストの設定情報を操作するのに利用し、ウェ ルカムメッセージやフェアウェルメッセージの配信、様々な E-mail コマンドの処理などを送る 場合に使用します。要求アカウントのアドレスは、一次リストアドレスのローカルドメイン部分 に"-request"という文字を付加したものであることが一般的ですが、実際にどのアドレスが 窓口となっているかは、リストごとに異なります。なお、一般的な標準形式にのっとっている場 合、一次アドレスが cycling@software.com というメーリングリストの要求アカウントアド レスは、以下のようになります。

cycling-request@software.com

システムレベルのリスト管理アカウントに要求を送ることと、リストの要求アカウントに要求を送 ることの違いは、リスト名を指定するかどうかだけです。前者の場合は、E-mail コマンドのパラ メータ(引数)としてリスト名を指定します(どのメーリングリストが処理の対象かを認識させる ためです)。後者の場合は、対象メーリングリストが要求アカウントからわかるので、わざわざ リスト名をパラメータとして指定する必要はありません。要求アカウントを使用していれば、メ ーリングリスト名の入力ミス等の余計なトラブルは発生しません。

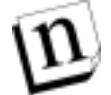

注: メーリングリストの要求アカウントは、関連リストのコマンドしか受け付けないという意味ではありません。システムレベルのリストマネージャアカウントと同様、あるメーリングリストの要求アカウントに、別のメーリングリストに対する指示(コマンド)を送信することもできます(どのメーリングリストに対するものかをパラメータとして指定する必要があります)。メーリングアドレスが指定されていない場合は、要求アカウントのメーリングリストが自動的にデフォルト選定されるので、それで問題がなければ、あえて指定する必要がないというだけのことです。コマンドにリスト名を指定すれば、それが処理対象となります。

#### 要求メッセージの構文(要求メッセージの書き方)

要求メッセージの構文は、非常に使いやすい仕様になっています。まず、Subject 行はつね に無視されるので、あえて書き込む必要はありません(空白でかまいません)。本文には、コ マンドを、1行に1つずつ記述します(先頭のスペースまたはタブは無視されます)。コマンド のキーワードおよび引数は、1つ以上のスペースまたはタブで区切らなければなりません。

たとえば、リスト名が surfing というメーリングリストの情報を(システムレベルのリスト管理ア カウントに)要求する場合は、以下のようにします。

図 7-30 メーリングリスト情報の送付を要求するメッセージ(システムアカウントへ送信する場合)

同じことを、一般的な標準形式にのっとった要求アカウントアドレス宛に送信すると、以下の ようになります。

```
To: surfing-request@software.com
From: john.doe@software.com
Subject:
info
```

図 7-31 メーリングリスト情報の送付を要求するメッセージ(メーリングリストの要求送信用アカウントへ送信する 場合)

この場合は、要求アカウント宛に送信して、そのアカウント関連のメーリングリスト情報を要求 しているので、リスト名をあえて指定していません。

#### 要求メッセージに対するリストマネージャからの応答

(E-mail コマンドを含む)メールメッセージを送信すると、要求情報や要求結果がシステムか ら返信メッセージとして送り返されてくるのがふつうです。たとえば、図 7-30 のメールメッセー ジに対しては、以下のような応答が list.manager@software.com から送られてきます。

#### 図 7-32 「info」コマンドに対する応答メッセージ例

リスト登録申請や脱退申請をメールメッセージで送った場合、それに対する応答には、申請 メッセージの検証や保留に関する情報が含まれているのがふつうです。申請メールメッセー ジ中のコマンドを実行する権限を有さないユーザに対しては、その旨を伝える文言が返って きます(メンバー登録ポリシーが[拒否]に設定されている非公開リストに、登録を申請した場 合などがこのケースに該当します)。

#### 複数のコマンドを含むメールメッセージの送信

1つのメールメッセージ中で複数のコマンドを指定する場合は、コマンドは1行につき1つず つ記入します(明示的な改行が行の終わりです)。以下の例では、2つのメーリングリストに登録(subscribe)を申請し、1つのリストからの脱退(unsubscribe)を申請しています。

#### 図 7-33 複数の要求を送信する要求メッセージ例

1 つの要求メッセージに入力できるコマンド数には、(現実的な)制限がありません。また、構 文エラーやアクセス制限などにより、いずれか 1 つのコマンドが実行されなくても、そのコマ ンド行より下に記述されているコマンドはちゃんと実行処理されます。

#### 署名に関するトラブル

メールクライアントから E-mail を配信する際は、送信元ユーザの署名が自動的に付加される のが一般的です。E-mail インターフェイスを介して E-mail コマンドを指定する場合、この署 名部分が問題を起こします。E-mail インターフェイスは、署名部分のテキストを含め、要求メ ッセージ中の全テキストを、すべてコマンドとして処理しようとするからです。

Post.Office は、可能な限り署名部分のテキストを除外しようとしますが、それでも問題が発生 することがあります。これらを完全に避けるには、E-mail コマンドの記述が終了した個所に (図7-32の要領で)end コマンドを書き込んでください。end コマンドが、それ以降にコマンド がないことを Post.Office に伝えるので、署名部分を含む残りのテキストは処理されません。

以下のメールメッセージは、図 7-33 と同じ内容ですが、end コマンドがあるので署名部分は 処理されません。

To: list.manager@software.com From: john.doe@software.com Subject: subscribe surfing subscribe mountain\_biking unsubscribe yachting end ୫**୫**୫୫୫୫୫ 88 ~ ~ 88 (@@) (805)882-2470 x000 John Doe Jr., Ph.D. Software.com (805)882-2473 FAX 525 Anacapa St. (805)555-1076 Page Santa Barbara, CA 93101 (805)555-1176 Cell

#### 図 7-34 署名によるエラーを防ぐために end コマンドを使用した例

end コマンドは、そこより以降に有効なコマンドがないという意味なので、署名テキストがメーリングリスト関連の処理に使用されることはありません。

のような E-mail コマンドはサポートされていないので、このサンプルメッセージには end コマ ンドを入れておかなければエラーが発生します。

### 7.11.2 エンドユーザが使用できるコマンド

ここでは、メーリングリストマネージャの E-mail インターフェイスで、ローカルユーザもリモート ユーザも含むすべてのユーザが使用できるコマンドを表にまとめておきます。イタリックで表 記したパラメータは、必須なので、適切な値を指定しなければなりません。角かっこ([])に 囲んだパラメータは任意です。

要求アカウントが窓口であるメーリングリスト宛にメールメッセージを送る場合は、リスト名をコマンドパラメータとして(あえて)指定する必要はありません。ただし、一般的リスト管理アカウント宛(list.manager@host.domain)に送る場合は、下表のlistname パラメータが必須となります(注<sup>46</sup>)。

| コマンド        | パラメータ                                          | 説明                                                                         |
|-------------|------------------------------------------------|----------------------------------------------------------------------------|
| subscribe   | <i>listname</i> [ <i>address</i> ]<br>[digest] | 送信者(または指定したアドレス)をリスト<br>の登録するように要求します。                                     |
| unsubscribe | listname [address]                             | 送信者(または指定したアドレス)を脱退<br>させるように要求します。                                        |
| which       |                                                | 送信者が現在登録されているメーリング<br>リストの一覧を送付するように要求しま<br>す。                             |
| who         | Listname                                       | 送信者が適切なアクセス権を持っていれ<br>ば、メンバーの一覧を送付するように要<br>求します。                          |
| info        | Listname                                       | メーリングリストの詳しい説明を送付する<br>ように要求します。                                           |
| lists       |                                                | メンバー登録可能なメーリングリストの一<br>覧を送付するように要求します。                                     |
| help        |                                                | すべてのユーザが使用できる E-mail コ<br>マンドの一覧を送付するように要求しま<br>す。                         |
| end         |                                                | 要求メッセージ内のコマンドがこれで終わりであることを示します。これにより、シ<br>ステムが署名のテキストを処理するのを<br>防ぐことができます。 |

<sup>&</sup>lt;sup>46</sup> コマンドの対象となるメーリングリスト以外の要求アカウントにコマンドを送信した場合は、リスト 名をパラメータとして指定しなければなりません。メーリングリストの要求アカウント宛ににコマン ドを送信した場合は、他のリストを指定しない限り、そのアカウントに関連したメーリングリストの 情報を要求しているとみなされます。

# 7.11.3 メーリングリストオーナー(開設者)が使用できるコマンド

ここでは、E-mail インターフェイスでメーリングリストオーナーの作業を行うために使用できる コマンドを表にまとめておきます。角かっこ([ ])に囲んだパラメータは省略可能です。また、 *斜体*で示したパラメータは適切な値に置き換えてください。

要求アカウントが窓口であるメーリングリスト宛にメールメッセージを送る場合は、リスト名をコマンドパラメータとして(あえて)指定する必要はありません。ただし、一般的リスト管理アカウント宛(list.manager@host.domain)に送る場合は、下表のlistname パラメータが必須となります。

| コマンド         | パラメータ                               | 説明                                                                         |
|--------------|-------------------------------------|----------------------------------------------------------------------------|
| subscribe    | [digest] <i>listname</i><br>address | 指定したアドレスをメンバー登録するよう<br>に要求します。承認が必要なメンバー登<br>録要求の承認にも、このコマンドを使用<br>します。    |
| unsubscribe  | listname address                    | 指定したアドレスを脱退させるように要求<br>します。承認が必要な脱退要求の承認<br>にも、このコマンドを使用します。               |
| newinfo      | listname password                   | メーリングリストの詳しい説明を変更しま<br>す。                                                  |
| mkdigest     | listname password                   | 強制的にダイジェスト配信にします。                                                          |
| set password | Password                            | ほかのコマンドに使用するパスワードを<br>設定します。                                               |
| rejectuser   | listname address                    | 承認が必要なメンバー登録要求を拒否<br>します。                                                  |
| approvemail  | listname message#                   | 承認が必要なメッセージを承認します。                                                         |
| rejectmail   | listname message#                   | 承認が必要なメッセージを拒否します。                                                         |
| end          | End                                 | 要求メッセージ内のコマンドがこれで終わりであることを示します。これにより、シ<br>ステムが署名のテキストを処理するのを<br>防ぐことができます。 |

繰り返しとなりますが、これらの E-mail コマンドを使用してメーリングリスト操作を実行する具体的な方法については、「ユーザーズガイド」および「リストオーナーズガイド」を参照してくだ さい。 8

# システムの監視

この章では、ポストマスタの日常業務の1つである Post.Office メールシステムの保守について説明します。この章の内容は次のとおりです。

- エラーの発生と、それを知らせる通知メッセージへの対応
- 配信待ちメッセージ(キュー内のメール)への対応と処理
- POP3 メールボックスへのアクセス、およびメールボックス内の不要メールの削除
- ログファイル情報を使ってのシステム利用状況およびパフォーマンスの診断

# 8.1 エラーの発生

Post.Officeでは、メールの送信、配信、返送などが異常終了した場合、ポストマスタ宛のエラ ーメッセージが生成されます。こういったエラーの大半は、ユーザの入力ミス、アドレスの削 除などが原因で発生しますが、このほかにもさまざまな原因でエラーが発生します。ポストマ スタは、これらのエラーの原因を調べ、適切に処置しなければなりません。

ポストマスタに送られるエラーメッセージには、通知メッセージとアクションメッセージの2種 類があります。どちらの種類のメッセージも、ポストマスタによる対処を必要とするエラーが発 生したことを知らせるものです。通知メッセージは単に問題の発生を知らせるだけの情報メッ セージなので、ポストマスタはメッセージの内容を読んでから、適宜何らかの処置を行うこと になります。一方、アクションメッセージは E-mail フォームの形態を取るメッセージで、メッセ ージ内の指示に従って処置を行えば問題を解決することができます。アクションメッセージ は、Post.Office だけでは解決できないエラーが発生したか、またはポストマスタの介入を要 求するように特別に指定しておいた種類のエラー状態が発生した場合に送られてきます。そ のため、アクションメッセージについては迅速な対応が必要です。アクションメッセージにより 通知されたエラーは、ポストマスタが処置を施すまでは未解決のまま残されます。

### 8.1.1 エラーの種類

エラーが発生した場合は、ポストマスタ宛に通知メッセージ、またはアクションメッセージが送 信されてきますが、エラーの種類としては次のようなものがあります。

 Unknown User(未知のユーザ)。このエラーは、送られてきたメッセージの宛先アドレスが、 Post.Office アカウントデータベース内に存在しないアドレスだった場合に発生します。原 因としては、アドレスの入力ミスか、そのアカウントが削除されたことが考えられます。コンピ ュータユーザの入力ミスはよくあることなので、このエラーは最もよく発生する種類のエラー です。

- Unreturnable message(メッセージを返送できません)。このエラーは、返送する必要の生じたメールの From:アドレスが不明アドレスだった場合に発生します。たとえば、自動返信アカウントは、インターネットの規格で元々返信アドレスを持ちません。したがって、自動返信メッセージが差し戻されてきた場合には必ずこのエラーが発生します。また、送信者のメールホストの DNS レコードが正しく設定されていない場合にも、このエラーが発生します。
- Maximum MTA hops exceeded(最大 MTA ホップ数を超えました)。このエラーは、メー ルがメールループに入った可能性があるときに発生します。ルーティングしたメールサー バの数(ホップ数)が、ポストマスタにより設定された MTA ホップの最大数を超えた場合、 そのメールは不達メールであるとみなされ、保留メッセージとして Post.Office 内に保持され ます。
- POP mailbox over-quota (POPメールボックスがクォータを超えました)。 ユーザが POP3 配信によりメールを受け取る場合、ポストマスタは、ユーザの POP メールボックスの最大サ イズを設定することができます。メールボックス内のメールの合計サイズがこの最大値に達 した後、そのアカウント宛にメールが送られてきたら、このエラーが発生します。送られてき たメールは返送され、送信者とポストマスタにエラーが通知されます。
- Security violations(セキュリティ違反です)。Post.Office は root の特権では実行されない ため、実際には、ユーザが Post.Office を介してサーバシステムをハッキングすることは不 可能です(sendmail などのほかのメールサーバの場合は、この危険性があります)。しかし、 不可能であるからといって、ユーザがパッキングを試みないとは限りません。Post.Office で はこのような行為を監視しており、不正なアクセスを試みようとしたユーザが発見された場 合は、ポストマスタに通知が送られます。
- Impending mail loop(メールループが発生する可能性があります)。DNS では、1 つのマシンに対して複数の名前を設定することができます。このため、リモートホスト宛だと思われる送信アドレスのメールが、実はその発信元のマシン宛であったというようなことも起こりえます。このようなメールを送信しようとすると、メールループが発生する危険性があります。そのため、このようなメールは保留にされ、ポストマスタに通知されます。
- Insufficient permissions(必要なアクセス権がありません)。Post.Office がユーザのメール ボックスにメールを配信するためには、そのメールボックスが置かれているディレクトリへの 書き込みができるようにアクセス権が設定されていなければなりません(このディレクトリは サーバシステム上にあります)。このアクセス権はインストール時に正しく設定されているは ずですが、その後ユーザかまたはほかのアプリケーションにより誤ってこのアクセス権が変 更されたことが原因で、Post.Office が正しいディレクトリへメッセージを書き込めなくなるこ ともあります。

### 8.1.2 エラー処理オプションの設定

Post.Office では、エラー発生時の処理に関するオプションがいくつか用意されています。こ れらのオプションを設定するフォームを表示するには、まず、メニュー画面の左側に表示さ れる[遅延メール]メニューボタンをクリックします。遅延メールのステータスメニューが表示さ れるので、ここで適切なリンクをクリックしてください。遅延メールのステータスメニューの画面 を次に示します。

| ₩ Postmaster: Status of De                                           | 🔆 Postmaster: Status of Deferred Mail - Natscape 📃 🗖 🗙                                                                                                    |      |  |
|----------------------------------------------------------------------|----------------------------------------------------------------------------------------------------|------|--|
| ファイル(E) 編集(E) 表:                                                     | 示V) ジャンブ(Q) Communicator(Q) ヘルブ(B)                                                                                                    |      |  |
| 1                                                                    |                                                                                                    |      |  |
| interMail<br>PostOffice<br>アカウント管理<br>メーリング<br>リスト<br>遅延メール<br>遅延メール | <u>遅延メールのステータス</u><br>エラーメッセージの基準<br>ポストマスタの急速待ちになっているエラーメッセージを表示します。<br>エラー対応バラメータの設定<br>エラーの急速方治について詳しく設定します。<br>キュー内で配信待ちになっているメールを確認します。<br>メールキューオブションの設定<br>キュー内ジールの最大信持時間とキューの処理間隔を設定します。 | ×    |  |
|                                                                      | (C) Software.com, Inc. 1993-1998. All rights reserved.                                                                                                    |      |  |
|                                                                      | 健認 株式会社オープンテクノロジーズ                                                                                                    | *    |  |
| a =0=                                                                | ドキュメント 充了。 🛛 🔜 🔊 🖾                                                                                                    | 🌮 th |  |

図 8-1 遅延メールのステータスメニュー

エラー処理オプションの設定は、エラー対応パラメータフォームで行います(このフォームについては、第4章でも説明しました)。このフォームは、システムコンフィグレーションメニュー と遅延メールのステータスメニューのどちらからでも表示できます。遅延メールのステータスメ ニューからこのフォームを表示する場合は、エラー対応パラメータの設定 をクリックしてくだ さい。次のようなフォームが表示されます。

| 🔆 Postmaste | r: System Configuration: Error Response Parameters Form - Netscape                                                                                                    |
|-------------|----------------------------------------------------------------------------------------------------|
| ファイルの       | 編集的 表示(v) ジャンプ(ii) Communicator(ii) ヘルプ(b)                                                                                                    |
|             | <u>エラー対応パラメータ</u>                                                                                                    |
|             | 1218 0297                                                                                                    |
|             | メーリングリストから脱退させるまでの最大パウンス酸: 🔝 🛄                                                                                                    |
|             | 最大MTAネッジ数: 30 1. MAの対応: 1. MAの対応: 1. MAのの対応: 1. MAのの対応: 1. MAの対応: 1. MAの対応: 1. MAの対応: 1. MAの対応: 1. MAの対応: 1. MAの対応: 1. MAの対応: 1. MAの対応: 1. MAの対応: 1. MAの対応: 1. MAのの対応: 1. MAののが応: 1. MAののが応: 1. MAののが応: 1. MAののが応: 1. MAののが応: 1. MAののが応: 1. MAののが応: 1. MAののが応: 1. M |
|             | ○ メッセージを送信者に通送する                                                                                                    |
|             | ボストマスタが処置するまで保留にする                                                                                                    |
|             | 図 ポストマスタへE-mailつォームを送信する                                                                                                    |
|             | ፼ ログファイルにエラーを記録する                                                                                                    |
|             | 注: [保留]. [ポストマスタヘE-mailフォーム主送信]. [ログを記録]の組み合わせを指定するようお動<br>めします。                                                                                                    |
|             | 未知のローカルアカウント 宛のメールを受け 取った 場合の 対応: 🊺                                                                                                    |
|             | ○ ポストマスタが処置するまで保留にする                                                                                                    |
|             | ボストマスタへE-mailつ#ームを送信する                                                                                                    |
|             | ☑ ログファイルにエラーを記録する                                                                                                    |
|             | 注: [保留]!ニLて[E-mailフォームを送信]. [延送]Lて[E-mailフォームを送信]. または単二[返送]を<br>指定するのが一般的です。これらの組み合わせ!ニ[ログを記録]オブションを加えてもよいでしょう。                                                                                                    |
|             | 連信アドレスの不正により不通メールを返送できない場合の対応: 🚺                                                                                                    |
|             | ○ メッセージを削除する                                                                                                    |
|             | ※ ポストマスタが処置するまで保留にする<br>ローゼマトーフトック・ション・・・・・・・・・・・・・・・・・・・・・・・・・・・・・・・・・・・                                                                                                    |
|             | M ホストマスタへにmaiDオームを定信する<br>反 ログファイルにエラーオ記録する                                                                                                    |
|             |                                                                                                    |
|             | 注:「産業11-1」て「E-mailフォームを活用」、「原則」して「E-mailフォームを活用」、または単に「原則」を<br>指定するのが一般的です。これらの組み合わせに「ログを記録」オプレッンを加えてもよいでしょう。                                                                                                    |
|             | 保留メッセージ用E-mailフォームのポストマスタへの送信を中止する 正<br>○ はい ※ いいえ                                                                                                    |
|             | (ここで[lはい]を選択すると、すべてのエラーにWebフォームで対応しなければならなくなります)                                                                                                    |
|             | ●戻る 送信 リセット                                                                                                    |
|             |                                                                                                    |
|             | Warapitware.com, Inc. 1993-1998. All rights reserved.                                                                                                    |
|             | 構築: 株式会社オープンテクノロジーズ                                                                                                    |
|             |                                                                                                    |
| a           | F==_x7. 27.                                                                                                    |

図 8-2 エラー対応パラメータフォーム

このフォームの詳細については、第4章を参照してください。ここでは、エラーメッセージに 関連する次のオプションについてだけもう1度説明します。

- [MTA ホップの最大数を超えた場合の対応]受信メッセージが、MTA ホップの最大数フィールドで定義した MTA ホップ数を超えたとき、Post.Office が実行するアクションを定義します。「Unknown User(未知のユーザ)」エラーの場合と同様、ポストマスタにエラーメッセージ送られるようにする場合は、[ポストマスタへ E-mail フォームを送信する]チェックボックスをオンにします。このエラーが発生した場合は、メールループが発生している可能性があるため、メッセージを返送してもループがそのまま続くだけになりかねません。このため、このエラーに対しては、[ポストマスタが処置するまで保留にする]を選択することを強くお勧めします。
- [未知のローカルアカウント宛のメールを受け取った場合の対応]ポストマスタにエラーメッセージが送られるようにするかどうかは、[ポストマスタへ E-mail フォームを送信する]チェックボックスで設定します。このチェックボックスをオンにすると、「Unknown User(未知のユーザ)」エラーが発生したときにポストマスタにメッセージが送信されます。送信されるメッセージの種類は、[メッセージを送信者に返送する]が選択されている場合は通知メッセージ、[ポストマスタが処置するまで保留にする]が選択されている場合はアクションメッセージとなります。また、これに該当するログオプションがオンになっている場合は、「Unknown User(未知のユーザ)」エラーが当日のログファイルに記録されます。
- [返信アドレスの不正により不達メールを返送できない場合の対応] 「返信アドレスの不正」の状態とは、未知のローカルユーザ宛にメッセージが送信され、Post.Office が送信者に送り返そうとしても、オリジナルのメールのヘッダに記述されているアドレスが存在しないため、それができない状態のことです。この場合には、このエラーが表示され、メッセージの処理が不可能である旨が通知され、メッセージはそれ以上処理されないので、このフィールドで[メッセージを削除]を選択し、Post.Office から完全に削除してください。
- [保留メッセージ用 E-mail フォームのポストマスタへの送信を中止する]このオプションを [はい]に設定すると、アクションメッセージがポストマスタに送信されなくなります。デフォ ルトでは[いいえ]が選択されており、ポストマスタによる処置の必要なエラーが発生した場 合には、ポストマスタにアクションメッセージが送信されます。アクションメッセージを発生さ せるエラーへの対応は、Web ベースのエラーハンドラでも行えるため、ポストマスタが定期 的に Web インターフェイスにログインし、すべてのエラーに対する作業を行っている場合 は、このアクションフォームは必要ありません。ただし、アクションメッセージが送られること により、問題が発生したことをすぐにポストマスタが知ることができるため、このオプションは なるべく[いいえ]に設定しておくことをお勧めします。

### 8.1.3 通知メッセージ

通知メッセージの多くは、ポストマスタによる措置を必要とせず、何らかの状況が発生したことを知らせるだけのものです。そして、その大部分はエラーの発生を知らせるメッセージですが、単に情報を提供するだけのものもあります。

たとえば、エラー対応パラメータフォームで「Unknown User(未知のユーザ)」エラーを通知 するよう設定しておくと、管理対象ドメイン内に存在しないアドレス宛にメッセージが送られて きた場合、それを知らせるメッセージが Post.Office からポストマスタ宛に送信されます。この 種のメッセージは、たいていの場合は特に気にする必要はありませんが、ときには注意を払 う必要があります。たとえば、help@your.domain というアドレス宛のメールが大量に送ら れてくる場合、顧客や潜在的な顧客からのメールである可能性が高いため、このアドレスを 持つアカウントを作成することを検討すると何らかのメリットが期待できそうです。

また、sendmailのセキュリティ面での弱さを利用してシステムに不法に侵入しようとしているユ ーザがいた場合、通知メッセージによりそれを発見できることもあります。このようなメッセー ジは通知メッセージとして送られてくるだけですが、なるべく注意を払うようにしてください(ネ ットワークに侵入しようとするユーザは、必ずと言っていいほどどこにもいます)。このようなメ ッセージが送られてきたら、少なくとも警戒を強め、ほかにもセキュリティ違反の形跡がない か注意する必要があります。

通知メッセージは、エラーハンドラのアカウントからポストマスタに送信されます。件名に 「Notification(通知)」とあることから、アクションメッセージと区別が付きます。最も頻繁に発 生する「Unknown User(未知のユーザ)」エラーの通知メッセージの例を次に示します。

The mail system on sparky.software.com encountered the following error: The following destination adresses were unknown (please check the adresses and re-mail the message): SMTP <tIPe-oh@software.com> The original mail envelope addresses are: User-From: SMTP<jack.flash@software.com> RecIPient: [<tIPe-oh@software.com>] The message was submitted on Wed, 5 Mar 1997 12:27:30 -0800 by host [10.2.21.3] [10.2.21.3] The original message header is below: ...

図 8-3 Unknown User (未知のユーザ)エラーの通知メッセージ

繰り返しますが、通知メッセージについては特に処置は必要ありません。これらのメッセージは、ポストマスタが常に Post.Office の状態を把握しておけるように送られくるだけです。

### 8.1.4 アクションメッセージ

エラーの内容によっては、ポストマスタにエラーを通知するだけでは不十分な場合もあります。 たとえば、メッセージの配信や返送が不可能なときは、ポストマスタによる何らかの処置が必 要です。このようなエラーについては、単なる通知メッセージではなく、アクションメッセージ が生成されます。つまり、ポストマスタが適切な処置(アクション)を取れるような E-mail フォー ムが送られてくるのです(このため、"アクションメッセージ"と呼ばれます)。アクションメッセ ージは、メッセージアクションフォームと呼ばれることもあります。

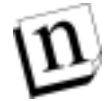

注: アクションメッセージにより通知されたエラーへの処置は、そのメッセージアクションフ ォームを送信する代わりに、Web インターフェイスから行うこともできます。Web ベース のエラーハンドラの使用方法については、第8.1.5項を参照してください。

「Unknown User(未知のユーザ)」エラーと「Maximum MTA hops(最大 MTA ホップ数を超 えました)」エラーが発生すると、アクションフォームが生成されます。また、この 2 つのエラー 以外でも次にあげるエラーが発生した場合には、アクションフォームが生成されます。

- Unreturnable message(メッセージを返送できません)。
- Impending mail loop (メールループが発生する可能性があります)。
- Insufficient permissions(必要なアクセス権がありません)。

これらのエラーの詳細については、第8.1.1項を参照してください。

通知メッセージと同様に、アクションメッセージもエラーハンドラのアカウントからポストマスタ に送信されます。アクションメッセージは、件名に「Post.Office Message Action Form」とある ことから通知メッセージと区別できます。「Unknown User(未知のユーザ)」エラーが発生した 場合のメッセージアクションフォームの例を次に示します。

The mail system on sparky.software.com encountered the following error: The following destination adresses were unknown (please check the adresses and re-mail the message): SMTP <jonn.doee@software.com> Options for this mail message are: Action: [] (Delete,Return,Resubmit) Postmaster-Password: [] (Required for any action) The original mail envelope addresses are: User-From: SMTP<typo.man@megahuge.com> RecIPient: [<jonn.doee@software.com>] The message was submitted on Tue, 4 Mar 1997 17:48:03 -0800 by host [10.2.101.32] [10.2.101.32] The original message header is below: ...

#### 図 8-4 Unknown User (未知のユーザ)エラーに対するアクションフォーム

通知メッセージは情報を提供するだけですが、アクションメッセージに対しては、ポストマスタ が何らかの処置を施す必要があります。たとえば「Unknown User(未知のユーザ)」エラーが 発生したにも関わらず、そのアクションメッセージに対して何の処置も行わなかった場合は、 不達メッセージがそのままの状態でシステム内に残されます(注<sup>47</sup>)。

<sup>47</sup> このような配信できない「Unknown User(未知のユーザ)」メッセージは、4日間保留にされた後に送信者に返送されますが、この間、送信者側ではメールは正常に送られたものと考えています。通常の郵便でも、手紙や小包が届くのに通常より時間がかかると不満なものです。すぐ届くはずの電子メールが4日も行方不明になっている状況はどう考えても望ましくないので、「Unknown User(未知のユーザ)」エラーのアクションメッセージを受け取ったときには、この点を考慮して迅速に対処してください。

アクションメッセージに対して処置を行う方法は、Post.Office のその他の E-mail フォームの 使用方法とほぼ同じです。アクションメッセージ全体が入った返信メッセージを作成し、適切 な個所に情報を入力してからそのメッセージを送信します。メッセージアクションフォームで は、問題のメッセージに対する処置として、「Delete」(削除)、「Return」(返送)、「Resubmit」 (再送信)の 3 つからいずれかを選択できます。処置内容を指定するには、「Action:(処 置)」ラベルの右側の角かっこ([])内に処置方法を入力します。

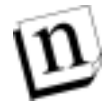

注: 使用しているメールクライアントに"指定した文字数で折り返す"というオプションがある 場合、メッセージアクションフォームを使用してエラー処理を行う前に、このオプション を必ずオフにしておいてください。このオプションがオンになっていると、E-mail フォー ムの 1 行が複数の行に分割され、フォームデータの処理時にエラーが発生する可能 性があります。

「Return」と「Delete」については、処置内容として簡単に理解できますが、「Resubmit」については、1 度送信に失敗したメールをなぜ再送信するのか疑問に感じられるかもしれません。 確かにエラー発生時の状況を何も改善しないままでメールを再送信しても意味はありません が、メッセージアクションフォームでは、エンベロップで指定された宛先アドレスを変更できる ようになっています。つまり、ポストマスタは、不達メッセージの宛先アドレスや返送不能なメ ールの返信先アドレスを"書き換え"てから、配信し直すことができるのです。

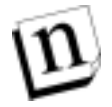

注: メッセージアクションフォームで変更できるのは、エンベロップアドレスだけです。ヘッ ダ内の To:アドレスや From: アドレスを変更することはできません。

#### メールを再送信する

図 8-4 に示した「Unknown User(未知のユーザ)」エラーに対するアクションフォームへの記 入例を次に示します。この返信メッセージには、処理方法を示すキーワード(この場合は 「Resubmit」)、ポストマスタのパスワード(フォームを送信するために必要)、および新しい 宛先アドレスが新たに入力してあることに注目してください(注<sup>48</sup>)。

```
>The mail system on sparky.software.com encountered the following
> error:
    The following destination adresses were unknown (please check
>
     the adresses and re-mail the message):
>
>
>
     SMTP <jonn.doee@software.com>
>
> Options for this mail message are:
>
                Action: [resubmit] (Delete, Return, Resubmit)
>
     Postmaster-Password: [$ecret] (Required for any action)
>
>
> The original mail envelope addresses are:
     User-From: SMTP<typo.man@megahuge.com>
>
>
     RecIPient: [<john.doe@software.com>]
> The message was submitted on Tue, 4 Mar 1997 17:48:03 -0800
> by host [10.2.101.32] [10.2.101.32]
> The original message header is below:
>
. . .
```

図 8-5 Unknown User(未知のユーザ)エラーへの対処例(「Resubmit」の場合)

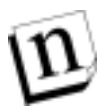

注: 保留メッセージの宛先アドレスを修正する場合は、フォーム上部にある「SMTP」という 行ではなく、「RecIPient:」という行のアドレスを修正しなければなりません。これは よく間違える点なので、注意してください。

アクションメッセージへの返信をエラーハンドラのアカウント宛に送信すると、新しいエンベロ ップ情報に基づいてメールの再送信が試みられます。新しいアドレスを使用してもメールを 配信できなかった場合は、その状況を知らせるメッセージアクションフォームが送られてきま す。

<sup>&</sup>lt;sup>48</sup> フォーム上部にある「SMTP」ではなく、「RecIPient:」の宛先アドレスを変更します。

#### メールを返送する

アドレスを修正してメールを再送信する代わりに、そのメールを送信者へ返送することもできます。この場合のメッセージアクションフォームの記入例を、次に示します。

```
>The mail system on sparky.software.com encountered the following
> error:
>
>
    The following destination adresses were unknown (please check
     the adresses and re-mail the message):
>
>
    SMTP <jonn.doee@software.com>
>
>
> Options for this mail message are:
>
>
                Action: [return] (Delete, Return, Resubmit)
>
     Postmaster-Password: [$ecret] (Required for any action)
>
> The original mail envelope addresses are:
>
>
     User-From: SMTP<typo.man@megahuge.com>
     RecIPient: [<jonn.doee@software.com>]
>
>
> --
> The message was submitted on Tue, 4 Mar 1997 17:48:03 -0800
> by host [10.2.101.32] [10.2.101.32]
> The original message header is below:
>
. . .
```

#### 図 8-6 Unknown User (未知のユーザ)エラーへの対処例(「Return」の場合)

この例では、フォームの「Action:(処置)」フィールドに「Return」と指定しています。元の 宛先アドレス(jonn.doee@software.com)に対する修正は行っていません。この場合、 メールは送信者に返送されるため、元の宛先アドレスは間違ったままでも問題ありません。

#### メールを削除する

最後に、再送信や返送は行わず、問題のメールを削除してしまう方法について説明します。 この場合のメッセージアクションフォームへの処置は返送の場合とよく似ており、「Action: (処置)」フィールドに「delete」と指定します。

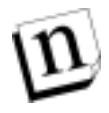

注: メールを削除した場合は、送信者にも本来の受信者にも通知は送られません。そのため「delete」オプションは、どうしても問題を解決できない場合の最後の手段として使用してください。メールを削除すると、ユーザ側では、メールがどうなったのかまったく分からない状態になります。

#### アクションメッセージに対応しなかった場合

ポストマスタがアクションメッセージに対応しなかった場合は、最初にエラーメッセージが送信されてから3日後にメッセージが再送信されてきます。この2度目のアクションメッセージ の件名には、「RENOTIFICATION」(再通知)と書かれています。このメッセージが送られて きたら、エラーの通知が送られてきたにもかかわらず問題を未解決のままにしてあるというこ となので、必ず対処してください。2度目のアクションメッセージにも返信しなかった場合、再 度の通知はありません。

エラーメッセージには、必ず迅速に対応しなければなりません。これは、ポストマスタが責任 を持って行わなければならない業務の 1 つです。エラーに対する処置が行われずメッセー ジが保留になっている間は、送信者にも受信者にもそのトランザクションが未完了なままで あることは知らされません。さらに、配信や返送の不能なメールがサーバのファイルシステム 内に溜まることになり、システムにとっても望ましくありません。

### 8.1.5 Web を使用したエラー処理

Web ベースのインターフェイスを使用したエラーメッセージの処理方法は、これまでに説明 してきた E-mail のメッセージアクションフォームを使用する方法と多くの点でよく似ています が、E-mail フォームにはない利点が数多くあります。特に重要なのが、1回の操作で複数の メッセージに対する処理をまとめて行えるという点です。また、Post.Office内で現在保留にな っているすべてのエラーメールをWebフォームで1度に確認できるという点も、Webインター フェイスを使用した場合のメリットです。 エラーメールの処理を行うための Web フォームは、エラーメッセージハンドラフォームという フォームです。このフォームを表示するには、遅延メールのステータスメニュー(図 8-1 参照) からエラーメッセージの処理\_をクリックします。

| # Postmaster | r: Status of Deferred Mail: Error Handler - Netscape                                                                         |                                                        |
|--------------|----------------------------------------------------------------------------------------------------|--------------------------------------------------------|
| ファイルモ        | 編集(E) 表示(U) ジャンプ(Q) Communicator(Q)                                                                                          | ~そうで                                                   |
|              | エラーメッセージハン                                                                                                    | ンドラ                                                    |
|              | ≰戻る                                                                                                    | 通信 リセット                                                |
|              | 注: このフォームを使用すると、メッセージアク<br>ができます。オンラインでエラーを処理した場<br>け取っても無限してください。                                                           | ションフォームと同様の新理をオンラインで行うこと<br>合は、そのエラーに関連するE-mailメッセージを受 |
|              | エラーの状態: BadReturn 💷                                                                                                    |                                                        |
|              | このグループのメッセージ数:2<br>通信者: <><br>受信者: (必要に応じて、アドレスを許)<br><eppy.lalouche@software.com></eppy.lalouche@software.com>              | ELT(ださい)                                               |
|              | <b>処理方法の指定: Ⅲ</b><br>◎ 処置しない ○ 再送信 ○ 返送 ○                                                                                    | #1F#                                                   |
|              | このグループのメッセージの詳細:<br>(個時に対応する場合は、該当する項目<br><u>19990816091511359, AAA749bzurich</u><br><u>19990816091511369, AAA919bzurich</u> | ]<br>Bをクリックしてください)<br>software.com<br>software.com     |
|              | <b>€</b> , Ţõ                                                                                                    | 通信 リセット                                                |
|              | (C) Software.com, Inc. 1                                                                                                    | 993-1998. All rights reserved.                         |
|              | 講訳: 券式集社:                                                                                                    | オープンテクノロジーズ                                            |
|              | ドキュメジント: 完了。                                                                                                    | = 🔆 💶 🖉 🔏 //                                           |

#### 図 8-7 エラーメッセージハンドラフォーム

この Web フォームは、ASCII テキストで送られてくるメッセージアクションフォームとは一見か なり異なっているようですが、指定できる内容はまったく同じです。エラーメールの処理を指 示するには、必要に応じて**受信者フィールドの**宛先アドレスを修正し、**処理方法の指定**フィ ールドのラジオボタンで処置方法([再送信]、[返送]、[削除])を選択してから、このフォー ムを送信します。

上の図の例では、2 つのエラーメールが1 つの項目にまとめられています。通常は、送信者、 受信者、およびエラー内容が同じメールが何通も送られてくることも多いため(たとえば、1人 のユーザが同一の無効なアドレスにいくつもメールを送信した場合など)、エラーメッセージ ハンドラフォームでは、このようなメールはグループ化され、1 度の操作で処理できるようにな っています。グループ化されているメールには、一律に同じ処置を施すことも、個別に処置 を施すこともできます。 個々のエラーメールの情報を表示し、個別に処理するには、エラーメールの識別子(数字も 含まれた長い名前)をクリックします。このリンクは、メッセージグループ情報の一番下の[こ のグループのメッセージの詳細]という見出しの下に置かれており、これををクリックすると、 次に示すような保留メッセージフォームが表示されます。

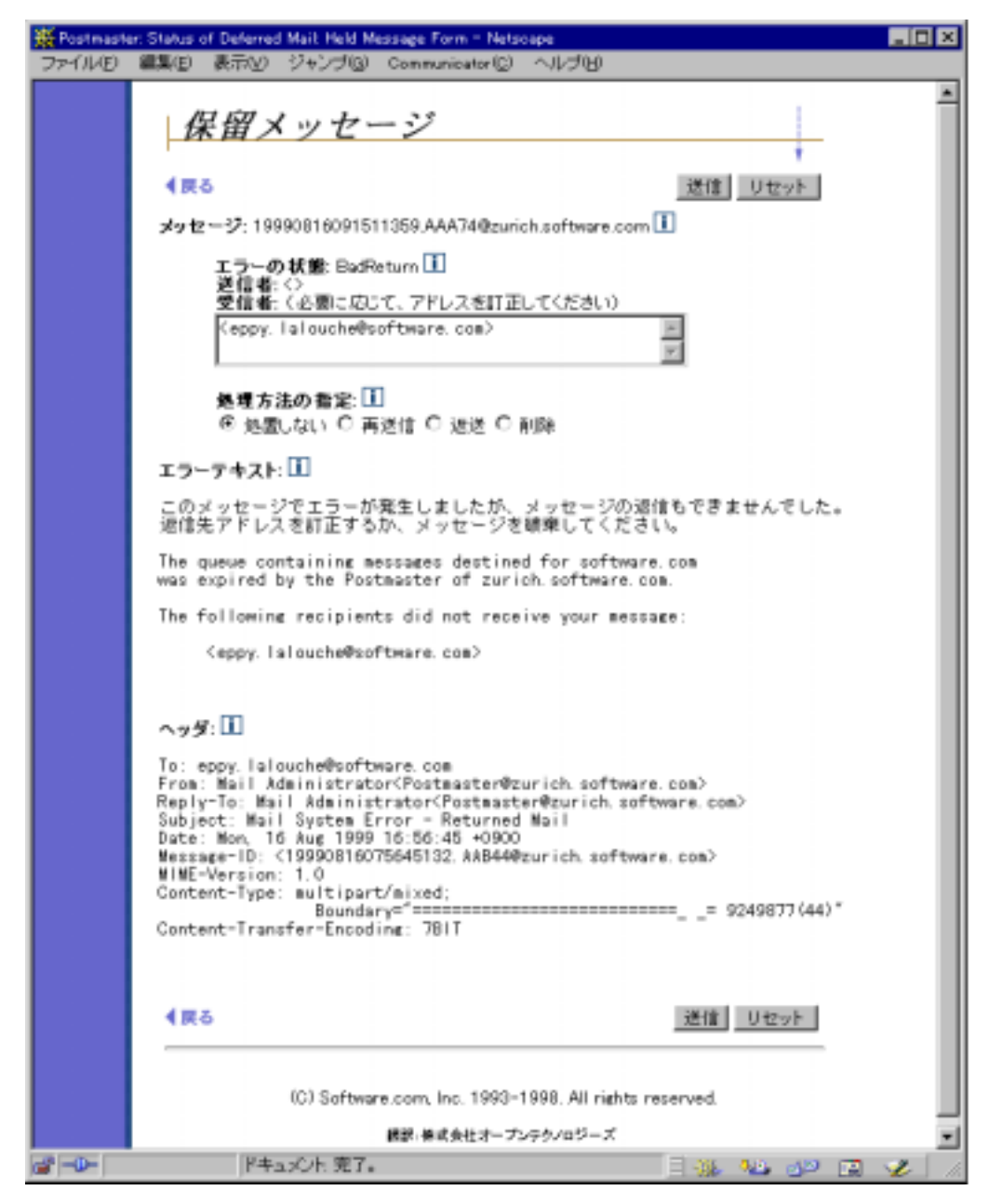

図 8-8 保留メッセージフォーム

このWebフォームは、E-mailのメッセージアクションフォームと非常によく似ています。このフ ォームでは、エラーの説明およびエラーメールのヘッダが表示され、宛先アドレスを修正し たり、メッセージに対する処置([再送信]、[返送]、[削除])を選択したりできます。エラーメ ッセージハンドラフォームの場合と同様に、フォームを送信すると、選択した処置がエラーメ ールに対して実行されます。

# 8.2 キュー内のメール

Post.Office の日常の運用の中では、ほかのメールサーバ宛のメールが、直ちに送信できな いこともあります(注<sup>49</sup>)。このような場合でも、宛先メールホストは存在しているものと想定さ れ、送信できないメールが即座に返送されることはありません。つまり、Post.Office は、宛先 ホストのメールサーバが一時的に通信不能な状態にあるものと判断し、そのホスト宛の送信 メールを保留にしておいて後から再送信を試みるのです。この目的で Post.Office のメール キュー内に溜められて配信待ち状態になっているメールを、"キュー内のメール"と呼びま す。

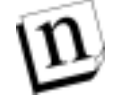

注: Post.Office のメールキュー内で待機しているメールを再送信するために、ポストマスタ が行わなければならない操作はありません。これらのメールは、ポストマスタが設定し ておいた間隔で自動的に再送信されるため、通常は、ポストマスタがキュー内のメー ルを意識する必要はありません。

### 8.2.1 メールがキュー内に入れられる状況

送信メールがキューに入れられる原因はさまざまです。キュー内のメールの一覧では、すぐに配信できなかった理由も併せて表示されます。メールがキューに入れられて再配信待ちとなる原因には、次のものがあります。

- [リモートホスト宛のメールの配信を常に遅らせる]このオプションがオンになっていると、メ ールがキューに入れられます。このオプションは、メールキューオプションフォーム内で設 定できますが、インターネットと常時接続されていないサイトで一般的に選択されるオプションです。
- 宛先ホストは見つかったが、そのホストと SMTP 接続を確立することができなかった。この エラーの原因としては、ネットワークに問題が発生しているか、または適切な応答が返され なかったことが考えられます。
- 宛先サーバからの応答待ちでタイムアウトが発生した。Post.Office が宛先サーバと通信していて、宛先サーバに何らかの要求を行った後、応答が得られなかった場合にこのエラーが発生します。
- 宛先サーバ側が SMTP 接続を切断したため、接続が中断された。
- 宛先ドメインの DNS サーバでのメール交換(MX)レコードの検索中にエラーが発生した。
- その他の何らかの一時的なサーバ障害が発生した。

<sup>&</sup>lt;sup>49</sup> インターネットは複雑であり、さらにそれを実行しているマシンは必ずしも故障せずに稼動し続けているとは言えないため、このような状況は珍しいことではありません。

上記のいずれかの理由によりメールがキューに入れられた場合、それ以降に同じドメイン宛 に送信されるはずのメールはすべてキューに入れられ、キュー内のメールが処理されるとき まで保留にされます(通常の設定では、キュー内のメールの処理間隔は1時間です)。この ため、たとえばある特定のドメインを送信先とするメールを1,000通送信しようとして、そのドメ インのメールサーバが何らかの理由により一時的にオフラインになっていた場合、 Post.Office は、この1,000通のメールの最初の1通の配信に失敗した時点で、このドメイン はメールを受信できる状態にないということがわかるので、それ以上の配信は試みずに 1,000通のメールすべてをキューに入れます(そして、それ以降にこのドメインに送られるは ずのメールも同様にキューに入れられます)(注<sup>50</sup>)。

キュー内のメールは、宛先ホスト別にグループ分けされています。キューに対する定期処理 が開始されると、まず待機中のメッセージグループ内のメールが 1 つだけ配信されます。こ の配信処理が正常に行われなかった場合は、そのグループ全体がキュー内にそのまま保 持されます。一方、配信処理が正常に行われた場合、つまり宛先メールホストがメールを受 信できる状態になっていた場合は、キュー内にあるそのドメイン宛のすべてのメールが配信 されます。定期的なキュー処理が行われる前に手動で強制的にメールを配信することも可 能ですが(第 8.2.3 項参照)、通常は、このような処理は必要はありません。

#### メールキューをチェックすることの重要性

キュー内にメールが溜まっていることは特に問題ではありません。多くのメールが溜まってい ても、それは、自分の管理対象外のメールサーバのハードウェアまたはソフトウェアに何らか の問題があることを示しているに過ぎません。ただし、システムの設定によっては、自分のネ ットワーク内で問題が発生していることが原因で大量のメールがキュー内に溜まっている可 能性もあります。たとえば、内部のメールサーバシステムにメールを送り込むだけの働きをす るファイアウォールシステムを使用していて、内部システム宛のメールが大量にファイアウォ ールシステムのメールキューに溜まっている場合は、明らかに内部メールサーバで何らかの 問題が発生しています。

このため、ポストマスタは、キュー内のメールの一覧も定期的にチェックすることをお勧めしま す(第 8.2.3 項参照)。システムを通過するメール量によっては、特定のメールホスト宛のメー ルがほかのホスト宛のものより多くキュー内に溜まっていることがわかり、ほかのホストでの問 題を発見できる場合もあります。

<sup>&</sup>lt;sup>50</sup> Posat.Officeでは、同一ホスト宛のメールがキュー内に溜まっているかどうかにかかわらず、必ず1通ず つ送信処理を行うように設定することもできます。ただし、このように設定するとサーバのパフォー マンスが極端に低下する場合もあるため、この設定はお勧めできません。詳細については、第8.2.2項 を参照してください。

### 8.2.2 キューオプションの設定

既に説明したように、Post.Office では、メールキューに関して設定できるオプションがありま す。メールキューオプションの設定は、メールキューオプションフォームで行います。このフォ ームを表示するには、遅延メールのステータスメニュー(図8-1参照)のメールキューオプショ ンの設定 をクリックします。

| ₩ Postmaste | er: Status of Deferred Mail Mail Queuing Options - Netscape                                                                                  | _ 🗆 × |
|-------------|----------------------------------------------------------------------------------------------------|-------|
| JRYNE       | 編集(E) 表示(V) ジャンブ(Q) Communicator(Q) ヘルプ(B)                                                                                                   |       |
|             | メールキューオプション                                                                                                    |       |
|             | ▲戻る 送信 リセット                                                                                                    |       |
|             | キュー内のメールの 処理問題: 3000 お 1<br>メールキューの 最大保持期間: 4 日 1<br>リモートホスト 宛のメールの配信を常に 遅らせる: 1<br>C はい © しいえ<br>常に新規送信メール、キュー内メールの 順に配信する: 1<br>C はい © しいえ |       |
|             | <b>《</b> 戻る                                                                                                    |       |
|             | (C) Software.com, Inc. 1993-1998. All rights reserved.                                                                                       |       |
|             | ្ 観察: 養式会社オープンテクノロジーズ                                                                                                    |       |
| a           | F=asC/h 充了。 🔤 🐝 🕮 🐠 🖼                                                                                                    | 1     |

#### 図 8-9 メールキューオプションフォーム

このフォームでは、次のメールキューオプションを設定できます。

- [キュー内のメールの処理間隔]既に説明したように、すぐに配信できなかったメールはメッセージキューに入れられ、しばらくしてから再配信が試みられます。このフィールドでは、この再配信の間隔を指定します。再配信は、ここで秒単位で指定した間隔ごとに行われます。一般的な設定値は、30分(1,800秒)~2時間(7,200秒)の範囲内です。配信間隔を短くすると配信の遅延が少なくなりますが、配信間隔が長い方がシステムパフォーマンスは向上します。
- [メールキューの最大保持期間] 最終的に発信者に差し戻すまでに、最大何日間メール をキュー内に保持しておくかを指定します。インターネットの標準では、最低 4~5 日が推 奨されています。これは、これだけの日数キューに入れらていれば、おそらくそのメールは 配信不能だと断定できるからです。ただし、メールが送信できないのであれば、それをもっ と早く知る必要があるようなシステムでは、この値をもっと小さく設定してください。
- [リモートホスト宛のメールの配信を常に遅らせる]Post.Office は、通常は、インターネット を介して配信するメールを直ちに配信しようとし、何らかの問題が発生した場合にだけそのメールをキューに入れます。これに対し、このオプションを[はい]に設定した場合は、送 信するすべてのメールが必ずいったんキューに入れられ、キューに対する定期処理が行 われるときに配信されるようになります。キュー内のメールが配信される間隔は、[キュー内のメールの処理間隔]フィールドで設定します。

インターネットに常時接続されているサイトの場合は、このオプションは[はい]に設定しな いでください。いたずらにメールの配信が遅くなるだけです。逆に、インターネットに常時 接続されていないサイト(必要なときだけ接続されるダイヤルアップ PPP 接続や SLIP 接続 を使っているサイト)の場合は、このオプションを[はい]に設定することで、メール配信のた めの接続回数を節約できます。

「常に新規送信メール、キュー内メールの順に配信する]このオプションを[はい]に設定すると、キュー内で次回の配信処理を待っている同一ホスト宛のメールがある場合でも、新しいメールは必ず直ちに配信が試みられます。このようにすると、せっかくのパフォーマンスを向上させるための機能を利用しないことになるため、このオプションはなるべく[いいえ]に設定することをお勧めします。この機能が本当に必要になるのは、メールを可能な限り早く配信する必要があるイントラネットの場合だけです。

### 8.2.3 キュー内に溜まっているメールの表示および処理

基本的には、キュー内のメールについてポストマスタが気にしなければならない点はありま せん。前述のメールキューに関するオプションを設定し終えたら、一時的に配信できなかっ たメールの処理もすべて Post.Office に任せておけばよいのです。とはいえ、キュー内のメー ルの一覧を定期的にチェックし、ほかのメールサーバ宛のメールが大量に溜まったりしてい ないかを確認するのは大切なことです。ほかのメールサーバ宛のメールが大量に溜まったりしてい いるということは、送信先のサーバで何か問題が発生している可能性があります。問題のマ シンが自分の管理するネットワーク上のマシンであれば、その原因を調べ、問題を解決しな ければなりません。

Post.Office では、Web インターフェイスおよび E-mail インターフェイスのどちらからでも、現 在キュー内に溜まっているメールを確認することができます。さらに単に一覧を見るだけでは なく、キュー内の一連のメールが直ちに再配信されるように指定したり、保留を中止してメー ルを送信者に返送するよう指示することもできます。

[処理]オプションは、キュー内にメールが溜まっている原因が判明し、問題を解決できた場合に使用します。自分で問題を解決した場合は宛先サーバがオンライン状態に戻っていることが分かっているので、次のキューに対する定期処理まで待つ必要はありません。このオプションを使って、そのサーバ宛のメールをすぐに配信すればよいのです。[期限切れ]オプションは、宛先サーバが当面オンライン状態に戻らないことが分かった場合に使用します。この場合は、これ以上 Post.Office から再送信を行っても無駄なことがわかっているため、このオプションを使用してシステム内の該当する不達メッセージをすべて返送することで、時間とディスク空間を無駄にしなくてすみます。

#### Web フォーム

キュー内のメールを処理するための Web インターフェイスは、キュー内のメールの一覧フォ ームです。このフォームを表示するには、遅延メールのステータスメニュー(図 8-1 参照)の<u>キ</u> **ュー内のメールの一覧の表示/処理**をクリックします。

| 💥 Postmaste | r: Status of Deferred Mail List of Queued Mail - Netscape                                                                                |
|-------------|----------------------------------------------------------------------------------------------------|
| JRYNE       | 編集(E) 表示(V) ジャンブ(G) Communicator(C) ヘルブ(B)                                                                                               |
|             | キュー内のメールの一覧                                                                                                    |
|             | ▲戻る 送信 リセット                                                                                                    |
|             | 現在キュー内で配信待ちになっているメールの一覧を下に示します。一覧は充先のホスト別に<br>整理されており、各ホストごとの配信待ちメッセージ数と配信待ちの理由も表示されます。                                                  |
|             | 本スト単位での配信待ちメッセージの処理方法を指定するには、「処理」または【期限切れ】<br>のラジオボタンを選択してから【送信】ボタンを押してください。 実更内容をクリアしてフォームを<br>元の状態にリセットする場合は、「リセット】ボタンをクリックしてください。     |
|             | 注: このフォームは便宜上用意されているもので、通常は手動で起歴する必要はありません。[メー<br><u>ルキューズプション</u> ]フォームの[キュー内のメールの新建間隔]で指定した時間が経過すると、メー<br>ルサーバがキューに溜まったメールを目動的に再送信します。 |
|             | キュー内のメッセージ:                                                                                                    |
|             | キューに保持されているabc.com宛のメール 1通<br>理由: MX lookup failure<br>前回の処理 Tue Aug 17 13:48:33 1999<br>C 処理 C 期限のれ                                     |
|             | キューに保持されているcoftware.com海のメール 3通<br>理由: Couldn't establish SMTP connection on port 25<br>前回の処理: Tue Aug 17 13:18:55 1999<br>C 処理 C 期限切れ   |
|             | キューに保持されているzeroky.software.com 宛のメール 1 通<br>理由: MX lookup failure<br>C 処理 C 期限切れ                                                         |
|             | <ul> <li>○ キュー内のすべてのメッセージを処理する</li> <li>○ キュー内のすべてのメッセージを規模切れにする</li> </ul>                                                              |
|             | <b>▲戻る</b> 送信 <u>リセット</u>                                                                                                    |
|             | (C) Software.com, Inc. 1993–1998. All rights reserved.                                                                                   |
|             | 諸語。体式会社オープンテクノロジーズ                                                                                                    |
| a -0-       | F==x2/h:完了。 🛛 💥 🗤 🜮 🖾 🏑 🥢                                                                                                    |

#### 図 8-10 キュー内のメールの一覧フォーム

このフォームでは、キュー内のメールが、その宛先ホストやドメインごとにグループ化されて 一覧表示されます。このため、1 つの項目内に複数のメールが表示されている場合もありま す。各項目には、そのグループ内のメール数、および配信処理が正常に行われなかった理 由が示されています。

このフォームでは、各メッセージグループに[**処理**]と[**期限切れ**]の2つのラジオボタンが用 意されています。グループ内のメールを直ちに処理するには、そのグループのどちらかのラ ジオボタンを選択してから、フォームを送信します。[処理]ボタンを選択した場合は、そのグ ループ内のメールが直ちに配信されます。一方、[期限切れ]ボタンを選択した場合は、そのグループ内の全メールがキューから外され、送信者に返送されます。ただし、キュー内の メールは、[キュー内のメールの処理間隔]に指定した間隔ごとに再送信され、[メールキュ ーの最大保持時間]に指定した時間が経過すると自動的に返送されるので、メールキュー に対する手動での処置は必ずしも必要ではありません。

[キュー内のすべてのメッセージを処理する]か[キュー内のすべてのメッセージを期限切れ にする]のどちらかのオプションを選択することにより、メールキュー内にあるすべてのメッセ ージを処理したり、返送することができます。

E-mail フォーム

キュー内のメール一覧の入った E-mail フォームの内容は、Web ベースのキュー内のメール の一覧フォームとほとんど同じです。現在のメールキュー内のメールの数、配信予定の宛先 ホスト、およびメールを配信できなかった理由を確認できます。

キュー内のメール一覧のフォームを請求するには、次に示すキーワードを本文に入力した E-mail メッセージを作成し、ホストのコンフィグレーションマネージャのアドレス (configuration@host.domain)宛に送信します。

queue

次のようなフォームが送られてきます。

The following is a list of Queued Mail on sparky.software.com

(Note: It may take several minutes for the queue to process or expire for each host due to the time-out period for attempted contact with unreachable hosts. Please be patient when using this form. Additional information follows the Queued Mail list):

flakydomain.com: [] (process or expire) - 3 Message(s) queued. Reason: Couldn't establish SMTP connection on port 25

some.other.com: [] (process or expire) - 1 Message(s) queued. Reason: MX lookup failure

megahuge.com: [] (process or expire) - 189 Message(s) queued. Reason: Server failed (MAIL)

• • •

#### 図 8-11 キュー内のメール一覧のフォーム

このフォームでは、Web ベースのキュー内のメールの一覧フォームと同じように、キューに溜 まっている各メッセージグループについて、配信処理を行うように指定したり、返送するよう に指定したりできます。これを行うには、フォームの内容全体が入った返信メッセージを作成 し、宛先ドメインの横の角かっこ([])内に適切なキーワード(「process」または「expire」を 入力します。この返信メッセージを送信すると、指定したキュー操作が実行されます。フォー ムを送信する際には、ポストマスタのパスワードの入力を忘れないように注意してください。

#### コマンドラインからメールキューを表示する(UNIX の場合のみ)

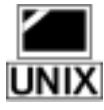

UNIX プラットフォームでは、Web フォームと E-mail フォームに加えて、mailg コマンドを使 ってメールキューの情報を調べることもできます。UNIX のコマンドプロンプトに対してこのコ マンドを入力すると、キューに溜まっているメールの一覧が表示されます。次に示す例で は、5 つのメールが配信待ちになっています。

| olo | mailq<br>Queued Messages | Destination Host |
|-----|--------------------------|------------------|
|     |                          |                  |
|     | 2                        | math.ucsb.edu    |
|     | 3                        | megahuge.com     |
| ٥١٥ |                          |                  |

#### キューに溜まっているメールのリモート処理(ETRN)

メールキューの処理には、このほかに ETRN コマンドを使用した方法もあります。 ETRN コマ ンドは、Post.Office を実行しているリモートホストに対して、キューに溜まっているメールを配 信するよう指示するためのコマンドです。前述の mailqと違って、ETRN は、SMTP コマンド なので、Post.Office を実行しているホストの SMTP ポートにログインして ETRN コマンドを実 行すれば、メールキューに対する操作を行えます。PPP 接続や SLIP 接続を行っている場合、 またはその他の接続方法でインターネットもしくはネットワークと一時的に接続して情報を受 け取っているような場合には、このコマンドを使用すると便利です。

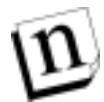

注: ETRN は RFC 1985 に準拠したオープン規格プロトコルです。Post.Office は、ETRN 以前に使用されていたキュー処理コマンドの QSND もサポートしているので、以前の バージョンの Post.Office との互換性を保つことができます。
 このコマンドを使用するには、まず telnet でメールホストのポート 25(SMTP ポート)に 接続します。キュー内のメールの宛先ホストを指定して ETRN コマンドを実行します。
 (ETRN に続いて「@宛先ドメイン名」を入力し、宛先ホストを指定します。)たとえば、 次に示す telnet セッションの例では、mailq の例で示したキュー内のメッセージについ て、配信処理を要求しています。

ETRN はメールサーバ接続に使うためのものですが、マニュアルでキュー処理要求も出すことができます。まず telnet でメールホストのポート 25 に接続し、ドメインキュー内のメールの宛 先ホストを指定して ETRN に続いて「@」と処理するキューのドメインを入力します。たとえば、 次に示す telnet セッションの例では、mailg の例で示したキュー内のメッセージについて、 配信処理を要求しています。

```
220 sparky.software.com ESMTP server (Post.Office v3.5.3 release
ID#0-0U1000L50S10000) ready Sat, 6 Mar 1999 12:42:38 -0800
HELO
250 sparky.software.com
ETRN @math.ucsb.edu
250 Ok
ETRN @megahuge.com
250 Ok
QUIT
```

# 8.3 メールボックス

第5章で説明したように、POP3配信を使用しているユーザは、サーバシステム上に自分専用のメールボックスを持っています。メールボックスは、実生活での郵便受けとよく似たものです。Post.Officeにより配信されたメールはこのメールボックスの中に入れられるし、メールクライアントが受信要求を行ったときには、このメールボックスからメールを受け取ることになります。当然ながら、メールを受信すれば、メールボックスのサイズは大きくなります。

POPメールボックスはサーバ上のディスク容量を消費するため、ポストマスタは、メールボックスの保存場所、サイズの確認方法、および格納されているメールの消去方法について十分理解しておかなければなりません。

### 8.3.1 メールボックスの保存場所

メールボックスは、実際にはサーバのファイルシステムに置かれたディレクトリに過ぎません。 Post.Office のメールボックスは、メインのメールボックスディレクトリ内にサブディレクトリとして 格納されています。メールボックスディレクトリはインストール時に設定され、ライセンス/コンフ ィグレーション情報フォームで確認できます。このフォームを表示するには、システムコンフィ グレーション情報メニューの<u>ライセンス情報およびコンフィグレーション情報の表示</u>をクリッ クします。

| 💥 Postmaste | r: System Configuration: Licensing/Configuration Info                        | rmation                                       | - Netscepe      | _ 🗆 🗵    |  |  |  |
|-------------|------------------------------------------------------------------------------|-----------------------------------------------|-----------------|----------|--|--|--|
| JRYNE       | 編集(E) 表示(L) ジャンゴ(B) Communicator(C)                                          |                                               | 199<br>1        |          |  |  |  |
|             | ライセンス/コンフィグレーション情報                                                           |                                               |                 |          |  |  |  |
|             | 4戻る                                                                          |                                               |                 |          |  |  |  |
|             | ライセンス情報                                                                      |                                               |                 | _        |  |  |  |
|             | 筒易ライセンス番号                                                                    |                                               | 0-0L090V95      | U        |  |  |  |
|             | ライセンスの種類                                                                     |                                               | NormalLicense 💷 |          |  |  |  |
|             | 現在のライセンスで作成できるメールアカ!<br>最大鉄:                                                 | うントの                                          | 100000 🛄        |          |  |  |  |
|             | 現在のメールアカウント数:                                                                |                                               | 8 🔟             |          |  |  |  |
|             | 現在のライセンスで開設できるメーリングリ<br>最大数:                                                 | ストの                                           | 100000 🔳        |          |  |  |  |
|             | 現在のメーリングリスト数                                                                 |                                               | 5 🔟             |          |  |  |  |
|             | 各メーリングリストの最大メンパー数:                                                           |                                               | Unlimited 💶     |          |  |  |  |
|             |                                                                              |                                               |                 |          |  |  |  |
|             | コンフィグレーション情報                                                                 |                                               |                 |          |  |  |  |
|             | パージョン: v                                                                     | 3.5.3 rel                                     | ease 223 🚺      |          |  |  |  |
|             | スプールディレクトリ: E                                                                | E/WINNT/System32/spool/PostOffice/ 🗓          |                 |          |  |  |  |
|             | プログラムディレクトリ: E                                                               | E/win32app/Post.Office/                       |                 |          |  |  |  |
|             | メールボックスディレクトリ: E                                                             | E/WINNT/System32/spool/Post.Office/mailbox/ 🗓 |                 |          |  |  |  |
|             | <b>አረኑ</b> ዳ፡ 20                                                             | zurich.software.com 🔟                         |                 |          |  |  |  |
|             | ドメイン名 31                                                                     | software.com                                  |                 |          |  |  |  |
|             | Web#~-h: 81 🚺                                                                |                                               |                 |          |  |  |  |
|             | E-mailによるコンフィグレーションを行う: jtj.) 1                                              |                                               |                 |          |  |  |  |
|             | <b>≰</b> 戻る                                                                  |                                               |                 |          |  |  |  |
|             | (C) Software.com, Inc. 1993–1998. All rights reserved.<br>経験:株式会社オープンテクノロジーズ |                                               |                 |          |  |  |  |
| 2-0-        | ドキュメント: 売了。                                                                  |                                               |                 | P 😭 🎸 // |  |  |  |

#### 図 8-12 ライセンス/コンフィグレーション情報フォーム

Post.Office のメールボックスディレクトリの場所は、フォーム内の[コンフィグレーション情報] の部分に表示されます。ここに表示されているメインメールボックスのディレクトリ内には、多 数のサブディレクトリ(0~499 個)が作成されており、各サブディレクトリ内に個々のユーザの メールボックスが 1 つずつ格納されています。各ユーザのメールボックスディレクトリの名前 には、アカウントの個別識別子(UID)が使用されます。UID は、アカウントの作成時に実名 を基に自動生成される一意的なアカウント識別子です。アカウントのUID およびメールボック スディレクトリは、両方ともアカウントデータフォームで確認できます(このフォームについては、 第5章を参照してください)。

n

注: メールボックスディレクトリを表示したり修正したりするためには、特別なログインアクセ ス権が必要です。UNIX プラットフォームでは、Post.Office ユーザとしてシステムにロ グインしなければなりません。NT の場合は、Post.Office ユーザまたは administrator グ ループのメンバーとしてログオンしなければなりません。 メールボックスディレクトリ内には、in という名前のサブディレクトリがあり、この中に実際のメ ッセージファイルが保存されています。in ディレクトリ内には、そのほかにも Post.Office でメ ールボックスのサイズを調べたり、アカウントをロックしたりするために使用される2つのファイ ルが格納されています。このファイルの名前は、それぞれ次のとおりです。

\_\_size\_\_ \_\_size\_lock\_

メッセージファイルに対しては、受信した日付と時刻が入った一意の名前が付けられます。 次に例を示します。

19970227080711159.AAI86@sparky.software.com

メールボックス内には、2 つのサイズファイルといくつかのメッセージファイルが保存されてい るのがふつうです。次に示すのは、NT 4.0 での、メールボックス用ディレクトリ内のファイルを 一覧表示した図です。

| 🔁 in                   |                   |       |                   | _ 🗆 × |
|------------------------|-------------------|-------|-------------------|-------|
| ファイル(Ĕ) 編集(Ĕ) 表示(⊻)    | ^/レフ <u>゚(H</u> ) |       |                   |       |
| 名前                     | サイズ               | 種類    | 更新日時              | 属性    |
| a _size_               | 1KB               | ファイル  | 99/08/17 午後 02:04 | А     |
| size_lock_             | 0KB               | ファイル  | 99/08/13 午後 07:28 | А     |
| 19990813102758069.AAA9 | 5KB               | MS-D  | 99/08/13 午後 07:27 | А     |
| 19990816075645252.AAA1 | 2KB               | MS-D  | 99/08/16 午後 04:56 | А     |
| 19990816080820412.AAA1 | 2KB               | MS-D  | 99/08/16 午後 05:08 | А     |
|                        |                   |       |                   |       |
| 5 個のオブジェクト             |                   | 7.45K | В                 |       |

#### 図 8-13 一般的なメールボックスの内容

いちいちメールボックスディレクトリを調べてまわるのは面倒な作業ですが、ときにはポストマスタがこの作業を行わなければならなくなる場合もあります。この作業が必要になる状況については、第8.3.3 項を参照してください。

### 8.3.2 メールボックスのサイズチェック

メールボックスはサーバシステム上のディスク容量を消費するため、各ユーザのメールボック スがどれくらいのサイズになっているかをチェックすることは重要です。第5章で説明したよう に、各メールボックスには最大サイズを設定できます。そして、メールボックスサイズが制限 値に達した後そのアカウント宛にメールが送られてくると、そのメールは送信者に返送され、 ポストマスタには通知が送られます。しかし、メールボックスの最大サイズを設定していない 場合や、どのユーザがディスク容量を多く消費しているかを把握しておきたい場合は、次の 方法で簡単に各ユーザの POP メールボックスのサイズを調べることができます。

メールボックスサイズは、アカウントの一覧メニューを表示する方法で最も簡単に調べること ができます。このメニューでは、Post.Officeのアカウントについて、実名およびメインアドレス が表示されます。メニューの一般アカウントにある<u>サイズ表示</u>をクリックすれば、メールボック スの使用状況がアカウントごとに表示されるので、誰がディスク容量を多く消費しているかが 一目でわかります。

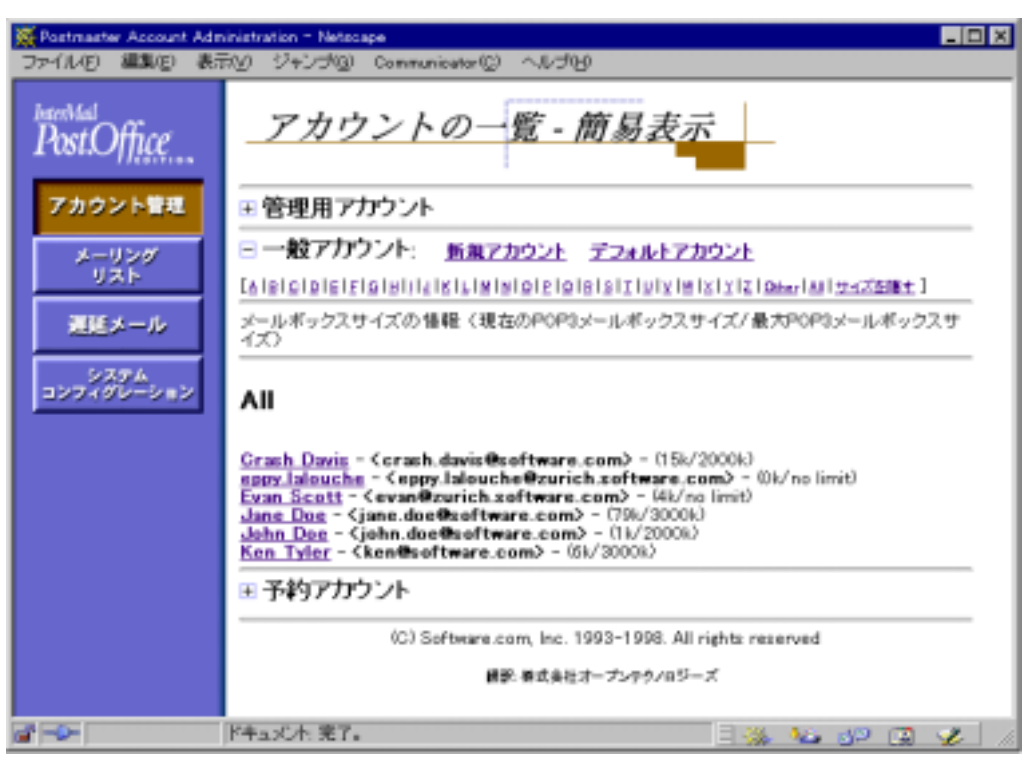

アカウント管理メニューで、アカウントの一覧をクリックすると次のような画面が表示されます。

#### 図 8-14 アカウントの一覧メニュー

特定のアカウントのメールボックスの使用状況だけであれば、アカウントデータフォームでも 確認できます。

メールボックスサイズを確認する場合に調べなければならないのは、メールボックスのサイズ が上限に達しているか、または達しかかっているアカウントがないかということ、および極端な 量のディスク容量を消費しているアカウントがないかということです(特にメールボックスの最 大サイズを設定していないアカウントに注意を払ってください)。この結果によっては、特定 アカウントのメールボックスの最大サイズを大きく、または、小さく変更する必要も生じます。 基本的には、各ユーザが快適にメールアカウントを利用できるだけのディスク空間を提供で きるようにしながらも、ユーザのメールボックスによりシステムのディスク空き容量が不足しな いように考慮して最大サイズを決定してください。

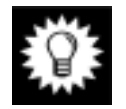

ヒント: 一般のメールクライアントには、たいていの場合、メールをメールボックスから取り出した後もサーバ上に保存しておくオプションが用意されていますが、このオプションは使用しないようにユーザに指示しておいてください。このオプションを使用していると、遅かれ早かれ POP3 メールボックスは一杯になってしまいます。どうしてもこのオプションを使用する必要があるユーザには、サーバ上で1~2週間(または、システムのディスク容量や個人の事情を考慮して決定した期間)が経過した古いメールは消去するように頼んでください。
## 8.3.3 メールボックス内のメールの消去

ポストマスタが、サーバファイルシステム上のメールボックスディレクトリ内のファイルについて 何か操作を行うことはめったにありません。こういった介入は、ポストマスタの業務範囲を越え ており、"できるだけ行わない方がよい"作業なのです。とはいえ、状況によってはどうしても このような作業が必要になることもあるため、その方法だけは知っておいた方がよいでしょう。

メールボックスを直接操作しなければならなくなる状況のほとんどは、メールボックス内のメ ールをユーザのメールクライアントが取り出せない事態が発生したときです。原因としては、 巨大なメールが送られてきた(特にユーザがモデムを使ってメールをダウンロードしている場 合)、ユーザのメールクライアントでは処理できない特殊なフォーマット(MIME 符号化形式 など)を含んだメールが送られてきた場合などが考えられます。さらに、メールが破損してい る場合や、ファイルアクセス権が変更されてメールを配信できなくなっている場合もあります。 このようなメールがメールボックス中にあると、そのメールを削除するまでは、以降に送られて きたメールも取り出せなくなるため、そのアカウント宛のメールは一切取り出せなくなります。

Post.Office 自体は、かなり大きいサイズのメールでも問題なく処理できます。たとえ 10MB に も達するメールをメールシステム上でいくつも処理する必要が生じたとしても、それを実現す ることは不可能ではありません。しかし、一般のメールクライアントの多くでは、このような何メ ガにも及ぶメールを受信しようとすると何らかの問題が発生します。特に、ユーザがモデムを 使ってメールをダウンロードしている場合は、このような巨大なメールの取り出しは困難です。 このため、Post.Office では問題とならない程度に巨大なメールも、ユーザにとっては大問題 となる場合があるのです。

このような巨大なメールが原因で発生した問題は、簡単に解決できます。そのユーザのメー ルボックスに移動して、問題になっているメールを削除すればよいのです(少なくとも、別の 場所に移動すれば問題は解決します)。実際の作業は一言で済ませられるほど単純ではあ りませんが、具体的な作業手順は次のようになります。

- 1. アカウントデータフォームで、ユーザのメールボックスディレクトリの場所を調べます。
- サーバのファイルシステムで、目的のメールボックスディレクトリに移動します(これを行うには、適切なユーザ特権が必要になります)。
- サイズが異常に大きいファイル(メール)を探します。おそらく、これが問題の原因となって いるメールです。巨大なメールが2通以上ある場合は、そのいずれもが同じ問題を引き起 こす可能性があるため、疑わしいサイズのファイルはすべて削除した方がよいでしょう。
- 4. ファイルシステムの削除コマンドを使用して、問題のファイルを削除します。

次の図に示す例では、このアカウントは25MBのメールを受信しています(このような状況は、 第4章で説明した最大サイズを設定することで防止できますが、この例ではこの最大値を設 定していなかったものとします)。このアカウントのユーザはメールの受信に14.4KBのモデム を使用しているため、このユーザがこのメールを受信するには、文字どおり一昼夜かかって しまいます。このユーザは、これを発見してポストマスタに助けを求めてきました。そこで、ポ ストマスタがアカウントデータフォームでメールボックスディレクトリの場所を調べ、このディレ クトリ内のファイルを一覧表示したところ、次のようになっていました。

| 📇 in                                                |                          |           | _ 🗆 ×            |  |  |
|-----------------------------------------------------|--------------------------|-----------|------------------|--|--|
| <u>F</u> ile <u>E</u> dit <u>V</u> iew <u>H</u> elp |                          |           |                  |  |  |
| 🔄 in                                                | <b>- - -</b>             | 1 🗈 🛍 🗠 🕽 |                  |  |  |
| Name Size Modified                                  |                          |           |                  |  |  |
| 🔊size                                               |                          | 1KB       | 2/27/97 10:51 AM |  |  |
| 📓size_lock                                          |                          | OKB       | 2/26/97 10:45 AM |  |  |
| 19970226185127354.AA                                | A163@sparky.software.com | 24,713KB  | 2/26/97 2:06 PM  |  |  |
| 19970227080711159.AAI                               | 86@sparky.software.com   | 1KB       | 2/27/97 12:07 AM |  |  |
| 19970227185127414.AAV                               | A156@sparky.software.com | 2KB       | 2/27/97 10:51 AM |  |  |
| 19970228080922665.AA                                | \196@sparky.software.com | 1KB       | 2/28/97 12:09 AM |  |  |
|                                                     |                          |           |                  |  |  |
|                                                     |                          |           |                  |  |  |
|                                                     |                          |           |                  |  |  |
| I                                                   |                          |           |                  |  |  |
| 6 object(s)                                         | 24.1MB                   |           |                  |  |  |

#### 図 8-15 メールボックスディレクトリ内のファイルの一覧(NT 4.0 の場合)

この例の場合であれば、ポストマスタが問題を突き止めるのにさほど時間はかかりません。何 メガもある巨大なファイルが、このユーザの他のメールの配信を妨害していたことは一目瞭 然です。問題のファイルを削除するだけで、問題が解決し、通常どおりにメール配信が行わ れるようになります。

## 8.4 ログ情報

この節では、Post.Office のログファイルに記録される情報について説明します。"ログファイ ル"には、Post.Office で実行された処理内容が記録されます。ログオプションの設定によっ ては、メールが送られてきたり、ユーザが POP3 配信を要求したり、メーリングリストの配信が 行われるたびに必ず記録が取られるようにもできます。こういったログ記録があると、問題が 発生した時点で Post.Office がどのような処理を行っていたのかを正確に知ることができます。 適切な対応策をとるためにはこういった記録は非常に参考になります。また、ログファイルに 記録される項目の多くでは、そのトランザクションを完了させるために要した時間も記録され るため、ログ情報を調べることでメールシステムのパフォーマンスを測ることも可能です。

Post.Officeでは、1日分のログ情報がすべてPost.Office.log-####という名前のファ イルに記録されます(####の部分には、月と日を表す数字が入ります)。したがって、4月15 日に記録されたログファイルの名前は、次のようになります。

post.office-0415.log

## 8.4.1 ログオプションの設定

ログファイルの格納場所およびログに記録する内容は、ポストマスタがログオプションフォームで設定します。このフォームを表示するには、システムコンフィグレーションメニューの<u>ログ</u> オプションの設定 をクリックします。このフォームの画面を次に示します。

| # Postmast | er: System Configuration: Logging Options - Netscape                   | . O X  |
|------------|------------------------------------------------------------------------|--------|
| ファイルビ      | 編集(E) 表示(y) ジャンプ(G) Communicator(C) ヘルプ(H)                             |        |
|            | ログオプション                                                                | ·      |
|            | メールサーバのログを保存するディレクトリ:<br>post.office                                   |        |
|            | Post.Officeモジュールの利用状況に関するログオブション: 1<br>ログを記録するモジュールを選択してください。<br>デーエン・ | - 1    |
|            | ■ PostOffice ディスパッチャ(非常に大きなログになります!)                                   | - 1    |
|            | キットワークモジュール<br>□ Finger-Serverログ                                       |        |
|            | □ Password-Server□グ<br>P0P3-Server□グ                                   |        |
|            | POP3 Login D//     POP3 Sciently and D//                               |        |
|            | POP3 Rated Loan ログ     POP3 Rateieveログ                                 |        |
|            | □ P0P3 Logout⊡グ                                                        |        |
|            | □ POP3 NoLoginロク<br>□ POP3 Closedログ                                    | _      |
|            | SMTP-Acceptログ<br>SMTP Connectログ                                        |        |
|            | □ SMTP Closeログ                                                         |        |
|            | SMTP Abort D 5                                                         |        |
|            | E SMTP Received⊡グ                                                      |        |
|            | ■ SMTP Systemログ                                                        |        |
|            | SMTP Alertログ<br>SMTP ConnectionRefusedログ                               |        |
|            | ₩ SMTP SenderBlockedログ                                                 |        |
|            | SMTP Rela;Denied□5                                                     |        |
|            | <ul> <li>SMTP QueueRequestログ</li> <li>SMTP Expand回グ</li> </ul>         |        |
|            | □ SMTP Verifyログ                                                        |        |
|            | □ WWW-Server□ 5                                                        | -      |
| ai =0=     | F=+a>C/h:売7。   🔆 🐫 🖓 🖾                                                 | 1 🤣 // |

図 8-16 ログオプションフォーム (1/2)

| ₩ Postmast | er: System Co | nfigura | tion: Logging C | Options = Netscape       |                    |                      | . O ×    |
|------------|---------------|---------|-----------------|--------------------------|--------------------|----------------------|----------|
| ファイルモ      | 編集(2) 表       | 57W)    | ジャンゴ(3)         | Communicator( <u>C</u> ) | くていて               |                      |          |
|            |               | 1-711   | レモジュール          |                          |                    |                      | 1        |
|            | Î             | Acc     | ount-Handle     | rログ                      |                    |                      |          |
|            | E             | Acc     | ount-Manap      | erD-9                    |                    |                      |          |
|            | C             | Aut     | oReply-Hand     | lerログ                    |                    |                      |          |
|            | C             | Cor     | figuration-M    | lanagerログ                |                    |                      |          |
|            | E             | Erre    | or-Handler⊟ģ    | 5                        |                    |                      |          |
|            | R             | Z List  | t-Exploder⊡5    | 1                        |                    |                      |          |
|            | F             | Z List  | t-Manager⊟ģ     | 9                        |                    |                      |          |
|            | F             | Z Mai   | box-DeliverP    | 15                       |                    |                      |          |
|            | . C           | Pro     | eram-Deliver    | 0 <i>5</i>               |                    |                      |          |
|            | F             | SM      | TP-DeliverD     | 9                        |                    |                      |          |
|            | C             | SM      | TP-Router日      | 9                        |                    |                      |          |
|            | ×             | -02     | ダリストのロ          | 9                        |                    |                      |          |
|            | Ē             | - x =   | リングリストイ         | FIRE                     |                    |                      |          |
|            | C             | ] ×-    | リングリスト育         | 158                      |                    |                      |          |
|            | E             | 1.50    | パー登録            |                          |                    |                      |          |
|            | . C           | 1 脱头    | <u>P</u>        |                          |                    |                      |          |
|            | E 1           | .×−     | リングリスト級         | 58 <b>1</b>              |                    |                      |          |
|            | F             | 2 51    | ジェスト配信          |                          |                    |                      |          |
|            |               | ۲       | 標準              |                          |                    |                      |          |
|            |               | 0       | 【羊糸田            |                          |                    |                      |          |
|            | F             | 乙酸      | 奇配信             |                          |                    |                      |          |
|            |               | œ       | 標準              |                          |                    |                      |          |
|            |               | 0       | <b>【羊羊目</b>     |                          |                    |                      |          |
|            | 4             |         |                 |                          |                    | 100.00 1 1 1 m - 1 1 |          |
|            | 180           |         |                 |                          |                    | 送信 リセット              |          |
|            |               |         |                 |                          |                    |                      |          |
|            |               |         | (C) Software    | .com, Inc. 1993-19       | 998. All rights re | eserved.             |          |
|            |               |         |                 | 諸説:静武会社オープン:             | テクノロジーズ            |                      |          |
| <b>-</b>   |               | F.F.    | a;心上 完了。        |                          |                    |                      | ye 🖪 🏑 🗍 |

#### 図 8-17 ログオプションフォーム (2/2)

デフォルトでは、ログファイルはpost.office/logというディレクトリに保存されます。この ディレクトリの位置はできるだけ変更しないでください。どうしても変更する必要がある場合は、 メールサーバのログを保存するディレクトリというテキストフィールドに、ログファイルを保存す るディレクトリの完全パスを入力してください。なお、ここで指定したログディレクトリのアクセス 権は、Post.Office ユーザがログファイルにアクセスできるように設定されていなければなりま せん。

ログオプションフォームでは、ログディレクトリを変更できるだけでなく、ログに記録する Post.Office の利用状況項目も選択できます。Post.Office の利用状況項目は、デーモン、ネットワーク、ローカル、およびメーリングリストの 4 カテゴリに分類されています。以降では、 個々のログオプションの詳細について説明します。

利用状況のログを記録には、当該ログオプションのチェックボックスをオンにします。ログの 記録を中止したい項目があれば、そのチェックボックスをオフにしてください。このフォームで 設定した内容は、フォームを送信した直後から有効になります。新しくオンにしたオプション があれば、そのログはフォームを送信した時点から当日のログファイルに記録されます。

## 8.4.2 ログファイルの内容

各モジュールがログファイルに書き込むエントリは、後から自動処理を行えるように、マシン が読める形式になっています。エントリには、記録を行ったときの日付と時刻、情報を記録し たモジュールの名前、およびそのモジュール固有の情報が記録されます。日付と時刻は、ロ ーカルタイムゾーン(マシンが置かれている場所の時間帯)を基準として、 YYYYMMDDhhmmss(年、月、日、時(00~23)、分、および秒)という形で記録されます。

ログの一部をサンプルとして次に示します。

```
19970226001320-0800:SMTP-Accept:Connect:[10.2.21.3]
19970226001321-0800:SMTP-Accept:Received:[10.2.21.3]
```

:19970226081320963.AAA133@fido.software.com:6703:0 :<zack.taylor@megahuge.com>:<john.doe@software.com>

19970226001321-0800:SMTP-Accept:Close:[10.2.21.3]:1:1:6569

```
19970226005947-0800:Mailbox-Deliver:19970226085946739.AAA176@sparky.Software.com:John_Doe
```

ログの内容は一見複雑に見えますが、ごく簡単な構造で記録されています。このサンプルには、次の4つのイベントが記録されています。

- 1997年2月26日(19970226)の太平洋標準時間(001320-0800)午前12時13分、リモー トメールホストがメールを送信するために Post.Office に接続しようとし、Post.Office はその 接続要求を受け入れました(SMTP-Accept:Connect)。接続してきたホストのIP アドレ スも記録されています(10.2.21.3)。
- メッセージが正常に送信されました(SMTP-Accept:Received)。メッセージの送信者 (zack.taylor@megahuge.com)、および受信者(john.doe@software.com)も記 録されています。
- 3. 今回の接続でリモートホストが配信するメールはこの1通だけだったため、Post.Officeとの 接続を切断しました(SMTP-Accept:Close)。
- メッセージがユーザのメールボックス(Mailbox-Deliver)に配信されました。メールボックスの名前(John\_Doe)も記録されています。また、メールボックスへ書き込まれたメッセージファイルの実際の名前もそのままの形で記録されています。これは、日付(19970226)で始まり、メールホストのホスト名とドメイン名(sparky.software.com)で終わる長い文字列です。

このように、読み方さえ覚えれば、ログファイルの内容は簡単に理解できます。

ここに示したサンプルでは 1 つのエントリが複数行に分かれていますが、これは見やすくす るためであり、実際のログファイルでは長い行も複数行に分割されることはありません。ただ し、エラーハンドラモジュールがメッセージの制御ファイルの内容を記録する場合だけは、例 外的にログエントリが複数行に渡って記録されます。この場合、自動ログファイルパーサによ る処理を容易にするために、複数行に渡るエントリの各行はタブ文字でインデントされていま す。

## 8.4.3 利用可能なログオプション

ここでは、Post.Office で利用できる各種ログオプションについて説明します。ログファイルに は、Post.Office で実行されるすべての処理内容を記録することができます。しかし、この情報 の大部分は日常の業務では特に役立つものでもないので、すべて記録する必要はありませ ん。またサーバの利用状況によっては、すべての情報を記録するとログファイルが巨大にな り、サーバのパフォーマンス低下につながる危険性もあります。とはいえ、ログオプションの 中には、サーバのパフォーマンスの推測に役立つものが多く、また、問題が発生して対処し なければならないときに参考になるものも数多くあります。

ログエントリのフォーマット内の、< > でかこまれた部分は、実際の値に置き換わります。

#### Post.Office Dispatcher (Post.Office ディスパッチャ)

このチェックボックスをオンにすると、Post.Office で行われたあらゆるバイナリビットの送受信から、実際には送受信されなかったものまで、文字どおりすべての内容が記録されます。大量にログが記録され、巨大なログファイルができるため、記録された内容に目を通すのも並大抵のことではありません。このオプションは、非常に技術的なトラブルシューティングを行わなければならない場合にだけ使用してください。

#### Finger-Server(フィンガーサーバ)

フィンガーサーバは、接続してきたホストのIPアドレス([]にはさまれた部分)、および情報提供を要求されたユーザの名前を記録します。次に例を示します。

19951020123456:Finger-Server:[234.56.78.90]:frank 19951020123457:Finger-Server:host.anywhere.net:[123.45.67.89]:bill

#### Password-Server(パスワードサーバ)

Eudora メールクライアントで使用されているパスワード機能に関連した、ポート 106 上でのト ランザクションが記録されます。

#### POP3-Server(POP3 サーバ)

Post.Office の POP サーバには 6 通りのログオプションが用意されています。Login(ログイン)、 Retrieve(取りだし)、および Logout(ログアウト)の3つのログを記録しておくことで、ユーザの 接続時間とサーバ資源の使用状況およびサーバへの接続頻度を調べることができます。残 りの 3 つの POP3 サーバログオプションは、Closed(切断)、NoLogin(ログインなし)です。こ れらは、ユーザがログインできなかった場合のデバッグに役立つ情報や不正にアクセスしよ うとしたユーザの発見に役立つ情報を記録するためのものです。

#### Login(ログイン)

このオプションでは、メールクライアントについての情報がログに記録されます。実際には、 接続を行ってきたメールクライアントの IP アドレス([]ではさまれた部分)が記録されます。こ のログエントリのフォーマットは次のようになります。

<date-time>:POP3-Server:Login:[<client-IP>]:<pop-login>

#### 次に例を示します。

19971022182344-0800:POP3-Server:Login:[123.45.67.89]:mike

Failed Login(ログインエラー)

このオプションは、POP3 配信を行おうとして失敗したメールクライアントについての情報が口 グに記録されます。メールボックスへのアクセスが拒否される主な原因は、「POP3 ログイン名 が、既存アカウントと一致しない」「POP3 パスワードが正しくない」のいずれかです。このオプ ションでは、接続してきたメールクライアントの IP アドレス([]ではさまれた部分)、ユーザの POP3 ログイン名、ログインエラーの原因が記録されます。

<date-time>:POP3-Server:FailedLogin:[<client-IP>]:<pop-login>:<@ff0f>

#### 次に例を示します。

19971022182324-0800:POP3-Server:FailedLogin:[13.45.6.9]:mike:BadPassword 19971022182347-800:POP3-Server:FailedLogin:[13.45.6.2]:jdoe:UnknownUser

FailedLogin ログエントリによく見られるログインエラーの原因は、「Unknown User(未知のユ ーザ)」(POP3 ログイン名が、既存アカウントと一致しない)、「BadPassword(不正なパスワー ド)」(パスワードが正しくない)、「AccessDenied(アクセス拒否)」(ログインデータは正しいが、 接続クライアントがアカウントの一般アクセス制限オプションに指定されていない)の3つです (注 <sup>51</sup>)。

#### Retrieve(取り出し)

POP3 サーバからユーザがダウンロードしたメッセージの情報が記録されています。 接続して きたクライアントの IP アドレス、 POP3 ログイン名、 メッセージのサイズ(バイト数)、 メッセージ の受信に要した秒数、 オリジナルのメールのヘッダの Return-Path 行に記述されている返信 アドレス(<>内の部分)が記録されます。 このログエントリのフォーマットは次の通りです。

<date-time>:POP3-Server:Refrieve:<pop-login>:<bytes>:<seconds>:<sender>

#### 次に例を示します。

19971022182345-800:POP3-Server:Retrieve:mike:46390:12:<joe@foo.bar.com>

#### Logout(ログアウト)

POP3 セッションを正常終了したクライアントについての情報をログに記録します。実際には、 クライアント([]ではさまれた部分)の IP アドレスと、POP3 ログイン名、および合計接続時間 (秒数)が記録されます。このログエントリのフォーマットは次の通りです。

<date-time>:POP3-Server:Logout:<client-IP>:<pop-login>:<seconds>

#### 次に例を示します。

19971022182344-0800:POP3-Server:Logout:mike:42

#### NoLogin(ログインなし)

ログインに成功しないまま接続を終了させたメールクライアントについての情報をログに記録 します。不正にアクセスしようとしたユーザの発見に役立つ情報として、接続してきたホストの IP アドレス([]ではさまれた部分)、合計接続時間(秒数)が記録されます。このログエントリ のフォーマットは次の通りです。

<sup>&</sup>lt;sup>51</sup> POPログインエラーにはもうひとつ、SystemFailureも考えられます。これはPost.Officeがデータベ ースからアカウント情報を読み出せなかったことを意味します。ただしこのエラーは起こってはなら ないものなので、ログファイルにSystemFailureエラーを見ることはまずありません。

<date-time>:POP3-Server:NoLogin:<client-IP>:<seconds>

#### 次に例を示します。

19971117182935-0800:POP3-Server:NoLogin:[10.3.83.19]:20

#### Closed(切断)

ログアウトの場合と同様に、POP クライアント接続を突然切断したクライアントの情報をログに 記録します。実際には、接続してきたホスト([]ではさまれた部分)のIPアドレスと、POP3ログ イン名、および合計接続時間(秒数)が記録されます。このログエントリのフォーマットは次の 通りです。

<date-time>:POP3-Server:Closed:<client-IP>:<pop-login>:<seconds>

#### 次に例を示します。

19971117183600-0800:POP3-Server:Closed:[10.3.83.19]:mike:17

#### SMTP-Accept(SMTP 受信)

SMTP-Accept モジュールは、メッセージ受信を処理する Post.Office のコンポーネントですが、 これに対応した約 13 種類のログオプションがあります。これらのログオプションは、受信者の アドレス、受信したメッセージのサイズ、接続時間、送信者の返信アドレスなど、SMTP の処 理によるメールシステムの負荷を測定するのに役立つ情報が記録されます。また、リレー防 止、メールブロッキング、セキュリティ関連の SMTP のログが記録できるエントリもあります。

#### Connect(接続)

SMTP クライアントが確立した SMTP 接続についての情報をログに記録します。実際には、 接続システム([]ではさまれた部分)の IP アドレスのみが記録されます。 このログエントリのフ ォーマットは次の通りです。

<date-time>:smtp-Accept:Connect:[<client-IP>]

#### 次に例を示します。

19970226001320-0800:SMTP-Accept:Connect:[10.2.21.3]

#### Close(切断)

SMTP クライアントが接続を正常に切断したときの情報をログに記録します。実際には、接続してきたホスト([]ではさまれた部分)の IP アドレス、接続時間(秒数)、送信されたメッセージの数、および送信されたデータの総量(バイト数)が記録されます。このログエントリのフォーマットは次の通りです。

<date-time>:smtp-Accept:Cl0S@:[<client-IP>]:<seconds>

#### 次に例を示します。

19970226001321-0800:SMTP-Accept:Close:[10.2.21.3]:1:1:6569

#### Abort(中断)

Close(切断)オプションと同じですが、このログ情報は、接続を中断したクライアントを示します。次に例を示します。

19971118001632-0800:SMTP-Accept:Abort:[10.2.85.88]:11:0:6

Timeout(タイムアウト)

Close(切断)オプションと同じですが、このログ情報は、クライアントの接続中にタイムアウト が発生したことを示します。次に例を示します。

19971118001632-0800:SMTP-Accept:Timeout:[10.2.85.88]:602:0:6

#### Receive(受信)

受信された個々のメッセージについての情報をログに記録します。実際には、接続してきたホスト([]ではさまれた部分)の IP アドレス、メッセージ個別識別子、受信したメッセージのサイズ(バイト数)、メッセージ受信に要した接続時間(秒数)、送信者のアドレス(< > ではさまれた部分)、およびコンマで区切られた受信者アドレスの一覧(それぞれ < > で囲まれている)が記録されます。このログエントリのフォーマットは次の通りです。

#### 次に例を示します。

```
19970226001321-0800:SMTP-Accept:Received:[10.2.21.3]:
19970226081320963.AAA133@fido.software.com:6703:0:
    <zack.taylor@megahuge.com>:<john.doe@software.com>,
    <jane.doe@software.com>
```

#### System(システム)

システムでエラーが発生し、その結果メッセージを受信できなかったときに、ログが記録されます。

#### Alert(警告)

WIZやDEBUGといった、サーバのセキュリティを脅かすようなコマンドをSMTPクライアントが発行し、セキュリティ関連の警告が発生したときに、ログが記録されます。また、無効なSMTPコマンドが異常に多く送られてきたときなどといった、メールシステムに障害を起こす恐れのある場合にも記録されます。実際には、接続してきたホスト([]ではさまれた部分)のIPアドレスと、セキュリティ違反の恐れがあることが記録されます。このログエントリのフォーマットは次の通りです。

```
<date-time>:SMTP-Accept:Alert:[<client-IP>]:
    cpossible-security-risk>
```

#### 次に例を示します。

```
19971118004203-0800:SMTP-Accept:Alert:[10.2.85.88]:
Client issued "WIZ"
```

```
19971118003812-0800:SMTP-Accept:Alert:[10.2.85.88]:
Client issued too many bad commands
```

#### Connection Refused (接続拒否)

接続を確立しようとしたクライアントの IP アドレスが、メールブロックオプションフォームで指定 したブロック対象の IP アドレスと一致したときに記録されます。 実際には、 接続しようとしてブ ロックされたクライアントの IP アドレス名([]ではさまれた部分)が記されます。 フォーマットは 次の通りです。

```
<date-time>:SMTP-Accept:ConnectoinRefused:[<client-IP>]
```

#### 次に例を示します。

19970425164342-0700:SMTP-Accept:ConnectionRefused:[12.45.6.78]

#### SenderBlocked(送信者ブロック)

送信者のアドレスがブロックの対象となっていたため、メッセージがブロックされたときにログ が記録されます。実際には、クライアントの IP アドレス名([]ではさまれた部分)、送信者アド レス、メッセージが届かなかった受信者数が記されます。このログエントリのフォーマットは次 の通りです。

次に例を示します。

#### RelayDenied(リレー拒否)

SMTP リレー制限フォームの設定に抵触して、メールリレーが拒否されたときにログが記録されます。実際には、クライアントの IP アドレス名([]ではさまれた部分)、送信者のアドレスおよびメッセージが受信できなかった受信者の数が記録されます。このログエントリのフォーマットは次の通りです。

#### 次に例を示します。

#### Queue Request(キュー要求)

クライアントが、メールキューの処理を要求する"QSND"及び "ETRN"コマンドを使用したとき、ログが記録されます。実際には、接続してきたクライアントの IP アドレス名([]ではさまれた部分)、キュー処理が要求されたリモートメールホストのドメイン名が記録されます。このロ グエントリのフォーマットは次の通りです。

<date-time>:SMTP-Accept:QueueRequest:[client-ip]:<domain>

#### 次に例を示します。

19971118005638-0800:SMTP-Accept:QueRequest:[10.2.1.8]:software.com

#### Expand(EXPN 要求)

クライアントが、アカウントの有効アドレスを指定して、そのアカウントのメールアドレスを返す "EXPN"コマンドを使用したとき、ログが記録されます。実際には、クライアントの IP アドレス 名([]ではさまれた部分)、要求で指定された Expand 要求の引数(< > ではさまれた部分) が記されます。このログエントリのフォーマットは次の通りです。

<date-time>:SMTP-Accept:Expand:[client-ip]:<address>

#### 次に例を示します。

19971118011036-0800:SMTP-Accept:Expand:[10.2.1.8]:jdoe@software.com

#### Verify(VRFY 要求)

クライアントが、アカウントの E-mail アドレスを指定して、そのアカウントが実際に存在するか どうかを確認するための"VRFY"コマンドを使用したときに、ログが記録されます。実際には、 クライアントの IP アドレス名([]ではさまれた部分)、要求で指定された E-mail アドレス(< > ではさまれた部分)が記されます。このログエントリのフォーマットは次の通りです。

<date-time>:SMTP-Accept:Verify:[client-ip]:<address>

#### 次に例を示します。

19971118011036-0800:SMTP-Accept:Verify:[10.2.5.8]:<jd@software.com>

#### WWW-Server(WWW サーパ)

Post.Office のウェブインタフェース経由でのログインや、フォームの要求が発生したときログ が記録されます。実際には、クライアントの IP アドレス([]ではさまれた部分)、およびトラン ザクションの種類が記録されます。このログエントリのフォーマットは次の通りです。

<date-time>:WWW-Server:[client-ip]:<transaction>

#### 次に例を示します。

```
19971118005122-0800:WWW-Server:[10.2.85.88]:GET / HTTP/1.0
19971118005131-0800:WWWServer:[10.2.85.88]:POST
/Authentication HTTP/1.0
```

#### Account-Handler(アカウントハンドラ)

特定のローカルアカウントに送られてきたメッセージに対して、アカウントハンドラが処理をしたときに、ログが記録されます。 実際には、処理されたメッセージの個別識別子が記録されます。

<date-time>:Account-Handler:<message-id>

#### 次に例を示します。

```
19971118003322-0800:Account-Handler:
19971118083321560.AAA176@zurich.Software.com
```

#### Account-Manager(アカウントマネージャ)

アカウントマネージャがアカウント関連の E-mail フォームの要求や登録関連の処理をしたときに、ログが記録されます。実際には、処理されたメッセージの個別識別子が記録されます。

#### Auto Reply-Handler(自動返信ハンドラ)

ローカルアカウントに送られてきたメッセージに対して、自動返信が行われたときに、ログが 記録されます。実際には、自動返信ハンドラにより処理されたメッセージの個別識別子が記 録されます。このログエントリのフォーマットは次の通りです。

<date-time>:AutoReply-Handler:<message-id>

#### 次に例を示します。

#### Configuration-Manager(コンフィグレーションマネージャ)

<sup>19971118013145-0800:</sup>AutoReply-Handler: 19971118093141843.AAA200@fido

コンフィグレーションマネージャが、E-mail フォームを発行し、送り返されてきた指定内容に 基づいてシステム関連の設定を変更したときに、ログが記録されます。実際には、コンフィグ レーションマネージャにより処理されたメッセージの個別識別子が記録されます。

#### Error-Handler(エラーハンドラ)

このオプションは、メール処理エラー関連についての情報をログに記録します。ログエントリ には、ポストマスタへの E-mail によるメッセージアクションフォームの送信、ポストマスタへの 指示を含むフォームの受信、不達メッセージの到着が記録されます。エラーメッセージのへ ッダ部分に書かれている記述事項に注目してください。

次の例はエラーハンドラの種類を示しています。最初の例は、エラーハンドラのアカウントが、 ポストマスタから E-mail フォームを受け取ったことを示しています。。

19971118014014-0800:Error-Handler:19971118094012227.AAA177@fido

次の例は、着信が記録されたメッセージに、無効な情報が入っていたことを示しています。 ポストマスタのパスワードが見あたらないか、まちがっているというエラー原因も記されていま す。

```
19971118014014-0800:Error-Handler:Error:
Authentication Failed for message:
(19971118094012227.AAA177@fido) Reason: Invalid Password.
```

下のログエントリは、Post.Office に到着したメッセージが、何らかの理由で配信されなかった ことを記録しています。メッセージのヘッダ全文とともにエラー原因も記されます。

19971118015018-0800:Error-Handler:19971118095015865.AAA98@fido-Unknown Function: Error-Handler Control-Type: Mail Priority: 2 Submitted-Date: Tue, 18 Nov 1997 01:50:16 -0800 MIME-Encoding: 7BIT Host-From: [10.2.85.88] [10.2.85.88] User-From: SMTP<scottm@sparky.software.com> Message-Size: 1127 MTA-Hops: 0 Channel-To: SMTP<john.deo@software.com> Error: SMTP-Router:UnknownAccounts (WriteUnknownAcct) Error-Text: SMTP <john.deo@software.com> Trace: SMTP-Accept Trace: SMTP-Router

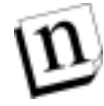

注: 上の例で明らかなように、配信できなかったメッセージのヘッダなどの情報は、タブで インデントされます。ログエントリは、日付/時間スタンプで始まらないものだけです。 このため、このログ情報を自動的に解析する処理プログラム(パーサー)を作成すれ ば、必要な情報を簡単に探し出すことができます。

#### List-Exploder(リストエクスプローダ)

Post.Office が、メーリングリスト宛に送られてきたメッセージを配信するために、メーリングリストの受取人一覧リストが読み込まれたときに、ログが記録されます。実際には、リストエクスプローダにより処理されたメッセージ(つまりメーリングリスト宛メッセージ)の個別識別子が記録されます。次に例を示します。

19971118173823:List-Exploder:19971119013820651.AAA64@sparky

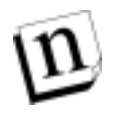

注: リストエクスプローダは、即時配信モードを使って全メンバーに送られたメッセージも 記録します。このログエントリは、あとで説明する即時配信ログオプションによって、別 途管理されます。

List-Manager (メーリングリストマネージャ)

このオプションは、リストマネージャアカウント宛のメッセージ情報を記録します。また、メーリ ングリスト関連の要求ハンドラ宛のメッセージ情報も記録します。これらのメッセージに該当 するのは、リストマネージャ用の E-mail コマンドを含むメッセージや、他のメールサーバから さし戻されてきたバウンスメッセージです。実際には、受け取ったメッセージの個別識別子が 記録されます。次に例を示します。

19971118182816:List-Manager:19971119022609687.AAA141@sparky

#### Mailbox-Deliver(メールボックス配信モジュール)

POP3 メールボックスへのメッセージ配信があったときにログを記録します。実際には、メッセージの個別識別子、および受信側メールボックスのカンマで区切られた一覧が記録されます。このログエントリのフォーマットは次の通りです。

<date-time>:Mailbox-Deliver:<message-id>:<mailbox>,..

#### 次に例を示します。

```
19971118173824-0800:Mailbox-Deliver:
19971119013823645.AAA220@spoarky.com:Jane_Doe,John_Doe
```

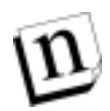

注:

第 8.3.1 項で説明したように、メールボックス名は各アカウントの個別識別子(UID)からとっています。

#### Program Deliver(プログラム配信モジュール)

Mailbox-Deliver オプションと同様に、プログラムへのメッセージ配信があったときにログを記録します。実際には、配信されたメッセージの個別識別子、およびその受信者のアカウント UID のカンマで区切られた一覧が記録されます。このログエントリのフォーマットは次の通りです。

<date-time>:Program-Deliver:<message-id>:<account-id>,..

#### 次に例を示します。

19971118173849-0800:Program-Deliver:19971119013823645.AAA220@z.com: Jane\_Doe,John\_Doe

#### UNIX Deliver(UNIX 配信モジュール-UNIX プラットフォームの場合のみ)

Unix プラットフォームでは、Unixのメール機能宛のメッセージ配信があったときにログを記録 します。実際には、メッセージの個別識別子、およびその受信者のアカウント UID のカンマ で区切られた一覧が記録されます。このログエントリのフォーマットは次の通りです。

<date-time>:Unix-Deliver:<message-id>:<account-id>,..

#### 次に例を示します。

19971118173849-0800:Program-Deliver:19971119013823645.AAA220@z.com: Jane\_Doe,John\_Doe

#### SMTP-Deliver (SMTP 配信モジュール)

他のメールサーバ宛のメッセージ送信を行なう、SMTP 配信モジュールのアクティビティを記

録します。

SMTP 配信モジュールのログエントリは、メッセージを配信しようと試みた情報が記録されま す。実際には、メッセージの個別識別子、メッセージが正常に配信されたか遅延されたか、 メッセージのサイズ(バイト数)、相手先メールサーバのホスト名、送信者のアドレス、および その受信者のアドレスのカンマで区切られた一覧(それぞれ < > でくくられる)が記録されま す。このログエントリのフォーマットは次の通りです。

#### 次に例を示します。

19970716012012-0700:SMTP-Deliver:19970716012012.AAA513@sparky: Deferred:616:macqieg.com:<jdoe@software.com>: <scott@maczieg.com>,<chris@maczieg.com>

#### またサーバがタイムアウトした、あるいはドメインの DNS 記録に問題があって失敗したことを 警告するログエントリもあります。次に例を示します。

- 19970716011847-0700:SMTP-Deliver:Warning: MX lookup for foo.com.timed out
- 19970716011853-0700:SMTP-Deliver:Warning: MX lookup for bar.com.returned no records
- 19970716131627-0700:SMTP-Deliver:Warning: Timed out waiting for SMTP greeting from :207.177.177.11

#### SMTP-Router (SMTP ルータ)

このオプションは、受信メッセージのヘッダによって、処理方法を決める(メールボックスに配信、リモートメールサーバに送信など)モジュールや SMTP ルータの処理の情報をログに記録します。実際には、処理されたメッセージの個別識別子が記録されます。

19951020130722:SMTP-Router:19951020200722.AAA1234@foo.com

#### メーリングリスト作成

このオプションは、新規メーリングリストの作成という、WWW-Server のイベントを示す情報を ログに記録します。このエントリには、新しく作成されたメーリングリストのリスト名も記録されま す。フォーマットは次の通りです。

<date-time>:WWW-Server:List-Created:<listname>

#### 次に例を示します。

19970306183857-0800:WWW-Server:List-Created:surfing

#### メーリングリスト削除

メーリングリスト作成オプションと同様に、WWW-Serverのイベント(ここではメーリングリストの 削除)の情報をログに記録します。削除されたメーリングリストのリスト名が、次のようなフォー マットで記録されます。

<date-time>:WWW-Server:List-Deleted:<listname>

次に例を示します。

#### メンバー登録

このオプションは、新規メンバーがメーリングリストに登録したときにメンバについての情報を ログに記録します。Post.Office の 2 つのモジュール、つまりリストマネジャー(E-mail 経由で 登録要求を受け付ける)とWWW-Server(Webインタフェース経由で受け付ける)からの登録 が記録されることになります。実際には、メーリングリストのリスト名、登録者のアドレス(< > ではさまれた部分)、配信モード(ダイジェストか、即時か)が記録されます。

#### フォーマットはそれぞれ次の通りです。

<date-time>:List-Manager:User-Subscribed:<listname>:
 <subscriber>:<mode>

#### 次に例を示します。

<jane.doe@software.com>:immediate

#### 脱退

メンバー登録オプションと同様に、メンバーがメーリングリストから脱退したときにメンバにつ いての情報をログに記録します。Post.Office の 2 つのモジュール、つまりリストマネジャー (E-mail 経由で脱退要求を受け付ける)と WWW-Server(Web インタフェース経由で受け付 ける)からの脱退が記録されることになります。実際には、メーリングリストのリスト名、登録者 のアドレス(< > ではさまれた部分)、メンバーが登録時に指定した配信モード(ダイジェスト か、即時か)が記録されます。

フォーマットはそれぞれ次の通りです。

<date-time>:WWW-Server:User-Unsubscribed:<listname>:
 <subscriber>:<mode>

#### 次に例を示します。

19970306184040-0800:List-Manager:User-Unsubscribed: surfing: <john.doe@software.com>:digest

#### メーリングリスト統計

このオプションは、夜間に集計されるメーリングリスト統計情報の入ったメッセージが開設者 に送信されたときに記録されます。実際には、メーリングリストの識別子(ULID)、当日そのメ ッセージリストに送信されたメッセージの数、その合計サイズ(バイト数)、メンバー数、および メーリングリストのダイジェストスケジュールが記録されます。次に例を示します。

19970307000046-0800:List-Scheduler:List-Statistics: league:13:37:12:daily 5 pm

<sup>&</sup>lt;date-time>:WWW-Server:User-Subscribed:<listname>:
 <subscriber>:<mode>

<sup>19970710124120-0700:</sup>WWW-Server:User-Unsubscribed: archery: <jane.doe@software.com>:immediate

#### ダイジェスト配信

リストスケジューラモジュールが処理してメーリングリストのダイジェスト版が配信されたときに 記録されます。実際には、メーリングリストのリスト名とメッセージの個別識別子(< > ではさま れた部分)、ダイジェストメッセージのサイズ(バイト数)が記録されます。[標準]モードを選択 した場合は、ダイジェスト配信を受け取ったメンバーの数も記録されます。[詳細]モードを選 択した場合は、ダイジェスト配信を受け取ったメンバーの単なる数ではなく、全員の名前の 一覧が記録されます。

#### [標準]モードのフォーマットは次の通りです。

#### 次に例を示します。

19970306170300-0800:List-Scheduler:List-Activity-Digest:surfing: <19970307010258708.AAA95@software.com>:24:39

#### [詳細]モードのフォーマットは次の通りです。

#### 次に例を示します。

19970306170300-0800:List-Scheduler:List-Activity-Digest-Verbose: surfing:<19970307010258708.AAA95@software.com>:24: <joe.shmo@software.com>,<john.doe@software.com>

#### 即時配信

ダイジェスト配信オプションと同様に、配信モードを即時モードにしているメンバー全員への メーリングリストメッセージの配信がログに記録されます。ダイジェスト配信オプションと異なる のは、リストエクスプローダモジュールによって記録される点で、あとはまったくいっしょです。

実際には、メーリングリストのリスト名とメッセージの個別識別子(< > ではさまれた部分)、メ ッセージのサイズ(バイト数)が記録されます。[標準]モードを選択した場合は、メッセージを 受け取ったメンバーの数も記録されます。[詳細]モードを選択した場合は、メッセージを受 け取ったメンバーの単なる数ではなく、全員の名前の一覧(< > で区切られる)が記録され ます。

#### [標準]モードのフォーマットは次の通りです。

#### 次に例を示します。

19970306183651-0800:List-Exploder:List-Activity-Immediate: surfing: <19970307024224950.AAA364@zurich>:2:39

#### [詳細]モードのフォーマットは次の通りです。

#### 次に例を示します。

19970306183651-0800:List-Exploder:List-Activity-Immediate-Verbose: surfing:<19970307024224950.AAA364@zurich>:2: <joe.shmo@software.com>,<john.doe@software.com>, ...

## 8.4.4 ログファイルの削除

Post.Office では、毎日深夜0時に当日分のログファイルが作成され、前日分のログファイル はそのままの状態で残されます。各ログファイルのサイズは、選択したログオプションの数や そのシステムで処理されたメールの量により異なりますが、長期間そのまま放置しておくと、 ログファイルによりサーバのディスク容量が圧迫されてきます。このため、定期的にログディレ クトリをチェックし、古くて不要になったと判断できるログファイルは削除するようにしてください。

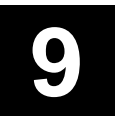

## バックアップと復元の操作手順

この章では、Post.Officeメールシステムを構成する各種ファイルのバックアップと復元について説明します。この章の内容は次のとおりです。

- NT プラットフォーム上での Post.Office のバックアップと復元(poperms ユーティリティを使用)
- UNIX プラットフォーム上での Post.Office のバックアップと復元

## 9.1 メールシステムのバックアップ

システムをバックアップすることの重要性は、いくら強調してもし過ぎということはありません。 Post.Officeは十分安全に設計されてはいますが、それでもハードウェアが故障した場合など に備えておくことは必要です。

バックアップを行う頻度は、それぞれのシステムの状況(1日に処理されるメール量、処理されるメールの重要度、バックアップに要する時間など)を考慮して決定してください。自分の サイトで標準的に行われている他のサーバのバックアップ頻度も参考にするとよいでしょう。

Post.Office のバックアップ作業は、次の方針ですることをお勧めします。

- 後から何のファイルかがすぐにわかるように、バックアップファイルの名前は、この章の説明で使っている方針に従って決めてください。別の名前を付けても問題ありませんが、万一復元作業が必要になった場合、この章の説明に従っておいた方が作業が楽になるはずです(復元の手順説明では、この章の説明に従ってバックアップファイルの名前を決めていると想定しています)。
- バックアップファイルはすべて、Post.Officeを実行しているホストとは別のホスト上に保存してください(別のホストとは、別のハードディスクという意味です)。
- 1 回のバックアップ作業で作成したファイルは、すべて同一ディレクトリに保存してください。

## 9.1.1 Post.Office のアクセス権設定ツール(poperms)

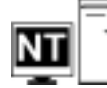

この章の操作説明では、たびたび poperms ツールがでてきます。poperms とは、Post.Office のバックアップ、復元、および格納場所変更を支援するために提供された NT 用のアクセス 権変更ユーティリティです。このユーティリティは、Post.Office 3.5 のパッケージに付属してい ます。poperms のパラメータについては、最初にすべて紹介しておきますが、操作説明に poperms がでてきたときも、その操作に必要なパラメータはその都度示します。

poperms はコマンドラインから実行するプログラムで、構文は次のとおりです。

POPERMS [-r] [-p] [-0] [-1] [-m] [-f] [-a] [-e] [-u | user\_name]

| パラメータ     | 指定内容                                                |
|-----------|-----------------------------------------------------|
| -r        | レジストリのアクセス権を設定します。                                  |
| -p        | Post.Office プログラムディレクトリのアクセス権を設定します。                |
| -0        | Post.Office スプールディレクトリのアクセス権を設定します。                 |
| -1        | Post.Office ログディレクトリのアクセス権を設定します。                   |
| -m        | Post.Office メールボックスディレクトリのアクセス権を設定します。              |
| -f        | すべての Post.Office ファイルシステムディレクトリのアクセス権を設定します。        |
| -a        | すべての Post.Office ファイルおよびレジストリのアクセス権を設定します。          |
| -e        | Everyone グループおよび指定したユーザに「フルコントロール」のアクセ<br>ス権を付与します。 |
| -u        | サービスのログインに使用されている Post.Office ユーザを使用します。            |
| user_name | アクセス権を付与されるユーザの名前です。                                |

poperms コマンドを正しく実行するためには、最初のグループ(-r,-p,-o,-l,-m,-f,-a)から 最低1つのパラメータを指定し、さらに2つ目のグループ(-e,-u,user\_name)から1つだけパ ラメータを指定しなければなりません。そのようにパラメータを指定してはじめて、指定したフ ァイルおよびレジストリエントリに対する「フルコントロール」のアクセス権が、指定ユーザに与 えられます(-e オプションを指定した場合は、さらに Everyone グループのメンバーにも「フル コントロール」のアクセス権が与えられます)。

注: このツールは、アクセス権関連の問題が発生したときにも使用されますが、この目的で このツールが最もよく使用されるのは、すべての Post.Office ファイルおよびレジストリ エントリへの Post.Office ユーザ(インストール時に確認されたユーザ)のアクセス権をリ セットする場合です。これを行うには、次のように入力します。

poperms -a -u

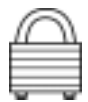

**セキュリティ機能**。このユーティリティプログラムを実行するには、administrator グループのメンバーとして NT にログオンしなければなりません。また、プログラムファイルが、Post.Office の実行可能ファイルを格納するディレクトリ内に置かれていなければなりません。ただし、Post.Office 3.5 をインストールすると、このディレクトリがデフォルトで指定されます。

## 9.1.2 Post.Office のシステム全体のパックアップ(NT の場合)

メールサーバは、定期的にバックアップするべきです。以降で説明する手順に従って、 Post.Officeのシステム全体(実行可能ファイル、アカウント情報、コンフィグレーション情報、 およびメールボックスとその中の内容)をバックアップしてください。

# n

**注:** 復元が必要となった場合の復元手順はこの章の後半で説明します。なお、この復元 手順では、この章の手順でバックアップを行っていることが前提とされています。

- 作業を行うホストのローカルな管理者(administrator)としてログオンします。作業対象の ホストがプライマリドメインコントローラでない限り、ドメイン管理者としてログオンしてもう まく作業できません。
- コントロールパネルの[サービス]を開いて、Post.Office サービスを停止させます (post.office-MTA という項目を選択してから、[停止]をクリックしてください)。
- 3. 次のコマンドを入力して、Everyone グループにアクセス権を与えます。

poperms -a -e -u

- 4. レジストリエディタ(REGEDT32.EXE)を起動し、必要なレジストリキーのバックアップコピーを作成します。
  - HKEY\_LOCAL\_MACHINE¥SOFTWARE¥Software.com¥Post.Office キーを探して選択し、[レジストリ]メニューの[キーの保存]を選択します。バックアップファイル名は、 Post.Officev3.5RegKeyBackupとしてください。
  - HKEY\_LOCAL\_MACHINE¥SOFTWARE¥Software.com¥Post.Office¥MTA-Accounts キーを探して選択し、[レジストリ]メニューの[キーの保存]を選択します。バックアップフ ァイル名は、MTAv3.5RegKeyBackupとしてください。
- 必須ファイルシステム情報をバックアップします。この情報が入ったディレクトリの正確な 場所は、コントロールパネルの[Post.Office]で調べることができます。コントロールパネ ルから[Post.Office]を開いたら、ウィンドウの一番下に表示されている項目を見てください。バックアップするディレクトリは次のとおりです。
  - コンフィグレーション情報およびアカウント情報が格納されているスプールディレクトリ。
     Post.Officev3.5configBackupという名前で保存します。
  - Post.Office の実行可能ファイルが格納されているプログラムディレクトリ。
     Post.Officev3.5execsBackupという名前で保存します。
  - メールボックス情報が格納されているメールボックスディレクトリ。Post.Officev3.5
     mailboxBackupという名前で保存します。
- 6. poperms を使用して、アクセス権をデフォルトの設定に戻します。次のとおり入力してく ださい。

poperms -a -u

 コントロールパネルの[サービス]を開いて、Post.Office サービスを開始させます (post.office-MTA という項目を選択してから、[開始]をクリックしてください)。

## 9.1.3 Post.Office のシステム全体のバックアップ(UNIX の場合)

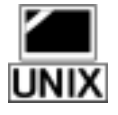

メールサーバは、定期的にバックアップするべきです。以降で説明する手順に従って、 Post.Office のシステム全体をバックアップしてください。復元が必要となった場合の復元手順はこの章の後半で説明しますが、この復元手順では、この章の手順でバックアップを行っていることが前提とされています。

#### Solaris でのバックアップ手順

ここで説明するバックアップ手順では、デフォルトの/opt/post.office(実行可能ファイル)およ び/var/spool/post.office(スプールディレクトリ)に Post.Office をインストールしてあることが前 提となっています。別の場所にインストールした場合は、手順に示されたディレクトリを自分 のシステムに合わせたものにしてください。Post.Office ディレクトリ、プログラムディレクトリ、お よびメールボックスディレクトリの現在の場所を調べるには、/etc/post.office.conf ファイルの内 容を表示します。

- 1. root としてログインします。
- 2. 次のコマンドを入力して、Post.Office を停止させます。

/opt/post.office/post.office shutdown

- 次のファイルをバックアップします。このとき、アクセス権やリンク情報を変えたりしないように注意してください。
  - /var/spool/post.office (Post.Office のアカウント情報およびコンフィグレーション情報)
  - /var/spool/mailbox(メールボックス情報)
  - /etc/post.office.conf(コンフィグレーションファイル)

#### その他の UNIX プラットフォームでのバックアップ手順

ここで説明するバックアップ手順では、/usr/local/post.office (実行可能ファイル)および /var/spool/post.office (スプールディレクトリ)に Post.Office をインストールしてあることが前提 となっています (デフォルトディレクトリです)。別の場所にインストールした場合は、手順に示 されたディレクトリを自分のシステムに合わせて置き換えてください。Post.Office ディレクトリ、 プログラムディレクトリ、およびメールボックスディレクトリの現在の場所を調べるには、 /etc/post.office.conf ファイルの内容を表示します。

- 1. root としてログインします。
- 2. 次のコマンドを入力して、Post.Officeを停止させます。

/usr/local/post.office/post.office shutdown

- 次のファイルをバックアップします。このとき、アクセス権やリンク情報を変えたりしないように注意してください。
  - /usr/local/post.office(Post.Officeの実行可能ファイル)
  - /var/spool/post.office(Post.Officeのアカウント情報およびコンフィグレーション情報)
  - /var/spool/mailbox(メールボックス情報)
  - /etc/post.office.conf(コンフィグレーションファイル)

## 9.2 メールシステムの復元

定期的にバックアップを取っていれば、システムに障害が発生した場合でも、メールサーバの 復元はそれほど大変な作業ではありません。以降で説明する手順では、必要なバックアッ プファイルはすべて取ってあることを前提としています。

## 9.2.1 メールシステムの復元(Windows NT の場合)

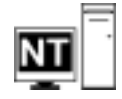

この章の説明(第 9.1.2 項参照)に従って Post.Office システムをバックアップしていれば、次の項目のバックアップコピーが作成されているはずです。

#### レジストリ情報

- Post.Office レジストリキー(Post.Officev3.5RegKeyBackup ファイル)
- MTA-Accounts レジストリキー(MTAv3.5RegKeyBackup ファイル)

#### ファイルシステム情報

- スプールディレクトリ(Post.Officev3.5configBackup)
- プログラムディレクトリ(Post.Officev3.5execsBackup)
- メールボックスディレクトリ(Post.Officev3.5mailboxBackup)

復元を行うには、次の手順に従って操作してください。この手順では、各バックアップファイルの名前が、この章のバックアップ手順の説明に従って付けられていることを前提としてます。 ほかの名前を付けた場合は、当該箇所を実際に使用したファイル名に置き換えてください。

- 作業を行うホストのローカルな管理者(administrator)としてログオンします。作業対象の ホストがプライマリドメインコントローラでない限り、ドメイン管理者としてログオンしてもう まく作業できません。
- NTを再インストールした場合は、Post.Officeも再インストールしなければなりません。作業手順は次のとおりです。
  - Setup.exe を実行します。
  - ポストマスタとして Post.Office にアクセスし、インストール完了フォームに必要事項を入力します。
- Post.Office の再インストールが完了したら、コントロールパネルの[サービス]を開いて Post.Office サービスを停止させます。post.office-MTA という項目を選択してから、[停 止]をクリックしてください。
- レジストリエディタ(REGEDT32.EXE)を起動し、現在のキーにバックアップコピーを上書きして、Post.Office のレジストリキーを復元します。
  - HKEY\_LOCAL\_MACHINE¥SOFTWARE¥Software.com¥Post.Office キーを探して選択し、[レジストリ]メニューの[復元]コマンドを選択します。復元するファイルには、 Post.Officev3.5RegKeyBackupを指定します。

- 必須ファイルシステム情報を復元します。この情報を入れるディレクトリの現在の正確な 場所は、コントロールパネルの[Post.Office]で調べることができます。コントロールパネ ルから[Post.Office]を開いたら、ウィンドウの一番下に表示されているエントリを見てく ださい。復元するディレクトリは次のとおりです。
  - スプールディレクトリ。このディレクトリにバックアップコピー(Post.Officev3.5 configBackup)を上書きすれば、コンフィグレーション情報およびアカウント情報が復元されます。
  - メールボックスディレクトリ。このディレクトリにバックアップコピー (Post.Officev3.5 mailboxBackup)を上書きすれば、すべてのメールボックス情報が復元されます。
- poperms を実行して、アクセス権をデフォルトの設定に戻します。次のとおり入力してく ださい。

poperms -a -u

 コントロールパネルの[サービス]開いて、Post.Office サービスを開始させます (post.office-MTA という項目を選択してから、[開始]をクリックしてください)。

## 9.2.2 メールシステムの復元(UNIX の場合)

ここで説明する復元作業では、現在システム上に置かれているプログラムディレクトリ、スプ ールディレクトリ、およびメールボックスディレクトリを、前回のバックアップ時に作成したコピ ーで上書きします。現在のプログラムディレクトリ、スプールディレクトリ、およびメールボック スディレクトリの場所を調べるには、/etc/post.office.conf ファイルの内容を表示します。

#### Solaris での復元手順

この章の説明(第9.1.3 項参照)に従って Post.Office をバックアップしていれば、次の項目の バックアップコピーが作成されているはずです。

- Post.Office のアカウント情報およびコンフィグレーション情報
- メールボックス情報
- コンフィグレーションファイル

次の手順では、上記のバックアップコピーを取ってあることが前提となっています。

- Post.Office を実行中の場合は、次のコマンドを入力して Post.Office を停止させます。
   </opt>/Post.Office shutdown
- 2 つのファイルシステムディレクトリ(アカウント情報とコンフィグレーション情報が格納されたディレクトリ、およびメールボックス情報が格納されたディレクトリ)とコンフィグレーションファイルのバックアップを現在のシステムに上書きコピーします。このとき、アクセス 権やリンク情報を変えたりしないように注意してください。

注意:所有者の設定やアクセス権がおかしくなった場合は、コピーしたファイルに対して chown コマンドを実行して所有者を Post.Office のユーザ(mta)にし、さらに chgrp コマンドを実行してグループを Post.Office のグループ(mta)にすれば、問題を解決できます。UNIX で必要なアクセス権設定については、Post.Office の FAQ (http://www.software.com)で確認してください。

3. 次のコマンドを入力して、Version 3.5 の実行可能ファイルを削除します。

pkgrm SCOM-MTA

- 4. Post.Office for Solaris Version 3.5 をオープンテクノロジーズの Web サイトからダウンロードし、一時ディレクトリに保存します。
- ダウンロードしたファイルを圧縮解除し、生成されたアーカイブファイルを展開して、 Post.Office のパッケージ(SCOM-MTA)を作成します。これを行うには、次のとおりコマンドを入力します。

```
cd /var/tmp/PO35
uncompress
tar xvpf packagename.tar
```

パッケージを置いたディレクトリに cd して、そこから次のように入力して、3.5 のパッケージをインストールします。

pkgadd -d . SCOM-MTA

注意: この処理中には、コンフィグレーション情報を変更するかどうかを尋ねるメッセージが表示されます。"no"と入力してください。

 プログラム配信を使用している場合は、この機能を利用可能に設定しなおす必要があ ります。これを行うには、次のコマンドを入力してください。

chmod u+s /opt/post.office/local/Program-Deliver
rm /opt/post.office/trusted/NO-PROGRAM-DELIVERIES

注意:プログラム配信には、多くのセキュリティ関連の問題が絡んできます。この機能を 利用可能にする場合は、第6章をよく読んで、必ずこれらの問題について理解してお いてください。

8. Post.Office のコンフィグレーションプログラム(/opt/post.office/Setup)を実行します。

#### その他の UNIX プラットフォームでの復元手順

この章の説明(第 9.1.3 項参照)にしたがって Post.Office をバックアップしていれば、次の項 目のバックアップコピーが作成されているはずです。

- Post.Office の実行可能ファイル
- Post.Office のアカウント情報およびコンフィグレーション情報
- メールボックス情報
- コンフィグレーションファイル

次の手順では、上記のバックアップコピーを取ってあることが前提となっています。

- Post.Office が実行中の場合は、次のコマンドを入力して Post.Office を停止させます。
   </usr>/local/Post.Office shutdown
- 3 つのファイルシステムディレクトリ(Post.Office の実行可能ファイルが格納されたディレクトリ、Post.Office のアカウント情報およびコンフィグレーション情報が格納されたディレクトリ、メールボックス情報が格納されたディレクトリ)とコンフィグレーションファイルのバックアップを現在のシステムに上書きコピーします。このとき、アクセス権やリンク情報を変えたりしないように注意してください。
- 3. 次のコマンドを入力して、Post.Office サーバを開始します。

</usr>/local/Post.Office startup

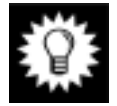

ヒント: バックアップ操作または復元操作の途中でアクセス権が変わってしまうと、アクセス 権に関する問題が発生する場合があります。UNIX で必要なアクセス権設定につい ては、Post.Office の FAQ(http://www.software.com)で確認してください。メールサ ーバの復元を行ったり、アクセス権を設定しなおした場合は、いったん Post.Office サーバを停止させ、再起動する必要があります。

# 10 トラブルシューティング

トラブルが発生したときの対処方法は、実際に問題が発生するより前に知っておいた方がよいものです。この章では、例外的な状況が発生した場合にも自信を持って対処できるように 関連の背景知識も含めて説明を進めます。また、トラブルシューティングに役立つお勧めの ツールも紹介します。

## 10.1 Post.Office Ø FAQ

Post.Office に関してユーザが抱く一般的な疑問点について知りたい場合は、Post.Office の FAQ を参照してください。これは、Post.Office および Software.com についてお客様からよく 寄せられる質問とそれに対する回答をまとめたもので、Software.com の Web サイト (http://www.software.com)からアクセスできます。

この FAQ は、新しく寄せられた質問を反映させたり、Post.Office に追加された新機能を紹介 するために頻繁に更新されています。

Post.Office の FAQ は、Web または ftp により入手できます。

- WWW(World Wide Web)を使用する場合は、http://www.software.com にアクセスし、メインメニューから適切なリンクをたどって FAQ のページまで移動してください。直接読むことも、ダウンロードすることもできます。
- ftp を使用する場合は、ユーザ名を*ftp* または anonymous として ftp.software.com に ログインしてください。パスワードには、自分の E-mail アドレスを入力してください。

この FAQ は、定期的にチェックすることをお勧めします。実際に問題が発生する前に対処 方法を知っておくことができます。また、ほかのユーザがどのように Post.Office を活用してい るかを参考にしながら、自分のサイトでの活用を充実させることができます。

## 10.2 Post.Office でのメールルーティング方法

メールサーバに関連した問題に対処するには、目に見えない部分で行われている処理についても理解しておく必要があります。

Post.Office では、送られてきたメールのチェックを SMTP トランザクション用の標準ポート(ポ ート 25)で行っています。メールは、次のような場所から送られてきます。

- メールを送信するローカルクライアントソフトウェアおよびリモートクライアントソフトウェア
- ローカルネットワーク上のメールサーバ
- インターネット上のリモートメールサーバ

Post.Office は、メールを受け取ると、まずその配信先を判断します。配信先は、送られてきた メールのエンベロップ(通常の郵便で言えば封筒に当たる部分です)に入っているアドレス 情報により判断されます(エンベロップのアドレスは、メールのヘッダに指定されるアドレスと は違う名前で表されており、実際に異なるアドレスが指定されている場合もあります)。エン ベロップのMail From:アドレスおよびRcpt To:アドレスは、メールのヘッダのFrom:アドレスお よび To:アドレスに対応するアドレスですが、Post.Office での配信先の決定に使用されるの は、エンベロップ内で指定されたアドレスなので注意してください。

### 10.2.1 サーバにおける標準的なメール処理の流れ

配信処理の概略をまとめると、次の箇条書きのようになります。各処理段階については、この 箇条書きの後ろで詳しく説明します。また、図 10-1 および図 10-2 にこの概念図をフローチャ ート形式で示しています。

- 1. 送信者のアドレスとメールブロッキング設定とを照合し、必要であればメッセージを拒否 します。
- アドレス形式が SMTP に準拠しているかどうかをチェックします。必要であれば、アドレ ス補完を行います。
- 送信先ドメインの書き換え設定(ドメインリライトテーブル)を調べて、必要であれば送信 先のドメインの書き換えを行います。
- SMTP リレー制限を調べ、メールをリレーしても良いかを判断します。必要であればメッ セージを拒否します。
- 5. From:アドレスの書き換えを行う必要があるかどうかを判断します。
- 6. チャネルエイリアスを調べて、外部への再ルーティングが必要かどうかを判断します。
- 7. 配信先がローカルアドレスかどうか(およびメーリングリストかメールアカウントか)を調べます。
- ローカルメールドメインを調べて、このメールサーバで受け取らなければならないメール かどうかを判断します。
- メールルーティングテーブルを調べ、その他の再ルーティングが必要かどうかを判断します。
- 10. DNSの定義(MX レコードおよび A レコード)またはローカルホストファイルを調べます。

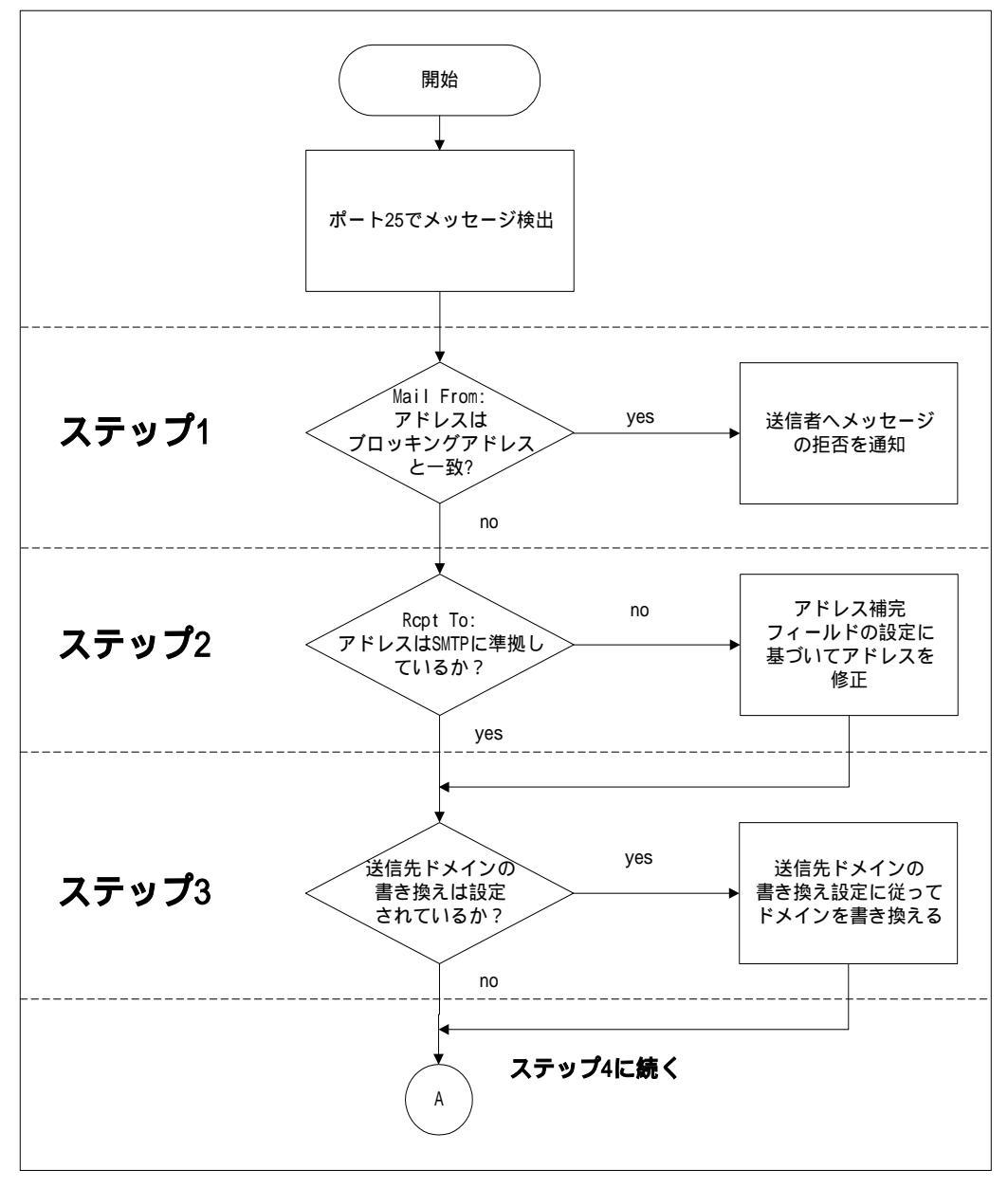

図 10-1 Post.Office サーバで受信したすべてのメールに対して行われる最初の処理

## ステップ 1: 送信者のアドレスとメールブロッキング設定とを照合し、必要であればメッセージを拒否します。

Post.Office は、メールブロッキング機能を使用している場合、着信メッセージの送信者アドレ スを、メールブロッキングフォームで指定したアドレス、ドメイン、ユーザ名一覧と照合します。 エンベロップの Mail From:フィールドのアドレスが、このブロッキング設定のいずれかに一致 していればメッセージを拒否し、その旨を送信側のクライアントに通知します。Post.Office は、 SMTP コマンドの「Mail From:」を受け取ると同時にこの処理を実行するので、メッセージが 拒否された場合、そのメッセージのヘッダおよび本文は読み込まれません。

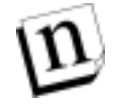

注: Post.Office は、IP アドレスでメールをブロックしている場合、メールブロッキング設定で 指定されたシステムがメール情報(SMTP コマンド)を送る前に接続を切断します。つ まり相手側のシステムはステップ1に到達するまえに、接続を遮断されます。

#### ステップ2: アドレス形式がSMTPに準拠しているかどうかをチェックします。必要であれば、 アドレス補完を行います。

正常にメール配信を行うためには、エンベロップの Mail From:フィールドおよび Rcpt To:フィ ールドの両方に、送信先を示す標準 SMTP アドレスが完全な形で指定されている必要があ ります。この配信先アドレスが SMTP に準拠している場合(つまり、@が1 つあって@の右側 に少なくとも1 つのドットを含んだ、xxx@yyy.zzz のような形式になっている場合)、サーバは そのままステップ2に進みます。メールクライアントまたはサーバから送られてきたメールのエ ンベロップ内のアドレスが SMTP に準拠していない場合(単に joe などとなっている場合)、 標準形式のアドレスを作成する処理が行われます。アドレス補完は、次のように行われま す。

- 送信先のアドレスに@記号が含まれていなかった場合は、ホスト名とドメイン名が省略されたユーザ名が指定されていると見なします。この場合は、コンフィグレーションデータベースでアドレス補完フィールドを調べ、ここにドメインが指定されていれば、このアドレスの後ろに@記号とアドレス補完ドメインを追加してからステップ2に進みます。アドレス補完フィールドが空の場合は、Post.Officeを実行しているマシンのhost.domainという形式のホスト名を調べ、送信先のアドレスの後ろに@記号とこのホスト名を追加してからステップ3に進みます。
- 送信先のアドレスに@記号が含まれており、@記号の右側にドットが1 つもなかった場合は、ユーザ名とホスト名が指定されているものと見なします。この場合は、インストール時に指定されたドメイン名を調べ、ホスト名の後ろにこのドメイン名を追加して、ステップ3 に進みます。

#### ステップ 3: 送信先ドメインの書き換え設定(ドメインリライトテーブル)を調べ、必要であれ ば送信先のドメインの書き換えを行います。

Post.Office は、エンベロップの「Rcpt To:」アドレスのドメイン部分を調べて、書き換えが必要 かを判断します。「Rcpt To:」のドメイン部分がドメインリライトテープルに記述されているもの であれば、着信メッセージの送信先アドレスは自動的に新しいものに書き換えられ、ステップ 4 の処理に進みます。

たとえば、accordance.com というドメインを software.com に書き換えるように規則を定義して いる場合、

john.doe@accordance.com

に宛てられたすべてのメッセージは、

john.doe@software.com

へとエンベロップのアドレスが書き換えられます。該当しないメッセージはそのままステップ 4 の処理に進みます。

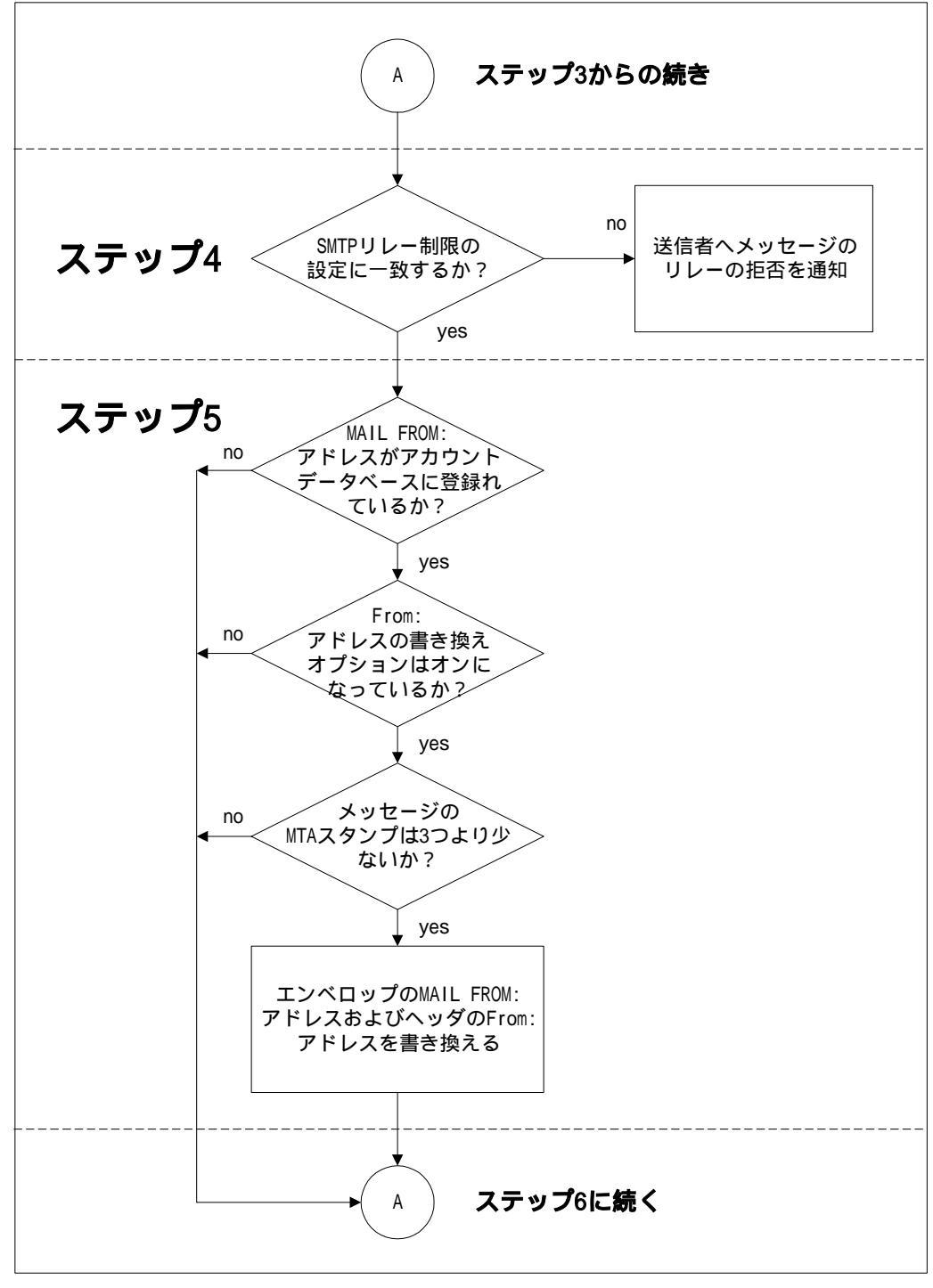

図 10-2 Post.Office が行うメッセージ配信処理(図 10-1 の続き)

#### ステップ 4: SMTP リレー制限を調べ、メッセージをリレーしても良いかを判断します。必要 であればメッセージを拒否します。

Post.Office は、SMTPリレー制限を調べて、リレー制限があるかをチェックします。リレー制限 がなければ、ステップ5の処理に進みます。

SMTP リレー制限がある場合は、接続元システムの IP アドレス及びエンベロップの Mail From:アドレスと、SMTP リレー制限フォームで指定した値とを照合します。一致しなければ、 メッセージはステップ 5 の処理に進み、一致する場合は SMTP リレー制限の配信オプション を調べて、受信者への配信が認められていれば(たとえばローカルユーザ宛)、メッセージ はステップ 5 に進みます。配信が認められていない場合は、リレーが拒否された旨を接続元 システムに通知します。

#### ステップ 5: From:アドレスの書き換えを行う必要があるかどうかを判断します。

メールの From:アドレスを書き換える必要があるかどうかを判断します。このアドレスの書き換えは、Post.Office がこのメールを受信した1番目または2番目のメールサーバである場合にのみ行われます。それ以外の場合は、Post.Office サーバは、From:アドレスの書き換えを行うには送信元ユーザから"遠すぎる"と判断されます(この判断は、エンベロップヘッダのReceived 行を数えることにより行われます)。

Mail From:アドレスを書き換える必要があるかどうかを判断するために、エンベロップの Mail From:アドレスと完全に一致するインターネットアドレスがアカウントデータベースに登録され ているかどうかを調べます。一致するアドレスが見つからない場合(またはメールが2つ以上 のマシンを経由して送られてきている場合)は、ステップ6に進みます。エンベロップの Mail From:アドレスと完全に一致するインターネットアドレスを持つローカルアカウントが見つかっ た場合は、そのアカウントの From:アドレスの書き換えスタイルを調べます。この設定が 「none(なし)」となっている場合、アドレスの書き換えは行いません。書き換えスタイルが指 定されている場合は、そのアカウントのメインアドレスを調べ、指定された書き換えスタイルに 従ってアドレスを変換し、エンベロップの Mail From:アドレスおよびメールヘッダの From:アド レスを変換後のアドレスに置き換えます。

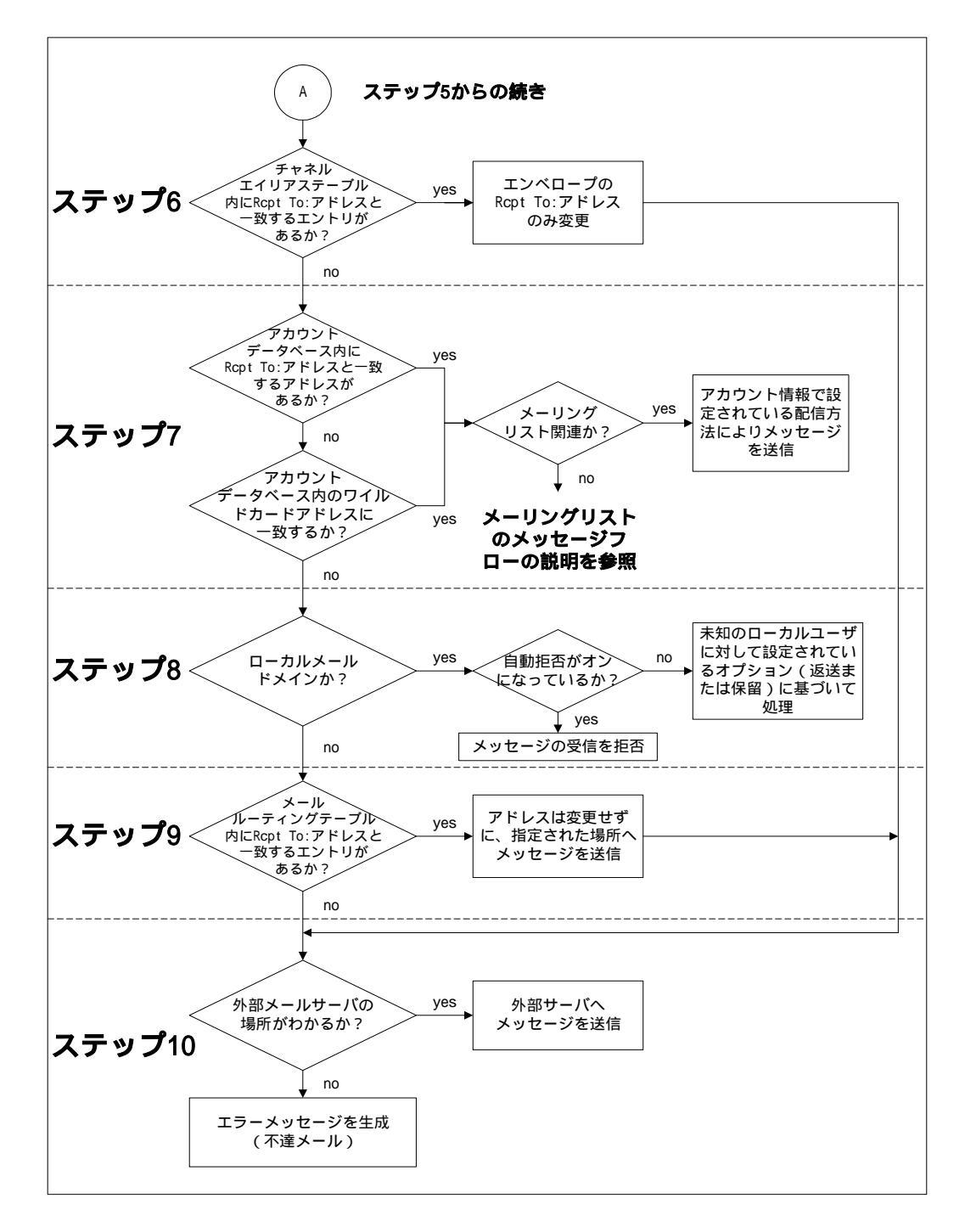

図 10-3 Post.Office が行うメッセージ配信処理(図 10-2 の続き)

#### ステップ 6: SMTP チャネルエイリアステーブルを調べます。

エンベロップの Rcpt To:アドレスと一致するアドレスが SMTP チャネルエイリアステーブルに 登録されていないかを調べ、メールを直ちに別のメールサーバホスト上の別のアカウントに 再ルーティングする必要がないかを判断します。

エンベロップの Rcpt To:アドレスが左側の部分に指定されているエイリアスエントリが見つかった場合は、Rcpt To:アドレスを見つかったエイリアスエントリの右側の部分のアドレスで置き換えてから、ステップ7 に進みます。

一致するエントリがなかった場合は、そのままステップ7に進みます。

#### ステップ7: ローカル配信かどうかを調べます。

エンベロップのRcpt To:アドレスがSMTP チャネルエイリアステーブル内で見つからなかった 場合は、そのメールの配信先がローカルかどうかを調べます。具体的には、エンベロップの Rcpt To:アドレスを自分のインターネットアドレスとするアカウントが Post.Office アカウントデ ータベースに登録されていないかを調べます。該当するアカウントが見つかった場合は、そ のアカウントで指定されている配信方法(POP3 配信、転送、ローカル配信、UNIX システム のプログラム配信など)に基づいて、そのアカウントにメールを配信します。また、Rcpt To:ア ドレスがローカルメーリングリストのインターネットアドレスだった場合は、そのメールを適切な メーリングリスト管理モジュールへ送信します。その先の処理は、メーリングリスト管理モジュ ールで行われます(メーリングリスト処理の詳細については、第10.2.2項を参照してください)。

エンベロップのアドレスが、ローカルメールアカウントのアドレスでもローカルメーリングリスト のアドレスでもなかった場合は、そのままステップ8に進みます。

#### ステップ8:ローカルメールドメイン宛のメールかどうかを調べます。

エンベロップの Rcpt To:アドレスが Post.Office アカウントのアドレスでなかった場合は、その メールが"未知のユーザ(つまりこのドメイン内の未知のアカウント)"に送信されたメールであ ると判断してよいかどうかを調べます。この判断を行うために、Rcpt To:アドレスのドメインが、 ローカルメールドメインとしてコンフィグレーションデータベースに登録されているかどうかを 調べます(このエントリの登録は、システムコンフィグレーションフォームのローカルメールドメ インフィールドで行います)。一致するローカルメールドメインが見つかった場合は、宛先ドメ インへのメールを受け取れるメールサーバはこの Post.Office だけだということになるので、指 定されたアドレスがこの Post.Office 内で見つからなければ、それは未知のアドレスであると 見なしてよいと判断できます。この場合は、メールの受信者が未知のアカウントであることを 示すエラーメッセージが生成されます。このエラーメッセージは、ポストマスタおよびメールの 送信者に送信されます(ただし、送信者に送信されるのは、Webインターフェイスのエラー対 応パラメータフォームまたは E-mail インターフェイスのコンフィグレーションフォームでそのよ うに指定していた場合だけです)。

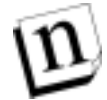

**注:** Post.Office を実行しているマシンのホスト名(host.domain)は、明示的に登録されてい なくてもローカルメールドメインのリストに含まれているものと見なされます。

#### ステップ 9: メールルーティングテーブルを調べます。

エンベロップの Rcpt To:アドレスのドメインが、ローカルメールドメイン(複数ある場合もあります)でなかった場合、受け取ったメールは、ほかのメールサーバにより配信処理が行われる メールとして処理することになります。

この場合は、まず、ほかの特定のメールサーバホストにルーティングする必要があるかどうか を判断するために、メールルーティングテーブル(MRT)を調べます。Rcpt To:アドレスのドメ インをコロンの左側に指定されている MRT エントリが見つかった場合は、その MRT エントリ のコロンの右側に指定されているマシンへメールをリダイレクトします。

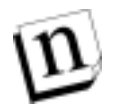

注: メールルーティングテーブルのエントリは、テーブル内の順序どおりに処理されます。 Rcpt To:アドレスのドメインが複数のエントリと一致する場合は、最初に一致したエント リを使って処理が行われます。ローカルに配信されないメールだけファイアウォールメ ールサーバに送信されるようにしたい場合は、このことに注意してください。ファイアウ ォールへのルーティングのためのエントリは、最後に指定することになります。

たとえば、msmail.comというドメイン宛のメールが、msmail.comへのSMTPゲートウェイ にルーティングされるよう設定するには、次に示すエントリが必要です。

msmail.com:[tcp/ip\_address\_of\_msmail\_gateway]

さらに、msmail.com内のすべてのホストおよびサブドメインについて確実に同様のルーティングが行われるようにするには、次に示すエントリも必要になります。

\*.msmail.com:[tcp/ip\_address\_of\_msmail\_gateway]

すべてのメールがファイアウォールメールサーバにルーティングされるようにするには、次に 示すエントリが必要です。

\*:[tcp/ip\_address\_of\_firewall]
\*.\*:[tcp/ip\_address\_of\_firewall]

コロンの右側に IP アドレスが指定されていた場合は、Post.Office は、そのまま指定されたホ ストへメールを配信します。ホスト名やドメイン名が指定されていた場合は、ステップ 10 に進 んでその外部ホストの IP アドレスを調べる必要があります。

一致するエントリがなかった場合も、同様にステップ10に進みます。

D

注: チャネルエイリアスの処理とは異なり、メールルーティングテーブルによる処理では、 エンベロップのアドレス情報の書き換えは行われません。このため、ルーティング先の メールサーバでは、元の形のままのアドレスが処理できなければなりません。

#### ステップ 10: 外部ホストの IP アドレスを調べます。

エンベロップの Rcpt To:アドレスに指定されているドメインがメールルーティングテーブル内 で見つからなかった場合は、ドメインネームシステム(DNS)でそのドメイン用のメールサーバ として定義されているサーバ宛にメールを配信しなければならないことになります。

このため、Post.Office は、Post.Office を実行しているホストマシンにルーティング先ドメインの IP アドレスの検索を要求します。ホストでは、まず始めに目的のドメインに定義されている <u>MX レコード(メール交換レコード)</u>を探し、MX レコードが見つかれば、そのメールサーバの IP アドレスを返します。MX レコードが見つからない場合は、目的のドメインの<u>A レコード(ア ドレスレコード)</u>を探し、A レコードが見つかれば、そのホストの IP アドレスを返します。MX レ コードも A レコードも見つからなかった場合は、<u>ローカルホストファイル</u>で目的のドメインの名 前を探します。いずれの方法で見つかったにせよ、検索要求に対して IP アドレスが返された ら、Post.Office は、そのアドレス宛にメールを配信します。

ルーティング先ドメインの IP アドレスが見つからなかった場合、このメールは配信不能である と判断されます。この場合は、エラーメッセージが生成され、メールは発信元に送り返されま す。返信先アドレスに問題があって、エラーメッセージが送信できなかった場合は、ポストマ スタに通知が送られます。

#### 例外的な処理

Post.Office 3.5 では、システム内でのルーティング方法に影響する2 つのメールサーバオプ ションが新しく導入されました。これらのオプションを使用する場合は、ローカルメールドメイ ンの概念を理解しておかなければなりません。

ローカルメールドメインの指定は、Web インターフェイスのメールルーティングオプションフォ ームまたは E-mail インターフェイスのコンフィグレーションフォームで行います。ここで指定し たメールドメインに対しては、この Post.Office システムが完全な権限を持ちます。つまり、ロ ーカルメールドメインに指定したドメインが送信先となっているメールの処理は、すべてこの Post.Office システムで決定できるのです。

未知のローカルユーザ宛のメールを無条件に拒否するよう選択した場合は、ステップ5での 処理が変わります。[受信者がローカルメールドメイン内に存在するかを確認してからメール を受け取る]の設定を[はい]にした場合、サーバは、配信処理に入る*前に、*そのローカルメ ールアカウントが存在するかどうかのチェックを行います。ローカルアカウントが見つからな い場合、配信は拒否されます。この事前チェックを行うことにより、サーバに送られてきた宛 先不明メールの処理に要する時間を節約することができます。また、送信者側でも送信でき なかったことがすぐにわかるため、間違ったアドレスをすぐに修正することができます。

n

注: この方法で受信拒否されたメールに対する対応は、送信元のメールクライアントやメ ールサーバごとに異なります。NT クライアントであれば、たいていの場合、わかりやす い説明が表示されますが、sendmail(UNIX で一般に使用されているメールクライアン ト)では、このようなメールはデッドレターファイルに入れられてしまいます。このため、 このオプションの設定は慎重に行うようにしてください。一般に、UNIX 環境ではこの 機能を使用することはお勧めできません。

ワイルドカードアドレス(\*@domain)は、ローカルメールドメイン内の未知のアドレスに送られ てきたメールを受信するアカウントを指定するためのアドレス形式ですが、これを使用すると 話が複雑になります。

メールアカウントのアドレスの1つにワイルドカードアドレスを指定した場合、そのアカウントは、 ワイルドカードアドレスで指定したドメインを送信先とするメールのうち、Rept To:アドレスと完 全に一致するアドレスを持つローカルメールアカウントが見つからなかったメールをすべて 受信します。この処理により、メールルーティングの処理段階の一部が効果的に省かれま す。

システムは、ルーティングのステップ 1~3 の処理を行った後、アカウントデータベース内の 標準インターネットアドレスの中に、送られてきたメールの配信先アドレスがないかを調べま す。一致するアドレスが見つかった場合は、そのアドレスを持つローカルアカウントにメール を配信します。見つからなかった場合は、\*@domainの形式になっているアドレスを探します。 そして、宛先アドレスのドメインと一致するドメインを持つワイルドカードアドレスが見つかった 場合は、そのワイルドカードアドレスを持つアカウントにメールを配信します。
この機能はプライバシーの侵害を起こす可能性があるため、使用する場合は細心の注意が 必要です。この機能を使用すると、送信者が単なる入力ミスをしただけで、実在する受信者 宛のメールがワイルドカードアカウントに送信されてしまいます。この結果、ワイルドカードア カウントに配信されたメールをチェックする人は、送信者が他人に見られたくないと思ってい るメールを読んでしまう場合もあります。「Unknown Users(未知のユーザ)」エラーとなったメ ールの処理を省くことが目的の場合は、ワイルドカードアドレスは使用せずに、「Unknown Local Users(未知のローカルユーザ)」エラーが発生したときには送信者に返送されるように 設定してください(この設定は、Web インターフェイスのエラー応答パラメータフォームまたは E-mail インターフェイスのコンフィグレーションフォームで設定します)。こうしておけば、ロー カルメールドメイン内の未知のアドレス宛に送られてきたメールはすべて自動的に返送され ます。

### 10.2.2 メーリングリストメッセージに対する処理

メーリングリスト関連のメッセージは、次の3つのアドレスのいずれかに送信されます。

- メーリングリストのメインアドレス。投稿メッセージの送信先となります。
- 要求送信用アドレス。メーリングリストへの各種要求(メンバー登録要求、メンバー情報の 請求など)の送信先となります。
- ・ 開設者エイリアスアドレス。メーリングリストオーナー(開設者)宛のメールの送信先となります。

メーリングリストメッセージに対する処理は、この3つのアドレスのどこに送信されたかによって変わってきます。メッセージのRcpt To:アドレスをアカウントデータベースで検索した結果、 それがメーリングリスト関連のアドレスだった場合、Post.Officeは、そのアドレスの種類を調べ、 それに応じた処理をします。各種類のアドレスに対する処理の詳細について、以降で説明します。

#### メインアドレス宛のメールの処理

メインアドレス宛のメールは、メンバー全員に転送されることを目的として送信されたものであ り、メーリングリストに何も制限が設定されていなかった場合は、そのとおりメンバー全員に転 送されます。ただし、実際に投稿される前に、次のようなチェックが行われます。

# 宛先を間違えた要求メッセージではないか(メッセージの内容が、要求送信先アドレスに送られるべき内容になっていないか)

[要求検出]オプションがオンになっている場合は、メーリングリストコマンド(subscribe な ど)を含むメールがメインアドレスに送信されると、そのメールは「A request was posted to the list.(要求メッセージを投稿しようとしました。)」というエラーメッセージと共に送信 者に返送されます。これ以上の処理は行われません。

#### 送信者はメーリングリストのメンバーか

Post.Office では、送信者のアドレスとメーリングリストの各メンバーのアドレスとの照合が行われます。一致するアドレスが見つかった場合、送信者はメンバーであると判断され、各メーリングリストのメンバー用の投稿ポリシーに基づいて投稿の処理が行われます。

メンバー用の投稿ポリシーが"制限なし"に設定されていた場合は、メッセージは直ちにメー リングリストに投稿されます。一方、"要承認"だった場合は、メッセージは一時保留され、メ ーリングリストオーナーによる承認待ちとなります。"拒否(通知あり)"の場合は、このメーリン グリストには投稿できない旨を知らせるエラーメッセージと共に送信され、さらにオーナーに も投稿を拒否したことを知らせる通知メッセージが送信されます。"拒否(通知なし)"の場合 は、送信者にはエラーメッセージが送られますが、オーナーへの通知は行われません。

送信者がメーリングリストのメンバーでない場合は、次の項目についてのチェックが行われます。

#### メンバー以外のユーザ用の投稿ポリシーはどのように設定されているか

メンバー以外のユーザ用の投稿ポリシーに基づいて処理が行われます。メンバー用の投稿 ポリシーの場合と同様に、"制限なし"に設定されていれば、直ちにメーリングリストに投稿さ れます。"要承認"の場合は、メッセージは一時保留され、メーリングリストオーナーによる承 認待ちとなります。"拒否(通知あり)"の場合は、このメーリングリストには投稿できない旨を 知らせるエラーメッセージと共に送信者に返送され、*さらに*オーナーにも投稿を拒否したこと を知らせる通知メッセージが送信されます。"拒否(通知なし)"の場合は、送信者にはエラー メッセージが送られますが、オーナーへの通知は行われません。

#### メーリングリストオーナーの承認待ちとなったメッセージに対する処理

前述のように、メーリングリストの投稿ポリシーが"要承認"に設定されていた場合は、メーリン グリストオーナーが承認しなければ投稿されません。オーナーが承認すると、直ちにメーリン グリストに投稿されます。オーナーが拒否した場合、メッセージは破棄されます(送信者への 通知は行われません)。

### 要求送信先アドレス宛のメールの処理

名前からもわかるように、要求送信先アドレスに送信されるメッセージは、メーリングリストに 何らかの要求(情報の請求や、アクセスに関する要求など)を行う要求メッセージです。要求 メッセージは、以降の項目をチェックしたうえで処理されます。

#### 有効な形式になっているか

要求が正常に処理されるには、要求メッセージが定められた形式に従って書かれていなければなりません。形式が正しくない場合、受け付けられなかった理由を示すエラーメッセージと共に送信者に返送されます。要求の形式が正しい場合には、次の処理に進みます。正しい形式で記入された要求メッセージの例については、第7章を参照してください。

#### メーリングリスト情報の請求か

info というキーワードが見つかった場合、メーリングリスト情報の請求であると判断されます。 メーリングリスト情報の入手については制限はないため、直ちにメーリングリストの詳しい説明 の入ったメッセージが送信されます。

#### メンバー情報の請求か

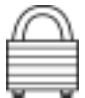

whoというキーワードが見つかった場合、メーリングリストのメンバー情報の請求であると判断 されます。ユーザがこの情報を入手できるかどうかは、メンバーリストへのアクセス権フィール ドの設定内容により決まります。要求を送信してきたアドレスが、このフィールドで指定されて いる基準を満たしていれば、メンバーリストの入った返信メールが送られます。基準を満たし ていない場合は、要求は拒否され、送信者にはメンバーリストを取得する権利がないことを 知らせるエラーメッセージが送信されます。

#### メーリングリストへのメンバー登録要求か

subscribe というキーワードが見つかった場合、メンバー登録要求であると判断されます。 メンバー登録要求については、確認処理が行われる場合と行われない場合があります。確 認オプションがオンになっている場合は、登録を要求してきたアドレスに確認のためのメッセ ージが送信されます。この確認メッセージに対する返信がなかった場合、最初に送られてき たメンバー登録要求は無視されます。返信メッセージにより確認が取れた場合は、登録要求 に対する処理が続けられます。

確認処理が終わったら、登録を要求してきたユーザがローカルユーザ(そのサーバ上にメー ルアカウントを持っているユーザ)かどうかが、アカウントデータベースを使って調べられます。 アカウントデータベース内にそのユーザのアカウントが見つかった場合は、ローカルユーザ からの要求であると判断されます。見つからなかった場合は、リモートユーザからの要求であ ると判断されます。

次に、判断したユーザの種類に基づいて、登録ポリシーのチェックが行われます。そのユー ザに適用される登録ポリシーが"制限なし"に設定されていた場合、ユーザはメーリングリスト に登録され、登録したことを知らせるメールがそのユーザ宛に送信されます。一方、"要承 認"だった場合は、要求は一時保留され、メーリングリストオーナーによる承認待ちとなります。 "拒否(通知あり)"の場合は、要求は拒否され、ユーザにはそれを知らせるメールが送られ ます。オーナーにも、登録を拒否したことを知らせる通知メッセージが送信されます。"拒否 (通知なし)"の場合、ユーザへは拒否メッセージが送られますが、オーナーへの通知は行 われません。

#### メーリングリストからの脱退の要求か

Unsubscribe というキーワードが見つかった場合、脱退要求であると判断されます。脱退 要求については、確認処理が行われる場合と行われない場合があります。確認オプション がオンになっている場合は、脱退を要求してきたアドレスに確認のためのメッセージが送信 されます。この確認メッセージに対する返信がなかった場合、最初に送られてきた脱退要求 は無視されます。返信メッセージにより確認が取れた場合は、脱退要求に対する処理が続 けられます。

脱退ポリシーも、"要承認"に設定されている場合があります。"要承認"に設定されていた場合、この要求は一時保留され、オーナーによる承認待ちとなります。

#### メーリングリストオーナー承認待ちとなったメッセージに対する処理

承認が必要な要求については、オーナーによるチェックが行われます。オーナーが要求を 承認すると、直ちに処理が行われます。オーナーが要求を拒否した場合、ユーザは脱退で きません。

#### 開設者エイリアスアドレス宛のメールの処理

メーリングリストオーナーと連絡を取りたいユーザは、開設者エイリアスアドレス宛にメールを 送信することになります。このアドレスがあることにより、オーナーは自分の個人用アドレスを 伏せて、プライバシーを守ることができます。また、メンバーに知らせずにメーリングリストオ ーナーを変更することも可能になります。

開設者エイリアスアドレスに送信されたメッセージは、オーナーのメールアカウントに直ちに 転送され、そのアカウントで設定されている配信方法に基づいて処理されます。

### メーリングリストの各種制限の設定による影響

各メールリングリストに設定されている各種制限は、そのメーリングリストへ送信されるすべて のメッセージに適用されます。設定項目のいずれかが最大値に達した場合、メッセージは受 け付けられず、原因を知らせる通知とともに送信者に返送されます。

必ずしもすべてのメーリングリストでこういった制限が設定されているわけではありませんが、 設定されている可能性のある項目は次のとおりです。

- 最大メンバー数
- 最大メッセージサイズ(KB)
- 1日にメーリングリストが受信できるメッセージの総数
- •1日にメーリングリストが受信できる総メッセージサイズ(KB)

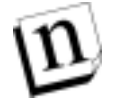

注: 1日に受信できるメッセージの数、および1日に受信できる総メッセージサイズ(KB) の最大値については、承認されたかどうかとは無関係に、そのメーリングリスト宛に送 信されたすべてのメッセージが加算の対象となります。

## 10.3 エラーメッセージ

通常発生するエラー(メッセージのアドレスが間違っている、メーリングリストメッセージが拒 否されたなどの原因で発生するエラー)に対する対処方法については、システムの監視に 関する第8章で説明しました。しかし、具体的な処置を行う前に、まず受け取ったエラーメッ セージの内容をよく調べるようにしてください。エラーメッセージは、だいたい読めば内容が わかるようになっています。ポストマスタの処置を必要としない通知メッセージもありますが、 ときにはメールシステムの深刻な症状を知らせるメッセージもあるので、エラーメッセージに は必ず目を通す習慣を付けてください。

エラーコードの定義については、Post.Office の FAQ を参照してください。FAQ には、Web サイトの http://www.software.com からアクセスできます。

# 10.4 メールの内部処理

Post.Office メールサーバで受信された各メッセージは、直ちに Header ファイル、Body ファイ ル、Control ファイルの 3 つに分割されます。Header ファイル(ヘッダ情報の入ったファイル) と Body ファイル(本文の入ったファイル)は一時的にディスク上に保存されますが、Control ファイルはシステムの各種モジュールに渡され、そのまま処理されます。適切な配信方法が 決定されたら、Header ファイルとBody ファイルが再び1 つのメッセージファイルに戻され、ユ ーザのメールボックスに入れられたり、プログラムに転送されたり、外部へ配信するために別 のメールサーバに送信されます。

通常は、この処理は非常に短時間で完了するため、ディレクトリに保存されている段階を意 識する必要はありませんが、中には、メーリングリストオーナーやポストマスタの処置待ちとな って長時間保留にされるメールもあります。このため、ポストマスタは、メールが一時的に保 存される場所についても知っておいた方がよいでしょう。

### Header ファイル、Body ファイル、および Control ファイルの保存場所

Header ファイルと Body ファイルは、内部処理が完了するまで、必ず同じディレクトリに保存されています。保存場所は、Post.Office のスプールディレクトリ内に置かれたメッセージディレクトリ(*スプールディレクトリ*/messages)です。

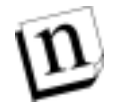

注: スプールディレクトリは、Post.Office ソフトウェアを初めてインストールしたときに作成されるディレクトリで、その場所はインストールした管理者が指定します。自分のメールサーバのスプールディレクトリの場所については、Web インターフェイスのライセンス/コンフィグレーション情報フォームで確認してください。

Control ファイルの保存ディレクトリは、メールが保留になった理由により様々です。それぞれの理由で保留にされるメールの保存場所を次に示します。

• 送信先サーバが一時的に接続できなくなっているためにキューに入れられたメール

Spooling directory/deferred/SMTP-Deliver/unavailablehostname

• エラーが発生して、ポストマスタの処置を待っているメール

Spooling directory/deferred/Error-Handler

• プログラム配信がすぐに実行できずキューに入れられたメール

Spooling directory/deferred/Program-Deliver

- メーリングリスト宛に送信され、オーナーによる承認待ちとなっている投稿メッセージ
   Spooling directory/deferred/List-Exploder/approval/LUID
- 次のダイジェスト配信のために集められているメール

Spooling directory/deferred/List-Scheduler/LUID

deferred ディレクトリ内に1週間以上保存されている Control ファイルについては、調査す る必要があります。ただし、不用意に Control ファイルを削除しないでください。3種類のファ イル(Control ファイル、Header ファイル、Body ファイル)は、必ずまとめて処理する必要があ ります。3ファイルのうち1つまたは2つだけを削除すると、そのメッセージに対する処理がお かしくなる危険性があります。

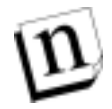

注: 同一メールに対応する 3 つのファイルは、ファイル名から簡単に識別できます。これらのファイル名は、メッセージ番号の後ろに各ファイルを一意に識別するための文字列 (Control、Header、または Body)が追加された形になっています。

# 10.5 トラブルシューティングのためのツールとヒント

この節では、Post.Office のトラブルシューティングに、Software.com のテクニカルサポート担 当者がよく使用しているソフトウェアを紹介・説明します。ここでは、Post.Office のインストー ル、運営、およびトラブルシューティングに役立つ機能に的を絞っており、各ソフトウェアの 全機能を詳しく説明することはしていません。

### 10.5.1 telnet

telnet は、正しいアクセス権を持つユーザがリモートコンピュータにアクセスするためのツー ルです。このツールは、トラブル診断に非常に役立ちます。一般に、SMTP ポートおよび POP3 ポートの動作機構の関係上、SMTP サーバとPOP サーバへはパスワードを知らなくて もインターネット経由でアクセスできます。これらのポート(それぞれポート 25 とポート 110)は、 リモートコンピュータからの接続要求がきていないかを常にチェックしています。telnet を使用 すると、これらのポートを介して Post.Office と通信し、いくつかの簡単なデータを得ることが できます。telnet は、次の 2 点を調べるのによく使用されます。

- Post.Office のサーバが稼動中かどうか
- 問題となっているマシン上に特定のインターネットアドレスが存在しているかどうか

これらの操作を行うための簡単な telnet セッションの例に次に紹介します。

#### NT から SMTP ポートに接続する場合の telnet セッションの例

まずはじめに次のテストを行います。

- 1. telnet を起動し、[接続]メニューの[リモートシステム]をクリックします。
- 2. [ホスト名]ボックスに、接続先コンピュータのホスト名を host.domain という形で入力しま す。
- 3. 接続するポートを指定します(SMTPの場合は「25」、POP3の場合は「110」)。
- 4. [接続]をクリックし、ホストからの応答を待ちます。
- リモートマシン上で Post.Office が実行されている場合は、次のような応答が返されます。

 $`220\,fido.software.com\, ESMTP\, server\, (post.office\, v3.5.3\, evaluation\, license)\, ready Tue, 9 Apr 1997 19:16:33 -040"$ 

このような応答が返ってきた場合は、Post.Office が稼動中です。

Post.Office が稼動中であることが確認できたら、特定のアカウントのインターネットアドレスが存在するかどうかを調べることができます。次の例では、"jake@osaka.software.com"というアドレスについて調べます。

- 1. 「expn jake@osaka.software.com」と入力します。
- 2. Enter キーを押します。

このアカウントが存在する場合は、次のような応答が返されます。

250 jake@osaka.software.com (Jake the dog)

アカウントが存在しない場合は、次のような応答が返されます。

550 Unknown address: <jake@osaka.software.com>

#### UNIX から SMTP ポートに接続する場合の telnet セッションの例

コマンドラインに「telnet」と入力し、その後ろにスペースを入れてから接続先コンピュータのホ スト名をhost.domainという形で入力し、さらにその後ろにスペースを入れてからポート番号を 入力して、Return キーを押します。

telnet セッションのサンプルを次に示します。

>telnet osaka.software.com 25 Trying 198.17.234.116 ... Connected to osaka.software.com. Escape character is '^]'. 220 osaka.software.comESMTP server (post.officev3.5.3 evaluation license) ready Mon, 15 Apr 1997 15:47:54 +0100

このように表示されたら、Post.Office の MTA が動いていて、ポート25 をチェックしていることがわかります。telnet を使えば、ほかのポートの状態も調べることができます。

Post.Office が稼動中であることが確認できたら、特定のアカウント用インターネットアドレスが存在するかどうかを調べることができます。次の例では、"jake@osaka.software.com"というアドレスについて調べます。

- 1. 「expn jake@osaka.software.com」と入力します。
- 2. Return キーを押します。

このアカウントが存在する場合は、次のような応答が返されます。

250 jake@osaka.software.com (Jake the dog)

アカウントが存在しない場合は、次のような応答が返されます。

550 Unknown address: <jake@osaka.software.com>

このような簡単な telnet 操作で得られる情報から、Post.Office サーバが正常に起動できていないのか、それともメールアカウントが正常にセットアップされていないだけなのかを判断できます。

### 10.5.2 nslookup

nslookup は、DNS ネームサーバからの情報の取得に使用できるソフトウェアです。このソフト ウェアは、一般に、ネームサーバまたはその他の DNS ソフトウェアに付属しています。 nslookup を使用すると、インターネット上の任意のホストおよび仮想ドメインについて、そこへ メールを配信できるかどうかを調べることができます。この情報を調べることで、Post.Office を 正常に稼動させるためには、どのように DNS レコードを設定すればよいかについてのヒント も得ることができます。

nslookup を起動するには、DOS ウィンドウまたは UNIX ウィンドウを開き、プロンプトに 「nslookup」と入力します。ここからは、さまざまな方法でnslookupを使用できます。ここでは、 これらの機能の一部について簡単に説明します。各種機能のうち、「server」以外は、 nslookupのプロンプトに「set q=\*」、または「set type=\*」と入力することにより開始できます(\* の部分には、しかるべき文字列を指定します)。ここで紹介する機能は、次のとおりです。

- q=ns
- q=mx

- q=a
- q=soa
- q=ptr
- server

#### q=ns

指定したドメインをサポートしているネームサーバに関する情報がほしい場合に使用します。 たとえば、最上位ドメインである"com"をサポートしているネームサーバを調べる場合なら、 nslookup のプロンプトに対して次のように入力します(「com」の後にドット(.)を入力している 点に注意してください。このドットを入力しないと、現在作業を行っているドメインの名前が 「com」の後ろに追加され、たとえば「com.software.com」といったドメインについて調べること になります)。

(この例では、「>」が nslookup プロンプトです。)

| >set  | q=ns           |                |         |                |
|-------|----------------|----------------|---------|----------------|
| >com. |                |                |         |                |
| >com  | nameserver =   | H.ROOT-SERVERS | .NET    |                |
| com   | nameserver =   | B.ROOT-SERVERS | .NET    |                |
| com   | nameserver =   | C.ROOT-SERVERS | .NET    |                |
| com   | nameserver =   | D.ROOT-SERVERS | .NET    |                |
| com   | nameserver =   | E.ROOT-SERVERS | .NET    |                |
| com   | nameserver =   | I.ROOT-SERVERS | .NET    |                |
| com   | nameserver =   | F.ROOT-SERVERS | .NET    |                |
| com   | nameserver =   | G.ROOT-SERVERS | .NET    |                |
| com   | nameserver =   | A.ROOT-SERVERS | .NET    |                |
| H.RC  | OT-SERVERS.NET | internet ad    | dress = | 128.63.2.53    |
| B.RC  | OT-SERVERS.NET | internet ad    | dress = | 128.9.0.107    |
| C.RC  | OT-SERVERS.NET | internet ad    | dress = | 192.33.4.12    |
| D.RC  | OT-SERVERS.NET | internet ad    | dress = | 128.8.10.90    |
| E.RC  | OT-SERVERS.NET | internet ad    | dress = | 192.203.230.10 |
| I.RC  | OT-SERVERS.NET | internet ad    | dress = | 192.36.148.17  |
| F.RC  | OT-SERVERS.NET | internet ad    | dress = | 192.5.5.241    |
| G.RC  | OT-SERVERS.NET | internet ad    | dress = | 192.112.36.4   |
| A.RC  | OT-SERVERS.NET | internet ad    | dress = | 198.41.0.4     |

nslookup の出力結果には、「com」ドメインをサポートしているすべてのネームサーバが挙げ られ、その後ろに、各ネームサーバの A レコードが表示されます。これにより、各ネームサー バの IP アドレスがわかります。

#### q=mx

インターネット上でメールが配信されるには、メールサーバマシンの host.domain といった形 の名前(osaka.software.com など)を適切な IP アドレスに変換する仕組みが必要になります。 この変換処理は、メールを送信するマシン上で hosts ファイルを使用して行うか、参照先 DNS ネームサーバ上で行うかのいずれかになります。メールをメールサーバに配信できるか どうかを調べるには、MX レコードの問い合わせが非常に便利です。この問い合わせを行う 例を次に示します。

```
>set q=mx
>software.com
preference = 20, mail exchanger = troy.software.com
software.com preference = 30, mail exchanger = smtpl.cerf.net
software.com nameserver = troy.software.com
software.com nameserver = allman.cabrillo.com
software.com nameserver = noc.cerf.net
software.com nameserver = montreal.software.com
troy.software.com internet address = 198.17.234.33
```

```
smtpl.cerf.net internet address = 192.102.249.30
allman.cabrillo.com internet address = 206.29.8.1
noc.cerf.net internet address = 192.153.156.22
montreal.software.com internet address = 198.17.234.110
```

この問い合わせを行うと、さまざまな情報を得ることができます。上の例からは、たとえば、 「user@software.com」に送信されたメールは、まず「troy.software.com」というマシンに配信さ れるということ、そのマシンの IP アドレスは「198.17.234.33」であるということなどが分かります。 さらに、このマシンに配信できなかった(つまり「troy」が使用可能な状態になかった)場合、メ ールは「192.102.249.30」という IP アドレスの「smtp1.cerf.net」というバックアップサーバに配 信されることもわかります。どのマシンが「バックアップ」サーバであるかは、「mail exchanger」 の前に表示されている番号で知ることができます(この例の場合は「20」と「30」)。メール配信 プロトコルでは、最も小さい preference 番号(この場合は「20」)を持つマシンで最初に配信を 試みるように規定されています。またこの出力には、このようなメール配信情報に加えて、こ のドメインに対して「権限のある」ネームサーバの一覧も表示されます(「権限のある」ネーム サーバとは、問い合わせたドメインの DNS レコードを保守する責任を負っているネームサー バです)。さらにこれらのネームサーバの A レコードも表示されます。

#### q=a

人間にとっては、意味のある名前を使ってアドレスを指定できた方が便利です。そのため、 現在のインターネットでは、覚えやすく扱いやすい名前(osaka.software.com など)でコンピュ ータを指定できるようになっています。しかし、コンピュータにとっては、このような名前は効 率のよいものではありません。このため、インターネットでは、各コンピュータを表すもう1つの 方法として IP(インターネットプロトコル)アドレスと呼ばれる数字形式のアドレスも使用されて います。コンピュータにとってはこの数字の方がはるかに便利です。インターネットユーザが メールを送信した場合、コンピュータは、ユーザが使用した host.domain という形のホスト名を 直ちに IP アドレスに変換します。途中の配信を行うコンピュータの間ではこの IP アドレスが 使用され、最終的な受信者に配信される直前に IP アドレスが再びホスト名(host.domain)に 戻されます。そして、ホスト名とその IP アドレスとの対応を定義する DNS レコードが、A レコ ード(A は address の頭文字)です。

nslookup を使用して、特定のホスト名またはドメイン名に対応する A レコードを調べるには、 「set q=a」と入力します。この例を次に示します。

```
>set q=a
>troy.software.com
Name: troy.software.com
Address: 198.17.234.33
>
```

この情報は、メール配信を行うためには非常に重要なものです。この情報を調べれば、特定のホスト名またはドメイン名が DNS により IP アドレスに変換できることを確認できます。

#### q=soa

インターネットの管理を行う中で、特定のネームサーバについて詳しい情報が必要になった 場合や、そのネームサーバの管理者と連絡を取る必要が生じた場合は、nslookupのq=soa が便利です。次に使用例を示します。

(soa は、Source of Authority の略です。)

>set q=soa

```
>software.com
software.com
origin = montreal.software.com
mail addr = bindmaster.software.com
serial = 9604090
refresh = 43200 (12 hours)
retry = 7200 (2 hours)
expire = 1209600 (14 days)
minimum ttl = 43200 (12 hours)
software.com nameserver = montreal.software.com
software.com nameserver = troy.software.com
software.com nameserver = allman.cabri
software.com nameserver = noc.cerf.net
                nameserver = allman.cabrillo.com
montreal.software.com internet address = 198.17.234.110
troy.software.com internet address = 198.17.234.33
allman.cabrillo.com
                        internet address = 206.29.8.1
noc.cerf.net internet address = 192.153.156.22
```

上の例からわかるように、q=soa を実行すると、さまざまな情報が得られます。出力結果には、 これまでに見てきた情報に加えて、さらに次のような情報が含まれています。

- Origin—この情報を提供したネームサーバの名前。
- Mail addr—このアドレスの最初のドットを@に置き換えると、そのネームサーバのシステム 管理者の E-mail アドレスになります。この例では「bindmaster.software.com」と表示されて いるため、管理者の E-mail アドレスは bindmaster@software.com です。
- Serial—DNS 情報の状態を表すシリアル番号。この番号は、レコードを更新する必要が生じたことを第2ネームサーバへ知らせるために使用されます。第2ネームサーバが第1ネームサーバへ問い合わせを行ったときにこの番号が変更されていれば、第2ネームサーバは自分が保守しているレコードを更新しなければなりません。管理者が DNS レコードを変更し、バックアップ DNS もその変更を反映して更新される必要がある場合に、この番号が必要となります。
- Refresh—更新間隔。この値は、第2ネームサーバが、レコードの変更がないかどうかを第 1ネームサーバに問い合わせる間隔(秒数)です(レコードの変更があるかどうかの判断は、 シリアル番号が変更されていないか調べることにより行われます)。
- Retry—再度接続を試みる(リトライする)までの時間。refresh で設定された間隔での問い 合わせで第1ネームサーバに接続できなかった場合、第2ネームサーバは、この retry に 設定されている時間が経過した後に再接続を試みます。
- Expire—再接続を繰り返す時間。第2ネームサーバは、refresh に設定されている間隔で 第1ネームサーバに接続を試み続け、expire で設定されている時間が経過しても接続で きなかった場合、ネームサーバおよびリゾルバの問い合わせに対する情報の提供を停止 します。
- Minimum ttl—minimum ttl は、Minimum Time to Live(最小保存期間)の略です。この値は、このネームサーバから得た情報を、問い合わせ元ネームサーバで保存する最小期間を指定するものです。DNSを変更する場合、この設定に注意する必要があります。このネームサーバから情報を得てそれを保存している他のネームサーバは、前回の更新を行ってから少なくともここで設定されている時間が経過するまでは、DNS情報を更新するための新たな問い合わせを行いません。そのため、DNS情報を設定しても、関連するほかのすべてのネームサーバがこのttlに従って次の問い合わせを行うまでは、新しく設定したパラメータに基づくメール処理が行われない可能性があります。

#### q=ptr

状況によっては、IP アドレスが対応するホスト名(host.domain)を持つかどうかを調べる必要 があります。それには、q=ptr を使用すると便利です。次に使用例を示します(PTR は、 Pointerの略です)。

```
>set q=ptr
>198.17.234.110
110.234.17.198.in-addr.arpa name = montreal.software
234.17.198.IN-ADDR.ARPA nameserver = montreal.software.com
234.17.198.IN-ADDR.ARPA nameserver = troy.software.com
234.17.198.IN-ADDR.ARPA nameserver = noc.cerf.net
234.17.198.IN-ADDR.ARPA nameserver = allman.cabrillo.com
montreal.software.com internet address = 198.17.234.11
troy.software.com internet address = 198.17.234.33
noc.cerf.net internet address = 192.153.156.22
allman.cabrillo.com internet address = 206.29.8.1
>
```

このような DNS 問い合わせは、"逆検索"と呼ばれます。出力結果を見ると、最初に表示された IP アドレスのセットは、逆向きに書かれて最後が"IN-ADDR.ARPA"で終わっていることがわかります。これは、DNS の世界でのもう 1 つの表記法で、正しいネームリゾルーション(IP アドレスからネームアドレスを求めること)を行うために重要なものです。

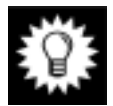

ヒント: こういった情報は、Software.com のテクニカルサポートの担当者がサポート業務を 行う場合に非常に役立ちます。これらは、お客様から、Webを使って Post.Office へ アクセスできないという問い合わせがあった場合に、まず調べる情報です。 Post.Officeは、接続してきたWebクライアントホストがアクセスを許可されたアクセス ドメインに属しているかどうかをチェックする際に、逆検索処理を行います。そして、 逆検索処理を行った結果、該当するホスト名(host.domain)が見つからなかった場 合、そのホストはアクセス権がないものと判断します。

#### server

DNS 問い合わせは、コンピュータのリゾルバが、そのリゾルバの第一の問い合わせ先として いるネームサーバに問い合わせを行った時点で開始されます。nslookupの server 機能を使 用すると、最初に接続するネームサーバを変更することができます。次に使用例を示しま す。

```
> server montreal.software.com
Default Server: montreal.software.com
Address: 198.17.234.110
>
```

通常の管理作業でこの機能を使用することはまずありませんが、このような機能があるという ことを覚えておくのもよいでしょう。

### 10.5.3 ping

pingは、リモートコンピュータが起動されているかどうかを調べることができるユーティリティプ ログラムです。問題の原因を突き止めようとしていて、リモートコンピュータがネットワークから の問い合わせに応答していないのではないかと疑っている場合には、このユーティリティが 便利です。ping で得られる情報はそれほど多くありませんが、はっきりした結果を得ることが できます。

C:¥>ping 198.17.234.116 Pinging osaka.software.com [198.17.234.116] with 32 bytes of data: Reply from 198.17.234.116: bytes=32 time<10ms TTL=32 Reply from 198.17.234.116: bytes=32 time<10ms TTL=32 Reply from 198.17.234.116: bytes=32 time<10ms TTL=32 Reply from 198.17.234.116: bytes=32 time<10ms TTL=32 C:¥>

この例について説明します。ping をかけた側のコンピュータは、それぞれ 32 バイトのデータ を含む4つのパケットを配信します。ping をかけられた側のコンピュータは、これらのパケット を受信すると応答を送信します。この応答が、例に示されている文字列です。

画面上に表示される Reply からは、送信パケットと応答パケットについて簡単な情報を得ることができます。この情報に含まれる内容は次のとおりです。

- IP アドレス—問い合わせ先ホストのアドレス
- bytes—送信されたパケットのサイズ(バイト数)。
- Time—送信された個々のパケットが相手側に到達し、再び戻ってくるまでに要した時間。
   この往復に要した時間が10ミリ秒より短い場合は、正確な時間は表示されず、<10と表示されます。</li>

TTL—パケットがネットワーク上で正しくルーティングされなかったり行方不明になったりした 場合に無期限に存在し続けるのを防止するために、パケットには、TTL つまり Time to Live (保存期間)が設定されています。保存期間が経過した後、パケットは消滅します。

# 11

# Post.Office のユーティリティ

この章では、Post.Officeの付属ユーティリティについて説明します。これらのユーティリティを 使用すると、コマンドラインから Post.Officeの作業を行うことができるため、よく似た処理を何 度も繰り返し実行するような場合に便利です。この章の内容は次のとおりです。

- システムコンフィグレーションユーティリティ、アカウント管理ユーティリティ、およびメーリン グリスト管理ユーティリティの使用方法
- システムコンフィグレーションユーティリティの機能
- アカウント管理ユーティリティの機能
- メーリングリスト管理ユーティリティの機能
- postmail ユーティリティ
- Post.Office の代替 sendmail ユーティリティ

# 11.1 ユーティリティの使用方法

この節では、Post.Office のアカウント管理、メーリングリスト管理、およびシステムコンフィグレ ーションに使用されるコマンドラインユーティリティの使い方について説明します。ここでの説 明は、postmail ユーティリティおよび代替 sendmail ユーティリティには**適用されない**ので、注 意してください。postmail はコマンドラインで使用するメールクライアントであり、第 11.5 節で 説明するように独自の実行手順を持ちます。代替 sendmail ユーティリティについては、第 11.6 節を参照してください。

ユーティリティの操作方法はオペレーティングシステムによっても異なるので、この点についても注意し、以降の説明ではそれぞれの環境に適した部分を読んでください。

### 11.1.1 Windows NT の場合

NT でこれらのユーティリティを実行するには、Administrator グループのメンバーとしてサー バシステムにログオンしなければなりません。ほとんどのユーティリティは、Post.Office の稼 動中でなくても使用できるので、必要であれば Post.Office を停止した状態でユーティリティ を使用してもかまいません。

Post.Office のユーティリティは、Post.Office¥cmdutils ディレクトリにインストールされ ています。ただし、ほとんどのユーティリティは実行時にファイルを作成するため、このディレ クトリを作業ディレクトリとしてユーティリティを実行すると、作成されたファイルがこのディレク トリ内に溜まっていきます。そのため、これらのユーティリティを起動する際は、ユーティリティ により作成されるユーザプロファイルやメーリングリストプロファイルなどのファイルを保存する 予定のディレクトリを作業ディレクトリとしてください。Post.Office¥cmdutils ディレクトリ は、インストール時にはシステムの PATH 変数に追加されないため、ユーティリティを使用す る場合は、PATH 変数にこのディレクトリを追加してください。

### 11.1.2 UNIX の場合

アカウント管理ユーティリティおよびメーリングリスト管理ユーティリティを使用する場合は、サ ーバシステムに root としてログインしなければなりません。ほとんどのユーティリティは、 Post.Office の稼動中でなくても使用できるので(注<sup>52</sup>)、必要であれば Post.Office を停止し た状態でユーティリティを使用してもかまいません。

Post.Office のユーティリティは、Post.Office¥cmdutils ディレクトリにインストールされ ています。ただし、ほとんどのユーティリティは実行時にファイルを作成するため、このディレ クトリを作業ディレクトリとしてユーティリティを実行すると、作成されたファイルがこのディレク トリ内に溜まっていきます。そのため、これらのユーティリティを起動する際は、ユーティリティ により作成されるユーザプロファイルやメーリングリストプロファイルなどのファイルを保存する 予定のディレクトリを作業ディレクトリとしてください。Post.Office¥cmdutils ディレクトリ は、インストール時にはシステムの PATH 変数に追加されないため、ユーティリティを使用す る場合は、PATH 変数にこのディレクトリを追加してください。

# 11.2 システムユーティリティ

システムユーティリティを使用すると、サーバファイルシステム上の Post.Office ファイルのディ レクトリを調べることができます。この情報は、トラブルに対処しなければならない場合に役立 ちます。これらのディレクトリの場所は、第4章で説明したライセンス/コンフィグレーション情 報フォームで調べることもできますが、このフォームを表示するには Post.Office が稼動中で なければならず、さらに Web インターフェイスにアクセスしなければなりません。これに対し、 システムユーティリティを使用する場合は、Post.Office が稼動中でなくても情報を取得できま す。

| ユーティリティ       | 説明                               |
|---------------|----------------------------------|
| getmailboxdir | Post.Office のメールボックスディレクトリを返します。 |
| getspooldir   | Post.Office のスプールディレクトリを返します。    |

# 11.2.1 getmailboxdir – メールボックスディレクトリを表示

getmailboxdir ユーティリティは、サーバファイルシステム上の Post.Office メールボックスディ レクトリの完全パスを表示します。

### 使用方法

getmailboxdir

<sup>&</sup>lt;sup>52</sup> アカウント削除を行うユーティリティとメーリングリスト削除を行うユーティリティは、Post.Office の稼動中でなければ使用できません。

### 11.2.2 getspooldir – スプールディレクトリを表示

getspooldir ユーティリティは、サーバファイルシステム上の Post.Office スプールディレクトリの 完全パスを表示します。

### 使用方法

getspooldir

# 11.3 アカウント管理ユーティリティ

アカウント管理ユーティリティは、比較的規模の大きいシステム環境で管理者が行う日常の アカウント保守業務をサポートする目的で設計されており、多数のユーザアカウントを作成す るなどの一括操作を行う場合に使用すると便利です。また、このユーティリティを使うことで、 異なる Post.Office 環境間でのアカウントの移動や、別のメールサーバから Post.Office への アカウントの移動を自動化することもできます。

### 11.3.1 ユーティリティの概要

次の表は、Post.Office のアカウント管理ユーティリティについてまとめたものです。各ユーティリティの詳細については、この後で説明します。

| ユーティリティ     | 説明                                                   |
|-------------|------------------------------------------------------|
| addacct     | Post.Office にユーザアカウントを追加します。                         |
| changeacct  | 既存アカウントの設定を変更します。                                    |
| delacct     | 既存アカウントを削除します。                                       |
| getacct     | 既存アカウントのユーザプロファイルを取得します。                             |
| getpopmbox  | サーバファイルシステム上のユーザのメールボックスディレクトリの完全パ<br>スを取得します。       |
| getuid      | 既存アカウントの UID(個別識別子)を取得します。                           |
| listacct    | 指定したアカウントまたは全アカウントの、指定したアカウント情報の一覧<br>を出力します。        |
| lockacct    | アカウントをロックします(POP 配信およびユーザによる設定変更が行え<br>なくなります)。      |
| reportusage | POPメールボックスの使用状況レポートを出力します。                           |
| unlockacct  | アカウントのロックを解除します(POP 配信およびユーザによる設定変更<br>が可能な状態に戻ります)。 |

アドミニストレーションガイド

### 11.3.2 用語の定義

以下の説明では、次の用語を使用します。

アドレス——ユーザの SMTP アドレス。user@host.domain という形式のアドレスです。

**ユーザアカウント**——Post.Office のユーザアカウントデータベース(MTA-Accounts)に格納 されているユーザ情報。

**ユーザプロファイル**――決まった形式に従ってユーザアカウント情報が記述されているテキ ストファイル。ユーザプロファイルのファイル名は、アカウントの UID にファイル拡張子.acct を付けた形になります。ユーザプロファイルの例については、第11.3.3項を参照してくださ い。

名前——ユーザプロファイルの「Name」フィールドに入っている実名。この名前は、Webイン ターフェイスのアカウントデータフォームの[ユーザの実名]フィールドと対応しています。

UID——Post.Office のアカウントを一意に識別するための文字列。デフォルトでは、実名内のスペースや非英数字をアンダースコア(\_)に置き換えたものが、アカウントの UID として使用されます。アカウントUIDは、アカウントの作成時に設定され、後から変更することはできません。アカウント UID は、アカウントデータフォームの一番下に表示されます。

**POP 名**——各ユーザの POP3 ログイン名(@記号、ホスト名、ドメイン名などを含まない名前)。

### 11.3.3 ユーザプロファイルフォーム

addacct ユーティリティを使って Post.Office アカウントを作成したり、changeacct ユーティリティ を使って Post.Office アカウントの設定を変更したりするには、ユーザプロファイルが必要にな ります。ユーザプロファイルとは、一定の形式に従ってアカウントの情報が記述されたテキス トフォームです。ユーザプロファイルは、ファイルまたは標準入力経由で各種ユーティリティ に渡すことができます。ファイルで渡す場合は、ファイル名が、アカウント UID の後ろ に.acct という拡張子を付けた形になっていなければなりません。たとえば、John\_Doe と いうUID のアカウントの設定を変更する場合は、決まった形式に従って新しい設定値を記述 した John\_Doe.acct という名前のファイルが必要となります。

設定値がまったく入っていないユーザプロファイルを次に示します。各アカウント属性に設定する新しい値は、フィールドラベルの後ろにある角かっこ([])の中に記述します。

| Access-Domains:       | []  |
|-----------------------|-----|
| AutoPenly-Info:       | r i |
| AutoReply Info:       |     |
| AutoReply-Mode:       | LJ  |
| Directory-Access:     | []  |
| Finger-Access:        | []  |
| Finger-Info:          | []  |
| Forward-Delivery:     | ľ I |
| Handler-Deliverv:     | Î Î |
| Home-IIRI.:           | r i |
| Logal Dolivory.       | []  |
| Local-Delivery.       | []  |
| Logon-Id:             | IJ  |
| Mailbox-Quota:        | []  |
| Name:                 | []  |
| POP-Address:          | []  |
| ProgDel-Account:      | Ĺ Ì |
| Program-Deliver-Info: | í í |
| Raw-Password:         | r i |
| SMTD-Addrogg:         | r 1 |
| SMIP-Address.         |     |
| SMTP-RewriteStyle:    | LJ  |
| Use-Login-PW:         | []  |

値を指定しなかった項目は、アカウントを作成する場合はデフォルト値が使用され、アカウントの設定を変更する場合はそれまでの値がそのまま使用されます。ただし、アカウントを作成 するときには、「Name」、「Password」、「SMTP-Address」は必ず指定しなければなりません。 さらに、「Local-Delivery」と「Forward-Delivery」のいずれかも指定しなければなりません。 ユーザプロファイルの項目の中には、単一の値しか指定できない項目と、複数の値を指定 できる項目があります。また、指定できる値が決まっている項目もあります。次の表は、ユー ザプロファイルの各項目の属性をまとめたものです。

| 項目                                         | 値の数  | 制限事項                                                           |
|--------------------------------------------|------|----------------------------------------------------------------|
| Access-Domains                             | 複数   | インターネットの標準に準拠したホスト名、ドメイン                                       |
| (アクセス制限ドメイン)                               |      | 名、または IP アドレスを指定します。                                           |
| AutoReply-Info                             | 複数   | ASCII テキストしか使用できません。                                           |
| (自動返信情報)                                   |      |                                                                |
| AutoReply-Mode                             | 単一   | 「vacation」(不在)、「reply」(返信)、「echo」(エコー)                         |
| (自動返信モード)                                  |      | のいずれかを指定します。                                                   |
| Directory-Access                           | 単一   | <sup>「</sup> d」(デフォルト)、「l」(ローカルのみ)、「r」(ローカル                    |
| (ディレクトリアクセス)<br>                           |      | とリモート)、'u」(リスト表示なし)のいすれかを指定し<br>ます。                            |
| Finger-Access                              | 複数   | インターネットの標準に準拠したホスト名、ドメイン                                       |
| (フィンガーアクセス)                                |      | 名、または IP アドレスを指定します。                                           |
| Finger-Info                                | 複数   | ASCII テキストしか使用できません。                                           |
| (フィンガー情報)                                  |      |                                                                |
| Forward-Delivery                           | 複数   | RFC821 に準拠したアドレス(user@domain)を指定し                              |
| (転送)                                       |      | ます。<br>                                                        |
| Handler-Delivery                           | 単一   | 空の文字列または 'AutoReply-Handler'を指定しま                              |
| (ハンドラ配信)                                   |      | <b>छ</b> .                                                     |
| Home-URL (ユーザのホー<br>ムページ URL)              | 単一   | プロトコル識別子(http、ftp など)を含む適格な URL<br>を指定します。                     |
| Local-Delivery                             | 複数   | 「Mailbox」、「UNIX」、「Program」いずれかを指定し                             |
| (ローカル配信)                                   |      | ます。                                                            |
| Logon-Id(ログオン ID)                          | 単一   | Post.Office アカウントに対応する NT アカウントのユ<br>ーザ名を指定します(NT プラットフォームのみ)。 |
| Mailbox-Quota (メールボッ<br>クスの最大サイズ)          | 単一   | 整数値(KB)を指定します。                                                 |
| Name(ユーザの実名)                               | 単一   | ASCII テキストしか使用できません。                                           |
| Password                                   | 単一   | 6 文字以上でなければなりません。先頭文字と最後                                       |
| (パスワード)                                    |      | の文字には、スペースとタブは使用できません。                                         |
| POP-Address                                | 単一   | スペースおよび@は使用できません。                                              |
| (POP3 ログイン名)                               |      |                                                                |
| ProgramDel-Account ( $\mathcal{I} \square$ | 単一   | プログラム配信アプリケーションを実行できるアカウン                                      |
| クラム配信アカウント)<br>                            |      | トのユーザ名を指定します(NT ブラットフォームの<br>み)                                |
| Program Deliver Info                       | 泊粉   | のの。                                                            |
| 110gram-Denver-1110<br>  プロガラム配信桂起\        | で反文义 | ASCI テキストリが使用 じきません。                                           |
| (ノロソノム自己百角牧)                               |      |                                                                |

| 項目                | 値の数 | 制限事項                              |
|-------------------|-----|-----------------------------------|
| Raw-Password      | 単一  | 暗号化されたパスワードを指定します。この内容は修          |
| (ローパスワード)         |     | 正できません。                           |
| SMTP-Address      | 複数  | RFC821 に準拠したアドレス(user@domain)を指定し |
| (SMTP アドレス)       |     | ます。 メイン E-mail アドレスと追加アドレスです。     |
| SMTP-RewriteStyle | 単一  | 「comment」(コメント)、「quoted」(引用符付き)、  |
| (From:書き換えスタイル)   |     | 「none」(なし)のいずれかを指定します。            |
| UNIX-UserName     | 単一  | UNIX システムのユーザ名と同じ制限が適用されま         |
| (UNIX ユーザ名)       |     | す。                                |
| Use-Logon-PW(ログオン | 単一  | 「yes」、「no」で指定します(NT プラットフォームの     |
| PW 使用)            |     | み)。                               |

複数の値を指定する場合は、各行に一対ずつの角かっこを使用します。たとえば、次に示 すユーザプロファイル例では、「SMTP-Address」フィールドに、このアカウント用の E-mail ア ドレスを複数指定しています。

| Access-Domains:<br>AutoReply-Info: | [software.com]<br>[Attending E-Mail World in Chicago,]<br>[returning June 17.] |
|------------------------------------|--------------------------------------------------------------------------------|
| AutoReply-Mode:                    | [vacation]                                                                     |
| Directory-Access:                  | [d]                                                                            |
| Finger-Access:                     | []                                                                             |
| Finger-Info:                       | []                                                                             |
| Forward-Delivery: [SMTP ·          | <mojo@someisp.net>]</mojo@someisp.net>                                         |
| Handler-Delivery:                  | []                                                                             |
| Home-URL: [http://home.so          | oftware.com/~mojo]                                                             |
| Local-Delivery:                    | [Mailbox]                                                                      |
| Logon-Id:                          | []                                                                             |
| Mailbox-Quota:                     | [1000]                                                                         |
| Name:                              | [Max Johnson]                                                                  |
| POP-Address:                       | [mojo]                                                                         |
| ProgDel-Account:                   | []                                                                             |
| Program-Deliver-Info:              | []                                                                             |
| Raw-Password:                      | [be813fdc029ec0dcf2aec1bb4f7bc7b88605855f]                                     |
| SMTP-Address:                      | [max@software.com]                                                             |
|                                    | [maxj@software.com]                                                            |
|                                    | [max.johnson@software.com]                                                     |
|                                    | [mojo@software.com]                                                            |
| SMTP-RewriteStyle:                 | [comment]                                                                      |
| Use-Logon-PW:                      | [no]                                                                           |
|                                    |                                                                                |

### 11.3.4 addacct - アカウント追加ユーティリティ

addacct ユーティリティは、ユーザプロファイルの情報に基づいて、Post.Office内に新 しいユーザアカウントを追加します。デフォルトでは、ユーザプロファイルはファイルで指定し ますが、コマンドラインでアカウントの UID の後ろに「-」を入力すれば、標準入力から指定で きます。ユーザプロファイルの形式については、第 11.3.3 項を参照してください。

### 使用方法

addacct UID [-]

### 使用例

addacct John\_Doe

この場合は、John\_Doe.acct というファイルに記述されているユーザプロファイルの情報 に基づいて、アカウントが作成されます。

your\_program | addacct John\_Doe -

この場合は、your\_program というプログラムの出力結果が addacct にリダイレクトされ、 John\_Doe というアカウントのプロファイルデータとして使用されます。

# 11.3.5 changeacct – アカウントデータ変更ユーティリティ

changeacet ユーティリティは、ユーザプロファイルの情報に基づいて、既存アカウントの設定 を更新します。デフォルトでは、ユーザプロファイルはファイルで指定しますが、コマンドライ ンでアカウントの UID の後ろに「-」を入力すれば、標準入力から指定できます。

### 使用方法

changeacct UID [-]

### 使用例

changeacct John\_Doe

この場合は、John\_Doe.acct というファイルに記述されているユーザプロファイルの情報に基づいて、John\_Doe という UID を持つアカウントの設定が更新されます。

your\_program | changeacct John\_Doe -

この場合は、your\_program というプログラムの出力結果が changeacct にリダイレクトされ、 John\_Doe というアカウントのプロファイルデータとして使用されます。

### 11.3.6 delacct - アカウント削除ユーティリティ

delacct ユーティリティは、指定された UID またはアドレスに対応する既存アカウントを削除します。このユーティリティは、ほかのユーティリティとは違ってアカウントデータベースを直接 更新するわけではないため、Post.Office が稼動中でなければ使用できません。

### 使用方法

delacct UID delacct address

#### 使用例

delacct John\_Doe

この場合は、指定した UID を持つアカウントが削除されます。

delacct john.doe@software.com

### 11.3.7 getacct - アカウントのユーザプロファイル取得ユーティリティ

getacct ユーティリティは、指定されたアカウントUIDのユーザプロファイルを取り出します。ユ ーザプロファイルの出力先は、標準出力またはファイル(UID.acct)です。

getacct の出力項目にはアカウントのパスワードも含まれますが、この値は暗号化された形式 で返されて、後から他の Post.Office ユーティリティで使用することもできます。暗号化されて いないパスワードをアカウントデータベースから取り出すことはできません。

#### 使用方法

getacct UID [-]

#### 使用例

getacct John\_Doe

この場合は、John\_Doe.acctというファイルにプロファイル情報が格納されます。

getacct John\_Doe -

この場合は、指定したアカウントのユーザプロファイルが標準出力に出力されます。

# 11.3.8 getpopmbox – POP メールボックスディレクトリ取得ユーティリティ

getpopmbox ユーティリティは、サーバファイルシステム上の指定したアカウントUIDを持つユ ーザの POP メールボックスの完全パスを返します。この情報は、メールボックスを別のドライ プへ移動するなどのシステム操作を行う場合に役立ちます。

### 使用方法

getpopmbox UID

### 使用例

getpopmbox John\_Doe

この場合は、John\_Doeというアカウントの POP メールボックスディレクトリの完全パスが返されます。

### 11.3.9 getuid - ユーザ ID 取得ユーティリティ

getuid ユーティリティは、指定したアカウントの UIDを標準出力に返します。 アカウントの指定 には、アドレス、POP 名、実名のいずれかを使用できます。

### 使用方法

getuid *address* getuid *POPname* getuid *realname* 

### 使用例

getuid john.doe@software.com

この場合は、このアドレスを持つアカウントの UID が標準出力に返されます。

getuid "John Doe"

この場合は、この実名を持つアカウントの UID が返されます。

### 11.3.10 listacct – アカウントデータ一覧出力ユーティリティ

listacct ユーティリティは、指定されたアカウントまたは全アカウントの、アカウント情報を標準 出力に返します。出力するアカウント属性は、コマンドラインのパラメータ内で指定します。指 定できる項目は次のとおりです。

| Name              | Account-ID           |
|-------------------|----------------------|
| Password(暗号化されます) | NT-UsePassword       |
| Login-ID          | SMTP-Address         |
| SMTP-RewriteStyle | POP-Address          |
| UNIX-UserName     | Local-Delivery       |
| Handler-Delivery  | Account-Delivery     |
| Channel-Delivery  | Manager-Delivery     |
| Forward-Delivery  | Program-Deliver-Info |
| HTML-Info         | AutoReply-Mode       |
| AutoReply-Info    | Access-Domains       |
| Finger-Access     | Finger-Info          |

listacct で出力できる項目にはアカウントのパスワードも含まれますが、この値は暗号化された形式で返され、後から他の Post.Office ユーティリティで使用することもできます。暗号化されていないパスワードをアカウントデータベースから取り出すことはできません。

デフォルトでは、指定した項目の値はカンマで区切って出力されますが、-s フラグを使用す れば別の区切り記号を指定することも可能です。この場合は、-s フラグの後ろに使用する区 切り記号を一重引用符('')で囲んで指定します。

#### 使用方法

```
listacct [-s 'separator'] -i [item], [item], ... [UID]
```

### 使用例

listacct -i Account-ID, Name

この場合は、すべてのアカウントのUIDおよび実名が標準出力に返されます。出力項目は、 カンマで区切られます。

listacct -i POP-Address John\_Doe

この場合は、John\_Doe という UID を持つアカウントの POP アドレスが返されます。

listacct -s ':' -i Account-ID,POP-Address

この場合は、すべてのアカウントの UID および POP アドレスが返されます。出力項目は、コ ロン(:)で区切られます。

### 11.3.11 lockacct – アカウントロックユーティリティ

lockacct ユーティリティは、指定されたアカウントをロックします。アカウントをロックすると、そのアカウントを持つユーザは、自分のアカウント情報にアクセスしたり POP メール配信を行ったりできなくなります。いったんロックしたアカウントは、unlockacct ユーティリティまたは Web インターフェイスを使用してロックを解除するまではロックされたままとなります。

### 使用方法

lockacct UID

### 使用例

lockacct John\_Doe

この場合は、John\_Doe という UID のアカウントがロックされます。このアカウントは、POP メ ール配信およびアカウントの設定変更を行えなくなります。

### 11.3.12 reportusage – POP メールボックス使用状況レポート出力 ユーティリティ

reportusage ユーティリティは、指定された Post.Office アカウントの POPメールボックス使用状況を標準出力に返します。

### 使用方法

reportusage UID

### 使用例

reportusage John\_Doe

この場合は、John\_DoeというUID 持つアカウントの現在の POP メールボックス使用状況レポートが返されます。

### 11.3.13 unlockacct - アカウントロック解除ユーティリティ

unlockacct ユーティリティは、ロックされているアカウントのロックを解除します。

### 使用方法

unlockacct UID

### 使用例

unlockacct John\_Doe

この場合は、John\_DoeというUIDを持つアカウントのロックが解除されます。このアカウントは、再び POPメール配信およびアカウントの設定変更を行えるようになります。

# 11.4 メーリングリスト管理ユーティリティ

アカウント管理ユーティリティと同様、メーリングリスト管理ユーティリティは、比較的規模の大きいシステム環境で管理者が行う日常のメーリングリスト保守業務をサポートする目的で設計されており、多数のメーリングリストを作成するなどの一括操作を行う場合に使用すると便利です。

### 11.4.1 ユーティリティの概要

次の表は、Post.Office のメーリングリスト管理ユーティリティについてまとめたものです。各ユ ーティリティの詳細については、この後で説明します。

| ユーティリティ         | 説明                                                     |
|-----------------|--------------------------------------------------------|
| addlist         | Post.Office にメーリングリストを追加します(すべてのメーリングリストデータ<br>が必要です)。 |
| addlistshort    | Post.Office にメーリングリストを追加します(最小限のメーリングリストデータ<br>が必要です)。 |
| changelist      | 既存のメーリングリストの設定を変更します。                                  |
| deletelist      | 既存のメーリングリストを削除します。                                     |
| getlist         | メーリングリストのプロファイルを取得します。                                 |
| listmlists      | 指定したメーリングリストまたは全メーリングリストの ULID を取得します。                 |
| listsubscribers | メーリングリストのメンバーリストを取得します。                                |
| subscribe       | メーリングリストにユーザをメンバー登録します。この操作では、登録ポリシ<br>ーは適用されません。      |
| unsubscribe     | ユーザをメーリングリストから脱退させます。この操作では、脱退ポリシーは<br>適用されません。        |

### 11.4.2 用語の定義

以下の説明では、次の用語を使用します。

**メーリングリストプロファイル**――決まった形式に従ってメーリングリスト情報が記述されてい るテキストファイル。メーリングリストプロファイルのファイル名は、メーリングリストの ULID にフ ァイル拡張子.list を付けた形になります。メーリングリストプロファイルの例については、第 11.4.3 項を参照してください。

ULID — Post.Office のメーリングリストを一意に識別するための文字列。通常、メーリングリ ストの ULID にはメーリングリスト名が使用されます。メーリングリスト名内のハイフン(-)などの 非英数字はアンダースコア(\_)に置き換えられます。ULID は、メーリングリストの作成時に設 定され、後から変更することはできません。この値は、メーリングリストトデータフォームの一番 下に表示されます。

### 11.4.3 メーリングリストプロファイルフォーム

addlist ユーティリティを使って Post.Office メーリングリストを作成したり、changelist ユーティリ ティを使って Post.Office メーリングリストの設定を変更したりするには、メーリングリストプロフ ァイルが必要になります。メーリングリストプロファイルとは、一定の形式に従ってメーリングリ ストの情報が記述されたテキストフォームです。メーリングリストプロファイルは、ファイルまた は標準入力経由で各種ユーティリティに渡すことができます。ファイルで渡す場合は、ファイ ル名が、メーリングリストの ULID の後ろに.list という拡張子を付けた形になっていなけれ ばなりません。たとえば、employees という ULID のメーリングリストの設定を変更する場合 は、決まった形式に従って新しい設定値を記述した employees.list という名前のファイ ルが必要となります。

設定値がまったく入っていないメーリングリストプロファイルを次に示します。各メーリングリス ト属性に指定する新しい値はフィールドラベルの後ろにある角かっこ([])の中に記述しま す。

```
Subscriber-List-Access: []
Finger-Access: []
Finger-Info: []
List-Address-Expansion-Style: []
List-Approved-Posters: []
List-Digest-Restriction: []
List-Digest-Schedule: []
List-Epilogue: []
List-Headers-To-Add: []
List-Headers-To-Remove: []
List-Local-Domains: []
List-Local-Subscriber-Policy: []
List-Locked: []
List-Long-Info: []
List-Max-Kbytes-Per-Day: []
List-Max-Message-Kbytes: []
List-Max-Messages-Per-Day: []
List-Max-Subscribers: []
List-Moderate-Unsubscriptions: []
List-Moderation-Method: []
List-Name: []
List-Nonsubscriber-Posting-Policy: []
List-Other-Rewrites: []
List-Owners: []
List-Priority: []
List-Prologue: []
List-Remote-Subscriber-Policy: []
List-Remove-X-Headers: []
List-Request-Detection: []
List-Short-Info: []
List-Stats-Mode: []
List-Subscriber-Posting-Policy: []
List-Suppress-Duplicates: []
List-Suppress-Notifications: []
List-Unsubscribe-Info: []
List-Verify-Subscriptions: []
List-Verify-Unsubscriptions: []
List-Welcome-Info: []
ListMgr-SMTP-Address: []
ListOwner-SMTP-Address: []
SMTP-Address: []
```

値を指定しなかった項目に対しては、メーリングリストの作成時にはデフォルト値が使用され、 メーリングリストの設定を変更する場合はそれまでの値がそのまま使用されます。メーリングリ ストプロファイルフォーム内の項目の中には、単一の値しか指定できない項目と、複数の値 を指定できる項目があります。また、指定できる値が決まっている項目もあります。次の表は、 メーリングリストプロファイルの各項目の属性をまとめたものです。

| 項目                                     | 値の数 | 制限事項                                                                   |
|----------------------------------------|-----|------------------------------------------------------------------------|
| Finger-Access                          | 複数  | インターネットの標準に準拠したホスト名、ド                                                  |
| (フィンガー情報へのアクセス                         |     | メイン名、または IP アドレスを指定します。                                                |
| が許可されるドメイン)                            |     |                                                                        |
| Finger-Info                            | 単一  | ASCII テキストしか使用できません。                                                   |
| (フィンガー情報)                              |     |                                                                        |
| List-Address-Expansion-Style           | 単一  | $[\text{none}_{}](\alpha \cup), [\text{group}_{}](\beta \cup -\beta),$ |
| (アドレス展開スタイル)                           |     | 「expand」(展開)のいずれかを指定します。                                               |
| List-Approved-Posters (投稿を<br>承認するユーザ) | 複数  | RFC821 に準拠したアドレス<br>(user@domain)を使用します。                               |
| List-Digest-Restriction                | 単一  | 「none」(なし)、「digest-only」(ダイジェストの                                       |
| (ダイジェスト配信設定)                           |     | み)、「immediate-only」(即時配信のみ)の<br>いずれかを指定します。                            |
| List-Digest-Schedule                   | 複数  | 「daily」(毎日)、「weekly」(週1回)、曜日、                                          |
| (ダイジェストの配信スケジュール)                      |     | 時間等を組み合わせて指定します。                                                       |
|                                        |     | [Manning List Data Form( $y = y = y = y = y = y = y = y = y = y =$     |
|                                        |     | を参照)。                                                                  |
| List-Epilogue                          | 単一  | ASCII テキストしか使用できません。                                                   |
| (結びのテキスト)                              |     |                                                                        |
| List-Headers-To-Add                    | 複数  | RFC821 に準拠した形式のヘッダ                                                     |
| (挿入するヘッダ)                              |     | (「X-Post-Office:」など)を指定します。                                            |
| List-Headers-To-Remove                 | 複数  | RFC821 に準拠した形式のヘッダ                                                     |
| (削除するヘッダ)                              |     | (「X-Post-Office:」など)を指定します。                                            |
| List-Local-Domains(ローカルとみな             | 複数  | インターネット標準に準拠したホスト名とドメ                                                  |
| すドメイン設定)                               |     | イン名を使用します。                                                             |
| List-Local-Subscriber-Policy           | 単一  | 「open」(制限なし)、「moderated」(要承                                            |
| (ローカルメンバーの購読ポリシー)                      |     | 認)、'closed-notify」(拒否-通知あり)、<br>「closed」(拒否)のいずれかを指定します。               |
| List-Locked(ロック設定)                     | 単一  | 「yes」または「no」を指定します。                                                    |
| List-Long-Info                         | 単一  | ASCII テキストしか使用できません。                                                   |
| (メーリングリストの詳しい説明)                       |     |                                                                        |
| List-Max-Kbytes-Per-Day                | 単一  | 整数値(KB)を指定します。                                                         |
| (1 日にメーリングリストが受信できる                    |     |                                                                        |
| 総メッセージサイズ)                             |     |                                                                        |
| List-Max-Message-Kbytes                | 単一  | 整数値(KB)を指定します。                                                         |
| (最大メッセージサイズ)                           |     |                                                                        |

| 項目                                                   | 値の数    | 制限事項                                                                |
|------------------------------------------------------|--------|---------------------------------------------------------------------|
| List-Max-Messages-Per-Day                            | 単一     | 整数値を指定します。                                                          |
| (1 日にメーリングリストが受信できる                                  |        |                                                                     |
| メッセージの総数)                                            |        |                                                                     |
| List-Max-Subscribers                                 | 単一     | 整数値を指定します。                                                          |
| (最大メンバー数)                                            |        |                                                                     |
| List-Moderate-Unsubscriptions                        | 単一     | 「yes」または「no」を指定します。                                                 |
| (脱退ポリシー)                                             |        |                                                                     |
| List-Moderation-Method                               | 単一     | 「queue-no-mail」(メールをキューに入れな                                         |
| (承認の方法)                                              |        | い)、'queue-notify」(キューに入れて通知) 「noqueue-fwd-nomime」(キューに入             |
|                                                      |        | れずに転送)のいずれかを指定します。                                                  |
|                                                      |        | Web インタフェースで指定する承認モード                                               |
|                                                      |        | の[Web のみ]、[Web と E-mail]、[E-mail<br>のみ]に対応しています。                    |
| List-Name                                            | 単一     | 文字(A~Z、a~z)、数字(0~9)、プラス記                                            |
| (メーリングリスト名)                                          |        | 号(+)、マイナス記号(-)、およびアンダース                                             |
| List Nameshare barting Dating Dating                 | 24     |                                                                     |
| List-Nonsubscriber-Posting-Policy<br>(メンバー以外の投稿ポリシー) | 単一<br> | 」 open」( 制限なし)、 ' moderated」( 要承<br>認)、「closed-notify」( 拒否 - 通知あり)、 |
|                                                      |        | 「closed」(拒否)のいずれかを指定します。                                            |
| List-Other-Rewrites                                  | 単一     | ヘッダ書き換え定義の正しい方法について                                                 |
| (その他の書き換え)                                           |        | は、第7章を参照してください。                                                     |
| List-Owners                                          | 複数     | ローカルユーザの RFC821 に準拠したアカ                                             |
| (メーリングリストオーナー)                                       |        | ウントアドレス ( user@domain ) を指定しま<br>す。                                 |
| List-Priority                                        | 単一     | 「low」(低い)、「normal」(標準)のいずれか                                         |
| (メッセージの優先度)                                          |        | を指定します。                                                             |
| List-Prologue                                        | 単一     | ASCII テキストしか使用できません。                                                |
| (冒頭のテキスト)                                            |        |                                                                     |
| List-Remote-Subscriber-Policy                        | 単一     | 「open」(制限なし)、「moderated」(要承                                         |
| (リモートメンバーの購読ポリシー)                                    |        | 認)、'closed-notify」(拒否-通知あり)、<br>「closed」(拒否)のいずれかを指定します。            |
| List-Remove-X-Headers                                | 単一     | 「yes」または「no」を指定します。                                                 |
| (X-ヘッダの削除)                                           |        |                                                                     |
| List-Request-Detection                               | 単一     | 「yes」または「no」を指定します。                                                 |
| (コマンド検出)                                             |        |                                                                     |
| List-Short-Info                                      | 単一     | ASCII テキストしか使用できません。                                                |
| (メーリングリストの簡単な説明)                                     |        |                                                                     |
| List-Stats-Mode(スタッツモード)                             | 単一     | 「on」または「off」を指定します。                                                 |
| List-Subscriber-Posting-Policy                       | 単一     | 「open」(制限なし)、「moderated」(要承                                         |
| (メンバーの投稿ポリシー)                                        |        | 認)、「closed-notify」(拒否-通知あり)、<br>「closed」(拒否)のNずれかを指定します。            |

| 項目                          | 値の数 | 制限事項                                       |
|-----------------------------|-----|--------------------------------------------|
| List-Suppress-Duplicates    | 単一  | 「yes」または「no」を指定します。                        |
| (コピー抑制)                     |     |                                            |
| List-Suppress-Notifications | 複数  | FilterBounceNotice , OverLimitNotification |
| (抑制通知)                      |     | のうちどちらか、または両方。                             |
| List-Unsubscribe-Info       | 単一  | ASCII テキストしか使用できません。                       |
| (脱退時メッセージ)                  |     |                                            |
| List-Verify-Subscriptions   | 単一  | 「yes」または「no」を指定します。                        |
| (登録時に確認)                    |     |                                            |
| List-Verify-Unsubscriptions | 単一  | 「yes」または「no」を指定します。                        |
| (脱退時に確認)                    |     |                                            |
| List-Welcome-Info           | 単一  | ASCII テキストしか使用できません。                       |
| (登録時メッセージ)                  |     |                                            |
| ListMgr-SMTP-Address        | 複数  | RFC821 に準拠したアドレス(user@domain)              |
| (要求送信用アドレス)                 |     | を指定します。                                    |
| ListOwner-SMTP-Address      | 複数  | RFC821 に準拠したアドレス(user@domain)              |
| (開設者エイリアスアドレス)              |     | を指定します。                                    |
| SMTP-Address                | 複数  | RFC821 に準拠したアドレス(user@domain)              |
| (メーリングリストアドレス)              |     | を指定します。                                    |
| Subscriber-List-Access      | 複数  | インターネットの標準に準拠したホスト名、ド                      |
| (メンバーリストへのアクセス権)            |     | メイン名、または IP アドレスを指定します。                    |

複数の値を指定する場合は、各行に一対ずつの角かっこを使用します。たとえば、次に示すメーリングリストプロファイル例では、アドレス関連のフィールドに複数の E-mail アドレスを 指定しています。

```
Finger-Access: [software.com]
Finger-Info: [ROCKCLIMBING]
          [-----]
          [Software.com]
          [525 Anacapa St.]
          [Santa Barbara, CA 93117]
List-Address-Expansion-Style: [none]
List-Digest-Restriction: [none]
List-Digest-Schedule: [daily 5 pm]
List-Epilogue: [<<<<<<<<<<<
            [ROCK CLIMBING MAILING LIST <<<]
            [ <<<<<<<<<<<<<<]
            [To unsubscribe from this mailing list, send a ]
            [message with the word "unsubscribe" to the]
            [following address:]
            [rock.climbing-request@software.com]
List-Headers-To-Add: [Reply-To: rock.climbing@software.com]
List-Headers-To-Remove: []
List-Local-Subscriber-Policy: [moderated]
List-Long-Info: [We climb rocks.]
            [Send you mailing list questions to:]
            [owner-rock.climbing@software.com]
List-Max-Kbytes-Per-Day: [1000]
List-Max-Message-Kbytes: [100]
List-Max-Messages-Per-Day: [100]
List-Max-Subscribers: [200]
List-Moderate-Unsubscriptions: [no]
List-Moderation-Method: [queue-notify]
List-Name: [rock_climbing]
List-Nonsubscriber-Posting-Policy: [open]
List-Owners: [<joe.shmo@software.com>]
List-Priority: [3]
[ROCK CLIMBING MAILING LIST >>>]
            List-Remote-Subscriber-Policy: [moderated]
List-Remove-X-Headers: [no]
List-Request-Detection: [yes]
List-Short-Info: [Strange persons who climb rocks]
List-Subscriber-Posting-Policy: [open]
List-Unsubscribe-Info: [You have now left the rock climbing mailing]
                  [list. To resubscribe, send a message ]
                  [containing the word "subscribe" to the ]
                  [following address:]
List-Verify-Subscriptions: [no]
List-Verify-Unsubscriptions: [no]
List-Welcome-Info: [Welcome to the rock climbing mailing list. To]
               [submit your interesting comments regarding rock]
               [climbing, send email messages to the following]
               [address:]
ListMgr-SMTP-Address: [<rock.climbing-request@software.com>]
ListOwner-SMTP-Address: [<owner-rock.climbing@software.com>]
Name: [rock_climbing]
SMTP-Address: [rock.climbing@software.com]
           [rock.climbing@zurich.software.com]
Subscriber-List-Access: [subscribers]
```

### 11.4.4 addlist - メーリングリスト追加ユーティリティ

addlist ユーティリティは、メーリングリストプロファイルの情報に基づいて、Post.Office内 に新しいメーリングリストを作成します。デフォルトでは、メーリングリストプロファイルはファイ ルで指定しますが、コマンドラインでメーリングリストの ULID の後ろに「-」を入力すれば、標 準入力から指定できます。メーリングリストプロファイルの形式については、第 11.4.3 項を参 照してください。

### 使用方法

addlist ULID [-]

### 使用例

addlist employees

この場合は、employees.list というファイルに記述されているメーリングリストプロファイルの情報に基づいて、メーリングリストが作成されます。

your\_program | addlist employees -

この場合は、your\_programというプログラムの出力結果が addlist にリダイレクトされ、 employees というメーリングリストのプロファイルデータとして使用されます。

### 11.4.5 addlistshort - メーリングリスト追加ユーティリティ

addlistshort ユーティリティを使用すると、メーリングリストを簡単に作成できます。この方法は、 第7章の新規メーリングリストの作成-簡易版フォームを使った場合とよく似ています。このユ ーティリティを使用する場合は、新規メーリングリストの ULID とオーナーのメールアドレスだ け指定すればよく、メーリングリストプロファイルは必要ありません。新規メーリングリストのそ の他の設定には、Web インターフェイスのメーリングリストデータフォームで指定した値が使 用されます。

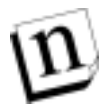

注: addlistshort ユーティリティを使ってメーリングリストを作成する場合は、メーリングリスト オーナーは1人しか指定できません。複数のメーリングリストオーナーを指定する必要 がある場合は、addlistを使用してください。

### 使用方法

addlistshort ULID owneraddress

### 使用例

addlistshort employees john.doe@software.com

この場合は、employees という ULID を持つ新規メーリングリストが作成され、 john.doe@software.com という E-mail アドレスを持つローカルユーザがオーナーと なります。

## 11.4.6 changelist – メーリングリストデータ変更ユーティリティ

changelist ユーティリティは、指定されたメーリングリストプロファイルの情報に基づいて、既存 メーリングリストの設定を更新します。デフォルトでは、メーリングリストプロファイルはファイル で指定しますが、コマンドラインでメーリングリストの ULID の後ろに「-」を指定すれば、標準 入力から指定できます。

### 使用方法

changelist ULID [-]

### 使用例

changelist employees

この場合は、employees.list というファイルに記述されているメーリングリストプロファイルの情報に基づいて、employeesという ULID を持つメーリングリストの設定が更新されます。

your\_program | changelist employees -

この場合は、your\_programというプログラムの出力結果が changelist にリダイレクトされ、employees というメーリングリストのプロファイルデータとして使用されます。

### 11.4.7 deletelist - メーリングリスト削除ユーティリティ

deletelist ユーティリティは、指定された ULID を持つ既存メーリングリストを削除します。この ユーティリティは、ほかのユーティリティとは違ってメーリングリストデータベースを直接更新 するわけではないため、Post.Office が稼動中でなければ使用できません。

### 使用方法

deletelist ULID

### 使用例

deletelist employees

この場合は、指定した ULID を持つメーリングリストが削除されます。

### 11.4.8 getlist-メーリングリストプロファイル情報取得ユーティリティ

getlist ユーティリティは、指定された ULID を持つメーリングリストのメーリングリストプロファイ ルを取り出します。メーリングリストプロファイルの出力先は、標準出力またはファイル (ULID.list)になります。デフォルトでは、メーリングリストプロファイルはファイルに書き込 まれますが、コマンドラインでメーリングリストの ULID の後ろに「-」を指定した場合は、標準 出力に出力されます。

### 使用方法

getlist ULID [-]

#### 使用例

getlist employees

この場合は、employees.listというファイルにメーリングリストプロファイルが格納されます。

getlist employees -

この場合は、指定したメーリングリストのメーリングリストプロファイルが標準出力に出力されます。

### 11.4.9 listmlists-メーリングリスト ULID 情報取得ユーティリティ

listmlists ユーティリティは、Post.Office 内の全メーリングリストの一覧を作成します。メーリ ングリストごとに、現在の登録者数を表示するオプションもあります。

listmlists の出力は、デフォルト設定では全メーリングリストの名称(ULID)です。 Post.Office のローカルユーザの UID を、コマンドラインパラメータに含めるとそのローカルユ ーザが登録できるリストが表示されます。

### 使用方法

listmlists [-subscriberCount] [UID]

#### 使用例

listmlists

Post.Office の全メーリングリストの ULID を標準出力に出力します。

listmlists john\_Doe

UID が John\_Doe であるローカルユーザが登録できる Post.Office の全メーリングリストの ULID を標準出力に出力します。

listmists -subscriberCount

Post.Office の全メーリングリストの ULID と登録者数(コロンで区切る)を標準出力に出力します。たとえば次のようになります。

archery:23 anglers:13 surfing:4

## 11.4.10 listsubscribers-メーリングリストメンバー情報取得ユーテ ィリティ

listsubscribers は、指定した ULID を持つメーリングリストのメンバーリストを標準出力に出力します。

### 使用方法

listsubscribers ULID

### 使用例

listsubscribers employees

この場合は、employeesというメーリングリストのメンバーリストを標準出力に出力します。

### 11.4.11 subscribe - メンバー追加ユーティリティ

subscribe ユーティリティは、指定されたユーザをメーリングリストのメンバーに登録します。このコマンドには、-f と-g の2つのフラグ指定があります。どの場合も、引数としてメーリングリストの ULID と対象ユーザのアドレスを必ず指定しなければなりません。

subscribe のデフォルト処理は、実行後登録要求がなされ、それに対する確認およびメーリングリストオーナーによる承認が登録ポリシーに従って行われます。ただし-f フラグを指定すれば、登録ポリシーに制約されず、ユーザを直接登録者リストに含めることができます。

-gは、登録時メッセージを送信させないフラグです。なおデフォルト設定では、subscribeユ ーティリティでメーリングリストに追加されたユーザへも、WebインターフェイスやE-mailインタ ーフェイスを利用してメーリングリストに登録したときと同様に登録時メッセージが送信されま す。

-g を指定しておくと、特定メーリングリストに追加されたユーザには、登録時メッセージは送信されません。

新規登録者のアドレスは、コマンドライン引数として標準入力から入力するか、アドレスの入 力されたファイル名を指定します。コマンドラインでは、ひとつのアドレスしか指定できないの で、複数アドレスを登録するには、標準入力(「-i」で指定)から入力するか、アドレスファイル (「-i filename」で指定)を指定します。

最終コマンドライン引数として適切なキーワードを指定すると、新規登録者の配信モード (「digest」または「immediate」)を指定できますが、このモードの指定は必須ではありません。 配信モードを指定しない場合は、即時モードで登録されます(メーリングリストが即時モード に対応していない場合を除く)。

### 使用方法

```
subscribe [-f] [-q] ULID address [digest | immediate]
subscribe [-f] [-q] -i filename ULID [digest | immediate]
subscribe [-f] [-q] -i -ULID [digest | immediate]
```

### 使用例

subscribe employees susie.queue@software.com

この例では、susie.queue@software.com というユーザの employees というメーリン グリストへのメンバー登録要求が送られます。この要求に対しては、メーリングリストの登録ポ リシーに従い拒否されたり、オーナーの承認待ちとなったり、電子メールでの本人の確認が 行われることがあります。susie.queue@software.comというユーザには、登録時メッセ ージが送信されます。

subscribe -f employees john.doe@software.com

この例では、employeesというメーリングリストに john.doe@software.com というユー ザが、登録ポリシーには制約されずに直ちに登録され、登録時メッセージが送信されます。

subscribe -f -q -i - League digest

League というメーリングリストに、複数のユーザが直ちに登録されます。新規登録者のアドレスは標準入力(端末)から入力されます。登録時メッセージは送信されず、配信モードはダイジェストモードになります。

subscribe -f -i roster.txt baseball\_team immediate

この例では、roster.txt というファイルに指定されたアドレスが、baseball\_team というメーリ ングリストに直ちに登録されます。各登録者へ登録時メッセージは送信されず、送信モード は即時モードになります。

### 11.4.12 unsubscribe-メンバー脱退ユーティリティ

unsubscribe ユーティリティは、指定されたユーザをメーリングリストから削除します。このコマンドには3種類の使い方があります。1つ目は、1つないし複数のメーリングリストから1人のユーザを削除します。2つ目は、標準入力(「-i」で指定)で入力された複数のユーザを対象に、1つないし複数のメーリングリストから削除します。3つ目は2つ目と似ていますが、標準入力(端末)ではなく、ファイルに入力されたアドレスを削除します(「-i filename」で指定)。

3 種類のいずれの方法でも、メーリングリストの ULID を指定できます。また-a フラグを使って 全メーリングリストから特定ユーザを削除することもできます。

unsubscribe コマンドも subscribe コマンドと同様に、脱退ポリシーの制約を回避するための -f フラグを指定できます。このフラグが指定されていなければ、脱退ポリシーに従って脱退 要求が出され、確認およびメーリングリストオーナーによる承認が行われます。

もうひとつのフラグとして、-q フラグがあります。これは脱退時メッセージの送信を停止するも ので、デフォルトでは、unsubscribe ユーティリティでメーリングリストから削除されたユーザに も、Webインターフェイスや E-mail インターフェイスを利用してメーリングリストから脱退したユ ーザと同じように脱退時メッセージが送信されます。コマンドラインに-q が含まれている場合、 特定メーリングリストから削除されるユーザには脱退時メッセージは送信されません。

unsubscribe ユーティリティは、全メーリングリストから特定ユーザを削除するときに使うのが ふつうです(アカウントがすでに使用されていない、あるいはユーザが運営ポリシーに違反し たなどの理由で)。この場合確認や承認、脱退時メッセージは必要ないので、「-f」「-g」「-a」 フラグを使用します(下に示す最初の例を参照してください)。

### 使用方法

unsubscribe [-f] [-q] -a|ULID address unsubscribe [-f] [-q] -i filename -a|ULID unsubscribe [-f] [-q] -i -a|ULID このユーティリティを使うには、-a フラグまたは既存メーリングリストの ULID が必要になること に注意してください。

### 使用例

unsubscribe -f -q -a bugs.meany@software.com.

この例では、bugs.meany@software.comというユーザが、Post.Officeの全メーリングリストから 直ちに削除され、脱退時メッセージはユーザに送信されません。

unsubscribe -f -q -a -i

この例では、標準入力(端末)から入力されたユーザを、Post.Office の全メーリングリストから 直ちに削除し、脱退時メッセージはユーザに送信されません。

```
unsubscribe -f baseball_team -i cutlist.txt
```

この例では、baseball\_team というメーリングリストから、cutlist.txt というファイル内にアド レスが記述されているユーザを直ちに削除します。ユーザには、リストから削除された旨を知 らせる脱退時メッセージが送信されます。

# 11.5 postmail(NT の場合のみ)

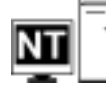

postmail は、あらゆる SMTP ホストにメールを送信できる"コマンドラインメーラ"プログラムで す。このプログラムでは、標準的な sendmail 機能と mail 機能がサポートされているだけでな く、Windows NT 環境に合わせて拡張機能も追加されています。

postmail の一般的な用途は次のとおりです。

- バッチファイル(.BAT)に記述して、ユーザにエラーまたは処理結果を通知するために使用する。
- Web サーバに統合されている CGI スクリプト内に記述する。
- メール処理クリプト内に記述する。

### 11.5.1 postmail の使用方法

postmailを使用してメッセージを送信するには、まず完全なメッセージヘッダ(注<sup>53</sup>)と本文を 含むテキストファイルを作成しなければなりません。コマンドの実行では、コマンドパラメータ に、このファイルの名前と送信先メールサーバシステムのホスト名を指定します。

#### 使用方法

```
postmail [-t] -H mailhost [address] [-S] "subject" [< messagefile]</pre>
```

-t フラグを指定すると、メッセージファイル内の To:ヘッダに指定されたアドレスが、メッセージの宛先アドレスとなります。このフラグを指定しない場合は、受信者のアドレスをコマンドパラメータで指定しなければなりません。mailhost パラメータとmessagefile パラメータの

<sup>&</sup>lt;sup>53</sup> メッセージのヘッダは、関連RFCに従ってメッセージファイル内で指定されなければなりません。これらのヘッダの正しい構文については、postmailの使用例を参照してください。
間には、複数のアドレスを指定することができます。複数アドレスを指定する場合は、アドレ スをカンマまたはスペースで区切ります。-s は、省略可能で、メッセージの件名を指定する 場合に使用します。

コマンドラインの引数を1つも指定せずに postmail を実行すると、使い方を説明するヘルプ が表示されます。

#### 使用例

以降では、postmailを実行する単純なバッチファイルの例をいくつか示します。これらの例では、Post.Officeはsparky.software.comという名前のホストマシンにインストールされているものとしています。

```
echo To: joey@software.com, tommy@software.com > tstmsg.txt
echo From: billy@software.com >> tstmsg.txt
echo Subject: Example 1 >> tstmsg.txt
echo "" >> tstmsg.txt
echo This is an example message for postmail >> tstmsg.txt
postmail -t -Hsparky.software.com < tstmsg.txt</pre>
```

#### 図 11-1 -t フラグを使用する postmail のパッチファイルサンプル

この例では、バッチファイルの最初の5行で、postmailにより送信するメッセージファイルを作成しています。1~3行目でヘッダを作成しており、5行目がこのメッセージの本文になります (4 行目は区切り用の空白行です)。この例では、-t メッセージフラグを指定しているため、 postmail の実行では To:行に指定した宛先アドレスが使用され、メッセージは joey@software.com および tommy@software.com に送信されます。

echo To: joey@software.com, tommy@software.com > tstmsg.txt echo From: billy@software.com >> tstmsg.txt echo Subject: Example 2 >> tstmsg.txt echo This is an example message for postmail >> tstmsg.txt postmail -Hsparky.software.com bobby@software.com < tstmsg.txt</pre>

#### 図 11-2 コマンドラインの引数に宛先アドレスを指定する postmail のパッチファイルサンプル

この例の場合、メッセージの To:ヘッダには joey と tommy の 2 人を指定していますが、実際の送信先は bobby@software.com だけになります。これは、-t フラグを指定していないためで、実際の宛先アドレス(つまりエンベロップの宛先アドレス)は、コマンドラインに指定されたアドレスだけから作成されます。これは間違いのように思えるかもしれませんが、実際の郵便物を送るときに Joey と Tommy に宛てて書いた手紙を Bobby の住所を書いた封筒に入れたようなもので、問題なく指定したとおりに実行されます。手紙は Bobby だけに送られ、Joey と Tommy は何も受け取りません。

```
echo To: joey@software.com, tommy@software.com > tstmsg.txt
echo From: billy@software.com >> tstmsg.txt
echo Subject: Example 2 >> tstmsg.txt
echo This is an example message for postmail >> tstmsg.txt
postmail -t -Hsparky.software.com bobby@software.com < tstmsg.txt</pre>
```

#### 図 11-3 -t フラグとコマンドラインアドレスの両方を指定した postmail のパッチファイルサンプル

このバッチファイルの場合は、-t フラグを指定しているため、To:ヘッダに指定した受信者 (joey と tommy)にもメッセージが実際に送信されます。このオプションは、postmail コマン ドラインの引数に指定したアドレスを無効にするものではありません。このため、この例では、 bobbyにもメッセージが送信されます。 ここまでの例では、メッセージの作成および送信にバッチファイルを使用しましたが、 postmail では NT のコマンドプロンプトから対話形式でメッセージを入力することもできます。 次に、この方法による操作の例を示します。

```
C:¥>postmail -Hsparky.software.com -t
To: support@software.com
From: John.Doe@yourcompany.com
Subject: comment on postmail 1.0
I think postmail is dy-no-mite!
-jdoe
.
C:¥>
```

#### 図 11-4 postmail を使って対話操作でメールを送信する例

このような方法で呼び出した場合、postmail はメッセージファイルからではなく、標準入力(端 末)からメッセージを読み取ります。この例のユーザの場合は、postmail を呼び出した後で、 まず初めにメッセージのヘッダを入力し、次にメッセージの本文を入力しています。メッセー ジを完了させるためには、行の先頭にピリオドだけを入力して Return キーを押します。これ により、postmail プログラムにメッセージの送信準備が整ったことを知らせたことになります。 標準のメールプロトコルに準拠するには、少なくとも To:ヘッダと From:ヘッダは必ず指定し なければなりません。To:および From:の後ろには、少なくとも1 つのスペースを空けて、それ ぞれ受信者と送信者のアドレスを指定してください。また、RFC822 で規定されているとおり、 ヘッダ情報と本文の間には、必ず空白行を1 行入れてください。

### 11.5.2 よく発生するトラブル

ここでは、postmail 使用時によく発生するトラブルについて説明します。

#### DLL エラー

Windows NT 3.51 では、postmailの実行時に必要となるシステムライブラリファイル(DLL)の 一部が使用できない場合があります。NT 3.51 を実行している場合は、最新のサービスパッ ク(ソフトウェアアップデート)をインストールしているかどうかを確認してください。このサービ スパックは、Microsoftのftp サイトから入手できます。

最新のサービスパックについては、Software.comのWebサイト (http://www.software.com)のテクニカルサポートコーナーの「Service Pack Awareness」(サービスパックのお知らせ)ページで調べることができます。

#### perl スクリプトのパイプに関する問題

Windows NT 用の perl は、プログラムへのパイプを閉じるときに EOF(end-of-file)文字を送 信しません。postmail は、EOF を検出するまで入力ファイルを読み込み続けるため、 Windows NT で perl スクリプトを使用すると問題が発生します(UNIX 用の perl では、このよ うな問題は発生しません)。この問題を回避するには、perl スクリプトを使って一時メッセージ ファイル作成し、この一時ファイルを postmail に渡すようにしてください。

### 11.6 sendmail(UNIX の場合のみ)

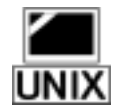

UNIX プラットフォーム用の Post.Office には、UNIX の標準の sendmail ユーティリティの代わ りとなるユーティリティが付属しており、標準ユーティリティと同じ sendmail という名前が付けら UNIX れています。UNIXの標準 sendmailの機能はすべて Post.Office で実現されているため、実 際には、このユーティリティにはごく限られた用途しかありません。とはいえ、この Post.Office で用意された sendmail ユーティリティは、SMTP ではなく標準 sendmail ユーティリティを使用 してメールの配信を行う多くのメールプログラムとの互換性を保つためには不可欠です。ま たこのユーティリティを使用して、Post.Officeメールシステムを起動し、キューに溜まっている メールのチェックや配信処理を行ったりすることも可能です。

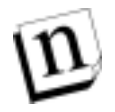

sendmail という名前の UNIX プログラムが 2 種類存在することになるため混乱を招い 注: てしまいますが、この章の説明では、どちらを指しているのかをはっきりさせるために、 UNIX の標準版の方を"標準 sendmail"と呼び、Post.Office のユーティリティを "Post.Office sendmail ユーティリティ"、または"代替 sendmail"と呼んで区別します。

Post.Office の代替 sendmail プログラムの最も重要な用途は、sendmail コマンドを使用してメ ールを配信している既存のソフトウェアとの互換性を保つことです。sendmail を使ってメール 配信を行うソフトウェアは、sendmail コマンドを実行し、配信するメッセージを sendmail コマン ドに渡します。その後、受信者にメールを配信する処理は、sendmail に任されます。

メール送信を行うコマンドの例を次に示します。

/usr/lib/sendmail -t < /tmp/message cat file1 | /usr/lib/sendmail -oem recip1,recip2

メールの送信に関連したコマンドラインスイッチおよびオプションの詳細については、この後 の説明(第11.6.4項)を参照してください。

### 11.6.1 sendmail を使った Post.Office の起動

標準 sendmailは、ほとんどのUNIX ベースのマシンで最初からインストールされているため、 sendmail を起動するためのスクリプトも多数存在します(システムブートスクリプトなど)。 sendmailの起動は、次のようなコマンドで行われます。

/usr/lib/sendmail -bd -q30m

Post.Office に付属している代替 sendmail は、これらのコマンドを認識し、その時点で Post.Office がまだ起動されていなければ、Post.Office を起動します。ただし、キューの処理 間隔は Post.Office のシステムコンフィグレーションで設定されているため、代替 sendmail で は、-q30m スイッチは無視されます。

#### 11.6.2 メールキューのチェック

`mailq'というコマンドを入力してキューに溜まったメールを調べる方法に慣れてるシステム管理者は多くいます。このため、Post.Officeに付属している代替 sendmailも、このコマンドを入力するとメールキュー内の情報を返します。しかし、ほとんどのユーザにとっては、Post.Officeのキュー内メールのリストフォームを使用する方がはるかに簡単にキューに関する操作を行えます(このフォームは、E-mail ベースのものもあります)。このため、キュー内のメールの作業には、このフォームを使用することをお勧めします(第8章参照)。

#### 11.6.3 その他のモード

標準 sendmail プログラムで使用できる操作モードには、Post.Office では使用する必要がな いか、またはサポートされていないものも若干あります。サポートされている操作モード、およ びコマンドラインで使用できるスイッチとオプションについては、第 11.6.4 項を参照してくださ い。

### 11.6.4 リファレンスガイド

ここでは、Post.Officeの代替 sendmail プログラムに指定できるすべてのコマンドライン引数、 および各引数を指定した場合の処理内容について説明します。また、使用可能なオプショ ン(-o コマンドラインスイッチにより指定)についても、別の表にまとめます。

#### sendmail の別名

標準 sendmail プログラムには、実行する処理を簡単に指定できるように、いくつかの別名が 用意されています。 代替 sendmail プログラムでも、 このうちのいくつかは使用できます。 次の 表は、 これらの別名を使用して代替 sendmail を呼び出した場合の処理内容についてまとめ たものです。

| 名前         | デフォルトの処理内容                              |
|------------|-----------------------------------------|
| sendmail   | 単一のメールメッセージを送信します。                      |
| newaliases | エイリアスファイルは使用されていないため、エラーメッセージが表示されます。   |
| mailq      | メールキューの内容が表示されます。                       |
| smtpd      | Post.Office デーモンを実行します。                 |
| bsmtp      | バッチ SMTP はサポートされていないため、エラーメッセージが表示されます。 |

上記の表に書かれている処理内容は、コマンドラインオプション(-b、-I など)を指定しなかった場合の処理なので、注意してください。

#### sendmail のコマンドラインスイッチ

コマンドラインスイッチは、V8 sendmail と同様に getopt(3)を使用して処理されます。V8 sendmail、IDA sendmail、および他のバージョンの標準 sendmail でサポートされているすべてのスイッチが指定可能です。これらのスイッチの機能は次の表のとおりです。

| スイッチ | 処理内容に与える影響                                                                                                    |
|------|----------------------------------------------------------------------------------------------------|
| -B   | 7 ビットに設定した場合、入力メッセージ内の全バイトから、最高位のビットが削除され<br>ます。                                                                                                    |
| -b   | 操作モードを変更します。サポートされているモードは、次のとおりです。                                                                                                    |
|      | -bd       Post.Office メールシステムを起動します。         -bm       単一のメールメッセージを送信します。         -bp       メールキューの状態を表示します。                                                                                                    |
|      | 次のモードは指定できますが、サポートはされていません。                                                                                                    |
|      | -ba       Arpanet プロトコルを使用します。         -bb       標準入力でバッチ SMTP を実行します。         -bi       エイリアスデータベースを初期化します。         -bs       標準入力で SMTP を実行します。         -bt       アドレステストモードに入ります。         -bz       設定を凍結します。 |
| -C   | なし。設定ファイルは存在しないため、このスイッチは無視されます。                                                                                                    |
| -C   | なし。このスイッチはすでに廃止されています。                                                                                                    |
| -d   | なし。デバッグモードはないため、このスイッチは無視されます。                                                                                                    |
| -e   | エラー報告モードを設定します(次の表のオプション'e'を参照)。                                                                                                    |
| -F   | 送信者のフルネームを設定します。sendmail を実行しているユーザが root、daemon、<br>uucp、smtp、mail、sendmail のいずれでもない場合は、実際の送信者を示すヘッダが<br>メッセージに追加されます。                                                                                          |
| -f   | 送信者の E-mail アドレスを設定します。-F スイッチの補足説明は、このスイッチにも当<br>てはまります。                                                                                                    |
| -h   | なし。ホップ数は、メッセージの Received:ヘッダをカウントすることにより調べられます。                                                                                                    |
| -I   | 「newaliases」として起動した場合と同じように実行され、情報メッセージの表示だけが<br>行われます。                                                                                                    |
| -i   | なし。デフォルトの処理が実行されます。対話形式で sendmail を実行した場合、メッセージの終わりを示すには、ピリオド(.)を行の先頭に入力します。非対話形式の場合(標準入力へのパイプを使う場合など)は、EOF(end-of-file)でメッセージの終わりとなります。                                                                         |
| -M   | 指定したメッセージ ID は無視され、キュー全体が処理されます。                                                                                                    |
| -m   | なし。デフォルトの処理が実行されます。送信者が受信者リストに入れられていても、<br>受信者リストからは外されません。                                                                                                    |
| -n   | なし。このスイッチはサポートされていません。                                                                                                    |
| -0   | オプションを設定します。サポートされているオプションについては、次の表を参照してください。                                                                                                    |
| -p   | なし。このスイッチはサポートされていません。                                                                                                    |

| スイッチ | 処理内容に与える影響                                                                                                    |
|------|----------------------------------------------------------------------------------------------------|
| -d   | 遅延メッセージキューを処理します。「sendmail-bd-q30m」などとして処理間隔を指定した場合は、このスイッチは無視されます。V8 sendmailの場合のように-qR、-qS、-qIといった形で指定した場合は、それぞれ-R、-S、-Mと指定した場合と同じ処理が行われます。 |
| -R   | キュー内のメールのうち、指定したパターンと一致するホスト宛のメールだけを処理し<br>ます(たとえば、「sendmail -Rabc」と指定した場合は、キュー内のメールのうち、送信<br>先ホスト名に「abc」という文字列が含まれているメールの配信処理が開始されます)。       |
| -r   | 上記の-f スイッチと同じです。                                                                                                    |
| -S   | 指定した送信者は無視され、キュー全体が処理されます。                                                                                                    |
| -s   | なし。このスイッチはすでに廃止されています。                                                                                                    |
| -T   | なし。このスイッチはすでに廃止されています。                                                                                                    |
| -t   | コマンドラインとメッセージヘッダから受信者情報を集めて、メッセージを配信します。                                                                                                    |
| -v   | メッセージ送信時に、詳細情報が表示されます。                                                                                                    |
| -x   | なし。エラーメッセージが出力されないようにするためだけに認識される不正なスイッ<br>チです。                                                                                               |
| - Z  | なし。このユーティリティは設定ファイルを使用しないため、凍結された設定ファイルが<br>存在することはありません。                                                                                     |

#### sendmail オプション

Post.Office に付属している代替 sendmailには、設定ファイル(sendmail.cf)は必要ありません が、それでもほとんどの sendmail オプションはコマンドラインから設定できます。オプションの 多くは、sendmail デーモンに関連したものですが、通常のメール送信操作に関連するオプ ションもいくつかあります。

代替 sendmail は、V8 sendmail でサポートされているすべてのオプションを認識できます。こ れらのオプションの機能は次の表に示すとおりです。次の表のオプション説明は、代替 sendmail プログラムを対象としたものであり、Post.Office 全体を対象としたものではないので 注意してください。代替 sendmail でサポートされていないオプションの多くは、Post.Office で 何らかの形でサポートされています。Post.Office でのパラメータ設定方法については、この マニュアルの関連箇所を参照してください。

| オプション | 処理内容に与える影響                                                                                                    |
|-------|----------------------------------------------------------------------------------------------------|
| 7     | このオプションを設定した場合、入力メッセージ内の全バイトから最高位のビットが削<br>除されます。コマンドラインスイッチの-Bも参照してください。                                                                                                    |
| В     | 必ず「」に設定され、変更することはできません。                                                                                                    |
| d     | 現在はなし。メッセージは必ずローカル SMTP サーバにポストされるため、ターンアラウンド時間は極めて短くなるので、常に'i'または対話形式モードが使用されます。ただし、将来的には、その他の配信モードもサポートされる予定です。                                                                                              |
| e     | エラー報告モードを変更します。有効なモードは、'e'、'm'、'p'、'q'、'w'のいずれか<br>です。各モードでの処理内容は、標準 sendmailの場合と同じですが、ローカル SMTP<br>サーバが何らかの理由で使用できない状態にあり、モード'm'が選択されている場合<br>は、エラーメッセージも配信されません。この場合、メッセージは送信者の~/dead.letter<br>ファイルに格納されます。 |
| f     | なし。From:行を受け取った場合は、RFC822 に準拠した X-UNIX-From:に変更しま<br>す。                                                                                                    |
| i     | なし。詳細については、コマンドラインスイッチの-iを参照してください。                                                                                                    |
| 0     | なし。デフォルトの処理が実行されます。無効化することはできません。                                                                                                    |
| v     | 詳細出力をオンにします。コマンドラインスイッチの-vも参照してください。                                                                                                    |
| その他   | その他のオプションは一切指定できません。上記以外のオプションは、たとえ有効な<br>ものでも、エラーメッセージの出力なしに無視されます。                                                                                                    |

A

# 付録 A: Post.Office のアーキテクチャ

付録 A では、Post.Office ソフトウェアの設計に採用されている概念的なアーキテクチャについて総括的に説明します。この付録の内容は、実際の運営に必要なわけでもなければ、あまり興味を引く内容でもありません。単に忠実にアーキテクチャの詳細について説明しています。

ここで説明するのは、とにかく機構を理解しておきたいという人は是非読むとよい内容ですが、そうでなければ、特に目を通す必要はありません。セキュリティの問題を極力避けるためにソフトウェアアーキテクチャを解析しなければならないごく少数の方、および教養として Post.Officeのアーキテクチャを知っておきたい方は、この付録にも目を通してください。

第2章で簡単に説明したように、Post.Office の各種機能は、いくつものソフトウェアコンポーネントが分担して処理を受け持っています。Post.Office では、これらのソフトウェアが互いに 連携して動作することで、メッセージ処理やその他の処理が行われています。まず、これらのコンポーネントについて簡単に説明します。

- ディスパッチャとは、Post.Officeのデーモンまたはサービス(注<sup>54</sup>)としての役割を持つコンポーネントで、ほかのすべてのモジュールの活動を調整する働きをします(ディスパッチャについては、図 A-1 では省略しています)。
- アカウント・データベースおよびモジュールコンフィグレーション・データベースには、メールアカウントデータ、メーリングリストデータ、およびその他の Post.Office モジュールに関する一般的なコンフィグレーション情報が格納されています。
- メッセージ転送エージェント(MTA)は、メールの受信、ルーティング、および配信に関す るあらゆる処理を行うコンポーネントです。
- Post.Office マネージャは、いわば中間管理職的な働きをするコンポーネントであり、システムのリモートコンフィグレーションやリモート処理を可能にしたり、その他のモジュールが規則に従って正常に処理を行っているかどうかをチェックしたりする働きをします。
- フィンガーサーバは、Post.Office ユーザがフィンガー情報の問い合わせに対して各自の アカウント情報を公開することを可能にします。
- パスワードサーバは、Eudoraメールクライアントが Post.Office と接続してユーザの POP3メ ールアカウントパスワードを更新するための機能を提供します。

<sup>&</sup>lt;sup>54</sup> デーモンまたはサービスとは常に実行されているプログラムです。このディスパッチャ以外のすべて のPost.Officeモジュールは、作業を行っている間だけ実行されています。

次の図 A-1 は、Post.Office を主な機能に分割したものです。それぞれの機能は、ディスパッチャ(図では省略)の監視の下で実行されます。

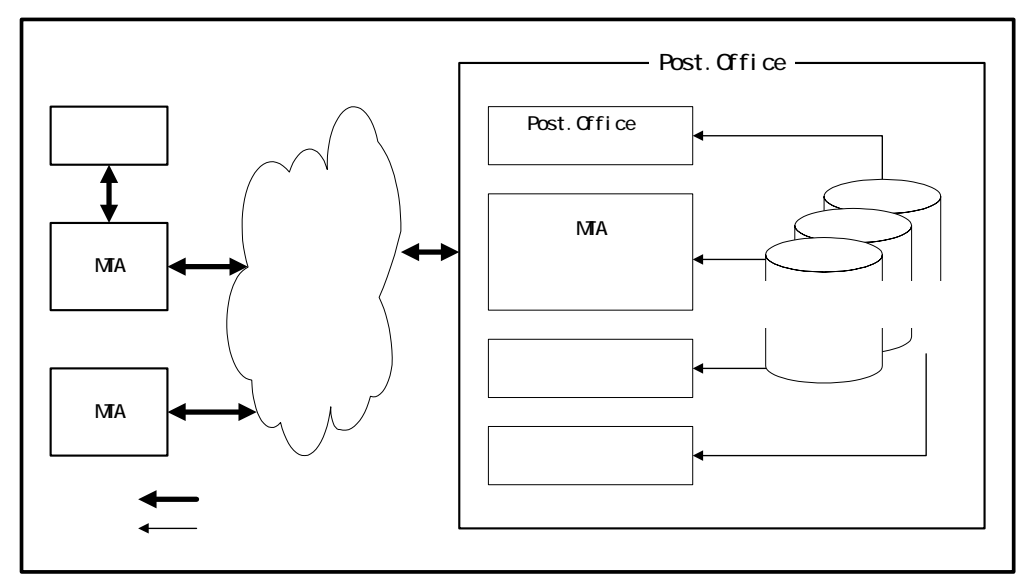

図 A-1 ディスパッチャの制御下で実行される Post.Office の主なコンポーネントの概略図

これはアーキテクチャ全体の最上位の図です。以降の説明では、Post.Office のそれぞれの コンポーネントについて細かく説明していくので、この図に示しているコンポーネントについ て度々言及しています。

### A.1 ディスパッチャ

ディスパッチャの役割は単純です。ディスパッチャは、E-mail 関連のすべてのネットワークポート(注<sup>55</sup>)を監視し、送られてきた接続要求を処理するために適切なモジュールを起動します。

また、ディスパッチャは、E-mail の処理に使用されるコンピュータリソースの量を制限するた めに、同時に実行されるプロセスの数も制御しています。ディスパッチャは、たとえば、ポート 25 に E-mail メッセージが送られてきたことを検出した場合、MTA を起動します。起動された MTA は、送られてきたメッセージを受け取って、どのような処理を行うべきかを判断します。 図 A-1 で言えば、ディスパッチャは、Post.Office と書かれた四角の内部のコンポーネントを すべて含む入れ物のようなもので、この四角内のすべての項目の処理を開始させる役割を になっています。

<sup>&</sup>lt;sup>55</sup> どのようなE-mailトランザクションも必ずあるコンピュータが別のコンピュータに接続を要求することから開始されます。各ポートはそれぞれ異なるトランザクションに割り当てられているため、ディスパッチャは、どのポートに接続要求が送られてきたかによってトランザクションの種類を判断し、 適切なモジュールを起動することができます。

### A.2 アカウント・データベースとモジュールコンフィグレー ション・データベース

Post.Office の各モジュールは、それぞれのコンフィグレーション情報を格納しておくための データベースを持っています。さらに、これとは別に、アカウント情報およびメーリングリスト情 報を保存するためのデータベースが1つ存在しています。

各モジュール用のデータベースは、かなり小さく、モジュールの処理をカスタマイズするためのいくつかのコンフィグレーションオプションと、エラーメッセージのリストが格納されています。

これに対し、アカウント・データベースは、すべてのメールアカウントおよびメーリングリストに 関する情報が格納されたデータベースで、サイズが非常に大きくなる可能性もあります。各 モジュールは、メッセージ処理やその他の作業を実行するためにアカウント情報が必要にな った場合は、必ずこのアカウントデータ・ベースを参照します。すべてのユーザの情報が一 箇所にまとめて格納されているため、アカウント・データベース内のコンフィグレーションを変 更するだけで、その変更を直ちにすべてのモジュールに反映させることができます。

### A.3 メッセージ転送エージェント

Post.Office について考える場合は、まず最初にこのメッセージ転送エージェント(MTA)を取 り上げておかなければなりません。MTA は、Post.Office システム全体におけるメインの機能 であるため、以降でその役割について詳細に説明します。

MTAは、ローカルネットワーク内の少数のコンピュータ間のメッセージ転送の調整から、ローカルネットワーク内にとどまらず、何千ものメッセージを。インターネットにつながっている世界中の何百万ものオンラインユーザ向けに発信するような場合の管理にまで使用できます。

MTA 内には複数のコンポーネントがあり、それぞれのコンポーネントに別々の作業が割当てられています。

- ローカルホストコンピュータから送信されたメッセージは、SMTP メッセージチャネルを介して、ほかの MTA に送信されます。この SMTPメッセージチャネルは、インターネットで採用されているオープン規格プロトコルである SMTP(Simple Mail Transfer Protocol:簡易メール転送プロトコル)に従って、メッセージ形式の変換を行います。
- ローカルメールおよびローカルアカウントを持つユーザ宛に送られてきたメッセージは、ローカル配信チャネルにより配信されます。
- POP サーバは、メールクライアントとのインターフェイスを提供して、メールクライアントが各 ユーザの POP3 メールボックス内のメールを取り出すことを可能にするサーバです。
- ハンドラは、MTA における主要なコンポーネントです。このシステムを通るメッセージをル ーティングするために必要な処理は、各種ハンドラにより実行されます。通常、受信メッセ ージはアカウントハンドラに送られ、そこでメッセージの配信先が決定されます。受信メッセ ージに何らかの問題(アドレスの間違いなど)がある場合、メッセージは、アカウントハンド ラからエラーハンドラに渡されます。また自動返信を提供する処理は、自動返信ハンドラ により実行されます。
- メーリングリストメッセージの配信に関する処理は、リストエクスプローダおよびリストスケジ

ューラが受け持ちます。これらのモジュールは、メーリングリストメッセージを適切なメンバーに転送し、統計レポートをメーリングリスト開設者に送信します。

これらの Post.Office MTA 基本コンポーネントを、図 A-2 に示します。これらの各コンポーネントについては、以降で詳しく説明します。

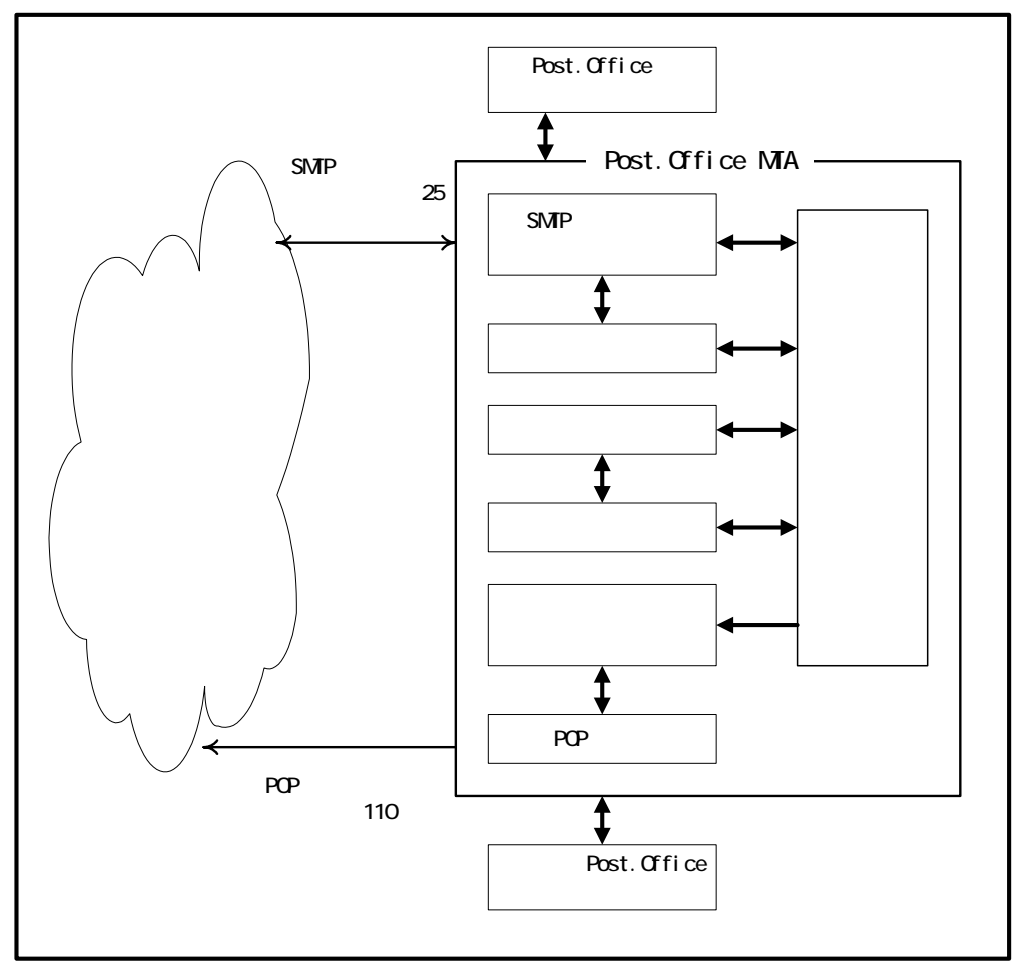

図 A-2 Post.Office メッセージ転送エージェント(MTA)のコンポーネント

### A.3.1 SMTP メッセージチャネル

Post.Office の SMTP チャネルは、他のメールサーバとのメッセージ交換、およびメールクライ アントから送られてきた新しいメッセージの受信を行います。メッセージチャネルは、 Post.Office の他のモジュール間でやり取りされるメッセージを中継することもでき、また場合 によっては、他のモジュールに問い合わせることなく、単独でメッセージを受信したり送信し たりすることも可能です(注<sup>56</sup>)。SMTP チャネルの基本的な役割の1つは、ローカル受信者 (Post.Office を実行しているサーバ上にアカウントを持っているユーザ)宛のメッセージを受

<sup>&</sup>lt;sup>56</sup> チャネルエイリアスをセットアップしている場合は(第4章参照)、受信メッセージが、Post.Officeの 他のモジュールによる処理を一切受けずに直ちに他のMTAに転送される場合もあります。

信して、それをローカル配信チャネルに転送することです。

#### SMTP メッセージチャネルのコンポーネント

SMTP チャネルは、SMTP プロトコル (Simple Mail Transfer Protocol:簡易メール転送プロトコ ル)を使用してメッセージを転送する機能を持つ一連の Post.Office モジュールが集まったも のです。SMTP チャネルは、メールを受信するエージェント (SMTP 受信エージェント)、メー ルをルーティングするエージェント (SMTP ルーティングエージェント)、およびメールを配信 するエージェント (SMTP 配信エージェント) から構成されます。

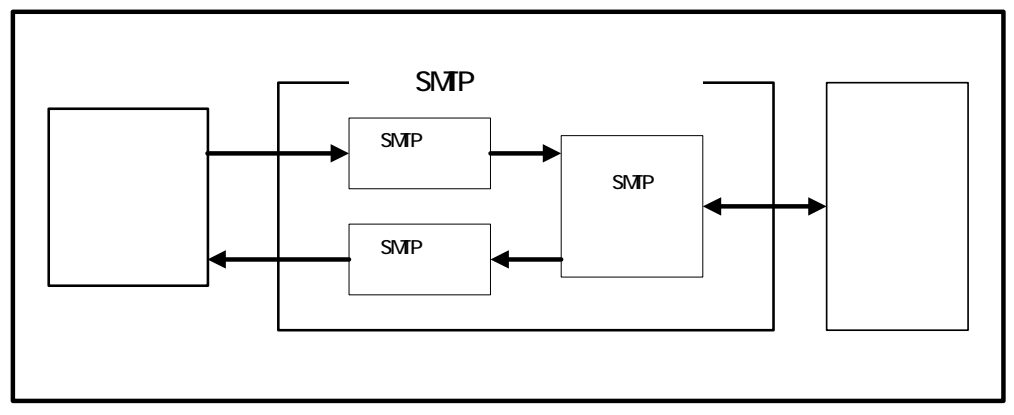

図 A-3 SMTP メッセージチャネルの内部構造

SMTP受信エージェント(SMTP-Accept)は、外部から送られてきて Post.Office のディスパッ チャがポート25 で検出したメッセージを受信するモジュールです。受信エージェントは、アカ ウントデータベースに登録されている受信者宛のメッセージだけを受信するように設定する ことも、受信したメッセージを必要に応じて他のメールサーバに転送するよう設定することも できます(注<sup>57</sup>)。いったん受信したメッセージは、直ちに SMTP ルーティングエージェントに 渡されます。

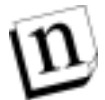

注: Post.Office の他のモジュール(自動返信ハンドラなど)から送信されたメッセージは、 SMTP 受信エージェントをバイパスして SMTP ルーティングエージェント(下記の説明 を参照)のメッセージチャネルに直接渡される場合もあります。

SMTP ルーティングエージェント(SMTP-Router)は、メッセージのヘッダを調べ、ヘッダの 指示に従ってメールの処理方法を決定します。他の MTA にメッセージを渡すよう指示され ている場合は、SMTP配信エージェントにメッセージを渡します。ローカルユーザに配信する よう指示されている場合は、アカウントハンドラにメッセージを渡します。そして、メッセージの 配信先が不明な場合は、エラーハンドラにメッセージを渡します。

SMTP 配信エージェント(SMTP-Deliver)は、同一プロトコル(SMTP)を使用している他のリ モート MTA にメッセージを送信します。このモジュールは、SMTP ルーティングエージェント からメッセージを受け取り、メッセージ受信者のアドレスの処理を受け持つリモート MTA と通 信して、その MTA にメッセージを配信します。メッセージをどのリモート MTA に送信すれば よいかを判断することも、このモジュールが行う役割の1つです。

<sup>&</sup>lt;sup>57</sup> 場合によっては、ローカル受信者に送られてきた以外のメッセージも受信するように設定しておいた 方がよいこともあります。詳細については、Post.Officeの操作に関する各章を参照してください。

#### SMTP チャネルにおけるメール処理の流れ

状況によっては、SMTP チャネル単独でメッセージの転送が行われる場合もあります。メー ルの宛先が、インターネット上のどこか別の場所で管理されているメールアカウントであった り、ローカルネットワーク上の別のマシンで管理されているメールアカウントである場合が、 これに当てはまります。こういった場合、SMTP チャネルは、単独でメッセージを受け付け、 ルーティングし、他の MTA へ配信します。一方、ローカルユーザ(Post.Office サーバ上にメ ールアカウントを持っているユーザ)にメッセージを配信する必要がある場合は、これとは処 理が異なってきます。この場合、メッセージは SMTP 受信エージェントにより受信され、 SMTP ルーティングエージェントを介してアカウントハンドラに渡された後、この Post.Office ホ スト上のユーザへの配信を行うためにローカル配信チャネルに転送されます(ローカル配信 チャネルについては次の A.3.2 項を参照してください)。

### A.3.2 ローカル配信チャネル

Post.Office で受信したローカル受信者(Post.Office を実行しているサーバ上に E-mail アカ ウントを持つユーザ(注<sup>58</sup>))宛のメッセージは、ローカル配信チャネルヘルーティングされま す。ローカル配信チャネルは、すべてのローカル E-mail メッセージの最終的な配信を実行 します。

ローカル配信チャネルは、POP3 配信、UNIX 配信、プログラム配信などの方法によりメール クライアントにメッセージを転送する機能を持つ複数の Post.Office モジュールから構成され ています。特定の受信者にどのような経路を通ってメールを送信するかは、各ユーザのアカ ウントデータフォームで設定されている配信方法により決定されます(詳細については第5 章を参照してください)。

#### POP3 配信

POP3 配信を行うよう指定されているメッセージは、メールボックス配信モジュールに渡されま す。このモジュールは、送られてきたメールを受け取って、宛先となるローカルユーザ用の POP3 メールボックスディレクトリ内に保存します。メールボックスに入れられたメールは、リモ ートコンピュータ上で実行されている POP3 互換の任意のメールクライアントによって取り出 すことができます。

ユーザは、適切なクライアントソフトウェアと、ホストマシン(Post.Office を実行しているコンピ ュータ)に一時的に接続するための何らかの手段さえあれば、自分の POP3 メールボックス にアクセスしてメールを取り出すことができます。つまり、ホストマシンと接続することさえでき れば、コンピュータの機種に関わらず Post.Office が管理する E-mail システムを利用すること が可能です(通常、イーサネットまたはインターネットなどのネットワークを介して接続すること になりますが、モデムを使用することも可能です(注<sup>59</sup>)。

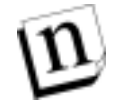

注: 現在 IMAP(Internet Message Access Protocol)サーバを実行している場合は、UNIX メールドロップファイルからのメッセージの取り出しも続けてください(IMAPとは、POP3

<sup>&</sup>lt;sup>58</sup> 正確に言うと、ローカル受信者かどうかは、宛先アドレスとアカウントデータベース内エントリが一 致するかどうかにより判断されます。

<sup>&</sup>lt;sup>59</sup> モデムは低速であるため、可能であればネットワークを介して接続する方が望ましいです。コンピュ ータの処理が低速であると、作業時にイライラしつらいものです。

とよく似た拡張プロトコルです)。

#### UNIX 配信

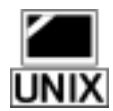

UNIX 配信は、UNIX マシンでしか使用できません。UNIX 配信は POP3 配信とよく似ていま すが、UNIX 配信の場合、メッセージの処理は UNIX 配信モジュールに任され、ユーザの UNIX メールドロップファイルに入れられます。ユーザがメールクライアントを使用して新しい メッセージが届いているかどうかをチェックする場合は、このファイルを見に行くことになりま す。

> UNIX 配信の機能は、Post.Office を実行しているホスト上にシステムアカウントを持っている ユーザでなければ利用できません(もちろん、Post.Office メールアカウントも必要です)。 UNIX を実行しているシステム上に Post.Office をインストールした場合、そのマシンに登録さ れるユーザには、全員に自動的に Post.Office の E-mail アカウントが与えられ、UNIX 配信を 行うよう初期設定されます。

#### プログラム配信

プログラム配信を使用すると、ユーザは、自分宛のメッセージをプログラムに配信することが できます。ポストマスタの許可さえ得られたら、選択したプログラムでどのような処理を行うこと も可能です。

ユーザのメールアカウントがプログラム配信を使うように設定してある場合、そのアカウントに 送信されたメッセージは、すべてプログラム配信モジュールに渡されます。プログラム配信モ ジュールは、送られてきたメールを受け取って、配信先プログラムの場所を確認し、配信先 プログラムを起動してメッセージを渡した上で、そのプログラムの処理が完了するのを確認し ます。

システムアーキテクチャを理解するためには、これだけの説明で十分でしょう。しかし、実際 にプログラム配信を行うためには、もう少し気を付けなければならない点があります。まず、プ ログラム配信を行うユーザはシステムアカウントを持っていなければなりません。また、配信 先となるプログラムは特定の Post.Office ディレクトリ内に置かれていなければなりません。さ らに、パスワードやファイルのファイルアクセス権についても考慮しなければならない点があ ります。プログラム配信機能の詳細については、第6章を参照してください。

#### ローカル配信チャネルのまとめ

ローカル配信チャネルの3つの構成要素は、次の図 A-4 に示すとおりです。

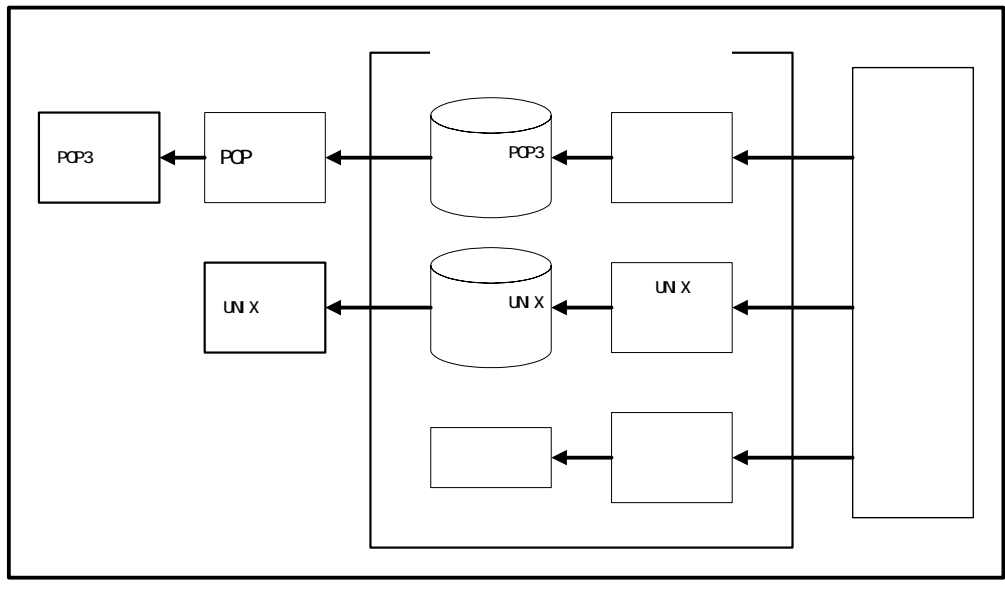

図 A-4 ローカル配信チャネル—POP3 配信、UNIX 配信、およびプログラム配信

#### A.3.3 MTA ハンドラ

ハンドラは、Post.Officeの頭脳に当たる部分です。メッセージをどのように処理するかの判断 や、モジュール間の E-mail 転送の監視は、すべてハンドラにより行われます。Post.Office メ ールサーバでのメールのルーティングは、主にアカウントハンドラにより処理されます。アカ ウントハンドラは、すべての標準トランザクションを処理し、何らかの問題があって処理できな いメッセージは、エラーハンドラに転送します。このような問題のあるメッセージの処理は、エ ラーハンドラに任されます。ポストマスタが、メッセージアクションフォーム使ってエラーメッセ ージに対応する場合は、このエラーハンドラと直接交信することになります(詳細については、 第8章を参照してください)。

自動返信ハンドラは、自動返信機能をオンにしているアカウントにメッセージが送られてきた 場合に、E-mailの自動返信を行います。具体的には、返信メッセージを作成し、それを配信 されるように転送します。

#### アカウントハンドラ

図 A-2 からわかるように、アカウントハンドラは、メッセージの転送処理を調整するための中 心的な役割を果たしています。アカウントハンドラは、アカウントデータベースおよびコンフィ グレーションデータベース内に保存されている情報に基づいて、チャネル間およびさまざま な Post.Office モジュール間におけるメッセージのルーティング処理を行います。

様々な判断を行うとは言え、アカウントハンドラも単なるコンピュータプログラムに過ぎず、柔 軟性に欠ける面があり、直感力や創造力といったものは全くありません。そのため、人間であ るユーザがE-mailのアドレス指定や送信で何らかのミスを犯した場合(最も多いのがアドレス の入力ミスです)、アカウントハンドラはそれを正常に処理できず、メッセージをエラーハンド ラに渡します。

#### エラーハンドラ

受信したメッセージに何らかの問題がある場合、メッセージはエラーハンドラに渡されます。 設定によっては、エラーの発生したメッセージは、単純に送信者に返送されることになります。 また、ポストマスタが処理方法を指定するまで、そのまま保留される場合もあります。

問題のあるメッセージを返送するよう設定してあった場合、ポストマスタには、エラーが発生 したことを通知する E-mail が送信されます。この E-mail は情報を通知するだけのものであり、 ポストマスタ側で何か処置を行う必要はありません。

ポストマスタの介入が必要なタイプのエラーが発生した場合、問題のメッセージは、ポストマ スタが処置を行うまで保留にされます。この場合は、Web ベースのエラーメッセージハンドラ フォームにエントリが追加され、ポストマスタにエラーの発生が通知されます。さらに、設定に よっては、エラーハンドラは、E-mail による通知をポストマスタに送信することもあります。

エラーハンドラは、ポストマスタに対して、エラーを解決するための方法を何通りか提示しま す。ポストマスタはこの中から、実行する処理方法を選択しなければなりません。処理方法を 選択してフォームを送信すると、エラーが発生したメッセージの処理が行われ、ラーメッセー ジハンドラフォームから該当するエントリが削除されます。

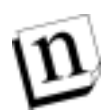

**注:** 発生する可能性のあるエラーの種類や、問題を解決するためにポストマスタが実行し なければならない作業については、第8章を参照してください。

#### 自動返信ハンドラ

Post.Office では、自動返信ハンドラにより、ローカルアカウントに送られてきたメッセージに 対して自動返信を行うことが可能になっています。アカウントハンドラは、受信メッセージを処 理するときに自動返信を行う必要があるかどうかを判断します。自動返信を行う必要がある 場合は、自動返信モジュールが、送信するメッセージの内容(アカウントごとに設定されてい ます)を受け取り、送られてきたメッセージに対する返信を作成して、作成した返信メッセー ジを Post.Office の MTA に渡します。その後の配信処理は、MTA が行います。

自動返信には、次の3つのモードがあります。

- Vacation(不在)。このモードを選択しているアカウントに同一アドレスから複数のメッセージが送られてきた場合、1通目についてのみ自動返信処理が行われ、2通目以降については返信は送られません。
- Reply(返信)。送られてきたすべてのメッセージに対して、自動返信処理が行われます。
- Echo(エコー)。送られてきたすべてのメッセージに対して、自動返信処理が行われます。
   返信メッセージには、アカウントで設定されている返信メッセージだけでなく、送られてきた
   メールの内容も入れられます。

### A.4 リストエクスプローダとリストスケジューラ

メーリングリストに投稿する目的で送信されたメッセージは、リストエクスプローダモジュール およびリストスケジューラモジュールで処理されます。メーリングリストメッセージは、まずはす べてリストエクスプローダで処理され、その後必要に応じてリストスケジューラに渡されます。

#### リストエクスプローダ

メーリングリスト宛に送信されたメールは、アカウントハンドラからリストエクスプローダに渡さ れます。リストエクスプローダは、アカウントデータベースからそのメーリングリストのデータを 取得して、メンバー登録されているユーザのアドレスをメッセージの送信先に指定し、適切な メーリングリスト情報(冒頭のテキストや結びのテキストなど)を含む形にメッセージを書き換え ます。即時配信を行うよう設定されている場合は、メッセージは、直ちにアカウントハンドラに 戻されます。定期的にダイジェスト配信を行うために保留にする必要があるメッセージは、リ ストスケジューラに転送されます。

#### リストスケジューラ

リストスケジューラに渡されたメッセージは、後からダイジェスト配信を行うために保留にされ ます。あらかじめ指定された時刻になると、リストスケジューラは、そのメーリングリスト宛に送 られてきたすべてのメールを入れた1つの大きなメッセージを作成し、配信処理が行われる ようにアカウントハンドラに渡します。

リストスケジューラは、メーリングリスト統計情報も生成しており、1 日 1 回メーリングリスト開設 者に統計情報を送信します。ダイジェスト配信について正確に追跡する必要がある場合は、 この統計情報を、Post.Officeのログファイルに記録される情報として追加することもできま す。

### A.5 Post.Office マネージャ

Post.Office の各マネージャには、Post.Office のアカウントデータベースおよびコンフィグレー ションデータベースの保守が任せられています。これらのデータベースの内容の保守は、 WebフォームやE-mailフォームを使用して行われます。使用するフォームおよび操作対象と なるデータの種類は、各 Post.Office マネージャによって異なります。

コンフィグレーションマネージャ、アカウントマネージャ、メーリングリストマネージャの3種類 のモジュールは、E-mail フォームを発行し、E-mail フォームにより指定された内容に基づい てデータベース処理を行います。Post.Officeの各モジュールのためのコンフィグレーション は、コンフィグレーションデータベースを使用して、コンフィグレーションマネージャがすべて 管理します。アカウントデータベースに保存されているメールアカウントデータの追加、削除、 および変更に関する処理は、アカウントマネージャが行います。リストマネージャもアカウント データベースに対して処理を行いますが、リストマネージャが扱うのはメーリングリスト関連の 情報だけです。

Web フォームからデータベース管理を行う場合は、どの情報を扱うかに関わらず必ず WWW サーバが処理を行います。

### A.5.1 コンフィグレーションマネージャ

どのモジュールにも、ポストマスタが設定できるオプションがいくつか用意されています。最低限必要なオプションは、インストール時に既に設定されているので、Post.Office はインスト ール直後からすぐに稼動開始できます。さらに細かく設定を行う必要が生じた場合、ポスト マスタは、各種オプションを自由に変更できます。

通常、ポストマスタがこのような変更操作を行う場合は、Web フォームインターフェースを使用する方が便利です。ただし、Web アクセスを行うことができない場合には、E-mail を使用しても同じ変更処理を行うことができます。E-mail を使用してコンフィグレーションを変更する場合は、コンフィグレーションマネージャと交信することになります。コンフィグレーションマネージャは、請求された E-mail フォームを発行し、送り返されてきたフォームに指定されているアクセス権(パスワード)が適切であるかどうかをチェックしたのち、指定内容に基づいて設定を変更します。

### A.5.2 アカウントマネージャ

コンフィグレーションマネージャと同様に、アカウントマネージャも E-mail フォームを使った処理しか行いません。Web フォームに比べると不便な面はありますが、E-mail フォームを使用すると短時間で簡単にデータベースの管理を行うことができます。

### A.5.3 メーリングリストマネージャ

メーリングリストマネージャも同様に、E-mail フォームしか使用できません。さらに、メーリング リストマネージャの場合は、メーリングリスト関連のデータしか処理対象になりません。メーリン グリストに対する要求(subscribe コマンドなど)は、このメーリングリストマネージャに渡さ れて処理されることになります。メーリングリストには、多数のリモートユーザが登録されてい ることも多いため、メーリングリストデータについては、アカウント情報やコンフィグレーション 情報を管理する場合に比べて E-mail を使用することが多くなります。さらに、操作の種類に よっては、必ず E-mail フォームを使用しなければならない場合もあります(メーリングリストの メンバーリストの請求など)。

### A.5.4 WWW サーバ

WWW サーバは、アカウントマネージャ、コンフィグレーションマネージャ、およびメーリングリ ストマネージャの3つを合わせたような働きをします。WWW サーバによる処理の対象となる データベースは、上で述べた3つのマネージャの場合と同一ですが、トランザクションの処 理に E-mail インターフェイスではなく Web インターフェィスが使用される点がほかのモジュー ルと異なります。

### A.6 POP サーバ

Post.Office の POP サーバコンポネントは、POP クライアントからのメッセージのダウンロード 要求を処理します。POP3 プロトコルはメールサーバからメールを取り出す一般的な方法で あり、ユーザはメッセージをクライアント(ローカルシステム)にダウンロードしてから、内容を 読んだり、返信したり、メッセージを削除したりすることができます。このサーバは、共通のア カウントデータベースに参照することを除けば、Post.Office MTA とは独立して機能します。

POPサーバは、POP3プロトコルに従ってネットワークに接続されたPOPクライアントから直接 問い合わせを受けます。POPクライアントはPOPサーバに接続すると、ユーザのログイン名と パスワードを送信します。POPサーバはそれをアカウントデータベースと照合し、受け取った ログイン名が既存アカウントに対応し、パスワードが正しいかどうか確認します。ログイン情報 が有効なものであれば、POPサーバは続いて送られてくるクライアントからのコマンドに答え、 Post.Officeのメールボックスに保存されているメッセージを送信します。

セキュリティを強化するためには、メール取り出しのため Post.Office にアクセスできるホストまたはドメインを制限することが必要です。

### A.7 フィンガーサーバ

Post.Office には、フィンガーサーバも含まれています。フィンガーは、インターネットにおける 最も一般的なアカウント情報提供サービスです。E-mail アドレスを指定してフィンガーサー バに問い合わせを行うと、そのユーザに関する基本情報を調べることができます。

フィンガーサーバは、フィンガープロトコルに従ってネットワークからの問い合わせを直接受 信し、アカウント・データベース内の適切な情報を参照して、ネットワークを介して問い合わ せに対して直接回答します。このサーバは、共通のデータベース(アカウント・データベー ス)を参照するという点以外では、Post.Officeのメッセージ転送エージェント(MTA)とはまっ たく独立した形で実行されます。このサービスは、自動化できるという性質もあり、情報の管 理や一貫性を保つための処理が容易で、管理者の作業負荷を大幅に軽減します。さらに、 サービスが1つに統合された形になっているため(必要に応じてアクセス権を制限することも 可能)、それぞれのサーバで別々に処理を行う場合に比べて、セキュリティ面も強化されま す。

セキュリティを最大限に強化するためには、管理者の判断により、フィンガーサービスにアク セスできるホストまたはドメインを制限する(または完全に禁止する)ことも可能です。フィンガ ーサーバに提供される個々の情報は、それぞれのユーザが自由に変更できますが、勝手な 変更は行われないように、パスワードおよびフィンガーアクセスドメインの制限により保護され ています。

### A.8 パスワードサーバ

パスワードサーバは、ユーザが、メールサーバへのアクセスや Post.Office パスワードの変更 を Eudora メールクライアントを使って行うことを可能にします。ただし、この機能では Post.Office パスワードを変更できるだけであり、標準的な Post.Office パスワードの代わりに NT ログオンパスワードを使用するよう選択している場合は、アクセス特権に対するメリットは 特にありません。

### A.9 ネットワークモジュールとローカルモジュール

以上の説明で、Post.Office ソフトウェアの各モジュールの性質、メール処理のための各モジ ュールの相互作用の方法、システムコンフィグレーションの管理方法、フィンガー情報の問 い合わせへの応答の方法などが理解できたことと思います。Post.Office では特定の一部の モジュールしか外部の世界と通信できないという事実も重要なの点なので、是非覚えておい てください。外部との通信を行うネットワークモジュールと、それらのモジュールで使用される ポート番号を次に示します。

- フィンガーサーバ ポート79
- パスワードサーバ ポート 106
- POP3 サーバ ポート 110
- SMTP 受信エージェント ポート25
- WWW サーバ インストール時に設定されたポート(それぞれのサーバで使用されているポート番号を調べるには、Web インターフェイスのライセンス/コンフィグレーション情報フォームを参照してください。)

その他のモジュールは、ローカルに実行されています。つまり、Post.Office メールサーバの内部で実行されており、外部からは見えないようになっています。

ネットワークプロセスとローカルプロセスを区別することは、メールサーバの負荷を評価する 場合に特に重要です。ポストマスタは、同時実行可能なプロセスの数を設定できます。メー ルサーバにおける処理が滞りなく実行されるようにするために、この制限値はなるべく低く設 定しておくことをお勧めします。お勧めの設定値については、第4章のネットワークプロセス およびローカルプロセスの同時実行数に関する説明を参照してください。

### A.10 システムの全体図

図 A-5 は、Post.Office メールサーバの全体図を示したものです。

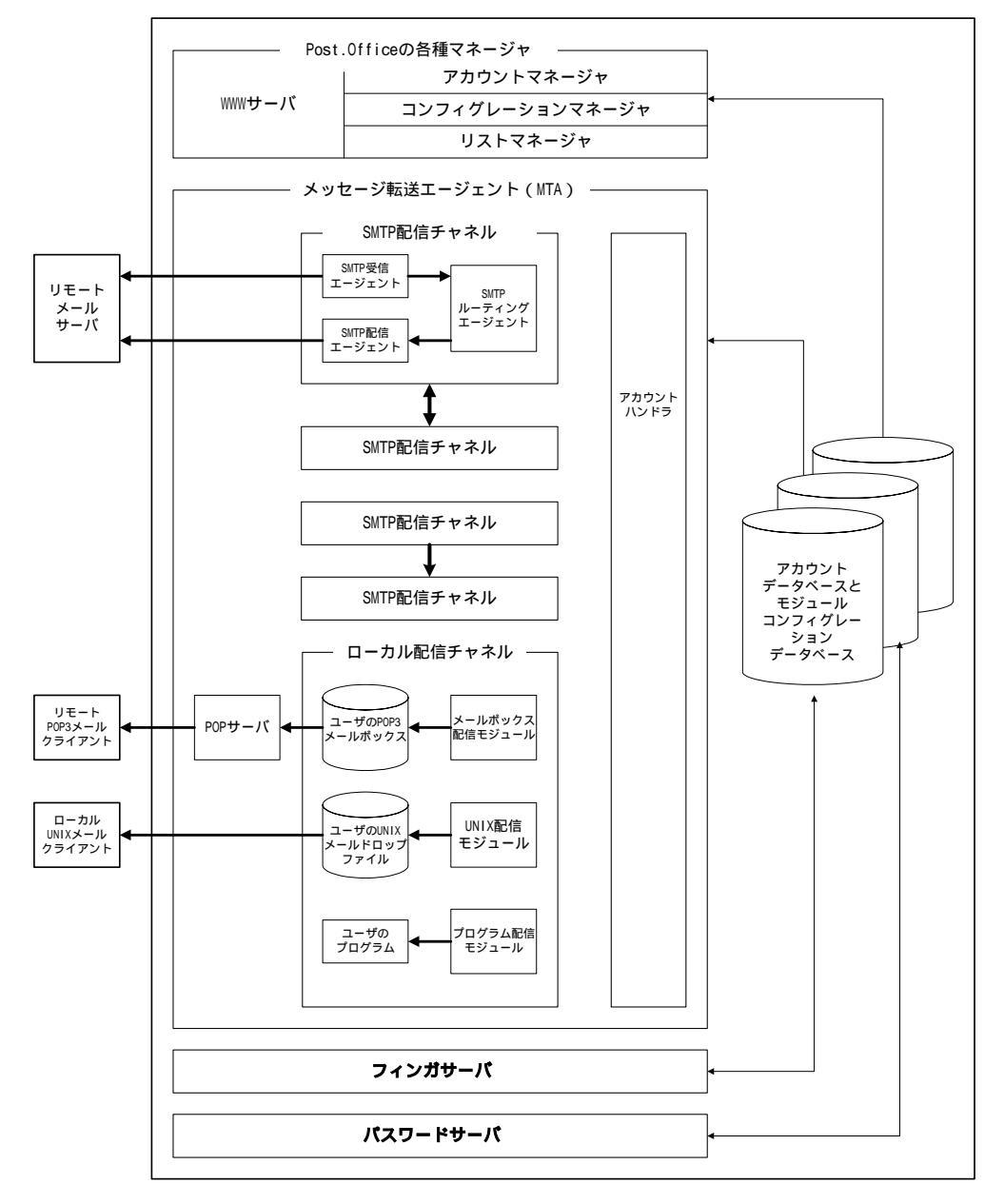

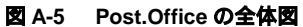

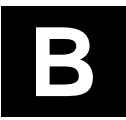

## 付録 B: 規格への準拠

付録 B では、Post.Office で採用されているオープン規格プロトコルの一覧を示します。オー プン規格とは、規格を公開して誰でも自由に使用できるようにしたものであり、この規格に準 拠しているソフトウェアは相互運用が可能になります。インターネットもオープン規格の概念 に基づいて設計されています。

Post.Office はオープン規格に準拠しているため、これらの規格が使用されているインターネット(またはその他の TCP/IP ネットワーク)に対応している他のソフトウェア製品と共に使用できることが保証されています。

Post.Office メールシステムが準拠している規格は、次に示すとおりです。Post.Office は、他のソフトウェアとの相互運用を確実に行えるようこれらの仕様に完全に準拠しており、あらゆる方法で確認テストを実施済みです。

規格名に書かれている"RFC"(*Request for Comments*)は、これらの規格が IETF(Internet Engineering Task Force )のワーキンググループの取り組みに基づいて公開されたプロトコ ル規格であることを示しています。

### メール転送用プロトコル

- RFC 821 J. Postel, Simple Mail Transfer Protocol、1982 年 8 月
- RFC 822 D. Crocker, Standard for the Format of ARPA Internet Text Messages, 1982年 8月
- RFC 974 C. Partridge, Mail Routing and the Domain Name System, 1986年1月
- **RFC 1123** R. Braden、*Requirements for Internet Hosts Application and Support*、1989年 10 月
- **RFC 1521** N. Borenstein, N. Freed, *MIME (Multipurpose Internet Mail Extensions) Part One: Mechanisms for Specifying and Describing the Format of Internet Message Bodies*, 1993年9月
- **RFC 1651** J. Klensin, N. Freed, M. Rose, E. Stefferud, D. Crocker, SMTP Service *Extensions*, 1994年7月
- RFC 1653 J. Klensin, N. Freed, K. Moore, SMTP Service Extension for Message Size Declaration, 1994年7月

### メールアクセス用プロトコル

RFC 1725 J. Myers、M. Rose、Post Office Protocol - Version 3、1994年11月

### フィンガーサービス

RFC 1288 D. Zimmerman, The Finger User Information Protocol, 1991 年 12 月

# **C** 付録 C: 参考文献

広域ネットワークを管理するためには、単なる電子メールの知識と比べるとはるかに多くの知識と情報が必要になります。また、E-mail 全般に関して必要となる情報だけでも、この Post.Office に関するマニュアル内ですべてを説明することはできません。

そのため、これらの分野について調べる必要が生じた場合に役立つと思われる参考文献の 一覧を次に示します。ただし、弊社は下記の参考文献とは何の関わりもなく、ここに紹介する ことは、各文献の内容を保証したり、内容に対する責任を負ったりするものではありません。 また、それぞれの文献の詳細を把握しているわけではないため、特定の文献だけを特別に 推薦することもできません。次の一覧は、弊社でこれまでに参考文献として活用したことがあ る書籍を示したものにすぎない点をご理解ください。

### 初級レベル向け

The Whole Internet User's Guide and Catalog Krol, Ed. Sebastopol, CA: O'Reilly & Associates, Inc., 1992. ISBN: 1-56592-025-2

### システム管理関連

The Internet System Handbook

Lynch, Daniel C. and Marshall T. Rose. Reading, Massachusetts: Addison-Wesley Publishing Company, 1993.

ISBN: 0-201-56741-5

The Simple Book

Rose, Marshall T. Englewood Cliffs, New Jersey: P T R Prentice Hall, 1994.

ISBN: 0-13-177254-6

## ドメインネームシステム(DNS)関連

#### DNS and BIND

Albitz, Paul and Cricket Liu. Sebastopol, CA: O'Reilly & Associates, Inc., 1992. ISBN: 0-56592-010-4

# 伝送制御プロトコル/インターネットプロトコル(TCP/IP)関連

TCP/IP Network Administration

Hunt, Craig. Sebastopol, CA: O'Reilly & Associates, Inc., 1992.

ISBN: 0-937175-82-X

### インターネットメッセージ全般

The Internet Message

Rose, Marshall

A Directory of Electronic Mail Addressing and Networks

Frey, Donnalyn & Rick Adams. Sebastopol, CA: O'Reilly & Associates, Inc., 1993.

ISBN: 1-56592-031-7

### sendmail 関連

sendmail

Costales, Bryan with Eric Allman and Neil Rickert. Sebastopol, CA: O'Reilly & Associates, Inc., 1993.

ISBN: 1-56592-056-2

### UNIX システム管理関連

Essential System Administration

Frisch, AEleen. Sebastopol, CA: O'Reilly & Associates, Inc., 1992.

ISBN: 0-937175-80-3

### セキュリティおよびファイアウォール関連

Firewalls and Internet Security Repelling the Wily Hacker

Cheswick, William R. and Steven M. Bellovin. Reading, Massachusetts: Addison-Wesley Publishing Company, 1994.

ISBN: 0-201-63357-4